**TECHNICAL MANUAL** 

**OPERATOR AND ORGANIZATIONAL** MAINTENANCE MANUAL

**BATTERY FUNCTIONAL DIAGRAMS** 

HAWK AIR DEFENSE GUIDED MISSILE SYSTEM

This copy is a reprint which includes current pages from Changes 1 Through 11

DEPARTMENT OF THE ARMY

JUNE 1979

**C**9

#### WARNING

### RADIATION HAZARD

This equipment contains the following radioactive items:

Nomenclature

NSN

Isotope

Amount (Microcuries)

Refer to TM 8-261, TM 38-250, and TB 48-0116 for information relative to shipping, storage, handling, and disposal of radioactive material.

# FIRST AID FOR RADIOACTIVE CONTACT

The following first aid procedure for wounds caused by anything coated with a radioactive particle material represent the only reasonable first aid treatment which would possibly be available:

a. Stimulation of mild bleeding by normal pressure about the wound and by use of suction cups.

### WARNING Do not suck the wound by mouth. The wound must be washed with soap and flushed with plenty of clear water

b. If the wound is of the puncture type, or the opening is guite small, an incision should be made to promote free bleeding and to facilitate cleaning and flushing of the wound.

c. Evacuate patient to a medical facility where monitoring of the wound can be accomplished. All such wounds should be examined by a medical officer.

d. For wounds involving the extremities, pending medical attention, place a lightly constricting band (tourniquet) 2 to 4 inches closer to the heart than the site of the wound. The band should be tight enough to halt the flow of blood in superficial blood vessels but not tight enough to stop the pulse (arterial flow).

# **CLEANING SURFACES ON WHICH TUBES HAVE BEEN BROKEN**

Wet Method. Put on rubber or plastic gloves. Pick up large fragments with forceps then, using a wet cloth, wipe across the area Make one wipe at a time and fold cloth in half, using the clean side for wiping each time. When cloth becomes too small, discard and start again with a clean piece of cloth. Care must be taken not to rub the radioactive particles into the surface being cleaned by using a back and forth motion. All debris and cloths used for cleaning should be sealed in a container such as a plastic bag, heavy waxed paper, ice cream carton, or glass jar for disposal.

# WARNING FOR RADIO-FREQUENCY RADIATION HAZARD

Radio-frequency (rf) radiation from radar antennas and associated equipment is a potential hazard to personnel. Rf radiation is not cumulative but it can be hazardous. It heats the body tissues, and, if the radiation intensity is sufficiently high, will permanently damage the tissue. This damage is not immediately apparent.

Precautions should be taken to ensure that personnel are not exposed to rf radiations of hazardous intensity levels. Personnel who must be within the hazardous distances for the below listed radars should be instructed not to place themselves on the radiating side of the antenna, and to never look into a transmitting horn or open waveguide which is connected to an energized transmitter.

Personnel are prohibited from entering areas where they may be exposed to levels of rf radiation above 10 milliwatts per square centimeter (10 mw/cm<sup>2</sup>). This level, though not considered hazardous, is stipulated by AR 40-583 as the maximum permissible exposure level for personnel.

A power intensity of at least 10w/cm2 is present along the axis of each radar's transmitted beam, for the distances listed below. These distances are based on calculations and actual measurements and may be used as a guide to prevent radiofrequency radiation injury. In each instance, radiation intensity rapidly diminishes as the distance is increased.

# ANTENNA

High-powered Illuminator Radar Cw Acquisition Radar non-scanning scanning Pulse Acquisition Radar Range-only Radar

The 36 m distance for the scanning CWAR antenna does not mean the system constitutes a hazard to personnel while the antenna is scanning. When the antenna stops scanning and is stationary, those systems capable of producing power densities greater than 50 mw/cm<sup>2</sup> must be controlled so that under no circumstances will personnel be exposed to intensities equal to or greater than 50 mw/cm<sup>2</sup>. When the radar is energized to full radiate, personnel must not be within 74 meters (243 feet) the antenna along the designated azimuth.

No radiation hazard exists at radar ground level if the radars are not depressed below zero degrees elevation. When at allpossible during maintenance, however, place the antenna at a high elevation. Personnel are restricted from the area atop the radars or other elevated locations in front of the antennas when radiating.

Personnel may move in and around the CWAR to zero range at ground level provided they are below the horizontal center line of the antennas. There is no height restriction to either side or rear of the antennas.

Potentially hazardous power density levels do not exist in the radiation field of the pulse acquisition radar when scanning.

The above information is applicable to typical HAWK sites. The services of the U.S. Army Environmental Hygiene Agency are available, in accordance with the provisions of AR 40-583 for the evaluation of potential radio-frequency hazards at sites where unusual operating or site conditions may exist.

а

# DISTANCE

111.5 m (366 ft) 74 m (243 ft) 36 m (118 ft) 15.2 m (50 ft) 45.1 m (148 ft)

#### DANGEROUS VOLTAIGE

is used in the operation of this equipment

### **DEATH ON CONTACT**

#### may result if personnel fail to observe safety precautions

Never work on electronic equipment unless there is another person nearby who is familiar with the operation and hazards of the equipment and who is competent in administering first aid. When the technician is aided by operators, he must warn them about dangerous areas.

Whenever possible, the power supply to the equipment must be shutoff before beginning. work on the equipment. Take particular care to ground every capacitor likely to hold a dangerous potential. When working inside the equipment, after the power has been turned off, always ground every part before touching it.

Use extreme caution when operating equipment protected by interlocks. Ensure that interlocks (doors, panels, and drawers) are functioning properly. (TM 9-1425-525-12-4)

Be careful not to contact high-voltage connections when installing or operating this equipment.

Whenever the nature of the operation permits, keep one hand away from the equipment to reduce the hazard of current flowing through the vital organs of the body.

WARNING

Do not be misled by the term "low voltage." Potentials as low as 50 volts may cause death under adverse conditions.

For artificial respiration, refer to FM 21-11.

EXTREMELY DANGEROUS POTENTIALS

greater than 500 volts exist in some of the units tested in this manual. Warnings covering these units are contained in the individual chapters.

For the pulse acquisition radar:

When performing maintenance procedures in the vicinity of the antenna, ensure that the antenna SAFE/ OPERATE switch, located on the receiver-transmitter group, is in the SAFE position, and the stow lock is engaged.

For the IFF antenna:

When performing maintenance procedures in the vicinity of the IFF antenna, ensure that both of the two antenna safety switches (one located on the IFF antenna pedestal and the other on the whip antenna base) are set to SAFE. In addition, not more than three personnel should occupy the roof of the ICC or PCP at any time.

For the cw acquisition radar:

When performing maintenance procedures in the vicinity of the antenna, ensure that the antenna SAFEITY SWITCH, located on the radar set group, is in the SAFE position.

For the range-only radar:

When performing maintenance procedures in the vicinity of the antenna, ensure that the antenna SAFETY SWITCH, located on the base of the pedestal, is in the SAFE position.

For the high-powered Illuminator radar:

# **MECHANICAL HAZARD**

When performing maintenance procedures in the vicinity of the antenna, ensure that the antenna PEDESTAL SAFETY SWITCH, located on the motor-generator assembly, is in the SAFE position.

For the launcher:

LAUNCHERS SAFE position.

b

# **MECHANICAL HAZARD**

# **MECHANICAL HAZARD**

# MECHANICAL HAZARD

# **MECHANICAL HAZARD**

# **MECHANICAL HAZARD**

When performing maintenance procedures in the vicinity of the LCHR boom, ensure that the correct LAUNCHERS SAFE-OPERATE-ALERT switch for the LCHR to be checked, located on the launching section control box, is set to the

# **EXPLOSIVES**

Intercept-aerial guided missiles MIM-23B, MIM-23C, MIM-23D, MIM-28E, and MIM-28F contain explosives. All applicable safety regulations will be strictly enforced. Explosive components containing electrical wiring must be protected at all times from stray voltages or induced electrical currents.

Handling operations should not be performed during electrical storms.

### WARNING

### X-RAY HAZARD

X-rays exist within the PAR when radiating.

The X-rays are emitted from stabilotron tube QK680 receiver-transmitter screened doors open or the shie

Failure to heed the warning may result in unnecessa is dependent on the proximity of the source (tube) an

X-rays exist within the HIPIR when radiating.

The X-rays are emitted from PA klystron tube VA868 from V2.

Failure to heed the warning may result in unnecessa is dependent on the proximity of the source (tube) ar

may result if personnel fail to observe safety precautions

The following is a list of chemicals used in the operation or maintenance of the equipment in this manual, including proper care and handling procedures and corrective actions (fire and first aid procedures).

|                                                                                                    | Item (NSN / APN)                              | Care and Handling Procedures                                                                              | <b>Corrective Actions</b>                                                                                            |
|----------------------------------------------------------------------------------------------------|-----------------------------------------------|----------------------------------------------------------------------------------------------------|----------------------------------------------------------------------------------------------------|
| $\Omega(\sqrt{5})$ and thyratron tube 5949A( $\sqrt{3})$ . Do not operate the PAR with the           | Methyl chloroform<br>1. 1. 1- trichloroethane | Flammable. Avoid heat, sparks, and open flames.                                                           | Use C0 <sub>2</sub> or dry chemical extin-<br>auisher.                                                               |
| eld removed from V3.                                                                                 | ., .,                                         | Excessive inhalation can cause drow-                                                                      | Remove victim to fresh air If not                                                                                    |
| ary exposure to low-level radiation. The severity of this exposure damage nd the length of exposure. |                                               | siness, dizziness, drunkenness, un-<br>consciousness, and death at extreme<br>doses.                      | breathing, perform artificial respi-<br>ration. If breathing is difficult, give<br>oxygen. Get medical attention.    |
| WARNING                                                                                              |                                               | Avoid prolonged or repeated contact with skin. Wear protective gloves.                                    | Wash skin promptly and thoroughly with flowing water or shower for 5 to 15 minutes.                                  |
| X-RAY HAZARD                                                                                         |                                               | Avoid contact with eyes Do not wear                                                                       | Flush eves promptly with water for                                                                                   |
|                                                                                                    |                                               | contact lenses when working with<br>this material. Wear safety goggles.                                   | 5 to 15 minutes.                                                                                                    |
| 8(V2). Do not operate the HIPIR with the protective tube shield removed                              |                                               | Avoid swallowing.                                                                                         | Do not induce vomiting. Get medical attention.                                                                       |
| ary exposure to low-level radiation. The severity of this exposure damage nd the length of exposure. | Electrolyte (sulfuric acid)                   | Non-flammable. Can ignite finely di-<br>vided combustible materials.                                      | Use C02 or dry chemical extin-<br>guisher.                                                                           |
|                                                                                                    |                                               | Vapors can cause irritation of nose and throat.                                                           | Remove victim to fresh air. If not breathing, perform artificial respi-<br>ation. Get medical attention.             |
|                                                                                                    |                                               | Avoid contact with skin. Can cause severe irritation, burns, and ulcer-<br>ation. Wear safety clothing.   | Remove soaked clothing promptly.<br>Wash skin thoroughly with large<br>amounts of water. Get medical at-<br>tention. |
|                                                                                                    |                                               | Avoid contact with eyes. Can cause severe irritation, corneal damage, and blindness. Wear safety goggles. | Flush eyes promptly with large amounts of water. Get medical at-<br>tention.                                         |
|                                                                                                    |                                               | Avoid swallowing. Can cause severe damage or death.                                                       | Give victim large amounts of water, if conscious. Get medical attention.                                             |
|                                                                                                    |                                               |                                                                                                    |                                                                                                    |

# WARNING

# DANGEROUS CHEMICALS

are used in the operation of this equipment

# DEATH

# DANGEROUS CHEMICALS Continued

| Item (NSN / APN)                     | Care and Handling Procedures                                                                                                    | Corrective Actions                                                                                                    | Item (NSN / APN)                                | Care and Handling Procedures                                                                                                    | Corrective Actions                                                                                                    |
|--------------------------------------|----------------------------------------------------------------------------------------------------|----------------------------------------------------------------------------------------------------|-------------------------------------------------|----------------------------------------------------------------------------------------------------|----------------------------------------------------------------------------------------------------|
| Dry cleaning solvent type<br>P-D-680 | Flammable. Avoid heat, sparks, and open flame.                                                                                                   | Use C0 <sub>2</sub> or dry chemical extin-<br>guisher.                                                                                                    | Methanol OM232, grade A                         | Flammable Avoid heat, sparks, an open flame.                                                                                                    | Use CO <sub>2</sub> dry chemical or "alcohol type" foam extinguisher.                                                                                                    |
|                                      | Excessive inhalation can cause head<br>ache, dizziness, and nausea. Use<br>with adequate ventilation. When<br>heated, may yield carbon monoxide. | Remove victim to fresh air. If not breathing, perform artificial respiration. Get medical attention.                                                                                          |                                                 | Vapors can cause headache, diz-<br>ziness, weakness, gastrointestinal or<br>visual disturbance.                                                   | Remove victim to fresh air. If not<br>breathing, perform artificial respi-<br>ration. If breathing is difficult, give<br>oxygen. Keep victim warm and cover<br>eyes to exclude light. Get medical |
|                                      | Avoid prolonged or repeated contact with skin.                                                                                                   | Wash skin promptly and thoroughly with mild soap and water. Apply skin cream.                                                                                                    |                                                 | Avoid contact with skin. Wear rubber gloves.                                                                                                    | attention.<br>Remove soaked clothing promptly.<br>Wash skin thoroughly with large                                                                                                    |
|                                      | Avoid contact with eyes. Vapor is irri-<br>tating to eyes. Do not wear contact<br>lenses when working with this mate-                            | Flush eyes promptly and thoroughly with water. Get medical attention.                                                                                                    |                                                 |                                                                                                    | amounts of water for 15 minutes minimum. Get medical attention.                                                                                                    |
|                                      | rial. Wear safety goggles.                                                                                                    |                                                                                                    |                                                 | Avoid contact with-eyes. Wear safety goggles.                                                                                                    | Flush eyes promptly with large<br>amounts of water for 15 minutes                                                                                                    |
|                                      | Avoid swallowing.                                                                                                    | Do not induce vomiting. Get medical attention.                                                                                                    |                                                 | Avoid swallowing. Can cause drowsi-                                                                                                    | minimum.                                                                                                    |
| Butyl alcohol OC 265                 | Extremely flammable. Avoid heat,                                                                                                    | Use CO <sub>2</sub> or dry chemical extin-                                                                                                    |                                                 | blindness.                                                                                                    | amounts of soapy water and induce.<br>vomiting. Get medical attention.                                                                                                    |
|                                      | under almost all normal tem-<br>peratures.                                                                                                    | guisner.                                                                                                    | Isopropyl alcohol, technical<br>TT 1735 grade 3 | Flammable. Avoid heat, sparks, and<br>open flame. Fumes may spread long<br>distances and flash back                                               | Use CO <sub>2</sub> , dry chemical or "alcohol<br>type" foam extinguisher.                                                                                                    |
|                                      | Vapors are toxic. Can produce symp-<br>toms of intoxication. Use with ade-<br>quate ventilation.                                                 | Remove victim to fresh air. If not<br>breathing, perform artificial respi-<br>ration. If breathing is difficult, give<br>oxygen. Get medical attention.                                       |                                                 | Vapors can cause irritation of nose and throat.                                                                                                   | Remove victim to fresh air. If not<br>breathing, perform artificial respi-<br>ration. If breathing is difficult, give<br>oxygen. Get medical attention.                                           |
|                                      | Avoid contact with skin.                                                                                                    | Remove soaked clothing promptly.<br>Wash skin thoroughly with water<br>for 15 minutes minimum. Get medi-<br>cal attention.                                                                    |                                                 | Avoid prolonged or repeated contact with skin. Wear protective gloves.                                                                            | Remove soaked clothing promptly.<br>Wash skin thoroughly with soap and<br>water for 5 minutes minimum. Get<br>medical attention                                                                   |
|                                      | Avoid contact with eyes. Wear safety goggles.                                                                                                    | Flush eyes promptly with water for 15 minutes minimum. Get medical attention.                                                                                                    |                                                 | Avoid contact with eyes. Can cause corneal burns and eye damage.                                                                                  | Flush eyes promptly with water for<br>15 minutes minimum. Get medical<br>attention.                                                                                                    |
|                                      | Avoid swallowing. Can cause severe<br>nausea, vomiting, abdominal pain,<br>bleeding and central nervous system<br>damage.                        | Never give anything by mouth to an<br>unconscious person. If victim is not<br>alert, give black coffee and active<br>charcoal. If victim is alert, induce<br>vomiting. Get medical attention. |                                                 | Wear<br>safety goggles<br>Avoid swallowing. Can cause depres-<br>sion, dizziness, headache, vomiting,<br>and unconsciousness. Can cause<br>death. | Get immediate medical attention.                                                                                                    |

d

# WARNING

# DANGEROUS CHEMICALS Continued

# DANGEROUS CHEMICALS Continued

| Item (NSN/APN)                                                                                                    | Care and Handling Procedures                                                                                                    | Corrective Actions                                                                                                    | Item (NSN/APN)  | Care and Handling Procedures                                                 | Corrective Actions                                                                                                    |
|----------------------------------------------------------------------------------------------------|----------------------------------------------------------------------------------------------------|----------------------------------------------------------------------------------------------------|-----------------|------------------------------------------------------------------------------|----------------------------------------------------------------------------------------------------|
| Insulation varnish MIL-V-173                                                                                                    | Flammable. Avoid heat, sparks, and open flame.                                                                                                    | Use CO <sub>2</sub> or dry chemical extin-<br>guisher.                                                                                                    | Toluene OC 265  | Flammable. Avoid heat, sparks, and open flame.                               | Use C0 <sub>2</sub> , dry chemical, "alcohol<br>type" foam, watersprayorfogextin-<br>guisher.                                     |
|                                                                                                    | Vapors can cause drowsiness, head-<br>ache, dizziness and irritation of eyes,<br>nose and throat. Use with adequate<br>ventilation.                                                                  | Remove victim to fresh air. If not<br>breathing, perform artificial respi-<br>ration. Get medical attention.                                                                                         |                 | Vapors can cause dizziness, headache or unconsciousness.                     | Remove victim to fresh air., If<br>breathing is irregular or stopped,<br>perform artificial respiration. Get<br>medical attention |
|                                                                                                    | Avoid prolonged or repeated contact with skin. Wear rubber gloves.                                                                                                    | Wash skin promptly and thoroughly<br>with mild soap and water. Apply<br>skin cream.                                                                                                    |                 | Avoid prolonged or repeated contact<br>with skin. Wear protective gloves and | Remove soaked clothing. Wash skin<br>promptly and thoroughly with mild                                                            |
|                                                                                                    | Avoid contact with eyes. Wear safety goggles.                                                                                                    | Flush eyes promptly with water for<br>15 minutes minimum. Get medical<br>attention.                                                                                                    |                 | Avoid contact with eyes. Wear safety goggles.                                | Flush eyes promptly with clear wa-<br>ter for 15 minutes minimum.                                                                 |
|                                                                                                    | Avoid swallowing.                                                                                                    | Do not induce vomiting. Get medical attention.                                                                                                    |                 | Avoid swallowing.                                                            | Do not induce vomiting. Get medical attention.                                                                                    |
| Polychlorinated biphenyls (PC:<br>(contained in General Electr<br>and Electrical Utilities capac<br>tore located in the moto<br>generator assembly) | Do not allow capacitors to become<br>overheated. Replace any capacitors<br>that show signs of swelling or leak-<br>age.                                                                              | Remove victim to fresh air and give<br>oxygen if short of breath. If not<br>breathing, perform artificial respi-<br>ration. Keep victim warm. Get med-<br>ical attention.                            | Mineral spirits | Flammable. Avoid heat, sparks, and open flame.                               | Use CO2, dry chemical, "alcohol<br>type, foam, water spray or fog extin-<br>guisher.                                              |
|                                                                                                    | If material leaks or vaporizes, per-<br>sons in the area should wear protec-<br>tive clothing (paper suits, gloves, dis-<br>posable booties, organic respirators)<br>when disposing of contaminants. | If material leaks or vaporizes, per-<br>sons in the area should wear protec-<br>tive clothing (paper suits, gloves, dis-<br>posable booties, organic respirators)<br>when disposing of contaminants. |                 | Vapors can cause dizziness, headache<br>or unconsciousness.                  | Remove victim to fresh air. If<br>breathing is irregular or stopped,<br>perform artificial respiration. Get<br>medical attention. |
|                                                                                                    |                                                                                                    | place, then burn. PCB material can<br>also be disposed of in an approved<br>hazardous waste location.                                                                                                |                 | with skin. Wear protective gloves and clothing.                              | promptly and thoroughly with mild soap and water.                                                                                 |
|                                                                                                    | Excessive inhalation can cause nau-<br>sea, vomiting, loss of weight, liver                                                                                                    | Remove victim to fresh air and give oxygen. Get medical attention.                                                                                                    |                 | Avoid contact with eyes. Wear safety goggles.                                | Flush eyes promptly with clear wa-<br>ter for 15 minutes minimum.                                                                 |
|                                                                                                    | damage and abdominal pain. When liver damage is severe, it can be fatal.                                                                                                    |                                                                                                    |                 | Avoid swallowing.                                                            | Do not induce vomiting. Get medical attention.                                                                                    |
|                                                                                                    | Avoid contact with skin. Wear protec-<br>tive gloves.                                                                                                    | Remove contaminated clothing<br>promptly. Blot excess with paper<br>towels. Wash skin thoroughly with<br>soap and water for 15 minutes min-<br>imum.                                                 |                 |                                                                              |                                                                                                    |
|                                                                                                    | Avoid contact with eyes. Do not wear contact lenses when working with this material. Wear safety goggles.                                                                                            | Flush eyes promptly with water for<br>15 minutes minimum. A drop of veg-<br>etable oil may be added to relieve<br>irritation. Get medical attention.                                                 |                 |                                                                              |                                                                                                    |
|                                                                                                    | Avoid swallowing.                                                                                                    | Get medical attention immediately.                                                                                                    |                 |                                                                              |                                                                                                    |

# WARNING

# DANGEROUS CHEMICALS Continued

|                                                                                      | DANGEROUS CHEMICALS<br>Continued                                                                                                    |                                                                                                    |                                       | DANGEROUS CHEMICALS<br>Continued                                                                                                    |                                                                                                    |
|--------------------------------------------------------------------------------------|----------------------------------------------------------------------------------------------------|----------------------------------------------------------------------------------------------------|---------------------------------------|----------------------------------------------------------------------------------------------------|----------------------------------------------------------------------------------------------------|
| Item (NSN/APN)                                                                       | Care and Handling Procedures                                                                                                    | Corrective Actions                                                                                                    | Item (NSN/APN)                        | Care and Handling Procedures                                                                                                    | Corrective Actions                                                                                                    |
| Freon<br>(Cleaning compound solvent)<br>(Ethylene glycol freon cleanin<br>solvent) ' | Non-flammable. Use in small quan<br>tities. Open flames, high tern<br>peratures, alkali or alkaline eart<br>metals may cause hazardous decom<br>position with emission of hydro<br>chloric and hydrofluoric acids whic:<br>are possible carbonyl halides. | Absorb spills with paper, ver-<br>miculite, floor absorbent, or other<br>absorbent material.                                                                | Coolant<br>(Union Carbide PM-8961)    | Flammable. Avoid open flames<br>and sparks.<br>Avoid contact with skin. Wear rub-<br>ber gloves.<br>Avoid contact with eyes. Wear<br>safety goggles | Use CO <sub>2</sub> or dry chemical extin-<br>guisher.<br>Wash skin promptly and thor-<br>oughly with water.<br>Flush eyes promptly and thor-    |
|                                                                                      | Use in well-ventilated area. Vapor<br>will concentrate in low areas. Exces<br>sive inhalation may cause light<br>headedness, shortness of breath, pos                                                                                                    | Remove victim to fresh air. If not<br>breathing, perform artificial respi-<br>ration. If breathing is difficult, give<br>oxygen. DO NOT give epinephrine or |                                       | Avoid swallowing. Can cause dam-<br>age to the central nervous system<br>and severe kidney damage.                                                  | Get medical attention immedi-<br>ately.                                                                                                    |
|                                                                                      | sible stupor, and at hig]<br>concentrations can affect hear<br>rhythm. Use an air mask at high con<br>centrations.                                                                                                    | similar drugs, since such drugs may<br>induce erratic heartbeat. Get medi-<br>cal attention.                                                                | Dielectric coolant fluid 0559<br>type | Avoid water contamination as<br>mixture can become flammable.                                                                                       | Use C02 or dry chemical extin-<br>guisher.                                                                                                    |
|                                                                                      | Avoid prolonged or repeated contac<br>with skin. Wear protective gloves.<br>Avoid contact with eyes. Wear safet                                                                                                    | Wash skin promptly and thoroughly<br>with mild soap and water.<br>Immediately flush eyes thoroughly                                                         |                                       | Avoid prolonged or repeated con-<br>tact with skin.                                                                                                 | Wash skin promptly and thor-<br>oughly.                                                                                                    |
|                                                                                      | goggles.<br>Avoid swallowing.                                                                                                    | with water.<br>If conscious, give two glasses of wa-<br>ter. Induce vomiting immediately.                                                                   |                                       | Avoid contact with eyes. Wear safety goggles.                                                                                                    | Flush eyes promptly and thor-<br>oughly with water. Get medical attention.                                                                       |
|                                                                                      |                                                                                                    | conscious victim. Get medical atten-<br>tion.                                                                                                    | Naphtha TTN 97 TTY1GRA                | Flammable. Avoid open flames and sparks.                                                                                                    | Use $C0_2$ or dry chemical extinguisher.                                                                                                    |
| Dielectric coolant fluid 0545<br>type2                                               | electric coolant fluid 0545       Avoid water contamination as mix ture can become flammable.       Use C0 <sub>2</sub> or dry chemical extinguisher.         Excessive high temperature may pro       Remove victim to fresh air.                        | Use $CO_2$ or dry chemical extinguisher.<br>Remove victim to fresh air.                                                                                     |                                       | Use in well-ventilated area.                                                                                                    | Remove victim to fresh air. If<br>breathing has stopped, perform<br>artificial respiration. Get medical<br>attention.                            |
|                                                                                      | duce irritating vapors.<br>Avoid prolonged or repeated contac<br>with skin.                                                                                                    | Wash promptly and thoroughly.                                                                                                    |                                       | Avoid contact with skin. Wear pro-<br>tective clothing (rubber gloves,<br>apron, and safety goggles).                                               | Wash skin promptly and thor-<br>oughly with soap or mild detergent<br>and water. If irritation persists<br>after washing, get medical attention. |
|                                                                                      | Avoid contact with eyes. Wear safet.<br>goggles.                                                                                                    | Flush eyes promptly and thoroughly with water. Get medical attention.                                                                                       |                                       | Avoid contact with eyes. Do not<br>wear contact lenses when working<br>with this material. Wear safety<br>goggles.                                  | Flush eyes promptly and thor-<br>oughly with water. Get medical<br>attention.                                                                    |
|                                                                                      |                                                                                                    |                                                                                                    |                                       | Avoid swallowing.                                                                                                    | Do not induce vomiting. Get medi-<br>cal attention immediately.                                                                                  |
|                                                                                      |                                                                                                    |                                                                                                    |                                       |                                                                                                    |                                                                                                    |

C9

WARNING

# WARNING

# 

Insert the latest changed pages in accordance with the instructions on the transmittal sheet.

|   | LUAT OF FEFEATIVE PAGEA            |               |                   |                               |                         |                          |
|---|------------------------------------|---------------|-------------------|-------------------------------|-------------------------|--------------------------|
| 1 | LIST OF EFFECTIVE PAGES            | ]             | - ·               |                               |                         |                          |
|   |                                    | NOTE:         | On a cha          | anged page, the portion of    | t the text affected     | by the latest change is  |
|   |                                    |               | indicate          | d by a vertical line in the   | outer margin of t       | the page. Changes to     |
|   |                                    |               | illustratio       | ons are indicated by a l      | etter suffix a9ace      | nt to the identification |
|   |                                    |               | number            | , Added or completely r       | evised chapters,        | sections, paragraphs,    |
|   |                                    |               | tables, e         | etc., are indicated by a vert | tical line by the title | ə.                       |
|   | Dates of issue for original and ch | anged pages a | re:               | , <b>,</b>                    | ,                       |                          |
|   | Original 0 29 June 79              | Change 7      | 8 Feb 1           | 1984                          |                         |                          |
|   | Change 1 21 April 80               | Change 8      | 23 Apr            | 1985                          |                         |                          |
|   | Change 2, 10 March 81              | Change 0,     | 20 Apr.<br>24 Eab | 1007                          |                         |                          |
|   | Change 2, 10 March 01              | Change 3,     |                   | 1007                          |                         |                          |
|   | Change 3, 16 Nov. 61               | Change 10,    | o Dec.            | 1907                          |                         |                          |
|   | Change 4, 15 April 82              | Change 11,    | 16 Mar 1          | 1989                          |                         |                          |
|   | Change 5, 26 Jan. 83               |               |                   |                               |                         |                          |
|   | Change 6, 28 June 83               |               |                   |                               |                         |                          |
|   | THE EFFECTIVITY OF THE PA          | GES IN THIS F | UBLICAT           | ION IS LISTED BELOW.          |                         |                          |
|   | THIS MANUAL CONTAINS INTE          | ENTIONALLY L  | INNUMBE           | RED BLANK PAGES.              |                         |                          |
|   |                                    |               |                   |                               |                         |                          |
|   | Page No. *Change N                 | √o. Pag       | e No.             | *Change No.                   | Page No.                | *Change No.              |
|   |                                    |               | _                 | -                             | - · ·                   | _                        |
|   | a9                                 | 2-17          |                   | 6                             | 2-41                    | 7                        |
|   | b9                                 | 2-18          | ;                 | 11                            | 2-42                    | 9                        |
|   | c9                                 | 2-19          | 1                 | 9                             | 2-42.1                  | 9                        |
|   | 9b                                 | 2-20          | 1                 |                               | 2-43                    |                          |

| а     | 9      | 2-17   | 6      | 2-41           |
|-------|--------|--------|--------|----------------|
| h     | 0<br>Q | 2-18   | 11     | 2-11           |
| C     |        | 2 10   | 0      | 2 72<br>2-12 1 |
| d     | 9      | 2-19   | 9<br>Q | 2-42.1         |
| u     | 9      | 2-20   |        | 2-43           |
| e     | 9      | 2-21   | 9      | 2-44           |
| ۱     | 9      | 2-22   |        | 2-45           |
| A     |        | 2-23   | b      | 2-46           |
| В     | 11     | 2-24   | 6      | 2-47           |
| l     | 9      | 2-25   | 10     | 2-48           |
| ii    | 6      | 2-26   | 6      | 2-49           |
| 1-1   | 9      | 2-26.1 | 6      | 3-1            |
| 1-2   | 8      | 2-26.2 | 9      | 3-3            |
| 1-3   | 8      | 2-26.3 | 9      | 3-5            |
| 1-4   | 8      | 2-26.5 | 6      | 3-6            |
| 2-1   | 10     | 2-26.6 | 6      | 3-7            |
| 2-2   | 10     | 2-26.7 | 0      | 3-8.1          |
| 2-3   | 6      | 2-26.8 | 6      | 3-9            |
| 2-4   | 1      | 2-27   | 6      | 3-10           |
| 2-5   | 11     | 2-28   | 6      | 3-11           |
| 2-6   | 11     | 2-29   | 0      | 3-13           |
| 2-7   | 0      | 2-30   | 6      | 3-15           |
| 2-8   | 2      | 2-31   |        | 3-17           |
| 2-8.1 | 1      | 2-33   | 0      | 3-19           |
| 2-9   | 1      | 2-34   | 6      | 3-21           |
| 2-10  | 11     | 2-35   |        | 3-23           |
| 2-11  | 4      | 2-36   | 6      | 3-25           |
| 2-12  | 11     | 2-37   | 0      | 3-27           |
| 2-13  | 0      | 2-38   | 0      | 3-28           |
| 2-14  | 0      | 2.30   | 0      | 3-20           |
| 2 17  | 0      | 2-00   | 0      | 2 21           |
| Z-10  |        | ∠-40   | ອ      | 3-31           |

| Page No. | *Change No. |
|----------|-------------|
| 2-41     | 7           |
| 2-42     | 9           |
| 2-42.1   | 9           |
| 2-43     | 9           |
| 2-44     | 9           |
| 2-45     | 9           |
| 2-46     | 9           |
| 2-47     | 9           |
| 2-48     | 9           |
| 2-49     | 9           |
| 3-1      | 0           |
| 3-3      | 5           |
| 3-5      | 2           |
| 3-6      | 8           |
| 3-7      | 8           |
| 3-8.1    | 11          |
| 3-9      | 11          |
| 3-10     | 1           |
| 3-11     | 11          |
| 3-13     | 11          |
| 3-15     | 10          |
| 3-17     | 5           |
| 3-19     | 8           |
| 3-21     | 5           |
| 3-23     | 5           |
| 3-25     | 8           |
| 3-27     | 11          |
| 3-28     | 8           |
| 3-29     | 5           |
| 3-31     | 0           |

| LIST OF EFFECTIVE PAGES - Continued |             |          |  |  |
|-------------------------------------|-------------|----------|--|--|
| Page No.                            | *Change No. | Page No. |  |  |
| 3-33                                | 9           | 3-90.3   |  |  |
| 3-35                                | 11          | 3-91     |  |  |
| 3-36                                | 2           | 3-93     |  |  |
| 3-37                                | 2           | 3-95     |  |  |
| 3-38                                | 5           | 3-96.1   |  |  |
| 3-39                                | 5           | 3-96.3   |  |  |
| 3-41                                | 8           | 3-96.5   |  |  |
| 3-42                                | 1           | 3-97     |  |  |
| 3-43                                | 1           | 3-98     |  |  |
| 3-44                                |             | 3-99     |  |  |
| 3-45                                | 9           | 3-101    |  |  |
| 3-46                                | 9           | 3-102    |  |  |
| 3-47                                | 8           | 3-103    |  |  |
| 3-49                                | 9           | 3-105    |  |  |
| 3-51                                | 9           | 3-107    |  |  |
| 3-53                                | a           | 3-109    |  |  |
| 3-54                                | 8           | 3-110    |  |  |
| 3-55                                | 9           | 3-111    |  |  |
| 3-57                                | 9           | 3-112.1  |  |  |
| 3-59                                | 9           | 3-112.2  |  |  |
| 3-G0                                | 8           | 3-112.3  |  |  |
| 3-61                                | 8           | 3-112.5  |  |  |
| 3-63                                | 8           | 3-112.7  |  |  |
| 3-65                                | 9           | 3-112.9  |  |  |
| 3-66                                | 9           | 3-112.11 |  |  |
| 3-67                                | 8           | 3-112.13 |  |  |
| 3-69                                | 9           | 3-112.15 |  |  |
| 3-71                                | 6           | 3-112.16 |  |  |
| 3-72.1                              | 6           | 3-112.17 |  |  |
| 3-73                                | 6           | 3-112.19 |  |  |
| 3-75                                | 8           | 3-112.21 |  |  |
| 3-77                                | 5           | 3-112.23 |  |  |
| 3-79                                | 2           | 3-112.25 |  |  |
| 3-81                                | 6           | 3-112.27 |  |  |
| 3-83                                | 0           | 3-113    |  |  |
| 3-84                                | 6           | 3-114    |  |  |

| 3-84   | б | 3-114 |
|--------|---|-------|
| 3-85   |   | 3-115 |
| 3-87   | 8 | 3-117 |
| 3-89   | 8 | 3-119 |
| 3-90.1 | 8 | 3-121 |
|        |   |       |

\*Zero in this column indicates an original page.

\*Zero in this column indicates an original page.

2-16 .....6

Α

| *Change No. |
|-------------|
|-------------|

### Page No.

\*Change No.

| 6  | 3-1236  |   |
|----|---------|---|
| 8  | 3-1256  |   |
| 8  | 3-1265  |   |
| 8  | 3-1275  |   |
| 1  | 3-1295  |   |
| 1  | 3-1315  |   |
| 1  | 3-1339  |   |
| 6  | 3-135   |   |
|    | 3-1365  |   |
|    | 3-137   |   |
|    | 3-138   |   |
| 2  | 3-139 5 |   |
| 9  | 3-141 5 |   |
| 0  | 3-143 6 |   |
| 0  | 3-14 6  |   |
| 5  | 3-1/5   |   |
|    | 3-147   |   |
|    | 3-147 0 |   |
|    | 3-140   |   |
|    | 3-149   |   |
|    | 3-150   |   |
|    | 3-151   |   |
| 10 | 3-152   | 4 |
| 6  | 3-153   | 1 |
| 6  | 3-155   | 1 |
| 8  | 3-157   | J |
| 6  | 3-159   |   |
| 6  | 3-1610  | _ |
| 6  | 3-16310 | ) |
| 6  | 3-1656  |   |
| 6  | 3-167   |   |
| 6  | 3-1697  |   |
| 7  | 3-17110 | ) |
| 6  | 3-1735  |   |
| 7  | 3-1759  |   |
| 7  | 3-1770  |   |
| 5  | 3-1790  |   |
| 0  | 3-1810  |   |
| 6  | 3-183   |   |
| 6  | 3-1846  |   |
| 6  | 3-185   | ) |
|    |         |   |

| Page No.           | *Change No. | Page No.         | *Change No. | Page No.     | *Change No. |
|--------------------|-------------|------------------|-------------|--------------|-------------|
| 3-187              | 5           | 3-253            | 8           | 7-17         | 8           |
| 3-188              | 0           | 3-255            | 9           | 7-19         |             |
| 3-189              | 7           | 3-257            | 9           | 7-20         | 0           |
| 3-191              | 8           | 3-259            | 8           | 7-21         |             |
| 3-193              |             | 3-261            | 5           | 7-23         | 0           |
| 3-195              | 5           | 3-263            | 8           | 7-25         | 8           |
| 3-196              |             | 3-265            | 0           | 7-27         |             |
| 3-197              | 0           | 3-267            | 0           | 7-29         | 2           |
| 3-198              | 5           | 3-269            | 0           | 7-30.1       | 5           |
| 3-199              |             | 3-271            | 0           | 7-31         | 6           |
| 3-201 - 3-205      | 6           | 3-273            | 8           | 7-33         | 6           |
| 3-206              |             | 3-275            | 0           | 7-35         | 6           |
| 3-207              |             | 3-277            | 0           | 7-37         | 6           |
| 3-209              |             | 3-279            | 0           | 7-39         |             |
| 3-211              | 8           | 3-281            | 8           | 7-41         | 0           |
| 3-213              | 6           | 3-283            |             | 7-43         |             |
| 3-215              | 6           | 4-1              | 11          | 7-45         | 8           |
| 3-216              | 5           | 4-2              | 11          | 7-47         | 8           |
| 3-217              | 8           | 4-2-1            | 11          | 7-49         | 0           |
| 3-219              | 9           | 4-3              | 2           | 7-51         | 0           |
| 3-220              | 11          | 4-4              | 6           | 7-53         | 0           |
| R-221              | 6           | 4-5              | 6           | 7-54         | 10          |
| 3-223              | 0           | 4-6              | 0           | 7-55         | 0           |
| R-220              | 10          | 4-7              | 11          | 7-57         | 11          |
| 224<br>2-225       | 5           | 5 <sub>-</sub> 1 | 0           | 7.50         | ∩           |
| R-223              | 5           | 5-7<br>5-2       | 0<br>8      | 7-61         | 0<br>2      |
| 2-227<br>2-228     |             | 5-2              | 0<br>8      | 7-63         | *11         |
| 3-220              | 0<br>g      | 5-5-5-11         | 0<br>Q      | 7-03<br>7-64 | 5           |
| 2_223<br>2_221     | 0<br>g      | 5-12             | Δ           | 7-04         |             |
| 2-231              | 0<br>8      | 5-12             | 5           | 7-03         | *0          |
| 3-235              | 0<br>g      | 6-1              | 9<br>Q      | 7-60         | 0<br>0      |
| 2 2 2 2 7          | 0<br>Q      | 7 1              | 0           | 7 -09        | 0           |
| 2.207              | 0<br>o      | 7 2              | 10          | 7 72         | 0<br>o      |
| D-209<br>D D 1 1 * | 0<br>o      | 7 2              | 10<br>F     | 7 75         | 0           |
| 0-241              | 0           | 7-3              | Э<br>Г      | 7-73         | U           |
| D-243              | 10          | /-0<br>7 7       | Ð           | 7 70         |             |
| 5-245<br>2 247 *   | U           | /-/<br>7 0       |             | 7 90         | U           |
| 5-241              | 9           | /-9              | 0           | /-ðU         | ŏ           |
| 3-249              | b           | /-11             |             | /-81         | ŏ           |
| 3-250              | 9           | /-12             | 0           | 7-83         | 0           |
| 3-251              | 8           | /-13             | 9           | /-85         | 8           |

| LIST OF EFFECTIVE PAGES - Continued                                                                                                    |                                                                                                    |          |  |  |  |  |  |
|----------------------------------------------------------------------------------------------------|----------------------------------------------------------------------------------------------------|----------|--|--|--|--|--|
| Page No.                                                                                                    | *Change No.                                                                                                    | Page No. |  |  |  |  |  |
| 8-1         8-2         8-3         8-4         8-5         8-6         8-7         8-8         8-9         8-10         8-11         8-12         8-13         8-14         8-15         8-16         8-17         8-18         A-1         B-1         B-3         C-1 | 5         5         8         8         9         5         11         5         5         5         5         5         5         5         5         5         5         5         5         5         5         5         5         5         5         5         5         5         5         5         5         5         5         5         5         5         5         5         5         5         5         5         5         5         5         5         5         6 | Fage No. |  |  |  |  |  |
| 0-3                                                                                                    | 0                                                                                                    |          |  |  |  |  |  |

\*Zero in this column indicates an original page.

\*Zero in this column indicates an original page.

В

\*Change No.

Page No.

\*Change No.

| TECHNIC   | AL MANUA    | L HEADO                                                                   |                       |      |                 |       |
|-----------|-------------|---------------------------------------------------------------------------|-----------------------|------|-----------------|-------|
|           |             |                                                                           | EPARTMENT OF THE ARMY |      |                 | PAR   |
| NO. 9-142 | 25-1525-12- | WASHINGTON                                                                | , D.C., 29 June       | 1979 | 2-15.           | Dele  |
|           |             |                                                                           |                       |      | 2-10.           |       |
|           |             |                                                                           |                       |      | 2-17.           |       |
|           |             |                                                                           |                       |      | 2-18.           |       |
|           |             | HAWK AIR DEFENSE GUIDED MISSILE SYSTEM                                    |                       |      | 2-19.           |       |
|           |             |                                                                           |                       |      | 2-20.           |       |
|           |             | REPORTING ERRORS AND RECOMMENDING IMPROVEMENTS                            |                       |      | 2-21.           |       |
|           | You can h   | help improve this manual. If you find any mistakes or if you know of a wa | y to improve          |      | 2-22.           |       |
|           | the proce   | dures, please let us know. Mail your letter, DA Form 2028 (Recommended    | Changes to            |      | 2-23.           |       |
|           | Publicatio  | n and Blank Forms) direct to: Commander, U.S. Army Missile Comm           | and, ATTN:            |      | 2-24.           |       |
|           | AMSMI-L     | C-ME-PM, Redstone Arsenal, Alabama 35898-5238. A reply will be furnish    | ed to you.            |      | 2-20.           | וחור  |
| l         |             |                                                                           |                       |      | 2-26.           |       |
|           |             | TABLE OF CONTENTS                                                         | _                     | _    | 2-27.           |       |
|           |             |                                                                           | Paragraph             | Page | 2-20.<br>2 20 1 |       |
|           |             |                                                                           |                       |      | 2-20.1.         |       |
| CHAPTER   | R 1.        | INTRODUCTION                                                              |                       |      | 2-20.2.         |       |
| Section   | Ι.          | General                                                                   |                       |      | 2-29.<br>2-30   |       |
|           |             | Scope                                                                     | 1-1                   | 1-1  | 2-30.<br>2-31   | ны н  |
|           |             | Forms, records, and reports                                               | 1-2                   | 1-1  | 2-01.           |       |
|           |             | Reporting equipment improvement recommendations (EIR's)                   | 1-3                   | 1-1  | 2-32.           |       |
|           | II.         | Explanation of coverage                                                   |                       |      | 2-33.<br>2-34   |       |
|           |             | Purpose                                                                   | 1-4                   | 1-1  | 2-34.           | ны    |
|           |             | System functional diagrams                                                | 1-5                   | 1-1  | 2-35.1          |       |
|           |             | System signals                                                            | 1-6                   | 1-1  | 2-35.1.         |       |
|           |             | Synchro alignment coverage                                                | 1-7                   | 1-1  | 2-30.<br>2-37   | ны    |
|           |             | Differences among models                                                  | 1-8                   | 1-1  | 2-37.           |       |
| Table     | 1-1.        | System signal cross-reference                                             |                       | 1-1  | 2-30.           |       |
| CHAPTER   | R 2.        | FAULT ISOLATION PROCEDURES                                                |                       |      | 2-39.           |       |
| Section   | I.          | Introduction                                                              |                       |      | 2-40.           |       |
|           |             | General                                                                   | 2-1                   | 2-1  | 2-41.           |       |
|           |             | Index to indicators                                                       | 2-2                   | 2-1  | 2-42.           | RUP   |
|           |             | Procedures                                                                | 2-3                   | 2-1  | 2-48.           | ROF   |
|           |             | Functional diagrams                                                       | 2-4                   | 2-1  | 2-44.           | ROF   |
|           |             | Fault isolation                                                           | 2-5                   | 2-1  | 2-45.           | Ivian |
| Table     | 2-1         | Index to indicators (mobile battery)                                      |                       | 2-1  | 2-46.           | ROF   |
| Section   | 11.         | Fault isolation procedures                                                |                       |      | 2-47.           | ROF   |
| Table     | 2-2.        | CWAR energizing (fig. 3-1)                                                |                       | 2-2  | 2-48.           | ROF   |
|           | 2-3.        | PAR energizing (fig. 3-2)                                                 |                       | 2-2  | 2-49.           | I arg |
|           | 2-4.        | HIPIR energizing (fig. 3-3)                                               |                       | 2-3  | 2-50.           | Fire  |
|           | 2-5.        | LCHR energizing and control (fig. 3-4)                                    |                       | 2-4  | 2-51.           | ⊢irin |
|           | 2-6.        | Missile present (fig. 3-4)                                                |                       | 2-4  | 2-52.           | Miss  |
|           | 2-7.        | ROR energizing (fig. 3-5)                                                 |                       | 2-5  | 2-53.           | Miss  |
|           | 2-8.        | CWAR and PAR azimuth (fig. 3-6)                                           |                       | 2-6  | 2-55.           | Failu |
|           | 2-9.        | CWAR scan mode switching (fig. 3-7)                                       |                       | 2-8  | 2-55.           | Failu |

CWAR scan mode switching (fig. 3-7).....

PSI video (fig. 3-8) .....

CWAR digital word and clock (fig. 3-8) .....

CWTDC doppler (fig. 3-9).....

CWAR trigger and commutated video (fig 3-10) .....

| Э       |                                                                  | Paragraph | Page   |
|---------|------------------------------------------------------------------|-----------|--------|
| 2-14.   | PAR frequency (fig. 3-11)                                        |           | 2-9    |
| 2-15.   | Deleted                                                          |           | 2-10   |
| 2-16.   | PAR video (fig. 3-12)                                            |           | 2-10   |
| 2-17.   | PAR signal strength (fig. 3-12)                                  |           | 2-11   |
| 2-18.   | IFF target identification (fig. 3-13)                            |           | 2-11   |
| 2-19.   | ADP fire mode (fig. 3-14)                                        |           | 2-12   |
| 2-20.   | ADP request engagement (fig. 3-14) ,                             |           | 2-13   |
| 2-21.   | HIPIR automatic azimuth and elevation designate (fig. 3-15)      |           | 2-14   |
| 2-22.   | HIPIR automatic range and speed designate (fig 3-15)             |           | 2-16   |
| 2-23.   | HIPIR range and range repeatback mark (fig. 3-16)                |           | 2-17   |
| 2-24.   | HIPIR lock (fig. 3-16)                                           |           | 2-18   |
| 2-25.   | HIPIR coast (fig. 3-16)                                          |           | 2-18   |
| 2-26.   | HIPIR target speed (fig. 3-16)                                   |           | 2-19   |
| 2-27.   | HIPIR signal strength (fig 3-16)                                 |           | 2-19   |
| 2-28.   | HIPIR audio and reconstituted doppler (fig 3-16)                 |           | 2-20   |
| 2-28.1. | Deleted                                                          |           | 2-20   |
| 2-28.2. | HIPIR tone burst (fig. 3-16)                                     |           | 2-20   |
| 2-29.   | HIPIR angular velocity (fig. 3-16)                               |           | 2-21   |
| 2-30.   | HIPIR video and trigger (fig. 3-16)                              |           | 2-22   |
| 2-31.   | HIPIR breaklock and change targets (fig. 3-17)                   |           | 2-22   |
| 2-32.   | HIPIR manual azimuth positioning and repeatback mark (fig. 3-18) |           | 2-23   |
| 2-33.   | HIPIR manual elevation positioning (fig, 3-18)                   |           | 2-24   |
| 2-34.   | HIPIR target altitude (fig. 3-18)                                |           | 2-24   |
| 2-35.   | HIPIR elevation search (fig. 3-19)                               |           | 2-24   |
| 2-35.1. | TAS interface (fig. 3-19.1)                                      |           | 2-25   |
| 2-36.   | HIPIR manual speed tracking (fig. 3-20)                          |           | 2-26.1 |
| 2-37.   | HIPIR special lock (fig. 3-20)                                   |           | 2-26.3 |
| 2-38.   | HIPIR AFC hold (fig. 3-20)                                       |           | 2-26.3 |
| 2-39.   | ROR mode control (FCA) - (fig. 3-21)                             |           | 2-26.5 |
| 2-40.   | ROR mode control (FCB) (fig 3-21)                                |           | 2-26.7 |
| 2-41.   | ROR priority selection (fig. 3-21)                               |           | 2-27   |
| 2-42.   | ROR sweep and video (FCA and FCB) (fig. 3-22)                    |           | 2-28   |
| 2-48.   | ROR detector back bias (FCA and FCB) (fig. 3-23)                 |           |        |
| 2-44.   | ROR magnetron tuning (FCA and FCB) (fig 3-28)                    |           | 2-30   |
| 2-45.   | Manual range during jamming (FC A and FC B) (fig. 3-24)          |           | 2-30   |
| 2-46.   | ROR azimuth antenna positioning (FCA and FCB) (fig. 3-25)        |           | 2-31   |
| 2-47.   | ROR elevation antenna positioning (FCA and FCB) (fig. 3-26)      |           | 2-33   |
| 2-48.   | ROR automatic range during jamming (fig 3-27)                    |           | 2-34   |
| 2-49.   | Target in-range (fig. 3-28)                                      |           | 2-35   |
| 2-50.   | Fire command (fig. 3-29)                                         |           | 2-36   |
| 2-51.   | Firing sequence (figs. 3-29 and 3-32)                            |           | 2-37   |
| 2-52.   | Missile-frequency command (figs. 3-30 and 3-38)                  |           | 2-40   |
| 2-53.   | Missile message command (figs. 3-29 and 3-38)                    |           | 2-41   |
| 2-55.   | Failure (fig. 3-38)                                              |           | 2-42   |
| 2-55.   | Failure indicators- (fig 3-35)                                   |           | 2-42.1 |
| 2-56.   | PAR test mode (fig 3-34)                                         |           | 2-42,1 |
| 2-57.   | PAR test target (fig. 3-36)                                      |           | 2-42.1 |
| 2-58.   | BCC-HIPIR confidence test (fig. 3-37)                            |           | 2-43   |
| 2-59.   | Telephone communications (fig. 3-40)                             |           | 2-43   |
| 2-60.   | Radio communications (fig. 3-41)                                 |           | 2-46   |
| 2-61.   | HIPIR EMCON/forced silent (fig. 3-19.3)                          |           | 2-48   |
| 2-62.   | ADCP data link (fig. 3-34)                                       |           | 2-49   |
| 2-63.   | ADP loop test (fig. 3-35)                                        |           | 2-49   |
|         |                                                                  |           |        |

2-8

2-8

2-9

2-9

2-10.

2-11.

2-12.

2-13.

| CHAPTER                    | 3.        | SYSTEM FUNCTIONAL DIAGRAMS                            | <b>J</b> |          |           |      |                                       |
|----------------------------|-----------|-------------------------------------------------------|----------|----------|-----------|------|---------------------------------------|
| Section                    | I.        | Energizing and control                                |          |          | CHAPTER   | 5    | AADCP AND HAWK SY8TEM INTE            |
|                            |           | CWAR energizing and control                           | 3-1      | 3-1      | OTIVE TER | 0.   | DIAGRAMS                              |
|                            |           | PAR energizing and control                            | 3-2      | 3-5      |           |      | AADCB and HAWK bettery interface      |
|                            |           | HIPIR energizing and control                          | 3-3      | 3-6      |           |      |                                       |
|                            |           | I CHR energizing control and missile present          | 3-4      | 3-10     |           |      |                                       |
|                            |           | ROR energizing and control                            | 3-5      | 3-27     |           |      | AADCP and HAWK battery back-up (      |
|                            | п         | Target detection and identification                   | 5-5      | 5-21     |           |      | TAOC/AAOC and EHAWK system (          |
|                            |           | DAP and CWAP antenna control                          | 2.6      | 2 20     |           | 6.   | SIMULATOR STATION AND HAWK            |
|                            |           | CIVIA D apon mode quitabing                           | 3-0      | 3-20     |           |      | GENERAL BLOCK DIAGRAM                 |
|                            |           | CWAR scan mode switching                              | 3-7      | 3-30     |           |      | Simulator station and HAWK battery    |
|                            |           | CWAR PSI video, digital word, and clock               | 3-8      | 3-38     |           | 7.   | SYSTEM SYNCHRO FUNCTIONAL             |
|                            |           |                                                       | 3-9      | 3-41     |           |      | System synchro circuits-general bloc  |
|                            |           | CWAR trigger and commutated video                     | 3-10     | 3-42     |           |      | PAR and CWAR antenna control syn      |
|                            |           | PAR frequency control                                 | 3-11     | 3-44     |           |      | ICC control synchro circuits          |
|                            |           | PAR video, video control and signal strength          | 3-12     | 3-46     |           |      | HIPIP antonna control and target info |
|                            |           | Target identification                                 | 3-13     | 3-54     |           |      |                                       |
|                            | III.      | Target selection and tracking                         |          |          |           |      | LCHR control synchro circuits         |
|                            |           | ADP fire mode and request engagement                  | 3-14     | 3-60     |           |      | ROR antenna control synchro circuits  |
|                            |           | HIPIR auto antenna search                             | 3-15     | 3-66     |           |      | ROR frequency control synchro circu   |
|                            |           | HIPIR lock and target information                     | 3-16     | 3-84     |           |      |                                       |
|                            |           | Change targets and breaklock                          | 3-17     | 3-98     |           |      |                                       |
|                            |           | HIPIR manual antenna control                          | 3-18     | 3-102    |           | 8.   | SYNCHRO ALINEMENT PROCEDU             |
|                            |           | HIPIR manual antenna search                           | 3-19     | 3-110    | Section   | Ι.   | BCC                                   |
|                            |           | TAS interface *(W)                                    | 3-19 1   | 3-112.2  |           |      | CWAR                                  |
|                            |           | HIPIR slaved-antenna control circuits *(W)            | 3-19.2   | 3-112.15 |           |      | HIPIR                                 |
|                            |           | HIDIP MCON mode control */T)                          | 3_10.3   | 3-112.10 |           | 111. |                                       |
|                            | 117       | POR ECCM operation                                    | 0-19.0   | J-112.10 |           | IV.  |                                       |
|                            | 1.        | HIDID manual aroad tracking anapial look and AEC hold | 2 20     | 2 111    |           | V.   |                                       |
|                            |           | DOD mode control                                      | 3-20     | 3-114    |           | VI.  | ROR                                   |
|                            |           |                                                       | 3-21     | 3-120    |           | VII. | Individual synchros within the BCC    |
|                            |           | ROR. sweep and video                                  | 3-22     | 3-130    | APPENDIX  | Α.   | REFERENCES                            |
|                            |           | ROR magnetron tuning and DBB                          | 3-23     | 3-137    |           | В.   | SERIAL NUMBER EFFECTIVITY CO          |
|                            |           | Manual range during jamming                           | 3-24     | 3-138    |           | C.   | RELAY BASE DIAGRAMS                   |
|                            |           | ROR: azimuth positioning                              | 3-25     | 3-144    |           |      |                                       |
|                            |           | ROR-elevation positioning.                            | 3-26     | 3-147    |           |      |                                       |
|                            |           | Auto -range during jamming                            | 3-27     | 3-148    |           |      |                                       |
|                            | ν.        | Missile firing                                        |          |          |           |      |                                       |
|                            |           | Target ,in range                                      | 3-28     | 3-150    |           |      |                                       |
|                            |           | Fire command                                          | 3-29     | 3-152    |           |      |                                       |
|                            |           | Frequency command                                     | 3-30     | 3-184    |           |      |                                       |
|                            |           | Missile message and auto pilot commands               | 3-31     | 3-188    |           |      |                                       |
|                            |           | Dud and failed to fire                                | 3-32     | 3-196    |           |      |                                       |
|                            |           | Missile destroy                                       | 3-33     | 3-198    |           |      |                                       |
|                            |           | Tactical status                                       | 3-34     | 3-206    |           |      |                                       |
|                            | 1/1       | Test anti communications                              | 004      | 0 200    |           |      |                                       |
|                            | VI.       | IEE ADD CM/AD failure and display test                | 2 25     | 2 216    |           |      |                                       |
|                            |           | DAD test mode indication and test terrat              | 3-30     | 3-210    |           |      |                                       |
|                            |           |                                                       | 3-30     | 3-219    |           |      |                                       |
|                            |           |                                                       | 3-37     | 3-220    |           |      |                                       |
|                            |           | Missile message and frequency command test            | 3-38     | 3-224    |           |      |                                       |
|                            |           | Deleted                                               | 3-39     |          |           |      |                                       |
|                            |           | l elephone communications                             | 3-40     | 3-228    |           |      |                                       |
|                            |           | Radio communications                                  | 3-41     | 3-250    |           |      |                                       |
| CHAPTER                    | 4.        | CABLE IDENTIFICATION AND POWER AND GROUND             |          |          |           |      |                                       |
|                            |           | DISTRIBUTION FUNCTIONAL DIAGRAMS                      |          |          |           |      |                                       |
|                            |           | Cable identification at the BCC                       | 4-1      | 4-1      |           |      |                                       |
|                            |           | Cable identification at the radars                    | 4-2      | 4-2      |           |      |                                       |
|                            |           | Cable identification at the ICC                       | 4-3      | 4-3      |           |      |                                       |
|                            |           | Cable identification at the LSCB.                     | 4-4      | 4-4      |           |      |                                       |
|                            |           | 416-Vac power distribution                            | 4-5      | 4-5      |           |      |                                       |
|                            |           | Ground distribution system                            | 4-6      | 4-6      |           |      |                                       |
| * <sup>1</sup> Refer to an | nondiv I  | B for serial number effectively                       |          | . 0      |           |      |                                       |
|                            | Periory [ |                                                       |          |          |           |      |                                       |

Figure

Page

# TEM INTERFACE FUNCTIONAL

| interface-general block diagram       | 5-1<br>5-2 | 5-1<br>5-2 |
|---------------------------------------|------------|------------|
| back-up communications                | 5-3        | 5-12       |
| ID HAWK SYSTEM INTERFACE              | 5-4        | 5-13       |
| AM                                    |            |            |
| /K battery interface                  | 6-1        | 6-1        |
| neral block diagram                   | 7-1        | 7-1        |
| ontrol synchro circuits               | 7-2        | 7-2        |
| · · · · · · · · · · · · · · · · · · · | 7-3        | 7-12       |
| target information synchro circuits   | 7-4        | 7-20       |
| lits                                  | 7-5        | 7-54       |
| nro circuits                          | 7-6        | 7-64       |
| chro circuits                         | 7-7        | 7-80       |
|                                       |            |            |

# PROCEDURES

# Paragraph

|     | 8-18-12    | 8-1  |
|-----|------------|------|
|     | 8-138-16   | 8-5  |
|     | 8-22       | 8-6  |
|     | 8-238-25   | 8-8  |
|     | 8-26, 8-27 | 8-9  |
|     | 8-288-31   | 8-10 |
|     | 8-328-53   | 8-11 |
|     |            | A-1  |
| DDE |            | B-1  |
|     |            | C-1  |
|     |            |      |

C9

### **CHAPTER 1** INTRODUCTION

### Section I. GENERAL

#### 1-1. Scope

a. This technical manual (TM) is published for use by personnel responsible for maintaining the HAWK air defense guided missile system.

b. This TM forms part of a series of TMs on operation, assembly and emplacement, organizational maintenance, direct and general support, and depot maintenance of the HAWK air defense guided missile system.

c. This TM contains information relative to the operation and/or maintenance of the tracking adjunct system (TAS). However, only those units which have been specifically designated to receive TAS and have obtained appropriate TOE authorization may order, receive, or mount TAS BRU's.

d. The requirement for nomenclature distinction between "Basic and Improved" HAWK Systems and major items is no longer applicable. Action to delete this distinctive terminology will be taken as the respective pages of the manual are changed for other reasons.

e. The voltages shown on the system functional diagrams are

characteristic of those obtained at the designated points. Actual voltages may vary because of test equipment and individual equipment operating conditions.

#### 1-2. Forms, Records, and Reports

Department of the Army forms and procedures used for equipment maintenance will be those prescribed by DA PAM 738-750, The Army Maintenance Management System (TAMMS). The DA PAM is published in the Maintenance Management UPDATE. Units may subscribe to Maintenance Management UPDATE by submitting a completed DA Form 12-13.

#### 1-3. Reporting Equipment Improvement Recommendations (EIR's)

If your equipment needs improvement, let us know. Send us an EIR. You, the user, are the only one who can tell us what you don't like about your equipment. Let us know why you don't like the design. Tell us why a procedure is hard to perform. Put it on an SF 368 (Quality Deficiency Report). Mail it to the address stated in DA PAM 738-750. We'll send you a reply.

# TM 9-1430-1535-12-3.

h. Range-only radar (ROR)-TM 9-1430-529-12-2.

i. Tracking adjunct system (TAS)-TM 91430-1536-13.

#### 1-5. System Functional Diagrams

a. The system functional diagrams are arranged in a normal operating sequence to permit the maintenance technician to easily comprehend the functions of the HAWK system.

b. The test points shown on the diagrams represent the most accessible location for the measurement of the indicated signal. However, no test points are given in the LCHR because of safety considerations. All the test functions necessary to isolate the LCHR as a possible defective item are shown in the LSCB. Refer to TM 9-1440-531-12-2 to isolate malfunctions in the LCHR and to isolate those between the LCHR and missile.

c. The figure references adjacent to the test points and signal names on each diagram are keyed to the applicable major item functional theory manual listed in paragraph 1-4. The figures and zones given in the diagrams refer to the figures and zones of the test points.

### Section II. EXPLANATION OF COVERAGE

#### 1-4. Purpose

This manual provides a general knowledge of the functional operation of the HAWK system so that malfunctions can be isolated to a major item. Once a fault is traced to a major item, further isolation is accomplished by the use of the applicable major item functional theory and schematics manual or fault isolation manual.

a. Continuous-wave acquisition radar (CWAR)TM 9-1430-1528-12-2 and TM 9-1430-1528-12-4.

b. Guided missile battery control central (BCC)TM 9-1430-1526-12-2.

c. High-powered illuminator radar (HIPIR) AN/ MPQ-57-TM 9-1430-1533-12-2-1 and TM 91430-1533-12-2-2.

d. Deleted.

e. Launcher (LCHR) and launching section control box (LSCB)-TM 9-1440-531-12-2.

f. Pulse acquisition radar (PAR)-TM 9-1430-1534-12-2.

Acquisition Synchro bus R1, ADP clock ADP failure ADP fire A ADP fire B ADP mode ADP XMIT serial data AFC hold enable AFC hold Angular velocity, azimuth Angular velocity, elevation ASI display select Auto acquisition enable FS/ Auto acquisition enable FSE Auto assign hold, FSA Auto assign hold, FSB Auto breaklock ESA and ES Auto designate, FSA

g. Information and coordination central (ICC)TM 9-1430-1535-12-2 and

d. System functional theory is provided on some diagrams. Since the two firing sections (FS A and FS B) are identical, the theory is provided for FS A only. The FS B theory is the same except that FS B controls are used.

### 1-6. System Signals

Table 1-1 lists all signals passing between the major items of HAWK system, and also lists the functional diagrams on which the signal is shown.

#### 1-7. Synchro Alignment Coverage

Chapter 7 contains functional diagrams of the integrated battery synchro system. Chapter 8 provides alignment procedures for the synchros contained in each major item.

#### 1-8. Difference Among Models

a. Any differences among models that exist in this equipment are indicated in text and on diagrams by the use of the serial number effectivity code. This code is given in appendix B.

b. Whenever possible, all configurations of equipment are shown on the diagrams in chapter 3. When the differences among models are extensive, the latest configuration is shown in chapter 3, and the earlier configuration in appendix B. The earlier configuration carries the same figure number as the configuration that supersedes it.

| Signal name | System functional design                      | Figure no | Sheet no.  |
|-------------|-----------------------------------------------|-----------|------------|
|             |                                               |           |            |
| , R2        | PAR and CWAR antenna control                  | 3-6       | 1, 2, 3    |
|             | Tactical status                               | 3-34      | 3, 4       |
|             | IFF, ADP, CWAR failure and display test       | 3-35      | 1, 2       |
|             | Fire command                                  | 3-29      | 1          |
|             | Fire command                                  | 3-29      | 1, 13      |
|             | HIPIR auto antenna search                     | 3-15      | 9          |
|             | Tactical status                               | 3-34      | 3, 4       |
|             | HIPIR manual speed tracking, special lock and | 3-20      | 3          |
|             |                                               |           |            |
|             | LCHR energizing, control and missile present  | 3-4       | 1, 2       |
|             | HIPIR lock and target information             | 3-16      | 3, 5, 6, 7 |
|             | HIPIR lock and target information             | 3-10      | 1, 2       |
|             | CWAR trigger and commutated video             | 3-10      | 1, 2       |
| Α           | TAS interface                                 | 3-19.1    | 3          |
| 3           | TAS interface                                 | 3-19.1    | 7          |
|             | HIPIR auto antenna search                     | 3-15      | 1          |
|             | HIPIR auto antenna search                     | 3-15      | 7          |
| SB          | Change targets and breaklock                  | 3-17      | 1          |
|             | HIPIR auto antenna search                     | 3-15      | 3, 9       |

|                                             |                                               |           |            |   | •                                                    |                                                |            |                 |
|---------------------------------------------|-----------------------------------------------|-----------|------------|---|------------------------------------------------------|------------------------------------------------|------------|-----------------|
| Signal name                                 | System functional diagram                     | Figure no | Sheet no.  |   | Signal name                                          | System functional diagram                      | Figure no. | Sheet no.       |
| Auto designate, FSB                         | HIPIR auto antenna search                     | 3-15      | 9, 10      |   | Designation range, FSA                               | HIPIR auto antenna search                      | 3-15       | 1               |
| Auto fire mode                              | ADP fire mode and request engagement          | 3-14      | 2          |   | Designation range, FSB                               | HIPIR auto antenna search                      | 3-15       | 7               |
| Auto IFF challenge                          | Target identification                         | 3-13      | 1.2        |   | DFF/DF                                               | PAR video, video control and signal strength   | 3-12       | 3               |
| Autopilot command, ESA and ESB              | Missile message and autopilot commands        | 3-31      | 1345       |   | Doppler and am                                       | HIPIR lock and target information              | 3-16       | 42.6            |
| Azimuth horosight trim $ESA *(M)$           |                                               | 2 10 1    | 2          |   | Dud                                                  | Dud and failed to fire                         | 3 3 2      | 1.2             |
| Azimuth boresight trim ESD *(M)             |                                               | 3-13.1    | 3          |   | Elevation horosight trim ESA *(M) <sup>1</sup>       |                                                | 2 40 4     | 1, 2            |
| Azimuth boresignt trim FSB "(W)             | I AS Interface                                | 3-19.1    | 1          | - | Elevation poresignt trim FSA "(VV)                   | TAS Interface                                  | 3-19.1     | 3               |
| Azimuth command S1, S2, S3                  | HIPIR auto antenna search                     | 3-15      | 4, 9       |   | Elevation boresight trim FSB ^(VV)                   | TAS interface                                  | 3-19.1     | 1               |
|                                             | Manual HIPIR antenna control                  | 3-18      | 1, 2       |   | Elevation command S1, S2, S3                         | HIPIR auto antenna search                      | 3-15       | 9               |
|                                             | Fire command                                  | 3-29      | 10, 11, 15 |   |                                                      | HIPIR manual antenna control                   | 3-18       | 1, 2            |
| Azimuth de error                            | ROR azimuth positioning                       | 3-25      | 1, 2       |   |                                                      | ROR elevation positioning                      | 3-26       |                 |
| Azimuth de position error                   | ROR azimuth positioning                       | 3-25      | 1          |   |                                                      | Fire command                                   | 3-29       | 10, 11, 15      |
| Azimuth lead angle, FSA                     | Fire command                                  | 3-29      | 7.8        |   | Elevation designation low/med, ESA and               | Auto range during jamming                      | 3-27       | 1               |
| Azimuth lead angle, FSB                     | Fire command                                  | 3-29      | 7 8 15     |   | FSB                                                  |                                                | 0 =:       |                 |
| Azimuth proforontial illumination ESA       |                                               | 2 10 1    | 2          |   | Flowetten load angle                                 | Fire command                                   | 2 20       | 7 0             |
|                                             | TAS Intellace                                 | 5-19.1    | 5          |   | Elevation near the error                             |                                                | 3-29       | 7,8             |
|                                             |                                               |           |            |   | Elevation position dc error                          | ROR elevation positioning                      | 3-26       |                 |
| Azimuth preferential illumination FSB       | TAS interface                                 | 3-19.1    | 7          |   | Elevation preferential illumination FSA              | TAS interface                                  | 3-19.1     | 3               |
| *(W) '                                      |                                               |           |            |   | *(W) '                                               |                                                |            |                 |
| Azimuth repeatback S1, S2, S3               | PAR and CWAR antenna control                  | 3-6       | 3, 4, 5    |   | Elevation preferential illumination FSB              | TAS interface                                  | 3-19.1     | 7               |
| Azimuth repeatback S1, S2, S3, FSA and      | HIPIR auto antenna search                     | 3-15      | 7          |   | *(W) <sup>1</sup>                                    |                                                |            |                 |
| FSB                                         | Manual HIPIR antenna control                  | 3-18      | 3          |   | Elevation repeatback. FSA and FSB                    | HIPIR auto antenna search                      | 3-15       | 6               |
| Azimuth stick position error ESA $(W)^{1}$  | TAS interface                                 | 3-19 1    | 3          |   | Elevation stick position error ESA $(W)^{1}$         | TAS interface                                  | 3-19.1     | 3               |
| Azimuth stick position error FSB $*(M)^{1}$ | TAS interface                                 | 3_10.1    | 7          |   | Elevation stick position error FSB *(W) <sup>1</sup> | TAS interface                                  | 3-10.1     | 7               |
| Azimuth stick position error return ESA     | TAS Interface                                 | 3-19.1    | 7          |   | Elevation stick position error return                | TAS interface                                  | 3-19.1     | 2               |
| Azimum suck position error return FSA       | I AS Interface                                | 3-19.1    | 3          |   |                                                      | TAS INCENSION                                  | 3-19.1     | 3               |
| ^(VV)                                       |                                               |           |            |   | FSA ^(W)                                             |                                                |            |                 |
| Azimuth stick position error return FSB     | TAS interface                                 | 3-19.1    | 7          |   | Elevation stick position error return                | TAS interface                                  | 3-19.1     | 7               |
| $(W)^{\dagger}$                             |                                               |           |            |   | FSB *(W) <sup>1</sup>                                |                                                |            |                 |
| BATT/SSLO heater                            | LCHR energizing, control and missile present  | 3-4       | 2          |   | Engage 1st target, FSA and FSB                       | ADP fire mode and request engagement           | 3-14       | 3               |
| BB/DF (normal RCVR) list #2 video           | PAR video, video control and signal strength  | 3-12      | 3          |   | Engage 2nd target, FSA and FSB                       | ADP fire mode and request engagement           | 3-14       | 3               |
| select control                              | ······································        |           | -          |   | Failed to fire                                       | Dud and failed to fire                         | 3-32       | 1               |
| Breaklock A and B                           | Change targets and breaklock                  | 3-17      | 2          |   | FCA range rate                                       | POR mode control                               | 3-21       | 24              |
| Coble run identification (20 )/de)          | Coble identification at the DCC               | 3-17      | 2          |   | FCA range signal                                     | ROR mode control                               | 3-21       | 2,4             |
|                                             |                                               | 4-1       |            |   | FCA range signal                                     | ROR mode control                               | 3-21       | 2,4             |
| Cable run identification (common)           | Cable Identification at the BCC               | 4-1       |            |   | FCA receive only                                     | ROR mode control                               | 3-21       | 1, 2            |
|                                             | Cable identification at the radars            | 4-2       |            |   | FCA release                                          | ROR mode control                               | 3-21       | 1, 2            |
|                                             | Cable identification at the ICC               | 4-3       |            |   | FCA terminate command                                | ROR mode control                               | 3-21       | 1, 2            |
| Cable run identification (HIPIR A           | Cable identification at the BCC               | 4-1       |            |   | FCB range rate                                       | ROR mode control                               | 3-21       | 3, 4            |
| common)                                     | Cable identification at the radars            | 4-2       |            |   | FCB range signal                                     | ROR mode control                               | 3-21       | 3. 4            |
| Cable identification at the LSCB            | 4-4                                           |           |            |   | FCB receive only                                     | ROR mode control                               | 3-21       | 1.3             |
| Cared ESA *(W) <sup>1</sup>                 | TAS interface                                 | 3-19.1    | 3          |   | FCB release                                          | ROR mode control                               | 3-21       | 1.3             |
| Caged FSR $(W)^1$                           | TAS interface                                 | 2 10 1    | 7          |   | FCB terminate command                                |                                                | 3-21       | 1 3             |
| COM evertide                                | LIDID manual aroad tracking anasial lask and  | 3-19.1    | 1 2 2      |   | Fire command no. 1 no. 2 no. 3                       |                                                | 3 20       | 2 4 12 14       |
|                                             | HIFIR Mahuai speed tracking, special lock and | 3-20      | 2, 3       |   | Fire continuation 1, no. 2, no. 3                    |                                                | 3-29       | 5, 4, 15, 14    |
|                                             | AFC hold                                      |           |            |   | Fire section A commo L1. L2                          | Telephone communications                       | 3-40       | 8,9             |
| Commo L1, L2                                | Telephone communications                      | 3-40      | 9, 10      |   | Fire section B commo L1. L2                          | l elephone communications                      | 3-40       | 8, 9            |
| Common/lead angle                           | Fire command                                  | 3-29      | 13, 14     |   | Fire section available, FSA and FSB                  | ADP fire mode and request engagement           | 3-14       | 2               |
| Computer mode enable                        | Target identification                         | 3-13      | 3, 4       |   | Fire section synchro bus, R1 and R2                  | HIPIR auto antenna search                      | 3-15       | 10              |
| CWAR commo L1, L2                           | Telephone communications                      | 3-40      | 7, 11      |   | Forced silent FSA *(W) <sup>1</sup>                  | TAS interface                                  | 3-19.1     | 3               |
| CWAR digital word and clock                 | CWAR PSI video. digital word and clock        | 3-8       | 1          |   | Forced silent FSB *(W) <sup>1</sup>                  | TAS interface                                  | 3-19.1     | 7               |
| CWAR doppler tone                           | CWAR doppler tone                             | 3-9       |            |   | Frequency command                                    | Frequency command                              | 3-30       | 1. 2.3          |
| Data present                                | BOR mode control                              | 3_21      | 6          |   | Frequency command test OK                            | Missile message and frequency command test     | 3-38       | 3               |
| Bala present                                | Monuel range during iomming                   | 2.24      | 0          |   | CVPO/better/becter/2                                 | LCHP energizing control and missile procent    | 3.4        | 3               |
| Data present                                | ADD fire mode and request as research         | 3-24      | 4 0        |   | Ours booter control 4 and 2                          | LOUR energizing, control, and missile present  | 0-4        | 2               |
| Data present                                | ADP fire mode and request engagement          | 3-14      | 2, 3       |   | Gyro heater control, 1 and 2                         | LCHR energizing, control, and missile present  | 3-4        | 2               |
| Data present, FSA and FSB                   | ADP fire mode and request engagement          | 3-14      | 2, 3       |   | Gyro neater ø1                                       | LUHR energizing, control, and missile present  | 3-4        | 2               |
| DBB am                                      | ROR magnetron tuning and DBB                  | 3-23      |            |   | High altitude search command                         | HIPIR manual antenna search                    | 3-19       | 2               |
| DC common                                   | PAR frequency control                         | 3-11      | 1          |   | HIPIR manual range, FSA and FSB                      | Manual range during jamming                    | 3-24       | 3, 4            |
| DC error                                    | ROR elevation positioning                     | 3-26      |            |   | HIPIR radiating, FSA and FSB *(T) <sup>1</sup>       | HIPIR energizing and control                   | 3-3        | 1, 2, 3         |
| Delay lock                                  | HIPIR lock and target information             | 3-16      | 1,6        |   | HIPIR range S1, S2, S3, FSA                          | HIPIR lock and target information              | 3-16       | 1.3             |
| Delay lock plus memory                      | HIPIR Lock and target information             | 3-16      | 3.7        |   | HIPIR range S1, S2 S3, FSB                           | HIPIR lock and target information              | 3-16       | 6.7             |
| Delay lock through memory                   | Fire command                                  | 3-29      | 3 4 14     |   | HIPIR test A and B                                   | HIPIR test                                     | 3-27       | 1 2             |
| Delayed radar trigger                       | Target identification                         | 2 12      | 1 12       |   |                                                      |                                                | 2 27       | 2.2             |
| Designation animuth S1 S2 S2 S2             |                                               | 3-13      | 1, 12      |   |                                                      |                                                | 3-3/       | 2, 3            |
| Designation azimuth S1, S2, S3, FSA         | HIPIR auto antenna search                     | 3-15      |            |   | HIMIK 20 VAC                                         | LUTIK energizing, control, and missile present | 3-4        | 1, 2            |
| Designation azimuth S1, S2, S3, FSB         | HIPIR auto antenna search                     | 3-15      | 7          |   | Hot receive                                          | Radio communications                           | 3-41       | 1, 2            |
| Designation elevation lo/med, FSA           | HIPIR auto antenna search                     | 3-15      | 1          |   | Hot sec mode                                         | Radio communications                           | 3-41       | 1, 2            |
| Designation elevation lo/med, FSB           | HIPIR auto antenna search                     | 3-15      | 8          |   | IFF auto challenge off                               | Target identification                          | 3-13       | 3, 4            |
| Designation elevation med/hi, FSA           | HIPIR auto antenna search                     | 3-15      | 1          |   | IFF challenge                                        | Target identification                          | 3-13       | 3, 4            |
| Designation elevation med/hi. FSB           | HIPIR auto antenna search                     | 3-15      | 8          |   | IFF display video                                    | Target identification                          | 3-13       | 1.2             |
| J · · · · · · · · · · · ·                   |                                               | 1         |            |   | · · · · · · · · · · · · · · · · · · ·                | IFE ADP CWAR failure and display test          | 3-35       | 1 2             |
|                                             |                                               |           |            |   |                                                      | This, All , OWAR failure, and display test     | 0-00       | ·, <del>·</del> |

<sup>&</sup>lt;sup>1</sup>Refer to appendix B for serial number effectivity.

### Table 1-1. System Signal Cross Reference-Continued

C9

### Table 1-1. System Signal Cross Reference-Continued

| Signal name                                                  | System functional diagram                      | Figure no.  | Sheet no. |   | Signal name                             | System functional diagram                          | Figure no.   | Sheet no.    |
|--------------------------------------------------------------|------------------------------------------------|-------------|-----------|---|-----------------------------------------|----------------------------------------------------|--------------|--------------|
| IFF failure                                                  | Target identification                          | 3-13        | 2         |   | Range rate enable                       | ROR mode control                                   | 3-21         | 2, 4         |
| IFF pedestal commo L1, L2                                    | Telephone communications                       | 3-40        | 7, 11     | - | Range rate designate speed              | HIPIR manual speed tracking special lock, and      | 3-20         | 2, 3         |
| IFF signal return                                            | Ground distribution system                     | 4-6         | 1         |   |                                         | AFC hold                                           |              |              |
| IFF sync                                                     | Target identification                          | 3-13        | 3, 4      |   | Range rate designation, FSA             | HIPIR auto antenna search                          | 3-15         | 1,3          |
| Illuminator A special lock                                   | HIPIR manual speed tracking, special lock and  | 3-20        | 5         |   | Range rate designation, FSB             | HIPIR auto antenna search                          | 3-15         | 7,8          |
| ·                                                            | AFC hold                                       |             |           |   | Range signal, FSA                       | HIPIR auto antenna search                          | 3-15         | 3            |
|                                                              | ROR mode control                               | 3-21        | 2,5       |   | Range signal, FSB                       | HIPIR auto antenna search                          | 3-15         | 9            |
| Illuminator B special lock                                   | HIPIR manual speed tracking, special lock, and | 3-20        | 3         |   | Receive mode                            | PAR video, video control, and signal strength      | 3-12         | 3            |
|                                                              | AFC hold                                       |             |           |   | Receive only A indication               | ROR mode control                                   | 3-21         | 1.3          |
|                                                              | ROR mode control                               | 3-21        | 3.5       |   | Receive only B indication               | ROR mode control                                   | 3-21         | 1.2          |
| In range, FSA and FSB                                        | Target in range                                | 3-28        | 1         |   | Reconstituted doppler                   | HIPIR lock and target information                  | 3-16         | 3, 4.2, 6, 7 |
| Intra battery commo                                          | Telephone communications                       | 3-40        | 8. 11     |   | Refuse. A and B                         | ADP fire mode and request engagement               | 3-14         | 3            |
| IRR receive                                                  | Radio Communications                           | 3-41        | 1.2       |   | Release A indication                    | ROR mode control                                   | 3-21         | 1.2          |
| IRR sec mode                                                 | Radio Communications                           | 3-41        | 1.2       |   | Release B indication                    | ROR mode control                                   | 3-21         | 1.3          |
| Jamming level (intensity blanker)                            | PAR video, video control, and signal strength  | 3-12        | 4         |   | Remote activate enable                  | ROB energizing and control                         | 3-5          | ., _         |
| Lamp and switch status serial data                           | Tactical status                                | 3-34        | 6         |   | Remote challenge indicator enable       | Target identification                              | 3-13         | 1.2          |
| Launcher ready                                               | LCHR energizing, control, and missile present  | 3-4         | 1         |   | Remote radiate activate                 | CWAR energizing and control                        | 3-1          | 1.2          |
| Launcher standby                                             | HIPIR energizing and control *(R)1             | 3-3         | 1         |   |                                         | PAR energizing and control                         | 3-2          | .,_          |
|                                                              | L CHR energizing control and missile present   | 3-4         | 1.2       |   |                                         | HIPIR energizing and control                       | 3-3          | 1.2          |
| LCHR commo L1 L2                                             | Telephone communications                       | 3-40        | 10        |   | Remote radiate hold                     | CWAR energizing and control                        | 3-1          | 12           |
| Lead angle command                                           | Fire command                                   | 3-29        | 5 7 14 15 |   |                                         | PAR energizing and control                         | 3-2          | ., _         |
| Lead angle ESA                                               | Fire command                                   | 3-29        | 12        |   |                                         | HIPIR energizing and control                       | 3-3          | 1.2          |
| Lead angle, FSB                                              | Fire command                                   | 3-29        | 16        |   | Remote standby activate                 | CWAR energizing and control                        | 3-1          | 1,2          |
| Lead angle test                                              | Fire command                                   | 3-29        | 10 12     |   |                                         | PAR energizing and control                         | 3-2          | 1, 2         |
| Lock through memory                                          | Fire command                                   | 3-29        | A 1A      |   |                                         | HIPIR energizing and control                       | 3-3          | 1.2          |
| Low altitude search command                                  | HIPIR manual antenna search                    | 3-19        | 2         |   | Remote standby hold                     | CWAR energizing and control                        | 3-1          | 1,2          |
| Manual A command                                             | ROR mode control                               | 3-21        | 1 2       |   | Remote standby hold                     | PAR energizing and control                         | 3-2          | 1, 2         |
| Manual A command                                             | POR mode control                               | 3-21        | 1.2       |   |                                         | HIPIP energizing and control                       | 3-3          | 1.2          |
| Manual B command                                             | POR mode control                               | 3-21        | 1,3       |   | Request engage 1st target ESA and ESB   | ADD fire mode and request engagement               | 3-14         | 2.3          |
| Manual B indication                                          | POR mode control                               | 3-21        | 1,0       |   | Request engage 2nd target ESA and ESB   | ADD fire mode and request engagement               | 3-14         | 2, 3         |
| Manual radiate ESA and ESB $*(T)^{1}$                        | HIPIR energizing and control                   | 3-3         | 1.2       |   | Ring Commo                              | Radio Communications                               | 3-11         | 2, 5         |
| Manual speed                                                 | HIPIR manual speed tracking special lock and   | 3-20        | 2.3       |   | ROR activate                            | ROR energizing and control                         | 3-5          | 4            |
| Manual Speed                                                 | AFC hold                                       | 5-20        | 2, 5      |   | ROR auto call ESA and ESB               | Auto range during iamming                          | 3-27         | 1            |
| Manual track ESA $*(M)^{1}$                                  |                                                | 3-10 1      | 6         |   | ROR commo L1 L2                         |                                                    | 3-40         | 11           |
| Manual track FSB *(W) <sup>1</sup>                           | TAS interface                                  | 3-10.1      | 7         |   | ROR overtemo light                      | ROR energizing and control                         | 3-5          |              |
| Memory                                                       | HIDIP lock and target information              | 2 16        | 6         |   | POP radiate light                       | POR energizing and control                         | 3-5          |              |
| Memory indication                                            | HIPIR lock and target information              | 3-16        | 1         |   | ROR system trigger                      | ROR sweep and video                                | 3-22         |              |
| Missile count no. 1 no. 2 no. 3                              | I CHR energizing control and missile present   | 3-4         | 4 5       |   | ROR video                               | ROR sweep and video                                | 3-22         |              |
| Missile destroy                                              | Missile destroy                                | 3-33        | т, 5<br>З |   | Rotate command                          | PAR and CWAR antenna control                       | 3-6          | 1 2 3        |
| Missile fired ESA                                            | Fire command                                   | 3-20        | 12        |   | Scan mode control gate                  | CWAR scan mode control                             | 3-7          | 1, 2, 3      |
| Missile fired, FSB                                           | Fire command                                   | 3-29        | 16        |   | Search indication A and B               | HIPIR auto antenna search                          | 3-15         | 10           |
| Missile message A B C FSA and FSB                            | Missile message and autopilot commands         | 3-31        | 1 2       |   | Ocaron Indication, A and D              | HIPIR manual antenna search                        | 3-19         | 3            |
| Missile message and time constant                            | Missile message and autopilot commands         | 3-31        | 3         |   | Sector enable                           | PAR video video control and signal strength        | 3-12         | 1            |
| switching A*(R)1 B C ESA and ESB                             | wissie message and autopilot commands          | 5-51        | 3         |   | Sector of interest                      | PAR video, video control and signal strength       | 3-12         | 1            |
| Missile message command A B C                                | Missile message and autonilot commands         | 3-31        | 3 1 5     |   | Selected azimuth                        | POR azimuth positioning                            | 3-25         | 1 2          |
| Missile message test OK                                      | Missile message and frequency command test     | 3-38        | 3, 4, 5   |   | Serial interface clock                  | Tactical status                                    | 3-34         | 3            |
| Missile message test on                                      | I CHR energizing control and missile present   | 3-4         | 3         |   | SIE renlies                             |                                                    | 3-13         | 3 1          |
| Missile 1A 1B 1C ready                                       | LCHR energizing, control and missile present   | 3-4         | 3 1       |   | Signal ground                           | Ground distribution system                         | J-6          | 2            |
| Mode 1 mode 2 mode 34 remote enable                          | Target identification                          | 3_13        | 3,4       |   | Signal return CWAR                      | Ground distribution system                         | 4-6          | 1            |
| MTL bit #1 video select control                              | PAR video video control and signal strength    | 3-12        | 3, 4      |   | Signal strength                         | HIPIP lock and target information                  | 3-16         | 1 4 2 6      |
| ON internal newer                                            | LCHP operatizing control, and signal strength  | 2.4         | 3         |   | Slant range                             |                                                    | 3.25         | 1, 4.2, 0    |
| On internal power Ontical lack on ESA $*(M)^{1}$             |                                                | 2 10 1      | 5         |   | Sidin lange                             | SL B DAR video video control and signal strength   | 3-23         | 1, 2         |
| Optical lock on ESB $*(W)^{1}$                               |                                                | 2 10 1      | 7         |   | Special lock                            | UIDID manual speed tracking, special lock, and     | 3 20         | 5            |
| PAP commo [1] [2]                                            |                                                | 3-19.1      | 11        |   |                                         | The first manual speed tracking, special lock, and | 5-20         | 5            |
| PAR radiate ready light                                      | DAR energizing and control                     | 3-40<br>2-2 | 11        |   | Speed designation FSA                   | HIDIR quito antenna search                         | 2 15         | 1 –          |
| PAR tachameter G1 and G2                                     | PAR and CMAP antenna control                   | 3-2<br>2 F  | 2.3       |   | Speed designation, FSA                  | HIDIP auto antonna search                          | 0-10<br>0 4E | 7            |
| FAR Identified, GT and GZ<br>Reder aleved ESA $*/(M)^{1}$    |                                                | 3-0         | ∠, S<br>2 |   | Speeu uesignanion, FSB                  |                                                    | 3-15         | -            |
| Rauai Sidveu FSA (VV)<br>Rodar alavad ESP *//// <sup>1</sup> | TAS interface                                  | 3-19.1      | ა<br>7    |   | SSLO heater 41                          | LOHR energizing, control, and missile present      | 3-4          |              |
|                                                              | I AS INTERFACE                                 | 3-19.1      | 1         |   | SSLU Realer ()<br>Stabilation fraguency | LUHK energizing, control, and missile present      | 3-4          | 4.0          |
| Radar slaved select FSA "(VV)                                | I AS INTERIACE                                 | 3-19.1      | చ<br>7    |   | Stabilotron frequency meter             | PAK Irequency Control                              | 3-11         | 1, 2         |
| Radial Slaved Select FSB (VV)                                | I AS INTERFACE                                 | 3-19.1      | 1         |   | i actical status serial data            | l actical status                                   | 3-34         | 3            |
| Range designation, FSA and FSB                               | Auto range during jamming                      | 3-27        | 1, 2      |   | rarget in range                         | Larget in range                                    | 3-28         |              |
|                                                              |                                                |             |           |   |                                         | PAK video, video control, and signal strength      | 3-12         | 4, 5         |
|                                                              |                                                |             |           |   | i arget speed                           | HIPIK lock and target information                  | 3-16         | П, Ю         |

<sup>1</sup>Refer to appendix B for serial number effectivity.

### Table 1-1. System Signal Cross Reference-Continued

# Table 1-1. System Signal Cross Reference Continued

| Signal name                                                                                                    | System functional diagram                     | Figure no | Sheet no. |
|----------------------------------------------------------------------------------------------------|-----------------------------------------------|-----------|-----------|
| TAS BITE fail FSA *(W)                                                                                                    | TAS interface                                 | 3-19.1    | 6         |
| TAS BITE fail FSB *(W) <sup>1</sup>                                                                                                    | TAS interface                                 | 3-19.1    | 7         |
| TAS operate FSA *(W)                                                                                                    | TAS interface                                 | 3-19.1    | 3         |
| TAS operate FSB *(W) <sup>1</sup>                                                                                                    | TAS interface                                 | 3-19.1    | 7         |
| TAS power on FSA *(W) <sup>1</sup>                                                                                                    | TAS interface                                 | 3-19.1    | 3         |
| TAS power on FSB *(W) <sup>1</sup>                                                                                                    | TAS interface                                 | 3-19.1    | 7         |
| Terminate signal, A and B                                                                                                    | Change targets and breaklock                  | 3-17      | 2         |
| Test command                                                                                                    | Missile message and frequency command test    | 3-38      | 1         |
| Test failure, CWAR                                                                                                    | IFF, ADP, CWAR, failure and display test      | 3-35      | 1         |
| Test mode indication                                                                                                    | PAR test mode indication                      | 3-36      |           |
| Test target command, MTI-MTI/DF                                                                                                    | PAR video, video control, and signal strength | 3-12      | 3         |
| Track control FSA *(W) <sup>1</sup>                                                                                                    | TAS interface                                 | 3-19.1    | 3         |
| Track control FSB *(W) <sup>1</sup>                                                                                                    | TAS interface                                 | 3-19.1    | 7         |
| Track on B                                                                                                    | ROR azimuth positioning                       | 3-25      | 1         |
| Transmitter frequency 2 sec delay                                                                                                    | PAR frequency control                         | 3-11      | 1, 2      |
| Transmitter frequency, increase and                                                                                                    | PAR frequency control                         | 3-11      | 1, 2      |
| decrease                                                                                                    |                                               |           |           |
| Trigger and commutated video                                                                                                    | CWAR trigger and commutated video             | 3-10      | 1.2       |
| Trigger and gated video                                                                                                    | PAR video, video control, and signal strength | 3-12      | 4         |
| True bearing                                                                                                    | PAR and CWAR antenna control                  | 3-6       | 2.3       |
| Tuning indication                                                                                                    | ROR magnetron tuning and DBB                  | 3-23      | ) -       |
| Video and trigger                                                                                                    | HIPIR lock and target information             | 3-16      | 4.2.6     |
| Video high FSA $*(W)^{1}$                                                                                                    | TAS interface                                 | 3-19 1    | 6         |
| Video high FSB $*(W)^1$                                                                                                    | TAS interface                                 | 3-19.1    | 5<br>7    |
| Video integrator sector IND relay                                                                                                    | PAR video video control and signal strength   | 3-12      | 3         |
| Video low ESA $*(W)^{1}$                                                                                                    | TAS interface                                 | 3-19 1    | 6         |
| Video low FSB $(W)^1$                                                                                                    | TAS interface                                 | 3-19.1    | 7         |
| WEOV select ESA $(W)^1$                                                                                                    | TAS interface                                 | 3-19.1    | 3         |
| WFOV select FSB $*(W)^{1}$                                                                                                    | TAS interface                                 | 3-19.1    | 7         |
| 12 Vdc (TAS) FSA $(W)^{1}$                                                                                                    | TAS interface                                 | 3-19.1    | 6         |
| $12 \text{ Vdc} (TAS) \text{ FSB }^{*}(W)^{1}$                                                                                                    | TAS interface                                 | 3-19.1    | 8<br>7    |
| $- 12 \text{ Vdc} (TAS) \text{ ESA }^{(W)}$                                                                                                    | TAS interface                                 | 3-19.1    | 6         |
| $- 12 \text{ Vdc} (TAS) \text{ FSB }^{*} (W)^{1}$                                                                                                    | TAS interface                                 | 3-19.1    | 7         |
| + 12  Vdc (17.0) + 00 (17.0) + 12  Vdc (17.0) + 00 (17.0) + 00 (17.0) | TAS interface                                 | 3-19.1    | 6         |
| $\pm$ 12 Vdc NETURN (TAS) FSR*(W)                                                                                                    | TAS interface                                 | 3-10.1    | 7         |
| $\perp$ 12 Vac RETORN (TAS) FSD (W)                                                                                                    |                                               | 3-19.1    | 2         |
| 20  Vac return (TAS) FSA (VV)                                                                                                    | TAS Interface                                 | 3-19.1    | 3         |
|                                                                                                    | Cable identification at the RCC               | 3-19.1    | 1         |
| 28 VUC                                                                                                    | Cable identification at the ICC               | 4-1       |           |
|                                                                                                    | Cable identification at the redere            | 4-3       |           |
|                                                                                                    | Cable identification at the LSCP              | 4-1       |           |
| 29 V/do roturn                                                                                                    | Cable identification at the BCC               | 4-3       | 2         |
|                                                                                                    | Cable identification at the ICC               | 4-0       | Z         |
|                                                                                                    | Cable Identification at the ICC               | 4-2       |           |
| 25 Vac return                                                                                                    | Ground distribution system                    | 4-4       | 0 0 0     |
| 28 Vac standby no. 2                                                                                                    | Cohle identification at the radius            | 3-4       | 2, 3, 9   |
| 28 Vac return                                                                                                    | Cable identification at the LOOD              | 4-2       |           |
| 29 )/de return (B)                                                                                                    | Capie identification at the LSCB              | 4-4       | 1 0       |
| 28 Vac return (K)                                                                                                    | Ground distribution system                    | 4-6       | 1,∠       |
|                                                                                                    | PAR frequency control                         | 3-11      | 1         |
|                                                                                                    | PAR frequency control                         | 3-11      | 1         |
| 208 Vac, 30, 400 Hz                                                                                                    | LCHR energizing, control, and missile present | 3-4       | 2         |
| 400 Hz excitation                                                                                                    | ROR azimuth positioning                       | 3-25      | 1, 2      |
| 416 Vac, 30, 400 Hz                                                                                                    | 416 Vac power distribution                    | 4-5       |           |

<sup>1</sup>Refer to appendix B for serial number effectivity.

TM 9-1425-1525-12-2

# Section I. INTRODUCTION

### 2-1. General

The system fault isolation procedures and functional diagrams are troubleshooting aids for isolating malfunctions that occur during system operation or checkout. These procedures are designed to isolate system malfunctions to local equipment faults, remote output circuits of the major end item (to include cabling), or associated BCC circuitry.

### 2-2. Index to Indicators

Table 2-1 contains a listing of all BCC indicators for use in system troubleshooting, and references the applicable figure and table for each. Only the indicators dependent upon signals external to the BCC are listed.

#### 2-3. Procedures

The fault isolation procedures (tables 2-2 through 2-63) are specified troubleshooting steps for isolating system faults. The checks are random entry and do not require starting with the first table and proceeding in sequence until a malfunction is obtained. Checks on major item local equipment circuits are presented first, followed by remote circuits checks pertinent to that item. If a specified local check indicates a faulty major item, the procedures will reference the user to local fault isolation procedures for the item of equipment. If all local checks on the end item of equipment are good, the procedures will identify the faulty remote output circuitry by reference to the fault isolation functional diagram. The fault isolation procedures are presented in two columns of information: check and circuit identification points.

a. Check. This column contains steps to perform in isolating system malfunctions, and lists indications that should result from performance of the checks.

b. Circuit Identification Points. This column identifies the circuit points within the system fault isolation diagram associated with a particular indication. When appropriate, references to major item fault isolation procedures are made in this column. An asterisk indicates

that the point is accessible during troubleshooting.

### 2-4. Functional Diagrams

The diagrams are arranged to show the relationship between BCC system indicators and circuits within the major items of equipment. Cabling between the BCC and the major items of equipment is also shown. The diagrams show, in functional detail, the circuitry within the equipment that cannot be checked when in the local mode of operation. Equipment circuitry that is checked in the local mode is identified by blocks giving the appropriate circuit name and figure references to the functional diagrams in the major item functional theory and schematic manuals listed in paragraph 1-4. Schematic identification may be accomplished by using the table of contents, index to indicators, and index of signal names.

2-5. Fault Isolation

# WARNING

115 Vac may be present in the HIPIR data cables. Use extreme caution when connecting or disconnecting a data cable.

# CAUTION

Before any HIPIR data cable is disconnected for test purposes, ensure that the protective cover for the cable plug is connected to the protective cover for the cable entry panel receptacle. This prevents the HIPIR data cable from being reconnected to the wrong receptacle. If a protective cover is missing, before reconnecting the HIPIR data cable upon direction of the FCO or maintenance warrant officer, perform the HIPIR recabling procedure in TM 9-1430-1533--12-1.

a. Locate the faulty signal in table 2-1.

ELEVATION MANUAL lamp EMCON (TAS) FAIL (TAS)

FAIL TO FIRE lamps (LSCB) FC scope

Range repeatback mark

GYRO RUNUP lamp (miniat simulator) HANGFIRE Jamp (FC)

#### Table 2-1. Index to Indicators (Mobile Battery)

#### Table 2-1. Index to Indicators (Mobile Battery)-Continued

| PCC aviation indicators                 | Figuro po  | Table no  | PCC system indiastors                 | Figure no  | Table no |
|-----------------------------------------|------------|-----------|---------------------------------------|------------|----------|
|                                         | Figure no. | Table IIU |                                       | Figure no. |          |
| ADCP POINTER CLEAR Indicator-           | 0.04       | 0.00      | HIPIR test pushbutton (FC)            | 3-37       | 2-58     |
| switch (tracking lever designate panel) | 3-34       | 2-62      | ICWAR FAIL lamp (ICC)                 | 3-35       | 2-55     |
| ADCP POINTER INITIATE indicator-        |            |           | CWAR fault lamps (ADP)                | 3-6        | 2-8      |
| switch (tracking lever designate panel) | 3-34       | 2-62      | IFF AUTO CHALLENGE OFF                |            |          |
| ADP FAIL lamp (TCC)                     | 3-35       | 2-55      | indicator-switch (TCC)                | 3-13       | 2-18     |
| AFC HOLD pushbutton (FC)                | 3-20       | 2-38      | IFF FAIL lamp (TCC)                   | 3-35       | 2-55     |
| ARM lamp (miniature missile simulator)  | 3-29       | 2-51      | ILLUM FAIL label (FC)                 | 3-37       | 2-58     |
| ASI scope                               |            |           | INDEP (TAS)                           | 3-19.1     | 2-35.1   |
| ASI video                               | 3-10       | 2-13      | IN BANGE label (battery status        |            |          |
| PSI video                               | 3-8        | 2-10      | indicator)                            | 3-28       | 2-49     |
| ASSIGNED label (battery status          | 50         | 210       | INITIATE Jamp (miniature missile      | 0 20       | 2 45     |
| indicator)                              | 2.15       | 2.24      |                                       | 2 20       | 2 51     |
|                                         | 3-13       | 2-21      |                                       | 5-29       | 2-01     |
|                                         | 3-19.1     | 2-33.1    |                                       | 2.04       | 2.20     |
|                                         | 3-19.1     | 2-35.1    |                                       | 3-21       | 2-39     |
| AUTO ASSIGN label (TCC)                 | 3-15       | 2-21      | JAMMING label (FC)                    | 3-21       | 2-39     |
| AUTO FIRE label (TCC)                   | 3-14       | 2-19      | KILL pushbutton (FC)                  | 3-17       | 2-31     |
| AUTO FIRE lamp (monitor panel)          | 3-29       | 2-50      | LEAD ANGLE lamp (monitor panel)       | 3-29       | 2-51     |
| AUTO HOLD lamp (monitor panel)          | 3-15       | 2-21      | LOCK label (battery status indicator) | 3-16       | 2-24     |
| AUTO label (FC)                         | 3-15       | 2-21      | LOCK lamp (FC)                        | 3-16       | 2-24     |
| AUTO PILOT lamp (monitor panel)         | 3-31       | 2-53      | MAIN POWER lamp (LCU)                 | 3-4        | 2-5      |
| AUTO RANGE pushbutton (FC)              | 3-24       | 2-45      | MANUAL RANGE pushbutton (FC)          | 3-24       | 2-45     |
| AUTO SPEED pushbutton (FC)              | 3-20       | 2-36      | MANUAL SPEED pushbutton (FC)          | 3-20       | 2-36     |
| BREAK LOCK pushbutton (FC)              | 3-17       | 2-31      | MISSILE COUNT indicator (status       |            |          |
| Battery priority pushbutton (TCC)       | 3-14       | 2-20      | indicator)                            | 3-4        | 2-6      |
| CCM OVERRIDE Jamp (EC)                  | 3-20       | 2-37      | MISSII E MESSAGE A Jamp (monitor      |            |          |
| CW Jamp (CWTDC)                         | 3-6        | 2-8       | nanel)                                | 3-31       | 2-53     |
| CW RADAR RADIATE pushbutton             | 50         | 20        | MISSI F MESSAGE B Jamp (monitor       | 0.01       | 2 00     |
|                                         | 2.1        | 2.2       |                                       | 2 21       | 2.52     |
|                                         | <u>J-1</u> | 2-2       | MISCII E MESSACE C lomp (monitor      | 0-01       | 2-00     |
|                                         | 2.4        | 2.2       |                                       | 0.04       | 0.50     |
|                                         | 3-1        | 2-2       | parter)                               | 3-31       | 2-53     |
|                                         | 3-13       | 2-18      | Missile present lamps (FC)            | 3-4        | 2-0      |
| CHANGE TARGETS label (TCC and           |            |           | Missile READY lamps (ILSCB)           | 3-4        | 2-6      |
| FC)                                     | 3-17       | 2-31      | MTI indicator-switch (TCC)            | 3-12       | 2-16     |
| COAST label (FC)                        | 3-16       | 2-25      | MTI BB/DF indicator-switch (TCC)      | 3-12       | 2-16     |
| Communication (fire section)            | 3-40       | 2-59      | MSL FIRED lamp (monitor panel)        | 3-29       | 2-50     |
| Communication (CWAR)                    | 3-40       | 2-59      | NO KILL pushbutton (FC)               | 3-17       | 2-31     |
| Communication (PAR)                     | 3-40       | 2-59      | OSVA priority pushbutton (TCC)        | 3-14       | 2-20     |
| Communication (ROR)                     | 3-40       | 2-59      | OUTPUT TEST lamp (HIPIR)              | 3-30       | 2-52     |
| DESTROY pushbutton (FC)                 | 3-33       | 2-54      | RADIATE lamp (ROR electronic control  |            |          |
| Doppler headset (CWTDC)                 | 3-9        | 2-12      | amplifier)                            | 3-5        | 2-7      |
| Doppler headset (FC)                    | 3-40       | 2-59      | RADIATE lamp (CWAR)                   | 3-1        | 2-2      |
| ELEVATION HIGH pushbutton (FC)          | 3-19       | 2-35      | RADIATE lamp (PAR)                    | 3-2        | 2-3      |
| ELEVATION LOW pushbutton (FC)           | 3-19       | 2-35      | READY TO RADIATÉ Jamp (PAR)           | 3-2        | 2-3      |
| ELEVATION MANUAL Jamp (FC)              | 3-18       | 2-33      | RELEASE pushbutton (FC)               | -          | -        |
| EMCON (TAS)                             | 3-19.1     | 2-61      | extinguishes when                     |            |          |
| FAIL (TAS)                              | 3-19.1     | 2-35.1    | BREAK LOCK pushbutton is pressed      | 3-21       | 2-39     |
| FAIL TO FIRE Jamps (LSCB)               | 3-32       | 2-51      | KILL nushutton is presed              | 3-21       | 2-39     |
| FC scope                                | 0.02       | 2 01      | NO KILL pushbutton is pressed         | 3-21       | 2-39     |
| Azimuth ropostback mark                 | 2.10       | 2 22      | PANGE rate bandwhool is released      | 2 21       | 2 30     |
|                                         | 3 12       | 2-52      | DELEASE nucleutton is proceed         | 3.21       | 2 20     |
| PRIvideo                                | 3-12       | 2-10      | RELEASE pushbutton (FO)               | 5-21       | 2-39     |
| PSI video<br>Danza ranasthaali mark     | 3-0        | 2-10      | RELEASE pushbullon (FC)               |            |          |
| Range repeatback mark                   | 3-16       | 2-23      | lights when:                          | 0.04       | 0.00     |
| Range repeatback mark (jamming)         | 3-24       | 2-45      | CALL pushbutton is pressed            | 3-21       | 2-39     |
| FIRE (F) pushbutton (FC)                | 3-29       | 2-50      | RECEIVE ONLY pushbutton is            |            |          |
| FIRE SECTION ACTIVE pushbutton          |            |           | pressed                               | 3-21       | 2-39     |
| (FC)                                    | 3-3        | 2-4       | ROR scope (sweep and video) (FC)      | 3-22       | 2-42     |
| FIRE SECTION OFF pushbutton (FC)        | 3-3        | 2-4       | ROR magnetron frequency meter (FC)    | 3-23       | 2-44     |
| FIRE SECTION STBY pushbutton            |            |           | Search functions (HIPIR)              | 3-15       | 2-21     |
| (FC)                                    | 3-3        | 2-4       | SEARCH label (FC)                     | 3-15       | 2-21     |
| FORCED SILENT (TAS)                     | 3-19.1     | 2-61      | Searching lamp (FC)                   | 3-15       | 2-21     |
| GYRO RUNUP lamp (miniature missile      |            |           | SIF REPLIES CODED label (TCC)         | 3-13       | 2-18     |
| simulator)                              | 3-29       | 2-51      | SIGNAL STRENGTH meter (FC)            | 3-12       | 2-17     |
| HANGFIRE lamp (FC)                      | 3-32       | 2-51      | SLAVED (TAS)                          | 3-19.1     | 2-35.1   |

### Table 2-1. Index to Indicators (Mobile Battery )-Continued

| BCC system indicators           | Figure no | Table no |
|---------------------------------|-----------|----------|
| STANDBY lamp (CWAR)             | 3-1       | 2-2      |
| STANDBY pushbutton (HIPIR)      | 3-3       | 2-4      |
| STANDBY pushbutton (PAR set     |           |          |
| control)                        | 3-2       | 2-3      |
| TARGET SPEED meter (FC)         | 3-16      | 2-26     |
| TAS display (TAS)               | 3-19.1    | 2-35.1   |
| TCC scope                       |           |          |
| HIPIR AZ repreatback mark       | 3-18      | 2-32     |
| PAR video                       | 3-12      | 2-16     |
| PSI video                       | 3-8       | 2-10     |
| Range repeatback mark           | 3-16      | 2-23     |
| Range repeatback mark (jamming) | 3-24      | 2-45     |
| TCC telephone control           | 3-40      | 2-59     |
| Transmitter frequency (PAR)     | 3-11      | 2-14     |

*b.* Go to the referenced table and perform the checks, starting with step 1. If a particular step is referenced, start with that check. Perform checks in sequence until a bad indication is obtained.

*c.* Go to the circuit reference points column to the right of the faulty indicator for further instructions.

*d.* If reference is made to the local fault isolation procedures for an individual major item, use the manual for that item. If the major item checks out in local, use the reference points, and locate the faulty circuit in one of the system functional diagrams contained in chapter 3.

*e.* Perform signal and/or voltage checks along the identified signal path to isolate the fault.

f. Correct the fault, and check for normal system operation.

4. BCC: power on CW RADAR R hold CW RADA

### 5. CWAR: local sta RADIATE push **RADIATE I**

6. BCC: power on CWAR: remote CW RADAR R release **CW RADA** 

### Section II. FAULT ISOLATION PROCEDURES

Table 2-2. CWAR Energizing (Fig. 3-1)

| Check                                          | Circuit identification points       | Check                                           | Circuit identification points       |
|------------------------------------------------|-------------------------------------|-------------------------------------------------|-------------------------------------|
| 1. BCC: power on.                              | BCC.                                | 1. BCC: power on                                | BCC.                                |
| CW RADAR STANDBY pushbutton (CWTDC): press     | *S1, zone A2.                       | STANDBY pushbutton (PAR set control): press and | S3, zone C1.                        |
| and hold.                                      | *S3-4, -2, zone B2.                 | hold                                            | S5-4, -2, zone B1.                  |
| CW RADAR STANDBY pushbutton (CWTDC): lights.   | *CR2, zone C3.                      | STANDBY pushbutton (PAR set control): lights    | K 1-12, -2, zone D2.                |
| 2. CWAR: local.                                | Local CWAR fault.                   | 2. PAR: local                                   | Local PAR faults.                   |
| STANDBY pushbutton (CWAR) : press and release. | Refer to fault isolation procedures | STANDBY pushbutton (PAR): press and release     | Refer to fault isolation procedures |
| STANDBY lamp (CWAR): lit.                      | in TM 9-1430-1528-12-4.             | STANDBY lamp (PAR): lit                         | in TM 9-1430-1534-12-2.             |
|                                                |                                     | READY TO RADIATE lamp (PAR): lights in 4 to 6   |                                     |
| 3. CWAR: remote.                               | BCC.                                | minutes.                                        |                                     |
| BCC: power on.                                 | J1-22, zone C4.                     |                                                 |                                     |
| CW RADAR STANDBY pushbutton (CWTDC): press     | *TB12-20, zone C5.                  | 3. PAR: remote                                  | BCC.                                |
| and release.                                   | J7-S, zone C5.                      | BCC: power on                                   | J2-7, zone C3.                      |
| CW RADAR STANDBY pushbutton (CWTDC): lit.      | J1-19, zone D4.                     | STANDBY pushbutton (PAR set control): press and | *TB11-5, zone C3.                   |
|                                                | *TB13-1, zone D5.                   | release                                         | J5-R, zone C4.                      |
|                                                | J7-R, zone D5.                      | STANDBY pushbutton (PAR set control): lit       | J2-6, zone C3.                      |
|                                                | CWAR.                               |                                                 | *TB11-4, zone C3.                   |
|                                                | J2-S, zone C9.                      |                                                 | JS-P, zone C4.                      |
|                                                | *S4D-10, zone C11.                  |                                                 | PAR.                                |
|                                                | *S4B-4, zone C11.                   |                                                 | J2-R, zone C4.                      |
|                                                | J2-R, zone D9.                      |                                                 | S1-1D, zone C6.                     |
|                                                | *K1-2, zone C10.                    |                                                 | S1-1C, zone C6.                     |
|                                                |                                     |                                                 | J2-P, zone C4.                      |
|                                                |                                     |                                                 | S1-1, zone C5.                      |

| Check                                 | Circuit identification points       |
|---------------------------------------|-------------------------------------|
| )                                     | BCC.                                |
| RADIATE pushbutton (CWTDC): press and | *S3-3, zone A2.                     |
|                                       | *S2-2, zone B3.                     |
| AR STANDBY pushbutton (CWTDC): lit    | *CR4, zone B3.                      |
| tandby                                | Local CWAR fault.                   |
| hbutton (CWAR): press and release     | Refer to fault isolation procedures |
| lamp (CWAR): lit                      | in TM 9-1430-1528-12-4.             |
| 1                                     | BCC.                                |
| e standby                             | J1-21, zone B4.                     |
| ADIATE pushbutton (CWTDC): press and  | *TB13-2, zone B5.                   |
|                                       | J7-L, zone B5.                      |
| AR RADIATE pushbutton (CWTDC): lit    | J1-20, zone A4.                     |
|                                       | *TB13-3, zone A5.                   |
|                                       | J7-K, zone A5.                      |
|                                       | CWAR.                               |
|                                       | J2-L, zone B9.                      |
|                                       | *S4C-7, zone B11.                   |
|                                       | J2-K, zone A9.                      |
|                                       | *K1-9, zone A10.                    |

Table 2-2. CWAR Energizing (Fig. 3-1) -Continued

Table 2-3. PAR Energizing (Fig. 3-2)

|          | Check                                                                                                    | Circuit identification points                                                                                                    |   |                | Check                                                                                                    | Circuit identification points                                                                                                    |
|----------|----------------------------------------------------------------------------------------------------|----------------------------------------------------------------------------------------------------|---|----------------|----------------------------------------------------------------------------------------------------|----------------------------------------------------------------------------------------------------|
| 3-Contir | nued.<br>READY TO RADIATE lamp (PAR set control):<br>illuminates in 4 to 6 minutes.                                                                                                    | PAR.<br>J2-w, zone D4.<br>BCC.<br>J5-w, zone D4.<br>*TB11-8, zone D3.<br>READY TO RADIATE lamp,<br>zone D2.                                                                                                    | • | 3.             | BCC: power on.<br>LOCAL/REMOTE switch (HIPIR): REMOTE.<br>FIRE SECTION STBY pushbutton (FC): press and re-<br>lease.<br>FIRE SECTION STBY pushbutton (FC): illuminated.                                                                                                    | BCC.<br>P1-30, zone B2.<br>*TB2-18, zone B5.<br>J2-q, zone A6.<br>P1-28, zone B2.<br>*TB2-19, zone B5.<br>J2-P, zone B6.<br>*TB1-2, zone A5.<br>J1-s, zone A6.                                                                                                    |
| 4.       | BCC: power on.<br>ON-OFF switch ( BCC, PAR set control): held ON.<br>RADIATE pushbutton ( PAR set control): press and<br>hold.<br>RADIATE pushbutton ( PAR set control): illumi-<br>nated. | BCC.<br>S5-3, zone B1.<br>S4-2, zone B2.<br>K1, zone D2.<br>RADIATE lamp, zone D2.                                                                                                    |   |                |                                                                                                    | HIPIR.<br>J3-q, zone A7.<br>*TB1-4, zone All.<br>S5B, zone B12.<br>J3-W, zone B11.<br>CR1, zone B9.<br>S9-6, zone B9.                                                                                                    |
| 5.       | PAR: local ready to radiate.<br>RADIATE pushbutton ( PAR): press and release.<br><b>RADIATE lamp ( PAR): illuminated</b> .                                                                 | Local PAR fault.<br>Refer to fault isolation procedures<br>in TM 9-1430-1534-12-2.                                                                                                    |   |                |                                                                                                    | J2-s, zone A7.<br>*TB1-6, zone A8.                                                                                                    |
| 6.       | BCC: power on.<br>PAR: remote ready to radiate.<br>RADIATE pushbutton ( BCC, PAR set control): press<br>and release.<br>RADIATE pushbutton ( PAR set control): illumi-<br>nated.           | BCC.<br>J2-3, zone B3.<br>*TB11-7, zone B3.<br>J5-T, zone B4.<br>J2-4, zone A3.<br>*TB11-6, zone A3.<br>J5-S, zone A4.<br>PAR.<br>J2-T, zone B4.<br>P4-R, zone B5.<br>S1-2A, zone B6.<br>J2-S, zone A4.<br>*TB1-173, zone A5.<br>K5-5, zone A6.<br>*TB1-172. zone B5. | I | 4.<br>5.<br>6. | <ul> <li>BCC: power on.</li> <li>HIPIR: remote standby.</li> <li>FIRE SECTION ACTIVE pushbutton (FC): press and hold.</li> <li>FIRE SECTION ACTIVE pushbutton (FC): illuminated.</li> <li>HIPIR: local standby (radiate ready).</li> <li>RADIATE pushbutton (HIPIR): press and release.</li> <li>RADIATE lamp (HIPIR): illuminated.</li> </ul> BCC: power on. HIPIR: remote standby. FIRE SECTION ACTIVE pushbutton (FC): press and | BCC.<br>S7-1, zone B1.<br>S8-4, zone B2.<br>K6-1, zone A3.<br>ACTIVE lamp, zone A2.<br>Local HIPIR fault.<br>Refer to fault isolation procedures<br>in TM 9-1430-1533-12-2-2<br>*(T)' or TM 9-1430-533-12-4<br>*(R)1 .<br>BCC.<br>P1-1, zone B2.<br>*TB2-20, zone B5. |
|          | Table 2-4. HIPIR Energizing (Fig. 3                                                                                                    | 3-3)                                                                                                    |   |                | release.<br>FIRE SECTION ACTIVE pushbutton (FC): illumi-<br>nated.                                                                                                    | J2-a, zone B6.<br>P1-32, zone B2.<br>*TB3-1, zone B5.                                                                                                    |
|          | Check                                                                                                    | Circuit identification points                                                                                                    |   |                |                                                                                                    | J2-b, zone B6.<br>HIPIR.                                                                                                    |
| 1.       | BCC: power on.<br>FIRE SECTION STBY pushbutton ( BCC): press and<br>hold.<br>FIRE SECTION STBY pushbutton (FC): illuminates.                                                               | BCC.<br>S6, zone B1.<br>S7-4, zone B2.<br>K5-1, zone B3.<br>STBY lamp, zone A2.                                                                                                    |   |                |                                                                                                    | J3-a, zone B7.<br>*CR2, zone B9.<br>S9-9, zone B9.<br>J3-b, zone B7.<br>K3-12, zone B8.<br>S9-9, zone B9.<br>K1. zone B10                                                                                                    |
| 2.       | HIPIR: local.<br>STANDBY pushbutton ( HIPIR): press and release.<br>STANDBY hemp ( HIPIR): illuminated                                                                                     | Local HIPIR fault.<br>Refer to fault isolation procedures                                                                                                    |   |                |                                                                                                    | *TB1-6, zone B11.                                                                                                    |

| Check                                                                                                    | Circuit identification points                                                                                                    |  |
|----------------------------------------------------------------------------------------------------|----------------------------------------------------------------------------------------------------|--|
| <ol> <li>BCC: power on.<br/>FIRE SECTION STBY pushbutton (BCC): press and<br/>hold.</li> <li>FIRE SECTION STBY pushbutton (FC): illuminates.</li> </ol>                                  | BCC.<br>S6, zone B1.<br>S7-4, zone B2.<br>K5-1, zone B3.<br>STBY lamp, zone A2.                                                                    |  |
| <ol> <li>HIPIR: local.<br/>STANDBY pushbutton (HIPIR): press and release.<br/>STANDBY lamp (HIPIR): illuminated.</li> <li>1Refer to appendix B for serial number effectively.</li> </ol> | Local HIPIR fault.<br>Refer to fault isolation procedures<br>in TM 9-1430-1533-12-2-2*(T) <sup>1</sup><br>or TM 9-1430-533-12-4*(R) <sup>1</sup> . |  |
| inclui to appendix b for senar number effectively.                                                                                                    | 1                                                                                                    |  |

2-3

# Table 2-5. LCHR Energizing and Control (Fig. 3-4)

| Check                                                                                                    | Circuit identification points                                                                                                    | Check                                                                                                    | Circuit identification points                                                                                                    |
|----------------------------------------------------------------------------------------------------|----------------------------------------------------------------------------------------------------|----------------------------------------------------------------------------------------------------|----------------------------------------------------------------------------------------------------|
| WARNING<br>If any missiles are present on the LCHRs, ensure that all umbilicals are disconnected and a shorting<br>plug installed in each missile.<br>NOTE                                                                                                    |                                                                                                    | <ul> <li>2c. LCHR No. 3 select pushbutton (FC): press and release.<br/>LCHR No. 2 select pushbutton: goes off.<br/>LCHR No. 3 select pushbutton: lights.</li> <li>3. BCC: power on.<br/>LCHR: energize.<br/>HYD-PRESS switch (LCU): ON.<br/>LOCAL/REMOTE switch (LCU): REMOTE.<br/>LAUNCHERS 1/2/3 ALERT/OPERATE/SAFE</li> </ul> | Local BCC fault.<br>Refer to fault isolation procedures<br>in TM 9-1430-1526-12-2-1.                                                                                                    |
| All references to LCHRS, LSCBS, HIPIRS, and FCS apply to the fire s         1.       LCHR: energize.         HYD-PRESS switch (LCU) : on.         LCHR blower: operates.         Hydraulic pump: operates.         WARNING         Ensure all LSCB LAUNCHERS 1/2/3 ALERT/OPERATE/SAFE switched                                                                                                    | Local LCHR fault.<br>Refer to fault isolation procedures<br>in TM 9-1440-531-12-2.                                                                                                    | FIRE SECTION STBY pushbutton (FC): press and release.                                                                                                    | HIPIR.<br>J3-T, zone C1.<br>J4-U, zone CS.<br>J4-U, zone C2.<br>J4-C, -D, zone C2.<br>LSCB.<br>J1-U, zone C4.                                                                                                    |
| <ul> <li>2a. BCC: power on.<br/>FIRE SECTION STBY pushbutton (FC): press and<br/>release.<br/>LCHR No. 1 select pushbutton: lights provided a mis-<br/>sile simulator is connected to at least one arm on LCHR<br/>No. 1.</li> <li>b. LCHR No. 2 select pushbutton (FC): press and release.<br/>LCHR No. 1 select pushbutton: goes off.<br/>LCHR No. 2 select pushbutton: lights.</li> <li>1Refer to appendix B for serial number effectively.</li> </ul> | Local BCC fault.<br>Refer to fault isolation procedures<br>in TM 9-1430-1526-12-2-1.<br>LCHR No. 1.<br>*K3-10, -9, zone B8.<br>*TB2-1, zone B8.<br>J1014-0, zone B9.<br>P3010A-X, zone B12.<br>Miniature missile simulator.<br>J1-X, zone B13.<br>J1-L, zone B13.<br>LCHR.<br>P3010A-L, zone B14.<br>*TB3-9, zone B17.<br>J2-F, zone B18.<br>LSCB.<br>J2-F, zone A19.<br>J1-F, zone B21.<br>HIPIR.<br>J4-F, zone B23.<br>J2-w, zone B23.<br>BCC.<br>J1-w, zone B25.<br>*TB1-4, zone B26.<br>J49-1, zone B27.<br>Local BCC fault.<br>Refer to fault isolation procedures<br>in TM 9-1430-1526-12-2-1. | LCHR No. 2 blower: operates.<br>Hydraulic pump: operates.                                                                                                    | *K1, zone B5.<br>J1-C, -D, zone C4.<br>K1-4, -7, zone A5.<br>J2-k, -j, zone B6.<br>LCHR.<br>J2-k, -j, zone B7.<br>*TB2-8, zone B8.<br>*K3-19, -18, zone B8.<br>*K3-20, zone B8.<br>J4-h, zone B9.<br>*S2-2, -1, zone A10 *(AC) <sup>1</sup> .<br>*S2-4, -5, zone A11 *(AB) <sup>1</sup> .<br>*S2-4, -5, zone A11.<br>J4-X, zone A9.<br>J2-U, zone A7.<br>LSCB.<br>J2-U, zone A6.<br>*K1-3, -8, zone A5.<br>*S4, zone A4.<br>J2-J, -t, -b, zone A3.<br>*TB2-7, zone A3.<br>*K11, zone B1.<br>LSCB.<br>*S2, zone B1.<br>*S1, zone B1.<br>LSCB.<br>*K2-30, zone C5.<br>J3, zone B4.<br>*K2-4, -7, zone B5.<br>J3, zone B6. |

# Table 2-5. LCHR Energizing and Control (Fig. 3-4)-Continued

C11

# Table 2-5. LCHR Energizing and Control (Fig. 3-4)-Continued

| Check                                                                                                    | Circuit identification points                                                                                                    | Check                                                                                                    | Circuit identification points                                                                                                    |
|----------------------------------------------------------------------------------------------------|----------------------------------------------------------------------------------------------------|----------------------------------------------------------------------------------------------------|----------------------------------------------------------------------------------------------------|
| 3-Continued.<br>LCHR No. 3 blower: operates.<br>Hydraulic pump: operates.                                                                                                    | LSCB.<br>J4, zone C4.<br>*K2-8, -3, zone C5.<br>J4, zone C6.                                                                                                    |                                                                                                    | LSCB.<br>J2-F, zone A19.<br>J1-F, zone B21.<br>HIPIR.<br>J4-F, zone B23.                                                                           |
| Table 2-6. Missile Present (Fig. 3-<br>Check                                                                                                    | -4) Circuit identification points                                                                                                    |                                                                                                    | BCC.<br>J1-w, zone B25.<br>*TB1-4, zone B26.<br>J49-1, zone B27.<br>J11-11, zone A28.<br>*CR66, zone A32.<br>DS34, zone A32.<br>See note below.    |
| WARNING                                                                                                    | 1                                                                                                    | NOTE                                                                                                    |                                                                                                    |
| If any missiles are present on the LCHRs, ensure that all umbilica<br>plug installed in each missile.<br>NOTF                                                                                               | als are disconnected and a shorting                                                                                                    | If two miniature missile simulators are connected, lamp<br>simulators are connected, lamp DS36 also lights. The lit<br>B, and C. They indicate the total number of missiles prese                                                                                    | DS35 also lights. If three miniature missile<br>lamps are not indicative of missile arms A,<br>ent on the LCHR.                                    |
| All references to LCHRs, LSCBs, HIPIRs, and FCs apply to the fire<br>1. BCC: power on.<br>LCHR: energize.                                                                                                   | e section being checked.                                                                                                    | The MISSILE COUNT lamp (BCC status indicator counts 3.                                                                                                    | BCC.<br>J43-16, zone B39.<br>J4-A, zone B40.<br>*V2-11, zone B41.                                                                                  |
| Install a miniature missile simulator on each umbilical<br>plug of the LCHR being tested.<br>LOCAL/REMOTE switch (LCU): REMOTE.<br>HYD-PRESS switch (LCU): ON.<br>LAUNCHERS 1/2/3 ALERT/OPERATE/SAFE switch |                                                                                                    | Table 2-7. ROR Energizin                                                                                                    | g (Fig. 3-5)                                                                                                    |
| (LSCB): OPERATE.<br>FIRE SECTION STBY pushbutton (FC): press and re-<br>lease .<br>LCHR goes to standby.                                                                                                    | Refer to LCHR energizing checks (table 2-5).                                                                                                    | 1. ROR: local standby.<br>READY lamp lights within 5 minutes.                                                                                                    | Local ROR fault.<br>Refer to fault isolation procedures ir<br>TM 9-1430-529-12-2.                                                                  |
| Missile present lamps (FC): All three missile present<br>lamps associated with the LCHR containing the minia-<br>ture missile simulators light.                                                             | NOTE<br>The following circuit identification<br>points are for LCHR No. 1, arm A.                                                                                                    | 2. ROR: local radiate.<br>RADIATE lamp lights.<br>MAGNETRON CURRENT meter: 16.5 ma.                                                                                                    | Local ROR fault.<br>Refer to fault isolation procedures ir<br>TM 9-1430-529-12-2.                                                                  |
|                                                                                                    | <ul> <li>LCHK.</li> <li>*K3-10, -9, zone B8.</li> <li>*TB2-1, zone B8.</li> <li>J1014-O, zone B9.</li> <li>P3010A-X, zone B12.</li> <li>Miniature missile simulator.</li> <li>J1-X, zone B13.</li> <li>J1-L, zone B13.</li> <li>LCHR.</li> <li>P3010A-L, zone B14.</li> <li>*TB3-9, zone B17.</li> <li>J2-F, zone B18.</li> </ul> | <ol> <li>BCC: power on.<br/>LOCAL/REMOTE switch (ROR, radar set control): LO-<br/>CAL.<br/>ROR enable switch (BCC, ROR electronic control ampli-<br/>fier): ON.</li> <li>RADIATE lamp (BCC, ROR electronic control am<br/>fier): lights within 5 minutes.</li> </ol> | ROR.<br>P4-R, zone B2.<br>*TB11-11, zone B3.<br>J2-s, zone B3.<br>BCC.<br>J9-s, zone B4.<br>J34-11, zone B5.<br>*TB9-4, zone B4.<br>J9-v, zone B3. |

Table 2-6. Missile Present (Fig. 3-4)-Continued

# Table 2-8. CWAR and PAR Azimuth (Fig. 3-6)-Continued

|                                                                                   | Check                                                                                                    | Circuit identification points                                                                                                    |                                                                                                    | Check                                                                                                    | Circuit identification points                                                                                                    |
|-----------------------------------------------------------------------------------|----------------------------------------------------------------------------------------------------|----------------------------------------------------------------------------------------------------|----------------------------------------------------------------------------------------------------|----------------------------------------------------------------------------------------------------|----------------------------------------------------------------------------------------------------|
| 3-Contin                                                                          | nued.                                                                                                    | ROR.<br>J2-v, zone B3.<br>*TB11-12, zone B3.<br>J2-w, zone C3.<br>BCC.<br>J9-w, zone C3.<br>*TB9-6, zone C4.<br>DS-2, zone C6.                                                                                                    | 4.                                                                                                    | ICC: power on.<br>ADP: operating.<br>LOCAL/REMOTE switch (ADP): LOCAL.<br>Operational program (ADP): stop.<br>Press SINGLE INSTRUCTION pushbutton.<br>Press DTO MANUAL RESET pushbutton.<br>Press CPU RESET pushbutton and then the DISPLAY<br>ENABLE pushbutton.<br><b>CWAR FAULT lamps (ADP): go off.</b> | Local ADP fault.<br>Refer to fault isolation procedures<br>in TM 9-1430-1535-12-3.                                                                                                    |
|                                                                                   | NOTE<br>If RADIATE lamp is flashing, check 28v re                                                                                                    | turn line below.<br>ROR.<br>*S9, zone C3.<br>J1-P, zone C3.<br>BCC.<br>J8-P, zone C3.<br>*TB7-8, zone C4.<br>DS-2, zone C6.                                                                                                    | 5.                                                                                                    | BCC: power on.<br>PAR: remote radiate.<br>SCAN MODE switch ( BCC): NORMAL.<br><b>TCC, FCA, FCB scopes: sweep rotates from 18 to 22</b><br><b>rpm.</b>                                                                                                    | BCC.<br>*TB 12-2, -3, zone A1.<br>J5-M, -N, zone A2.<br>PAR.<br>J2-M, -N, zone A3.<br>*TB10-129, -130, zone A4.<br>TB1-X1, -X2, zone A5.<br>B2-R1, -R2, zone B5.<br>*TB10-121, -122, -123, zone B7.<br>*TB20-X35, -X36, -X37, zone B8.<br>J2-m, -n, -p, zone B8.<br>BCC. |
|                                                                                   | Table 2-8. CWAR and PAR Azimuth (Fi                                                                                                    | ig. 3-6)                                                                                                    |                                                                                                    |                                                                                                    | J5-m, -n, -p, zone B9.<br>*TB11-17, -18, -19, zone B9.<br>P49-T, -U, -V, zone C28.<br>J1-8, -9, -10, zones A29, B30.                                                                                                    |
| Check Circuit identification points WARNING Clear the CWAR and PAR antenna areas. |                                                                                                    | 6.                                                                                                    | ICC: power on.<br>ADP: operating.<br>Operational program (ADP): start.<br>Press the START/STEP/PULSE pushbutton twice.<br>LOCAL/REMOTE switch (ADP): REMOTE. | *K1-11, -14, -13, zones A30, B30.<br>BCC.<br>*TB11-17, -18, -19, zone B9.<br>J7-m, -n, -p, zone B10.<br>ICC.<br>J7-m, -n, -p, zone B11.<br>*TB6-5, -6, -7, zone B11.                                                                                                    |                                                                                                    |
| 1.<br>2.<br>3.                                                                    | BCC: power on.<br>FAIL IND and UNIT FAILURE lamps: lit.<br>GENERAL pushbutton (general test set): press and re-<br>lease.<br><b>GENERAL pushbutton: lights for duration of test,</b><br><b>then goes off.</b><br><b>UNIT FAILURE and FAIL IND lamps: stop flashing</b><br><b>and go off.</b><br>BCC: power on.<br>TEST switch (scan servo amplifier): TEST ROTATE.<br><b>TCC, FCA, FCB scopes: sweep rotates from 18 to 22</b><br><b>rpm.</b><br>PAR: local standby.<br>PAR: antenna operate.<br><b>Antenna: rotates from 18 to 22 rpm clockwise.</b> | Local BCC fault.<br>Refer to fault isolation procedures<br>in TM 9-1430-1526-12-2.<br>Local BCC fault.<br>Refer to fault isolation procedures<br>in TM 9-1430-1526-12-2.<br>Local PAR fault.<br>Refer to fault isolation procedures<br>in TM 9-1430-1534-12-2. | 7                                                                                                    | CWAR: local false radiate.<br>CWAR: antenna operate.<br>ANTENNA MODE switch ( CWAR): LOCAL ROTATE.<br><b>CWAR antenna: rotates from 18 to 22 rpm.</b>                                                                                                    | J1-8, -9, -10, zone A20.<br>K3-6, -12, -2, zone B21.<br>K4-6, -12, -2, zone B22.<br>K6-6, -12, -2, zone B22.<br>*TB6-9, -10, -11, zone B23.<br>*TB2-17, -16, -15, zone B24.<br>Local CWAR fault.<br>Refer to fault isolation procedures<br>in TM 9-1430-1528-12-2.       |

# Table 2-7. IROR Energizing (Fig. 3-5)

2-6

|                                                                                                    |                                                                                                    |     | Check                                                                                                    | Circuit identification points                                                                                                    |
|----------------------------------------------------------------------------------------------------|----------------------------------------------------------------------------------------------------|-----|----------------------------------------------------------------------------------------------------|----------------------------------------------------------------------------------------------------|
| Check                                                                                                    | Circuit identification points                                                                                                    | 9b. | IFF equipment: power on.<br>INT ANT SYNC RPM switch (IFF): 20 CW.<br>ANT SYNC switch (IFF): INT.<br>IFF antenna: rotates at 20 rpm ew                            | Local ICC fault.<br>Refer to fault isolation procedures<br>in TM 9-1430-1535-12-3.                                                                                                    |
| ICWAR: remote false radiate.<br>ICWAR: antenna operate.<br>SCAN MODE switch (IBCC): CW.<br>CWAR ROTATE lamp: illuminates                        | *S5,2, -3, zone D1.<br>*CR5, zone D1.<br>J1-29, zone D2.<br>*TB13-4, zone D3.                                                                                                    | C.  | CASUALTY/CW ROTATE switch (ICC): press and re-<br>lease (ON).<br>CASUALTY lamp (ICC): flashing.                                                                  | ICC.<br>K3-8, zone A21.<br>*TB10-17, zone A23.<br>S1-1 NC, zone C26                                                                                                    |
| ICWAR antenna: rotates from 18 to 22 r                                                                                                    | pm. ICC.<br>J7-P, zone D11.<br>*TB7-20, zone D11.<br>J6-P, zone D12.<br>ICWAR.<br>J2-P, zone D13.<br>*K2_zone D14                                                                                                    |     |                                                                                                    | *TB11NC, 201e C20.<br>*TB11-5, zone C20.<br>K4, zone C22.<br>K4-9, zone A22.<br>*TB9-6, zone A23.<br>CR21, zone D26.<br>DS3, zone D27.                                                                                                    |
| TCC, FCA, FCB ASI scopes: swee                                                                                                    | J1-K, zone D15.<br>J1-K, zone D15.<br>IBCC.<br>*TB12-2, -3, zone A1.<br>J7-MN. zone C2.                                                                                                    |     | TCC, FCA, FCB scopes: sweeps rotating in synchro-<br>nism with IFF antenna.                                                                                      | ICC.<br>*TB9-1, -2, -3, zone D23.<br>K4-6, -12, -2, zone B22.                                                                                                    |
|                                                                                                    | ICC.<br>J7-M, -N, zone C11.<br>*TB7-8, -9, zone C11.<br>J6-M, -N, zone C12.<br>ICWAR.<br>J2-M, -N, zone C13.<br>*TB4-3, -4, zone C14.<br>*TB2-21, -22, zone A16.                                                                                                    | d.  | CASUALTY/CW ROTATE switch (ICC): press and re-<br>lease (off).<br>ANT SYNC switch (IFF): EXT.<br>ICWAR FAULT lamp (ADP): extinguished.                           | ICC.<br>*TB1-2, -3, -4, zone B20.<br>K3-6, -12, -2, zone B21.<br>K4-6, -12, -2, zone B22.<br>K6-6, -12, -2, zone B22.<br>*TB6-9, -10, -11, zone B23.<br>*TB2-17, -16, -15, zone B24.                                                                                                    |
|                                                                                                    | *TB3-7, -8, -9, zone B17.<br>*TB10-5, -6, -7, zone B18.<br>J2-c, -d, -f, zone B18.<br>ICC.<br>J6-c, -d, -f, zone B19.<br>*TB1-2, -3, -4, zone B19.<br>K3-6, -12, -2, zone B21.<br>K4-6, -12, -2, zone B22.<br>K6-6, -12, -2, zone B22.<br>*TB6-9, -10, -11, zone B23.<br>J7-c, -d, -f, zone B27.<br>*TB12-6, -7, -8, zone B27.<br>*TB12-6, -7, -8, zone B27.<br>I1-8, -9, -10, zone B29. | 10. | IBCC: power on.<br>IPAR: remote radiate.<br>ICWAR: remote false radiate.<br>ICWAR: antenna operate.<br>SCAN MODE switch (IBCC): NORMAL.<br>ICWAR slaved to IPAR. | IPAR.<br>*TB1-X9, -X10, zone B5.<br>G1, zone B5.<br>*TB11-132, -133, zone A7.<br>J2-c, -d, zone A8.<br>IBCC.<br>J5-c, -d, zone A9.<br>*TB11-20, -17, -18, -19, zone B9.<br>*TB12-1, zone A9.<br>J7-a, -b, -m, -n, -p, zone B10.<br>ICC<br>J7-a, -b, -m, -n, -p, zone B11.<br>*TB6-19, -20,-5,-6, -7, zone B11.<br>J6-a, -b, -m, -n, -p, zone B12.<br>ICWAR |
| <ul> <li>9a. ICC: power on.<br/>ADP: operating.<br/>LOCAL/REMOTE switch (ADP): REMOTE<br/>CW ROTATE lamp (auxiliary contr<br/>nated.</li> </ul> | J1-8, -9, -10, zone B29.<br>ICC.<br>*TB7-20, zone D11.<br>J1-14, zone B20.<br>K3, zone B21.<br>K3-8, zone A21.<br>K4-14, zone A22.<br>*TB9-7, zone A23.<br>CR22, zone D26.<br>DS3. zone D27                                                                                                    |     |                                                                                                    | ICWAR.<br>J2-a, -b, -m, -n, -p, zone B13.<br>*TB4-5, -6, -10, -11, -12, zone B14.                                                                                                    |

# Table 2-8. ICWAR and IPAR Azimuth (Fig. 3-6)-Continued

|           | Check                                                                                                    | Circuit identification points                                                                                                    | Check                                                                                                    | Circuit identification points                                                                             |
|-----------|----------------------------------------------------------------------------------------------------|----------------------------------------------------------------------------------------------------|----------------------------------------------------------------------------------------------------|----------------------------------------------------------------------------------------------------|
| 1.<br>2a. | ICWAR: local full radiate.<br>ICWAR XMTR FAILURE lamp (control indicator):<br>extinguished.<br>ICC: power on.<br>ADP: operating.<br>LOCAL/REMOTE switch (ADP): LOCAL.                                                                                                    | Local ICWAR fault.<br>Refer to fault isolation procedures<br>in TM 9-1430-1528-12-2.<br>Local ADP fault.<br>Refer to fault isolation procedures<br>in TM 9-1430-1535-12-3.                                 | 3-Continued.<br>TCC scope: target speed video appears in correct<br>rings.                                                                                                    | PSI IBCC.<br>J7-k, zone B5.<br>*TB12-11, zone B6.<br>J2-20, zone C11.<br>NOTE                             |
| b.        | ADP operational program: stop.<br>MANUAL RESET (ADP): press and release.<br>ADP operational program: start.<br>LOCAL/REMOTE switch (ADP): REMOTE.                                                                                                    | ICWAR azimuth input fault.<br>Refer to table 2-8.                                                                                                    |                                                                                                    | For reference points where<br>video is in PSI rings 2, 3, or 4,<br>follow the same procedure as<br>above. |
| 3.        | ICWAR FAULT Tamp (ADP): extinguished.<br>ICC: power on.<br>ADP: operating.<br>LOCAL/REMOTE switch (ADP): REMOTE.<br>SECTOR START switch (ADP): value not equal to SEC-<br>TOR STOP switch.<br>SECTOR lamp (ADP): flashes.                                                                                                    | ICC.<br>*TB3-1, -2 zone Al.<br>J6-J, -B, zone A2.<br>ICWAR.<br>J2-J, -B, zone A2.<br>*TB2-11, zone A3.                                                                                                    |                                                                                                    | J2-F, zone B1.<br>PSI 3.<br>J2-BB, zone C1.<br>PSI 4.<br>J2-EE, zone C1.                                  |
|           | ICWAR: remote full radiate.                                                                                                    | E1, zone B3.<br>J1-21, zone A4.                                                                                                    | Table 2-11. ICWAR Digital Wor                                                                                                    | and Clock (Fig. 3-8)                                                                                      |
|           | ICWAR XMTR FAILURE lamp (control indicator):<br>extinguished.                                                                                                    | Q4, zone A4.                                                                                                    | Check                                                                                                    | Circuit identification points                                                                             |
|           | ASI display indicates mode switching on alternate scans (target of opportunity required).<br>Table 2-10. PSI Video (Fig. 3-8)                                                                                                    | K1-2, -8, zone A5.                                                                                                    | <ol> <li>ICWAR: local radiate.</li> <li>ICWAR: antenna operate.</li> <li>SIG PROC FAILURE lamp (ICWAR): extinguish</li> </ol>                                                                                                    | ed. Local ICWAR fault.<br>Refer to fault isolation procedures<br>in TM 9-1430-1528-12-2.                  |
|           | Check                                                                                                    | Circuit identification points                                                                                                    | ADP: operating.                                                                                                    | Refer to fault isolation procedures                                                                       |
| 1.        | IBCC: power on.<br>FAIL IND and UNIT FAILURE lamps: extinguished.<br>GENERAL pushbutton (general test set): press and<br>release.<br>GENERAL pushbutton: illuminates for duration of                                                                                                    | Local IBCC fault.<br>Refer to fault isolation procedures<br>in TM 9-1430-1526-12-2.                                                                                                    | Operational program (ADP) : stop.<br>Press the SINGLE INSTRUCTION pushbutton.<br>Press the DTO MANUAL RESET pushbutton.<br>Press the CPU RESET pushbutton and then the DIS-<br>PLAY ENABLE pushbutton.<br>ICWAR FAULT lamps (ADP): extinguished.                                                                                                    | in TM 9-1430-1535-12-3.                                                                                   |
| 2.<br>3.  | test, then extinguishes.<br>UNIT FAILURE and FAIL IND lamps: stop flashing<br>and extinguish.<br>ICWAR: local radiate.<br>ICWAR: antenna operate.<br>ANTENNA MODE switch (ICWAR): LOCAL ROTATE.<br>ICWAR scope: target information present.<br>IBCC: power on.<br>ICWAR: remote radiate.<br>ICWAR: antenna operate.<br>SCAN MODE switch (CWTDC): CW.<br>FC scopes: target speed video appears in correct PSI<br>rings. | Local ICWAR fault.<br>Refer to fault isolation procedures<br>in TM 9-1430-1528-12-2.<br>ICWAR.<br>A12WIJ2-D, zone B1.<br>*TB1-10, zone B2.<br>J2-k, zone B2.<br>ICC.<br>J6-k, zone B3.<br>*TB1-17, zone B4 | <ol> <li>ICWAR: remote radiate.<br/>ICWAR: antenna operate.<br/>ICC: power on.<br/>ADP: operating.<br/>Operational program (ADP): start.<br/>Press the START/STEP/PULSE pushbutton twice.<br/>LOCAL/REMOTE switch (ADP): REMOTE.<br/>ICWAR FAULT lamps (ADP): extinguished.<br/>ADP symbol appears on PPI and correlates wit<br/>ICWAR ASI video.</li> </ol> | ICWAR.<br>P16, zone D1.<br>TB2-1, zone D2.<br>J2-u, zone D2.<br>ICC.<br>J6-u, zone D3.                    |
|           | ·····3~··                                                                                                    | *TB1-17, zone B4.<br>J7-k, zone B4.                                                                                                    |                                                                                                    |                                                                                                    |

# Table 2-10. PSI Video (Fig. 3-8) -Continued

| Check                                                                                                    | Circuit identification points                                                                                                    |
|----------------------------------------------------------------------------------------------------|----------------------------------------------------------------------------------------------------|
| <ul> <li>IBCC: power on.</li> <li>ICWAR: local radiate.</li> <li>ICWAR: antenna operate.</li> <li>ANTENNA MODE switch (ICWAR): LOCAL ROTATE.</li> <li>LOUDSPEAKER (ICWAR): doppler and noise audible.</li> <li>CWTDC headset (IBCC): doppler and noise audible.</li> </ul> | Local ICWAR fault.<br>Refer to fault isolation procedures<br>in TM 9-1430-1528-12-2.<br>ICWAR.<br>*TB3-15, zone B1.<br>J2-Z, zone B2.<br>ICC.<br>J6-Z, zone A1.<br>*TB7-12, zone A1.<br>J7-Z, zone A2.<br>IBCC.<br>J7-Z, zone A2.<br>*TB12-9, zone A3.<br>*T3, zone A4.<br>J2-E, -F, zone A4.<br>J2-D, -H, zone C4.<br>J1-D, -H, zone C4.<br>J12-1,-17, zone C5.<br>*R1, zone C6. |

# Table 2-12. CWTDC Doppler (Fig. 3-9)

2-8.1

Table 2-13. ICWAR Trigger and Commutated Video (Fig. 3-10)

|                         | Check                                                                                                    | Circuit identification points                                                                                                    |              | Check                                                                                                    | Circuit identification points                                                                                                    |
|-------------------------|----------------------------------------------------------------------------------------------------|----------------------------------------------------------------------------------------------------|--------------|----------------------------------------------------------------------------------------------------|----------------------------------------------------------------------------------------------------|
| 1.<br>2.<br>3.          | IBCC: power on.<br><b>CWTDC indicator: sweep present</b> .<br>IBCC: power on.<br>FAIL IND and UNIT FAILURE lamps: extinguished.<br>GENERAL pushbutton (test set control): press and<br>release.<br><b>GENERAL pushbutton: illuminates for duration of<br/>test, then extinguishes.</b><br><b>UNIT FAILURE and FAIL IND lamps: stop flashing<br/>and extinguish.</b><br>ICWAR: local radiate.<br>ICWAR: antenna operate.<br>ANTENNA MODE switch (ICWAR): LOCAL ROTATE.<br>ICWAR scope: correct vertical sweep and target infor- | Local IBCC fault.<br>Refer to fault isolation procedures<br>in TM 9-1430-1526-12-2.<br>Local IBCC fault.<br>Refer to fault isolation procedures<br>in TM 9-1430-1526-12-2.                                                                                                    | 4.<br>*(F)1  | IBCC: power on.<br>ICWAR: remote radiate.<br>ICWAR: antenna operate.<br>SCAN MODE switch (CWTDC): CW.<br>CWTDC scope: vertical sweep and target information<br>present.                                                                               | ICWAR.<br>J1-EE, zone C3.<br>J2-r, zone C4.<br>ICC.<br>J6-r, zone C4.<br>TB6-3, zone C4.<br>J7-r, zone C4.<br>IBCC.<br>J7-r, zone C5.<br>*C3, zone C5.<br>*T3, zone C6.<br>*TB12-4, zone C6.<br>CR6, zone C8.<br>J2-12, zone C9.                                                                                                    |
|                         | mation present.                                                                                                    |                                                                                                    |              | Table 2-14. IPAR Frequency (Fig. 3                                                                                                    | -11)                                                                                                    |
| 4.<br>*(G) <sup>1</sup> | IBCC:<br>ICWAR: remote radiate.<br>ICWAR: antenna operate.<br>SCAN MODE switch (CWTDC): CW.<br>CWTDC scope: vertical sweep and target informa-<br>tion present.                                                                                                    | power on. IBCC.<br>*TB7-3, zone A8.<br>J7-U, zone A9.<br>ICC.<br>*TB6-13, zone A10.<br>ICWAR.<br>*TB2-13, zone A11.<br>J1-E, zone A12.<br>K1-1, -8, -3, zone C2.<br>E1, zone C3.<br>J1-EE, zone C4.<br>J2-r, zone C5.<br>ICC.<br>J6-r, zone C5.<br>*TB6-3, zone C6.<br>J7-r, zone C8.<br>*C3, zone C7.<br>*T3, zone C8.<br>*TB12-4, zone C9.<br>CR6, zone C10.<br>J2-12, zone C11.<br>J8-1, zone C12. | <br>1.<br>2. | Check<br>IPAR: local standby.<br>FREQ INC-DECR switch (IPAR): INCR and then<br>DECR.<br>MTR FREQ meter (IPAR): +50 and then -50.<br>ICR-DECR switch (IBCC IPAR frequency control):<br>INCR and then DECR.<br>MTR FREQ meter (IPAR): +50 and then -50. | Circuit identification points<br>Local IPAR fault.<br>Refer to fault isolation procedures<br>in TM 9-1430-1534-12-2.<br>IPAR.<br>S1-2B, zone A1.<br>J2-J, zone A2.<br>IBCC.<br>J5-J, zone A3.<br>*TB11-2, zone A3.<br>S1, zone A5.<br>J1-3, -6, -4, zone A6.<br>*TB11-3, zone AS.<br>*TB10-20, zone BS.<br>*TB10-20, zone BS.<br>*TB11-1, zone BS.<br>J5-K, -F, -H, zone A8.<br>IPAR.<br>J2-K, -F, -H, zone A9.<br>*TB7-183, zone A10.<br>*TB6-181, -182, zone B10.<br>*TB9-183, zone A11.<br>*TB1-215, zone B10.<br>J2-h, zone B9. |
| <sup>1</sup> Refer to a | appendix B for serial number effectively.                                                                                                    |                                                                                                    |              |                                                                                                    | IBCC.<br>J5-h, zone B8.<br>*TB11-9, zone B8.<br>J1-1, zone B6.<br>M1, zone B5.                                                                                                    |

# Table 2-13. ICWAR Trigger and Commutated Video (Fig. 3-10)-Continued

|     |                                                                                                    |                                                                                      |                                                                                                    |                                                                                                    | <u>i</u>                                                                                                    |
|-----|----------------------------------------------------------------------------------------------------|--------------------------------------------------------------------------------------|----------------------------------------------------------------------------------------------------|----------------------------------------------------------------------------------------------------|----------------------------------------------------------------------------------------------------|
|     |                                                                                                    |                                                                                      | Check                                                                                                    |                                                                                                    | Circuit identification points                                                                                                    |
|     | Table 2-15. Deleted.                                                                                                    |                                                                                      | 4. PAR: local radiate.                                                                                                    |                                                                                                    |                                                                                                    |
|     |                                                                                                    |                                                                                      |                                                                                                    | NOTE                                                                                                    |                                                                                                    |
|     |                                                                                                    |                                                                                      | Ensure data                                                                                                    | cables are connected.                                                                                                    |                                                                                                    |
|     | Table 2-16. PAR Video (Fig. 3-1                                                                                                    | 2)                                                                                   | ICC: power on                                                                                                    |                                                                                                    |                                                                                                    |
|     | Check                                                                                                    | Circuit identification points                                                        | BCC: power on.                                                                                                    |                                                                                                    |                                                                                                    |
| 1.  | BCC: power on.<br>FAIL IND and UNIT FAILURE lamps: go off.<br>TEST switch (general test set): OPERATE.<br>GENERAL pushbutton (test set control): press and<br>release.<br>GENERAL pushbutton: lit for duration of test, then<br>goes off.                                                                                                    | Local BCC fault.<br>Refer to fault isolation procedures<br>in TM 9-1430-1526-12-2-1. | ADP. operating.<br>Operational program (ADF<br>Press the START/STEP/P<br>LOCAL/REMOTE switch (<br>PAR TERMINATE switc<br>MODE switch ( PAR): NO<br>RECEIVER MODE switch<br>DFF/DF switch ( PAR): DF<br>INTEGRATOR switch ( PAR): | P): start.<br>PULSE pushbutton twice.<br>(ADP): REMOTE.<br>ch ( PAR): REMOTE.<br>PRMAL.<br>n: DFF/DF.<br>F.<br>AR): OFF.                       |                                                                                                    |
|     | UNIT FAILURE and FAIL IND lamps: stop flashing                                                                                                    |                                                                                      | TCC, FCA, FCB sc                                                                                                    | copes: ground clutter and noise                                                                                                    |                                                                                                    |
| 2a. | and go off.<br>PAR: local radiate.<br>Data cables from IPAR: disconnect.<br>PAR TERMINATE switch: LOCAL.<br>MODE switch: NORMAL.<br>RECEIVER MODE switch: DFF/DF.<br>DFF/DF switch: DF.<br>INTEGRATOR switch: ON.<br>BLANKER switch: OFF.<br>VIDEO GAIN control: mechanical center.<br>Scope ( PAR): ground clutter and noise visible.<br>RECEIVER MODE switch: BB | Local PAR fault.<br>Refer to fault isolation procedures<br>in TM 9-1430-1534-12-2.   | visible. Spoking (i<br>sent on TCC scope<br>CWAR FAULT lam                                                                                                    | multiple sweep indication) not pre-<br>e.<br>aps (ADP): go off.                                                                                | PAR.<br>J6, zone C19.<br>P23, zone C20.<br>J2-u, zone C21.<br>BCC.<br>J5-u, zone C22.<br>*TB10-18, zone C24.<br>BCC.<br>J21-42, zone C29.                                                            |
| 5.  | Scope ( PAR): ground clutter and noise visible.                                                                                                    | Refer to fault isolation procedures<br>in TM 9-1430-1534-12-2.                       |                                                                                                    |                                                                                                    | TB2-4, zone C29.                                                                                                    |
| C.  | MODE switch: MTI.<br>Scope: ground clutter is greatly reduced.                                                                                                    | Local PAR fault.<br>Refer to fault isolation procedures<br>in TM 9-1430-1534-12-2.   | 5a. PAR: remote radiate.<br>ICC: power on.<br>ADP: operating.                                                                                                    |                                                                                                    | ICC.<br>TB7-6, -7, zone C2.<br>J7-D, -T, zone C2.                                                                                                    |
| d.  | MODE switch: NORMAL.<br>INTEGRATOR switch: ON.<br>Random pulse or noise interference is attenuated.                                                                                                    | Local PAR fault.<br>Refer to fault isolation procedures<br>in TM 9-1430-1534-12-2.   | LOCAL/REMOTE switch (<br>BCC: power on.<br>MTI indicator-switch (TCA<br><b>TCC, FCA, FCB sc</b>                                                                                                    | (ADP): REMOTE:<br>A panel): press and release.<br>copes: MTI video displayed.                                                                  | BCC.<br>J7-D, -T, zone C3.<br>TB9-21, zone C3.<br>J56-N, zone C4.                                                                                                    |
| 3.  | ICC: power on.<br>ADP: operating.<br>LOCAL/REMOTE switch (ADP): LOCAL.<br>Operational program: stop.<br>Press the SINGLE INSTRUCTION pushbutton.<br>Press the DTO MANUAL RESET pushbutton.<br>Press the CPU RESET pushbutton and then the DIS-<br>PLAY ENABLE pushbutton.<br><b>CWAR FAULT lamps (ADP): go off.</b>                                                | Local ADP fault.<br>Refer to fault isolation procedures<br>in TM 9-1430-1535-12-4-3. | TCC scope: two in<br>sector of interest.<br>20, or 30 km as det<br>TION SECTOR STA<br>second ring at 110                                                                                                    | ntensified rings indicate azimuth<br>The first sector ring at either 10,<br>etermined by TARGET EXTRAC-<br>ART (KM) switch ( PAR) and<br>0 km. | J53-13, zone C4.<br>K2 zone C6<br>2-20, -21 zone C14<br>J56-e, -a, zone C14<br>*TB10-9,-8,zoneB1.<br>J5-B, -g, zone B15.<br>PAR.<br>J2-B, -g, zone B16.<br>*TB1-214, zone B16.<br>K4, K10, zone B18. |

# Table 2-16. PAR Video (Fig. 3-12)-Continued

# Table 2-16. IPAR Video (Fig. 3-12)-Continued

|     | Check                                                                                                    | Circuit identification points | Check                                                                                                    | Circuit identification points                                                                                                    |
|-----|----------------------------------------------------------------------------------------------------|-------------------------------|----------------------------------------------------------------------------------------------------|----------------------------------------------------------------------------------------------------|
| 5b. | MTI-BB/DF indicator-switch (TCA panel): press and<br>release.<br>TCC, FCA, FCB scopes: gated MTI video displayed<br>except for within the sector of interest where gated<br>MTI video is displayed out to 20, 40, 60, 80, or 110<br>km as determined by MTI RANGE (KM) switch<br>(IPAR).<br>TCC, FCA, FCB scopes: gated normal video displayed<br>from end of MTI range to 110 km. |                               | 2-Continued.                                                                                                    | IPAR.<br>J2-a, zone A16.<br>*K1-7, -8, zone A17.<br>J2-k, zone C16.<br>*K1-3, -2, zone C17.<br>*TB9-225, zone A20.<br>J2-L, zone A21.<br>IBCC.<br>J5-L, zone A22. |
| C.  | BB/DF indicator switch (TCA panel): press and release.<br>RECEIVER MODE switch (IPAR): BB.<br>TCC, FCA, FCB scopes: sufficient hack-bias video is<br>displayed.                                                                                                    |                               |                                                                                                    | *TB11, -13, zone A23.<br>J1-7, zone A26.<br>M2, zone A26.                                                                                                    |
| d.  | DFF/DF switch( IPAR): DF.<br>TCC, FCA, FCB scopes: sufficient integrated dicke-fix<br>video is displayed.                                                                                                    |                               | Table 2-18. IFF Target Identification (Fi                                                                                                    | g. 3-13)                                                                                                    |
| e.  | TCC, FCA, FCB scopes: video is variable in intensity.                                                                                                    |                               | Check                                                                                                    | Circuit identification points                                                                                                    |
| f.  | BB/DF NON-INTEG indicator-switch (TCA panel):<br>press and release.<br>TCC, FCA, FCB scopes: dicke-fix video is displayed.                                                                                                    |                               | <ol> <li>ICC: power on.</li> <li>IFF equipment: power on.</li> <li>ANT SYNC switch (IFF): INT.</li> <li>INT ANT SYNC switch (IFF): CW 20 RPM.</li> </ol> | Local IFF fault.<br>Refer to fault isolation procedures<br>in TM 9-1430-1535-12-4-1.                                                                              |

# Table 2-17. IPAR Signal Strength (Fig. 3-12)

| Table 2-17. IPAR Signal Strength (Fig. 3-12) |                                                                                                    |                                                                                     |         | Interrogator control panel R/T, SYNC                                                        |  |
|----------------------------------------------|----------------------------------------------------------------------------------------------------|-------------------------------------------------------------------------------------|---------|---------------------------------------------------------------------------------------------|--|
| Check                                        |                                                                                                    | Circuit identification points                                                       | below). |                                                                                             |  |
| 1.                                           | IPAR: local radiate.<br>MODE switch: NORMAL.<br>INTEGRATOR switch: OFF.<br><b>A-scope: normal noise present.</b><br>INTEGRATOR switch: ON. | Local IPAR fault.<br>Refer to fault isolation procedures<br>in TM 9-1430-1534-12-2. |         | No<br>ANT FAULT lamp illuminate<br>during system operation. H<br>unit is not installed.     |  |
|                                              | A-scope: random interference disappears. Video is bright and clearly defined.                                                              |                                                                                     |         | Interrogator control panel CHALLENGE switch (IF<br>All interrogator control panel FAULT lam |  |
| 2.                                           | IPAR: local radiate.                                                                                                    | IBCC.                                                                               | 20      | CHALLENGE switch (IFF): release.                                                            |  |
|                                              | IBCC: power on.<br>Receiver mode switch (IBCC): AUTO.<br>SIDE LOBE BLANKING indicator-switch (TCA papel):                                  | J11-H, zone A7.<br>P3-15, zone A8.<br>S1, zone A8                                   | Za.     | IBCC: power on.<br>IFF FAIL lamp (status panel): extinguish                                 |  |
|                                              | press and release.                                                                                                    | P3-3, zone A12.                                                                     |         |                                                                                             |  |
|                                              | Adjust: METER ZERO control IPAR frequency control,<br>(IBCC) until:                                                                        | J11-M, zone A13.<br>*TB10-11, zone A15.<br>J5-a, zone A15.                          |         |                                                                                             |  |
|                                              | SIG STR meter indicates a null (IPAR frequency control).                                                                                   | S1, zone D13.<br>*TB10-15, zone D15.<br>J5-k, zone D15.                             |         |                                                                                             |  |

Table 2-17. IPAR Signal Strength (Fig. 3-12)-Continued

|                                        | Circuit identification points                                                                    |
|----------------------------------------|--------------------------------------------------------------------------------------------------|
|                                        | Local IFF fault.<br>Refer to fault isolation procedures<br>in TM 9-1430-1535-12-4-1.             |
| ROC, ANT,<br>ee note                   |                                                                                                  |
| OTE                                    |                                                                                                  |
| es when antenna i<br>KIR FAULT lamp il | s not rotating, or not rotating properly<br>luminates continuously, if KIR-1A/TSEC               |
| FF):<br>nps (ADP):                     | press and hold to TEST.<br>extinguished.                                                         |
| hed.                                   | ICC.<br>*TB5-16, zone D5.<br>J14-30, zone D6.<br>IBCC.<br>J15-30, zone D7.<br>*TB10-10, zone D8. |

K1, zone D15.

|                                                                                                    | Check                                                                                                    | Circuit identification points                                                                    |                                                                      | Check                                                                                                    | Circuit identification points                                                                                |
|----------------------------------------------------------------------------------------------------|----------------------------------------------------------------------------------------------------|--------------------------------------------------------------------------------------------------|----------------------------------------------------------------------|----------------------------------------------------------------------------------------------------|----------------------------------------------------------------------------------------------------|
| 2b.                                                                                                 | FAIL IND and UNIT FAILURE lamps: go off.<br>GENERAL pushbutton (general test set): press and re-<br>lease.<br>GENERAL pushbutton: lights for duration of test,<br>then goes off.                                                                                         | Local BCC fault.<br>Refer to fault isolation procedures<br>in TM 9-1430-1526-12-2-1.             | 3c. Mode 1 ii<br>ALL/SI<br>and relea<br>CHALLE<br>release            | ndicator-switch (TCA panel): press and release.<br>IF CODED indicator-switch (TCA panel): press<br>ase.<br>NGE indicator-switch (TCA panel): press and<br>e. | BCC.<br>P1-11, zone A17.<br>TB9-14, zone A18.<br>P1-26, zone C17.<br>TB10-4, zone C18.<br>J15-15, zone C18.  |
| 3a.                                                                                                 | UNIT FAILURE and FAIL IND lamps: stop flashing<br>and go off.<br>ICC: power on.<br>IFF equipment: power on.<br>ANT SYNC switch (IFF): EXT.<br>INT ANT SYNC switch: 0 RPM.                                                                                                |                                                                                                  | TC<br>sw<br>TC                                                       | CA panel: mode 1, ALL and CHALLENGE indicator-<br>vitches light.<br>CC scope: all IFF codes of mode 1 are displayed.                                         | ICC.<br>J14-2, zone C20.<br>TB5-12, zone C20.<br>TB15-13, zone C21.<br>J1B-28, zone C21.<br>J13-X, zone C23. |
|                                                                                                    | NOTE<br>The IFF antenna must be rotating and slaved to either the<br>opportunity are also required for the following checks:                                                                                                    | PAR or CWAR. Targets of                                                                          |                                                                      |                                                                                                    | TB5-11, zone B20.<br>TB15-12, zone B21.<br>J1B-25, zone B21.<br>J13-u, zone B23.                             |
|                                                                                                    | ADP: operating.<br>Operational program: start.<br>BCC: power on.                                                                                                    |                                                                                                  | d. ALL/SIF<br>and rel<br>CHALLE<br>release                           | CODED indicator-switch (TCA panel): press<br>lease.<br>NGE indicator-switch (TCA panel): press and<br>e.                                                     |                                                                                                    |
|                                                                                                    | NOTE                                                                                                    |                                                                                                  | тс                                                                   | C scope: only selected code for mode 1 displayed.                                                                                                    |                                                                                                    |
| Perform the rest of step a for auto challenge mode, or steps b through d for manual challenge mode. |                                                                                                    |                                                                                                  | NOTE                                                                 |                                                                                                    |                                                                                                    |
|                                                                                                    | IFF AUTO CHALLENGE OFF indicator-switch (TCA panel) : press and release.                                                                                                    | BCC.<br>P1-16, zone B17.<br>TB9-17, zone B18.<br>115-31, zone B18.                               | Repe<br>Repe<br>KIRI                                                 | eat steps b through d for modes 2 and 3 (mode in<br>eat steps b through d for mode 4 only if the IF<br>A/TSEC computer.                                      | dicator switches 2 and 3).<br>F equipment contains the                                                       |
|                                                                                                    | CHALLENGE indicator-switch (TCA) panel): flashes<br>when IFF antenna scans through sector of interest as<br>the sweep passes through the target azimuth on first                                                                                                    | ICC.<br>J14-31, zone B20.<br>TB2-10, zone B20.<br>ICC.                                           |                                                                      | Table 2-19. ADP Fire Mode (Fig. 3-                                                                                                    | 14)                                                                                                    |
|                                                                                                    | scan after ADP target symbol.                                                                                                    | J14-C, zone C2.<br>TB12-6, zone D2.                                                              |                                                                      | Check                                                                                                    | Circuit identification points                                                                                |
|                                                                                                    | Proper IFF video returns displayed adjacent to target<br>Target symbol disappears immediately following<br>interrogation (friendly targets), or the target con-<br>tinually challenged on subsequent scans depending<br>on category and engagement ranking (unidentified | J14-20, -21, zone D6.<br>BCC.<br>J15-20, -21, zone C7.<br>TB9-9, -10, zone C.<br>S1B-C. zone B16 | 1. ICC: pov<br>ADP: op<br>REGISTI<br>BCC:<br>NORM                    | wer on.<br>perating.<br>ER DISPLAY switch (ADP): position 10.<br>disable auto mode command (FIRE MODE switch:<br>IAL).                                       | Local ADP fault.<br>Refer to fault isolation procedures<br>in TM 9-1430-1535-12-3.                           |
| b.                                                                                                  | IFF AUTO CHALLENGE OFF indicator-switch (TCA panel): press and release.                                                                                                    |                                                                                                  | BCC:<br>UNIT s<br><b>Register display lan</b><br>2 <i>a.</i> BCC: po | Disable fire section A available command (FIRE<br>switch (FCA) : OUT OF ACTION).<br><b>np 14 (ADP): goes off.</b><br>ower on.                                | BCC.                                                                                                    |
|                                                                                                    | AUTO CHALLENGE OFF indicator-switch (TCA panel): lights.                                                                                                    |                                                                                                  | FIRE ON                                                              | CA FIRE UNIT ACTIVE label: lights.                                                                                                    | K1-12, -3, zone B2<br>K2-3, -12, zone A3.<br>*S2-2C, NC, zone B1.<br>K2-13, -5, zone A3.                     |

Table 2-19. ADP Fire Mode (Fig. 3-14)-Continued

Table 2-20. ADP Request Engagement (Fig. 3-14)-Continued

|                 | Check                                                                                                    | Circuit identification points                                                                                                    |                                   | Check                                                                                                    |
|-----------------|----------------------------------------------------------------------------------------------------|----------------------------------------------------------------------------------------------------|-----------------------------------|----------------------------------------------------------------------------------------------------|
| 2b.<br>c.<br>d. | FIRE UNIT switch (FCA): OUT OF ACTION<br>FCA FIRE UNIT ACTIVE label: extinguished<br>FIRE MODE switch (TCC): AUTO<br>AUTO FIRE label: illuminates<br>FIRE MODE switch (TCC): NORMAL<br>AUTO FIRE label: extinguishes                                                                                                    | IBCC.<br>S2-2C, NC, zone B1.<br>*K2, zone B3.<br>IBCC.<br>*S3-B, NC, zone D1.<br>K1-5, -13, zone D2.<br>*S3-NC, -A, zone D1.<br>*K1-12, -3, zone C1.<br>DS23, DS24, zone C2.<br>IBCC.<br>*S3-A, NC, zone D1.<br>*K1 zone D1                                                                                                    | 1a<br>1b.                         | Continued.<br>All register display lamps (ADP); extinguing<br>positions 7, 8, and 9.<br>Register display lamps 18, 21, and 22 (A<br>tinguished in position 10 and 11.<br>N<br>The ICWAR and/or IPAR must be operate<br>Operational program (ADP): start<br>Press the START/STEP/PULSE pushbutton twice<br>LOCAL/REMOTE switch (ADP): REMOTE<br>DTO and CPU FAULT INDICATORS (ADP<br>guished (10 rader scene required)                                                                                                    |
|                 | NOTE<br>The following step pertains to fire                                                                                                    | section A.                                                                                                    |                                   | N<br>The following perta                                                                                                    |
| 3.              | IBCC: power on<br>ICC: power on<br>ADP: operating<br>Operational program (ADP): start<br>Press the START/STEP/PULSE pushbutton twice<br>LOCAL/REMOTE switch (ADP): REMOTE<br>IHIPIR: remote standby<br>ILCHR remote standby (with miniature missile simula-<br>tors connected)<br>FIRE UNIT switch (FCA): ACTIVE<br>FIRE MODE switch (TCC): AUTO<br>REGISTER DISPLAY switch (ADP): position 10<br><b>Register display lamps 13 and 14 (ADP): illuminated</b> | IBCC.<br>K2-14, -8, zone A3.<br>K5-14, -8, zone A3.<br>*TB15-21, zone B5.<br>K16, zone B6.<br>*TB3-16, zone A5.<br>K16-7, -4, zone A5.<br>K16-7, -4, zone A6.<br>*TB24-10, zone A7.<br>J23-7, zone A7.<br>*TB25-14, zone C7.<br>J23-15, zone C7.<br>ICC.<br>J3-7, zone AS.<br>*TB7-6, zone AS.<br>*TB6-14, zone A9.<br>J3-15, zone C9. | c.<br>d.<br>e.<br>problems.<br>2. | REGISTER DISPLAY switch (ADP): position 9.<br>Register display lamps 15 and 17 (ADP):<br>REGISTER DISPLAY switch (ADP): position 8.<br>Register display lamps (at least one of 9<br>and at least one of 17 through 23) (ADP)<br>REGISTER DISPLAY switch (ADP): position 7<br>Register display lamps (at least one of 9<br>and at least one of 17 through 23) (ADP)<br>IBCC: power on<br>FAIL IND and UNIT FAILURE lamps: extinguishe<br>TEST switch (general test set): OPERATE<br>GENERAL pushbutton (test set control): press an<br>release. |
|                 | Table 2-20. ADP Request Engageme                                                                                                    | nt (Fig. 3-14)                                                                                                    | _                                 | GENERAL pushbutton: illuminates for duration test, then extinguishes.                                                                                                    |

| Check |                                                                                                    | Circuit identification points                                                      |  |
|-------|----------------------------------------------------------------------------------------------------|------------------------------------------------------------------------------------|--|
| 1a.   | ICC: power on<br>ADP: operating<br>Operational program (ADP) : stop<br>Press the SINGLE INSTRUCTION pushbutton.<br>Press the DTO MANUAL RESET pushbutton.<br>Press the CPU RESET pushbutton and then the DIS-<br>PLAY ENABLE pushbutton.<br>LOCAL/REMOTE switch (ADP): LOCAL.<br>REGISTER DISPLAY switch: positions 7, 8, 9, 10, and<br>11. | Local ADP fault.<br>Refer to fault isolation procedures<br>in TM 9-1430-1535-12-3. |  |

| Check                                                                                                    | Circuit identification points                                                                            |
|----------------------------------------------------------------------------------------------------|----------------------------------------------------------------------------------------------------|
| Continued.<br>All register display lamps (ADP); extinguished in<br>positions 7, 8, and 9.<br>Register display lamps 18, 21, and 22 (ADP): ex-<br>tinguished in position 10 and 11.                                                                                                    |                                                                                                    |
| NOTE<br>The ICWAR and/or IPAR must be operational with targets                                                                                                    | of opportunity available.                                                                                |
| Operational program (ADP): start<br>Press the START/STEP/PULSE pushbutton twice<br>LOCAL/REMOTE switch (ADP): REMOTE<br>DTO and CPU FAULT INDICATORS (ADP): extin-<br>guished (10 radar scans required).                                                                                                    | Local ADP fault.<br>Refer to fault isolation procedures<br>in TM 9-1430-1535-12-3.                       |
| NOTE<br>The following pertains to firing sectio                                                                                                    | n A.                                                                                                    |
| REGISTER DISPLAY switch (ADP): position 9.<br>Register display lamps 15 and 17 (ADP): illuminated.<br>REGISTER DISPLAY switch (ADP): position 8.<br>Register display lamps (at least one of 9 through 15,<br>and at least one of 17 through 23) (ADP): flashing.<br>REGISTER DISPLAY switch (ADP): position 7<br>Register display lamps (at least one of 9 through 15,<br>and at least one of 17 through 23) (ADP): flashing | Local ADP fault.<br>Refer to fault isolation procedures<br>in TM 9-1430-1535-12-3.<br>Target acquisition |
| IBCC: power on<br>FAIL IND and UNIT FAILURE lamps: extinguished<br>TEST switch (general test set): OPERATE<br>GENERAL pushbutton (test set control): press and<br>release.                                                                                                    | Local IBCC fault.<br>Refer to fault isolation<br>procedures<br>in TM 9-1430-1526-12-2.                   |
| GENERAL pushbutton: illuminates for duration of test, then extinguishes.                                                                                                    |                                                                                                    |
| UNIT FAILURE and FAIL IND lamps: stop flashing and extinguish.                                                                                                    |                                                                                                    |
| NOTE<br>Targets of opportunity must be availa                                                                                                    | ble                                                                                                    |
|                                                                                                    |                                                                                                    |

# Table 2-20. ADP Request Engagement (Fig. 3-14)-Continued

| Check                                                                                                    | Circuit identification points                                                                                                    | Check                                                                                                    | Circuit identification points                                                                                                |
|----------------------------------------------------------------------------------------------------|----------------------------------------------------------------------------------------------------|----------------------------------------------------------------------------------------------------|----------------------------------------------------------------------------------------------------|
| <ul> <li>3a. IBCC: power on.<br/>IHIPIR: remote standby.<br/>FIRE UNIT switch (FCA): ACTIVE.<br/>ICC: power on.<br/>ADP: operating.<br/>LOCAL/REMOTE switch (ADP): REMOTE.<br/>IBCC pushbutton (TCC): flashing for active fire section.</li> <li>READY lamp (status indicator): illuminated.</li> </ul> | ICC.<br>*TB14-5, zone A10.<br>J3-4, zone A10.<br>*TB24-4, zone A10.                                                                                                    | <ul> <li>3d. REFUSE switch (TCC): press towards the flashing pushbutton.</li> <li>TCC scope: → symbol disappears or moves to another target.<br/>Flashing → pushbutton: stops flashing.</li> <li>e. REGISTER DISPLAY switch (ADP): position 10<br/>Register display lamp 18 (ADP): illuminated</li> </ul>                                                                                                    | IBCC.<br>*S15-A, NO, zone B15.<br>*TB24-17, zone B17.<br>J23-41, zone B17.<br>ICC.<br>33-41, zone B18.<br>*TB6-10, zone B18. |
|                                                                                                    | J5-4, zone A10.<br>IBCC.<br>J23-4, zone All.                                                                                                    | Table 2-21. IHIPIR Automatic Azimuth and Eleva                                                                                                    | tion Designate (Fig. 3-15)                                                                                                   |
|                                                                                                    | *TB24-7, zone All.<br>*CR30, zone A15                                                                                                    | Check                                                                                                    | Circuit identification points                                                                                                |
| TCC scope                                                                                                    | *S22, zone A15.<br>J21-11, zone All.<br>*TB28-1, zone All.<br>CR33, zone B15.<br>S23, zone B15.<br>ICC.<br>*TB15-8, -7, zone C10.<br>J14-5, -6, zone C10.<br>IBCC.<br>J15-5, -6, zone C11.<br>*TB28-19, -20, zone C11.<br>J53-14,-29, zone C13. | <ul> <li>1a. ICC: power on<br/>ADP: operating<br/>Operational program: stop<br/>Press the SINGLE INSTRUCTION pushbutton.<br/>Press the DTO MANUAL RESET pushbutton.<br/>Press the CPU RESET pushbutton and the DISPLAY<br/>ENABLE pushbutton.<br/>LOCAL/REMOTE switch (ADP): LOCAL.<br/>REGISTER DISPLAY switch (ADP): positions 3 through<br/>9.<br/>All register display lamps (ADP): extinguished in<br/>positions 3, 4, 5, 6, and 9.</li> </ul> | Local ADP fault.<br>Refer to fault isolation procedures<br>in TM 9-1430-1535-12-3.                                           |
| NOTE<br>Perform steps b and c for target acceptance. o                                                                                                    | r steps d and c for refusal.                                                                                                    | NOTE                                                                                                    |                                                                                                    |
|                                                                                                    |                                                                                                    | The ICWAR and/or IPAR must be operational with ta                                                                                                    | rgets of opportunity available.                                                                                              |
| <ul> <li>b. Flashing pushbutton (TCC): press and release.</li> <li>Flashing ¢ pushbutton (TCC): extinguishes.</li> <li>c. REGISTER DISPLAY switch (ADP): position 10</li> <li>Register display lamp 21: illuminated</li> </ul>                                                                          | IBCC.<br>*S22, zone A15.<br>*TB24-16, zone A17.<br>J23-44, zone A17.<br>*S23, zone B15                                                                                                    | <ol> <li>Operational program: start<br/>Press the START/STEP/PULSE pushbutton twice<br/>LOCAL/REMOTE switch (ADP): REMOTE<br/>DTO and CPU FAULT INDICATORS (ADP): extin-<br/>guished (10 radar scans required).</li> </ol>                                                                                                    | Local ADP fault.<br>Refer to fault isolation procedures<br>in TM 9-1430-1535-12-3.                                           |
|                                                                                                    | *TB28-3, zone B17.                                                                                                    | NOTE                                                                                                    | 1                                                                                                    |
|                                                                                                    | J21-37, zone B17.                                                                                                    | The following pertains to firing s                                                                                                    | section A.                                                                                                    |
|                                                                                                    | J3-44, zone A18.<br>J5-37, zone B18.<br>*TB6-7, -6, zones A18, B18.                                                                                                    | <ul> <li>c. IBCC: ADP's request for target engagement is accepted (see table 2-19)</li> <li>↓ Or ↓ pushbutton: press and release</li> <li>REGISTER DISPLAY switch (ADP): position 5 (azimuth designate). )</li> <li>Register display lamps (at least one of 5 through 13, and at least one of 15 through 23) (ADP): illuminated.</li> </ul>                                                                                                    | Local ADP fault.<br>Refer to fault isolation procedures<br>in TM 9-1430-1535-12-3.<br>Target acquisition problems.           |

# Table 2-20. ADP Request Engagement (Fig. 3-14)-Continued

# Table 2-21. HIPIR Automatic Azimuth and Elevation Designate (Fig. 3-15)-Continued

Table 2-21. HIPIR Automatic Azimuth and Elevation Designate (Fig. 3-15)-Continued

| Check                                                                                                    | Circuit identification points                                                                                                    |              | Check                                                                                                    | Circuit identification points                                                                                                    |
|----------------------------------------------------------------------------------------------------|----------------------------------------------------------------------------------------------------|--------------|----------------------------------------------------------------------------------------------------|----------------------------------------------------------------------------------------------------|
| <ul> <li>REGISTER DISPLAY switch (ADP): position 3 e evation designate).</li> <li>Register display lamps 22 or 23 or both</li> <li>e. REGISTER DISPLAY switch (ADP): position 9 (a assign hold).</li> <li>Register display lamp 11 (ADP): flashes</li> </ul>                                                                                                    | el-<br>n (ADP): light.<br>auto<br>s.                                                                                                    | 3-Continued. | HIPIR: antenna slews to designated azimuth searches.                                                                     | ICC.<br>*TB15-1, -2, -3, zone C1.<br>J3-20, -21, -36, zone C2.<br>BCC.<br>J23-20, -21, -36, zone C2.<br>TB24-18, -19 -20, zone C3.                                                                                                    |
| <ul> <li>Clear HIPIR antenna area.</li> <li>HIPIR: local false radiate<br/>HIPIR: antenna operate</li> <li>AUTO-MANUAL switch (HIPIR): MAN TRACK<br/>AZIMUTH and ELEVATION handwheel (HIPIR)<br/>rotated.</li> <li>HIPIR antenna: follows handwheel in an<br/>elevation.</li> <li>BCC: power on<br/>ICC: power on<br/>ADP: operating<br/>Operational program (ADP): start<br/>Press the START/STEP/PULSE pushbutton twict<br/>LOCAL/REMOTE switch (ADP): REMOTE<br/>HIPIR: remote false radiate</li> <li>BCC: ADP's request for target engagement is act<br/>(see table 2-19).</li> <li>BCC: AUTO HOLD (monitor panel), AUT<br/>SEARCH (FC), AUTO ASSIGN (TCC), an<br/>SIGNED (status indicator) lamps light,<br/>sponding priority symbol and SEARCH<br/>indicator) light</li> </ul> | Local HIPIR fault.<br>Refer to fault isolation procedures in<br>TM 9-1430-1533-12-2-2.zimuth andICC.<br>*TB14-3, zone B1.<br>J3-16, zone B2.<br>HIPIR.<br>J2-Y, zone A54.<br>TB12-8, zone A54.<br>J3-i, zone A54.<br>BCC.TO and<br>nd AS-<br>. Corre-<br>I labels (statusICC.<br>*TB14-3, zone B5.<br>K19-1, -6, zone B6.<br>J23-16, zone B3.<br>*DS1, zone B4DK19-13, -5, zone A6.<br>DS3, Zone AII.<br>J2-i, zone B56.<br>*TB2-11, zone B56.<br>*TB2-11, zone B56.<br>*TB2-11, zone B56.<br>S5, DS6, zone B11.<br>J2-2, zone C11. | C17.         | HIPIR: antenna slews to designated, elevation and box searches in either low, high, or alternate between the high or low | <ul> <li>J6-b, -a, -Z, zones B14, C14.</li> <li>J6-S, zone C14.</li> <li>K18, zone C14.</li> <li>J6-W, -X, -Y, zones B16, C16.</li> <li>*TB25-17, -18, -19, zones B17,</li> <li>Refer to figure 7-4 for the following:</li> <li>BCC.</li> <li>K1-4, -10, -13, zones A36.4, B36.4.</li> <li>*TB27-1, -2, -3, zones A36.4, B36.4.</li> <li>J2-c, -d, -f, zones A36.5, B36.5.</li> <li>Refer to figure 3-15 for the following:</li> <li>BCC.</li> <li>*TB32-8, -11, zone D56.</li> <li>ICC.</li> <li>J3-22, -1, zone D60.</li> <li>HIPIR.</li> <li>J3-22, -1, zone D60.</li> <li>HIPIR.</li> <li>J3-2, -3, zone C19.</li> <li>K4-19, -16, -13, zone C21.</li> <li>B3, zone C27.</li> <li>ICC.</li> <li>*TB14-I11, -12, zone B1.</li> <li>J3-2, -3, zone B2.</li> <li>BCC.</li> <li>J23-2, -3, zone B2.</li> <li>TE2-7, *TB3-15, zone B3.</li> <li>J3-5, -32, zone C5.</li> <li>Refer to figure 3-19 for the following:</li> <li>BCC.</li> <li>CR32, zone C4.</li> <li>K13, zone B4.</li> <li>B1, B2, zones AI, B1.</li> <li>K13-12, -13, -14, zone A4.</li> <li>J5-16, -17, -18, zone A5.</li> <li>J9-11, -12, -13, zone A6.</li> </ul> |

Table 2-21. HIPIR Automatic Azimuth and Elevation Designate (Fig. 3-15)-Continued

Table 2-22. HIPIR Automatic Range and Speed Designate (Fig. 3-15)-Continued

|           | Check                                                                                                    | Circuit identification points                                                                                                    | Check                                                                                                    | Circuit identification points                                                                          |
|-----------|----------------------------------------------------------------------------------------------------|----------------------------------------------------------------------------------------------------|----------------------------------------------------------------------------------------------------|----------------------------------------------------------------------------------------------------|
| 3-Continu | ed.                                                                                                    | Refer to figure 3-15 for the follow-<br>ing:<br>BCC.<br>*TB2-12, -13, -14, zone A47.<br>J2-D, -E, -F, zone A48.<br>HIPIR.<br>J3-D, -E, -F, zone A50.<br>K4-3,-6,-9, zone A51.<br>J11-R, -S, -T, zone B25.<br>B6, zone B28 | <ul> <li>2.*(T)'</li> <li>a. HIPIR: local false radiate.<br/>AUTO TRACK/MANUAL TRACK switch (HIPIR): AU<br/>TRACK.</li> <li>Control-indicator panel speed designate switch (HIP<br/>AUTO DESIGNATE.</li> <li>Range interlock computer APPROACH/RECEDE sw<br/>set and hold to APPROACH.</li> <li>RANGE indicator dial (HIPIR); 25 -<u>+</u> 1 APPR<br/>APPROACH/RECEDE switch: release.</li> <li>b. Serve control unit RADAR SYSTEM TEST TEST/G</li> </ul> | UTO<br>UTO<br>IR):<br>Vitch:<br>ROACH.<br>Local HIPIR fault.<br>Local HIPIR fault<br>Local HIPIR fault |
|           | Table 2-22. HIPIR Automatic Range and Speed Des                                                                                                    | ignate (Fig. 3-15)                                                                                                    | dicator-switch; press for TEST indication.<br>LOCK switch (HIPIR): LOCK DISABLE, then to<br>NORMAL.                                                                                                    | Refer to fault isolation procedures in<br>TM 9-1430-1533-12-2-2.                                       |
| 1a.       | Check<br>ICC: power on.<br>ADP: operating.<br>Operational program: stop.                                                                                                    | Circuit identification points                                                                                                    | SIGNAL STRENGTH meter (HIPIR): indicate<br>or yellow area.<br>TARGET SPEED meter (HIPIR); 715 + 100 k<br>Speed designate switch (HIPIR): NORMAL.<br>LOCK switch (IHIPIR): LOCK DISABLE.                                                                                                    | es in green<br>Kmph.                                                                                   |
|           | <ul> <li>Press the SINGLE INSTRUCTION pushbutton.</li> <li>Press the DTO MANUAL RESET pushbutton.</li> <li>Press the CPU RESET pushbutton and then the DIS-</li> <li>PLAY ENABLE pushbutton.</li> <li>LOCAL/REMOTE switch (ADP): LOCAL.</li> <li>All register display lamps (ADP): extinguished in positions 3 (HIPIR A) and 4 (HIPIR B).</li> </ul> | Local ADP fault.<br>Refer to fault isolation procedures<br>in TM 9-1430-1535-12-3.                                                                                                    | <ul> <li>2.*(R)         <ul> <li>a. HIPIR: local false radiate.</li> <li>AUTO TRACK/MANUAL TRACK switch (HIPIR): AUTRACK.</li> <li>Control-indicator panel speed designate switch (HIPIR) AUTO DESIGNATE.</li> <li>Tracker 1 RANGE TEST pushbutton (HIPIR): press and hold.</li> </ul> </li> <li>RANGE indicator dial (HIPIR): 40 RECEDE</li> </ul>                                                                                                    | ITO Local HIPIR fault.<br>Refer to fault isolation procedures in<br>TM 9-1430-533-12-4.                |
|           | NOTE<br>The CWAR and/or PAR must be operational with targets                                                                                                    | of opportunity available.                                                                                                    | <ul><li>RANGE TEST pushbutton (HIPIR) : release.</li><li>b. EXERCISE switch (HIPIR) : position 7.</li></ul>                                                                                                    | Local HIPIR fault.                                                                                     |
| b.        | Operational program: start.<br>Press the START/STEP/PULSE pushbutton twice.<br>LOCAL/REMOTE switch (ADP): REMOTE.<br>DTO and CPU FAULT INDICATORS (ADP): extin-<br>guished (10 radar scans required).                                                                                                    | Local ADP fault.<br>Refer to fault isolation procedures<br>in TM 9-1430-1535-12-3.                                                                                                    | Lock switch ( HIPIR): LOCK DISABLE, then to NOR<br>MAL.<br>LOCK lamp ( HIPIR): illuminates.<br>SIGNAL STRENGTH meter ( HIPIR): indicat<br>green or yellow area.<br>TARGET SPEED meter ( HIPIR): more than<br>Speed/designate switch ( HIPIR) : NORMAL.                                                                                                    | Refer to fault isolation procedures<br>in TM 9-1430-533-12-4.res in the1800.                           |
|           | NOTE<br>The following pertains to firing section                                                                                                    | on A.                                                                                                    | Lock switch ( HIPIR): LOCK DISABLE.<br>EXERCISE switch ( HIPIR): position 1 (OFF).                                                                                                    |                                                                                                    |
| C.        | REGISTER DISPLAY switch (ADP): position 3.<br>Register display lamps (at least one of 10 through 15<br>for speed designate, and at least one of 16 through 20<br>for range designate) (ADP): illuminated.                                                                                                    | Local ADP fault.<br>Refer to fault isolation procedures<br>in TM 9-1430-1535-12-3.<br>Target acquisition problems.                                                                                                    | NOT<br>Targets of opportunity                                                                                                    | E<br>/ must be available.                                                                              |

Refer to appendix B for serial number effectively.

Table 2-22. HIPIR Automatic Range and Speed Designate (Fig. 3-15)-Continued

Table 2-22. HIPIR Automatic Range and Speed Designate (Fig. 3-15)-Continued

| Check                                                                                                    | Circuit identification points                                                                                                    | Check                                                                                                    | Circuit identification points                                                                                                    |
|----------------------------------------------------------------------------------------------------|----------------------------------------------------------------------------------------------------|----------------------------------------------------------------------------------------------------|----------------------------------------------------------------------------------------------------|
| <ul> <li>BCC: power on.<br/>ICC: power on.<br/>ADP: operating.<br/>HIPIR: remote full radiate.<br/>BCC: ADP's request for target engagement is accepted<br/>(table 2-20).<br/>HIPIR: slews to designated target and searches (table<br/>2-21) until<br/>LOCK lamp ( HIPIR): illuminates (see note below).<br/>SIGNAL STRENGTH meter ( HIPIR): indicates in</li> </ul> | Refer to step 2b above.<br>Refer to step 2b above.                                                                                                    | 3-Continued.<br>FCA range/speed SCOPE ( BCC): displays HIPIR Refer to table 2-30.<br>video.<br>Table 2-23. HIPIR Range and Range Repeatback M                                                                                                    | HIPIR.<br>J2-H, zone C19.<br>J1-B, zone C20.<br>K1-2, -8, zone D20.<br>TB8-11, zone D22.                                                                                                    |
| Range indicator dial ( HIPIR): indicates target range                                                                                                    | ICC.                                                                                                    | Chock                                                                                                    | Circuit identification points                                                                                                    |
| (see note below).<br>NOTE<br>LOCK lamp cycles on and off, if ADP range designation<br>exceeds HIPIR after lock calculation by more then 10<br>km. This indicates that HIPIR is not locked on ADP<br>designated target.<br>TARGET SPEED meter ( HIPIR): indicates target<br>speed.                                                                                     | *TB14-11, zone B1.<br>J3-2, zone B2.<br>*TB20-1, zone D1.<br>J3-42, zone D2.<br>BCC.<br>J23-2, zone B2.<br>*TB2-7, zone B3.<br>J6-R, zone B14.<br>K19, zone B14.<br>J23-42, zone D2.<br>*TB25-1, zone D3.<br>J6-g, zone A14.<br>K19-8, -14, zone A14.<br>J6-c, zone A16.<br>**TB29-10, zone A17.<br>J1-u, zone A17.<br>HIPIR.<br>J2-u, zone A19.<br>*TB13-2, zone A19 *(T) <sup>1</sup><br>*TB4-6, zone C1.<br>J3-34, zone C2.<br>BCC.<br>J6-S, zone C14.<br>K25, zone D15.<br>J23-34, zone C2 | <ul> <li>Check</li> <li>1a. BCC: power on.<br/>TEST switch (range elect cont ampl): all test positions.<br/>Range elect cont ampl ZERO ADJUST meter: black line<br/>indication for all positions.<br/>TEST switch (range elect cont ampl): NORMAL.</li> <li>b. TEST switch (scan servo ampl): TEST ROTATE. SYSTEM<br/>ACCURACY TEST switch (FC): ON.<br/>TCC and FC scope: range repeatback displayed between<br/>3rd and 4th range rings.</li> <li>2. HIPIR: local radiate.<br/>HIPIR: antenna operate.<br/>LOCK switch (HIPIR): NORMAL.<br/>HIPIR *(T)<sup>1</sup> servo control unit RADAR SYSTEM TEST<br/>TEST/GOOD indicator-switch: press for TEST indication.<br/>HIPIR *(R)': radar set group EXERCISE switch: position 3.<br/>AUTO-MANUAL switch (HIPIR): AUTO TRACK.<br/>HIPIR RANGE dial: 30 KM approach.</li> <li>3. BCC: power on.<br/>HIPIR: local radiate.<br/>SYSTEM ACCURACY switch (FC): OFF.<br/>LOCK switch (HIPIR): NORMAL.<br/>HIPIR *(T)<sup>1</sup> servo control unit RADAR SYSTEM TEST<br/>TEST/GOOD indicator-switch: press for TEST indication.<br/>HIPIR *(R)': radar set group EXERCISE switch: position 3.<br/>AUTO-MANUAL switch (HC): OFF.<br/>LOCK switch (HIPIR): NORMAL.<br/>HIPIR *(T)<sup>1</sup> servo control unit RADAR SYSTEM TEST<br/>TEST/GOOD indicator-switch: press for TEST indication.<br/>HIPIR *(R)<sup>1</sup>: radar set group EXERCISE switch (HIPIR):<br/>position 3.</li> </ul> | <ul> <li>Circuit identification points</li> <li>Local BCC fault.<br/>Refer to fault isolation procedures in<br/>TM 9-1430-1526-12-2.</li> <li>Local BCC fault.<br/>Refer to fault isolation procedures in<br/>TM 9-1430-1526-12-2.</li> <li>Local HIPIR fault.<br/>Refer to fault isolation procedures in<br/>TM 9-1430-1533-12-2-2 *(T)' or<br/>TM 9-1430-533-12-4 *(R)'.</li> <li>HIPIR.<br/>B2, zone Al.<br/>J3-m, -n, -p, zone A4.<br/>BCC.<br/>J2-m, -n, -p, zone A4.<br/>*TB3-17, -18, -19, zone A5.<br/>*TB1-11, -12, -13, zone A6.</li> </ul> |
|                                                                                                    | *TB24-14, zone C3.<br>J8-S, zone D14.<br>K25-3, -8, zone C15.<br>K26-2, -8, zone D16.<br>*TB30-9, zone C17.<br>J1-H, zone C17.                                                                                                    | AUTO MANUAL switch (HIPIR): AUTO TRACK.<br>TCC and FC scope: range repeatback mark appears at 30<br>KM range.                                                                                                    |                                                                                                    |

<sup>&</sup>lt;sup>1</sup>Refer to appendix B for serial number effectively.

Table 2-24. HIPIR Lock (Fig. 3-16)

| Check |                                                                                                    | Circuit identification points                                                                              | Check                                                                                                    | Circuit identification points                                                                                                  |  |
|-------|----------------------------------------------------------------------------------------------------|----------------------------------------------------------------------------------------------------|----------------------------------------------------------------------------------------------------|----------------------------------------------------------------------------------------------------|--|
| I     | <ol> <li>HIPIR: local radiate.<br/>HIPIR: antenna operate.<br/>AUTO-MANUAL switch (HIPIR): AUTO TRACK.<br/>LOCK switch (HIPIR): NORMAL.<br/>Servo control unit SERVO CONTROL TEST TEST<br/>GOOD indicator-switch (HIPIR): press for TEST indi-<br/>cation.<br/>TEST label (HIPIR): lights immediately.<br/>Within 4 minutes the GOOD label (HIPIR) lights and<br/>the TEST label goes off.</li> <li>ICC: power on.</li> </ol> | Local HIPIR fault.<br>Refer to fault isolation procedures in<br>TM 9-1430-1533-12-2-2.<br>Local ADP fault. | <ul> <li>3-Continued.</li> <li>Battery status indicator TARGET LOCK lamps (BCC): light.</li> <li>4. ICC: power on.<br/>ADP: operating.<br/>Operational program (ADP): start.<br/>Press the START/STEP/PULSE pushbutton twice.<br/>LOCAL/REMOTE switch (ADP): REMOTE.<br/>REGISTER DISPLAY switch (ADP): position 10.<br/>Register display lamp 15 (ADP): lit.</li> </ul> | BCC.<br>J4-25, zone B11.<br>DS1, DS2, zone A15.<br>BCC.<br>J23-12, zone B16.<br>ICC.<br>J3-12, zone B17.<br>*TB6-13, zone B17. |  |
|       | ADP: operating.<br>Operational program (ADP): stop.<br>Press SINGLE INSTRUCTION pushbutton.                                                                                                    | Refer to fault isolation procedures in TM 9-1430-1535-12-3.                                                | Table 2-25. HIPIR Coast (Fig. 3-16)                                                                                                    |                                                                                                    |  |
|       | Press DTO MANUAL RESET pushbutton.<br>Press CPU RESET pushbutton and then the DISPLAY                                                                                                    |                                                                                                    | Check                                                                                                    | Circuit identification points                                                                                                  |  |
|       | ENABLE pushbutton.<br>REGISTER DISPLAY switch (ADP): position 10.<br>LOCK switch (HIPIR): LOCK DISABLE.<br>Register display lamp 15 (ADP): goes off.                                                                                                    |                                                                                                    | <ol> <li>HIPIR: local radiate.<br/>Servo control unit RADAR SYSTEM TEST TEST/GOOD<br/>indicator-switch (HIPIR): press for TEST indication.<br/>AUTO-MANUAL switch (HIPIR): AUTO TRACK.</li> </ol>                                                                                                    | Local HIPIR fault.<br>Refer to fault isolation procedures in<br>TM 9-1430-1533-12-2-2.                                         |  |
|       | NOTE<br>Ensure that BCC is not in HIPIR test.                                                                                                    |                                                                                                    | LOCK switch (HIPIR): NORMAL.<br>Servo control unit RADAR SYSTEM TEST TEST/GOOD<br>indicator-switch (HIPIR): press.                                                                                                    |                                                                                                    |  |
|       | <ol> <li>BCC: power on.<br/>HIPIR: local -radiate.<br/>AUTO-MANUAL switch (HIPIR): AUTO TRACK.<br/>LOCK switch (HIPIR): LOCK HOLD.</li> </ol>                                                                                                    |                                                                                                    | <ul> <li>goes off.</li> <li>2. BCC: power on.<br/>HIPIR: local radiate.<br/>Servo control unit RADAR SYSTEM TEST TEST/GOOD</li> </ul>                                                                                                    |                                                                                                    |  |
| I     | FC cover LOCK lamps (BCC): light                                                                                                    | HIPIR.<br>*TB12-10, zone B3.<br>J3-k, zone B4.<br>BCC.                                                     | indicator-switch (HIPIR): press for TEST indication.<br>AUTO-MANUAL switch (HIPIR): AUTO TRACK.<br>LOCK switch (HIPIR): NORMAL.<br>Servo control unit RADAR SYSTEM TEST TEST/GOOD<br>indicator-switch (HIPIR): press                                                                                                    | HIPIR.<br>*TB12-11, zone B3.<br>J3-A, zone B4.                                                                                 |  |
|       |                                                                                                    | *TB2-9, zone B5.<br>K17-11, -9, zone B10.<br>K20, zone B10.<br>DS2, zone B12.                              | COAST lamps (status indicator and FC): flashes for 10 seconds, then go off; and LOCK lamp (BCC) remains lit for 10 seconds, then goes off.                                                                                                    | BCC.<br>J2A, zone B4.<br>*TB2- zone B5<br>DS15, zone A8.<br>K17-12, -2, zone B10.<br>K20, zone B10.                            |  |

Table 2-24. HIPIR Lock (Fig. 3-16)-Continued

| Table 2-26. HIPIR Target Speed (Fig.                                                                                                    | 3-16)                                                                                                    | Table 2-27. HIPIR Signal Strength (Fig. 3-16)                                                                                                    |                                                                                                    |  |
|----------------------------------------------------------------------------------------------------|----------------------------------------------------------------------------------------------------|----------------------------------------------------------------------------------------------------|----------------------------------------------------------------------------------------------------|--|
| Check                                                                                                    | Check Circuit identification points                                                                                    |                                                                                                    | Circuit identification points                                                                                   |  |
| <ul> <li>BCC: power on.</li> <li>HIPIR: local radiate.</li> <li>Servo control unit RADAR SYSTEM TEST TEST/GOOD indicator-switch (HIPIR): press for TEST indication.</li> <li>LOCK switch .IIPIR): NORMAL</li> </ul> | Local HIPIR fault.<br>Refer to fault isolation procedures in                                                           | BCC: power on.<br>HIPIR: local radiate.<br>HIPIR: servo control unit RADAR SYSTEM TEST TEST/<br>GOOD indicator-switch: press for TEST indication.<br>LOCK switch (HIPIR): NORMAL. | Local HIPIR fault.<br>Refer to fault isolation procedures in                                                    |  |
| TARGET SPEED meter (HIPIR): 715 + 100 kmph.                                                                                                    | TM 9-1430-1533-12-2-2.<br>HIPIR.                                                                                       | SIGNAL STRENGTH meter (HIPIR): green or yellow area.                                                                                                    | TM 9-1430-1533-12-2-2                                                                                           |  |
| TARGET SPEED meter (BCC): 715 + 100 kmph.                                                                                                    | K5-2, -3, zone C2.<br>*TB8-3, zone C.<br>J3-P, zone C4.<br>BCC.<br>J2-p, zone C4.<br>*TB2-4, zone C5.<br>*M3, zone B8. | SIGNAL STRENGTH meter (FC): HIGH.                                                                                                    | HIPIR.<br>*TB11-3, zone B24.8<br>J3-h, zone A22.<br>BCC.<br>J2-h, zone D4.<br>*TB2-5, zone D5.<br>*M2, zone B8. |  |

|    | Check                                                                                                    | Circuit identification points                                                                                                    |    |                                                                                                    |                                                                                                    |  |
|----|----------------------------------------------------------------------------------------------------|----------------------------------------------------------------------------------------------------|----|----------------------------------------------------------------------------------------------------|----------------------------------------------------------------------------------------------------|--|
| 1. | HIPIR: local radiate.<br>Mail fuse panel NORMAL/DOPPLER TEST switch<br>(HIPIR): press and hold to DOPPLER TEST.                                                                                                    | Local HIPIR fault.<br>Refer to fault isolation procedures in<br>TM 9-1430-1533-12-2-2.                                                                                                    |    | Table 2-28.2. HIPIR Tone Burst (Fig. 3-16)                                                                                         |                                                                                                    |  |
|    |                                                                                                    |                                                                                                    |    | Check                                                                                                    | Circuit identification points                                                                                                    |  |
|    | LOUDSPEAKER (HIPIR): doppler audible.                                                                                                    |                                                                                                    | 1. | BCC: power on.<br>TEST/OPERATE switch ( BCC): position 3.                                                                          | BCC.                                                                                                    |  |
|    | DOPPLER TEST switch (HIPIR): release.                                                                                                    |                                                                                                    |    | ADP: operating.<br>Operational program (ADP): start                                                                                | K1-1, zone A42.8.<br>K1-1, zone A42.11.                                                                                                    |  |
| 2. | ICC: power on.<br>ADP: on.<br>Press the SINGLE INSTRUCTION pushbutton.<br>Press the DTO MANUAL RESET pushbutton.<br>Press the CPU RESET pushbutton and then the DISPLAY<br>ENABLE pushbutton.                                                                | Local ADP fault.<br>Refer to fault isolation procedures in<br>TM 9-1430-1535-12-3.                                                                                                    |    | Press the START/STEP/PULSE pushbutton<br>twice.<br>HIPIR: remote radiate.<br>Mode switch ( BCC firing interlock assembly):<br>ADP. | J8-A, zone B42.9.<br>K1-8, -14, zone A42.11.<br>*TB17-9, zone A42.14.<br>J22-4, zone A42.17.<br>P69-P, zone C7.<br>K1-1, -3, -5, zone C7.  |  |
|    | HPI FAULT lamps (ADP): off.                                                                                                    |                                                                                                    | 2  | FC headset ( BCC): continuous tone audi-<br>ble.<br>Mode switch ( BCC firing interlock assembly):                                  | BCC                                                                                                    |  |
| 3. | BCC: power on.<br>ADP: (on.<br>Operational program (ADP): loaded.<br>Press the START/STEP/PULSE pushbutton twice.<br>LOCAL/REMOTE switch (ADP): REMOTE.<br>HIPIR: local radiate.<br><b>FC headset (BCC): doppler audible.</b><br>HPI FAULT lamps (ADP): off. | HIPIR.<br>*TB9-12, zone D24.6.<br>J3-r, zone C24.9.<br>BCC.<br>J2-r, zone C24.10.<br>*TB2-2, zone C24.11.<br>*T1, zone C7.<br>*R1, zone C14.<br>*R1, zone C14.<br>Headset, zone C15.<br>HIPIR.<br>*TB6-12, zone C24.8.<br>J3-u, zone C24.9.<br>BCC.<br>J2-u, zone C24.10.<br>*TB25-15, zone C24.11.<br>J23-45, zone B16.<br>ICC.<br>J3-45, zone B17.<br>*TB5-1, zone B17.<br>*TB2-1, zone B18. | ζ. | HPI.<br>FC headset ( BCC): continuous tone audible.                                                                                | J2-1, zone B42.2.<br>J2-24, zone B42.3.<br>S1-1A-1-12, zone B42.5.<br>K2-7, zone A42.5.<br>*TB17-16, zone A42.8.<br>K1-17-14, zone A42.11. |  |

2-20

Table 2-8.1 Deleted
Table 2-29. HIPIR Angular Velocity (Fig. 3-16)

| Check                                                                                                    |                                                                                                    | Circuit identification points                                                                                                    |  |
|----------------------------------------------------------------------------------------------------|----------------------------------------------------------------------------------------------------|----------------------------------------------------------------------------------------------------|--|
| <ol> <li>HIPIR: local radiate.<br/>Servo control unit SERVO CONTI<br/>indicator-switch (HIPIR): press for<br/>TEST label (servo control<br/>control unit) lights within</li> </ol>                                                                                                    | ROL TEST TEST/GOOD<br>TEST indication.<br>unit) lights. GOOD label (servo<br>4 minutes and TEST label goes | Local HIPIR fault.<br>Refer to fault isolation procedures in<br>TM 9-1430-1533-12-2-2.                                                                                                   |  |
| 2. ICC: power on.<br>ADP: operating.<br>Operational program (ADP): stop.<br>Press the SINGLE INSTRUCTION<br>Press the DTO MANUAL RESET<br>Press the CPU RESET pushbutton<br>ABLE pushbutton.<br>LOCAL/REMOTE switch (ADP): L                                                                                                    | I pushbutton.<br>pushbutton.<br>n then the DISPLAY EN-<br>OCAL                                             | Local ADP fault.<br>Refer to fault isolation procedures in<br>TM 9-1430-1535-12-3.                                                                                                    |  |
| HPI A CHANNEL lamps: o                                                                                                    | ff.                                                                                                    |                                                                                                    |  |
| <ol> <li>HIPIR: local radiate.<br/>ICC: power on.<br/>ADP: operating.<br/>Operational program: start.<br/>Press the START/STEP/PULSE p<br/>LOCAL/REMOTE switch (ADP): R<br/>Lock switch (HIPIR): NORMAL.<br/>AUTO TRACK/MANUAL TRACK<br/>TRACK.<br/>Servo control unit RADAR SYSTE<br/>dicator-switch (HIPIR): press for</li> </ol> | ushbutton twice.<br>REMOTE.<br>switch (HIPIR): AUTO<br>M TEST TEST/GOOD in-<br>TEST indication.            | HIPIR.<br>J4-R, zone B27<br>J3-K, zone B28.<br>BCC.<br>J2-K, zone B29.<br>*TB24-2, zone B30.<br>J23-18, zone C16.<br>ICC.<br>J3-18, zone C17.<br>*TB5-3, zone C17.<br>*TB2-3, zone C18.  |  |
| HPI A FAULT AZ RATE lar<br>HPI A FAULT EL RATE lar                                                                                                    | np (ADP): off.                                                                                             | HIPIR.<br>J3-R, zone A27.<br>J3-R, zone A28.<br>BCC.<br>J2-R, zone A29.<br>*TB24-1, zone A30.<br>J23-17, zone B16.<br>ICC.<br>J3-17, zone B17.<br>*TB5-5, zone B17.<br>*TB2-5, zone B18. |  |

## Table 2-30. HIPIR Video and Trigger (Fig. 3-16) \*(T)

Table 2-31. HIPIR Breaklock and Change Targets (Fig. 3-17)

|    | Check                                                                                                    | Circuit identification points                                                                                                    |              | Check                                                                                                    |
|----|----------------------------------------------------------------------------------------------------|----------------------------------------------------------------------------------------------------|--------------|----------------------------------------------------------------------------------------------------|
| 1. | HIPIR: local radiate.<br>AUTO-MANUAL switch (HIPIR): AUTO TRACK.<br>LOCK switch (HIPIR): NORMAL.<br>Servo control unit RADAR SYSTEM TEST TEST/GOOD in-<br>dicator-switch (HIPIR): press for TEST indication. | Local HIPIR fault.<br>Refer to fault isolation procedures in<br>TM 9-1430-1533-12-2-2.                                                                                                    | 1.           | HIPIR: local radiate.<br>AUTO-MANUAL switch (HIPIR): AUTO TRACK.<br>LOCK switch (HIPIR): LOCK DISABLE.<br>LOCK Lamp (HIPIR): off.                                                                                               |
| 2. | Oscilloscope: at TB 10-1, -2, target video and trigger is<br>observed.<br>BCC: power on.<br>Display generator test switch: CAL.<br>FC range/speed scope: sweep is visible.                                   | Local BCC fault.<br>Refer to fault isolation procedures in<br>TM 9-1430-1526-12-2.                                                                                                    | 2 <i>a</i> . | BCC: power on.<br>HIPIR: remote radiate.<br>BCC: ELEVATION MANUAL pushbutton (FC): pre<br>HIPIR test pushbutton (FC): press.<br><b>LOCK lamp (HIPIR): lights within 60 seco</b><br>BREAKLOCK pushbutton (EC): press and release |
|    | Display generator test switch: OP.                                                                                                    |                                                                                                    | D.           | times.                                                                                                    |
| 3. | BCC: power on.<br>HIPIR: Same as step 1 above.<br><b>FC range/speed scope: target video is visible</b> .                                                                                                    | HIPIR.<br>*TB10-1, zone B24.2.<br>J2-v, zone C24.9.<br>BCC.<br>J1-v, zone C24.10.<br>*TB1-8, zone C24.11.<br>J7-1, zone D8.<br>J2-21, zone D12.<br>*V1-7, zone D14.<br>Refer to figure 3-19.3 for the follow-<br>ing.<br>HIPIR.<br>*TB11-13, zone C24.<br>J3-H, zone B28.<br>BCC.<br>J2-H, zone B29.<br>*TB32-1, zone B30.<br>*TB1-10, zone B32.<br>K3, zone B34. |              | LOCK lamp (HIPIR) and FC cover and ba<br>eater LOCK lamps: off when pushbutton<br>when released.                                                                                                    |

2-22

|                                                         | Circuit identification points                                                                                  |
|---------------------------------------------------------|----------------------------------------------------------------------------------------------------|
|                                                         | Local HIPIR fault.<br>Refer to fault isolation procedures in<br>TM 9-1430-1533-12-2-2                          |
| ress.                                                   | Refer to table 2-58.<br>(BCC-HIPIR confidence test).                                                           |
| onds.                                                   |                                                                                                    |
| e several<br>attery status indi-<br>n is pressed; light | BCC.<br>P4-31, zone A1.<br>S21, zone A1.<br>K14 zone B4<br>K14, zone B4.<br>*TB3-4, zone B9.<br>J2-g, zone B9. |
|                                                         | HIPIR.<br>J3-g. zone B10.<br>P4-E, zone B10.<br>J1-MM, zone B11.                                               |

Table 2-32. HIPIR Manual Azimuth Positioning and Repeatback Mark (Fig. 3-18)

|              | Check                                                                                                    | Circuit identification points                                                                                                    | Check                                                                                                    | Circuit identification points                                                                                                    |
|--------------|----------------------------------------------------------------------------------------------------|----------------------------------------------------------------------------------------------------|----------------------------------------------------------------------------------------------------|----------------------------------------------------------------------------------------------------|
| 3.           | BCC: power on.<br>HIPIR: remote false radiate.<br>CHANGE TARGETS pushbutton (TCC): press and hold.<br>CHANGE TARGETS pushbutton (TCC): illuminates.<br>CHANGE TARGET label (FC): illuminates.                                                                                                    | BCC.<br>*S9, zone B1.<br>K15-13, -5, zone A3.<br>DS21, zone A1.<br>K15-11, -10, zone A3.                                               | WARNING<br>Clear the HIPIR antenna<br>1. HIPIR: local radiate.                                                                                                    | area.                                                                                                    |
|              | BREAKLOCK lamp (HIPIR) *(R) <sup>1</sup> : illuminates.<br>CHANGE TARGETS pushbutton (TCC): release.                                                                                                    | K14, zone B4. ●                                                                                                    | HIPIR: antenna operate.<br>AUTO-MANUAL switch (HIPIR): MAN TRACK.<br>AZIMUTH handwheel (HIPIR): rotated.                                                                                                    | TM 9-1430-1533-12-2-2 *(T) <sup>1</sup> or<br>TM 9-1430-533-12-4 *(R) <sup>1</sup> .                                                                                                    |
| 4 <i>a</i> . | ICC: power on.<br>ADP: operating.<br>ADP operational program: stop.<br>Press the SINGLE INSTRUCTION pushbutton.<br>Press the DTO MANUAL RESET pushbutton.<br>Press the CPU RESET pushbutton then the DISPLAY<br>ENABLE pushbutton.<br>LOCAL/REMOTE switch (ADP): LOCAL.<br>MANUAL RESET pushbutton (ADP): press and release.<br>Register display lamps (ADP): extinguished.<br>NOTE                                                                                                    | Local ADP fault.<br>Refer to fault isolation procedures<br>in TM 9-1430-1535-12-3.                                                     | <ol> <li>BCC: power on.<br/>SYSTEM ACCURACY TEST switch (FC): OFF.<br/>FC scope: cursor follows handwheel.</li> <li>BCC: power on.<br/>HIPIR: remote radiate.<br/>HIPIR: antenna operate.<br/>SYSTEMS ACCURACY TEST switch (FC): OFF.<br/>BREAKLOCK pushbutton (FC) : press and hold.<br/>ILLUMINATOR AZIMUTH handwheel (FC): rotated.<br/>HIPIR antenna: follows handwheel.<br/>BREAKLOCK pushbutton (FC) : release.</li> </ol> | Local BCC fault.<br>Refer to fault isolation procedures<br>in TM 9-1430-1526-12-2.<br>BCC.<br>\$26D, zone A2.<br>*TB2-15, -16, -17, zone A3.<br>K18, zone A4.<br>*TB25-17, -18, -19, zone A6.<br>J2c, -d, -f, zone A6.<br>Refer to figure 7-4 for the follow-<br>ing:                                                                                              |
| b.           | ADP operational program: start.<br>Press the START/STEP/PULSE pushbutton twice.<br>LOCAL/REMOTE switch (ADP): REMOTE.<br>BCC: ADP's request for target engagement is accepted<br>(table 2-20).<br>REGISTER DISPLAY switch (ADP): position 9.<br>Register display lamp 8 (ADP): illuminates.<br>BREAKLOCK pushbutton (FCA): illuminates.<br>BREAKLOCK lamp (HIPIR) *(R) <sup>1</sup> : illuminates.<br>FC cover and status indicator LOCK lamps: extin-<br>guish when HIPIR breaks lock. | ICC.<br>*TB14-1, zone C1.<br>J3-24, zone C1.<br>BCC.<br>*TB24-6,zone C2.<br>*DS1, zone A1.<br>K18-14, -8, zone C4.<br>*TB3-4, zone B9. | <ol> <li>BCC: power on.<br/>TEST switch (scan servo ampl): TEST ROTATE.<br/>SYSTEM ACCURACY TEST switch (FC): ON.<br/>FC and TCC scopes: azimuth repeatback mark dis</li> </ol>                                                                                                    | <ul> <li>BCC.<br/>K1-4, -10, -13, zone A36.4.<br/>*TB27-1, -2, -3, zone A36.4.<br/>J2-c, -d, -f, zone A36.5.</li> <li>Refer to figure 3-18 for the follow-<br/>ing:<br/>HIPIR.<br/>J3-c, -d, -f, zone A7.<br/>K4-13, -16, -19, zone A8.<br/>B3, zone A11.</li> <li>Local BCC fault.<br/>Refer to fault isolation procedures<br/>in TM 9-1430-1526-12-2.</li> </ul> |
| 1Refer to ap | opendix B for serial number effectivity.                                                                                                    |                                                                                                    | 5. BCC: power on.<br>HIPIR: remote radiate.<br>HIPIR: antenna operate.<br>SYSTEM ACCURACY TEST switch (FC): ON.<br>TEST switch (scan servo ampl): TEST ROTATE.<br>BREAKLOCK pushbutton (FC): press and hold.<br>ILLUMINATOR AZIMUTH handwheel (FC): rotated.                                                                                                    | HIPIR.<br>B2, zone B11.<br>*TB11-5, -6, -7, zone A15.<br>J2-c, -d, -f, zone A16.<br>BCC.<br>J1-c, -d, -f, zone A16.<br>*TB25-11, -12, -13, zone A17.                                                                                                    |
|              |                                                                                                    |                                                                                                    | TCC and FC scopes: repeatback mark follows han<br>wheel.<br>BREAKLOCK pushbutton (FC): release.                                                                                                    | K2, zone B18.<br><b>d-</b> TB1-16, -17,-18, zone B20<br>S1, zone B22.<br>B1, zone B24.                                                                                                    |

|                            | Check                                                                                                    | Circuit identification points                                                                                                    |              | Check                                                                                                    | Circuit identification points                                                                                                    |
|----------------------------|----------------------------------------------------------------------------------------------------|----------------------------------------------------------------------------------------------------|--------------|----------------------------------------------------------------------------------------------------|----------------------------------------------------------------------------------------------------|
|                            | WARNING<br>Clear the HIPIR antenna area.                                                                                                    |                                                                                                    | 2-Continue   | d.<br>TARGET ALTITUDE meter (FC & battery status indica-<br>tor): 12 to 14 km.                                                                                                    | Perform range checks (table 2-23) first; then check the following.                                                                                                    |
| 1.<br>2a.                  | <ul> <li>HIPIR: local false radiate.</li> <li>HIPIR: antenna operate.</li> <li>AUTO-MANUAL switch( HIPIR):MAN TRACK.</li> <li>ELEVATION handwheel ( HIPIR): rotated.</li> <li>HIPIR antenna: follows smoothly in correct direction.</li> <li>BCC: power on.</li> <li>HIPIR: remote false radiate.</li> <li>MANUAL pushbutton (FC): pressed and released.</li> <li>Manual pushbutton illuminates.</li> </ul> | Local HIPIR fault.<br>Refer to fault isolation procedures in<br>TM 9-1430-1533-12-2-2 *(T) <sup>1</sup> or<br>TM 9-1430-533-12-4 *(R) <sup>1</sup> .<br>BCC.<br>B1, zone C1.<br>K12, zone C3.<br>DS1, zone C5.         |              |                                                                                                    | HIPIR.<br>B5, zone C12.<br>*TB7-6, -7, -8, zone C15.<br>J2-m, -n, -p, zone C16.<br>BCC.<br>J1-m, -n, -p, zone C17.<br>*TB1-13, -14, -15, zone C17.<br>S1, zone C22.<br>B1, zone C24. |
| b.                         | MANUAL ELEVATION knob (FC): rotated.<br>HIPIR antenna: follows smoothly in correct direction.                                                                                                    | *TB2-12, -13, -14, zone C6.<br>J2-D, -E, -F, zone C6.<br>HIPIR.<br>J3-D, -E, -F, zone C7.<br>*K4-3 -6 -9 zone C8                                                                                                    |              | Table 2-35. HIPIR Elevation Search (Fig.<br>Check                                                                                                    | 3-19)<br>Circuit identification points                                                                                                    |
|                            | Table 2-34. HIPIR Target Altitude (Fig.                                                                                                    | B6, zone C12.                                                                                                    |              | WARNING<br>Clear the HIPIR antenna area.                                                                                                    |                                                                                                    |
|                            | Check                                                                                                    | Circuit identification points                                                                                                    | 1 <i>a</i> . | BCC: power on.<br>ELEVATION LOW pushbutton (FC): press and release.<br>LOW pushbutton (FC): illuminates.                                                                                                    | Local BCC fault.<br>Refer to fault isolation procedures<br>in TM 9-1430-1526-12-2.                                                                                                   |
| 1 <i>a</i> .<br><i>b</i> . | BCC: power on.<br>TEST switch (el elect cont ampl) (BCC): all test posi-<br>tions.<br><b>ZERO ADJUST meter (el elect cont ampl): black line.</b><br>TEST switch (rng elect cont ampl) (BCC): all test posi-                                                                                                    | Local BCC fault.<br>Refer to fault isolation procedures<br>in TM 9-1430-1526-12-2.<br>Local BCC fault.                                                                                                    | b.           | ELEVATION HIGH pushbutton (FC): press and release.<br>HIGH pushbutton (FC): illuminates.<br>ELEVATION MANUAL pushbutton (FC): press and re-<br>lease.                                                                                                    | Local BCC fault.<br>Refer to fault isolation procedures<br>in TM 9-1430-1526-12-2.                                                                                                   |
| 2.                         | tions.<br>ZERO ADJUST meter (rng elect cont ampl): black<br>line.<br>BCC: power on.<br>HIPIR: local false radiate.<br>HIPIR: antenna operate.<br>HIPIR antenna: 533 mils elevation.<br>APPROACH-RECEDE switch (HIPIR): RECEDE.<br>RANGE dial (HIPIR): 25 ± 1 RECEDE.                                                                                                    | Refer to fault isolation procedures<br>in TM 9-1430-1526-12-2.<br>Local HIPIR fault.<br>Refer to fault isolation procedures in<br>TM 9-1430-1533-12-2-2 *(T) <sup>1</sup> or<br>TM 9-1430-533-12-4 *(R) <sup>1</sup> . | 2a.          | <ul> <li>HIPIR: local false radiate.</li> <li>HIPIR: antenna operate.</li> <li>AUTO-MANUAL switch (HIPIR):MAN TRACK.</li> <li>HIPIR antenna: 50 mils elevation.</li> <li>LOW/NARROW pushbutton (HIPIR) : press and hold.</li> <li>HIPIR antenna: box searches above and below the initial position, the lower limit being approximately 0 mils.</li> </ul> | Local HIPIR fault.<br>Refer to fault isolation procedures in<br>TM 9-1430-1533-12-2-2 *(T) <sup>1</sup> or<br>TM 9-1430-533-12-4 *(R) <sup>1</sup> .                                 |
| <sup>1</sup> Refer to      | appendix B for serial number effectivity.                                                                                                    |                                                                                                    | b.           | <ul> <li>HIPIR antenna: 400 mils elevation.</li> <li>HIGH/ROTATE pushbutton (HIPIR): press and hold.</li> <li>HIPIR antenna: box searches above and below the initial position, the lower limit being approximately 0 mils.</li> </ul>                                                                                                    | Local HIPIR fault.<br>Refer to fault isolation procedures in<br>TM 9-1430-1533-12-2-2 *(T) <sup>1</sup> or<br>TM 9-1430-533-12-4 *(R)'.                                              |

### Table 2-33. HIPIR Manual Elevation Positioning (Fig. 3-18)

Table 2-34. HIPIR Target Altitude (Fig. 3-18)-Continued

| 3.BCC: power on.BCC.HIPIR: remote false radiate.J3-15, zone D5.HIPIR: antenna operate.*TB3-2, zone B8.LOW pushbutton (FC): press and release.J2-B, zone BS.                                                                                                    | WARNING<br>Clear the HIPIR antenna area.<br>1. BCC: power on.<br>TAS: READY.                                                                                                    | Local TAS fault.                                                                                                    |
|----------------------------------------------------------------------------------------------------|----------------------------------------------------------------------------------------------------|----------------------------------------------------------------------------------------------------|
| HIPIR antenna: exhibits the same approximate search<br>pattern observed in step 2a above.<br>B1, zone Al.<br>K12-3, -5, -8, zone A4.<br>J9-13, -12, -11, zone A5.<br>HIPIR<br>J3-B, zone B9.<br>*TB12-3, zone B10.<br>*TB12-8, zone B15.<br>J3-i, zone B15.<br>BCC.<br>J2-i, zone C16.<br>*TB2-I11, zone C17.<br>*DS2, -9, zone C18.                                                                                                    | READY/OPERATE indicator-switch (TAS control unit<br>(TCU): OPERATE.<br>CAGED indicator-switch (TCU): press and release.<br><b>TCU: CAGED, NFOV, SMALL GATE, AUTO ACQ OFF,</b><br><b>INDEP, EMCON, PI OFF labels lit.</b><br>2a. BCC: power on.<br>HIPIR: remote false radiate.<br>TAS: READY.<br>READY/OPERATE indicator-switch (TCU): OPERATE.<br><b>TAS display unit: TAS optics video appears.</b> | Refer to fault isolation procedures in<br>TM9-1430-1536-13.<br>BCC.<br>P2-r, zone C14.<br>J6-i, zone C16.<br>HIPIR.<br>J8-a, zone C16 *(AA) <sup>1.</sup><br>J8-i zone C16 *(Z)1                                                                                                    |
| <ul> <li>4. BCC: power on.<br/>HIPIR: remote false radiate.<br/>HIPIR: antenna operate.<br/>HIGH pushbutton (FC): press and release.<br/>HIPIR antenna: exhibits the same approximate search<br/>pattern observed in step 2b above.</li> <li>4. BCC:<br/>J3-13, zone C5.<br/>*TB3-3, zone B8.<br/>J2-C, zone B8.<br/>K13-1, zone B4.<br/>B2, zone B1.<br/>K13-3, -5, -8, zone A4.<br/>J5-18, -17, -16, zone A5.<br/>HIPIR<br/>J3-B, zone B9.<br/>*TB12-2, zone B10.</li> </ul> |                                                                                                    | Jo-j, zone C10 (2)1.<br>J17-j, zone C18.<br>P1-j, zone C20.<br>K3, zone D20.<br>BCC.<br>P2-x, zone B14.<br>J6-K, zone B16.<br>HIPIR.<br>J8-K, zone B16.<br>J17-K, zone B18.<br>P1-K, zone B20.<br>P1-K, zone B23.<br>J2-r, -u, zone A26.<br>P2-r, -u, zone A30.<br>J8-r, -u, zone A32.<br>BCC.<br>J6-r, -u, zone A33.<br>W87P2, zone A35.<br>W87P3, zone B35.<br>Local TAS fault.<br>Refer to fault isolation procedures in<br>TM 9-1430-1536-13 |
|                                                                                                    | <ul> <li>b. Azimuth handwheel and MANUAL ELEVATION control (FC): adjust until a known land mark (KLM) at a distance greater than 7km is distinctly visible at the center of the TAS display unit.</li> <li>ACQ BUTTON (TCU): press and release.</li> <li>TAS display unit: the dashed HIPIR cross, and small tracker gate marker symbols appear.</li> </ul>                                           | IM 9-1430-1536-13.<br>BCC.<br>P2-z, zone B14.<br>J6-h, zone B16.<br>HIPIR.<br>J8-h, zone B16.<br>J17-h, zone B18.<br>P1-h, zone B20.<br>P1-h, zone B23.<br>Local TAS fault.                                                                                                    |

<sup>&#</sup>x27;Refer to appendix B for serial number effectivity.

| Check                                                                                                    | Circuit identification points                                                                                                    |     | Check                                                                                                    | Circuit identification points                                                                                                    |
|----------------------------------------------------------------------------------------------------|----------------------------------------------------------------------------------------------------|-----|----------------------------------------------------------------------------------------------------|----------------------------------------------------------------------------------------------------|
| CAUTION<br>The TCU TRACKER JOYSTICK must be positioned in a vertical<br>or horizontal direction only. Diagonal or arc-like actuation of<br>the TRACKER JOYSTICK may result in premature failure of the                                                                                                   |                                                                                                    | 2f. | ACQ BUTTON (TCU): press and release twice.<br>TAS display unit: the dynamic tracker gate markers con-<br>verge on the KLM video at the center of the display, and<br>the automatic tracking indicator appears in the lower                                                                                                    | Local TAS fault.<br>Refer to fault isolation procedures in<br>TM 91430-1536-13                                                                                                    |
| assembly.                                                                                                    |                                                                                                    |     | right-hand corner of the display after optical lock-on (OLO) is obtained.                                                                                                    |                                                                                                    |
| 2c. TRACKER JOYSTICK (TCU): Move to a point midway be-<br>tween center and full up, back to a point midway between<br>center and full down, then back to center.                                                                                                    | HIPIR.<br>J2-J, -T, -t, zone C26.<br>P2-J, -T, -t, zone C30.<br>J8-J, -T, -t, zone C32.                                                                                                    | g.  | NFOV/WFOV indicator-switch (TCU): WFOV.<br>TCU: WFOV label illuminates, NFOV label extinguishes.<br>TAS display unit: changes to encompass more space and<br>NFOV markers appear.                                                                                                    | Local TAS fault.<br>Refer to fault isolation procedures in<br>TM 9-1430-1536-13.                                                                                                    |
| TAS display unit: the HIPIR cross travels in the opposite direction of the TRACKER JOYSTICK movement.                                                                                                    | BCC<br>J6, -T -t, zone C33.<br>J6-J, -T, -t, zone C33.<br>J16-h, -i, -j, zone C35.<br>P2-n, -AA, zone A14.<br>J6-m, -n, zone A16.<br>HIPIR.<br>J8-m, -n, zone A16.<br>J17-m, -n, zone A18.<br>P1-n, -n, zone A20.<br>P1-m, -n, zone A23.<br>Local TAS fault.<br>Refer to fault isolation procedures in<br>TM 9-1430-1536-13. | h.  | CAGED indicator-switch (TCU): press and release. )<br>TCU: WFOV label extinguishes, NFOV label illuminates.                                                                                                    | BCC.<br>P2-HH, zone B14.<br>J6-2, zone B16.<br>HIPIR.<br>J8-Z, zone B16.<br>J17-Z, zone B18.<br>P1-Z, zone B20.<br>P1-Z, zone B23.<br>Local TAS fault.<br>Refer to fault isolation procedures in<br>TM 9-1430-1536-13.<br>Local TAS Fault.<br>Refer to fault isolation procedures in |
| <ul> <li>TRACKER JOYSTICK (TCU): Move to a point midway be-<br/>tween center and full right, back to a point midway between<br/>center and full left, then back to center.</li> <li>TAS display unit: the HIPIR cross travels in the opposite<br/>direction of the TRACKER JOYSTICK movement.</li> </ul> | BCC.<br>P2-V, W, zone D14.<br>J6c, -d, zone D16.<br>HIPIR.<br>J8-c, -d, zone D16.<br>J17, -c, -d, zone D18.<br>Pie, -d, zone D20.<br>P1-c, -d, zone D23.<br>Local TAS fault.<br>Refer to fault isolation procedures in<br>TM 9-1430-1536-13.                                                                                 | i.  | ACQ BUTTON (TCU): press and release.<br>TRACKER JOYSTICK (TCU): adjust, if necessary, to center<br>KLM within the small gate tracker marks.<br>SMALL GATE/LARGE GATE indicator-switch (TCU):<br>LARGE GATE.<br>TCU: SMALL GATE label extinguishes LARGE GATE la-<br>bel illuminates.<br>TAS display unit: large gate tracker marks appear in the | TM 9-1430-1536-13.<br>Local TAS fault.<br>Refer to fault isolation procedures in<br>TM 9-1430-1536-13.<br>BCC.                                                                                                    |
| e. CAGED indicator-switch (TCU): press and release. BCC.<br>TAS display unit: video symbology disappears, and the<br>KLM is positioned at the center of the display.                                                                                                    | IM 9-1430-1536-13.<br>P2-DD, zone C14.<br>J6-L, zone C16.<br>HIPIR.<br>J8-L, zone C16.<br>J17-L, zone C18.<br>P1-L, zone C20.<br>P1-L, zone C23.<br>Local TAS fault.<br>Refer to fault isolation procedures in<br>TM 91430153613.                                                                                            |     | TAS display unit: large gate tracker marks appear in the outer corners of the display.                                                                                                    | BCC.<br>P2-k, zone B14.<br>J6-D, zone B16.<br>HIPIR.<br>J8-D, zone B16.<br>J17-D, zone B18.<br>P1-D, zone B20.<br>P1-D, zone B23.<br>Local TAS fault.<br>Refer to fault isolation procedures in<br>TM 9-1430-1536-13.                                                                |
| Refer to appendix B for serial number effectivity.                                                                                                    | 2-2                                                                                                    | 6   |                                                                                                    |                                                                                                    |

'F

### TM 9-1425-1525-12-2 Table 2-35.1. TAS Interface (Fig. 3-19.1) \*(W)I-Continued

|     | Check                                                                                                    | Circuit identification points                                                                                                    | I        |                                                                                                    |                                                                                                    |
|-----|----------------------------------------------------------------------------------------------------|----------------------------------------------------------------------------------------------------|----------|----------------------------------------------------------------------------------------------------|----------------------------------------------------------------------------------------------------|
|     |                                                                                                    |                                                                                                    |          | Check                                                                                                    | Circuit identification points                                                                                                    |
| 2j. | INDEP/SLAVED indicator-switch (TCU): SLAVED.<br>TCU: INDEP label extinguishes, SLAVED label illumi-<br>nates. | HIPIR.<br>J2-P, zone B26.<br>P2-P, zone B30.<br>J8-P, zone B32.<br>BCC.<br>J6-P, zone B33.<br>J16-w, zone B35.<br>Local TAS fault.                                                                                 | ∎2 n.    | PI OFFSET control (TCU): set to the 3 o'clock position. BCC.<br>P2-p, zone D14.<br><b>TAS display unit: the solid HIPIR cross is positioned to the</b><br><b>right of the KLM.</b>                                                                                                    | <ul> <li>J6-f, zone D16</li> <li>HIPIR.</li> <li>JS-f, zone D16.</li> <li>Refer to figure 3-19.2 for the following:</li> <li>HIPIR.</li> <li>J4-D, zone B2.</li> </ul>    |
|     | TAS display unit: HIPIR cross changes from a dashed to a solid cross.                                         | TM 9-1430-1536-13.<br>BCC.<br>P2-y, zone C14.<br>J6-E, zone C16.<br>HIPIR.<br>J8-E, zone C16.<br>J17-E, zone C18.<br>P1-E, zone C20.<br>P1-E, zone C23.                                                            | o.<br>p. | <ul> <li>PI OFFSET control (TCU): set to the 12 o'clock position.</li> <li>TAS display unit: the solid HIPIR cross is positioned above the KLM.</li> <li>CAGED indicator-switch (TCU): press.</li> </ul>                                                                                                    | Refer to figure 3-19.1 for the following:<br>BCC.<br>P2m, zone A14<br>J6-p, zone A16.<br>HIPIR.<br>J8-p, zone A16.<br>Refer to figure 3-19.2 for the following:<br>HIPIR. |
| k.  | TRACKER JOYSTICK (TCU): Move to the 12 c'clock posi-<br>tion and return to the KLM centered position.         | BCC.<br>P2-GG, zone A14.<br>*TB23-7, zone A15.                                                                                                    |          |                                                                                                    | J3-D, zone A2.                                                                                                    |
|     | TAS display units: the solid HIPIR cross remains fixed at the center of the display.                          | J6-M, zone A16<br>J6-M, zone A16.                                                                                                    |          | Table 2-36. HIPIR Manual Speed Tracking (Fig.                                                                                                    | 3-20) *(T)'                                                                                                    |
|     | The HIPIR antenna and TAS sensor unit move in unison.                                                         | J8-M. zone A16.                                                                                                    |          | Check                                                                                                    | Circuit identification points                                                                                                    |
| I   | ACO BUTTON (TCU): press and release                                                                           | Refer to figure 3-19.2 for the following:<br>HIPIR.<br>J2-V, zone C2.<br>P1-30, zone C3.<br>Local TAS or HIPIR fault.<br>Refer to fault isolation procedures in<br>TM 9-1430-1536-13 or TM 9-1430-<br>1533-12-2-2. | 1a.      | HIPIR: local false radiate.<br>Lock switch (HIPIR): normal.<br>Auto-manual switch (HIPIR): MAN TRACK.<br>Signal processor TEST/GOOD indicator-switch (HIPIR):<br>press for TEST indication.<br>TEST label (HIPIR): illuminates immediately.<br>Within 3 minutes the GOOD label (HIPIR) illuminates and<br>the TEST label extinguishes. | Local HIPIR fault.<br>Refer to fault isolation procedures in<br>TM 9-1430-1533-12-2-2.                                                                                    |
| 1.  | TAS display unit: the automatic tracking indicator appears.                                                   |                                                                                                    | b.       | Servo control unit SERVO CONTROL TEST TEST/GOOD                                                                                                    | Local HIPIR fault.                                                                                                    |
|     |                                                                                                    | J2-v, zone B26.<br>P2-v, zone B30.<br>J8-v, zone B32.<br>BCC.<br>J6-v, zone B33.<br>J16-x, zone B35.                                                                                                    | 2.       | TEST label (HIPIR): illuminates immediately.<br>Within 4 minutes the GOOD label (HIPIR) illuminates and<br>the TEST label extinguishes.<br>BCC: power on.                                                                                                    | TM 9-1430-1533-12-2-2.                                                                                                    |
| m.  | PI OFF/PI ON indicator-switch (TCU): PI ON.                                                                   | Local TAS fault.<br>Refer to fault isolation procedures in                                                                                                    |          | Display generator (A) test switch (BCC): CAL.<br>RANGE AUTO pushbutton (FCA): press and release.                                                                                                    | Refer to fault isolation procedures in TM 9-1430-152-12-2.                                                                                                    |
|     | TCU: PI ON label iluminates, PI OFF label extinguishes.                                                       | IM 9-1430-1536-13.                                                                                                    |          | Range/speed scope (FCA): sweep is displayed.<br>Display generator (A) test switch (BCC): OP.                                                                                                    |                                                                                                    |

Refer to appendix B for serial number effectivity.

 Table 2-35.1.
 TAS Interface (Fig. 3-19.1) \*(W)<sup>1</sup>-Continued

### Table 2-4. HIPIR Manual Speed Tracking (fig. 3-20)-Continued

|     | Check                                                                                                    | Circuit identification points                                                                                                    |
|-----|----------------------------------------------------------------------------------------------------|----------------------------------------------------------------------------------------------------|
| 3a. | HIPIR: local false radiate.<br>BCC- power on.<br>Control-indicator panel TEST LOCAL/REMOTE switch<br>(HIPIR): REMOTE.<br>Auto-manual switch (HIPIR): AUTO TRACK.<br>EMCON/RADIATE switch (HIPIR): RADIATE.<br>AUTO SPEED pushbutton (FCA): press and release.                                                                                                    | BCC.<br>*S33, zone A2.<br>K2-4, -6, zone A2.<br>DS1, zone A2.<br>TB31-1, zone B8 (no 28 VDC)                                                                                                    |
| b.  | AUTO SPEED pushbutton (FCA): press and release.<br>AUTO SPEED pushbutton (FCA): lit.<br>Speed control (FCA): adjust for mid-scale positioning of cur-<br>sor on range/speed scope.<br>MANUAL SPEED pushbutton (FCA): press and release.<br>MANUAL SPEED pushbutton (FCA)t lights.<br>Two speed gate repeat back marks appear at mid-scale on<br>range/speed scope) (FCA). | BCC.<br>*S34, zone B1.<br>DS1, zone B1.<br>K2-1, zone B2.<br>K2-, -8, zone B2.<br>*S33, zone A2.<br>K2-4, -7, zone A2.<br>J49-3, zone B6.<br>*TB31-1, zone B8.<br>K26-1, zone B10.<br>*TB1-10, zone B8.<br>J1-k, zone B8.<br>R9, zone A3.<br>J49-31, zone B8.<br>R9, zone A3.<br>J49-31, zone B6.<br>TB30-5, zone A8.<br>K26-3, -8, zone A10.<br>TB30-9, zone A11.<br>J1-H, zone A12.<br>HIPIR.<br>J2-k, zone B13.<br>K5-9, -11, zone B16.<br>J2-H, zone A13.<br>K1-2, -8, zone A15.<br>*TB8-11, zone A17.<br>*TB1-22, zone A23.<br>P19-j, zone A25.<br>Refer to figure 3-16 for the following: |
|     |                                                                                                    | P7, zone B22.<br>*TB1-31, zone B23.<br>*TB10-1, zone B24.2.<br>J2-v, zone C24.9.<br>BCC.<br>JI-v, zone C24.10.<br>*TB1-8, zone C24.11.<br>J49-8, zone D7.<br>K1-2, -8, zone DII.<br>P3-16, zone D13.<br>V1-7, zone D14.                                                                                                    |

C9

|     | Check                                                                                                    | Circuit identification points                                                          | Check                                                                                                    | <b>Circuit identification points</b>                                                                                                    |
|-----|----------------------------------------------------------------------------------------------------|----------------------------------------------------------------------------------------|----------------------------------------------------------------------------------------------------|----------------------------------------------------------------------------------------------------|
| 1a. | HIPIR: local false radiate.<br>AUTO TRACK/MANUAL TRACK switch (HIPIR): AUTO<br>TRACK<br>Lock switch (HIPIR): NORMAL.<br>NORMAL/SIMULATED TOJ switch (HIPIR): press and<br>hold to SIMULATED TOJ.<br><b>SPECIAL LOCK lamp (HIPIR): lights.</b> | Local HIPIR fault.<br>Refer to fault isolation procedures in<br>TM 9-1430-1533-12-2-2. | <ul> <li>2a. HIPIR: local false radiate.<br/>BCC: power on.<br/>AUTO TRACK/MANUAL TRACK switch (HIPIR): AUTO<br/>TRACK<br/>TEST LOCAL/REMOTE switch (HIPIR): REMOTE<br/>Lock switch (HIPIR): NORMAL<br/>NORMAL/SIMULATED TOJ switch (HIPIR): set and hold<br/>to SIMULATED TOJ.<br/>JAMMING label (FCA): flashes.<br/>JAMMED label (status indicator): flashes. K2-1, zone A33.</li> </ul> | HIPIR.<br>*TB10-7, zone B34.<br>J2-b, zone B35.<br>Refer to figure 3-21 for the following:<br>BCC.<br>J1-b, zone A25.<br>*TB1-3, zone A26.<br>K9-1, zone A34.<br>K1-12, -1, zone A32.<br>K2-1, zone B33.<br>K2-13,-5, zone A33.<br>K4-4, -13, zone A34.<br>K9-12, -13, zone A34.<br>*TB8-3, zone A35.<br>DS1, zone A36.<br>DS3, DS4, zone B36. |

|     | Check                                                                                                    |
|-----|----------------------------------------------------------------------------------------------------|
| 1a. | HIPIR: local false radiate.<br>Transmitter panel 3 DEGENERATION ALIGNME<br>SELECTOR switch (HIPIR): CODING MONITOR<br>DEGENERATION ALIGNMENT MONITOR                                                                                                    |
| b.  | (HIPIR): observe and record reading.<br>Control-indicator panel NORMAL/SIMULATED TO<br>switch (HIPIR): press and hold to SIMULATED TO<br>DEGENERATION ALIGNMENT MONITOR                                                                                                    |
| 2a. | <ul> <li>(HIPIR): indicates less than half of the vastep 1a.</li> <li>NORMAL/SIMULATED TOJ switch: release.</li> <li>HIPIR: local false radiate.</li> <li>BCC: power on.</li> <li>AFC HOLD pushbutton (FCA): press and release.</li> <li>AFC HOLD pushbutton (FCA): lights.</li> </ul> |
|     | DEGENERATION ALIGNMENT MONITOR<br>(HIPIR): indicates less than half of the va<br>step 1a.                                                                                                    |
| 2b. | OFF pushbutton (FCA): press and release. HIPIR                                                                                                    |
|     | AFC HOLD pushbutton (FCA): goes off.<br>DEGENERATION ALIGNMENT MONITOR<br>(HIPIR): indicates the value observed in                                                                                                    |

### Table 2-37. HIPIR Special Lock (Fig. 3-20)-Continued

### Table 2-38. HIPIR AFC Hold (+ig. 3-20)

|                                                                                | Circuit identification points                                                                                                    |
|--------------------------------------------------------------------------------|----------------------------------------------------------------------------------------------------|
| MENT<br>DR.<br><b>OR met</b> er                                                | Local HIPIR fault.<br>Refer to fault isolation procedures in<br>TM 9-1430-1533-12-2-2.                                                                                                    |
| TOJ<br>TOJ<br>OR meter<br>value observed in                                    |                                                                                                    |
| se.<br>OR meter<br>value observed in<br>PIR.<br>ff.<br>OR meter<br>in step 1a. | BCC.<br>*S35, zone C1.<br>K3-1, zone C2.<br>*DSK I2, zone C2.<br>*DS122, zone C2.<br>*S37, zone C1.<br>*S36, zone C2.<br>K3-8, -3, zone C2.<br>*TB3-12, zone B8.<br>J2-t, zone B8.<br>J3-t, zone A13.<br>*TB13-9, zone B17.<br>J6-P, zone C19.<br>K2-1, zone C20.<br>BCC.<br>*S37, zone C1. |

Table 2-39. ROR Mode Control (FCA) (Fig. 3-21)

|     | Check                                                                                                    | Circuit identification points                                                                                                    |          | Check                                                                                                    | Circuit identification points                                                                                                    |
|-----|----------------------------------------------------------------------------------------------------|----------------------------------------------------------------------------------------------------|----------|----------------------------------------------------------------------------------------------------|----------------------------------------------------------------------------------------------------|
| 1.  | <u>CAUTION</u><br>All steps in this check must be performed in<br>NOTE<br>Insure that HIPIR B is not in RADIA<br>HIPIR A: local false radiate.<br>TOJ ENABLE/DISABLE (HIPIR): ENABLE.<br>HIPIR *(T) <sup>1</sup> : NORMAL/SIMULATED TOJ switch: press<br>and hold to SIMULATED TOJ.<br>HIPIR *(R) <sup>1</sup> : set EXERCISE switch (HIPIR) to position 22 | TE.<br>Refer to table 2-37 *(T)' or 2-37.1 *(R) <sup>1</sup><br>(HIPIR special lock).                                                             | 4a.      | BCC: power on.<br>ROR: remote radiate.<br>RECEIVE ONLY pushbutton (FCA): press and release.<br><b>RELEASE pushbutton (FCA): remains illuminated.</b>                                            | BCC.<br>*S13, zone A1.<br>*TB8-15, zone B6.<br>J9-H, zone B6.<br>ROR.<br>J2-H, zone B7.<br>*TB13-3, zone B8.<br>K19-1, zone A9.<br>K11-3, zone A9. |
|     | <ul> <li>(ML2).</li> <li>LOCK and SPECIAL LOCK lamps (HIPIR): illuminate.</li> <li>HIPIR *(T)<sup>1</sup>: release NORMAL/SIMULATED TOJ switch.</li> <li>HIPIR *(R)<sup>1</sup>: set EXERCISE switch (HIPIR) to position 1 (OFF).</li> </ul>                                                                                                    |                                                                                                    | b.       | RELEASE pushbutton (FCA): press and release.<br><b>RELEASE pushbutton (FCA): extinguishes.</b>                                                                                                  | K5-3, zone B9.<br>BCC.<br>*S15, zone B1.<br>*TB9-1, zone A6.<br>J9-S, zone A6.<br>ROR.                                                             |
| 2a. | BCC: power on.<br>KILL pushbutton (FCA): press and release.<br>KILL pushbutton and battery status indicator label:                                                                                                    | Local BCC fault.<br>Refer to fault isolation procedures<br>in TM 9-1430-1526-12-2.                                                                | C        | CALL pushbutton (FCA): press and release                                                                                                    | J2-S, zone A7.<br>*TB11-17, zone A7.<br>K11, zone B9.<br>BCC                                                                                       |
| b.  | NO KILL pushbutton (FCA): press and release.<br>NO KILL pushbutton and battery status indicator<br>label: illuminate, then extinguish in 10 seconds.                                                                                                    | Local BCC fault.<br>Refer to fault isolation procedures<br>in TM 9-1430-1526-12-2.                                                                | U.       | RELEASE pushbutton (FCA): illuminates.                                                                                                    | *S14, zone A2.<br>*TB8-17, zone B6.<br>J9-K, zone B6.                                                                                              |
| 3a. | BCC: power on.<br>ROR: remote radiate.<br>RECEIVE ONLY pushbutton (FCA): press and hold.<br><b>RELEASE pushbutton (FCA): illuminates.</b><br>RECEIVE ONLY pushbutton (FCA): release.<br><b>NOTE</b>                                                                                                    | n stop 20 shove lif good proceed                                                                                                    | d.       | KILL pushbutton (FCA): press and release.<br>RELEASE pushbutton (FCA): extinguishes.                                                                                                    | J2-K, zone B7.<br>*TB11-19, zone B7.<br>K13-1, zone B9.<br>K13-6, -4, zone B9.<br>BCC.<br>J2-16, zone C3.<br>K1-5, -13, zone C3.                   |
| to  | step 4.                                                                                                    | n step 3a above. If good, proceed                                                                                                    |          |                                                                                                    | *TB8-19, zone B6.<br>J9-P, zone B6.                                                                                                    |
| b.  | CALL pushbutton (FCA) : press and hold.<br><b>RELEASE pushbutton (FCA): illuminates</b> .<br>CALL pushbutton (FCA): release.                                                                                                    | BCC.<br>P2-9, zone B4.<br>P3-15, zone B2.<br>S14, zone A2.<br>*TB8-17, zone B6.<br>J9-K, zone B6.<br>ROR.<br>J2-K, zone B7.<br>*TB11-19, zone B7. | e.<br>f. | CALL pushbutton (FCA) : press and release.<br><b>RELEASE pushbutton (FCA): illuminates.</b><br>NO KILL pushbutton (FCA): press and release.                                                     | ROR.<br>J2-P, zone B7.<br>*TB11-15, zone B7.<br>K5-1, zone B9.<br>K5-12, -4, zone B9.<br>K11-1, zone B9.<br>BCC.                                   |
|     |                                                                                                    | K13-12, -4, zone B9.<br>K18-11, -9, zone B10.<br>*TB11-9, zone B7.<br>J2-k, zone B7.<br>BCC.<br>J9-k, zone B6.<br>*TB8-9, zone B6.                | g.<br>h. | CALL pushbutton (FCA): press and release.<br><b>RELEASE pushbutton (FCA): illuminates.</b><br>BREAKLOCK pushbutton (FCA) : press and release.<br><b>RELEASE pushbutton (FCA): extinguishes.</b> | K3-8, zone C3.<br>BCC.<br>K14-8, zone C2.<br>*TB8-19, zone B6.                                                                                     |

<sup>1</sup>Refer to appendix B for serial number effectively. CR15, zone B2.

Table 2-39. IROR Mode Control (FCA) (Fig. 3-21)-Continued

### Table 2-39. ROR Mode Control (FCA) (Fig. 3-21)-Continued

Table 2-39. ROR Mode Control (FCA) (Fig. 3-21)-Continued

|                                                    | Check                                                                                                    | Circuit identification points                                                                                                    | Check                                                                                                    | Circuit identification points                                                                                                    |
|----------------------------------------------------|----------------------------------------------------------------------------------------------------|----------------------------------------------------------------------------------------------------|----------------------------------------------------------------------------------------------------|----------------------------------------------------------------------------------------------------|
| 5a *(T) <sup>1</sup><br>5a *(R) <sup>1</sup><br>b. | <ul> <li>BCC: power on.</li> <li>ROR: remote radiate.</li> <li>HIPIR A: remote radiate.</li> <li>BCC: power on.</li> <li>ROR: remote radiate.</li> <li>Receiver cabinet door (HIPIR A): remove.</li> <li>OSC POWER switch (HIPIR receiver test set): ON.</li> <li>EXERCISE switch (HIPIR receiver test set): position 22.</li> <li>HIPIR A: remote radiate.</li> <li>CCM OVERRIDE switch (FCA): on position.</li> <li>LOCK lamp (battery status indicator): illuminates.</li> <li>*(T)<sup>1</sup> HIPIR A: NORMAL/SIMULATED TOJ switch: set and hold to SIMULATED TOJ.</li> <li>*(R)<sup>1</sup> CCM OVERRIDE switch (FCA): off position.</li> <li>BREAKLOCK pushbutton (FCA): press and release.</li> </ul> | Refer to table 2-24.<br>(HIPIR lock).                                                                                                    | 5c. Continued.                                                                                                    | BCC.<br>J9-t, zone B19.<br>*TB9-5, zone B20.<br>J10-19, zone B22.<br>*S1, zone B23.<br>J1-h, zone B22.<br>CR110, zone B2.<br>K2-6, -13, zone B21.<br>*TB8-13, zone B20.<br>CR15, zone B32.<br>K4-1, -5, -8, zone B34.<br>*TB8-13, zone B20.<br>J9-q, zone B19.<br>ROR.<br>J2-q, zone C12.<br>*TB13-9, zone C12.                                                                     |
|                                                    | JAMMING lamp (FCA) and JAMMED label (battery status indicator): flashing.<br>RELEASE pushbutton (FCA): illuminates.                                                                                                    | BCC.<br>J1-b, zone A25.<br>*TB1-3, zone A26.<br>CR9, zone A32.<br>K1-2, zone A32.<br>K2-13, -5, zone A33.<br>K4-13, zone A34.<br>K9, zone A34.<br>*TB8-3, zone A35.<br>*DS1, zone A36.<br>*DS3, DS4, zone B36.<br>BCC.<br>*TB1-3, zone A25.                            | d. RANGE knob (FCA): release.<br>JAMMING lamp (FCA) and JAMMED label (battery<br>indicator): remain illuminated.,<br>RELEASE pushbutton (FCA): extinguishes within<br>seconds.                                                                                                    | BCC.         K2-14, -8, zone B33.         status       K2-14, -8, zone B33.         CR13, zone B33.         CR13, zone B33.         K4-3, -12, zone B34.         7       *S1, zone B23.         J1-b, zone B22.         *TB8-11, zone B20.         J9-n, zone B19.         ROR.         J2-n, zone D12.         *TB11-7, zone D12.         K3-10, zone D10.         K7-8, zone D10. |
| C.                                                 | RANGE knob (FCA): press and hold.<br>JAMMING lamp (FCA) and JAMMED label (battery status<br>indicator): stop flashing and remain illuminated.                                                                                                    | *TB7-6, zone C28.<br>J8-q, zone C29.<br>ROR<br>J1-q, zone D12.<br>*TB10-2, zone D12.<br>CR21, zone D10.<br>K1-13, -6, zone D10.<br>K2-3, -12, zone A10.<br>K7-13, -6, zone D10.<br>ROR.<br>K7-10, zone C10.<br>K-1, zone C.10<br>*TB11-13, zone C12<br>J2-t, zone C12. | <ul> <li>e. HIPIR A *(T)': NORMAL/SIMULATED TOJ switch: release.<br/>BCC *(R)' CCM OVERRIDE switch (FCA): on position.<br/>JAMMING lamp (FCA) and JAMMED label (battery indicator): extinguish.</li> <li>f. *(T)' HIPIR A: NORMAL/SIMULATED TOJ switch: set and hold to SIMULATED TOJ.<br/>*(R)' BCC: CCM OVERRIDE switch (FCA) off position.</li> <li>JAMMING lamp (FCA) and JAMMED label (battery indicator): remain illuminated and not flashing.</li> </ul> | K15, zone B8.         status         BCC.         *CR11, zone A32.         K2-3, 12 zone A33                                                                                                    |
| <sup>1</sup> Refer to                              | appendix B for serial number effectively.                                                                                                    |                                                                                                    | RELEASE pushbutton (FCA): remains extinguished<br>HIPIR *(T)': release the NORMAL/SIMULATED TOJ<br>switch and set the lock switch to NORMAL.<br>HIPIR *(R)': set the EXERCISE (HIPIR receiver test set)<br>to position 1 (off) and secure the receiver cabinet door.                                                                                                    | ed. ROR.<br>K3-13, -6, zone C.11                                                                                                    |

2-26.6

1

| Check                                                                                                    | Circuit identification points                                                                                 |                       | Check                                                                                                    | Circuit identification points                                                             |
|----------------------------------------------------------------------------------------------------|----------------------------------------------------------------------------------------------------|-----------------------|----------------------------------------------------------------------------------------------------|-------------------------------------------------------------------------------------------|
| <u>CAUTION</u><br>All steps in this check must be performed in sequence following<br>performance of the FCA mode control checks (table 2-39).                                                                                                    |                                                                                                    | 3b.                   | RECEIVE ONLY pushbutton (FCB): release.<br>RELEASE pushbutton (FCB): remains illuminated.                                                                                              | ROR.<br>K6-12, -3, zone B14.<br>K12-12, -3, zone A14.                                     |
| NOTE<br>Insure that HIPIR A is not in RADIATE.                                                                                                    |                                                                                                    | с.                    | RELEASE pushbutton (FCB) : press and release.<br>RELEASE pushbutton (FCB): extinguishes.                                                                                               | BCC.<br>P7-23, zone D4.<br>*TB9-2, zone C6.                                               |
| <ol> <li>HIPIR B: local false radiate.<br/>TOJ ENABLE/DISABLE switch (HIPIR): ENABLE.<br/>HIPIR *(T)<sup>1</sup>: NORMAL/SIMULATED TOJ switch: press<br/>and hold to SIMULATED TOJ.</li> </ol>                                                                                                    | Refer to table 2-37 *(T)' or 2-37.1 *(R).<br>(HIPIR special lock).                                            |                       |                                                                                                    | J9-1, zone C6.<br>ROR.<br>J2-T, zone B13.<br>*TB11-18, zone B13.<br>K12-12, -3, zone A15. |
| <ul> <li>HIPIR *(R)<sup>1</sup>: set EXERCISE switch (HIPIR) to position 22 (ML2).</li> <li>LOCK and SPECIAL LOCK lamps (HIPIR): illuminate.</li> <li>HIPIR *(T)<sup>1</sup>: release NORMAL/SIMULATED TOJ switch.</li> <li>HIPIR *(R)<sup>1</sup>: set EXERCISE switch (HIPIR) to position 1 (OFF).</li> </ul> |                                                                                                    | d.                    | CALL pushbutton (FCB) : press and release.<br><b>RELEASE pushbutton (FCB): remains illuminated</b> .                                                                                   | BCC.<br>P7-25, zone D4.<br>*TB8-18, zone C6.<br>J9-L, zone C6.<br>ROR.<br>J2-L, zone C13. |
| 2a. BCC: power on.<br>KILL pushbutton (FCB) : press and release.<br>KILL pushbutton and battery status indicator label:                                                                                                    | Local BCC fault.<br>Refer to fault isolation procedures<br>in TM 9-1430-1526-12-2.                            | 0                     | KILL pushbutton (ECR) : pross and release                                                                                                    | *TBII-20, zone C13.<br>K14-12, -4, zone B15.                                              |
| <ul> <li>b. NO KILL pushbutton (FCB): press and release.</li> <li>NO KILL pushbutton and battery status indicator</li> <li>label: illuminate, then extinguish in 10 seconds.</li> <li>3a. BCC: power on.</li> <li>ROR: remote radiate.</li> </ul>                                                               | Local BCC fault.<br>Refer to fault isolation procedures<br>in TM 9-1430-1526-12-2.<br>BCC.<br>P7-21, zone D3. | e.                    | RELEASE pushbutton (FCB): extinguishes.                                                                                                    | P7-27, zone D4.<br>*TB8-20, zone C6.<br>J9-R, zone C6.<br>ROR.<br>J2-R, zone C13.         |
| RECEIVE ONLY pushbutton (FCB): press and hold.<br>RELEASE pushbutton (FCB): illuminates.                                                                                                    | *TB8-16, zone D6.<br>J9-J, zone D6.<br>ROR.                                                                   | f                     | CALL pushbutton (ECB) : press and release                                                                                                    | *TB11-16, zone C13.<br>K6-12, -3, zone B15.<br>K12-12, -3, zone A15.                      |
|                                                                                                    | J2-J, zone C13.<br>*TB13-4, zone C13.<br>K20-1, zone B16.<br>K20-10, -11, zone A16.<br>K17-13, -5, zone A15   | g.<br>h.              | RELEASE pushbutton (FCB): remains illuminated.<br>NO KILL pushbutton (FCB): press and release.<br>RELEASE pushbutton (FCB): extinguishes.<br>CALL pushbutton (FCB): press and release. | BCC.<br>P7-27, zone D4.                                                                   |
|                                                                                                    | K20-12, -4, zone B15.<br>*TB11-10, zone C13.<br>J2-m, zone C13.<br>BCC.                                       | i.                    | RELEASE pushbutton (FCB): Inuminates.<br>BREAKLOCK pushbutton (FCB): press and release.<br>RELEASE pushbutton (FCB): extinguishes.                                                     | BCC.<br>P7-27, zone D4.                                                                   |
|                                                                                                    | J9-mn, zone D6.<br>*TB8-10, zone D5.<br>P7-24, zone D4.                                                       | 4 a.*(T) <sup>1</sup> | BCC: power on.<br>ROR: remote radiate.                                                                                                    | Refer to table 2-24, (HIPIR lock).                                                        |

2-26.7

### Table 2-40. ROR Mode Control (FCB) (Fig. 3-21)-Continued

Table 2-40. ROR Mode Control (FCB) (Fig. 3-21)-Continued

|                      | Check                                                                                                    | Circuit identification points                                                                                                    | Check                                                                                                    | Circuit identification points                                                                               |
|----------------------|----------------------------------------------------------------------------------------------------|----------------------------------------------------------------------------------------------------|----------------------------------------------------------------------------------------------------|----------------------------------------------------------------------------------------------------|
| 4a.*(R) <sup>1</sup> | BCC: power on.<br>ROR: remote radiate.<br>Receiver cabinet door ( HIPIR B) : remove.                                                                                                    | Refer to table 2-24 (HIPIR lock).                                                                                                    | 4d. RANGE KNOB (FCB): release.<br>JAMMING lamp (FCB) and JAMMED label (battery<br>status indicator): remain illuminated. | BCC.<br>K6-14, -8, zone C33.<br>CR14, zone D33.                                                             |
|                      | EXERCISE switch (HIPIR receiver test set): position<br>22.<br>HIPIR B: remote radiate.<br>CCM OVERRIDE switch (FCB): on position.<br>LOCK lamp (battery status indicator): illuminates. |                                                                                                    | RELEASE pushbutton (FCB): extinguishes within seconds.                                                                   | 7 P7-32, zone D22.<br>*TB8-12, zone C20.<br>J9-p, zone C19.<br>ROR.<br>J2-p, zone D18.<br>*TB11-8, zone C18 |
| b.                   | *(T) <sup>1</sup> HIPIR B: NORMAL/SIMULATED TOJ switch:                                                                                                    | BCC.                                                                                                    |                                                                                                    | K4-10, zone D17.                                                                                            |
|                      | *(R) <sup>1</sup> CCMOVER RIDE switch (FCB): off position.<br>BREAKLOCK pushbutton (FCB): press and release.                                                                            | *TB4-3, zoneB26.<br>CR10, zone C32.<br>K5-2, zone C32.                                                                                                    |                                                                                                    | K16-1, zone B14.                                                                                            |
|                      | <b>JAMMING lamp (FCB) and JAMMED label (battery</b> status indicator): flashing                                                                                                    | K6-1, -5, zone C33.<br>K1-12 -3 zone C34<br>TB8-4, zone C35.<br>*DS3 and DS4, zone C36.                                                                                                    |                                                                                                    |                                                                                                    |
|                      | RELEASE pushbutton (FCB): illuminates.                                                                                                    | BCC.                                                                                                    |                                                                                                    |                                                                                                    |
| с.                   | RANGE KNOB (FCB): press and hold.<br>JAMMING lamp (FCB) and JAMMED label (battery                                                                                                    | *TB7-7, zone D29.<br>J8-k, zone D29.<br>ROR.<br>J1-k, zone D18.<br>*TB10-1, zone D18.<br>CR23, zone D16.<br>K2-13, -6, zone C16.<br>K1-12, -3, zone B17.<br>K7-12, -3, zone B17.<br>BCC.<br>*TB9-5, zone B20.                                              |                                                                                                    |                                                                                                    |
|                      | status indicator): stop flashing and remain illumi-<br>nated.                                                                                                    | P7-19, zone D22.<br>P11-1, zone C22.<br>*CR110, zone B2.<br>J2-13, zone C21.<br>K3-1, -11, zone C21.<br>*TB8-14, zone C20.<br>*CR16, zone D32.<br>K8-13, zone C34.<br>J9-Z, zone C20.<br>ROR.<br>J2-Z, zone C18.<br>*TB13-10, zone C18.<br>K4-1, zone C17. |                                                                                                    |                                                                                                    |
| 'Refer to            | appendix B for serial number effectively.                                                                                                    |                                                                                                    |                                                                                                    |                                                                                                    |

| • |   |  |
|---|---|--|
| ł | l |  |
|   |   |  |

Table 2-41. ROR Priority Selection (Fig. 3-21)-Continued.

| Check                                                                                                    | Circuit identification points                                                    | Check                                                                                                    |
|----------------------------------------------------------------------------------------------------|----------------------------------------------------------------------------------|----------------------------------------------------------------------------------------------------|
| <ul> <li>e. *(T)<sup>1</sup> HIPIR B: NORMAL/SIMULATED TOJ switch: release.</li> <li>*(R)<sup>1</sup> BCC: CCM OVERRIDE switch (FCB): on position.</li> <li>JAMMING lamp (FCB) and JAMMED label (battery status indicator) : extinguish.</li> <li>f. *(T)<sup>1</sup> HIPIR B: NORMAL/SIMULATED TOJ switch:</li> </ul>                                                |                                                                                  | <ol> <li>*(T)<sup>1</sup> HIPIR B: NORMAL/SIMULATED TOJ swi<br/>set and hold to SIMULATED TOJ.</li> <li>*(R)<sup>1</sup> BCC: CCM OVERRIDE switch (FCB): off p<br/>tion.</li> <li>JAMMING lamp (FCB) and JAMMED lab<br/>status indicator): flashing.</li> <li>RELEASE pushbutton (FCB): remains e<br/>RELEASE pushbutton (FCA): remains il</li> </ol> |
| set and hold to SIMULATED TOJ.<br>*(R) <sup>1</sup> BCC: CCM OVERRIDE switch (FCB): off posi-<br>tion.<br>JAMMING lamp (FCB) and JAMMED label (battery<br>status indicator): illuminate and do not flash.<br>RELEASE pushbutton (FCB): remains extinguished.<br>HIPIR*(T) <sup>1</sup> : release the NORMAL/SIMULATED TOJ<br>switch and set the lock switch to NORMAL | BCC.<br>*CR12, zone C32.<br>K6-3, -12, zone C33.<br>ROR.<br>K4-13, -6, zone C17. | <ol> <li>*(T)<sup>1</sup> HIPIR A: NORMAL/SIMULATED TOJ sw<br/>release.</li> <li>*(R)<sup>1</sup> BCC: CCM OVERRIDE switch (FCA): on p<br/>tion.</li> <li>BREAKLOCK pushbutton (FCB): press and release</li> <li>RELEASE pushbutton (FCA): extinguist<br/>LEASE pushbutton (FCB): illuminates.</li> </ol>                                             |
| HIPIR*(R)I: set the EXERCISE switch (HIPIR receiver<br>test set) to position 1 (off) and secure the receiver cabinet<br>door.<br>Table 2-41. ROR Priority Selection                                                                                                    | n (Fig. 3-21)                                                                    | <ul> <li>*(T)<sup>1</sup>HIPIR B: NORMAL/SIMULATED TOJ switch release.</li> <li>*(R)<sup>1</sup> BCC: CCM OVERRIDE switch (FCB): on p tion.</li> </ul>                                                                                                    |
| Check                                                                                                    | Circuit identification points                                                    | BREAKLOCK pushbutton (FCB): press and relea<br><b>RELEASE pushbutton (FCB): extinguis</b><br>5. CALL pushbutton (FCA): press and release.<br><b>RELEASE pushbutton (FCA): illuminate</b>                                                                                                    |
| All steps in this check must be perform<br>NOTE<br>Mode control checks for FCA and FCB must be co                                                                                                    | ned in sequence.<br>ompleted prior to this check.                                | <ul> <li>*(T)<sup>1</sup> HIPIR B: NORMAL/SIMULATED TOJ sv<br/>set and hold to SIMULATED TOJ.</li> <li>*(R)<sup>1</sup>BCC: CCM OVERRIDE switch (FCB): off p<br/>tion.</li> </ul>                                                                                                    |
| <ol> <li>BCC: power on.<br/>HIPIR A and B: remote radiate.<br/>ROR: remote radiate.<br/>HIPIR*(R)': set EXERCISE switches to position 22 (ML2)<br/>for HIPIR A and B.<br/>CCM OVERRIDE switch (FCA): on position.<br/>CCM OVERRIDE switch (FCB): on position.<br/>RELEASE pushbutton (FCA): press and release</li> </ol>                                              |                                                                                  | RELEASE pushbutton (FCB): illuminate<br>pushbutton (FCA): extinguishes.<br>CALL pushbutton (FCA): illuminates.                                                                                                    |
| RELEASE pushbutton (FCB): press and release.<br>*(T) <sup>1</sup> HIPIR A: NORMAL/SIMULATED TOJ switch:<br>set and hold to SIMULATED TOJ.<br>*(R) <sup>1</sup> BCC: CCM OVERRIDE switch (FCA): off posi-<br>tion.<br>RELEASE pushbutton (FCA): illuminates.<br>JAMMING lamp (FCA) and JAMMED label (battery)<br>status indicator): flashing.                          |                                                                                  | <ul> <li>*(T)<sup>1</sup>HIPIR B: NORMAL/SIMULATED TOJ switch release.</li> <li>*(R)<sup>1</sup> BCC: CCM OVERRIDE switch (FCB): on phion.</li> <li>BREAKLOCK pushbutton (FCA): press and release RELEASE pushbutton (FCB): extinguishes.</li> <li>RELEASE pushbutton (FCA): illuminated</li> </ul>                                                   |
| Refer to appendix B for serial number effectively.                                                                                                    |                                                                                  |                                                                                                    |

|                                   | Circuit identification points                                                                                                    |
|-----------------------------------|----------------------------------------------------------------------------------------------------|
| witch:                            | ROR.<br>K1-12, -4, zone B17.                                                                                                    |
| f posi-                           | K7-4, -12, zone C15.                                                                                                    |
| abel (battery                     |                                                                                                    |
| s extinguished.<br>s illuminated. |                                                                                                    |
| switch:                           | ROR.                                                                                                    |
| n posi-                           | K7-3, -12, zone C15.                                                                                                    |
| ease.                             |                                                                                                    |
| iishes. RE-<br><sup>3.</sup>      |                                                                                                    |
| tch:                              |                                                                                                    |
| n posi-                           |                                                                                                    |
| ease.<br>i <b>shes.</b>           |                                                                                                    |
| i <b>tes.</b><br>switch:          | ROR.<br>K18-11, -10, zone B10.                                                                                                    |
| f posi-                           | K8-4, -12, zone B10.                                                                                                    |
| ites. RELEASE                     | ROR.<br>K13-14, -8, zone B16.<br>*TB11-5, zone C13.<br>J2- <i>i</i> , zone C13.<br>J9- <i>i</i> , zone D6.<br>*TB8-7, zone D6.<br>CR13, zone A2. |
| tch:                              |                                                                                                    |
| n posi-                           |                                                                                                    |
| ease.<br>i <b>shes. CALL</b>      |                                                                                                    |
| ites.                             |                                                                                                    |

Table 2-42. ROR Sweep and Video (FCA and FCB) (Fig. 3-22)

### Table2-41. ROR Priority Selection (Fig. 3-21)-Continued

C6

|           | Check                                                                                                    | Circuit identification points                                                                                   | Check                                                                                                    | Circuit identification points                                                                                                    |
|-----------|----------------------------------------------------------------------------------------------------|----------------------------------------------------------------------------------------------------|----------------------------------------------------------------------------------------------------|----------------------------------------------------------------------------------------------------|
| 8.        | CALL pushbutton (FCB): press and release.<br>CALL pushbutton (FCB): illuminates.                                                                                                    | ROR.<br>K14-14, -8, zone D8.<br>*TB11-6, zone C7.<br>J2-j, zone C7.<br>BCC.<br>J9j, zone C6.<br>*TB8-8, zone C6 | NOTE<br>Insure that HIPIR A and B are<br>NOTE<br>If abnormal indications resulting from mode contro<br>below, refer to tables 2-                                                                                                    | e not in RADIATE.<br>ol functions are obtained in the checks<br>39 and 2-40.                                                                                            |
| 9.<br>10. | RELEASE pushbutton (FCA): press and release.<br>CALL pushbutton (FCB): extinguishes. RELEASE<br>pushbutton (FCB): illuminates.<br>RECEIVE ONLY pushbutton (FCA): press and release.<br>RECEIVE ONLY pushbutton (FCA): illuminates. | P7-26, zone D4.<br>ROR.<br>K19-12, -4, zone A16.<br>*TB11-3, zone C13.                                          | <ul> <li>BCC: power on.<br/>ROR: remote radiate.<br/>CALL pushbutton (FCA): press and release.<br/>RELEASE pushbutton (FCA): illuminates. Range/<br/>speed indicator (FCA): normal sweep with pedestal<br/>present.</li> </ul>                                                                                                    | Perform subchecks d through h below.                                                                                                    |
| 11.       | RELEASE pushbutton (FCB): press and release.<br>RELEASE pushbutton (FCB): extinguishes. RE-                                                                                                    | J2-g, zone C13.<br>BCC.<br>J9-g, zone D6.<br>TB8-5, zone D6.<br>CR11, zone A2.                                  | <ul> <li>Range/speed indicator (FCA): video or noise prese</li> <li>b. RANGE KNOB (FCA) : rotate.<br/>Range/speed indicator (FCA): pedestal moves with<br/>knob.</li> <li>c. RANGE KNOB (FCA): press and hold.<br/>Range/speed indicator (FCA): sweep expands to sł<br/>sweep.</li> </ul>                                          | nt.<br>Perform subchecks d through h<br>below.<br>Perform subchecks d through h<br>hort below.                                                                          |
| 12.       | LEASE push-button (FCA): illuminates.<br>RECEIVE ONLY pushbutton (FCA): extinguishes.<br>RECEIVE ONLY pushbutton (FCB): press and release.<br>RECEIVE ONLY pushbutton (FCB): illuminates.                                          | ROR.<br>K20-13, -6, zone C9.<br>*TB11-4, zone B7.                                                               | NOTE<br>Perform subchecks below only if an abnormal indica<br>Otherwise, proceed to step 2.                                                                                                    | ation was obtained in a through c above.                                                                                                    |
| 13.       | RELEASE pushbutton (FCA): press and release.<br>RELEASE pushbutton (FCB): illuminates. RECEIVE<br>ONLY pushbutton (FCB): extinguishes. RELEASE                                                                                     | J2-h, zone B7.<br>BCC.<br>J9-h, zone C6.<br>*TB8-6, zone C6.<br>P7-22, zone D4.                                 | <ul> <li>d. TEST SWITCH (ROR sweep generator, BCC): FC A PED ZERO.</li> <li>e. RANGE CALIBRATE switch (ROR sweep generator, BCC): LONG.<br/>Range/speed indicator (FCA): normal sweep with 9 range marks and a pedestal present.</li> </ul>                                                                                        | Local BCC fault.<br>Refer to fault isolation procedures<br>in TM 9-1430-1526-12-2.                                                                                      |
|           | pushbutton (FCA): extinguishes.                                                                                                    |                                                                                                    | <ul> <li>KANGE CALIBRATE switch ( ROR sweep generator, BCC): SHORT.<br/>Range/speed indicator (FCA): sweep expands to sł sweep.</li> <li>f. TEST SWITCH ( ROR sweep generator, BCC): NOR-MAL.<br/>ROR: local radiate<br/>Range/speed indicator ( ROR): normal sweep and noise present.</li> <li>g. ROR: remote radiate.</li> </ul> | Local BCC fault.<br>Refer to fault isolation procedures<br>in TM 9-1430-1526-12-2.<br>Local ROR fault.<br>Refer to fault isolation procedures<br>in TM 9-1430-529-12-2. |

- ROR: remote radiate. g.

Table 2-42. IROR Sweep and Video (FCA and FCB) (Fig. 3-22)-Continued

|     | Check                                                                                                    | Circuit identification points                                                                | Check                                                                                                    | Circuit identification points                                                          |
|-----|----------------------------------------------------------------------------------------------------|----------------------------------------------------------------------------------------------|----------------------------------------------------------------------------------------------------|----------------------------------------------------------------------------------------|
| 1h. | CALL pushbutton (FCA): press and release.<br>Range/speed indicator (FCA): normal sweep.                                                                                                    | IROR.<br>*TB21-9, zone Al.<br>J2-u, zone A2.<br>IBCC.<br>J9-u, zone A3.<br>*TB7-14, zone A3. | 1. IROR: local radiate.<br>ANTENNA-LOAD switch (IROR): ANTENNA.<br>DBB switch (IROR): ON.<br>RANGE indicator (IROR): noise peaks do not de-<br>crease in amplitude, but high-intensity noise decreases<br>to base line | Local IROR fault.<br>Refer to fault isolation procedures<br>in TM 9-1430-529-12-2.     |
|     | Range/speed indicator (FCA): video or noise present.                                                                                                    | K1-9, -11, zone A5.<br>IROR.<br>*TB21-7, zone B1.<br>J2-r, zone B2.<br>IBCC.                 | 2a. IBCC: power on.<br>IHIPIR A and B: remote false radiate.<br>IROR: remote radiate.<br>CALL pushbutton (FCA): press and release.<br>BEL FASE pushbutton (FCA): illuminates.                                          | Refer to mode control checks (tables 2-39 and 2-40).                                   |
| 2a. | IBCC: power on.                                                                                                    | J9-r, zone B3.<br>*TB7-16, zone B3.<br>S1-6, -12, zone B6.<br>Perform subchecks d through f  | <ul> <li>MANUAL ELEVATION pushbutton (FCA): press and<br/>release.</li> <li>Position IHIPIR A in AZIMUTH and ELEVATION until<br/>Range/speed indicator (FCA): normal sweep with</li> </ul>                             | Refer to IROR video checks (table 2-42).                                               |
|     | IROR: remote radiate.<br>RELEASE pushbutton (FCA): press and release.<br>CALL pushbutton (FCB): press and release.<br><b>RELEASE pushbutton (FCB): illuminates. Range/</b><br><b>speed indicator (FCB): normal sweep with pedestal</b><br><b>present.</b><br>Range/speed indicator (FCB): noise or video present. | below.                                                                                       | ground clutter noise present.<br>c. DBB pushbutton (FCA): press and hold.<br>Range/speed indicator (FCA): the noise level in-<br>creases.                                                                              | IBCC.<br>*S12, zone C6.<br>*TB21-6, zone C4.<br>K13-9, -11, zone C4.<br>J8-s, zone C2. |
| b.  | RANGE KNOB (FCB): rotate.<br>Range/speed indicator (FCB): pedestal moves with                                                                                                    | Perform subchecks d through f below.                                                         |                                                                                                    | J1-s, zone C2.<br>*TB9-13, zone C1.                                                    |
| C.  | knob.<br>RANGE KNOB (FCB): press in and hold.<br>Range/speed indicator (FCB): sweep expands to short<br>sweep.                                                                                                    | Perform subchecks d through f below.                                                         | <ul> <li>DBB pushbutton (FCA): release.</li> <li>RELEASE pushbutton (FCA): press and release.</li> <li>CALL pushbutton (FCB): press and release.</li> <li>RELEASE pushbutton (FCB): illuminates.</li> </ul>            | Refer to mode control checks (tables 2-39 and 2-40).                                   |
|     | NOTE                                                                                                    |                                                                                              | e. MANUAL ELEVATION pushbutton (FCB): press and                                                                                                    | Refer to IROR video checks (table                                                      |
|     | Perform subchecks below only if an abnormal ind above.                                                                                                    | ication was obtained in a through c                                                          | release.<br>Position IHIPIR B in AZIMUTH and ELEVATION until<br>Range/speed indicator (FCB): normal sweep with                                                                                                    | 2-42).                                                                                 |
| d.  | TEST SWITCH (IROR sweep generator, IBCC): FCB<br>RED ZERO.<br>RANGE CALIBRATE switch (IROR sweep generator,<br>IBCC): LONG.<br>Range/speed indicator (FCB): normal sweep with 9<br>range marks and a pedestal present.                                                                                            | Local IBCC fault.<br>Refer to fault isolation procedures<br>in TM 9-1430-1526-12-2.          | f. DBB pushbutton (FCB): press and hold.<br>Range/speed indicator (FCB): the noise level in-<br>creases.                                                                                                    | IBCC.<br>P7-20, zone C5.<br>*TB21-14, zone C4.<br>K13-10, -11, zone C4.                |
| e.  | RANGE CALIBRATE switch (IROR sweep generator,<br>IBCC): SHORT.<br>Range/speed indicator (FCB): sweep expands to short<br>sweep.                                                                                                    | Local IBCC fault.<br>Refer to fault isolation procedures<br>in TM 9-1430-1526-12-2.          |                                                                                                    |                                                                                        |
| f.  | TEST switch (IROR sweep generator, IBCC): NORMAL.                                                                                                    |                                                                                              |                                                                                                    |                                                                                        |

### Table 2-43. IROR Detector Back Bias (FCA and FCB) (Fig. 3-23)

Table 2-44. ROR Magnetron Tuning (FCA and FCB) (Fig. 3-23)

Table 2-45. Manual Range During Jamming (FCA and FCB) (Fig. 3-24) \*(T)'

|                 | Check                                                                                                    | Circuit identification points                                                                                                    |                             | Check                                                                                                    | Circuit identification points                                                                                                    |
|-----------------|----------------------------------------------------------------------------------------------------|----------------------------------------------------------------------------------------------------|-----------------------------|----------------------------------------------------------------------------------------------------|----------------------------------------------------------------------------------------------------|
| 1.<br>2a.<br>b. | Check<br>NOTE<br>Insure that HIPIR A and B are not in<br>ROR: local radiate.<br>FREQUENCY switch (FCA): INCREASE and DE-<br>CREASE.<br>FREQUENCY METER (FCA): indicates from -5 to<br>+5 in 15 seconds or less.<br>BCC: power on.<br>ROR: remote radiate.<br>CALL pushbutton (FCA): press and release.<br>RELEASE pushbutton (FCA): illuminates.<br>FREQUENCY switch (FCA): INCREASE and DE-<br>CREASE.<br>FREQUENCY switch (FCA): INCREASE and DE-<br>CREASE.<br>FREQUENCY METER (FCA): indicates from -5 to<br>+5 in 15 seconds or less. | Circuit identification points         RADIATE.         Local ROR fault.         Refer to fault isolation procedures         in TM 9-1430-529-12-2.         Refer to mode control checks (tables         2-39 and 2-40).         BCC.         *S11, zone B6.         *TB21-7, -8, zone B4.         K13-12, -13, zone C4.         J8-t, -v, zone C2.         ROR.                                                                                                    | 1a.<br>b.<br>c.<br>d.<br>e. | Check BCC: power on. ROR: remote radiate. HIPIR A and B: remote false radiate. Remove fuse F1 (LAMP DEL) from ROR electronic control amplifier (BCC). NORMAL/SIMULATED TOJ switch (HIPIR A): press and hold to SIMULATED TOJ. SPECIAL LOCK lamp (HIPIR A): illuminated. JAMMING lamp (FCA) and JAMMED label (battery status indicator): flashing. RELEASE pushbutton (FCA): illuminates. Refer to mode control checks (tables Range/speed indicator (FCA): ROR range display video appears. RANGE KNOB (FCA), rotate until pedestal is centered under center index mark on range/speed indicator (FCA). | Circuit identification points         Refer to table 2-37*(T) or 2-37. I*(R)I.         (HIPIR special lock).         Refer to mode control checks (tables         2-39 and 2-40).         Refer to ROR sweep and video checks (table 2-42).                                                                                                    |
| C.<br>d.        | RELEASE pushbutton (FCA) press and release.<br>CALL pushbutton (FCB): press and release.<br><b>RELEASE pushbutton (FCB): illuminates.</b><br>FREQUENCY switch (FCB): INCREASE and DE-<br>CREASE.<br><b>FREQUENCY METER (FCB): indicates from5 to</b><br><b>+5 in 15 seconds or less.</b>                                                                                                    | <ul> <li>J1-1, -V, Zone C2.</li> <li>*TB9-11, -12, zone C1.</li> <li>J2-c, -d, -f, zone A2.</li> <li>BCC.</li> <li>J9-c, -d, -f, zone A2.</li> <li>*TB7-18, -19, -20, zone A3.</li> <li>*M4-D, -E, -C, zone A6.</li> <li>ROR.</li> <li>J2-M, -N, zone B2.</li> <li>BCC.</li> <li>J9-M, -N, zone B2.</li> <li>*TB8-1, -2, zone B3.</li> <li>*M4-A, -B, zone B6.</li> <li>Refer to mode control checks (tables 2-39 and 2-40).</li> <li>BCC.</li> <li>P7-17, -18, zone C5.</li> <li>*TB21-15, -16, zone C4.</li> <li>K13-12, -13, zone C4.</li> </ul> | g.                          | RANGE KNOB (FCA): press and release.<br>RELEASE pushbutton (FCA): extinguishes within 8<br>seconds.<br>JAMMING lamp (FCA) and JAMMED label (battery status<br>indicator): illuminates.<br>RANGE DIAL (HIPIR A): 40 KM within 10 seconds.                                                                                                    | Refer to mode control checks (tables<br>2-39 and 2-40).<br>HIPIR.<br>*TB4-8, zone B5.<br>J2-r, zone B6.<br>BCC.<br>J1-r, zone B7.<br>K19-2, zone B9.<br>K5-I11, zone A10.<br>*TB21-17, zone All.<br>*TB1-19, zone A14.<br>*TB1-19, zone A16.<br>K19-14, zone A17.<br>*TB29-10, zone A17.<br>J1-u, zone A18.<br>HIPIR.<br>J2-u, zone A19.<br>*TB13-2, zone A20. |
| Relei (0 a      |                                                                                                    |                                                                                                    | h.                          | RANGE repeatback mark (FCA) appears at 40 km.<br>NORMAL/SIMULATED TOJ (HIPIR A): release.                                                                                                    | Refer to HIPIR range repeatback<br>check (table 2-23).                                                                                                    |

2-30

### Table 2-45. Manual Range During Jamming (FCA and FCB) (Fig. 3-24)--Continued

Table 2-46. ROR Azimuth Antenna Positioning (FCA and FCB) (fig. 3-25)

|          | Check                                                                                                    | Circuit identification points                                                                                                    |    | Check                                                                                                    |
|----------|----------------------------------------------------------------------------------------------------|----------------------------------------------------------------------------------------------------|----|----------------------------------------------------------------------------------------------------|
| 2a.      | NORMAL/SIMULATED TOJ switch (HIPIR B): press and<br>hold to SIMULATED TOJ.<br>SPECIAL LOCK lamp (HIPIR B): illuminated.<br>JAMMING lamp (FCB) and JAMMED label (battery status | Refer to table 2-37 (HIPIR special lock).                                                                                                |    | WA<br>Clear the RC                                                                                                    |
|          | indicator): flashing.                                                                                                    |                                                                                                    |    | Potoro portorming these sheeks por                                                                                      |
|          | RELEASE pushbutton (FCB): lights.                                                                                                    | Refer to mode control checks (tables 2-39 and 2-40).                                                                                     |    | FCB, tables 2-32 and 2-33.                                                                                              |
|          | Range/speed indicator (FCB): ROR range display video appears.                                                                                                    | Refer to ROR sweep and video checks (table 2-42).                                                                                        | 1a | . ROR: local standby.<br>ROR: antenna operate.<br>AZIMUTH handwheel: rotated cw and ccw.                                |
| b.       | RANGE KNOB (FCB), rotate until pedestal is centered<br>under center index mark on range/speed indicator (FCB).                                                                 |                                                                                                    | b  | Antenna: follows handwheel smoothly in azimu<br>. TEST switch: dynamic.<br>Antenna: slew's 700 mils cw and ccw in azimu |
| 0.       | RELEASE pushbutton (FCB): goes off within 8 seconds.                                                                                                    | Refer to mode control checks (tables 2-39 and 2-40).                                                                                     |    | lax computer indicators: move with the antenna                                                                          |
|          | JAMMING lamp (FCB) and JAMMED label (battery status indicator): lit.                                                                                                    |                                                                                                    |    | TEST switch: NORMAL.                                                                                                    |
|          | RANGE DIAL (HIPIR B): 40 KM within 10 seconds.                                                                                                    | HIPIR.<br>*TB4-8, zone B5.<br>J2-r, zone D6.                                                                                             | 2a | . BCC: power on.<br>HIPIR A: remote false radiate.<br>Ensure HIPIR B is not in radiate.<br>ROR: remote radiate.         |
|          |                                                                                                    | J3-r, zone B7.<br>K24-2, zone C9.<br>K6-12, zone C10.                                                                                    |    | Ensure both FCA and FCB RELEAS                                                                                          |
|          |                                                                                                    | *TB21-19, zone C11.<br>R1-B (FC B) (ref. zone A14).<br>*TB4-19, zone B16.<br>K24-14, zone B17.<br>*TB29-12, zone B17.<br>J3-u, zone B18. | b. | CALL pushbutton (FCA): press and release.<br>RELEASE pushbutton (FCA): lights.                                          |
|          |                                                                                                    | HIPIR.<br>J2-u, zone A19.<br>*TB13-2, zone A20.<br>*TB1-34, -36, zone C22.                                                               |    |                                                                                                    |
|          | RANGE repeatback mark (FCB) appears at 40 KM.                                                                                                    | Refer to HIPIR range repeatback                                                                                                    |    |                                                                                                    |
| d.<br>e. | NORMAL/SIMULATED TOJ switch (HIPIR B): release<br>Replace fuse F1 in ROR electronic control amplifier (BCC).                                                                   |                                                                                                    |    |                                                                                                    |

|                              | Circuit identification points                                                                                                    |
|------------------------------|----------------------------------------------------------------------------------------------------|
| RNING                        |                                                                                                    |
| OR antenna area.             |                                                                                                    |
| NOTE<br>orm the repeatback r | nark checks for FCA and                                                                                                    |
| ith.<br>th. Paral-<br>a.     | Local ROR fault.<br>Refer to fault isolation procedures<br>TM 9-1430-529-12-2.<br>Local ROR fault.<br>Refer to fault isolation procedures<br>TM 9-1430-529-12-2. |

### NOTE

### E pushbuttons are off before proceeding.

Refer to mode control checks (tables 2-39 and 2-40).

# Table 2-46. IROR Azimuth Antenna Positioning (FCA and FCB) (Fig. 3-25) -Continued

| Check                                                                                                    | Circuit identification points                                                                                                    | Check                                                                                                    | Circuit identification points                                                                                                    |  |  |  |  |
|----------------------------------------------------------------------------------------------------|----------------------------------------------------------------------------------------------------|----------------------------------------------------------------------------------------------------|----------------------------------------------------------------------------------------------------|--|--|--|--|
| 2 c. CURSOR HANDWHEEL (FCA): rotate cw and ccw.<br>IROR antenna follows IHIPIR antenna smoothly in<br>azimuth.                                                                                                    | IBCC.<br>K7-14, zone B5.<br>K8-14, zone B5.<br>J8-M, -N, zone B6.                                                                                                    | 3a. IBCC: power on.<br>IHIPIR B: remote false radiate.<br>Insure IHIPIR A is not in radiate.<br>IROR: remote radiate.                                                                                                    |                                                                                                    |  |  |  |  |
|                                                                                                    | J1-M, -N, zone B9.<br>*TB10-12, -13, zone B10.                                                                                                    | NOTE<br>Insure both FCA and FCB RELEASE pushbuttons are extinguished be                                                                                                    | ore proceeding.                                                                                                    |  |  |  |  |
|                                                                                                    | K21-11, zone B11.<br>K22-12, zone B11.<br>IHIPIR.<br>*TB9-1, -2, zone A1.<br>J2-g, -h, zone A2.<br>IBCC.<br>J1-g, h, zone A2.<br>K14-11, -12, zone A3.<br>J8-g, -h, zone B6.<br>IROR.<br>J1-g, -h, zone B9.<br>TB10-9, -8, zone C10.<br>J1-G, -Z, zone C10.<br>IBCC. | <ul> <li>b. CALL pushbutton (FCB): press and release.<br/><b>RELEASE pushbutton (FCB): illuminates</b>.</li> <li>c. CURSOR HANDWHEEL (FCB): rotate cw and ccw.<br/><b>IROR antenna follows IHIPIR antenna smoothly in</b><br/>azimuth.</li> </ul>                                                                           | Refer to mode control checks (tables<br>2-39 and 2-40).<br>IROR.<br>J3-E, zone B1.<br>*TB10-5, zone B1.<br>J1-w, zone B2.<br>IBCC.<br>J8-w, zone C2.<br>K13, zone B4.<br>K7, zone B5.<br>K9, zone D4.<br>K14, zone B3.<br>K8, zone C5. |  |  |  |  |
| <ul> <li>In Col.</li> <li>Ji-M, -N, zone B9,<br/>"TB10-12, -13, zone B10.</li> <li>K21-11, zone B11.</li> <li>K22-12, zone B11.</li> <li>HIPR.</li> <li>"TB9-1, -2, zone A1.</li> <li>J2-9, -1, zone A2.</li> <li>IBCC.</li> <li>J1-9, -1, zone A2.</li> <li>IROR.</li> <li>J1-9, -1, zone A3.</li> <li>J3-9, -1, zone B6.</li> <li>IROR.</li> <li>J1-9, -1, zone A9.</li> <li>TB10-9, -8, zone C10.</li> <li>IBCC.</li> <li>K7-11, -12, -13, zone A5.</li> <li>J8-m, -n, -p, zone A9.</li> <li>TTB10-14, -15, -16, zone A10.</li> <li>K21-12, -13, -14, zone A1.</li> <li>IBCC.</li> <li>IBCC.</li> <li>IBCC.</li> <li>IBCR.</li> <li>IBCC.</li> <li>IBCC.</li> <li>IBCC.</li> <li>IBCR.</li> <li>IBCC.</li> <li>IBCC.</li> <li>IBCC.</li> <li>IBCC.</li> <li>IBCC.</li> <li>IBC.</li> <li>IBCC.</li> <li>IBC.</li> <li>IBC.</li></ul> | Check circuit points in 2c above<br>IHIPIR B.<br>Table 2-47. IROR Elevation Antenna Positioning (FCA and FCB) (Fig. 3-26)                                                                                                    |                                                                                                    |                                                                                                    |  |  |  |  |
|                                                                                                    | IBCC synchro BUS, zone B6.                                                                                                    | Check                                                                                                    | Circuit identification points                                                                                                    |  |  |  |  |
|                                                                                                    | J8-L, -K, zone C6.<br>IROR.<br>J1-K, -L, zone C9, B9.<br>*TB10-10, -11, zone C10, B10.<br>K23-14, -12, zone C11, B11.<br>IBCC.<br>T4, zone C5.<br>TB21-3, zone C6.<br>R1C-2, zone D9.<br>*TB21-1, zone D6.<br>K9-13, -14, zone C4.<br>J8-u, zone C6.<br>IROR.        | WARNING<br>Clear the IROR antenna area.<br>NOTE<br>Before performing these checks, perform IROR azimu<br>FCB) checks (table 2-46) and IHIPIR manual elevation<br>1a. IROR: local standby.<br>IROR: antenna operate.<br>ELEVATION handwheel (IROR): rotated cw and ccw.<br>Antenna: follows handwheel smoothly in elevation. | th antenna positioning (FCA and<br>checks (table 2-33).<br>Local IROR fault.<br>Refer to fault isolation procedures<br>in TM 9-1430-529-12-2.                                                                                          |  |  |  |  |
| d. BREAKLOCK pushbutton (FCA): press and release.<br>RELEASE pushbutton (FCA): extinguishes.                                                                                                    | J1-u, zone C9.<br>K2-14, zone D11.<br>Refer to mode control checks (tables<br>2-39 and 2-40).                                                                                                    | <ul> <li>b. TEST switch: dynamic.<br/>Antenna: slews 700 mils in elevation. Parallax commputer indicators: move with the antenna.<br/>TEST switch: NORMAL.</li> <li>2-33</li> </ul>                                                                                                    | Local IROR fault.<br>Refer to fault isolation procedures<br>in TM 9-1430-529-12-2.                                                                                                    |  |  |  |  |

# Table 2-46. IROR Azimuth Antenna Positioning (FCA and FCB) (Fig. 3-25)-Continued

|                             | Circuit identification points                                                                                                    |
|-----------------------------|----------------------------------------------------------------------------------------------------|
|                             |                                                                                                    |
|                             |                                                                                                    |
|                             |                                                                                                    |
| NOTE                        |                                                                                                    |
| are extinguished before pro | oceeding.                                                                                                    |
|                             | Refer to mode control checks (tables<br>2-39 and 2-40).<br>IROR.<br>J3-E, zone B1.<br>*TB10-5, zone B1.<br>J1-w, zone B2.<br>IBCC.<br>J8-w, zone C2.<br>K13, zone B4.<br>K7, zone B5.<br>K9, zone D4.<br>K14, zone B3.<br>K8, zone C5. |
|                             | IHIPIR B.                                                                                                    |

Table 2-47. ROR Elevation Antenna Positioning (FCA and FCB) (Fig. 3-26)-Continued

|                            | Check                                                                                                    | Circuit identification points                                                                                                    |     | Check                                                                                                    |
|----------------------------|----------------------------------------------------------------------------------------------------|----------------------------------------------------------------------------------------------------|-----|----------------------------------------------------------------------------------------------------|
| 2a.                        | BCC: power on.<br>HIPIR A: remote false radiate.<br>Insure HIPIR B is not in radiate.<br>ROR: remote radiate.<br>NOTE<br>Insure that both FCA and FCB RELEASE pushbuttons<br>ceeding.                  | s are extinguished before pro-                                                                                                    | 1.  | HIPIR local false radiate.<br>Lock switch (HIPIR): LOCK DISABLE.<br>ICC: power on.<br>ADP: operating.<br>ADP operational program (ADP) : stop.<br>Press the SINGLE INSTRUCTION pushbutton.<br>Press the DTO MANUAL RESET pushbutton.<br>Press the CPU RESET pushbutton then the DISPLAY<br>ENABLE pushbutton.                                                                                                    |
| b.                         | CALL pushbutton (FCA): press and release.                                                                                                    | Refer to mode control checks (tables                                                                                                    |     | LOCAL/REMOTE switch (ADP): LOCAL.                                                                                                    |
| c.                         | MANUAL pushbutton (FCA): indminiates.<br>MANUAL pushbutton (FCA): press and release.<br>MANUAL ELEVATION knob (FCA): rotate cw and ccw.<br>ROR antenna follows HIPIR antenna smoothly in<br>elevation. | 2-39 and 2-40).<br>HIPIR.<br>*TB11-1, -2, zone B1.<br>J2-i,-j, zone B1.<br>BCC.<br>J1-i, -j, zone B2.                                                                                                    |     | Register display lamps (ADP): extinguished in pos<br>tions 3 and 4.<br>Register display lamp 19 (ADP): extinguished in<br>positions 10 and 11.<br>ADP operational program: start.                                                                                                    |
|                            |                                                                                                    | K-14-13, -14, zone C3.                                                                                                    | •   | If an HIPIR fault is suspected whi                                                                                                    |
| d.<br>3a.                  | BREAKLOCK pushbutton (FCA): press and release.<br><b>RELEASE pushbutton (FCA): extinguishes.</b><br>BCC: power on.<br>HIPIR B: remote false radiate.<br>Insure HIPIR A is not in radiate.              | J8-i, -j, zone C4.<br>ROR.<br>J1-i, -j, zone C5.<br>*TB10-7, -6, zone C5.<br>BCC.<br>K8-13, -12, -11, zone B3.<br>J8-c, -d, -f, zone B4.<br>ROR.<br>J1-c, -d, -f, zone B5.<br>*TB10-17, -18, -19, zone B5.<br>K22-11, -13, -14, zone B6.<br>Refer to mode control checks tables<br>2-39 and 2-40). | 2a. | range during jamming checks in the HIPIR A and B: local false radiate.<br>LOCK switch (HIPIR): LOCK HOLD.<br>ICC: power on.<br>ADP: operating.<br>Operation program: start.<br>Press the START/STEP/PULSE pushbutton twice.<br>LOCAL/REMOTE switch (ADP): REMOTE.<br>REGISTER DISPLAY switch (ADP): position 10.<br>Lock switch (HIPIR A): NORMAL.<br>HIPIR *(T) <sup>1</sup> : NORMAL/SIMULATED TOJ switch<br>(HIPIR A): press and hold to SIMULATED TOJ.<br>HIPIR *(R) <sup>1</sup> : set EXERCISE switch (HIPIR A) to position<br>22 (ML2).<br>Register display lamp 19 (ADP): illuminated. |
|                            | ROR: remote radiate.                                                                                                    |                                                                                                    | b.  | REGISTER DISPLAY switch (ADP): position 3.<br>( HIPIR A).                                                                                                    |
|                            | Insure that both FCA and FCB RELEASE pushbuttons<br>ceeding.                                                                                                    | are extinguished before pro-                                                                                                    |     | Register display lamp 22 or 23, and at least one of through 20 (ADP): illuminated                                                                                                    |
| b.                         | CALL pushbutton (FCB): press and release.<br>RELEASE pushbutton (FCB): illuminates.                                                                                                    | Refer to mode control checks (tables<br>2-39 and 2-40).                                                                                                    |     | RANGE DIAL ( HIPIR A): indicates ADP designated range.                                                                                                    |
| υ.                         | MANUAL ELEVATION knob (FCB): rotate cw and ccw.<br>ROR antenna follows HIPIR antenna smoothly in                                                                                                    | HIPIR B.                                                                                                    |     | HIPIR *(T)': release NORMAL/SIMULATED TOJ<br>switch (HIPIR B).                                                                                                    |
| <sup>1</sup> Refer to appe | elevation.<br>ndix B for serial number effectivity.                                                                                                    |                                                                                                    |     |                                                                                                    |

### Table 2-48. ROR Automatic Range During Jamming (Fig. 3-27)

|                                               | Circuit identification points                                                                                                    |
|-----------------------------------------------|----------------------------------------------------------------------------------------------------|
| j.                                            | Local ADP fault.<br>Refer to fault isolation procedures<br>in TM 9-1430-1535-12-3.                                                                                                    |
| NOTE<br>e performing step 2 belo<br>able 2-45 | w, perform the manual ROR                                                                                                    |
|                                               | BCC.<br>*TB7-6, zone A4.<br>J23-37, zone A3.<br>ICC<br>J3-37, zone A2.<br>*TB6-9, zone A2.                                                                                                    |
| 16                                            | Local ADP fault.<br>Refer to fault isolation procedures<br>in TM 9-1430-1535-12-3.<br>ICC<br>*TB14-11, zone B2.<br>J3-2, zone B2.<br>BCC.<br>J23-2, zone B3.<br>*TB2-7, zone B4.<br>K19, zone B5.<br>HIPIR.<br>*TB4-8, zone B10.<br>J2-r, zone B10. |

Table 2-48. ROR Automatic Range During Jamming (Fig. 3-27)-Continued

| Check                                                                                                    | Circuit identification points                                                                                                    | Check                                                                                                    |  |  |  |  |  |  |  |
|----------------------------------------------------------------------------------------------------|----------------------------------------------------------------------------------------------------|----------------------------------------------------------------------------------------------------|--|--|--|--|--|--|--|
| 2bContinued.                                                                                                    | BCC.<br>J1-r, zone B9.<br>J1-V, zone B6.<br>K19-12, -3, zone B5.<br>*TB25-20, zone B4.<br>J23-39, zone B3.<br>ICC.<br>J3-39, zone B2.<br>*TB6-4, zone B2.<br>*TB20-1, zone A2.<br>J3-42, zone A2.<br>BCC.<br>J23-42, zone A3.<br>*TB25-1, zone A4.<br>K19-8, -14, zone A5.<br>*TB29-10, zone A8.<br>J1-u, zone A9. | 2cContinued.                                                                                                    |  |  |  |  |  |  |  |
|                                                                                                    | HIPIR.<br>J2-u, zone A10.<br>TB13-2, zone A10                                                                                                    | Table 2-49. Targe                                                                                                    |  |  |  |  |  |  |  |
| <ul> <li>c. REGISTER DISPLAY switch (ADP): position 11.</li> <li>LOCK switch (HIPIR B): NORMAL.</li> <li>HIPIR: NORMAL/SIMULATED TOJ switch (HIPIR B):</li> </ul>                                        | BCC.<br>*TB7-7, zone C4.<br>J20-15, zone C3.                                                                                                    | Check                                                                                                    |  |  |  |  |  |  |  |
| press and hold to SIMULATED TOJ.<br>Register display lamp 19 (ADP): lit.                                                                                                    | ICC.<br>J4-15, zone C2.<br>*TB12-9, zone C2.                                                                                                    | N<br>Perform step 1 for ADP in-range designa                                                                                                    |  |  |  |  |  |  |  |
| REGISTER DISPLAY switch (ADP): position 4 (HIPIR B).                                                                                                    | Local ADP fault.<br>Refer to fault isolation procedures                                                                                                    | N<br>Targets of opportunity known                                                                                                    |  |  |  |  |  |  |  |
| Register display lamp 22 or 23, and at least one of 16<br>through 20 (ADP): lit.<br>RANGE DIAL (HIPIR B): indicates ADP designated<br>range.<br>HIPIR: release NORMAL/SIMULATED TOJ switch<br>(HIPIR B). | in TM 9-1430-1535-12-3.<br>ICC.<br>*TB24-6, zone D2.<br>J4-2, zone D2.<br>BCC.<br>J20-2, zone D3.<br>*TB5-8, zone D4.<br>K24, zone D5.<br>HIPIR.<br>*TB4-8, zone B10.<br>J2-r, zone B10.<br>BCC.<br>J3-r, zone C9.<br>J3-V, zone C6.<br>K24-12, -3, zone C5.<br>*TB27-18, zone D4.<br>J20-39, zone D3.             | <ul> <li>1a ICC: power on.<br/>ADP: operating.<br/>Operational program (ADP) : stop.<br/>Press the SINGLE INSTRUCTION pushbutton.<br/>Press the DTO MANUAL RESET pushbutton.<br/>Press 'the CPU RESET pushbutton then the DIS<br/>ENABLE pushbutton.<br/>LOCAL/REMOTE switch (ADP): LOCAL.<br/>REGISTER DISPLAY switch (ADP): position 9.</li> <li>All register display lamps (ADP): off.</li> <li>b. Operational program: start.<br/>Press the START/STEP/PULSE pushbutton twic<br/>LOCAL/REMOTE switch (ADP): REMOTE.<br/>Register display lamp 13 (in range FSA)<br/>in range FSB) (ADP): lit.</li> </ul> |  |  |  |  |  |  |  |

### Table 2-48. ROR Automatic Range During Jamming (Fig. 3-27)-Continued

ICC. J4-39, zone D2. \*TB12-4, zone D2. \*TB23-5, zone C2. J4-42, zone C2. BCC. J20-42, zone C3. \*TB26-20, zone C4. K25-8, -14, zone C5. \*TB29-12, zone C8. J3-u, zone C9. HIPIR. J2-u, zone A10. TB13-2, zone A10

et In-Range (Fig. 3-28)

### **Circuit identification points**

### NOTE

ation, or step 2 for HIPIR in range designation.

### NOTE

to be in-range must be available.

|                 | Local ADP fault.<br>Refer to fault isolation procedures<br>in TM 9-1430-1535-12-3. |
|-----------------|------------------------------------------------------------------------------------|
| PLAY            |                                                                                    |
|                 |                                                                                    |
|                 |                                                                                    |
| е.              |                                                                                    |
| (or lamp 14 for |                                                                                    |
|                 |                                                                                    |

### Table 2-49. Target In-Range (Fig. 3-28)-Continued

| Check                                                                                                    | Circuit identification points                                                                                                    | Check                                                                                                    |                                            |
|----------------------------------------------------------------------------------------------------|----------------------------------------------------------------------------------------------------|----------------------------------------------------------------------------------------------------|--------------------------------------------|
| Check         1 c.       BCC: power on.<br>Firing interlock assembly test switch ( BCC) : ADP.<br>HIPIR: local false radiate.<br>Auto-manual switch ( HIPIR): AUTO TRACK.<br>Lock switch ( HIPIR): LOCK HOLD.<br>LOCK label ( BCC): illuminated.         IN RANGE label ( BCC): illuminated. | Circuit identification points<br>Refer to HIPIR lock checks (table<br>2-24).<br>ICC.<br>*TB14-4, zone C2.<br>J3-11, zone C2.<br>BCC.<br>J23-11, zone C4.<br>*TB24-4, zone C4.<br>\$1-2B, -8, -5, zone BS.<br>K4-12, -3, zone B8.<br>\$1-IC, -9, -12, zone B8.<br>CR88, zone All.<br>DS-1, DS2, zone A12. | Check NC Perform steps 1 and 2 for automatic (ADP) issued fire commands. WAF Make certain that the LSCB is in 3 1a. ICC: power on. ADP: operating. Operational program (ADP) : stop. Press the SINGLE INSTRUCTION pushbutton. Press the DTO MANUAL RESET pushbutton. Press the CPU RESET pushbutton then the DISPL ENABLE pushbutton. LOCAL/REMOTE switch (ADP): LOCAL. REGISTER DISPLAY switch (ADP): position 9 (AU fire)                              | DTE<br>I fire c<br>NING<br>SAFE,           |
| 2. HIPIR: local false radiate.<br>HIPIR: antenna operate.<br>BCC: power on.                                                                                                    |                                                                                                    | HPI A (or HPI B) FAULT lamps (ADP): ext<br>guished.                                                                                                    | in-                                        |
| NOTE<br>Make certain that HIPIR antenna is set to approximately<br>synchro in the minimum elevation cutout chassis is set at<br>APPROACH-RECEDE switch (HIPIR range interlock<br>computer): APPROACH.<br>IN-RANGE lamp (HIPIR): illuminated.                                                 | 200 mils in elevation, and that stowed<br>200 mils.<br>Local HIPIR fault.<br>Refer to fault isolation procedures<br>in TM 9-1430-1533-12-2-2*(T)' or<br>TM 0.1420.522.12.4*(D)'                                                                                                    | Register display lamps (ADP): all extinguing<br>position 9.b.Operational program (ADP): start.<br>Press the START/STEP/PULSE pushbutton twice<br>LOCAL/REMOTE switch (ADP): REMOTE.<br>Engage and lock on a target of opportunity.<br>FIRE MODE switch (TCO): AUTO FIRE.<br>Register display lamp 21 (ADP fire FSA) of<br>                                                                                                    | uished<br>or 22 (/                         |
| •<br>Firing interlock assembly test switch ( BCC): HPI.<br>IN RANGE label (status indicator): illuminated.                                                                                                    | HIPIR.<br>A3J3-N, zone A3.<br>BCC.<br>J2-N, zone A4.<br>*TB4-1, zone A4.<br>K17-4, zone A5.<br>K25-8* (J) 1, zone A5.<br>S1-1C, -10, -12, zone B8.<br>CR88, zone All.<br>DS1, DS2, zone A12.                                                                                                    | fire FSB) (ADP): illuminated.<br>Register display lamp 13 (in-range FSA) (<br>(in range FSB) (ADP): illuminated.<br>c. BCC: energized.<br>Firing interlock assembly test switch (BCC) : TES<br>Firing interlock assembly LAMP/AUTO FIRE TES<br>pushbutton (BCC) : press and hold.<br>Press FIRE pushbutton.<br>Firing interlock assembly FIRE CIRCUIT<br>and monitor panel MSL FIRED lamp (BC<br>minated.<br>d. LAMP/AUTO FIRE TEST pushbutton: release. | or lam<br>∖T.<br>ST<br>O.K. I<br>SC): illu |

Table 2-50. Fire Command (Fig. 3-29)-Continued

# Circuit identification points OTE d fire commands, or step 3 for manually issued RNING SAFE, and the LCHR's are in local. Local ADP fault. Refer to fault isolation procedures in TM 9-1430-1535-12-3. LAY DP tinuished in Refer to target in-range checks (table 2-49). or 22 (ADP or lamp 14 Local BCC fault. ST. Refer to fault isolation procedures ST in TM 9-1430-1526-12-2. O.K. lamp, C): illu-

|           | Check       Circuit identification points         ICC: power on.       ADP: operating.         LOCAL/REMOTE switch (ADP): REMOTE.       IBCC:         IBCC: power on.       Rengage and lock on a target of opportunity.         IN R ANGE label (status indicator): Illuminates.       K8-12, -3, zone B5.         Firing interlock assembly A test switch (IBCC): ADP.       K2-5, zone A6.         Fire (F) pushbutton (FCA): Illuminated.       K6-2, zone A7.         Register display lamp 9 (ADP fire): illuminated.       CC.         TERING label (status indicator): illuminated.       ICC.         FIRING label (status indicator): illuminated.       GS1, zone C3.         FIRING label (status indicator): illuminated.       K19, 2, zone B4.         Missile fired FSA signal is furnished to ADP.       K6-5, zone A7.         Register display lamp 17 (missile fired FSA): illuminated.       K6-5, zone C4.         Missile fired FSA signal is furnished to ADP.       K6-5, zone B7.         Register display lamp 17 (missile fired FSA): illuminated.       CK6-5, zone C4.         Missile fired FSA signal is furnished to ADP.       K6-5, zone B7.         Register display lamp 17 (missile fired FSA): illuminated.       CK6-5, zone B7.         WARNING       WARNING       Make certain ILSCB is in SAFE and ILCHR is in local. | - <u> </u>                                                                                                    | Check | Circuit identification points                                                                                                    |                                                                                                    |  |  |  |
|-----------|----------------------------------------------------------------------------------------------------|----------------------------------------------------------------------------------------------------|-------|----------------------------------------------------------------------------------------------------|----------------------------------------------------------------------------------------------------|--|--|--|
| 2a.<br>b. | <ul> <li>ICC: power on.</li> <li>ADP: operating.</li> <li>LOCAL/REMOTE switch (ADP): REMOTE.</li> <li>IBCC: power on.</li> <li>Engage and lock on a target of opportunity.</li> <li>IN R 4NGE label (status indicator): illuminates.</li> <li>Firing interlock assembly A test switch (IBCC): HPI.</li> <li>Fire (F) pushbutton (FCA): illuminates.</li> <li>DS1, zone A9.</li> </ul>                                                                                                    | IBCC.<br>K8-12, -3, zone B5.<br>K1-12, -2, zone B6.<br>K2-11, -10, zone B6.<br>K6, zone B7.<br>K2-5, zone A6.<br>K6-2, zone A7.<br>CR51, zone A9.    | 3a.   | IBCC: power on.<br>FIRE MODE switch (TCO) panel: NORMAL.<br>IN RANGE label (IBCC status indicator): NORMAL.<br>Fire (F) pushbutton (FCA): illuminates.                                                                                                    | Refer to target in-range checks<br>(table 2-49).<br>IBCC.<br>K8-12, -2, zone CS.<br>K1-2, zone C6.<br>K2-1, -5, zones C6, A6.<br>K6-2, zone A7.<br>CR51, zone A9.     |  |  |  |
| C.        | Firing interlock assembly A test switch (IBCC): ADP.<br><b>Fire (F) pushbutton (FCA): extinguishes.</b><br><b>IN RANGE label (status indicator): illuminated.</b>                                                                                                    | ICC.<br>*TB14-8, zone B1.<br>J5-33, zone B2.                                                                                                    | b.    | Fire (F) pushbutton (FCA): press and hold.<br>FIRE (F) pushbutton (FCA): extinguishes.                                                                                                    | DS1, zone A9.<br>IBCC.                                                                                                    |  |  |  |
|           | Register display lamp 9 (ADP fire): illuminated.                                                                                                    | J21-33, zone B2.<br>*TB24-9, zone B3.<br>DS2, zone A3.<br>K3-12, zone B4.<br>K18-12, -3, zone C3.<br>S1-3A, -1, -4, zone C4.<br>K3-11, -10, zone C5. |       | FIRING label (status indicator): illuminates.                                                                                                    | K2-3, 2016 A0.<br>S22-4, zone B9.<br>K6-1, -2, zones B7, A7.<br>IBCC.<br>K6-5, zone B7.<br>K21-1, -5, zones BII, All.<br>CR96, zone A13.<br>DS3, DS4, zones A14, B14. |  |  |  |
|           | FIRING label (status indicator): illuminated.                                                                                                    | K1-7, -14, zone D6.<br>KII-9, -10, zone D3.<br>S34* (J), fig. 3-20, zone B1.<br>K1-3, zone B6.<br>K2-10, zone B6.<br>K6-12, -2, zone A7.<br>IBCC.    |       | Table 2-51. Firing Sequence (Figs. 3-2                                                                                                    | 29 and 3-32)                                                                                                    |  |  |  |
|           |                                                                                                    | K6-5, zone B7.                                                                                                    |       | Check                                                                                                    | Circuit identification points                                                                                                    |  |  |  |
|           | Missile fired FSA signal is furnished to ADP.<br>Register display lamp 17 (missile fired FSA): illu-<br>minated in position 10.                                                                                                    | CR96, zone A13.<br>DS3, DS4, zones A14, B14.<br>IBCC.<br>K6-8, zone B7.<br>J2-15, zone D70.<br>*TB24-8, zone D71.<br>ICC.<br>*TB6-11, zone D72.      |       | WARNING<br>Make certain umbilical cables are disconnected from missiles of<br>shorting plugs into missiles, and then connect miniature missi<br>NOTE<br>All references to ILCHR's, ILSCB's, IHIPIR's, and FC's apply to f                                                               | on ILCHR(s) being checked. Install<br>le simulators to umbilical plugs.<br>fire section being checked.                                                                |  |  |  |
|           | WARNING                                                                                                    |                                                                                                    |       | NOTE                                                                                                    |                                                                                                    |  |  |  |
|           | Make certain ILSCB is in SAFE and ILCH                                                                                                    | IR is in local.                                                                                                    |       | If ADP is providing lead angle designation for IHIPIR, perform s step 2.                                                                                                    | step 1 below. Otherwise, proceed to                                                                                                    |  |  |  |
|           |                                                                                                    |                                                                                                    | 1     | <ul> <li>ICC: power on.</li> <li>ADP: operating.</li> <li>Operational program (ADP): stop.</li> <li>Press the SINGLE INSTRUCTION pushbutton.</li> <li>Press the DTO MANUAL RESET pushbutton.</li> <li>Press the CPU RESET pushbutton then the DISPLAY<br/>ENABLE pushbutton.</li> </ul> | Local ADP fault.<br>Refer to fault isolation procedures<br>in TM 9-1430-1535-12-3.                                                                                    |  |  |  |

| DP): LOCAL.<br>h (ADP): positions 1, 2, 3,<br>JLT lamps (ADP): extin-<br>ips (ADP): all extinguished in<br>h (ADP): positions 10 and<br>ps 17 and 20 (ADP): extin-<br>LSE pushbutton twice.<br>DP): REMOTE.<br>h (ADP): position 1. |                                                                                                    | 2Contin<br>d.                                                                                                    | nued.<br>RESUME FIRE-CEASE FIRE switch (TCC): RESUME<br>FIRE.<br>Fire (F) pushbutton illuminates.<br>Notify crew chief and the IHIPIR and ILCHR operators<br>to stand by for firing countdown.<br>Fire (F) pushbutton (FCA): press and release.<br>Fire (F) pushbutton (FCA): extinguishes.<br>HANG FIRE label (FCA): starts to flash after 5 sec-<br>onds.                                                                                                    | Refer to fire command checks (table<br>2-50).<br>Refer to figure 3-32 for the following:<br>ILCHR.<br>J2-W, zone B3.                                                                                                    |
|----------------------------------------------------------------------------------------------------|----------------------------------------------------------------------------------------------------|----------------------------------------------------------------------------------------------------|----------------------------------------------------------------------------------------------------|----------------------------------------------------------------------------------------------------|
| h (ADP): positions 10 and<br>ps 17 and 20 (ADP): extin-<br>LSE pushbutton twice.<br>DP): REMOTE.<br>1 (ADP): position 1.                                                                                                    |                                                                                                    |                                                                                                    | HANG FIRE label (FCA): starts to flash after 5 sec-<br>onds.                                                                                                    | Refer to figure 3-32 for the following:<br>ILCHR.<br>J2-W, zone B3.                                                                                                    |
| LSE pushbutton twice.<br>DP): REMOTE.<br>1 (ADP): position 1.                                                                                                    |                                                                                                    |                                                                                                    |                                                                                                    |                                                                                                    |
| ps (ADP): at least one of 8<br>lead angle) and at least one of<br>ition lead angle) illuminated.                                                                                                    |                                                                                                    |                                                                                                    |                                                                                                    | J2-W, zone B4.<br>J1-W, zone B5.<br>IHIPIR.<br>J4-W, zone B7.<br>J3-Y, zone BS.<br>IBCC.<br>J2-Y, zone B8.<br>*TB2-21, zone B9.<br>K16-1, -7, zone B10.                                                                                                    |
| d 300 mils from ILCHR azi-                                                                                                    |                                                                                                    |                                                                                                    | Missile present lamps (FCA): one of three extinguish                                                                                                    | K5-1, -5, zone All.<br>DS26, zone B12.<br>Refer to missile present checks<br>(table 2-6)<br>Refer to figure 3-29 for the follow-                                                                                                    |
| d 200 mils elevation.<br>CU) :REMOTE.<br>ON.<br>AFE switches (ILSCB):<br>AFE switches and release.<br>Aby.<br>Sicator (status indicator): dis-                                                                                      | Refer to ILCHR energizing and con-<br>trolchecks (table 2-5).<br>Refer to missile present checks                                                                                                    |                                                                                                    | Miniature missile simulator ARM and GYRO RIJNUP<br>lamps (ILCHR): momentarily illuminate (see normal<br>indication below).                                                                                                    | Ing:<br>IBCC.<br>549-13, zone C10.<br>*TB3-9, zone C14.<br>J2-s, zone C15.<br>IHIPIR.<br>J3-s, zone C16.<br>J4-v, zone C17.<br>ILSCB.<br>J1-v, zone C19.                                                                                                    |
| TCC): press and release.<br>outton (TCC): illuminates.                                                                                                    | table 2-6).<br>Local IBCC fault.<br>Refer to fault isolation procedures                                                                                                    |                                                                                                    |                                                                                                    | J2-v, zone A21.<br>ILCHR.<br>J2-v, zone A22.<br>J1-k, zone A23.<br>P3-r, zone C24.                                                                                                    |
| minate respectively.<br>on (FCA): press and release.<br>in (FCA): press and release.<br>st for 800 on TARGET<br>on (FCA): press and release.                                                                                        | Refer to target in-range checks (ta-<br>ble 2-49).                                                                                                    |                                                                                                    |                                                                                                    | *TB10-1, zone B26.<br>K13-X2, zone B26.<br>J3007-S, -T, zone B31.<br>P3010A-C, -K, zone B38.<br>DS2, DS1, zone B38.                                                                                                    |
| CUOAF<br>ici<br>TCOUS<br>mi<br>on of f<br>on of f                                                                                                    | <ul> <li>abornils elevation.</li> <li>i) :REMOTE.</li> <li>N.</li> <li>iE switches (ILSCB):</li> <li>press and release.</li> <li>y.</li> <li>ator (status indicator): dis-</li> <li>ator (status indicator): dis-<td><ul> <li>ator (status indicator): dis-</li> <li>c): press and release.</li> <li>c): press and release.</li> <li>c): press and</li></ul></td><td><ul> <li>ator (status indicator): dis-</li> <li>C): press and release.</li> <li>C): press and release.</li> <li>C): press and</li></ul></td><td>b):REMOTE.       Miniature missile simulator ARM and GYRO RIJNUP lamps (ILCHR): momentarily illuminate (see normal indication below).         b:REMOTE.       Refer to ILCHR energizing and controlchecks (table 2-5).         press and release.       Refer to ILCHR energizing and controlchecks (table 2-5).         ator (status indicator): disature missile present checks table 2-6).       Local IBCC fault.         C): press and release.       Refer to fault isolation procedures in TM 9-1430-1526-12-2.         Refer to target in-range checks (table 2-49).       Refer to target in-range checks (table 2-49).</td></li></ul> | <ul> <li>ator (status indicator): dis-</li> <li>c): press and release.</li> <li>c): press and release.</li> <li>c): press and</li></ul> | <ul> <li>ator (status indicator): dis-</li> <li>C): press and release.</li> <li>C): press and release.</li> <li>C): press and</li></ul> | b):REMOTE.       Miniature missile simulator ARM and GYRO RIJNUP lamps (ILCHR): momentarily illuminate (see normal indication below).         b:REMOTE.       Refer to ILCHR energizing and controlchecks (table 2-5).         press and release.       Refer to ILCHR energizing and controlchecks (table 2-5).         ator (status indicator): disature missile present checks table 2-6).       Local IBCC fault.         C): press and release.       Refer to fault isolation procedures in TM 9-1430-1526-12-2.         Refer to target in-range checks (table 2-49).       Refer to target in-range checks (table 2-49). |

| Check      |                                                                                                    | Circuit identification points                                                                                                    | Circuit identification points |                                                                                                    |                                                                                                    |  |  |  |
|------------|----------------------------------------------------------------------------------------------------|----------------------------------------------------------------------------------------------------|-------------------------------|----------------------------------------------------------------------------------------------------|----------------------------------------------------------------------------------------------------|--|--|--|
| 2d-Continu | ed.<br>LAUNCHER 1 (2 or 3) FAILED TO FIRE lamp<br>(ILSCB): illuminates if ARM and GYRO RUNUP<br>lamps (above indication) do not momentarily illu-<br>minate.<br>ILCHR boom: moves clockwise and upward (lead<br>angle).                  | Refer to figure 3-32 for the follow-<br>ing:<br>ILCHR.<br>J2-X, zone A3.<br>ILSCB.<br>A1KI-1, -8, zone A5.<br>DS4, zone A5.<br>Refer to figure 3-29 for the follow-<br>ing:<br>IHIPIR.<br>TB13-2, zone B16.<br>J4-s, zone B17.<br>ILSCB.<br>J1-s, zone B19.<br>A6K4-1, -3, zones C20, A20.<br>J2-s, zone A21.<br>ILCHR.<br>J2-s, zone A22.<br>P3- <i>j</i> , zone A24.<br>J1003- <i>j</i> , zone A25.<br>J2- <i>i</i> , zone A40.<br>CR23, zone A40.<br>J1- <i>i</i> , zone D41.<br>IHIPIR.<br>J4- <i>i</i> , zone D46.<br>RK-1, zone D58.<br>Refer to figure 3-29 for the follow- | 2f.                           | REGISTER DISPLAY switch (ADP): position 1 or 2.<br>Launcher slews to ADP lead angles (azimuth and<br>elevation) as displayed in ADP register. | NOTE<br>For azimuth lead angle use cir-<br>cuit identification points below.<br>ICC. (if operational):<br>*TB15-16, zone B41.<br>J3-32, zone B42.<br>IBCC.<br>J23-32, zone B43.<br>*TB24-12, zone B44.<br>J1-F, zone B44.<br>IHIPIR.<br>J2-F, zone D45.<br>P1-A, -B, -M, zone A51.<br>B4, zone A53.<br>J2-CC, -BB, -AA, zone A53.<br>K1-4 and -3, -7 and -6, -10 and -9,<br>zones A58, B58.<br>J4-p, -m, -n, zone A60.<br>ILSCB.<br>J1-p, -m, -n, zone A62.<br>J2-p, -m, -n, zone A63.<br>ILCHR.<br>J2-p, -m, -n, zone A64.<br>B1, zone A69.<br>NOTE<br>For elevation lead angle, use<br>circuit identification points be-<br>low.<br>ICC (if operational):<br>*TB15-15, zone C42 |  |  |  |
| e.         | IBCC LEAD ANGLE and FIRING lamps (FSA) (status<br>indicator): illuminate.<br>If ICC is operational, REGISTER DISPLAY switch<br>(ADP) : position 10 or 11.<br>Register display lamps 17 and 20 (ADP): illuminate<br>in position 10 or 11. | ing:<br>IBCC.<br>J2-J, zone D67.<br>*TB3-14, zone D68.<br>DS30, zone C70.<br>K1, zone D69.<br>K6-8, zone B7.<br>J2-15, zone D70.<br>DS3, zone C71.<br>IBCC.<br>*TB24-8, zone D71.<br>J23-26, zone D71.<br>J23-14, zone D71.<br>ICC.<br>J3-26, zone D72.<br>J3-14, zone D72.<br>*TB6-11, -8, zone D72.                                                                                                    |                               |                                                                                                    | J3-33, zone C42.<br>J3-33, zone C42.<br>IBCC.<br>J23-33, zone B43.<br>*TB24-13, zone C44.<br>J1-E, zone C44.<br>IHIPIR.<br>J2-E, zone D45.<br>P1-L, -K, -H, zone C51.<br>B3, zone C53.<br>J2-NN, -PP, -RR, zone C53.<br>K2-13, -12, -11, zone C56.<br>K1-19 and -18, -16 and -15, -13 and<br>-12, zone C58.<br>J4-c, -d, -f, zone B60.<br>ILSCB.<br>J1-c, -d, -f, zone B62.<br>J2-c,f, zone B63.                                                                                                    |  |  |  |

Table 2-52. Missile Frequency Command (Figs. 3-30 and 3-38) - Continued

| Check Circuit identification points |                                                                                                    | Circuit identification points                                                                                                    | Check                                                                                                    |                                                                   |                                                                            |                                                                                            |                                                                                             |                                                        |                                                                        |                                                                 |                                                                 |                                                                |              |    | Circuit identification points |    |          |  |  |  |
|-------------------------------------|----------------------------------------------------------------------------------------------------|----------------------------------------------------------------------------------------------------|----------------------------------------------------------------------------------------------------|-------------------------------------------------------------------|----------------------------------------------------------------------------|--------------------------------------------------------------------------------------------|---------------------------------------------------------------------------------------------|--------------------------------------------------------|------------------------------------------------------------------------|-----------------------------------------------------------------|-----------------------------------------------------------------|----------------------------------------------------------------|--------------|----|-------------------------------|----|----------|--|--|--|
| 2f-Continued.                       |                                                                                                    |                                                                                                    |                                                                                                    |                                                                   |                                                                            |                                                                                            |                                                                                             |                                                        |                                                                        |                                                                 |                                                                 |                                                                |              |    |                               |    | -        |  |  |  |
| I                                   | Miniature missile simulator INITIATE lamp (LCHR):<br>momentarily lights.                                                                                                    | LCHR.<br>J2-c, -d, -f, zone B64.<br>K8-12, -15, -18, zone B64.<br>Shoot-around circuits, zone B68.<br>B1, zone B69.<br>LCHR.<br>J1-b, zone B24.<br>J1003-b, zone B25.<br>J1014-X, zone B28.<br>K55, zone B32. | 1-Continued.                                                                                                    | OUTP<br>freque<br>lamp<br>FREQ<br>FREQ<br>lamp<br>tions<br>positi | PUT TE<br>ency c<br>should<br>UENC<br>UENC<br>should<br>1 and 2<br>ons 3 a | ST lamp<br>ommand<br>l light fo<br>Y switch<br>Y switch<br>l light w<br>2, and g<br>and 4. | o lights<br>d table<br>or giver<br>h positi<br>h is set<br>vith OU <sup>-</sup><br>jo off w | and g<br>show<br>OUT<br>on. F<br>to pc<br>PUT<br>(th O | joes of<br>n belov<br>PUT TE<br>or exar<br>sition 1<br>TEST s<br>JTPUT | f in ac<br>v. X's<br>ST an<br>nple, i<br>3, OU<br>witch<br>TEST | cordar<br>denote<br>d ASS<br>f ASSI<br>TPUT<br>set to<br>switch | nce wit<br>e wher<br>GNED<br>GNED<br>TEST<br>posi-<br>n set to | ih<br>1<br>2 |    |                               |    |          |  |  |  |
|                                     |                                                                                                    | P1013-H, -I, zone A29.                                                                                                    | OUTPUT TEST                                                                                                    |                                                                   |                                                                            |                                                                                            |                                                                                             | ASSI                                                   | GNED F                                                                 | REQU                                                            | JENCY                                                           | switch                                                         | positio      | ns |                               |    |          |  |  |  |
|                                     |                                                                                                    | K55-8,-4, ZONE A33.                                                                                                    | switch positions                                                                                                    | 1                                                                 | 2                                                                          | 3                                                                                          | 4                                                                                           | 5                                                      | δ 7                                                                    | 8                                                               | 9                                                               | 10                                                             | 11           | 12 | 13                            | 14 | 15       |  |  |  |
|                                     |                                                                                                    | P3010A-3, -1, 2010 A30.                                                                                                    | 1                                                                                                    | Х                                                                 |                                                                            | Х                                                                                          |                                                                                             | X                                                      | X                                                                      |                                                                 | Х                                                               |                                                                | X            |    | Х                             |    | Х        |  |  |  |
|                                     | I CHR boom: returns to azimuth of HIPIR antenna                                                                                                    | HIPIR                                                                                                    | 2                                                                                                    | Х                                                                 | Х                                                                          |                                                                                            |                                                                                             | X .                                                    | X                                                                      |                                                                 | Х                                                               | Х                                                              |              |    | Х                             | Х  |          |  |  |  |
|                                     | (lead angle removed).                                                                                                    | K1 (deenergized), zone D58.                                                                                                    | 3                                                                                                    | Х                                                                 | Х                                                                          | Х                                                                                          | Х                                                                                           |                                                        |                                                                        |                                                                 | Х                                                               | X                                                              | <u> </u>     | Х  |                               |    |          |  |  |  |
|                                     |                                                                                                    | *TB13-5, -6, -7, zone A50.<br>S1, S2, S3 azimuth, zone B57.                                                                                                    | _4                                                                                                    | X                                                                 | Х                                                                          | Х                                                                                          | X                                                                                           | X                                                      | X   X                                                                  | X                                                               |                                                                 |                                                                |              |    |                               |    | <u> </u> |  |  |  |
|                                     | LCHR: returns to standby.K1-2, and -3, -5 and -6, -8, and -9,<br>zones A58, B58.LCHR: returns to standby.Local LCHR fault.<br>Refer to fault isolation procedures<br>in TM 9-1440-531-12-2. |                                                                                                    | 2.HIPIR: local false radiate.<br>LCHR: local standby.<br>LAUNCHERS SAFE/OPERATE switch (LSCB): OP-<br>ERATERefer to figure 3-38 fr<br>LSCB.<br>S8, zone D1.<br>A6K3-4, zone D1 |                                                                   |                                                                            |                                                                                            |                                                                                             |                                                        |                                                                        |                                                                 |                                                                 | 38 for the<br>D1.                                              | following    |    |                               |    |          |  |  |  |

 Table 2-52.
 Missile Frequency Command (Figs 3-30 and 3-38)

| Check | Circuit identification points |  |
|-------|-------------------------------|--|
|       | WARNING                       |  |

Make certain umbilical cables are disconnected from missiles on LCHR being checked. Install shorting plugs into missiles.

| 1. | HIPIR: local false radiate.<br>Transmitter panel no. 2 FREQUENCY COMMAND<br>TEST switch (HIPIR): press and hold.<br>Radar set group OUTPUT TEST switch (HIPIR): posi-<br>tions 1 through 4.<br><b>OUTPUT TEST lamp (HIPIR): lit with switch set to each</b><br><b>position.</b><br>FREQUENCY COMMAND TEST switch (HIPIR): re-<br>lease.<br>Radar set group OUTPUT TEST switch (HIPIR): posi- | Local HIPIR fault.<br>Refer to fault isolation procedures<br>in TM 9-1430-1533-12-2-2. |
|----|----------------------------------------------------------------------------------------------------|----------------------------------------------------------------------------------------|
|    | Radar set group OUTPUT TEST switch (HIPIR): posi-<br>tions 1 through 4.                                                                                                    |                                                                                        |

| R: local false radiate.                      | Refer to figure 3-38 for the following. |
|----------------------------------------------|-----------------------------------------|
| R: local standby.                            | LSCB.                                   |
| NCHERS SAFE/OPERATE switch (LSCB): OP-       | S8, zone D1.                            |
| TE                                           | A6K3-4, zone D1.                        |
| Q/ MSG CMD TEST switch ( LSCB): set and hold | J1-a, zone D1.                          |
| position.                                    | HIPIR                                   |
| LAUNCHERS FREQ/MSG CMD TEST lamp (LSCB):     | J4-a, zone D2.                          |
| lit.                                         | J15-X, zone B6.                         |
| FREQ/MSG CMD TEST switch (LSCB): release.    | K2-1, zone B9.                          |
|                                              | Refer to figure 3-30 for the following. |
|                                              | HIPIR.                                  |
|                                              | K2-3, 2, and -5,6, and -9,8, and -11,   |
|                                              | 12, zones B3, C3, D3.                   |
|                                              | J4-L, -P, -S, -T, zones B6, C6, D6.     |
|                                              | LSCB.                                   |
|                                              | J1-L, -P, -S, -T, zones B7, C7.         |
|                                              | J2-L, -P, -S, -T, zone B9.              |
|                                              | LCHR.                                   |
|                                              | J2-L, -P, -S, -T, zone B9.              |
|                                              | J1-s, -h, -N, -R, zone B11.             |
|                                              | K28-1, -6, zone B15.                    |
|                                              | K29-1, -5, zone B16.                    |
|                                              | K30-1, -5, zone C15.                    |
|                                              | K31-1, -6, zone D16.                    |
|                                              |                                         |

C7

| Table 2-55. Missile Message Command (Figs 3-31 and 3-38) |                                                                                                    | Table 2-53. Missile Message Command (Figs. 3-31 and 3-38)-Continued                                                                                                    |     |                                                                                                    |                                                                                                    |
|----------------------------------------------------------|----------------------------------------------------------------------------------------------------|----------------------------------------------------------------------------------------------------|-----|----------------------------------------------------------------------------------------------------|----------------------------------------------------------------------------------------------------|
|                                                          | Check                                                                                                    | Circuit identification points                                                                                                    |     | Check                                                                                                    | Circuit identification points                                                                                                    |
| N                                                        | WARNING<br>Iake certain that umbilical cables are disconnected from missiles on horting plugs into missiles.                                                                                                    | on LCHR being checked. Install                                                                                                    | 2b  | -Continued:.                                                                                                    | Refer to figure 3-29 for the following:<br>HIPIR.<br>K4-5, -6, zone D59.                                                                                                    |
| 1a.                                                      | ICC: power on.<br>ADP: operating.<br>Operational program (ADP): stop.<br>Press SINGLE INSTRUCTION pushbutton.<br>Press DTO MANUAL RESET pushbutton.                                                                                                    | Local ADP fault.<br>Refer to fault isolation procedures<br>in TM 9-1430-1535-12-3.                                                                                                    |     |                                                                                                    | BCC.<br>J2J, zone D67.<br>*TB3-14, zone D68.<br>DS30, zone C70.                                                                                                    |
|                                                          | Press CPU RESET pushbutton and then the DISPLAY<br>ENABLE pushbutton.<br>LOCAL/REMOTE switch (ADP): LOCAL.<br>REGISTER DISPLAY switch (ADP): position 1<br>( HIPIR A) or 2 ( HIPIR B).<br>HPI A (or HPI B) FAULT lamps (ADP): extin-<br>guished.                                      |                                                                                                    |     | Register display lamps 20 through 23 (missile message and autopilot) (ADP): illuminated.                         | BCC.<br>J23-14, zone D71.<br>ICC.<br>J3-14, zone D72.<br>TB6-8, zone D72.<br>Local ADP fault.<br>Refer to fault isolation procedures in<br>TM 9-1430-1535-12-3.                                                                           |
| b.                                                       | Operational program: start.<br>Press the START/STEP/PULSE pushbutton twice.                                                                                                    |                                                                                                    |     | MISSILE MESSAGE A, B, C, and AUTOPILOT lamps (BCC maintenance monitor panel): illuminated.                       | Refer to figure 3-31 for the following:<br>ICC<br>TB14-14 -15 -16 -17 zone A2                                                                                                    |
|                                                          | Register display lamps 20 through 23 (missile mes-<br>sage and autopilot) (ADP): extinguished.                                                                                                    |                                                                                                    | B2. |                                                                                                    | J3-8, zone A2.<br>J5-1, -2, -4, zone A2, B2.                                                                                                    |
| 2a.                                                      | HIPIR: remote false radiate.<br>BCC: power on.<br>Firing interlock computer A (or B) test switch (BCC): ADP.<br>LCHR: power on.<br>LAUNCHERS SAFE/OPERATE switch (LSCB): OP-<br>ERATE.<br>MISSILE MESSAGE A, B, and C and AUTOPILOT<br>lamps (BCC maintenance monitor): extinguished. | Refer to figure 3-31 for the follow-<br>ing:<br>ICC.<br>*TB14-14, -15, -16, -17, zones A2,<br>B2.<br>J3-8, zone A2.<br>J5-1, -2, -4, zones A2, B2.<br>BCC.<br>J23-8, zone A4.<br>J21-1, -2, -4, zones A4, B4.<br>*TB3-13, zone AS. |     |                                                                                                    | BCC.<br>J23-8, zone A4.<br>J21-1, -2, -4, zone A4, B4.<br>*TB3-13, zone A5.<br>*TB31-5, -3, zone A5.<br>*TB13-21, zone B15.<br>K3-12, -14, -13, zone A9, B9.<br>DS25, zone Bl11.<br>DS26, zone C12.<br>DS27, zone C11.<br>DS28, zone C12. |
|                                                          |                                                                                                    | *TB31-5, -3, zone B5.<br>*TB13-21, zone B15.<br>K3-12, -14, -13, zone A9.<br>DS25, zone B11.<br>DS26, zone B12.<br>DS27, zone C11.<br>DS28, zone C12                                                                               |     | OUTPUT TEST INDICATOR lamp (HIPIR): illuminated<br>for positions 5 through 8 of OUTPUT TEST INDICATOR<br>switch. | BCC.<br>*TB32-1*(R)I , -2, -3, zone A15.<br>*TB13-21, zone B15.<br>J2-H*(R)', -S, -v, zone A15.<br>J1-S, zone B15.<br>HIPIR.                                                                                                    |
| b.                                                       | FREQ/MSG CMD TEST switch ( LSCB): set and hold<br>to up position.<br>LEAD ANGLE lamp (BCC maintenance monitor panel): il-<br>luminated.                                                                                                    | Refer to figure 3-38 for the follow-<br>ing:<br>LSCB.<br>S8, zone D1.<br>J1-a, zone D2.<br>HIPIR.<br>J4-a, zone D2.<br>K4-1, zone D4.                                                                                              |     |                                                                                                    | J3-H*(R)I , -S, -v, zone A16.<br>J2-S, zone B16.<br>Refer to figure 3-38 for the following:<br>J1-EE, zone A3.<br>K3-5,-6, zone C4.<br>*TB9-5, zone C3.<br>K3-1, zone C4.<br>K6-6,-4, zone C5.                                            |
| fer to                                                   | appendix B for serial number effectively.                                                                                                    |                                                                                                    |     |                                                                                                    | J1I-c, zone C5.<br>J1-C, zone A3.<br>K6-2, -13, zone C5.                                                                                                    |

<sup>&</sup>lt;sup>1</sup>Ref

2 21 and 2 20) Contin ad

Table 2-53. Missile Message Command (Fig. 3-31 and 3-38)-Continued

Table 2-54. Destroy Command (Fig. 3-33) -Continued

| Check                                    | Circuit identification points                                                                                                    | Check                                                                                                    | Circuit identification points                                                                                                    |
|------------------------------------------|----------------------------------------------------------------------------------------------------|----------------------------------------------------------------------------------------------------|----------------------------------------------------------------------------------------------------|
| 2bContinued.                             | J1-b, zone C5.<br>J1-e, zone B3.<br>K6-8, -14, zone B5.<br>J1-a, zone B5.<br>Refer to figure 3-31 for the following:<br>S4, zone B17.<br>DS5, zone B17.                                                                                                    | <ol> <li>HIPIR: local radiate.<br/>Transmitter panel 3 DEGENERATION ALIGNMENT<br/>LECTOR switch (HIPIR): CODING MONITOR.<br/>Control-indicator panel CODING switch (HIPIR): CO<br/>OFF.<br/>DEGENERATION ALIGNMENT MONITOR n<br/>(HIPIR): indicates less than 2.</li> </ol>                                                                                   | Local HIPIR fault.<br>T SE-<br>DDING<br>neter                                                                                                    |
| LAUNCHERS MSG CMD TEST lamp (LSCB): lit. | HIPIR.<br>J4-g, -V, -H, -h, zones A18, B18.<br>LSCB.<br>J1-g, -V, -H, -h, zones A19, B19.<br>J2-h, -g, -H, -E, zone A21.<br>LCHR.<br>J2-h, -g, -H, -E, zone A21.<br>J1003-e, -c, -v, -k, zone A22, B22.<br>K24-1, -6, zone D27.<br>K25-1, -5, zone C27.<br>K26-1, -6, zone B27.<br>K27-1, -5, zone A27.<br>Refer to figure 3-38 for the following:<br>J6, zone C14. | <ul> <li>3a. BCC: power on.<br/>HIPIR: remote radiate.<br/>Transmitter panel 3 DEGENERATION ALIGNMENT<br/>LECTOR switch (HIPIR): CODING MONITOR.<br/>Control-indicator panel CODING switch (HIPIR): CO<br/>ON. S1, zone All.<br/>DESTROY pushbutton (FC): press and hold.<br/>DEGENERATION ALIGNMENT MONITOR n<br/>(HIPIR): indicates less than 2.</li> </ul> | BCC.<br>*S20, zone A2.<br>J2-1, zone A8.<br>J4-5, zone A8.<br>K10-1, -3, zone A10.<br>*TB3-20, zone A13.<br>J2-M, zone A13.<br>HIPIR.<br>J3-M, zone B14.<br>K1-13, -12, zone B15.<br>K2-5, zone A15 (no 5.4 vdc). |
|                                          | J3-Z, zone C16.<br>LSCB.<br>J2-Z, zone B17.<br>DS18, zone B18.                                                                                                    | <ul> <li>b. DESTROY pushbutton (FC): release.</li> <li>TCC CHANGE TARGETS switch: press and hold.</li> <li>DEGENERATION ALIGNMENT MONITOR I</li> <li>(HIPIR): indicates less than 2.</li> <li>TCC CHANGE TARGETS pushbutton: release.</li> </ul>                                                                                                    | BCC.<br>*S9, zone B4.<br>K15-1, -12, zone B8.                                                                                                    |

### Table 2-54. Destroy Command (Fig. 3-33)

|     | Check                                                 | Circuit identification points          |
|-----|-------------------------------------------------------|----------------------------------------|
| 1a. | BCC: power on.                                        | Local BCC fault.                       |
|     | Firing interlock assembly TEST-OPERATE switch: TEST.  | Refer to fault isolation procedures in |
|     | FC DESTROY pushbutton: press and hold.                | TM 9-1430-1526-12-2.                   |
|     | DESTROY CIRCUIT OK lamp (FC): lights.                 |                                        |
| b.  | FC DESTROY pushbutton: release.                       | Local BCC fault.                       |
|     | TCC DESTROY pushbutton: press and hold.               | Refer to fault isolation procedures in |
|     | DESTROY CIRCUIT OK lamp (FC): lights.                 | TM 9-1430-1526-12-2.                   |
| C.  | TCC DESTROY pushbutton: release.                      | Local BCC fault.                       |
|     | TCC CHANGE TARGETS pushbutton: press and hold.        | Refer to fault isolation procedures in |
| 1   | DESTROY CIRCUIT OK lamp (FC): lights.                 | TM 9-1430-1526-12-2.                   |
| l   | TCC CHANGE TARGETS pushbutton: release.               |                                        |
|     | Firing interlock assembly TEST-OPERATE switch: HPI or |                                        |
|     | ADP.                                                  |                                        |

2-42

Table 2-55. Failure Indicators (Fig. 3-35)

| Check                                                                                                    | Circuit identification points                                                                                                    | Check                                                                                                    | Circuit identification points                                                                                                    |
|----------------------------------------------------------------------------------------------------|----------------------------------------------------------------------------------------------------|----------------------------------------------------------------------------------------------------|----------------------------------------------------------------------------------------------------|
| <ol> <li>BCC: energized.<br/>IFF. energized.<br/>IFF FAIL label (status indicator): off.</li> <li>CWAR: energized.<br/>ICWAR FAIL label (status indicator): off.</li> </ol> | ICC.<br>K4, zone B5.<br>J14-30, zone B6.<br>BCC.<br>J15-30, zone B7.<br>K1, zone B9.<br>DS5, DS6, zone B11.<br>CWAR.<br>J1-24, zone A2.<br>*TB2-10, zone A2.<br>J2-H, zone A2.<br>ICC.<br>J6-H, zone A3.<br>*TB6-12, zone A4.<br>J7-H zone A6 | <ul> <li>2Continued.</li> <li>3. ADP: energized.<br/>LOCAL/REMOTE switch (ADP): REMOTE.</li> <li>ADP FAIL label (status indicator): off.</li> </ul>                                                                                                    | BCC.<br>J7-H, zone A7.<br>*TB29-8, zone A7.<br>K3, zone A9.<br>DS1, DS2, zone All.<br>ICC.<br>*TB20-3, zone C5.<br>J7-J, zone C6.<br>BCC.<br>J7-J, zone C7.<br>K2, zone C9.<br>P1-8, zone C9.<br>J8-c, zone C10.<br>J6-c, zone C10.<br>DS7. DS8, zone C11. |
|                                                                                                    |                                                                                                    | Table 2-56. PAR Test Mode (Fig. 3                                                                                                    | 3-36)                                                                                                    |
|                                                                                                    |                                                                                                    | Check                                                                                                    | Circuit identification points                                                                                                    |
|                                                                                                    |                                                                                                    | BCC: energized.<br>PAR: standby.<br>TEST SIGNAL switch (PAR): any position except<br>OFF.<br><b>PAR set control TEST lamp (BCC): flashing</b>                                                                                                    | PAR.<br>S14D-C, zone A2.<br>P24-63, zone A3.<br>J2-z, -M, zone A3.<br>BCC.<br>J5-Z, zone A4.<br>*TB12-21, zone A4.<br>DS3, zone A6.                                                                                                    |
|                                                                                                    |                                                                                                    | Table 2-57. PAR Test Target (Fig.                                                                                                    | 3-36)                                                                                                    |
|                                                                                                    |                                                                                                    | Check                                                                                                    | Circuit identification points                                                                                                    |
|                                                                                                    |                                                                                                    | BCC: energized.<br>PAR: standby.<br>Press TEST TARGET indicator-switch (TCA) panel.<br>DSP test target starts at 75 +5 km, 40 mils after<br>start of sector, then flies radial course approximately<br>0.75 km/scan to 10 to 20 km and resets to start. | BCC.<br>S1B-NO, zone C1.<br>J10-Y, zone C2.<br>J2-14, zone C3.<br>K4-8, -3, zone C4.<br>*TB10-8, zone C.<br>*TB10-8, zone C5.<br>J5-g, zone C5.                                                                                                    |
|                                                                                                    |                                                                                                    |                                                                                                    | PAR.<br>J2-g, zone C5.<br>J1-F, zone C6.                                                                                                    |

Table 2-55. Failure Indicators (Fig. 3-35)-Continued

Table 2-58. BCC- HIPIR Confidence Test (Fig. 3-37)

| Check                                                                                                    | Circuit identification points                                                                                                    | Check                                                                                                    | Circuit identification points                                                                                                    |
|----------------------------------------------------------------------------------------------------|----------------------------------------------------------------------------------------------------|----------------------------------------------------------------------------------------------------|----------------------------------------------------------------------------------------------------|
| CAUTION<br>Ensure LCHR is not in activ                                                                                                    | ate.                                                                                                    | 1a. TCO and TCA bus switches (TCO/TCA communications<br>unit): position 1 (blue).                                                                                                    | Local BCC fault.<br>Refer to fault isolation procedures                                                                                                    |
| <ol> <li>BCC: power on.<br/>HIPIR test pushbutton (FC): press and release.<br/>HIPIR test pushbutton (FC): flashes. ILLUM FAIL lab<br/>(FC): flashes.</li> <li>HIPIR test pushbutton: press and release.</li> </ol>                                                                           | BCC.<br>K23-4, -6, zone Al.<br>S31, zone A2.<br>DS1, zone B2.<br>K22-12, -2, zone A4.<br>D517, zone A3                                                                                                    | between operators.<br>b. TCO and TCA RING RTRY pushbuttons: in turn, mo-<br>mentarily press.<br>TCO and TCA headsets: audible tone momentarily<br>heard as each RING pushbutton is pressed.<br>c. CWTDC bus switch (TCO/TCA communications unit):                                                                                                    | IN TWI 9-1430-152612-2.                                                                                                    |
| <ol> <li>HIPIR: local radiate.<br/>HIPIR: antenna operate.<br/>AUTO-MANUAL switch (HIPIR): AUTO TRACK<br/>Lock switch (HIPIR): NORMAL.<br/>Servo control unit RADAR SYSTEM TEST TEST/GOOD<br/>indicator-switch: press for TEST indication.</li> </ol>                                         | DS17, zone A3.<br>Local HIPIR fault.<br>Refer to fault isolation procedures in<br>TM 9-1430-1533-12-2-2.                                                                                                    | <ul> <li>set to off (ccw) position.</li> <li>CWTDC communications unit RING switch (CWTDC):<br/>momentarily set to RING.</li> <li>TCO/TCA communications unit: CWTDC lamp lit, audible<br/>buzzer activated, and audible tone heard in TCO and TCA<br/>headsets.</li> <li>d. CWTDC bus switch: position 1 (blue).<br/>Ringing indications of step c cease.</li> </ul>                                                                                                    |                                                                                                    |
| GOOD label (HIPIR) lights within 60 seconds and<br>TEST label remains lit.                                                                                                    |                                                                                                    | CWTDC communications unit audible buzzer: mo-<br>mentarily activated.                                                                                                    |                                                                                                    |
| <ol> <li>BCC: power on.<br/>HIPIR: remote radiate.<br/>HIPIR: antenna operate.<br/>BCC: ELEVATION MANUAL (FC): press and release.<br/>HIPIR test pushbutton (FC): press and release.<br/>HIPIR test pushbutton (FC): flashes. ILLUM FAIL lab<br/>(FC): goes off within 60 seconds.</li> </ol> | BCC.<br>S31, zone A2.<br>DS1, zone B2.<br>DS17, zone A3.<br>J2-6, zone B3.<br>K17- 1, -14, -8, zone B4.<br>*TB7-21, zone B6.<br>J1-T, zone B6.<br>HIPIR<br>J2-T, zone C7.<br>*TB7-5, zone C7.<br>K6-1, -3, -8, zone C9.<br>*TB7-4, zone A10.<br>*TB12-7, zone A10.<br>K6-1, -7, -4, zone A11.<br>J3-N, zone A12.<br>BCC.<br>J2-N, zone A13.<br>*TB4-1, zone A14.<br>K17-13, -5, zone B4.<br>K22-1, zone B4. | <ul> <li>CWTDC and TCO headsets: communication established between operators.</li> <li>e. Repeat steps c and d for FCA and FCB communications units, substituting FCO A and FCO B bus switches (TCO/TCA communications unit).</li> <li>2a. CWAR communications unit (CWAR): energized. BCC: energized. TCO bus switch (TCO/TCA communications unit): position 1 (blue).</li> <li>ICWAR bus switch (TCO/TCA communications unit): off position (ccw).</li> <li>CWAR communications unit RING switch (CWAR): momentarily set to RING.</li> <li>ICWAR lamp (TCO/TCA communications unit): continuously lit.</li> </ul> | Local CWAR fault.<br>Refer to fault isolation procedures<br>in TM 9-1430-1528-12-4<br>CWAR.<br>J2-J, -K, zone D65.<br>J2-W, -V, zone D64.<br>ICC.<br>J6-W, -V, zone D63.<br>J7-W, -V, zone D62.<br>BCC.<br>J7-W, -V, zone B42.<br>*TB7-12, -13, zone B41.<br>K1, zone B40.<br>J1-B, zone A38 (12 vdc B). |

### Table 2-59. Telephone Communications (Fig. 3-40)

Table 2-59. Telephone Communications (Fig. 3-40)-Continued

|     | Check                                                | Circuit identification points          |      |     | Check                                                | <b>Circuit identification points</b>   |
|-----|------------------------------------------------------|----------------------------------------|------|-----|------------------------------------------------------|----------------------------------------|
| 2a. | -Continued.                                          |                                        | 3    | 3a. | -Continued.                                          |                                        |
|     |                                                      | K1-1, -3, zone B40.                    |      |     | TCO headset: audible tone is continuously heard.     | BCC.                                   |
|     |                                                      | K2, zone B39.                          |      |     | •                                                    | P6-D, zone A27.                        |
|     |                                                      | K2-6, -1, zone B39.                    |      |     |                                                      | K1, zone B37.                          |
|     |                                                      | S14-4, -B, zone B37.                   |      | b.  | PAR bus selector: position 1 (blue).                 | BCC.                                   |
|     |                                                      | K1-3, -1, zone A38,                    |      |     | Ringing indications of step a cease.                 | S12-5 -B zone A25                      |
|     |                                                      | P6-B zone A38                          |      | C   | TCO RING pushbutton: press and release               | BCC                                    |
|     |                                                      | J1-J zone A41 (28 vdc)                 |      | 0.  | Audible buzzer and beadset tone ( PAR communica-     | S1-2 zone $\Delta 24$                  |
|     |                                                      | K2-9 -4 zone A39                       |      |     | tions unit): momentarily activated                   | *TR20-10 zone R20                      |
|     |                                                      | DS8 zone B38                           |      |     | Voice communications: established between TCO and    | 1520-19, 2016 523.                     |
|     | Audible buzzer (TCO/TCA communications unit)         | BCC                                    |      |     |                                                      | 55-1, 20110 B29.                       |
|     | activated                                            | K2-8 -3 zone Δ39                       |      |     | PAR.                                                 | S1-3, 2010 A24.                        |
|     |                                                      | DS1 zone $B38$                         |      |     |                                                      | 512-A, 2011e D20.                      |
|     | TCO headset: audible tone continuously heard         | DO1, 2016 DO0.                         |      |     |                                                      | TB20-20, Zone A29.                     |
| h   | ICWAP bus switch: position 1 (blue)                  | BCC                                    |      |     |                                                      |                                        |
| D.  | Dinging indications of stop 2 coses                  | $K_2$ Z $Z_2$ zono $P_2$ 0             |      |     |                                                      | Local PAR lault.                       |
|     | Kinging indications of step a cease.                 | $K_2 - 7, -2, 2011 = D39.$             |      |     |                                                      | Refer to fault isolation procedures    |
|     |                                                      | K1-1, -3, -4, 20nes A37, B37.          |      |     |                                                      | in TM 9-1430-1534-12-2.                |
|     |                                                      | Ree                                    | 4    | 4a. | HIPIR communications unit (HIPIR A): energized.      |                                        |
| C.  | TCO RING pushbutton (TCO/TCA communications unit):   |                                        |      |     | BCC: energized.                                      |                                        |
|     | press and release.                                   | S14-5, -B, zone B37.                   |      |     | ICO bus switch: position 1 (blue).                   |                                        |
|     | Audible buzzer and headset tone ( CWAR communi-      | K2, zone B39 (deenergized).            |      |     | FIRE SECT A bus switch (TCO/TCA communications       |                                        |
|     | cations unit): momentarily activated.                | BCC.                                   |      |     | unit): off (ccw) position.                           |                                        |
|     |                                                      | S1-2, zone A24.                        |      |     | HIPIR communications unit RING switch (HIPIR A):     | Local HIPIR fault.                     |
|     | Voice communications: established between TCO and    | *1B7-12, zone B41                      |      |     | momentarily set to RING.                             | Refer to fault isolation procedures in |
|     | CWAR.                                                | J7-W, zone B42.                        |      |     |                                                      | IM 9-1430-1533-12-2-2.                 |
|     |                                                      | S1-3, zone A24.                        |      |     |                                                      |                                        |
|     |                                                      | S6-1, zone B22.                        |      |     |                                                      |                                        |
|     |                                                      | S14-A, zone C38.                       |      |     | FIRE SECT A lamp (TCO/TCA communications unit): con- | HIPIR.                                 |
|     |                                                      | TB7-13, zone B41.                      |      |     | tinuously lit.                                       | J2-W, -U, zone B49.                    |
|     |                                                      | J7-V, zone B42.                        |      |     |                                                      | BCC.                                   |
|     |                                                      | Local CWAR fault.                      |      |     |                                                      | J1-W, -U, zone D48.                    |
|     |                                                      | Refer to fault isolation procedures in |      |     |                                                      | *TB22-2, -1, zone D47.                 |
|     |                                                      | TM 9-1430-1528-12-4.                   |      |     |                                                      | S9-4, -B, zone D44.                    |
| 3a. | PAR communications unit (PAR): energized.            | Local PAR fault.                       |      |     |                                                      | DS3, zone D44.                         |
|     | BCC: energized.                                      | Refer to fault isolation procedures    |      |     | Audible buzzer: continuously activated.              | BCC.                                   |
|     | TCO bus switch: position 1 (blue).                   | in TM 9-1430-1534-12-2.                |      |     |                                                      | P9-C, zone C45.                        |
|     | PAR bus switch (TCO/TCA communications unit): off    |                                        |      |     |                                                      | DS1, zone B38.                         |
|     | (ccw) position.                                      |                                        |      |     | TCO headset: audible tone continuously heard.        | BCC.                                   |
|     | PAR communications unit RING switch (PAR): mo-       |                                        |      |     |                                                      | P9-D, zone C45.                        |
| _   | mentarily set to RING.                               |                                        |      |     |                                                      | K1, zone B37.                          |
|     | PAR lamp (TCO/TCA communications unit): continuously | PAR.                                   |      | b.  | FIRE SECT A bus switch: position 1 (blue).           | BCC.                                   |
| -   | lit.                                                 | J2-i, zone A65.                        |      |     | Ringing indications of step a cease.                 | S9-5, -B, zone D44.                    |
|     |                                                      | BCC.                                   |      |     |                                                      |                                        |
|     |                                                      | J5-i, zone B29.                        |      |     |                                                      |                                        |
|     |                                                      | *TB20-19, -20, zones A29, B29.         |      |     |                                                      |                                        |
|     |                                                      | S12-4, -B, zone A25.                   |      |     |                                                      |                                        |
|     |                                                      | DS6, zone B26.                         |      |     |                                                      |                                        |
|     | Audible buzzer: continuously activated.              | BCC.                                   |      |     |                                                      |                                        |
|     | •                                                    | P6-C, zone A27.                        |      |     |                                                      |                                        |
|     |                                                      | DS1, zone B38.                         |      |     |                                                      |                                        |
|     |                                                      |                                        | 2-44 |     |                                                      |                                        |

Table 2-59. Telephone Communications (Fig. 3-40)-Continued

C9

|     | Table 2-59. Telephone Communications                | s (Fig. 3-40)-Continued                                 |      | Table 2-59. Telephone Communicatio                 | ns (Fig. 3-40)-Continued               |
|-----|-----------------------------------------------------|---------------------------------------------------------|------|----------------------------------------------------|----------------------------------------|
|     | Check                                               | Circuit identification points                           |      | Check                                              | Circuit identification points          |
| 40  | TCO RING BTRY nushbutton: prace and release         | BCC –                                                   | 5a-0 | Continued.                                         | Local ROR fault                        |
| 40. | Audible buzzer and headset tone (HIPIR A communi-   | S1-2, zone A24.                                         |      | lit.                                               | Refer to fault isolation procedures    |
|     | cations unit): momentarily activated.               | *TB22-2, zone D47.                                      |      |                                                    | in TM 9-1430-529-12-2.                 |
|     |                                                     | J1-U, zone D47.                                         |      |                                                    | ROR.                                   |
|     | Voice communications: established between TCO and   | S1-3, zone A24.                                         |      |                                                    | J1-r, zone A62.                        |
|     | HIPIR A.                                            | S6-1, ZONE B21.                                         |      |                                                    | BUU.<br>18-r zone C29                  |
|     |                                                     | *TB22-1, zone D47.                                      |      |                                                    | *TB7-11, -10, zone C29.                |
|     |                                                     | J5-i, zone B29.                                         |      |                                                    | S13-4, -B, zone C25.                   |
|     |                                                     | Local HIPIR fault.                                      |      |                                                    | DS7, zone C26.                         |
|     |                                                     | TM 9-1/30-1533-12-2-2                                   |      | Audible buzzer: continuously activated.            | BUU.<br>P5-C zone C27                  |
|     |                                                     | 111 9-1430-1333-12-2-2.                                 |      |                                                    | DS1. zone B38.                         |
|     |                                                     |                                                         |      | TCO headset: audible tone continuously heard.      | BCC.                                   |
| d.  | LSCB A communications unit (LSCB A): energized.     | Local LSCB fault.                                       |      |                                                    | P5-D, zone C27.                        |
|     | LSCB A communications unit RING switch: momentarily | Refer to fault isolation procedures                     | h    | ROP hus switch: position 1 (blue)                  | K1, zone B37.                          |
|     | FIRE SECT A lamp: momentarily lights.               | III 1M 9-1440-551-12-2.                                 | D.   | Ringing indications of step a cease                | S13-5 -B zone C25                      |
|     |                                                     | LSCB A.                                                 | С.   | TCO RING BTRY pushbutton: press and release.       | BCC.                                   |
|     | Audible buzzer: momentarily activates.              | J1-w, -t, zone B52.                                     |      | Audible buzzer and headset tone (ROR communica-    | S1-2, zone A23.                        |
|     |                                                     |                                                         |      | tions unit): momentarily activated.                | *TB7-11, zone C29.                     |
|     | ICO headset: audible tone is heard momentarily.     | HIPIK A.<br>M-w -t zope B51                             |      | Voice communications are established between TCO   | J8-r, zone C29.                        |
|     |                                                     | J2-WU. zones A49. B49.                                  |      | and ROR                                            | S6-1 zone A22                          |
| e.  | TCO RING BTRY pushbutton: press and release.        | Local LSCB fault.                                       |      |                                                    | S13-A, zone C26.                       |
|     | Audible buzzer and headset tone (LSCB A): momen-    | Refer to fault isolation procedures                     |      |                                                    | *TB7-11, -10, zone C29.                |
|     | tarily activated.                                   | in TM 9-1440-531-12-2.                                  |      |                                                    | J8-r, zone C29.                        |
|     | and LSCB.                                           |                                                         |      |                                                    | Refer to fault isolation procedures    |
| f.  | LCHR A (no. 1) communications unit ( LCHR A (no.    | Local LCHR fault.                                       |      |                                                    | in TM 9-1430-1526-12-2.                |
|     | 1) ): energized.                                    | Refer to fault isolation procedures                     | 6a.  | ICC communications unit (ICC): energized.          |                                        |
|     | LCHR no. 1 A communications unit RING switch: mo-   | in TM 9-1440-531-12-2.                                  |      | BCC: energized.                                    |                                        |
|     | FIRE SECT A lamp: momentarily lights                | .12-B -C zone A56                                       |      | ICC bus switch (TCO/TCA communications unit): off  |                                        |
|     | Audible buzzer: momentarily activates.              | LSCB                                                    |      | (ccw) position.                                    |                                        |
|     |                                                     | J2-B, -C, zone A54.                                     |      | ICC communications unit RING switch (ICC): momen-  |                                        |
| -   | TCO headset: audible tone is heard momentarily.     | J1-w, -t, zone B52.                                     |      | tarily set to RING.                                |                                        |
| g.  | Audible buzzer and headset tone (I CHR A no. 1):    | LOCALLCHR TAULT.<br>Refer to fault isolation procedures |      | ICC lamp (TCO/TCA communications unit): continuous | Iv Refer to fault isolation procedures |
|     | momentarily activated.                              | in TM 9-1440-531-12-2.                                  |      | lit.                                               | in TM 9-1430-1535-12-2.                |
|     | Voice communications are established between TCO    |                                                         |      |                                                    | ICC.                                   |
| _   | and LCHR A (no. 1).                                 |                                                         |      |                                                    | J12-4, -24, zone C62. I                |
| 5a. | ROR communications unit (ROR): energized.           |                                                         |      |                                                    | BCC. ■<br>.113-4 -24 zone A48          |
|     | TCO bus switch: position 1 (blue)                   |                                                         |      |                                                    | *TB23-14, -13, zone A47.               |
|     | ROR bus switch (TCO/TCA communications unit): off   |                                                         |      |                                                    | S16-4, -B, zone A44.                   |
|     | (ccw) position.                                     |                                                         | 140  | 4 04 Topo CEC                                      | DS10, zone B44.                        |
|     | ROR communications unit RING switch (ROR): mo-      |                                                         | J12- | -4, -24, 2018 630.                                 |                                        |
|     |                                                     |                                                         |      |                                                    |                                        |
|     |                                                     |                                                         | 2-45 |                                                    |                                        |

| Table 2 ED  | Talanhana | Communications | /Fia  | 2 10) Continued |
|-------------|-----------|----------------|-------|-----------------|
| Table 2-59. | relephone | Communications | (riy. | 3-40)-Continueu |

Table 2-50 Telephone Communications (Fig. 3-10)-Continued

|                                                                                                    |                                                                                                    |      |                                                                                                    | ris (Fig. 3-40)-Continued                                                                                                    |
|----------------------------------------------------------------------------------------------------|----------------------------------------------------------------------------------------------------|------|----------------------------------------------------------------------------------------------------|----------------------------------------------------------------------------------------------------|
| Check                                                                                                    | Circuit identification points                                                                                                    |      | Check                                                                                                    | Circuit identification points                                                                                                    |
| 6a-Continued.                                                                                                    |                                                                                                    | 7c.  | TCO RING BTRY pushbutton: press and release.                                                                                                    | BCC.                                                                                                    |
| Audible buzzer: continuously activated.<br>TCO headset: audible tone heard continuously.                                                                                                    | BCC.<br>P2-C, zone A45.<br>DS1, zone B38.<br>BCC.                                                                                                    |      | Audible buzzer and headset tone (IFF communica-<br>tions unit): momentarily activated.                                                                                                    | S12-5, -B, zone A25.<br>*TB23-15, zone C41.<br>J13-22, zone C42.<br>S1-3, zone A24.                                                                                           |
|                                                                                                    | P2-D, zone A45.<br>K1, zone B37.                                                                                                    |      |                                                                                                    | S15-A, zone D38.<br>*TB23-16, zone C41.                                                                                                    |
| <ul> <li>b. ICC bus switch: position 1 (blue).</li> <li>Ringing indications of step a cease.</li> </ul>                                                                                                    | BCC.<br>S16-5, -B, zone A44.                                                                                                    |      |                                                                                                    | J13-1, zone C42.<br>Local IFF fault.                                                                                                    |
| <ul> <li>c. TCO RING BTRY pushbutton: press and release.</li> <li>Audible buzzer and headset tone (ICC communica-<br/>tions unit) : momentarily activated.</li> </ul>                                             | BCC.<br>S1-2, zone B23.<br>*TB23-14, zone A47.                                                                                                    |      |                                                                                                    | Refer to fault isolation procedures in TM 9-1430-1535-12-2.                                                                                                    |
| , -                                                                                                    | J13-4, zone A48.                                                                                                    |      | Table 2-60. Radio Communio                                                                                                    | cations (Fig. 3-41)                                                                                                    |
| Voice communications are established between TCO                                                                                                    | S1-3, zone A24.                                                                                                    |      | Check                                                                                                    | Circuit identification points                                                                                                    |
| and ICC.                                                                                                    | S16-A, zone B44.<br>*TB23-13, zone A47.<br>J13-24, zone A47.<br>Local ICC fault.<br>Refer to fault isolation procedures<br>in TM 9-1430-1535-12-2.       | 1.   | BCC: energized.<br>TCO and TCA bus switches (TCO/TCA communications<br>unit): position 1 (blue).<br><b>TCO and TCA headsets: communications are estab-</b><br><b>lished between the operators.</b> | Local BCC fault.<br>Refer to fault isolation procedures<br>in TM 9-1430-1526-12-2.                                                                                            |
| <ul> <li>7a. IFF communications unit (ICC): energized.</li> <li>BCC: energized.</li> <li>TCO bus switch: position 1 (blue).</li> <li>IFF bus switch (TCO/TCA communications unit): off (ccw) position.</li> </ul> |                                                                                                    | Za.  | BCC: energized.<br>BCC: energized.<br>Radio communications (ICC) : prepare primary mode<br>HOT and IRR lines for remote BCC operation.<br>HOT and IRR PRIM lamps: light.                           | J12-45, -46, zone A6.<br>S4C-9, -10, zone B3.<br>DS1, zone B5.<br>S3C-5, -6 zone C3.<br>DS1, zone C5.                                                                         |
| IFF communications unit RING switch (ICC): momen-<br>tarily set to RING.<br>ICC lamp (TCO/TCA communications unit): continuous<br>lit.                                                                            | Local IFF fault.<br>Refer to fault isolation procedures<br>sly in TM 9-1430-1535-12-2.<br>ICC.<br>J12-22, -1, zone B62.<br>BCC.<br>J13-22, -1, zone C42. | b.   | TCO VOL L control (TCO/TCA communications unit):<br>adjust clockwise.<br>TCO headset: AADCP hot line communications are<br>present.                                                                | BCC.<br>J13-45, -46, zone A14.<br>*TB16-13, -14, zone A14.<br>T2, zone A17.<br>J3-J, zone A19.<br>R1, zone A19.<br>J3-F, zone A21.<br>TCO headset, zone A23.                  |
|                                                                                                    | * IB23-15, -16, zone C41.<br>S15-4, zone C37.<br>DS9_zone D38                                                                                            | С.   | TCO bus switch (TCO/TCA communications unit): posi-<br>tion HOT.                                                                                                    | Refer to figure 3-40 for the follow-<br>ing:                                                                                                    |
| Audible buzzer: continuously activated.                                                                                                    | BCC.<br>P3-C, zone C39.<br>DS1, zone B38.                                                                                                    |      | AADCP are established.                                                                                                    | SCC.<br>S6-A, -11, zone B21.<br>Refer to figure 3-41 for the follow-                                                                                                    |
| TCO headset: audible tone heard continuously.                                                                                                    | BCC.<br>P3-D, zone C39.<br>K1, zone B37.                                                                                                    |      |                                                                                                    | T1, zone C17.<br>*TB16-6, -7, zone C22, I<br>ICC.                                                                                                    |
| b. IFF bus switch: position 1 (blue).<br>Ringing indications of step a cease.                                                                                                    | BCC.<br>S15-5, -B, zone C37.                                                                                                    |      |                                                                                                    | *TB11-12, -11, zone A24.<br>S4C-1, -2, zone A97.<br>S4B-9, -10, zone A97.<br>K2-2, -8, zone D99.<br>K2-6, -4, zone D99.<br>J1A-31, -34, zone D100.<br>J196-37, -38, zone D47. |
|                                                                                                    |                                                                                                    | 2-46 |                                                                                                    |                                                                                                    |

| Table 2-60. | Radio Communications | (Fia. 3-41)-Continued |
|-------------|----------------------|-----------------------|

Table 2-60. Radio Communications (Fig. 3-41)-Continued

|     | Check                                               | Circuit identification points             |          | Check                                               | Circuit identification points                                                                                                    |
|-----|-----------------------------------------------------|-------------------------------------------|----------|-----------------------------------------------------|----------------------------------------------------------------------------------------------------|
| 2d. | TCA bus switch (TCO TCA communications unit): posi- | ICC.                                      | 2f       | Continued.                                          |                                                                                                    |
|     | tion HOT.                                           | J196-36, zone A2.                         |          |                                                     | ICC.                                                                                                    |
|     |                                                     | J196-35, zone B2.                         |          |                                                     | *TB11-15, -16, zone C24.                                                                                                    |
|     |                                                     | S4B-1 -2 zone B3                          |          |                                                     | S3B-9 -10 zone C97                                                                                                    |
|     |                                                     | $S4B_{-5} = 6$ zone A3                    |          |                                                     | S3C-1 -2 zone C97                                                                                                    |
|     |                                                     | *TR45 2 2 Tono AS                         |          |                                                     | $K_{1,2}$ $R_{1,2}$ $K_{2,2}$ $R_{2,2}$ $C_{0,0}$                                                                                                    |
|     |                                                     | 1D15-2, -3, 2011e AS.                     |          |                                                     | K1-2, -0, 2011e C99.                                                                                                    |
|     | ICA VOL L control (ICO/ICA communications unit):    | BCC.                                      |          |                                                     | K1-6, -4, zone C99.                                                                                                    |
|     | adjust clockwise.                                   | J13-45, -46, zone A14.                    |          |                                                     | J1A-46, zone C100.                                                                                                    |
|     |                                                     | *TB16-13, -14, zone A14.                  |          |                                                     | J1A-43, zone C100.                                                                                                    |
|     |                                                     | T2, zone A17.                             | g.       | IRR/RING XMIT switch: press and release. BCC.       |                                                                                                    |
|     | TCA headset: AADCP hot line communications are      | S20-B2. zone B18.                         | C C      | ·                                                   | S21, zone D21.                                                                                                    |
|     | nresent                                             | 13-1 zone B19                             |          | IRR rings at AADCP.                                 | - ,                                                                                                    |
|     | present.                                            | $P_{2,2000}^{2000} = P_{10}^{100}$        |          | Pequest IPP ring from AADCP                         | BCC                                                                                                    |
|     |                                                     | R3, 2018 D19.                             |          | Request IRR hing noth AADOF.                        | $K^2 = \frac{1}{2} \frac{1}{2} \frac{1}{2$ |
|     |                                                     | J3-F, Zone BZ1.                           |          |                                                     |                                                                                                    |
|     |                                                     | ICA headset, zone B23.                    |          | IKK CALL lamp: lights.                              | DS16, ZONE D20.                                                                                                    |
|     | TCA: hot line communications between TCA and        | Refer to figure 3-40 for the following:   | ■ h.     | Radio communications (ICC): prepare secondary mode  | ICC.                                                                                                    |
|     | AADCP are established.                              | BCC.                                      |          | HOT SEC and IRR SEC lines for operation.            | S4C-9, -11, zone B3.                                                                                                    |
|     |                                                     | S20-A2. zone C21.                         |          | HOT and IRR SEC lamps (ICC): light.                 | DS1, zone B5.                                                                                                    |
|     |                                                     | Refer to figure 3-41 for the following    |          | HOT and IRR SEC MODE lamps (BCC): light             | SC-5, -7, zone C3                                                                                                    |
|     | HOT/PING XMIT switch: press and release BCC         | refor to figure of the for the following. |          |                                                     | DS1 zone C5                                                                                                    |
|     | TIOT/MING AMIT Switch. press and release. DOC.      | SE Jone CO1                               | •        |                                                     |                                                                                                    |
|     |                                                     | 55, ZONE CZT.                             |          |                                                     |                                                                                                    |
|     |                                                     |                                           |          |                                                     | J12-41, zone C6.                                                                                                    |
|     |                                                     |                                           |          |                                                     | J12-26, zone C6.                                                                                                    |
|     | Hot line: rings at AADCP.                           | K2-8, -3, zone C20.                       |          |                                                     | *TB22-10, zone D14.                                                                                                    |
|     | Request hot line ring from AADCP.                   | DS14, zone C20.                           |          |                                                     | *TB22-11, zone D14.                                                                                                    |
|     | HOT CALL lamp: lights.                              |                                           |          |                                                     | DS17. zone D16.                                                                                                    |
|     |                                                     |                                           |          |                                                     | DS18, zone D16                                                                                                    |
|     | TCA bus switch (TCO/TCA communications unit): pasi  |                                           | i        | TCO bus switch (TCO/TCA communications unit): posi- |                                                                                                    |
|     | tion IDD                                            | 100.                                      | 1.       | tion HOT                                            | $S4C_{-1}$ -3 zone A07                                                                                                    |
|     | tion IRR.                                           | J196-40, zone B2.                         |          |                                                     | 540-1, -3, 2011e A97.                                                                                                    |
|     |                                                     | J196-39, zone B2.                         |          | TCO HOT/RING XMIT switch: press and hold.           | S4B-9, -11, zone A97.                                                                                                    |
|     |                                                     | S3B-5, -6, zone C3.                       |          | TCO: HOT SEC line communications between TCO        | J1-AV, -AW, zone C101.                                                                                                    |
|     |                                                     | S3B-1, -2, zone C3.                       |          | and AADCP are established.                          | Switchboard line jack no. 7, zone C102                                                                                                    |
|     |                                                     | *TB15-6, -7, zone B5,                     |          |                                                     | S4B-7, -5, zone Å3,                                                                                                    |
|     | TCA headset: AADCP IRR communications are           | BCC.                                      |          |                                                     | S4B-3, -1, zone B3,                                                                                                    |
|     | nracant                                             | 121-15 -16 zone B14                       |          |                                                     |                                                                                                    |
|     | prosent                                             | 521-70, -70, 2010 D14.                    | i        | TCO HOT/PINIC XMIT switch: rologgo                  |                                                                                                    |
|     |                                                     | 1D1/-14, -15, 2010 B14.                   | j.<br>17 | TCA hug quitab (TCA/TCA gommunications unit); nee:  |                                                                                                    |
|     |                                                     | 14, zone B17.                             | К.       | TOA bus switch (TOO/TOA communications unit): posi- |                                                                                                    |
|     |                                                     | S20-A, -1, zone B18.                      |          | tion IKK.                                           | S3B-9, -11, zone C97.                                                                                                    |
|     | TCA: IRR communications between TCA and AADCP       | Refer to figure 3-40 for the following.   |          | TCA IRR/RING XMIT switch: press and hold.           | S3C-1, -3, zone C97.                                                                                                    |
|     | are established.                                    | BCC.                                      |          | TCA: IRR SEC line communications between TCA and    | J21-AF, zone D101.                                                                                                    |
|     |                                                     | S20-A -1 zone C21                         |          | AADCP are established.                              | J21-AH, zone D101.                                                                                                    |
|     |                                                     | Refer to figure 3-11 for the following    |          |                                                     | Switchboard line jack no. 8. zone D102                                                                                                    |
|     |                                                     |                                           |          |                                                     | S3R-1 _3 zone C3                                                                                                    |
|     |                                                     |                                           |          |                                                     | $C_{2D} = 1, -3, 2010, 000.$                                                                                                    |
|     |                                                     | 13, zone C17.                             |          |                                                     | 55D-9, -1, 2011e U3.                                                                                                    |
|     |                                                     | *TB16-8, -9, zone C22.                    |          |                                                     |                                                                                                    |
|     |                                                     |                                           | I.       | TCA IRR/RING XMIT switch: release.                  |                                                                                                    |
|     |                                                     | •                                         |          |                                                     |                                                                                                    |

| Table 2-60. | Radio | Communicatio | ons (F | ig. 3-41 | )-Continued |
|-------------|-------|--------------|--------|----------|-------------|
|             |       |              |        |          |             |

| Check                                                | Circuit identification points        | Table 2-61. HIPIR EMCO                            |
|------------------------------------------------------|--------------------------------------|---------------------------------------------------|
| 3a. ICC:power on.                                    | Refer to figure 3-40 for the follow- |                                                   |
| Radio communications (ICC): energize radio set group | ing:                                 | Check                                             |
| AN/VRC-47 for BCC remote operation.                  | BČC.                                 |                                                   |
| BCC: energized.                                      | *TB23-14, -13, zones A47, B47.       | 1b. TAS control unit EMCON/FORCED SILENT indicato |
| TCO and ICC bus switches: position HOT.              | J13-4, -24, zones A47, B47.          | switch (FC): press.                               |
| TCO TALK switch: press to on (lit) position.         | ICC.                                 |                                                   |
| RADIO XMT pushbutton (TCO/TCA communications         | J12-4, -24, zone C62.                | Range/speed indicator (FC): sweep disappear       |
| unit): press and hold.                               |                                      |                                                   |
| Radio transmitter (ICC): keyed on.                   |                                      |                                                   |
| b. RADIO XMT pushbutton: release.                    | BCC.                                 |                                                   |
| TCO: communications are established over the on-     | S16-A, zone B44.                     |                                                   |
| board communications station.                        | *TB23-14, -13, zones A47, B47.       |                                                   |
|                                                      |                                      |                                                   |

| 3a. ICC:Dower on.                                    | Refer to figure 3-40 for the follow-        |     |                                                   |                                        |
|------------------------------------------------------|---------------------------------------------|-----|---------------------------------------------------|----------------------------------------|
| Radio communications (ICC): energize radio set group | ing:                                        |     | Check                                             | Circuit identification points          |
| AN/VRC-47 for BCC remote operation.                  | BCC.                                        |     |                                                   |                                        |
| BCC: energized.                                      | *TB23-14, -13, zones A47, B47.              | 1b. | TAS control unit EMCON/FORCED SILENT indicator-   | BCC.                                   |
| TCO and ICC bus switches: position HOT.              | J13-4, -24, zones A47, B47.                 |     | switch (FC): press.                               | S8-6, -8, zone A3.                     |
| TCO TALK switch: press to on (lit) position.         | ICC.                                        |     |                                                   | P2-FF, zone A4.                        |
| RADIO XMT pushbutton (TCO/TCA communications         | J12-4, -24, zone C62.                       |     | Range/speed indicator (FC): sweep disappears.     | *TB23-6, zone A4.                      |
| unit): press and hold.                               |                                             |     |                                                   | J6-H, zone A5.                         |
| Radio transmitter (ICC): keyed on.                   |                                             |     |                                                   | HIPIR.                                 |
| <ul> <li>RADIO XMT pushbutton: release.</li> </ul>   | BCC.                                        |     |                                                   | J8-H, zone A15.                        |
| TCO: communications are established over the on-     | S16-A, zone B44.                            |     |                                                   | P3-Z, zone A16.                        |
| board communications station.                        | *TB23-14, -13, zones A47, B47.              |     |                                                   | K7-5, -6, zone A17.                    |
|                                                      |                                             |     |                                                   | K8-1, zone A17.                        |
|                                                      |                                             |     |                                                   | K8-2, zone D24 (O vdc).                |
| Table 2-61. HIPIR EMCON/Force                        | ed Silent (Fig. 3-19.3)                     |     |                                                   | *TB11-13, zone C24.                    |
|                                                      |                                             |     |                                                   | BCC.                                   |
| Check                                                | Circuit identification points               |     |                                                   | *TB32-1, zone B30 (O vdc).             |
| CHECK                                                | Circuit identification points               |     |                                                   | Local BCC fault.                       |
| WARNING                                              |                                             |     |                                                   | Refer to fault isolation procedures in |
| WARNING                                              |                                             |     |                                                   | TM 9-1430-1526-12-2.                   |
|                                                      |                                             | С.  | BREAKLOCK pushbutton (FC): press.                 | Local BCC/TAS fault.                   |
| Clear the HIPIP antenna area                         |                                             |     |                                                   | Refer to fault isolation procedures    |
| Clear the HIFIK antenna area.                        | RCC                                         |     | TAS control unit (FC): EMCON label lights.        | in TM 9-1430-1526-12-2 or              |
| Id. DOC. power on.                                   | $\mathbf{D}$                                |     | Range/speed indicator (FC): displays spectrum and | alyzer TM 9-1430-1536-13.              |
| TAS control unit CAGED indicator switch (EC): proce  | 39-2, -4, 2016 D9.                          |     | sweep.                                            |                                        |
| ELEVATION MANUAL puckbutton (EC): press.             | $K_{26,1}$ 8 3 zono A11 B11                 | d.  | KILL pushbutton (FC): press.                      | Local BCC fault.                       |
| ELEVATION MANOAL pushbullon (FC). press.             | CP40 zopo A11                               |     |                                                   | Refer to fault isolation procedures in |
| Pangalangad indicator (EC), displays spattum analys  | 12.25 zono $12.25$                          |     | Range/speed indicator (FC): sweep disappears.     | TM 9-1430-1526-12-2.                   |
| Range/speeu mulcalor (FC). uispiays spectrum analyz  | 19 22 zono A12                              | e.  | ELEVATION LOW pushbutton (FC): press.             | Refer to table 2-35.                   |
| Sweep.                                               | 30-22, 2011 ATZ.                            |     |                                                   | (HIPIR elevation search).              |
|                                                      | 102-1, 2010 = 0.14.                         |     | HIPIR antenna: box searches.                      |                                        |
|                                                      |                                             |     | Range/speed indicator (FC): displays spectrum and | alyzer Local HIPIR fault.              |
|                                                      | $\frac{111}{12} \text{ a zono } \text{P15}$ |     | sweep.                                            | Refer to fault isolation procedures in |
|                                                      | *TB12-5, zone B15                           |     | ·                                                 | TM 9-1430-1533-12-2-2.                 |
|                                                      | 13-R zone B16                               |     |                                                   |                                        |
|                                                      | $K7_{-3} = 2$ zone B17                      | f.  | KILL pushbutton (FC): press.                      | Local BCC fault.                       |
|                                                      | K8-13 -2 zone D23 (28vdc)                   |     |                                                   | Refer to fault isolation procedures in |
|                                                      | *TB11-13 zone C24                           |     | HIPIR antenna: stops searching.                   | TM 9-1430-1526-12-2.                   |
|                                                      | 13-H zone B29                               |     | Range/speed indicator (FC): sweep disappears.     | Local HIPIR fault.                     |
|                                                      | Local HIPIR fault                           |     |                                                   | Refer to fault isolation procedures in |
|                                                      | Refer to fault isolation procedures in      |     |                                                   | TM 9-1430-1533-12-2-2.                 |
|                                                      | TM 9-1430-1533-12-2-2.                      |     |                                                   |                                        |
|                                                      | 500                                         |     |                                                   |                                        |
|                                                      |                                             |     |                                                   |                                        |
|                                                      |                                             |     |                                                   |                                        |
|                                                      | *TP1 10, zero P22                           |     |                                                   |                                        |
|                                                      | $K^2$ 1 zono $R^2$                          | -   |                                                   |                                        |
|                                                      | NO-1, 2011E B34.                            |     |                                                   |                                        |
|                                                      | Local BUC lault.                            |     |                                                   |                                        |
|                                                      | TM 0 4400 4500 40 0                         |     |                                                   |                                        |
|                                                      | INI 9-1430-1526-12-2.                       |     |                                                   |                                        |

ON/Forced Silent (Fig. 3-19.3)

Table 2-62. ADCP Data Link (Fig. 3-34)

|    | Check                                                                                                    | Circuit identification                                       | points |
|----|----------------------------------------------------------------------------------------------------|--------------------------------------------------------------|--------|
| 1. | BCC: energized.<br>Inform ADCP that a pointer message will be transmitted.<br>ADCP DATA LINK FAIL label (status indicator): off.                                                                                                    |                                                              |        |
|    | <ul> <li>TCC scope: position tracking lever hook symbol (O) at center of scope.</li> <li>ADCP POINTER INITIATE indicator-switch: press and hold.</li> <li>Tracking lever feedback symbol (+) appears at center of scope (TCC).</li> <li>ADCP confirms that the pointer symbol indicates the battery site.</li> </ul> | BCC.<br>A10S1-B, zone B3.<br>J8-, zone B3.<br>J2-5, zone C3. | I      |
| 2. | ADCP POINTER INITIATE indicator-switch (tracking lever designate panel): release.<br>Tracking lever feedback symbol disappears.                                                                                                    |                                                              |        |
| 3. | Request ADCP to transmit pointer messages with IAFU site coordinates.<br>ADCP pointer symbol (+) is displayed at center of                                                                                                    |                                                              |        |
| 4. | ADCP POINTER CLEAR (tracking lever designate panel): press and release.<br>ADCP pointer symbol disappears.                                                                                                    | BCC.<br>A9S1-B, zone B2.<br>JS-u, zone B2.<br>J2-1, zone C2. | I      |

Table 2-63. ADP Loop Test (Fig. 3-35)

| Check                            |                                                                                                    | Circuit identification points                               |  |
|----------------------------------|----------------------------------------------------------------------------------------------------|-------------------------------------------------------------|--|
| 1. BCC<br>ADP<br>hold.<br>2. ADP | : energized.<br>LOOP TEST indicator-switch (TCC): press and<br><b>TCC scope: all ADP symbols are displayed</b> .<br>LOOP TEST indicator-switch (TCC): release. | BCC.<br>S26, zone D9.<br>J8-N, zone D10.<br>J6-N, zone D10. |  |
|                                  | TCC scope: ADP symbols disappear.                                                                                                    |                                                             |  |
# CHAPTER 3. SYSTEM FUNCTIONAL DIAGRAMS

### Section I. ENERGIZING AND CONTROL

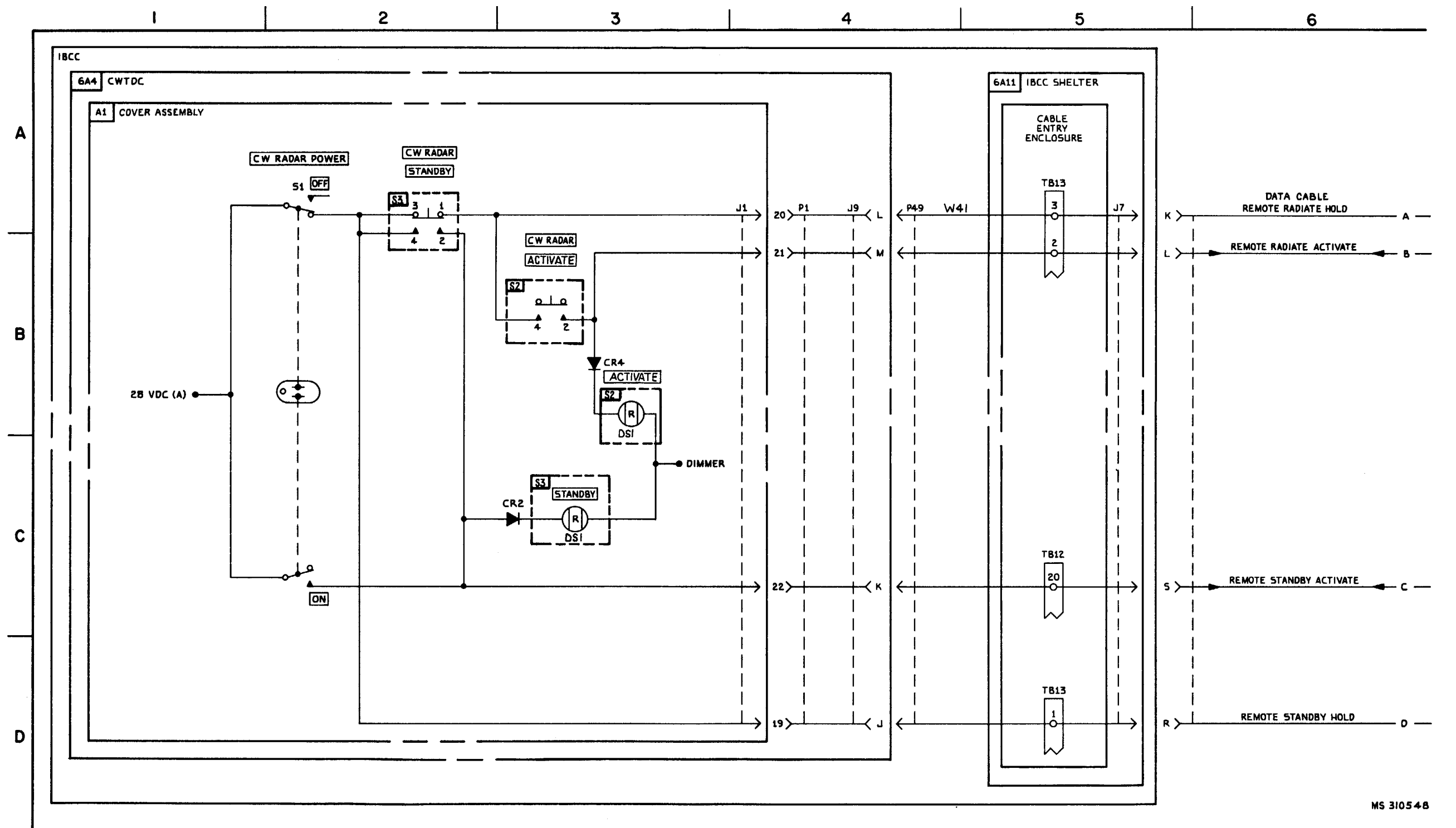

TM 9-1425-1525-12-2

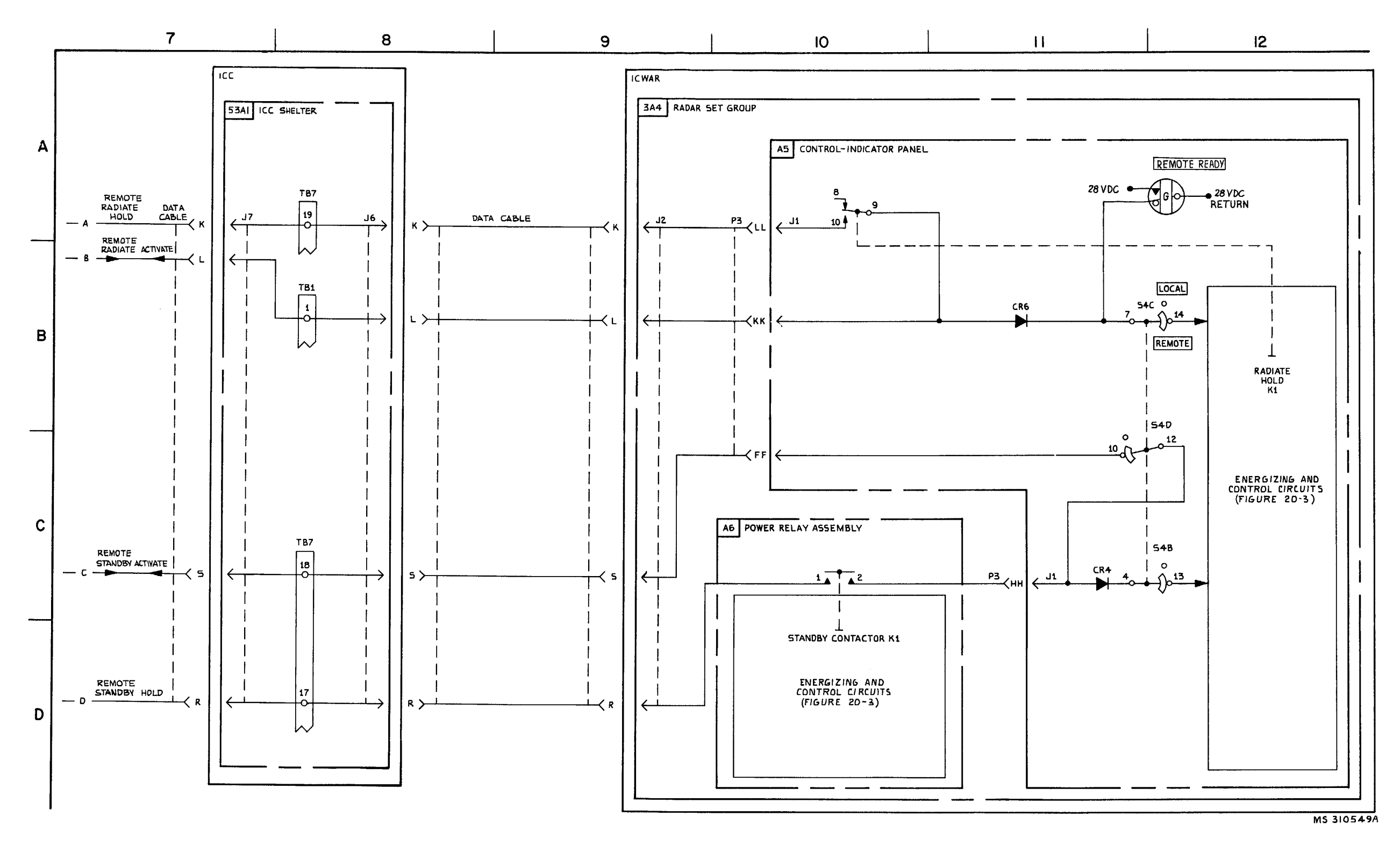

FIGURE 3-1. ICWAR ENERGIZING AND CONTROL-5YSTEM FUNCTIONAL DIAGRAM (SHEET 2 OF 2).

3-3/3-4 blank

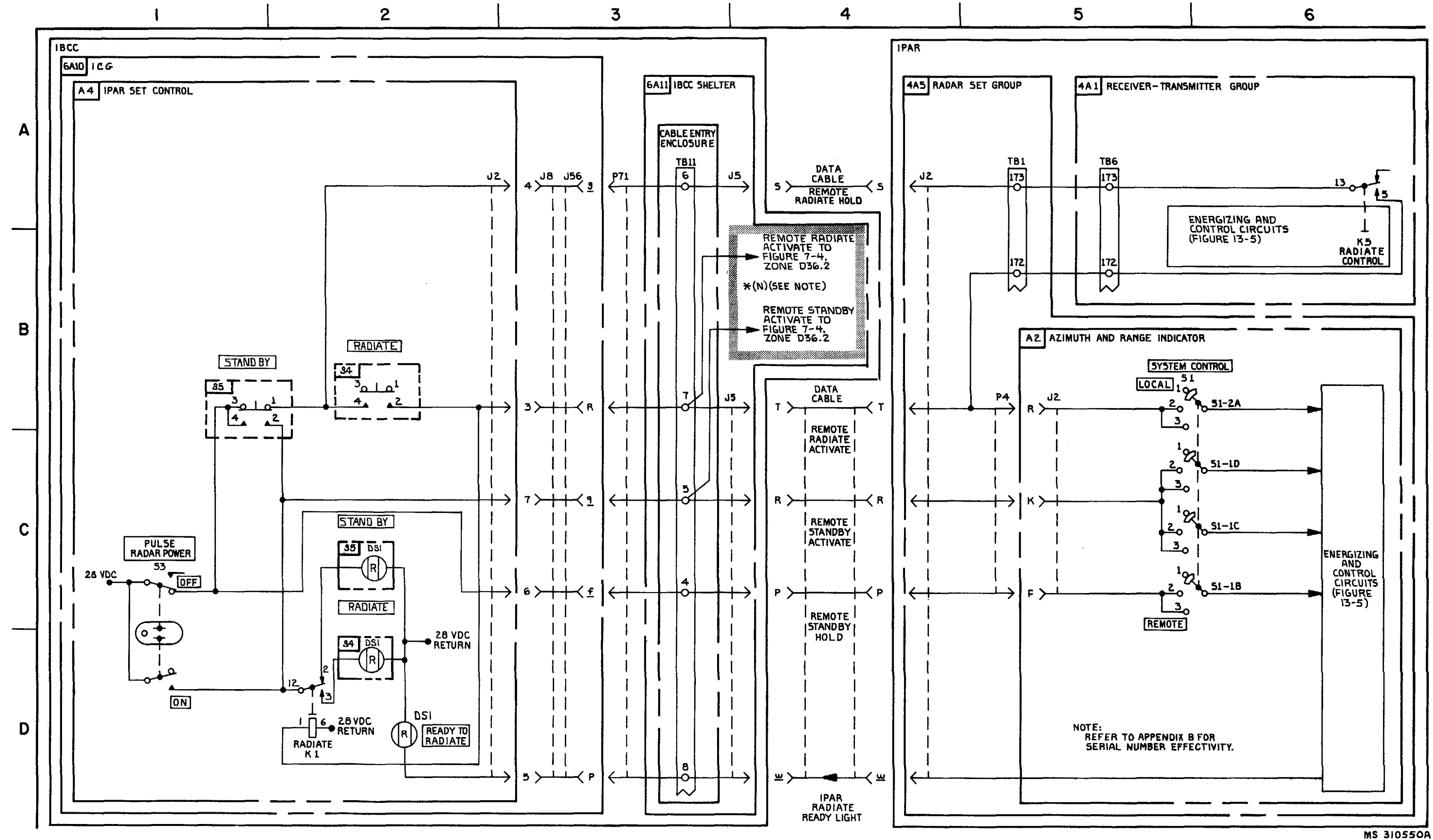

FIGURE 3-2. IPAR ENERGIZING AND CONTROL-SYSTEM FUNCTIONAL DIAGRAM.

3-5/3-6 Blank

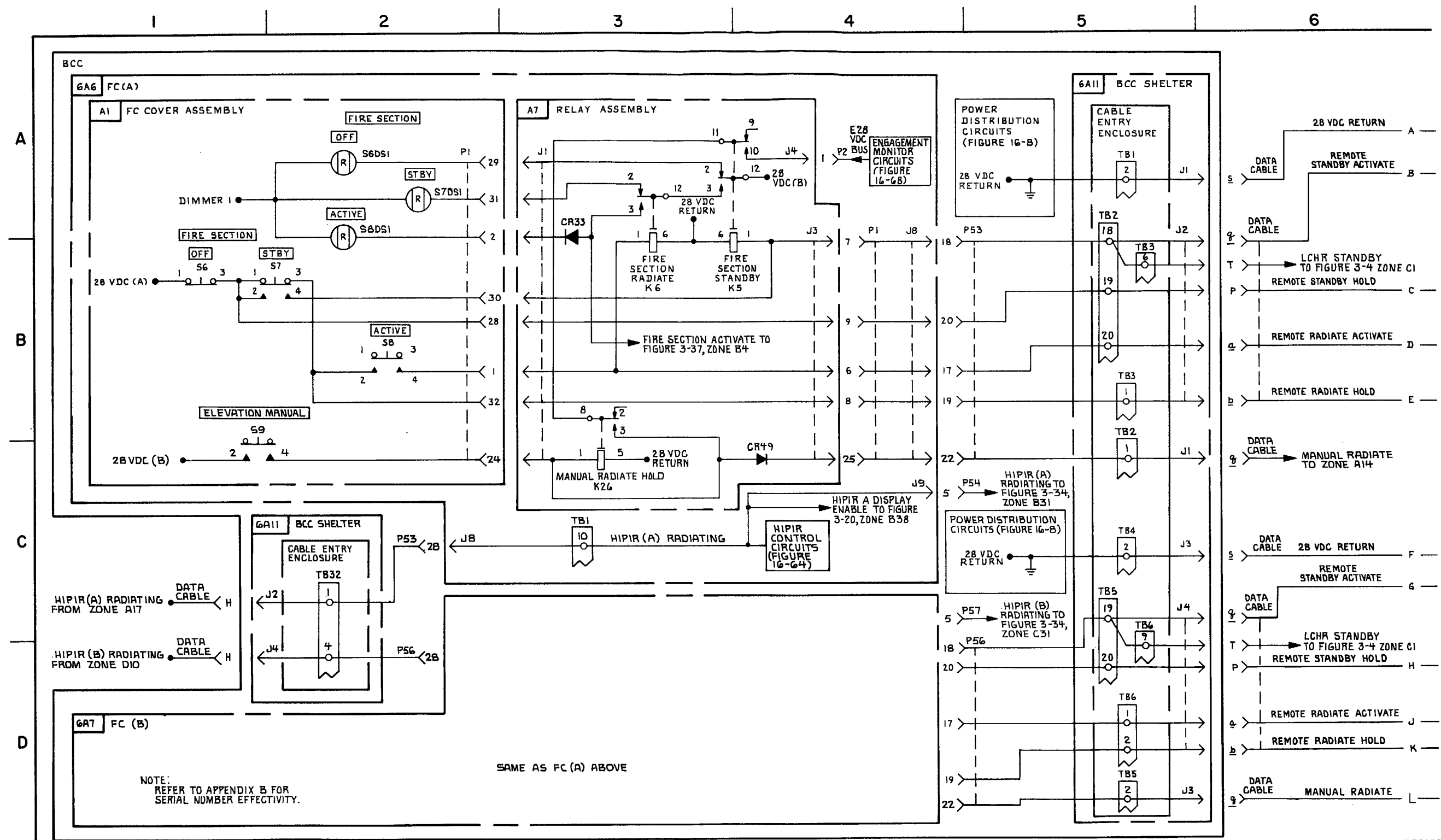

FIGURE 3-3. HIPIR ENERGIZING AND CONTROL \* (T) (SEE NOTE) SYSTEM FUNCTIONAL DIAGRAM 'SHEET 1 OF3)

3-6/3-7 Blank

MS 4330728

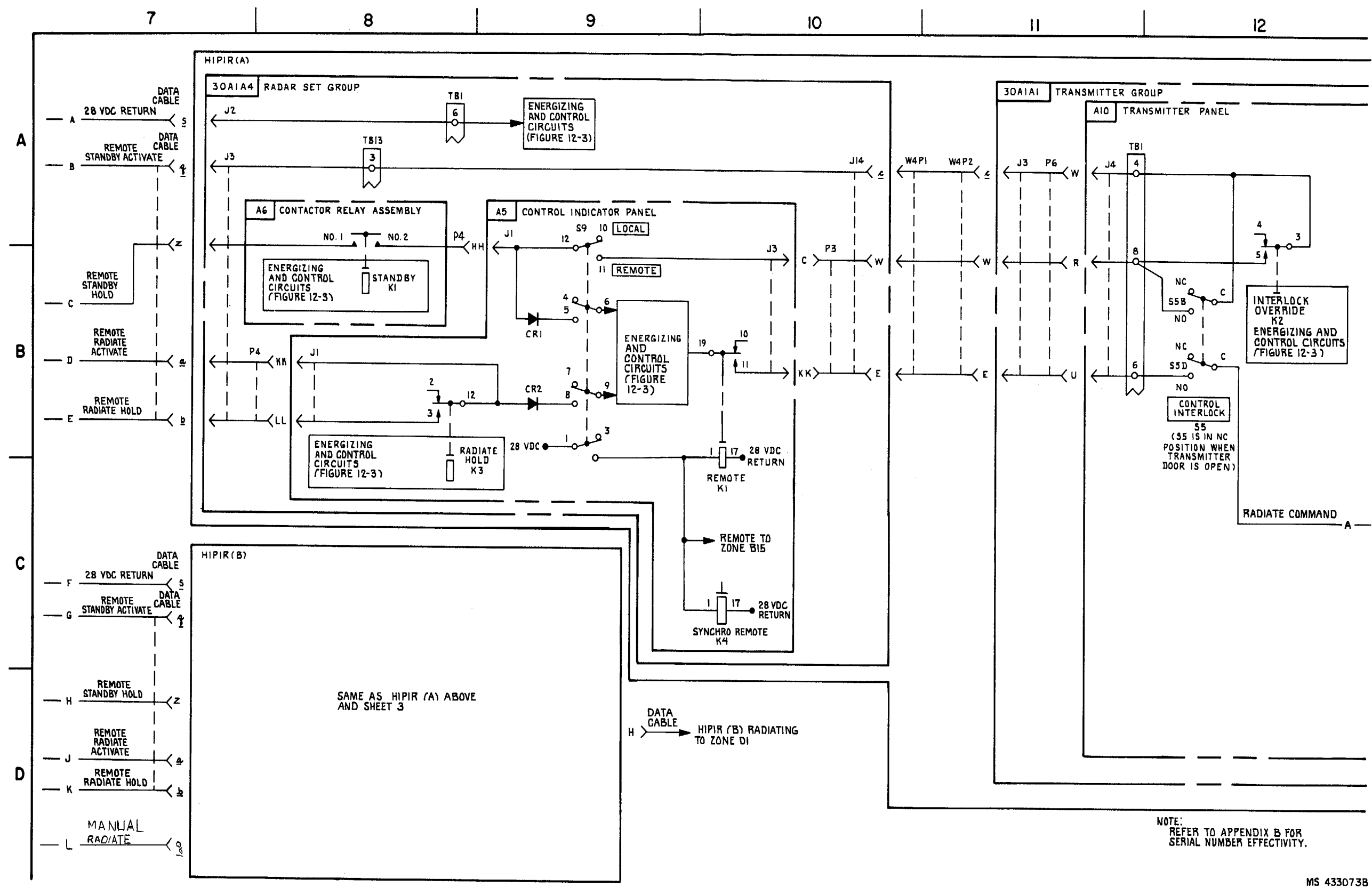

FIGURE 3-3. HIPIR ENERGIZING AND CONTROL \* (T) (SEE NOTE)-SYSTEM FUNCTIONAL DIAGRAM SHEET OF 3). 3-7/3-8 Blank

#### TM 9-1425-1525-12-2

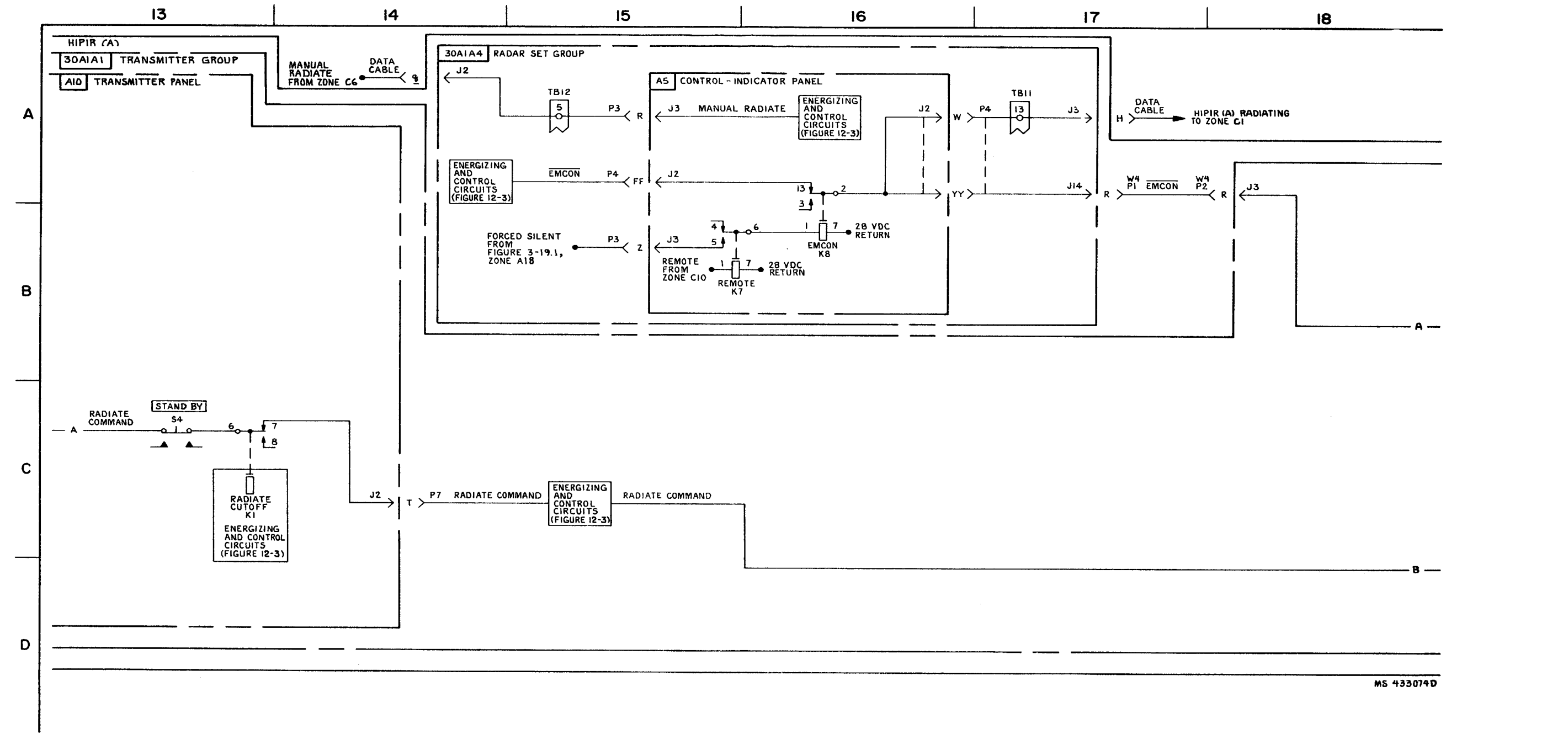

FIGURE 3-3. HIPIR ENERGIZING AND CONTROL-SYSTEM FUNCTIONAL DIARGRAM (SHEET 2.1 OF 3).

3-8.1(3-8.2 blank)

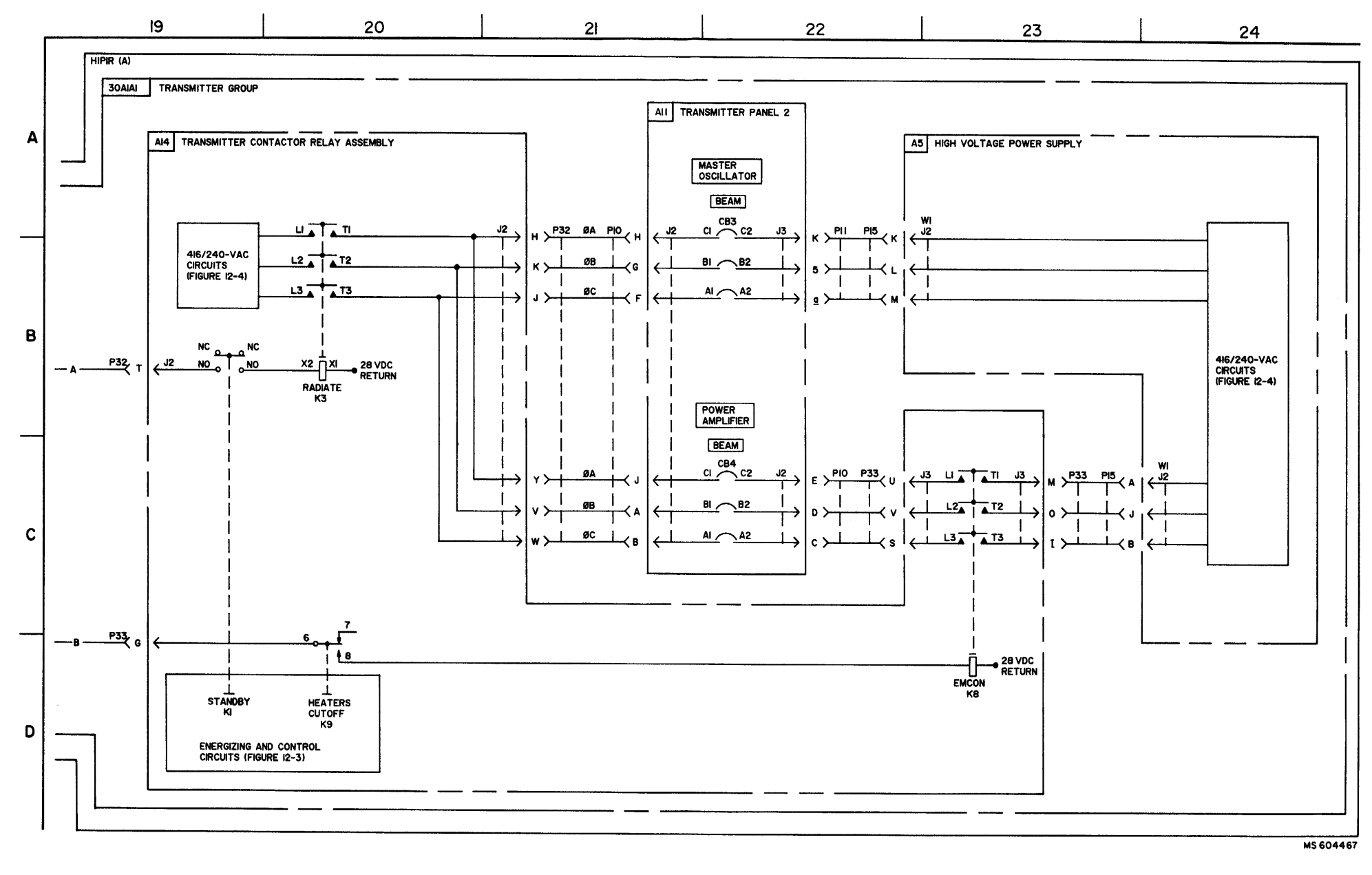

FIGURE 3-3. HIPIR ENERGIZING AND CONTROL-SYSTEM FUNCTIONAL DIAGRAM (SHEET 3 OF 3).

3-9

)K

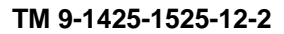

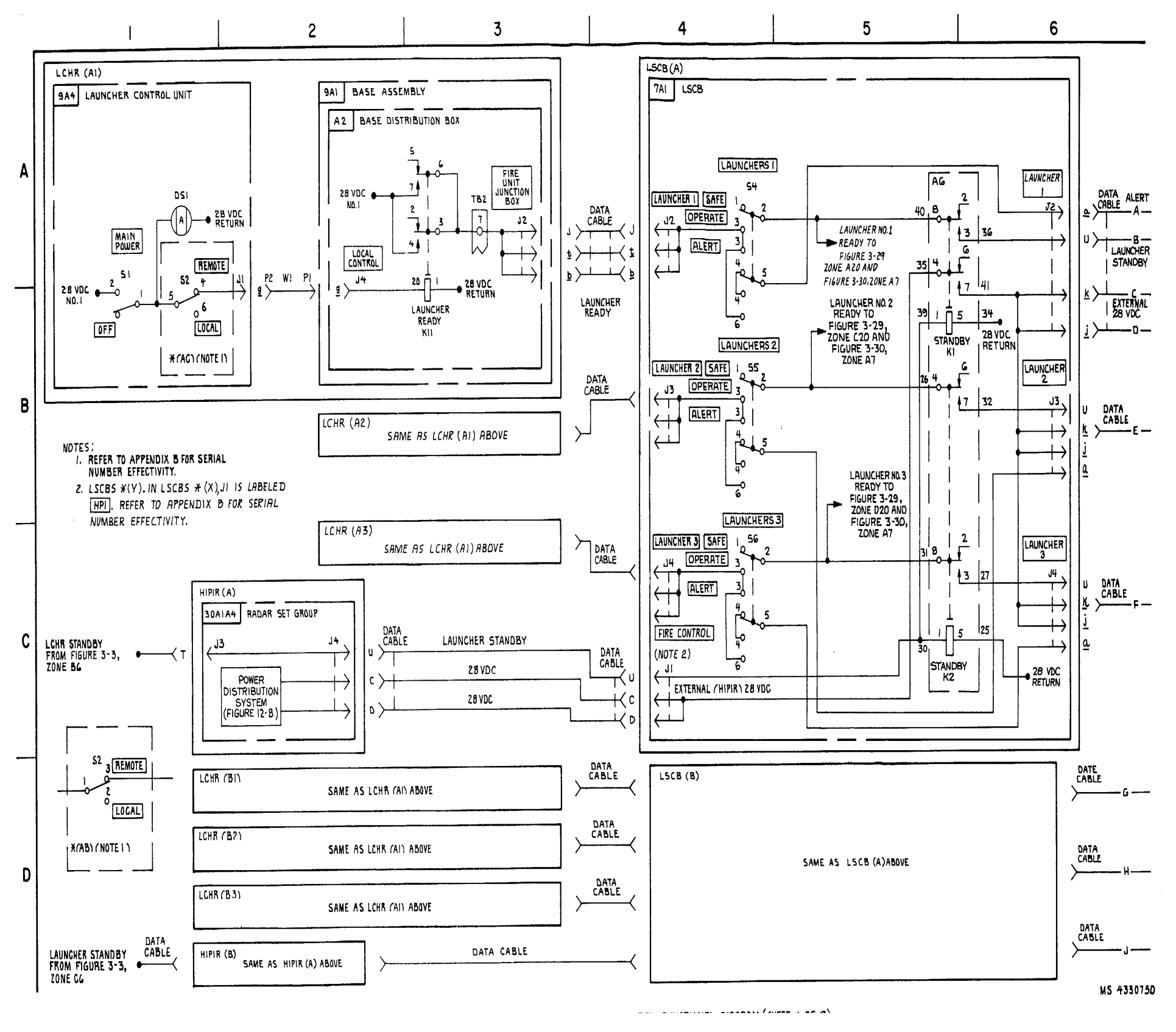

FIGURE 3-4. LCHR ENERGIZING, CONTROL, AND MISSILE PRESENT- SYSTEM FUNCTIONAL DIAGRAM (SHEET 1 OF 9).

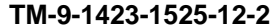

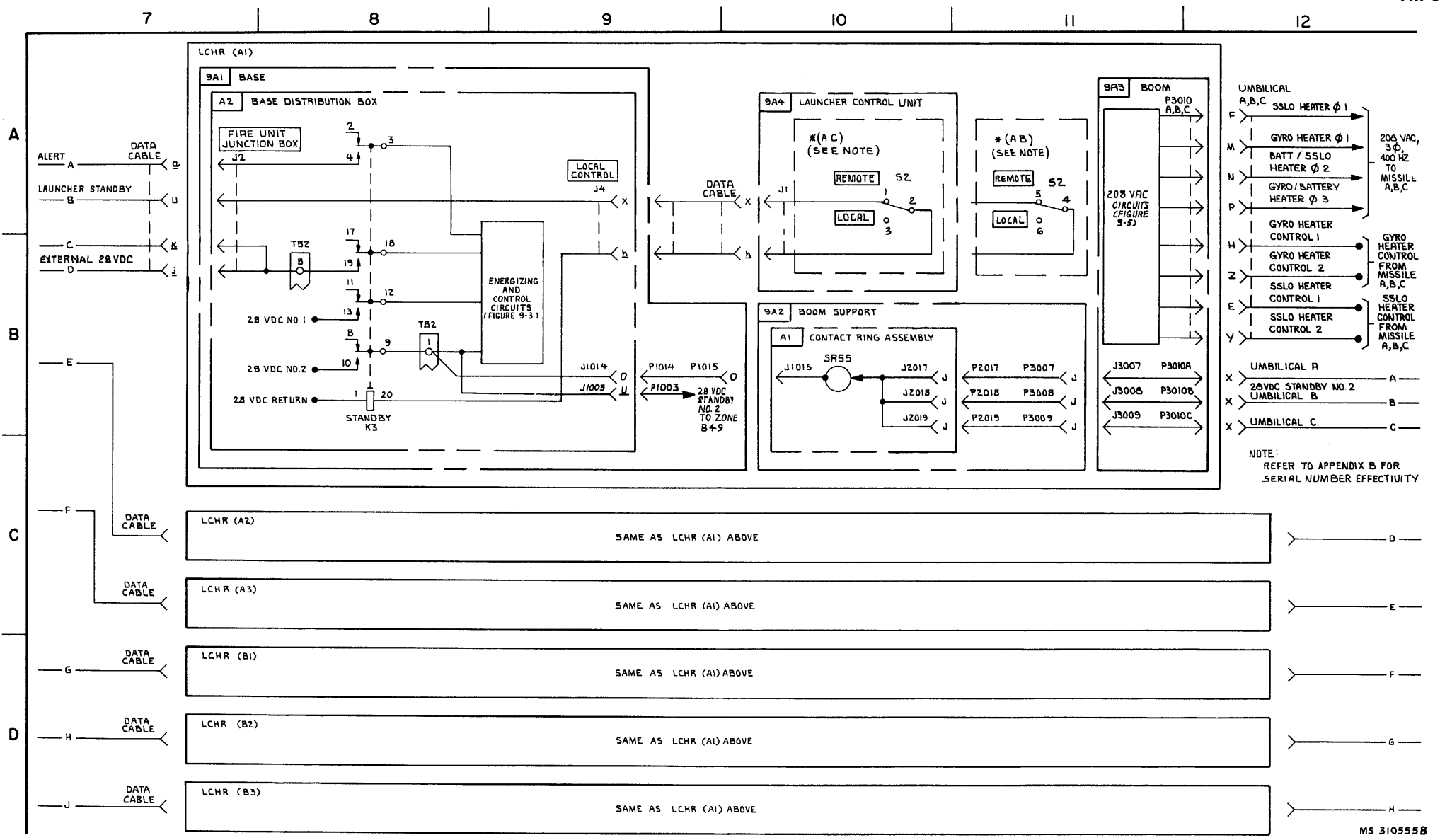

FIGURE 3-4. LCHR ENERGIZING, CONTROL, AND MISSILE PRESENT SYSTEM FUNCTIONAL DIAGRAM (SHEET 2 OF 9)

C11

3-11 (3-12 Blank)

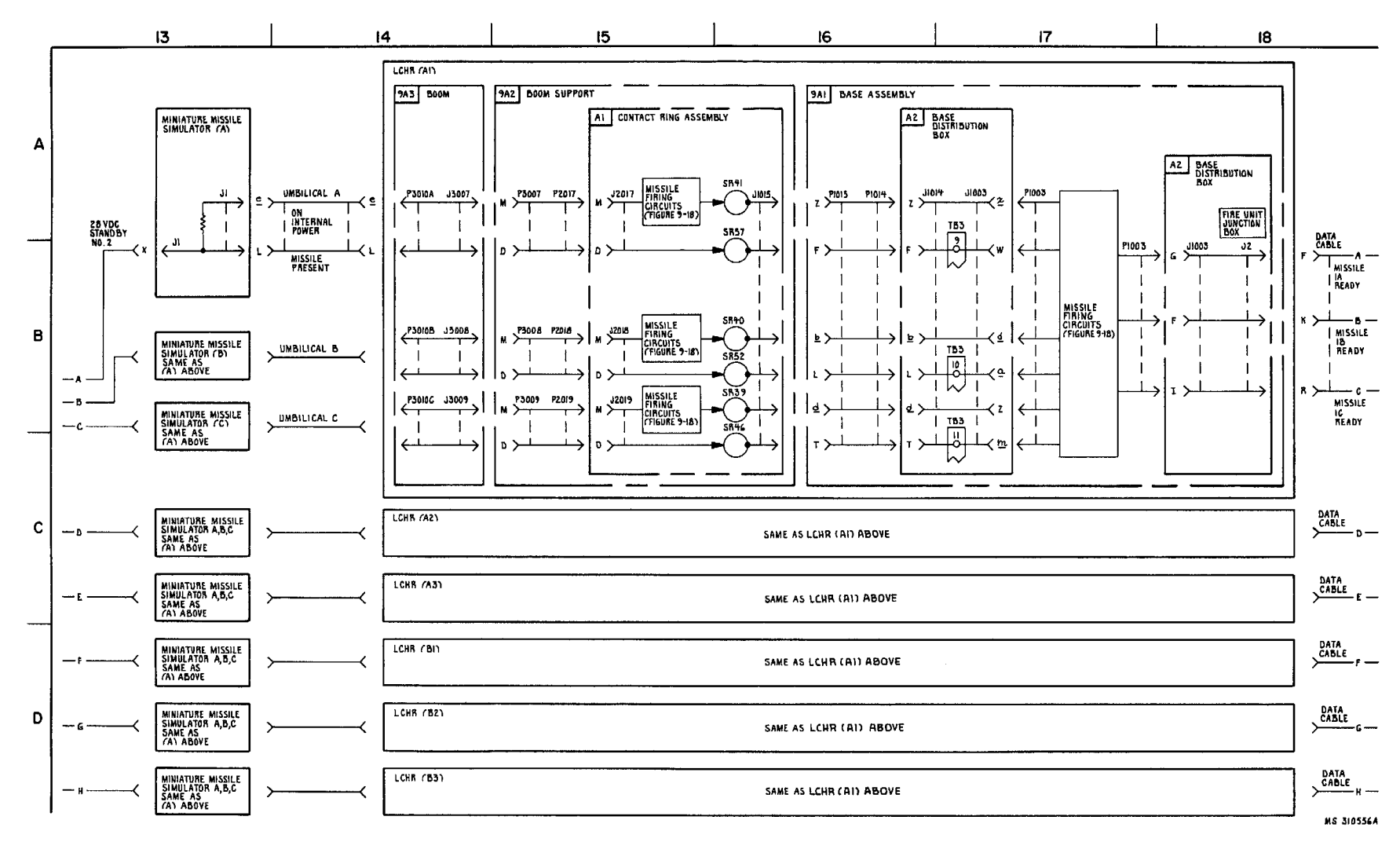

3-13(3-14 blank)

FIGURE 3-4. LCHR ENERGIZING CONTROL AND MISSILE PRESENT-SYSTEM FUNCTIONAL DIAGRAM (SHEET 3 OF 9).

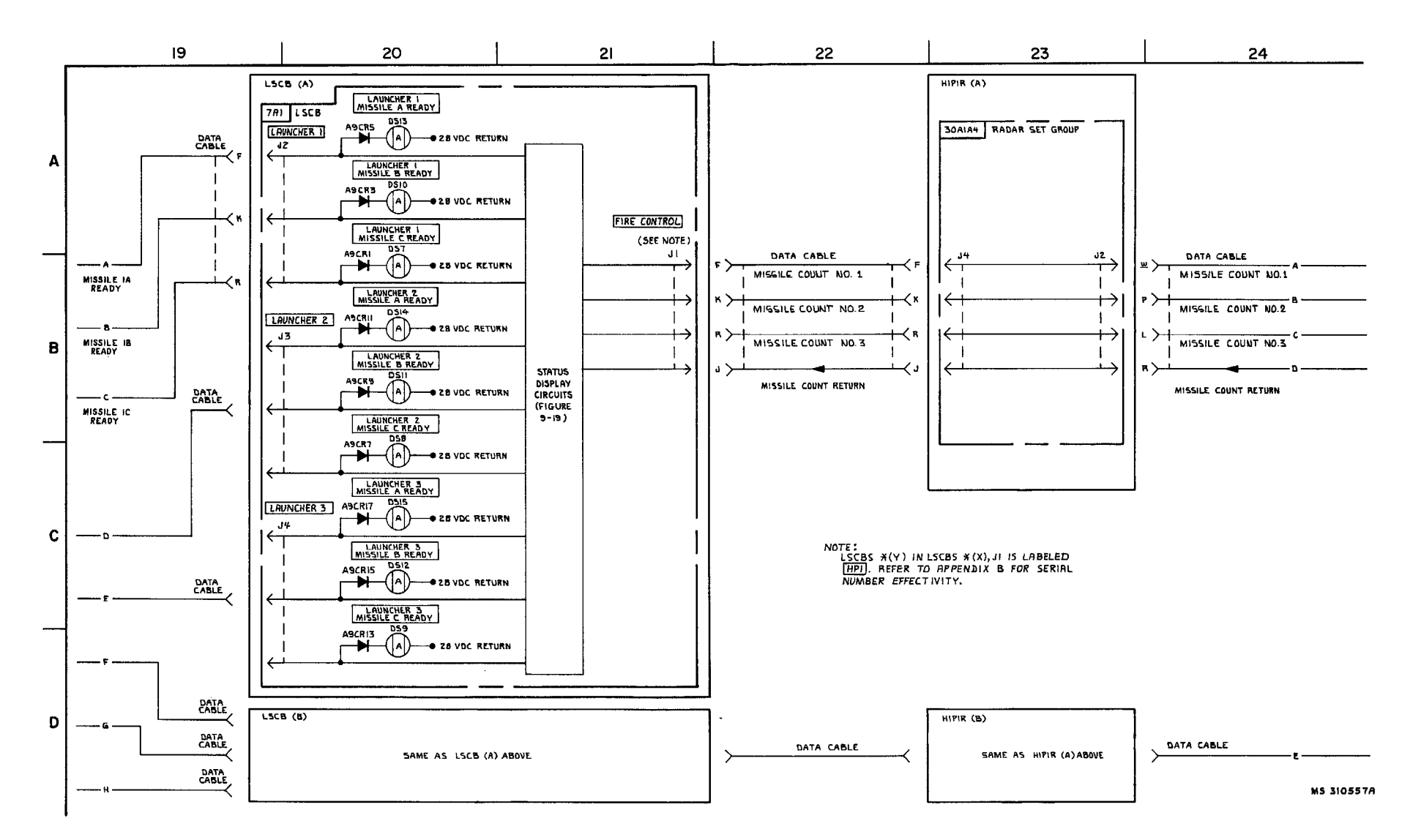

FIGURE 3-4. LCHR ENERGIZING, CONTROL, AND MISSILE PRESENT -SYSTEM FUNCTIONAL DIAGRAM (SHEET 4 OF 9).

3-15(3-16 blank)

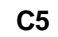

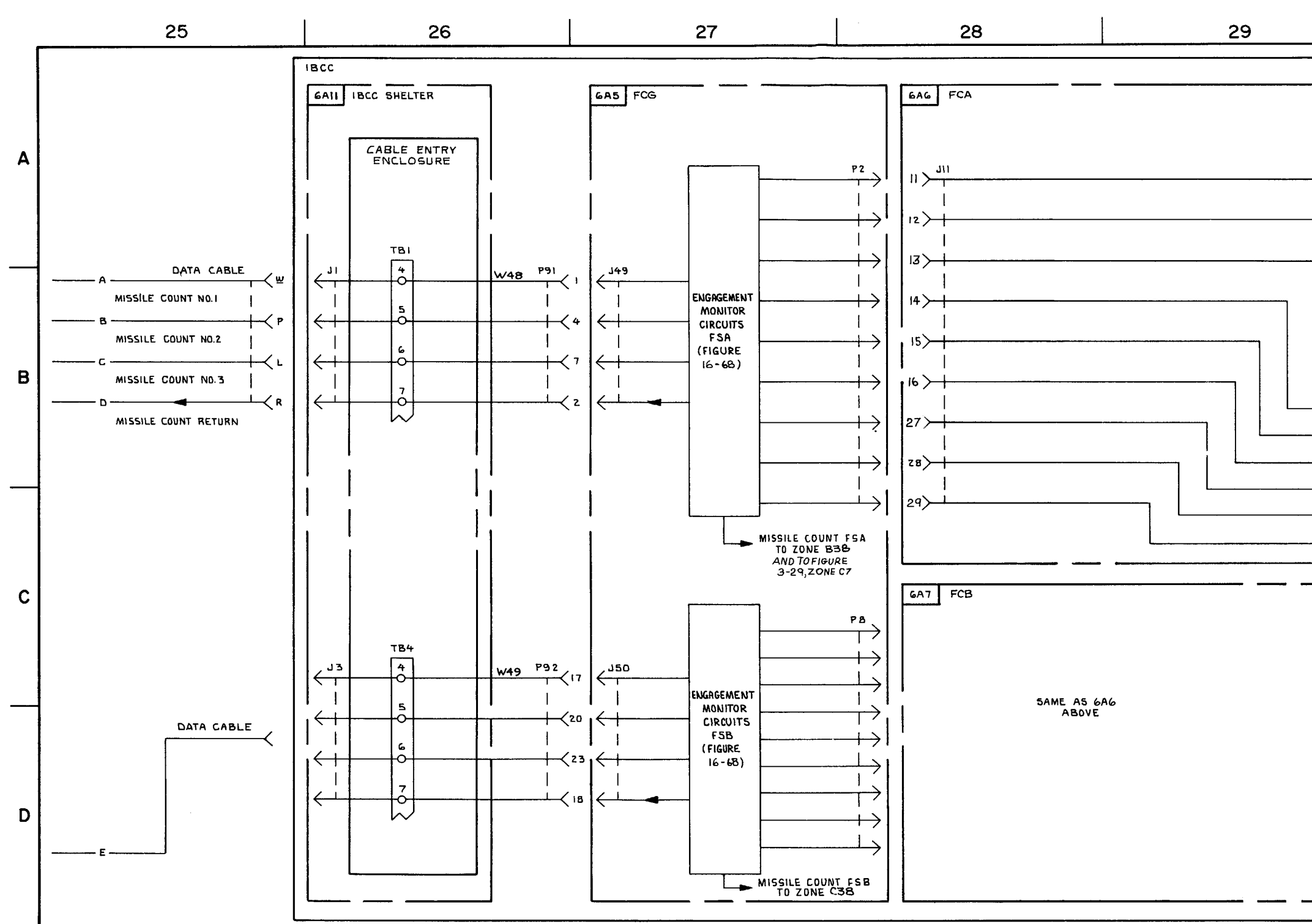

FIGURE 3-4. ILCHR ENERGIZING CONTROL, AND MISSILE PRESENT - SYSTEM FUNCTIONAL DIAGRAM (SHEET 5 OF 9 )

3-17/3-18 Blank

|       | 30           |                                       |
|-------|--------------|---------------------------------------|
|       |              |                                       |
|       |              | <u> </u>                              |
|       |              |                                       |
|       |              |                                       |
|       |              |                                       |
|       |              |                                       |
|       |              |                                       |
|       |              |                                       |
| ו ו ו |              |                                       |
|       |              |                                       |
|       | ILCHR 1A FSA |                                       |
|       | ILCHR 1B FSA | ——— A ———                             |
| L     |              | ———— B ————                           |
| L     |              | c                                     |
|       | ILCHR ZAFSA  | D                                     |
|       | ILCHR 2B FSA | —— ε ——                               |
|       | ILCHR 2C FSA | F                                     |
|       | ILCHR 3A FSA | G                                     |
|       | ILCHR 3B FSA | н                                     |
|       | ILCHR 3C FSA | T                                     |
|       |              | · · · · · · · · · · · · · · · · · · · |

#### TM 9-1425-1525-12-2

MS 310558A

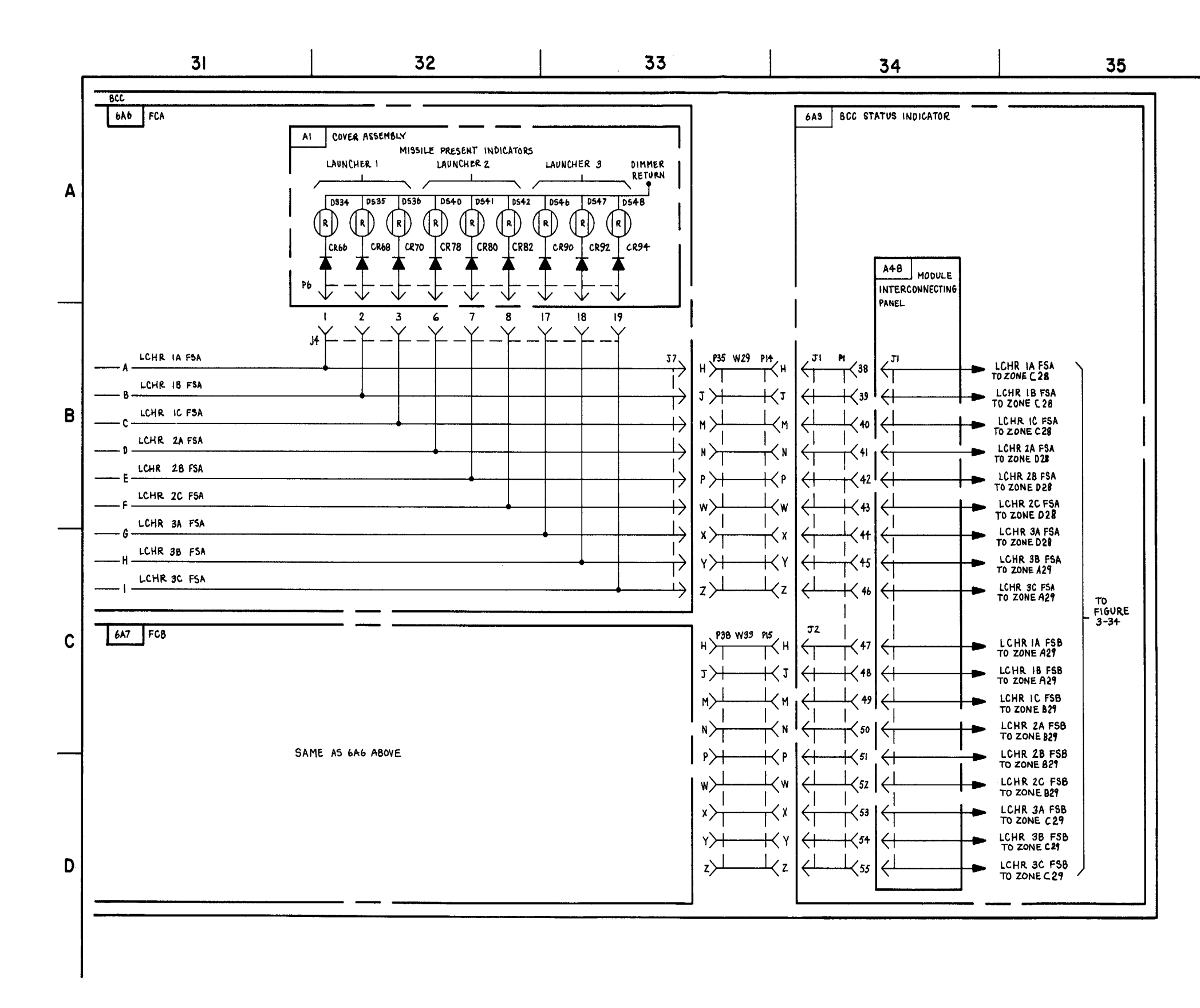

FIGURE 3-4. LCHR ENERGIZING, CONTROL AND MISSILE PRESENT -SYSTEM FUNCTIONAL DIAGRAM (SHEET 6 OF 9)

3-19/3-20 Blank

36

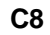

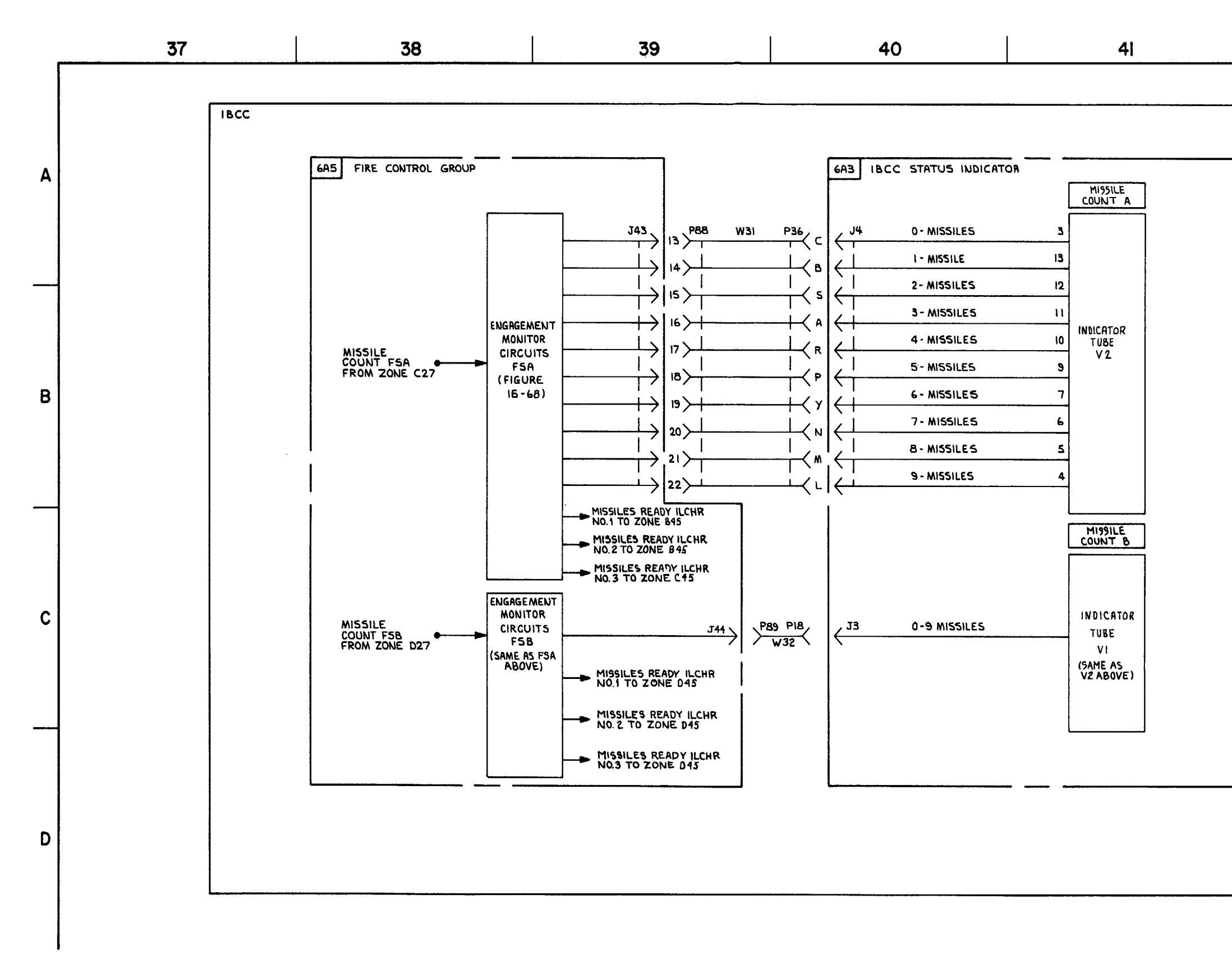

FIGURE 3-4. ILCHR ENEGRIZING, CONTROL, AMD MISSILE PRESENT- SYSTEM FUNCTIONAL DIAGRAM (SHEET 7 OF 9).

3-21/3-22 Blank

42

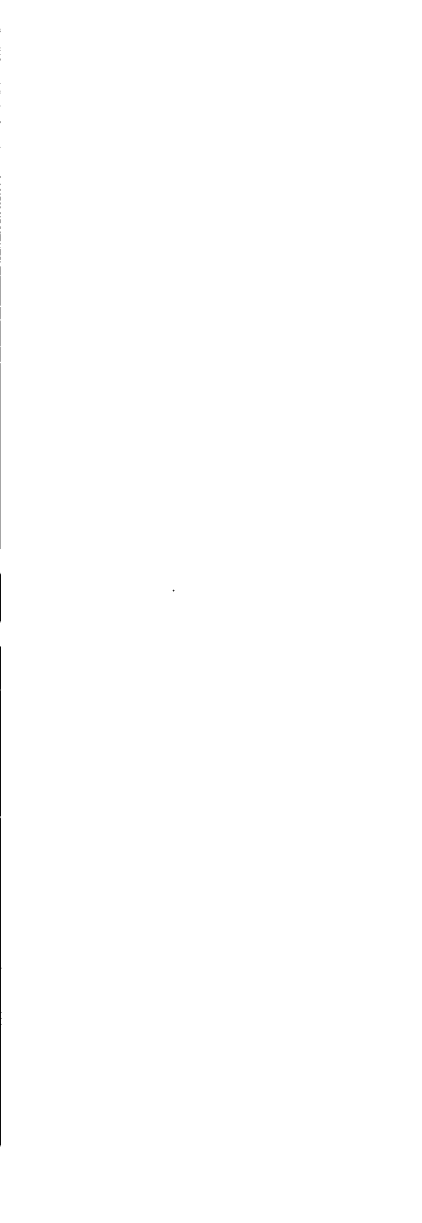

MS 310560A

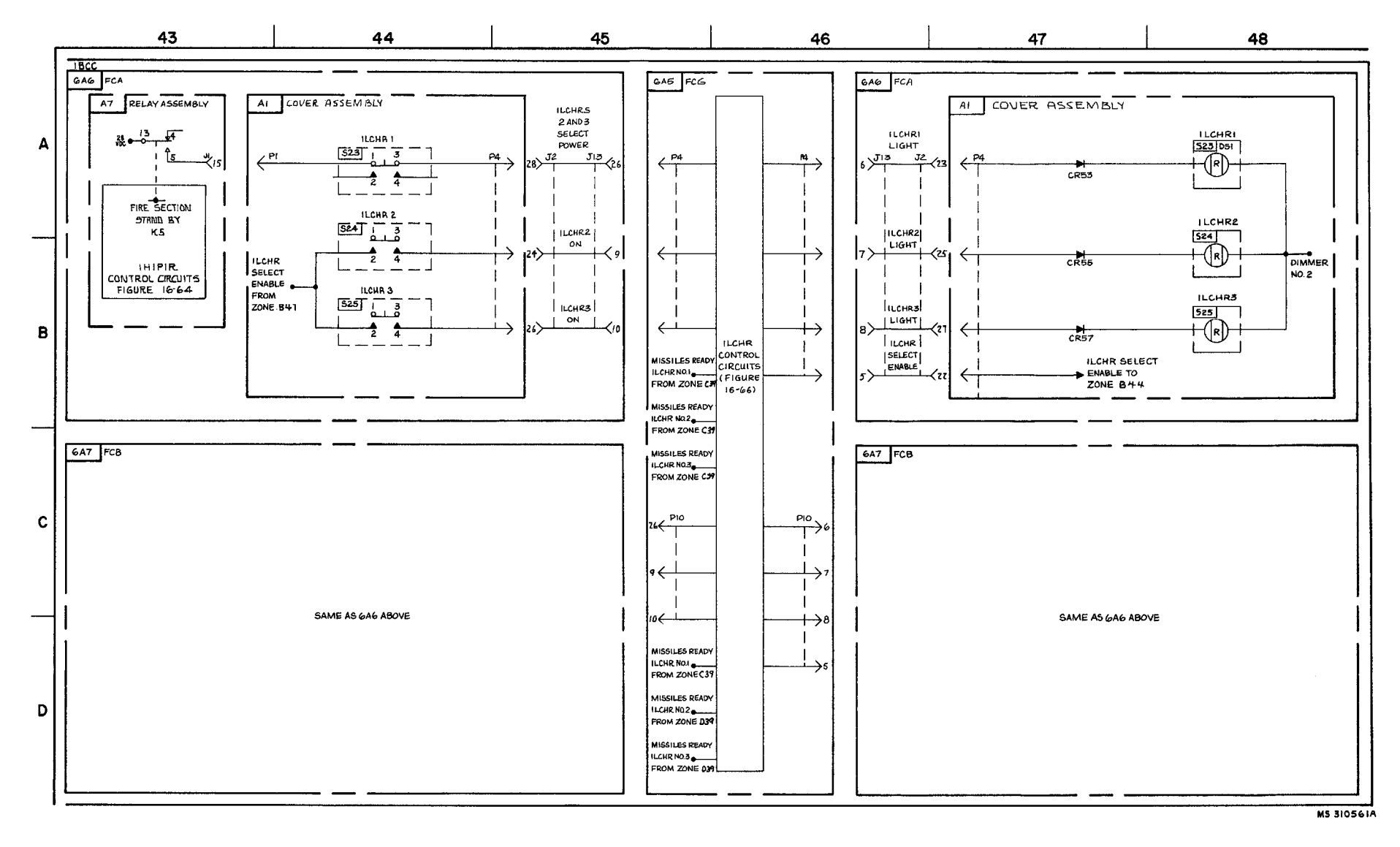

FIGURE 3-4.1 ILCHR ENERGIZING, CONTROL, AND MISSILE PRESENT-SYSTEM FUNCTIONAL DIAGRAM (SHEET 8 OF 9)

3-23/3-24 Blank

### TM 9-1425-1525-12-2

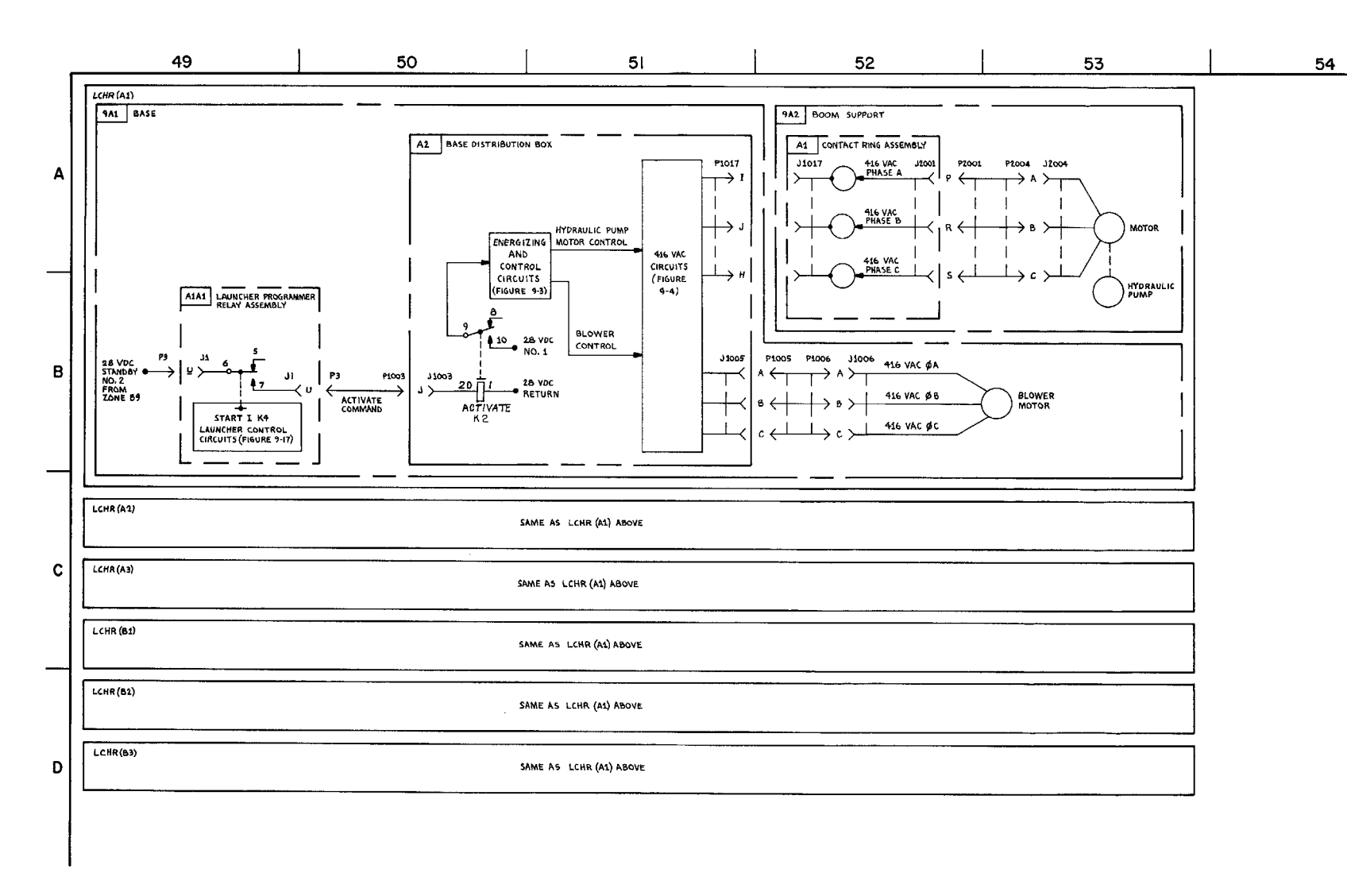

FIGURE 3-4. LCHR ENERGIZING, CONTROL, AND MISSILE PRESENT-SYSTEM FUNCTIONAL DIAGRAM (SHEET 9 OF 9)

3-25/3-26 Blank

## TM 9-1425-1525-12-2

MS 310562.A

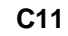

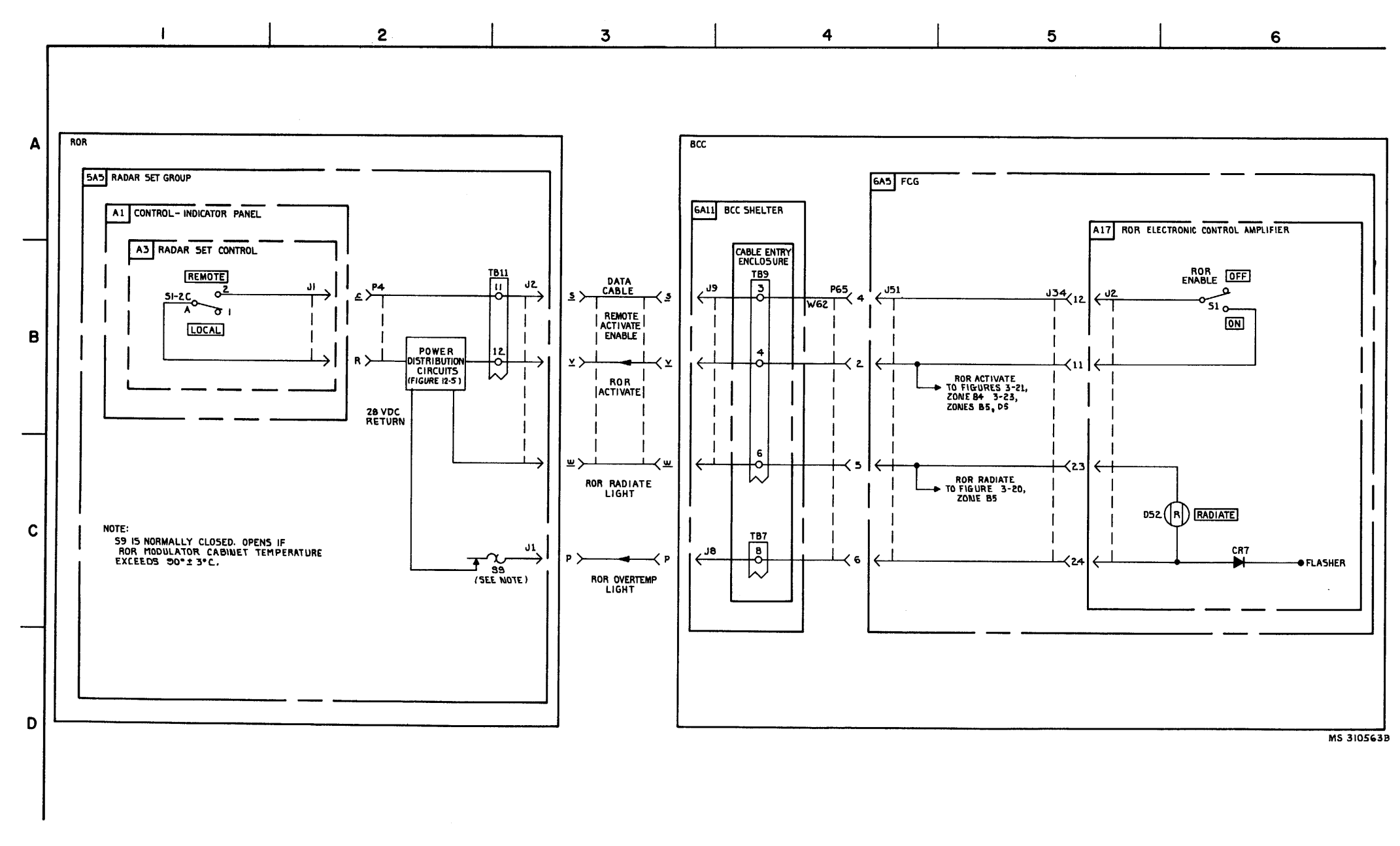

FIGURE 3-5. ROR ENERGIZING AND CONTROL-SYSTEM FUNCTIONAL DIAGRAM.

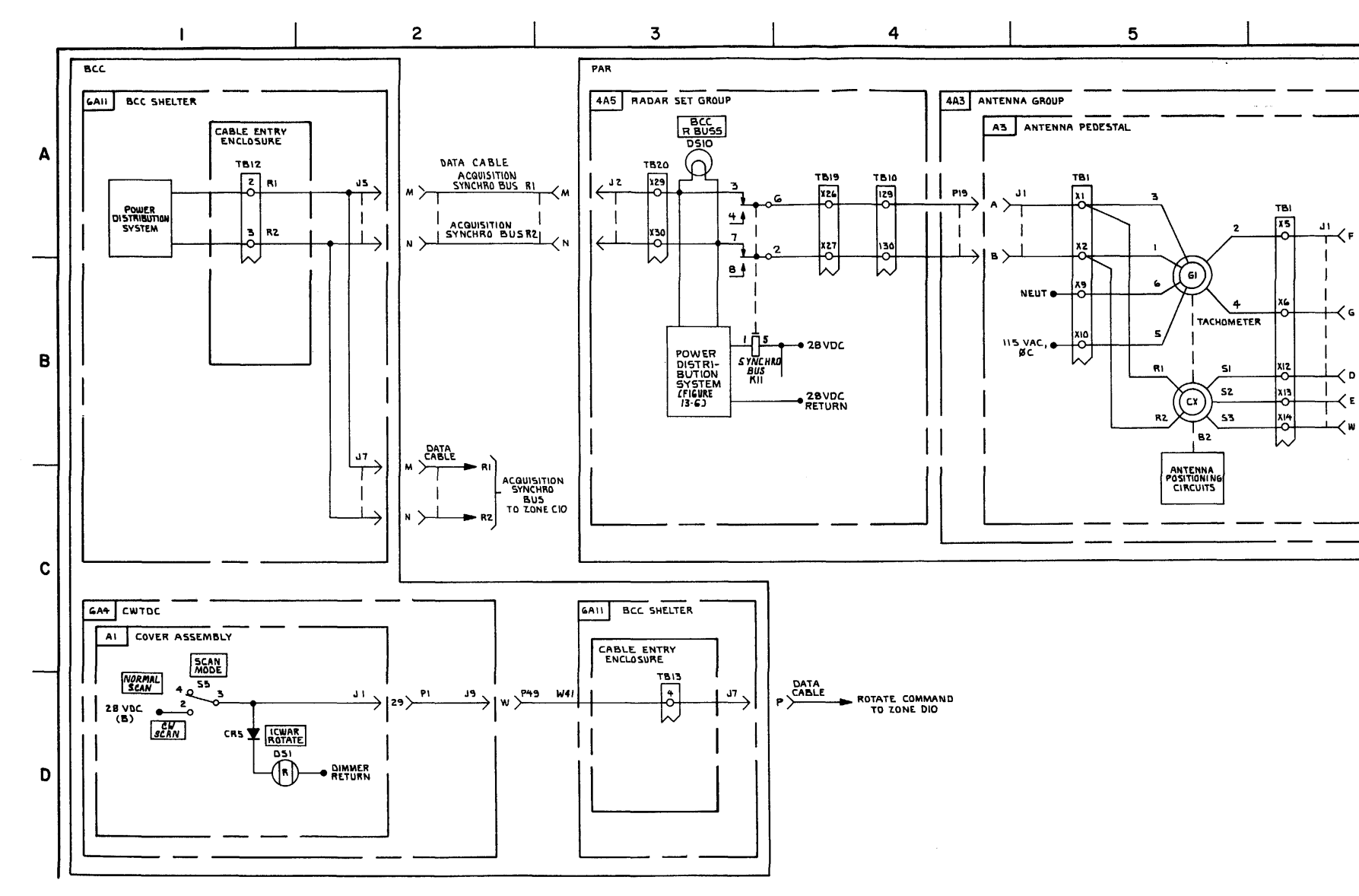

FIGURE 3-6. PAR AND CWAR ANTENNA CONTROL-SYSTEM FUNCTIONAL DIAGRAM (SHEET 1 OF 5).

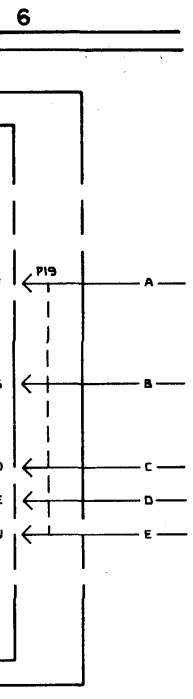

MS 310564A

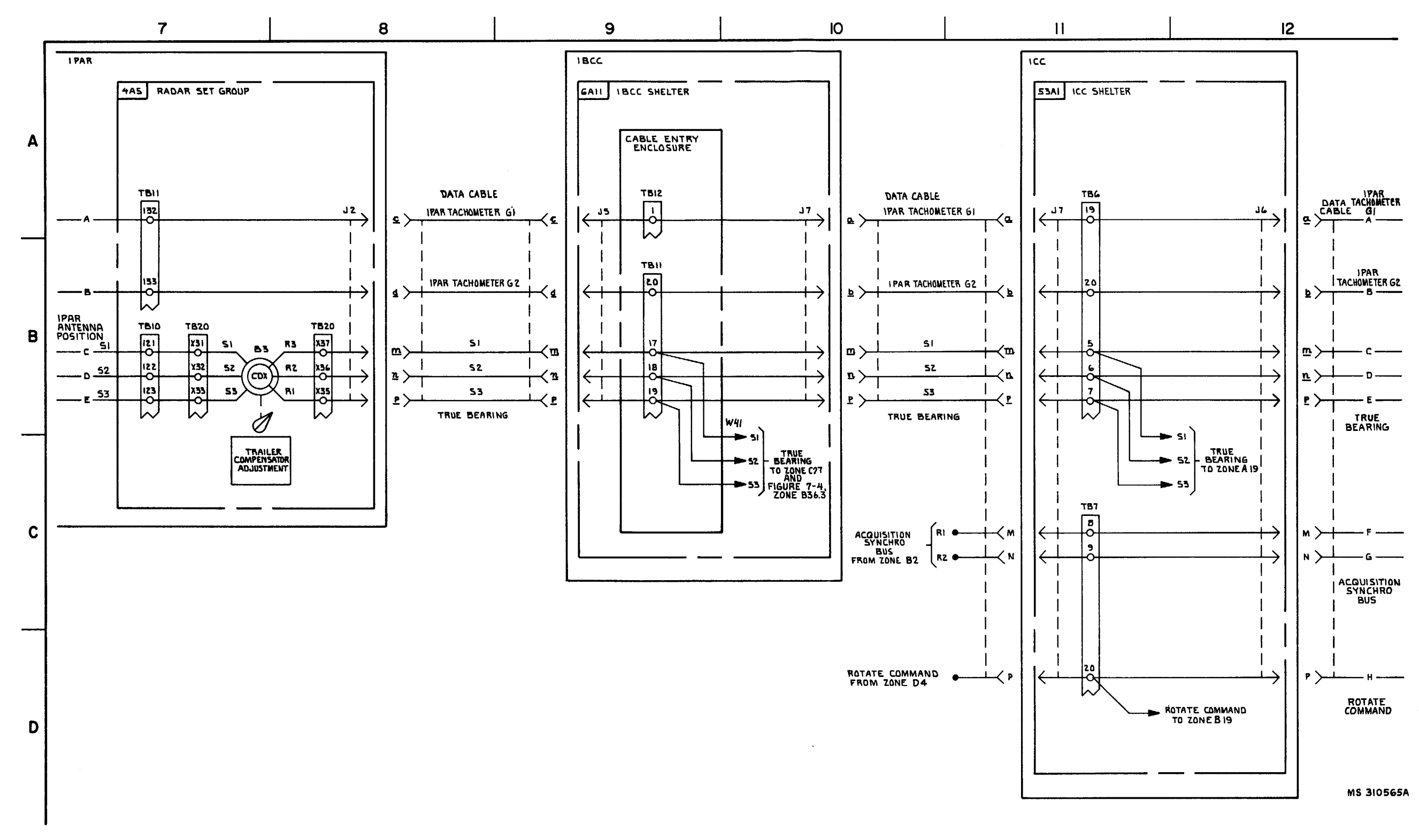

FIGURE 3-6. IPAR AND ICWAR ANTENNA CONTROL-SYSTEM FUNCTIONAL DIAGRAM (SHEET 2 OF 5.)

3-29/3-30 Blank

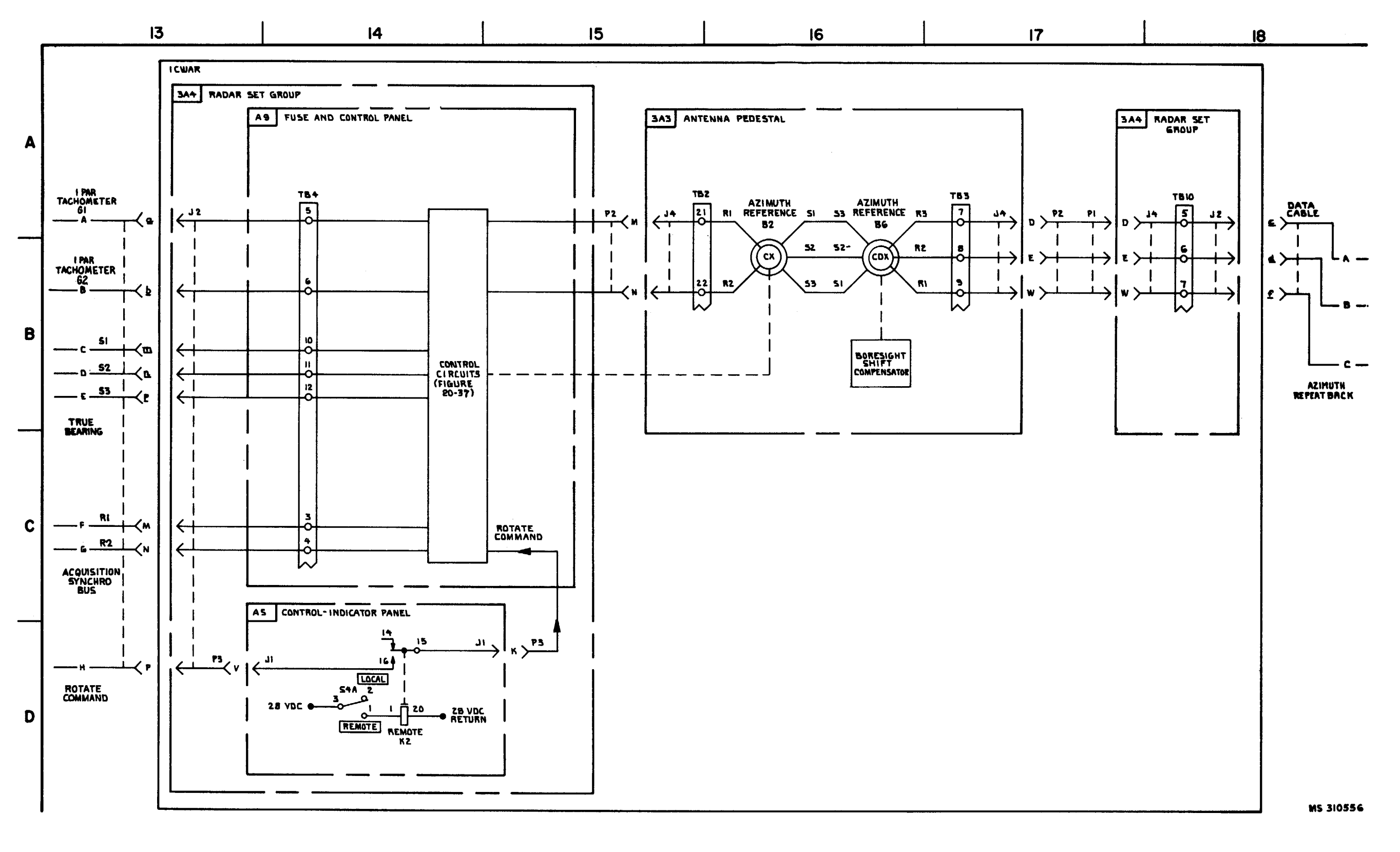

FIUGRE 3-6,. IPAR AND ICWAR ANTENNA CONTROL-SYSTEM FUNCTIONAL DIAGRAM (SHEET 3 OF 5).

3-31/3-32 Blank

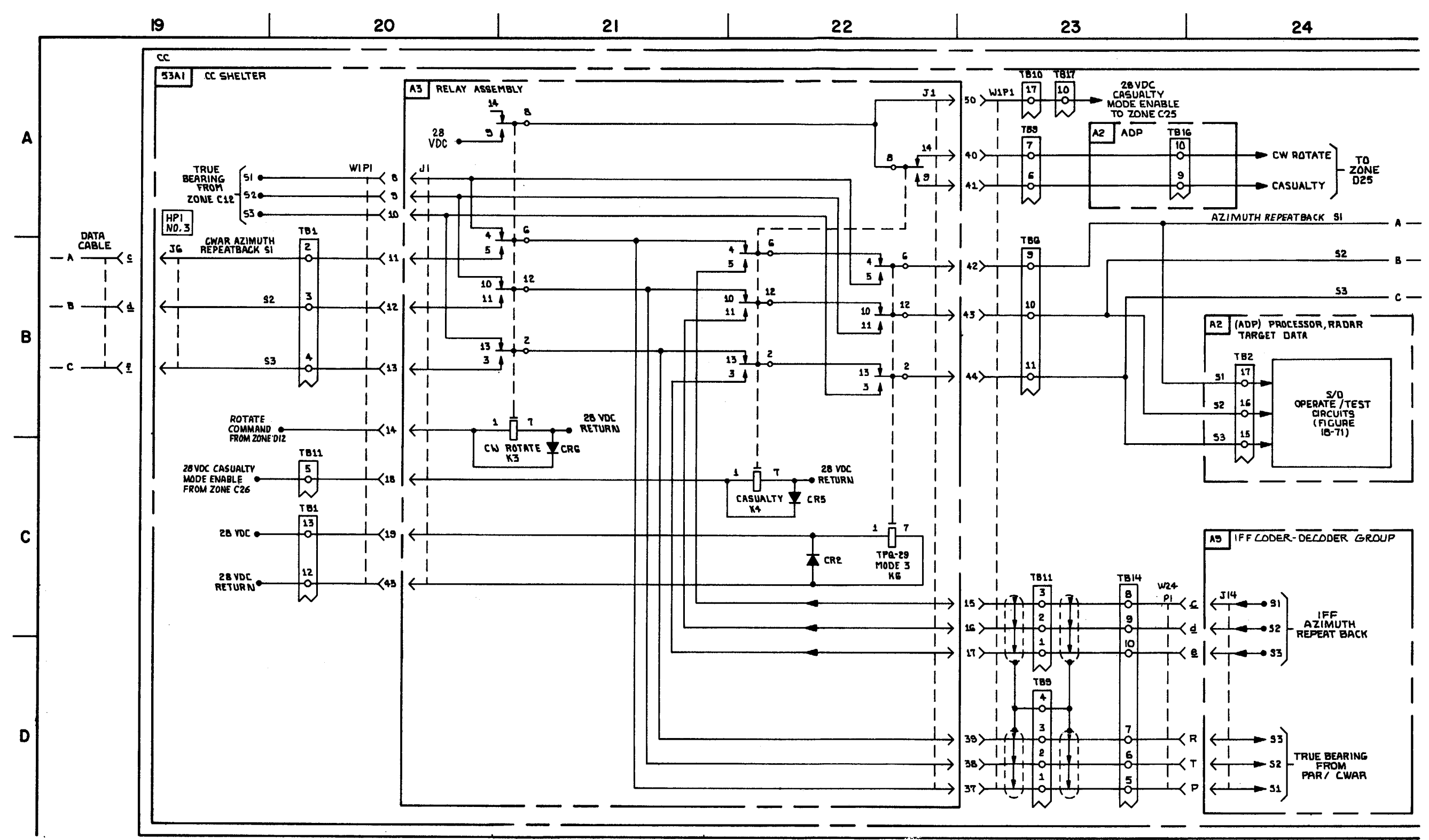

C9

FIGURE 3-6. PAR AND CWAR ANTENNA CONTROL- SYSTEM FUNCTIONAL DIAGRAM (SHEET 4 OF 5)

3-33/3-34 Blank

MS 3105678

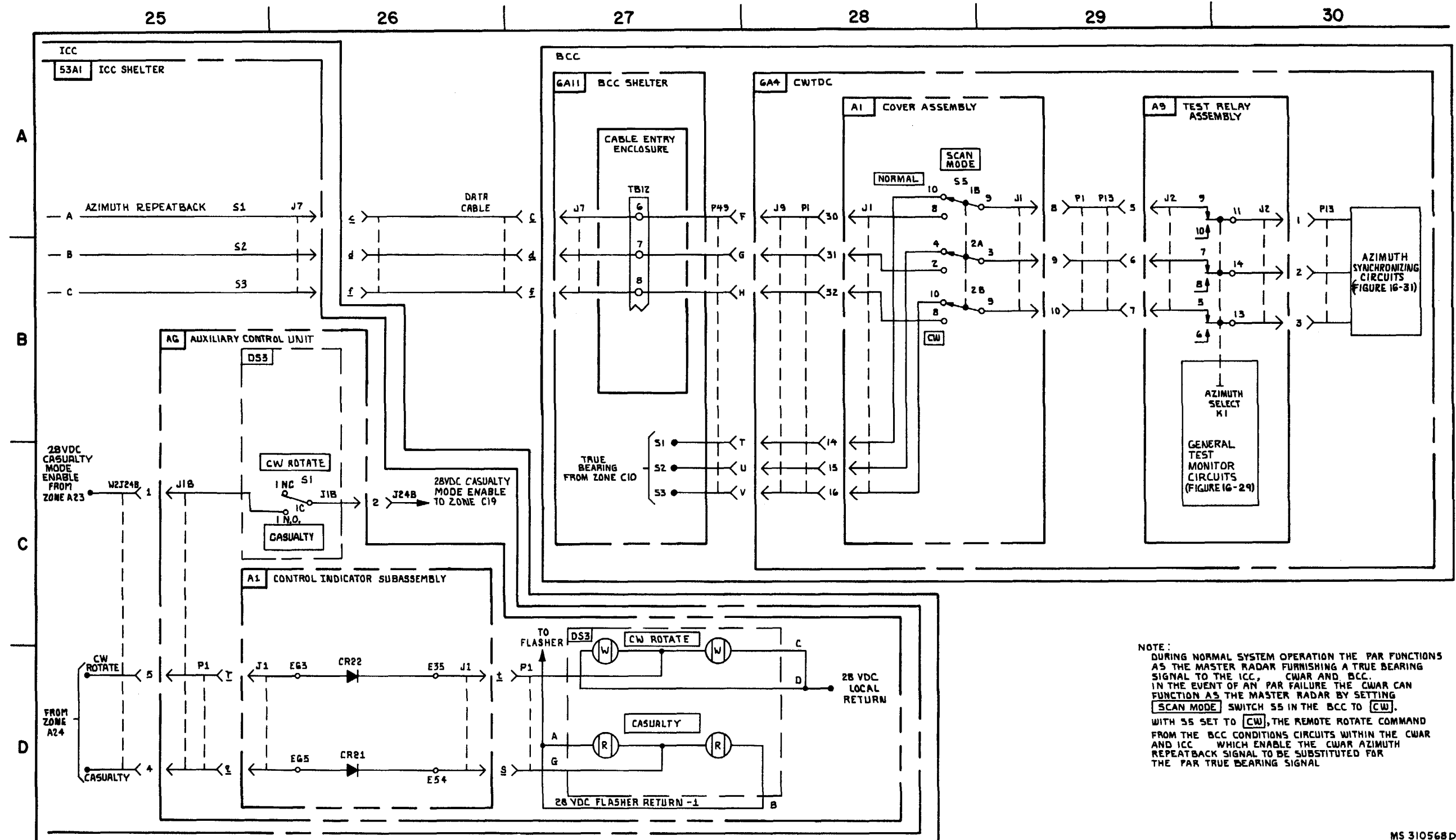

FIGURE 3-6. PAR AND CWAR ANTENNA CONTROL SYSTEM FUNCTIONAL DIAGRAM (SHEET 5 OF 5).

3-35

#### TM 9-1425-1525-12-2

MS 310568 D

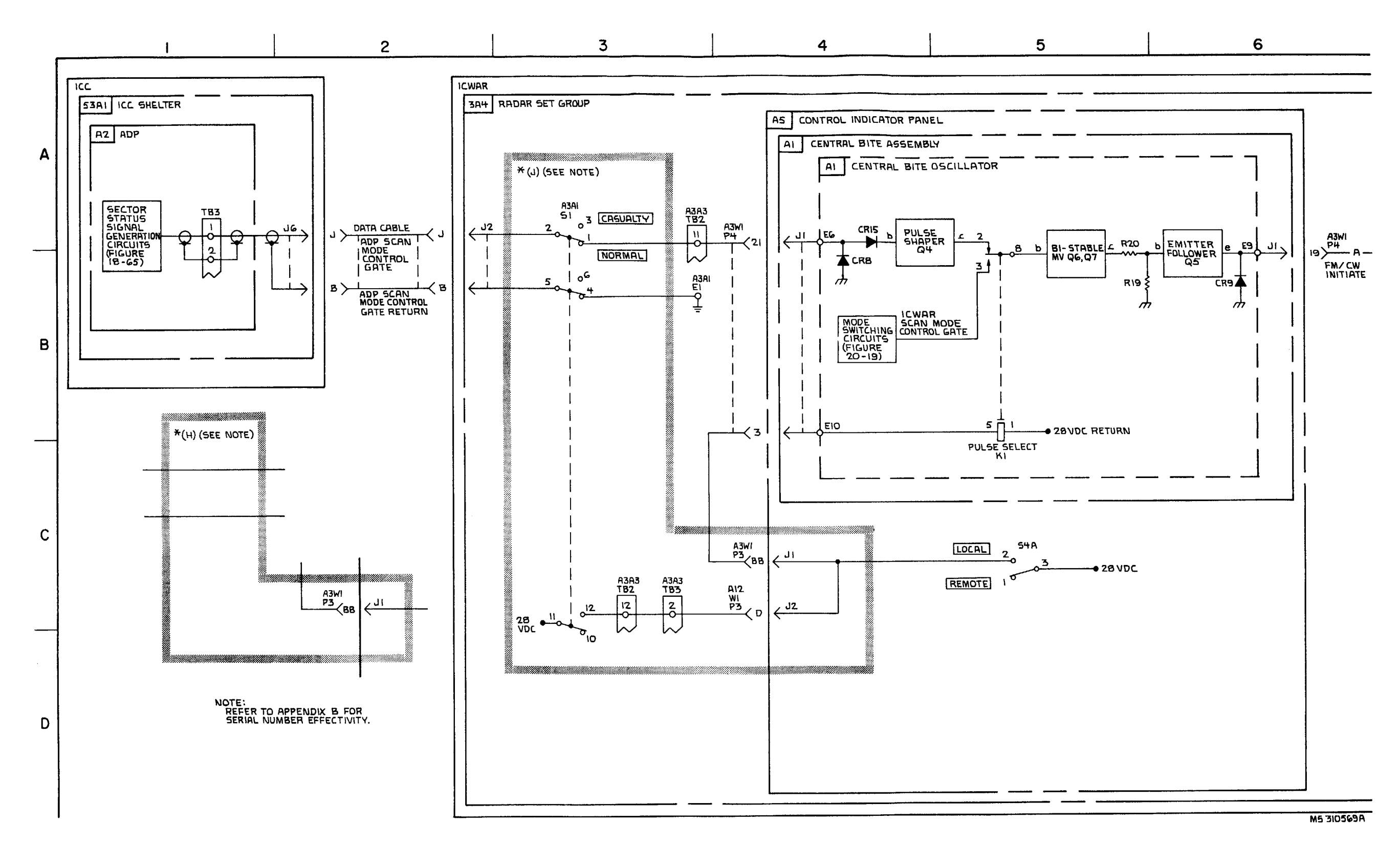

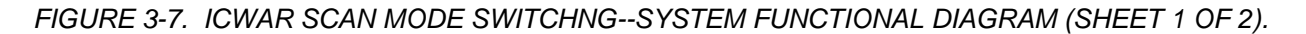

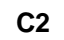

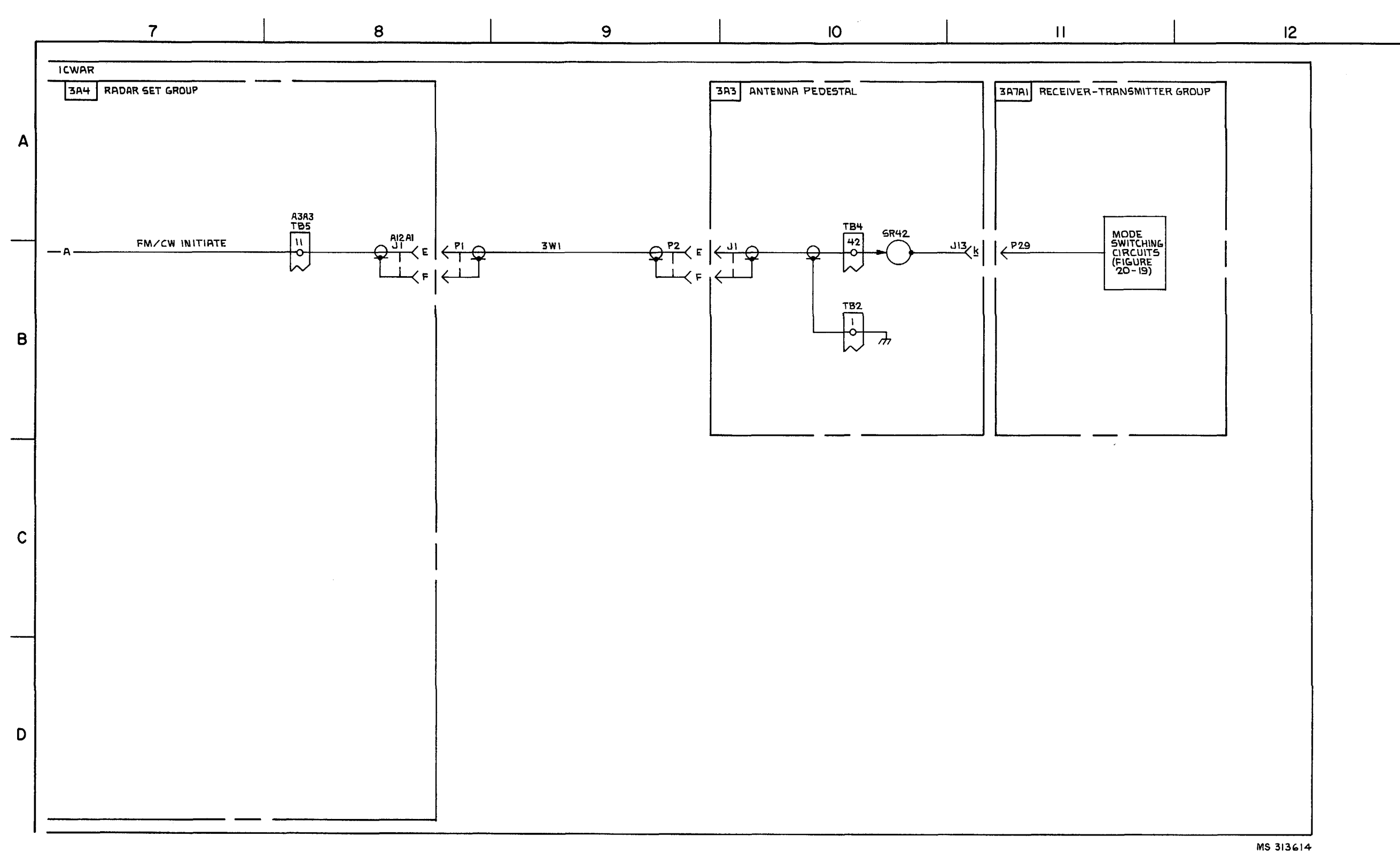

FIGURE 3-7. ICWAR SCAN MODE SWITCHIN6G-SYSTEM FUNCTIONAL DIAGRAM (SHEET 2 OF 2).

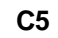

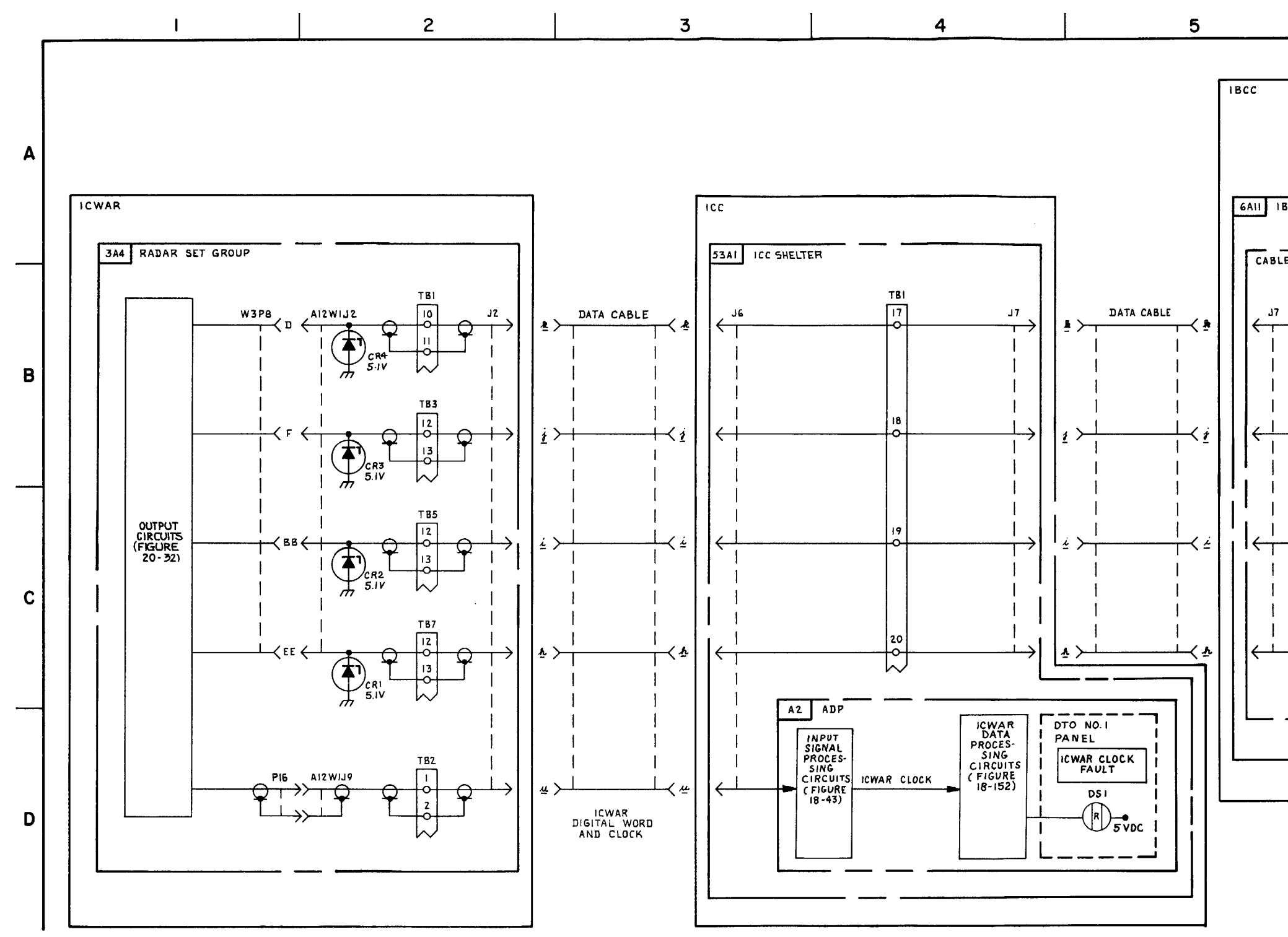

FIGURE 3-8. ICWAR PSI VIDEO, DIGITAL WORD, AND CLOCK-SYSTEM FUNCTIONAL DIAGRAM (SHEET 1 OF 2).

## TM 9-1425-1525-12-2

6AII
IBCC SHELTER

CABLE ENTRY ENCLOSURE

J7

I

I

I

I

I

I

I

I

I

I

I

I

I

I

I

I

I

I

I

I

I

I

I

I

I

I

I

I

I

I

I

I

I

I

I

I

I

I

I

I

I

I

I

I

I

I

I

I

I

I

I

I

I

I

I

I

I

I

I

I

I

I

I

<td

6

MS 310570A

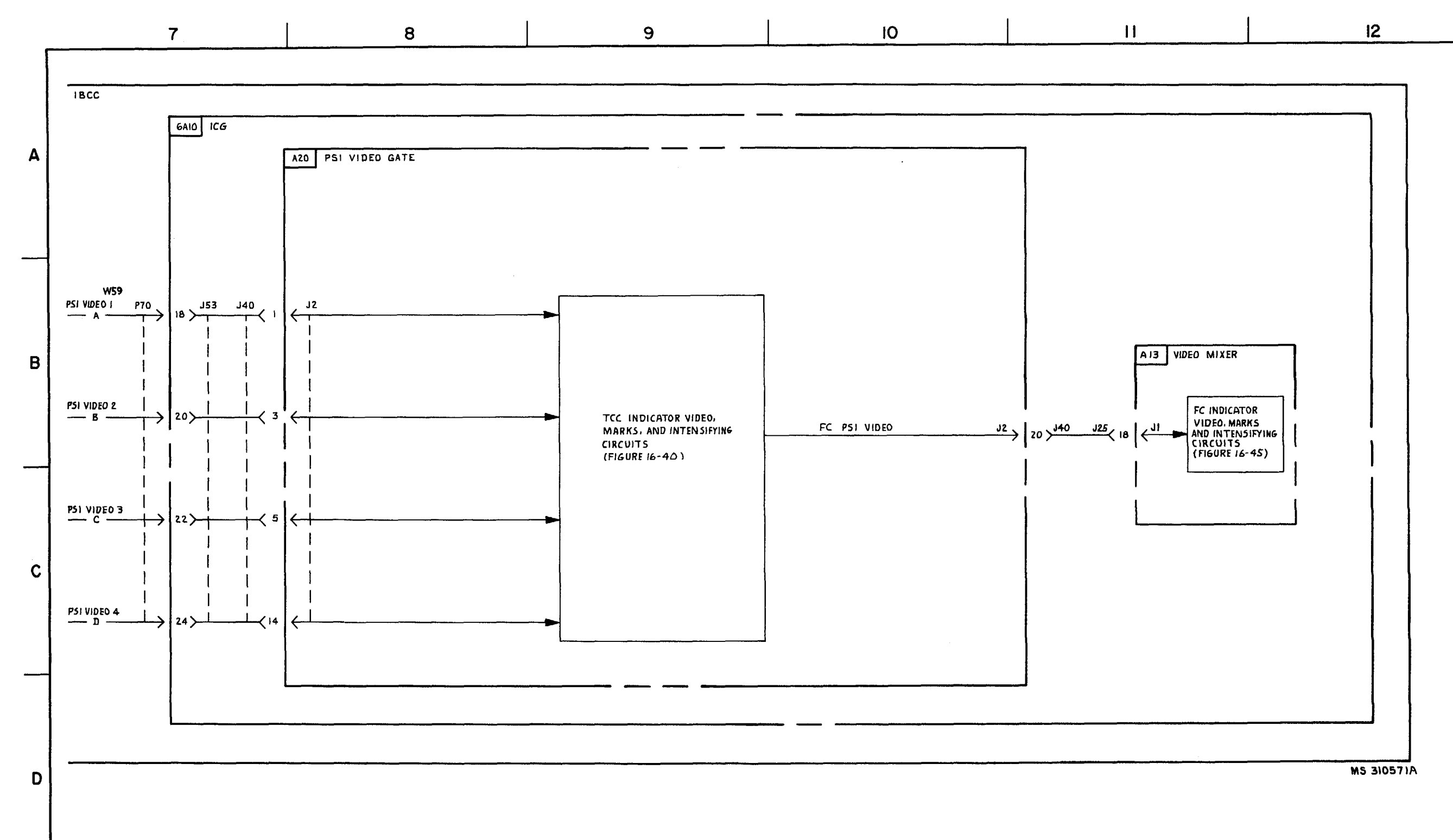

FIGURE 3-8. ICWAR PSI VIDEO, DIGITAL WORD AND CLOCK-SYSTEM FUNCTIONAL DIAGRAM (SHEET 2 OF 2).

3-39/3-40 Blank

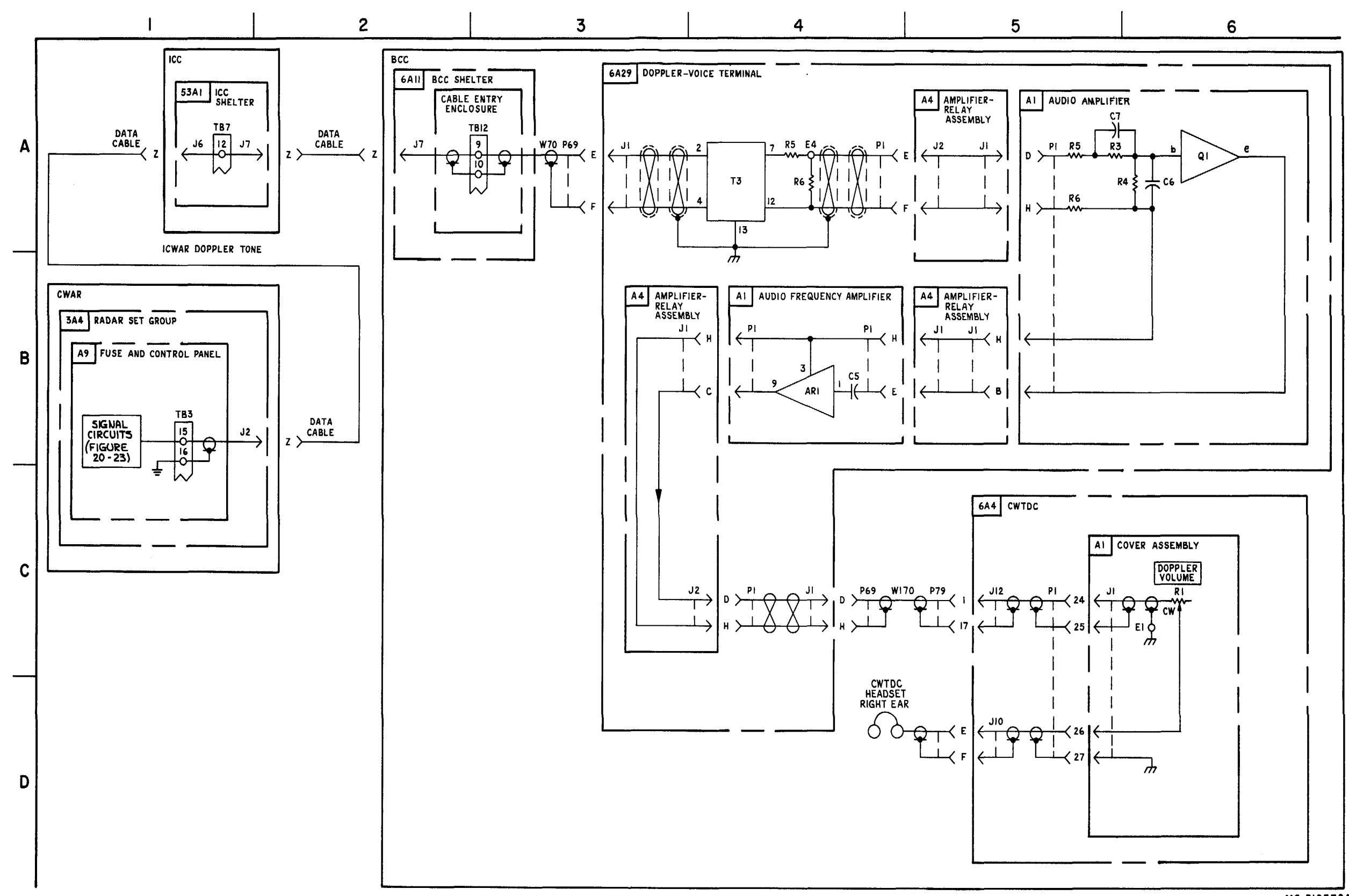

FIGURE 3-9. CWAR DOPPLER TONE-SYSTEM FUNCTIONAL DIAGRAM.

MS 310572A

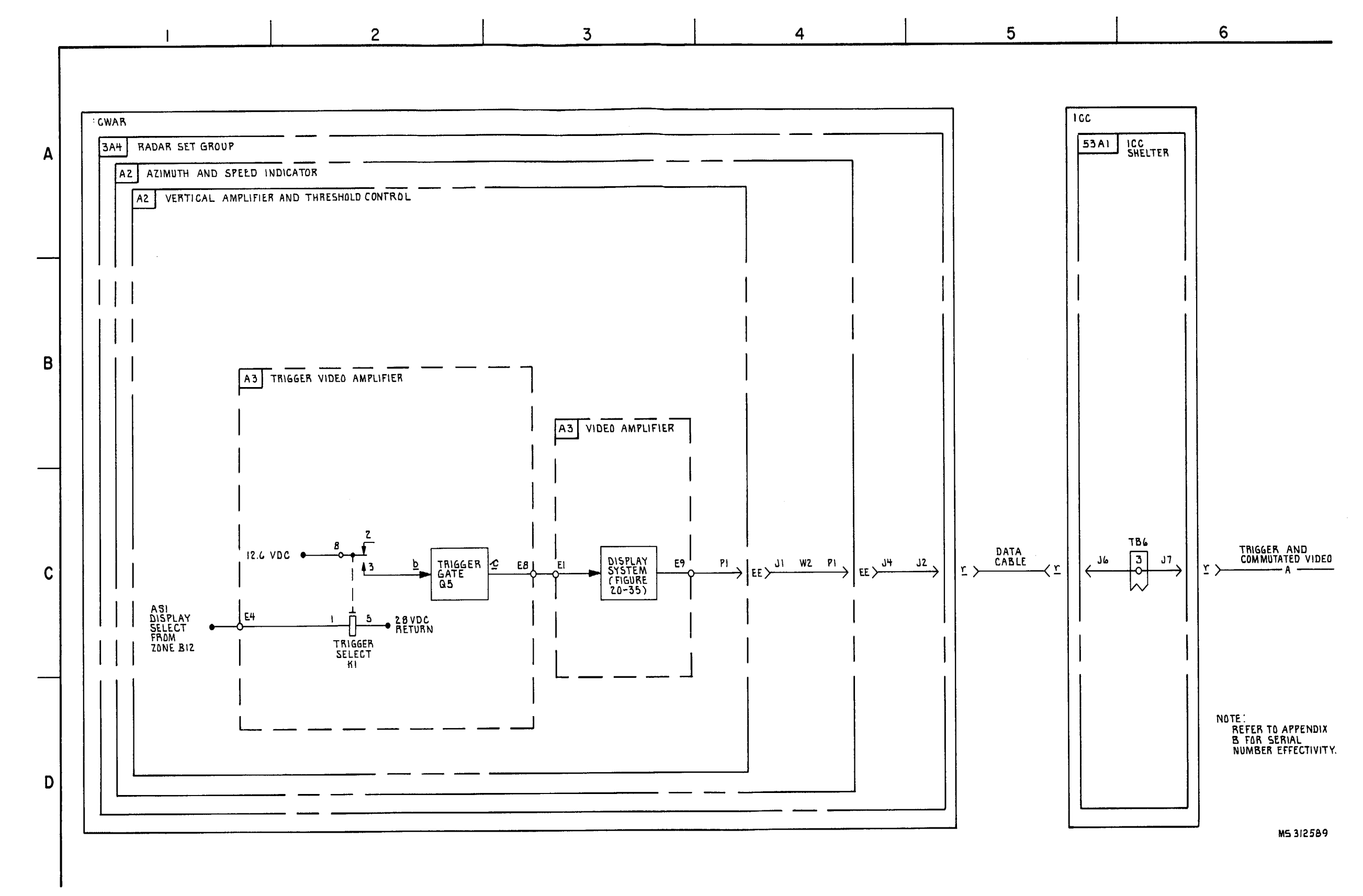

FIGURE 3-10. CWAR TRIGGER AND COMMUTATED VIDEO \* (G) (SEE NOTE) - SYSTEM FUNCTIONAL DIAEGAM (SHEET 1 OF 2)

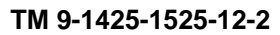

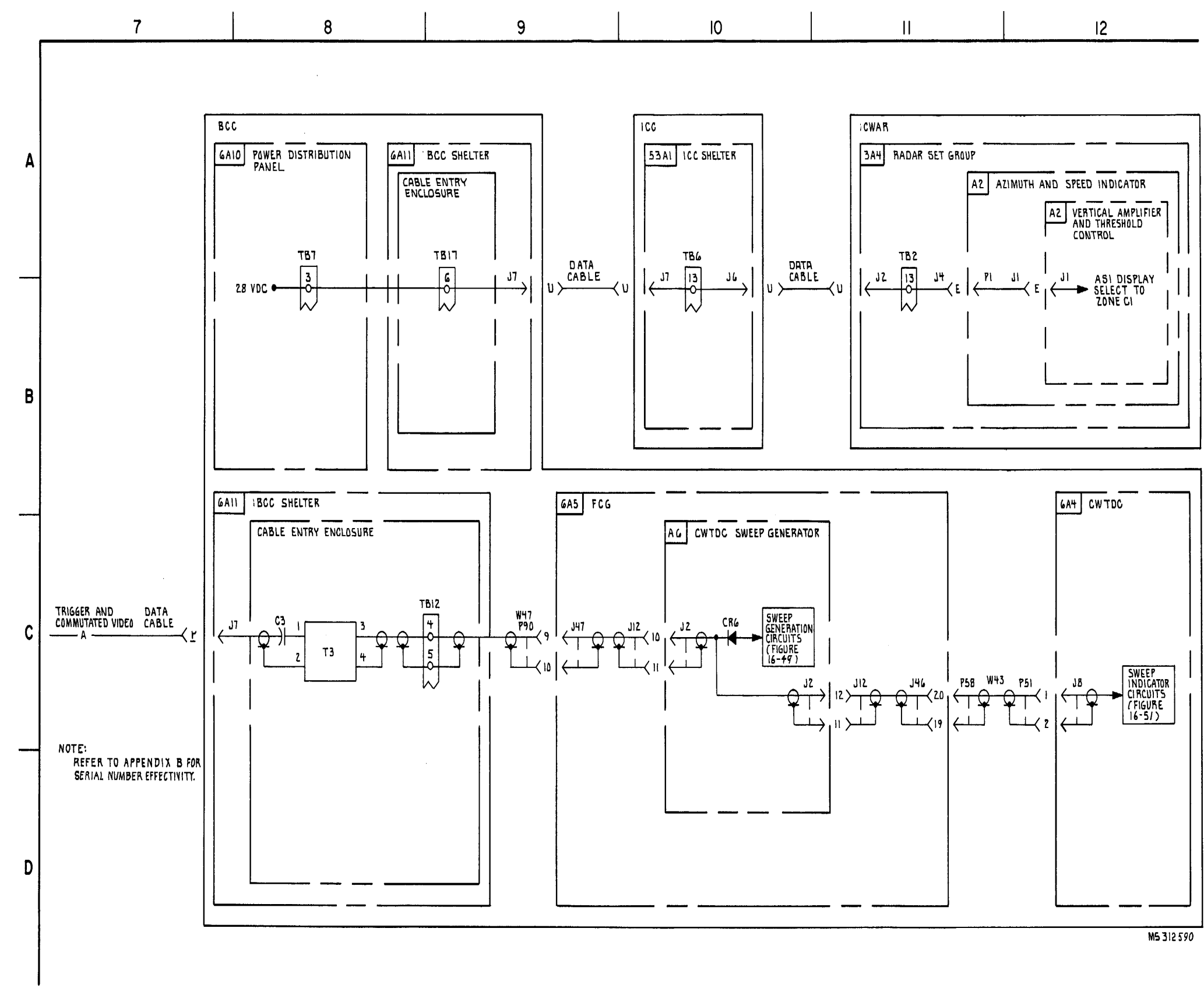

FIGURE 3-10. CWAR TRAND COMMUTATED VIDOEO \* (6) (SEE NOTE)- SYSTEM FUNCTIONAL DIAGRAM (SHEET 1 OF 2).

C8

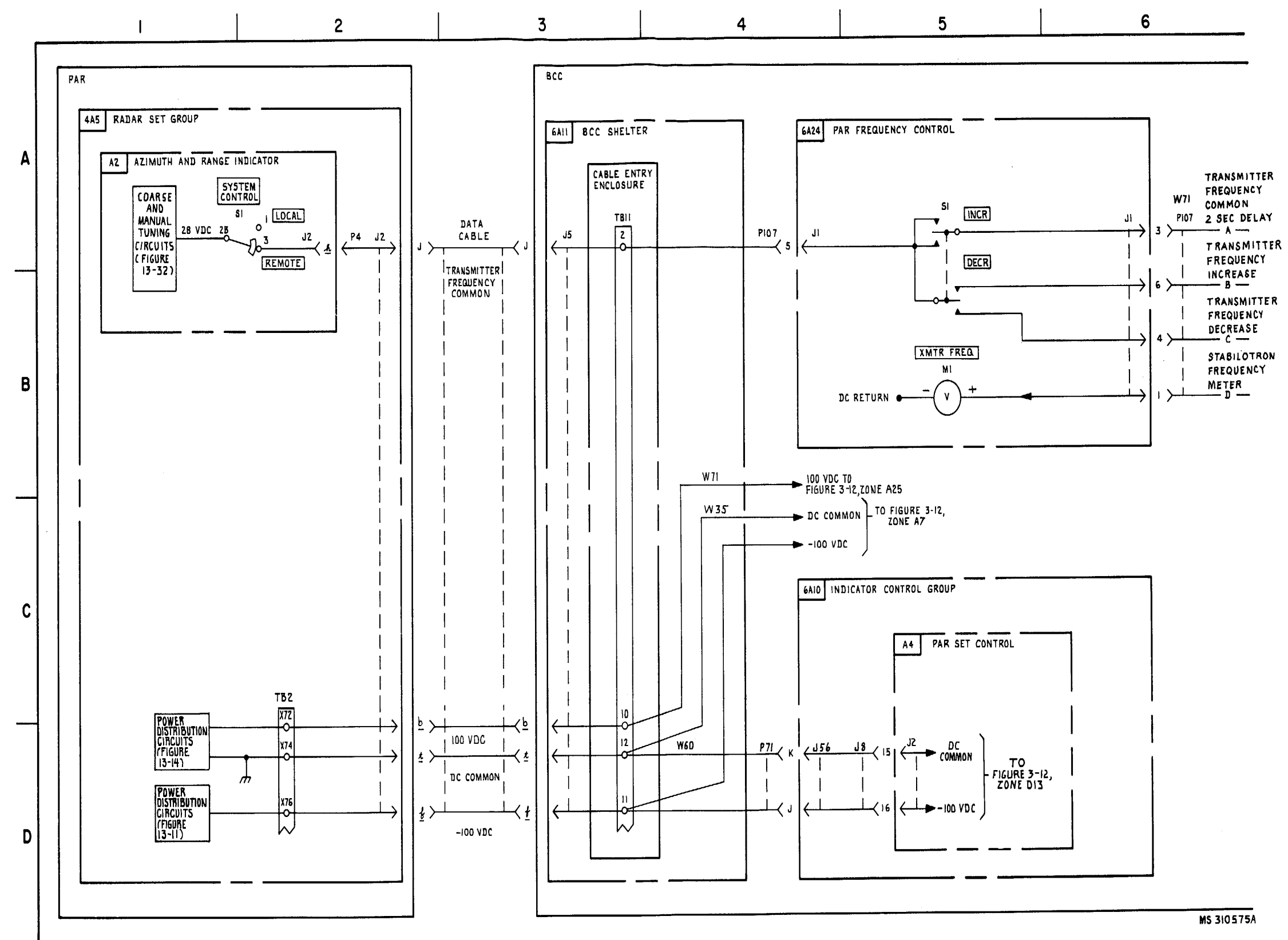

FIGURE 3-11. PAR FREQUENCY CONTROL-SYSTEM FUNCTIONAL DIAGRAM (SHEET 1 OF 2).

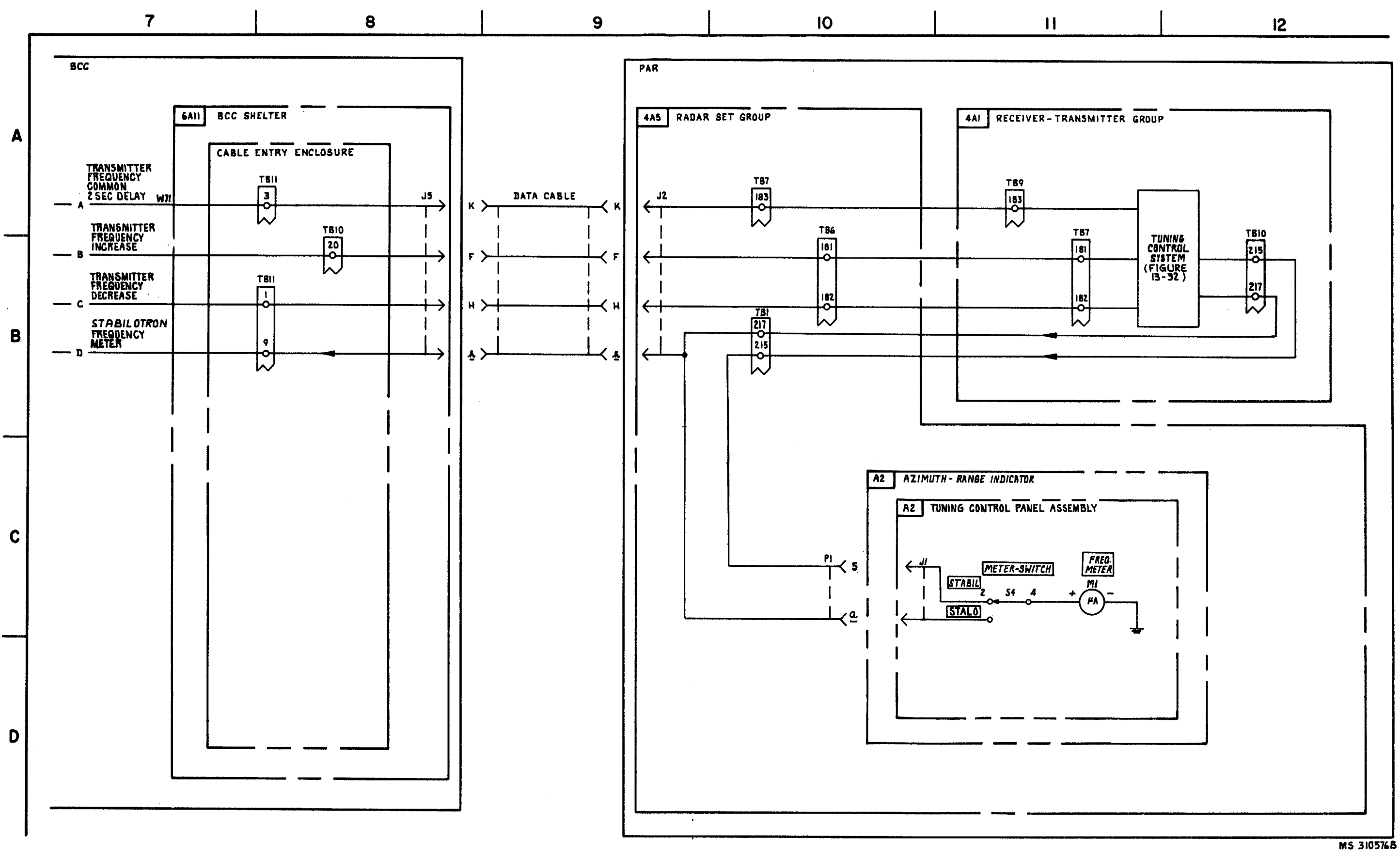

FIGURE 3-11. PAR FREQUENCY CONTROL-SYSTEM FUNCTIONAL DIAGRAM (SHEET 2 OF 2). 3-45

C9

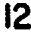

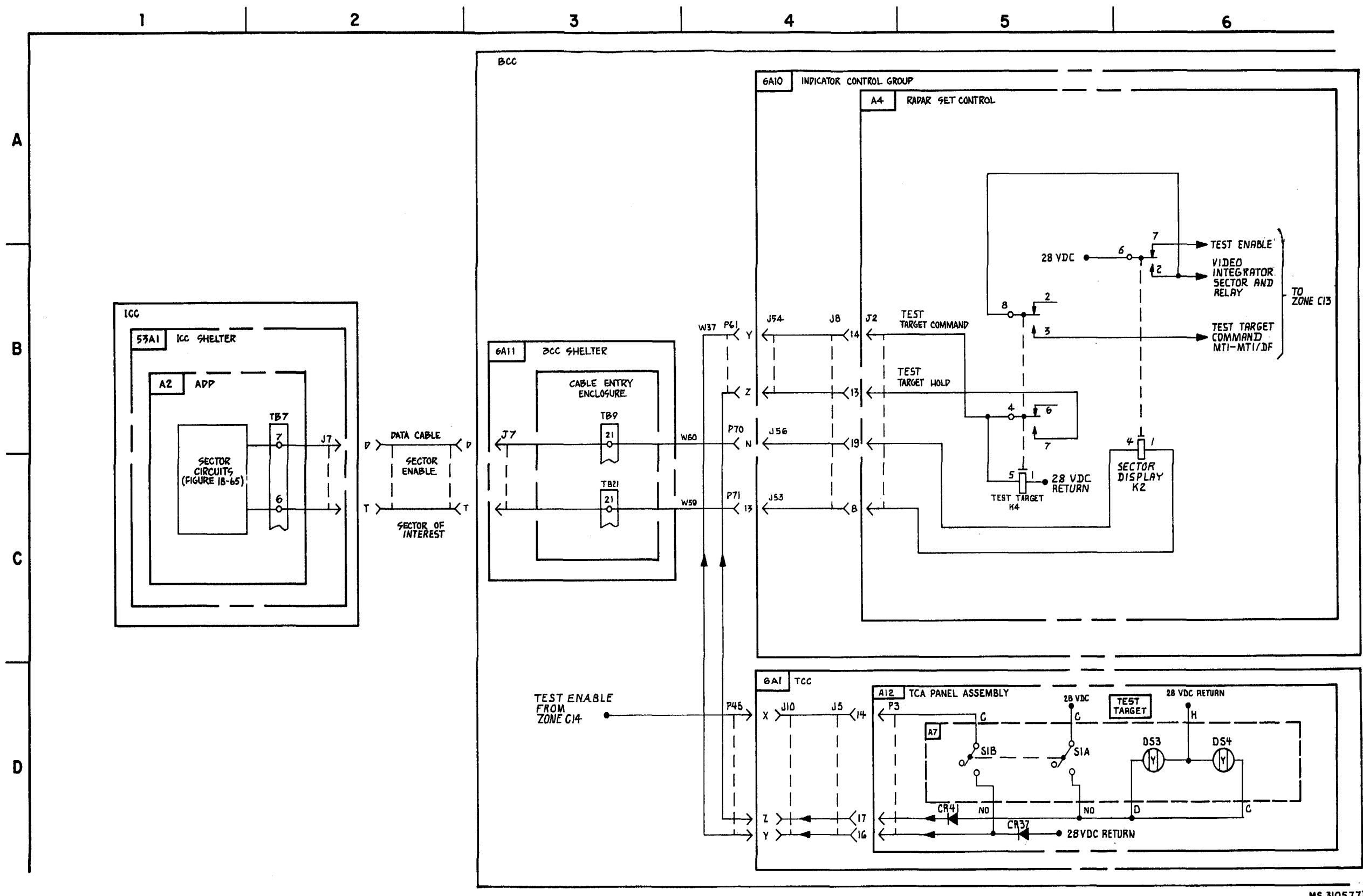

FIGURE -3-12. PAR VIDEO, VIDEO CONTROL AND SIGNAL STRENGTH - SYSTEM FUNCTONAL DIAGRAM (SHEET 1 OF 5). 3-46

MS 310577D

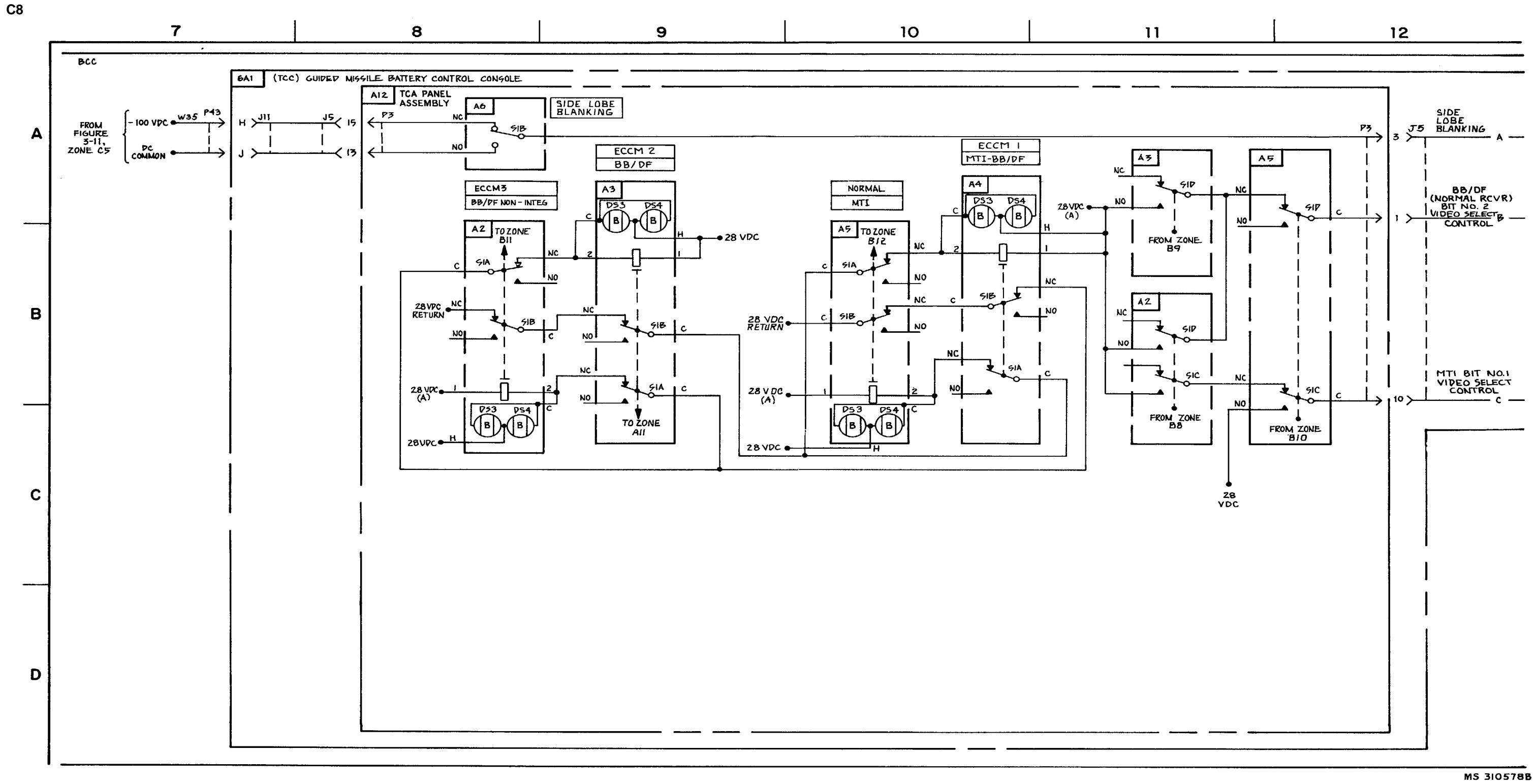

FIGURE 3-12. PAR VIDEO, VIDEO CONTROL, AND SIGNAL STRENGTH -SYSTEM FUNCTIONAL DIAGRAM (SHEET 2 OF 5).

3-47/3-48 Blank

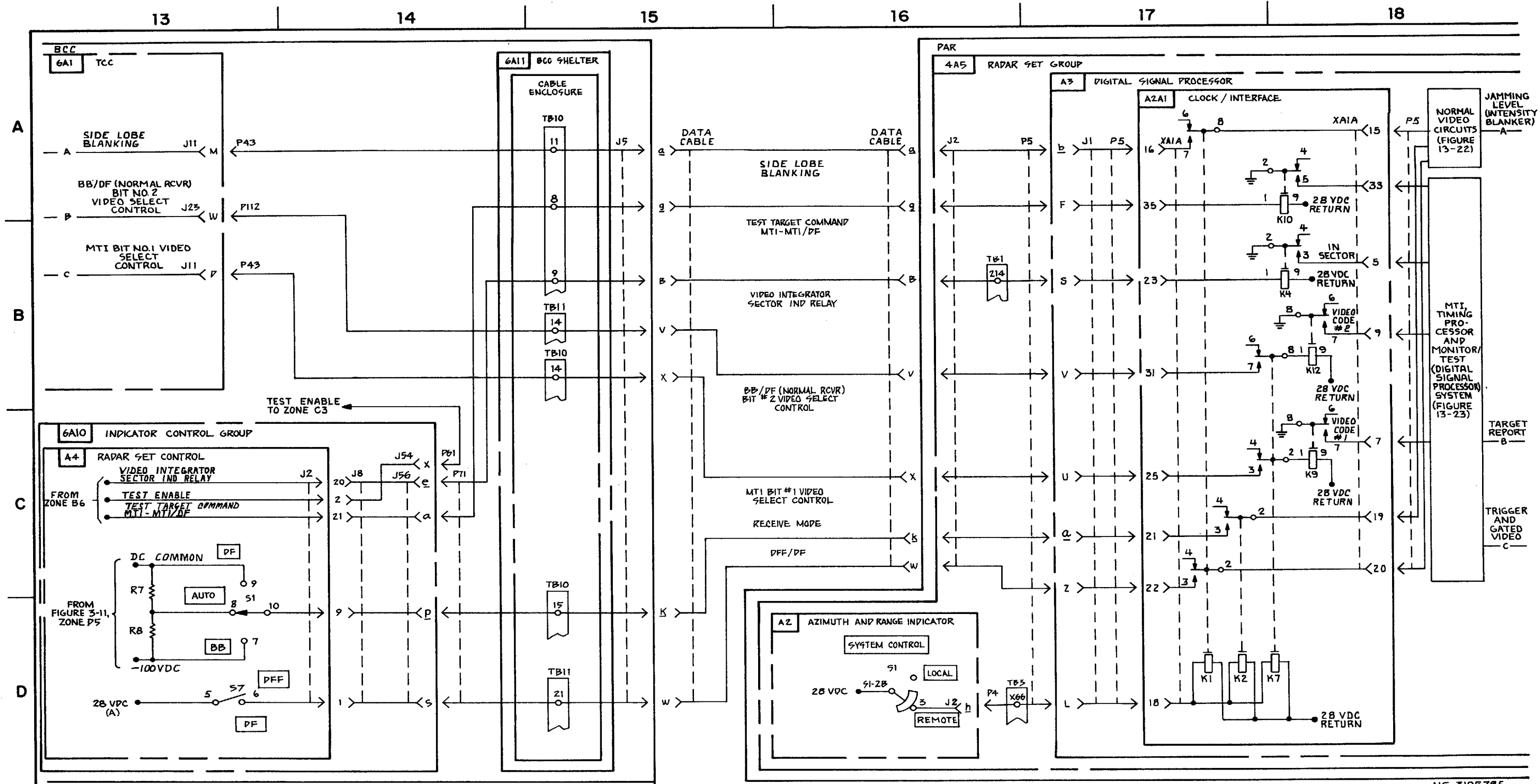

FIGURE 3-12. PAR VIDEO, VIDEO CONTROL, AND SIGNAL STRENGTH -SYSTEM FUNCTIONAL DIAGRAM (SHEET 3 OF 5).

3-49 /3-50 Blank

C9

MS 310579E

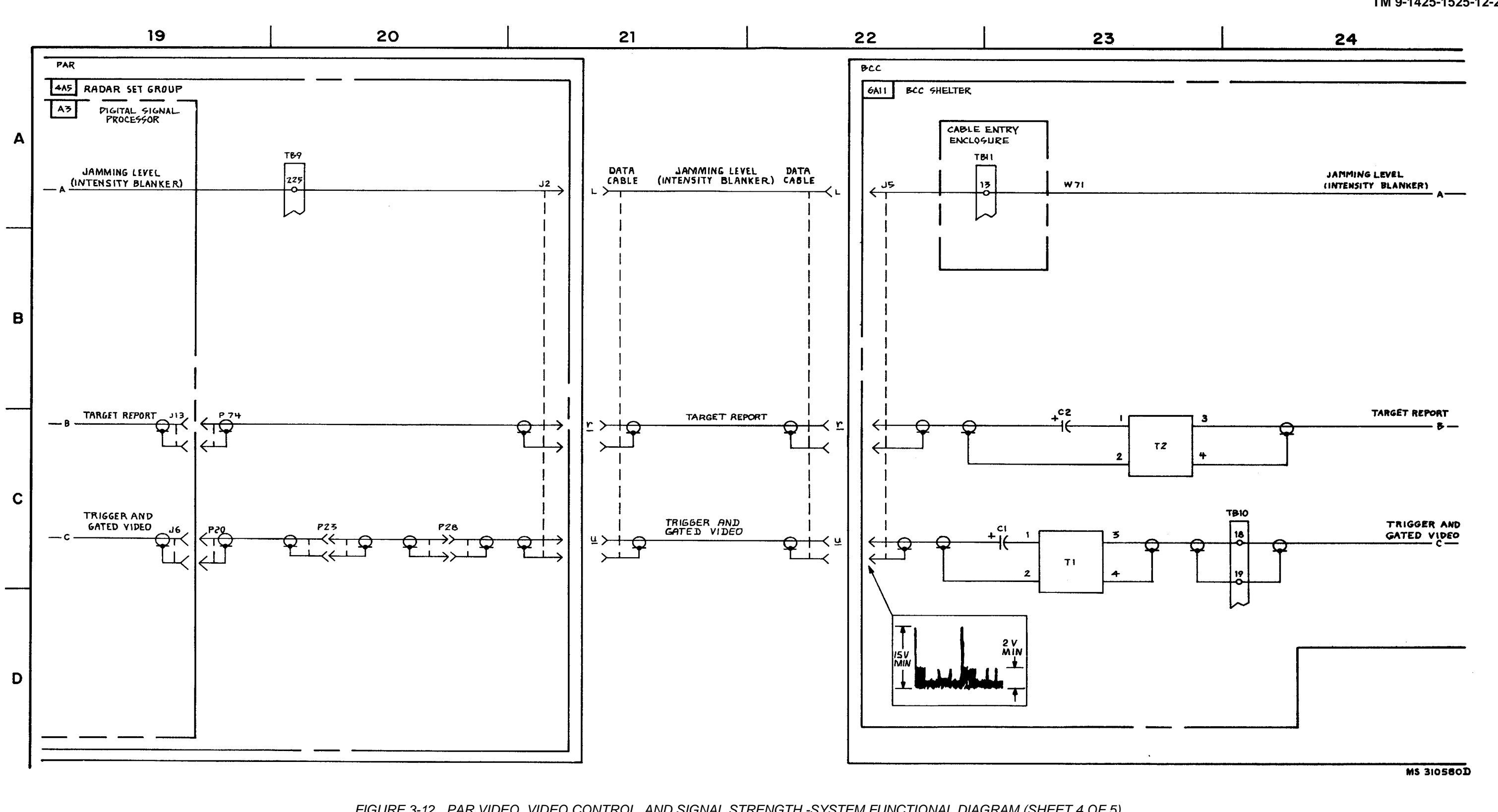

C9

FIGURE 3-12. PAR VIDEO, VIDEO CONTROL, AND SIGNAL STRENGTH -SYSTEM FUNCTIONAL DIAGRAM (SHEET 4 OF 5).

3-51 (3-52 blank)

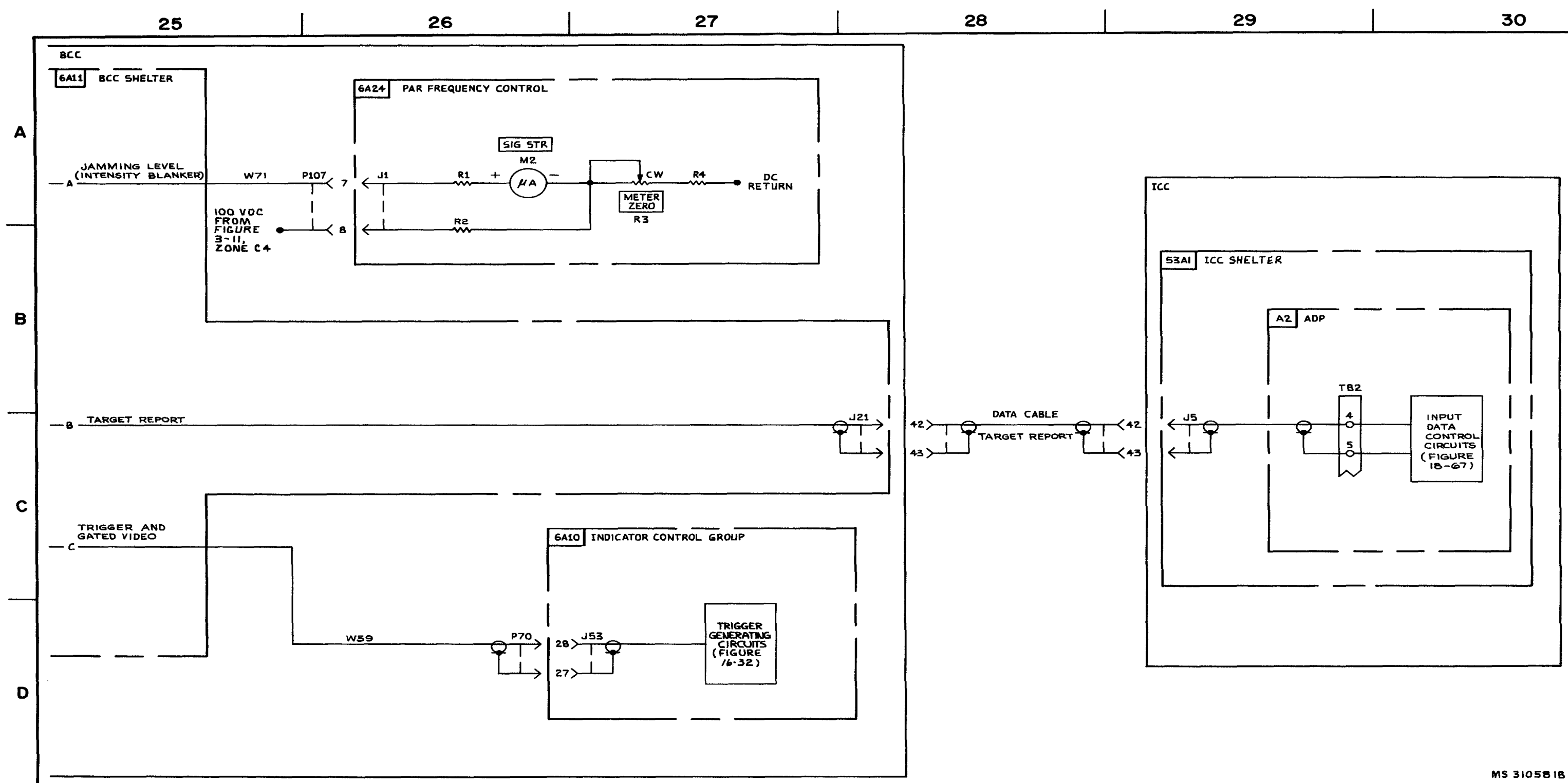

FIGURE 3-12. PAR VIDEO, VIDEO CONTROL, AND SIGNAL STRENGTH -SYSTEM FUNCTIONAL DIAGRAM (SHEET 5 OF 5).

TM 9-1425-1525-12-2
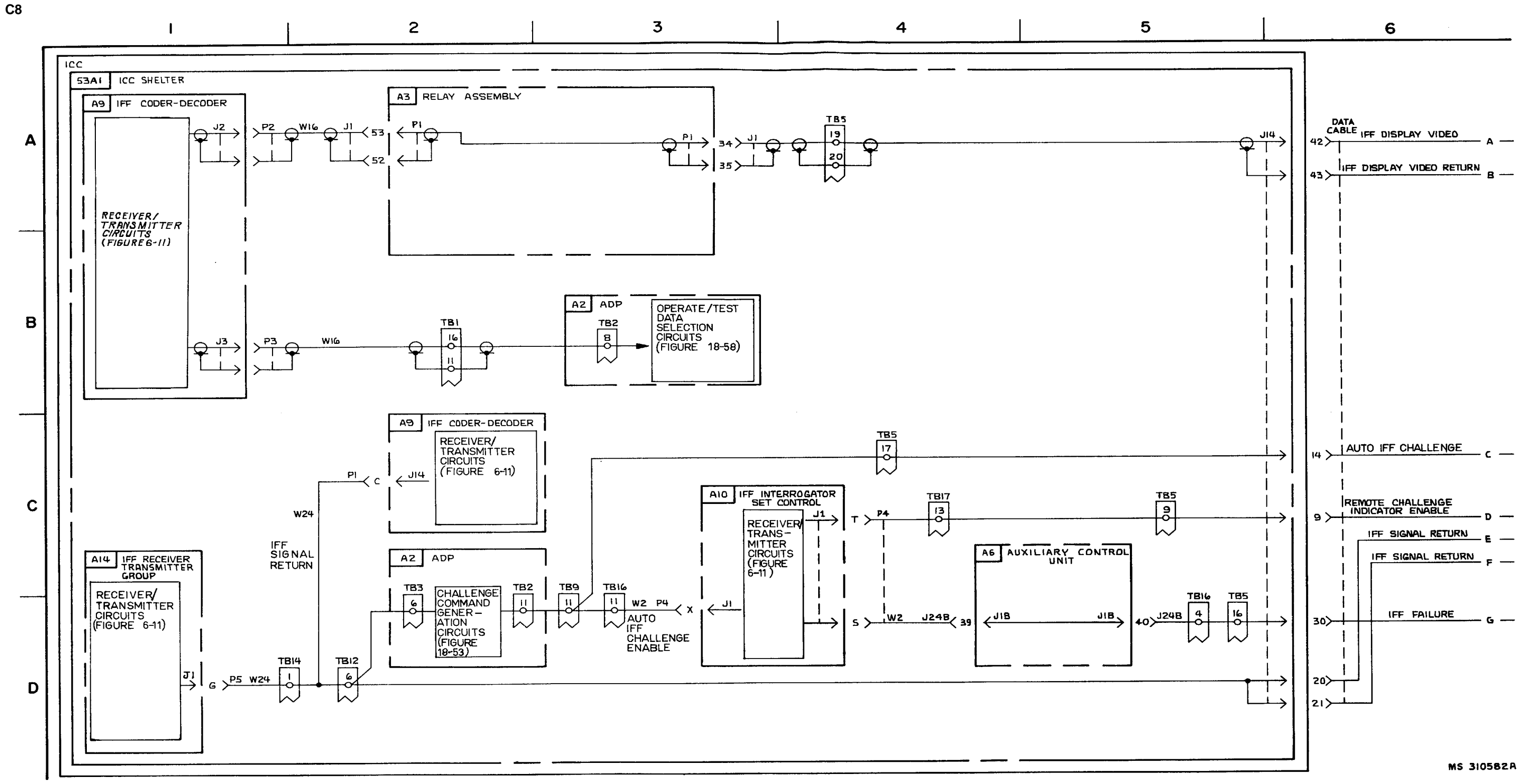

FIGURE 3-13. TARGET IDENTIFICATION- SYSTEM FNCTIONAL DIAGRAM (SHEET 1 OF4).

3-54

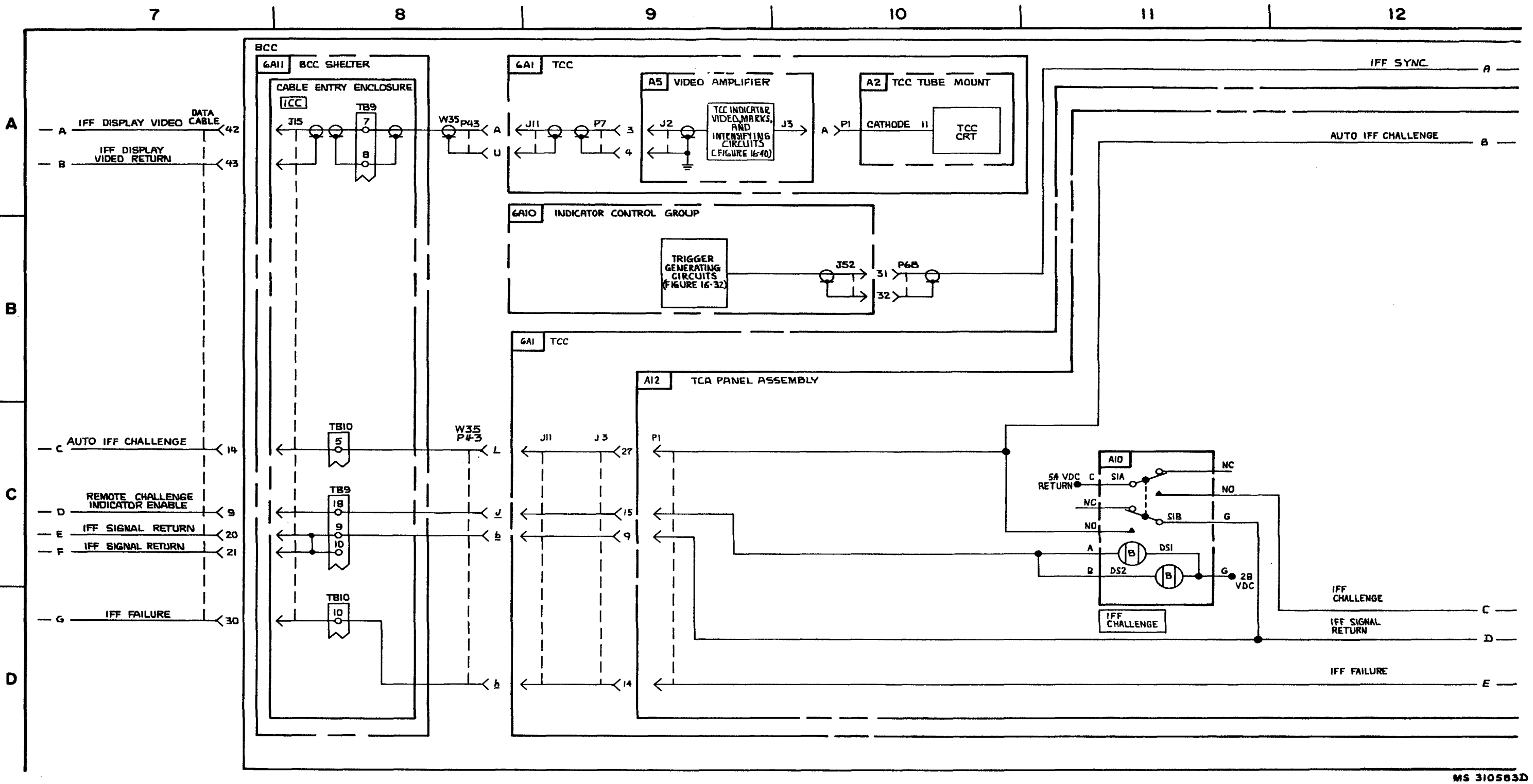

FIGURE 3-13. TARGET IDENTIFICATION- SYSTEM FUNCTIONAL DIAGRAM (SHEET 2 OF4).

3-55 /3-56 Blank

C9

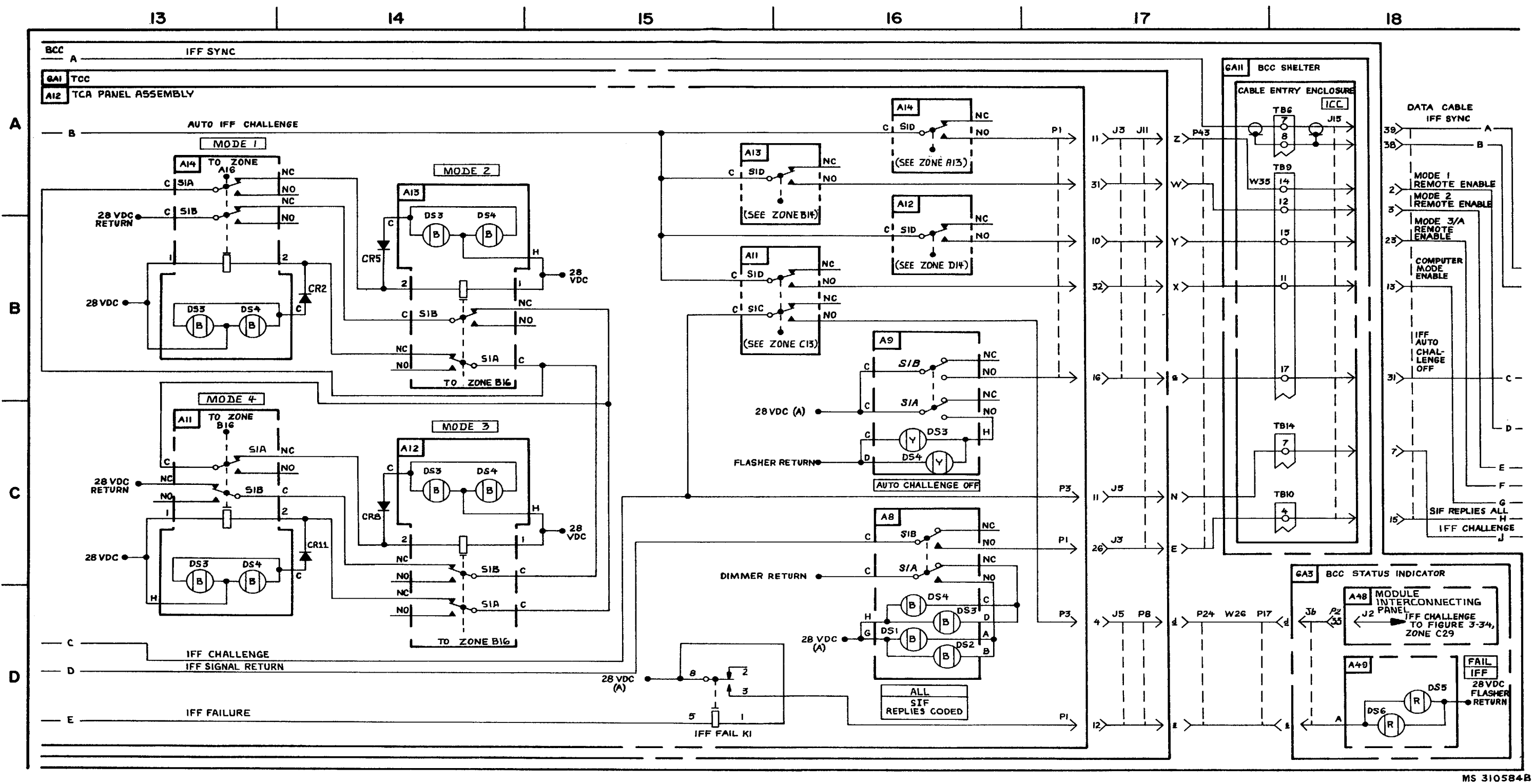

FIGURE 3-13. TARGET IDENTIFICAOTN- SYSTEM FUNCTIONAL DIAGRAM (SHEET 2 OF 4).

3-57 /3-58 blank

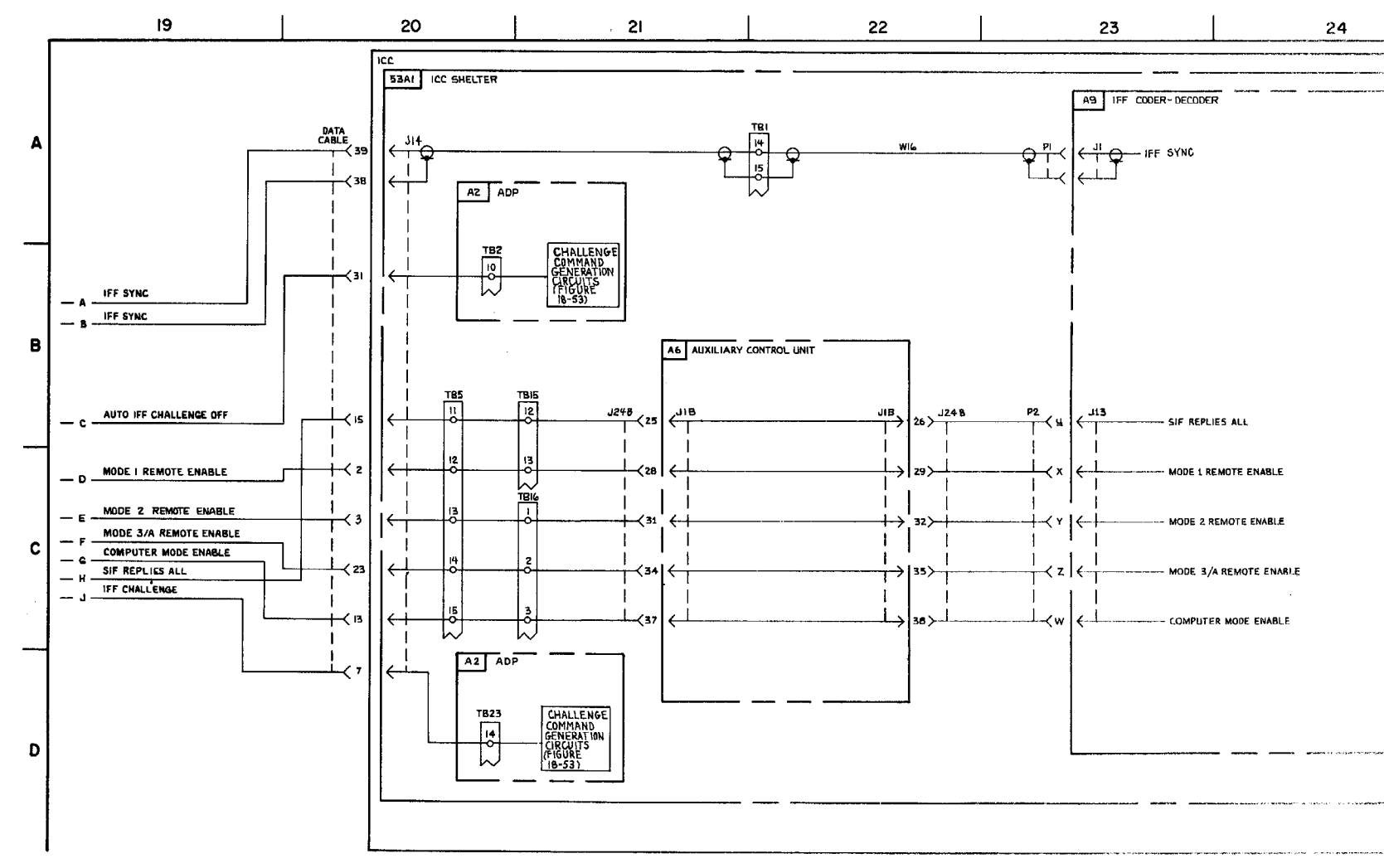

FIGURE 3-13. TARGET IDENTIFICATION - SYSTEM FUNCTIONAL DIAGRAM (SHEET 4 OF 4).

3-59

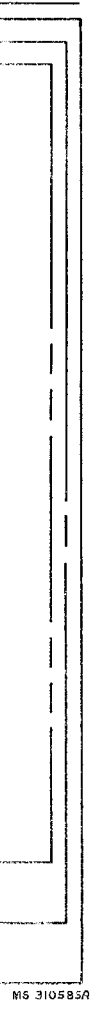

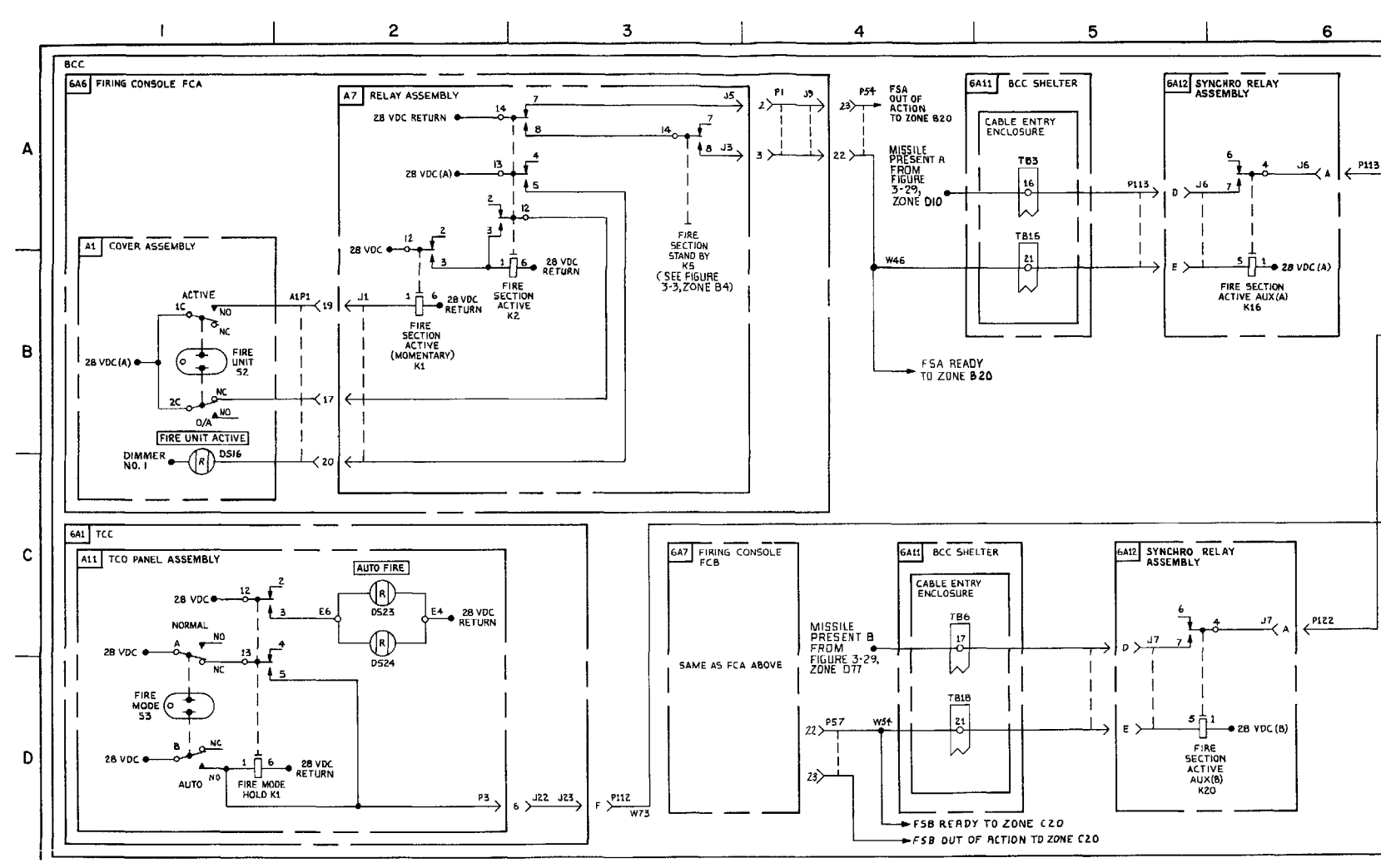

Section III. TARGET SELECTION AND TRACKING

FIGURE 3-14. ADP FIRE MODE AND REQUEST ENGAGEMENT - SYSTEM FUNCTIONAL DIAGRAM (SHEET 1 OF 4).

3-60

FIRE SECTION AVAILABLE , P113 FSA

> FIRE SECTION AVAILABLE FSB

AUTO FIRE MODE

MS 3105868

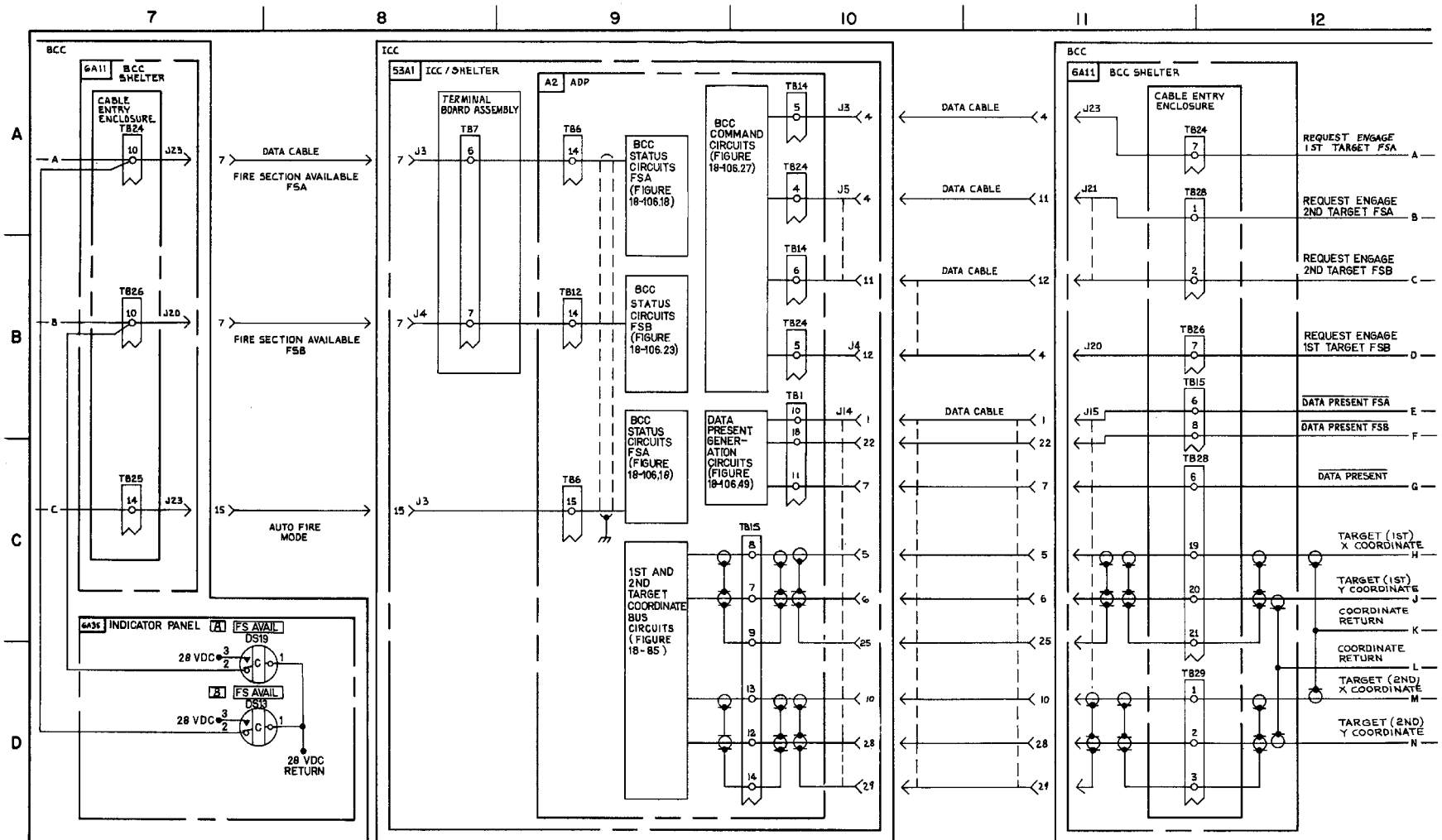

FIGURE 3-14. ADP FIRE MODE AND REQUEST ENGAGEMENT - SYSTEM FUNCTIONAL DIAGRAM (SHEET 2 OF 4).

3-61/3-62 Blank

| NG | AGE |  |
|----|-----|--|
| Т  | FSA |  |

- c ---

- G —

TARGET (IST) X COORDINATE

TARGET (IST)

RETURN — к —

COORDINATE RETURN

TARGET (2ND) X COORDINATE

MS 310587A

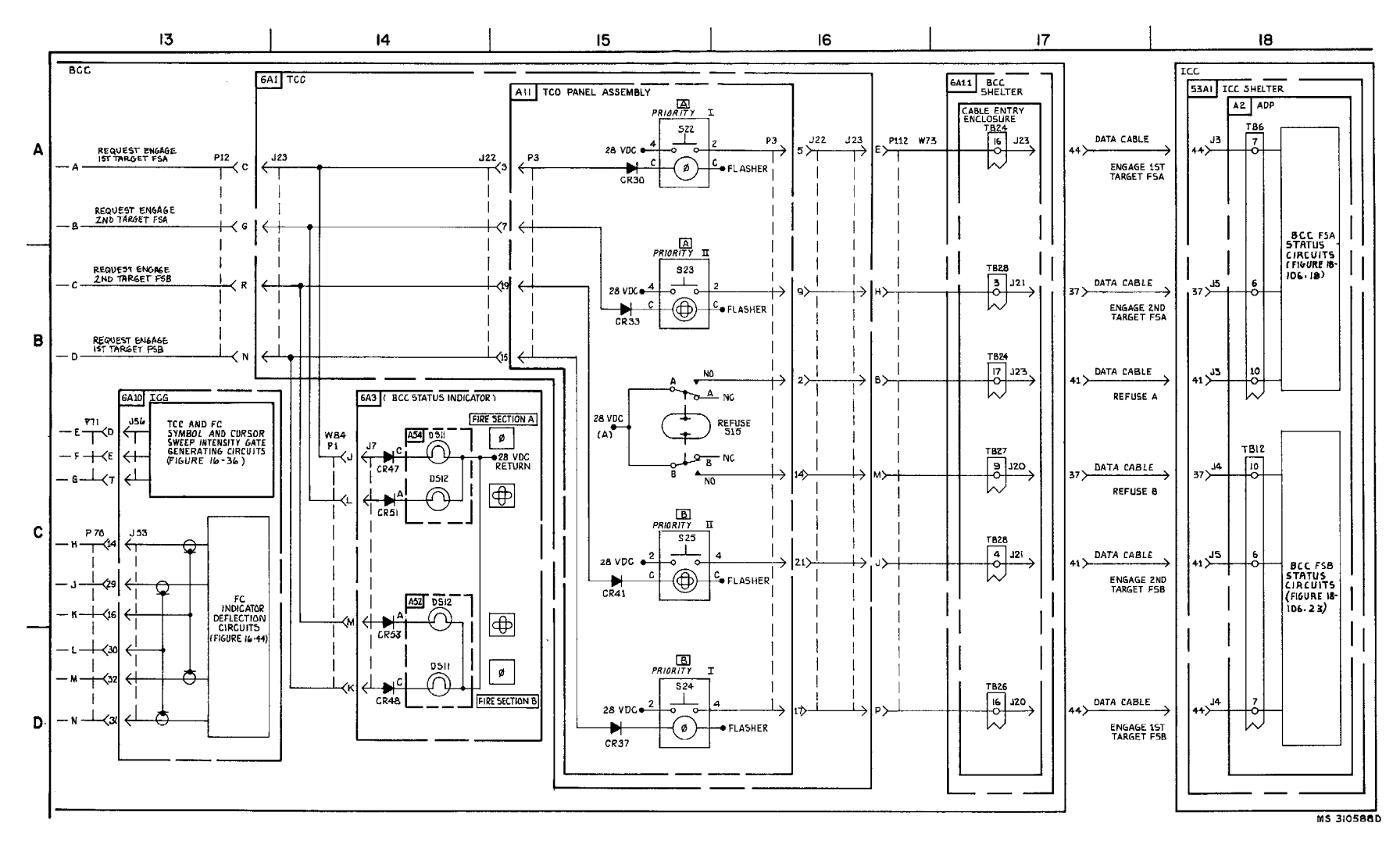

FIGURE 3-14. ADP FIRE MODE AND REQUEST ENGAGEMENT - SYSTEM FUNCTIONAL DIAGRAM (SHEET 3 OF 4).

3-63/3-64 Blank

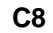

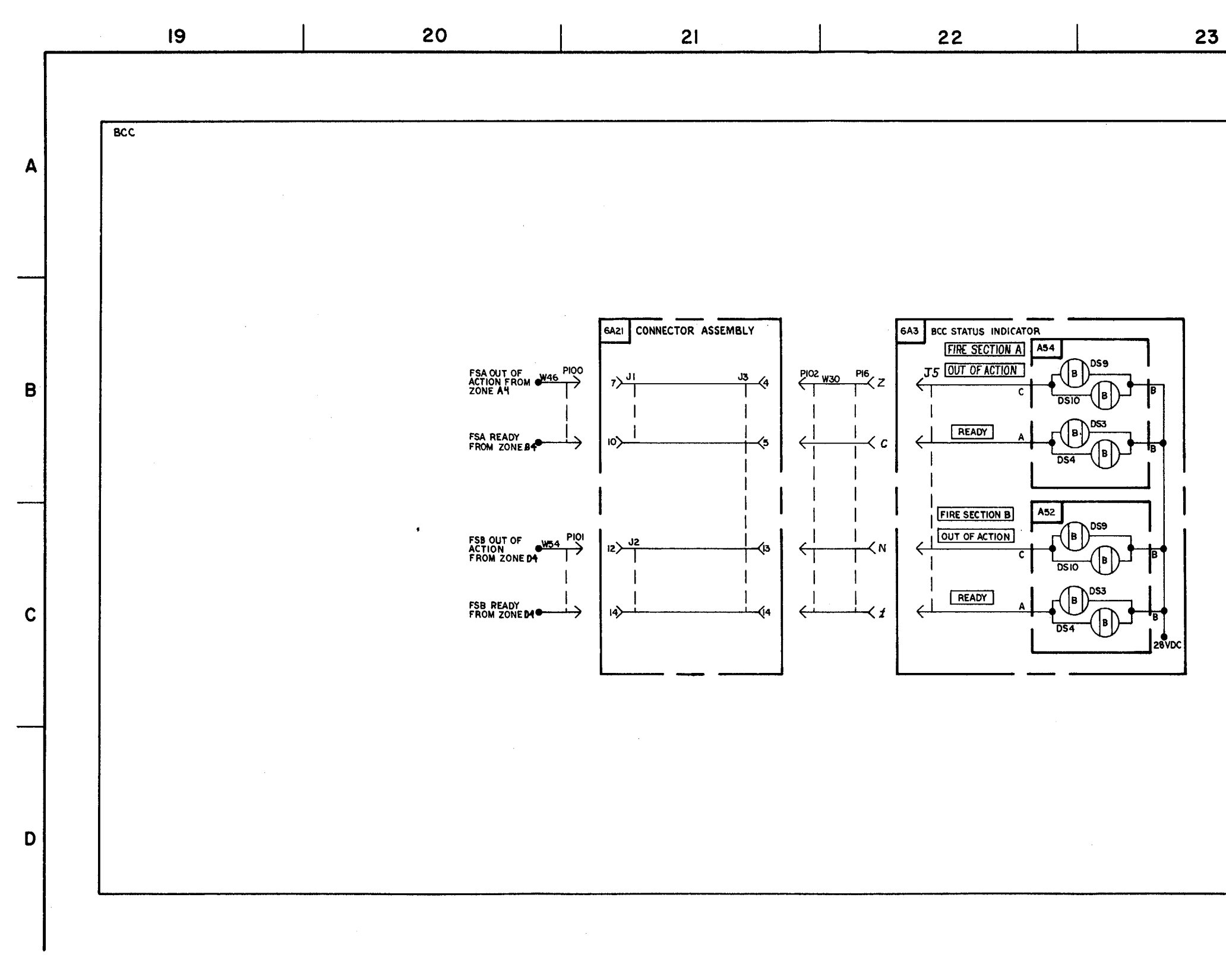

FIGURE 3-14. ADP FIRE MODE AND REQUEST ENGAGEMENT-SYSTEM FUNCTIONAL DIAGRAM (SHEET4 OF 4)

TM 9-1425-1525-12-2

24

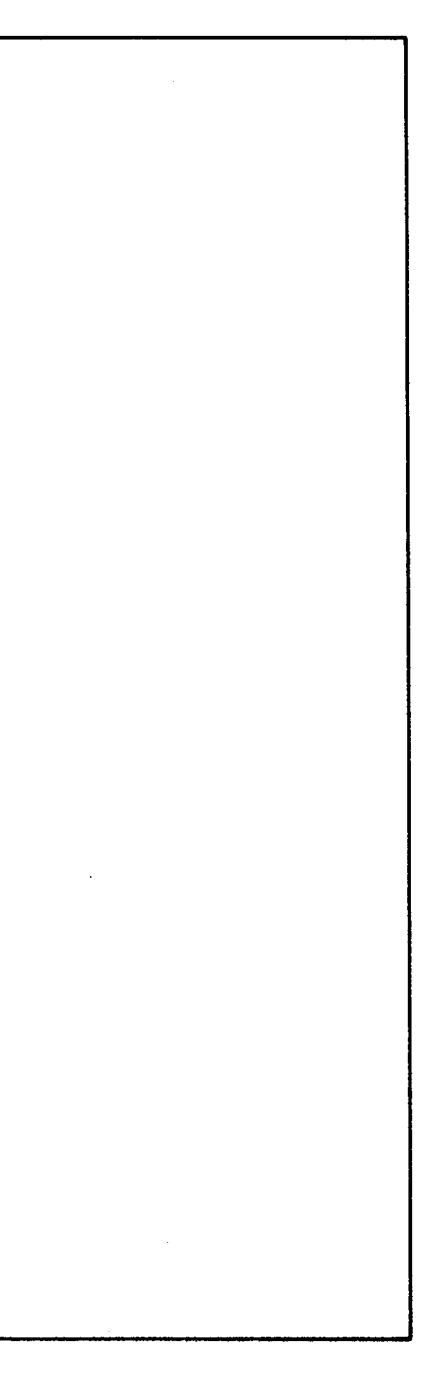

MS 310589A

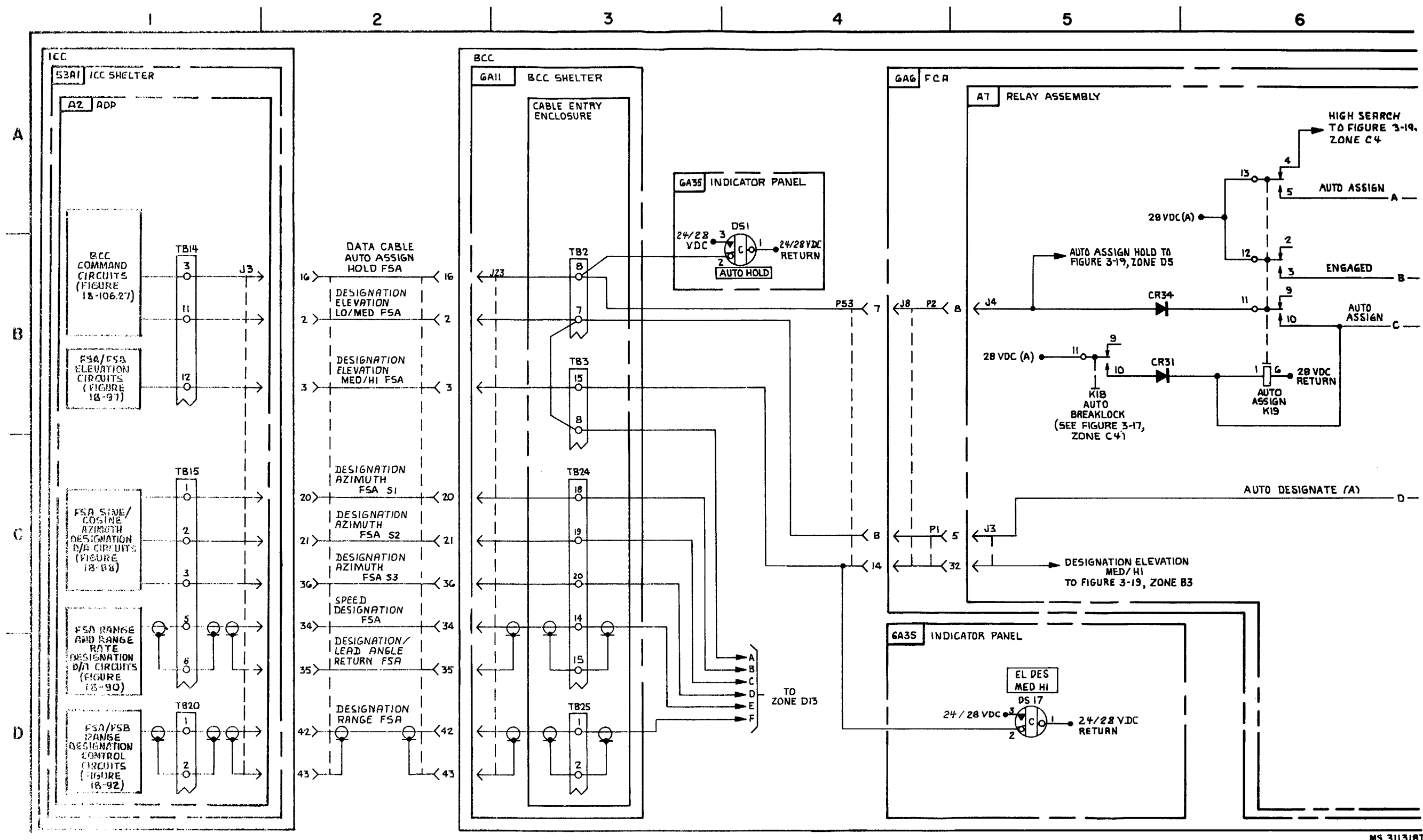

FIGURE 3-15. HPIR AUTO ANTENNA SEARCH-SYSTEM FUNCTIONAL DIAGRAM (SHEET 1 OF 10).

3-66

MS 311318D

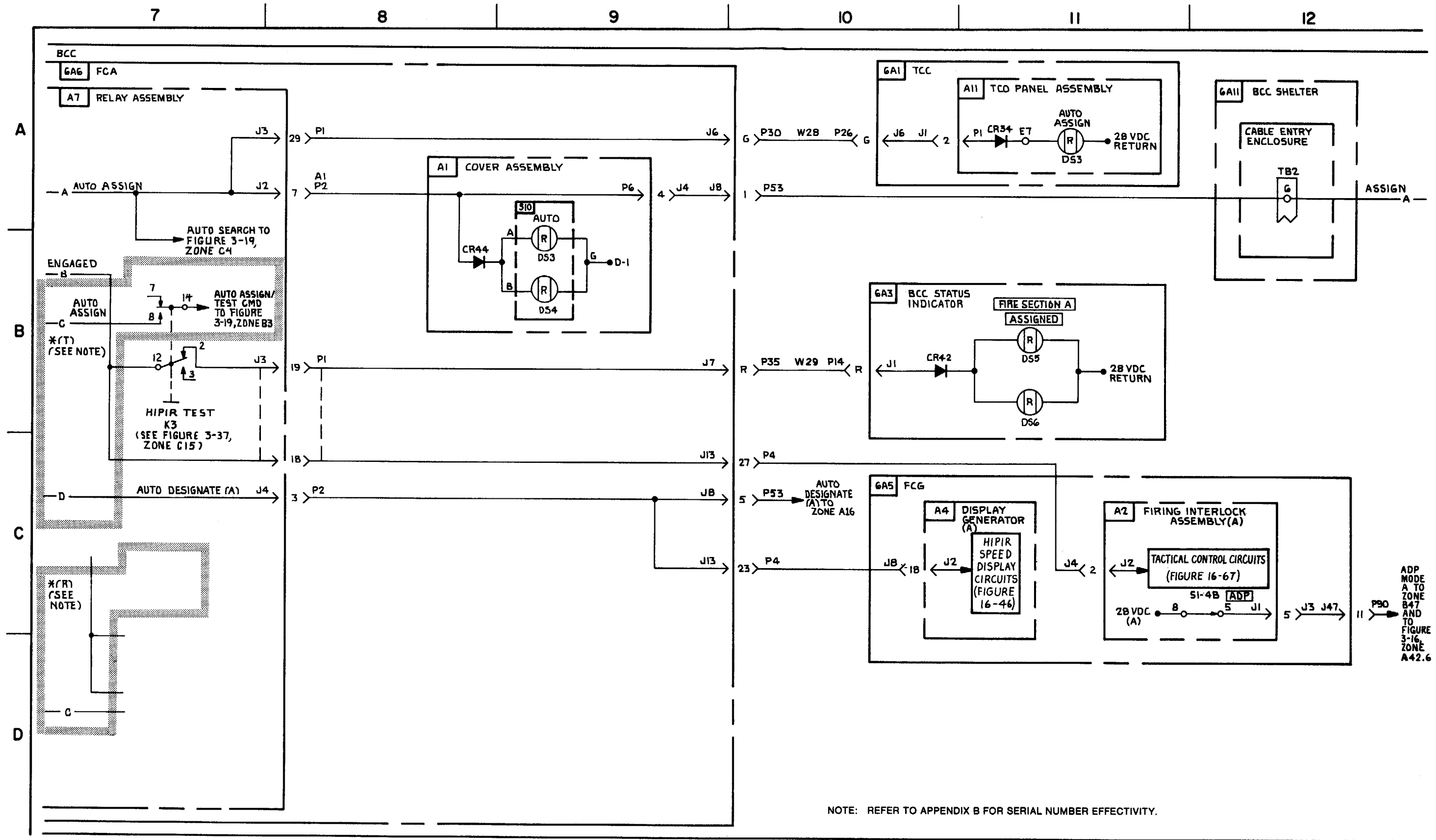

FIGURE 3-15. HIPIR AUTO ANTENNA SEARCH-SYSTEM FUNCTIONAL DIAGRAM (SHEET 2 OF 10)

MS 310590E

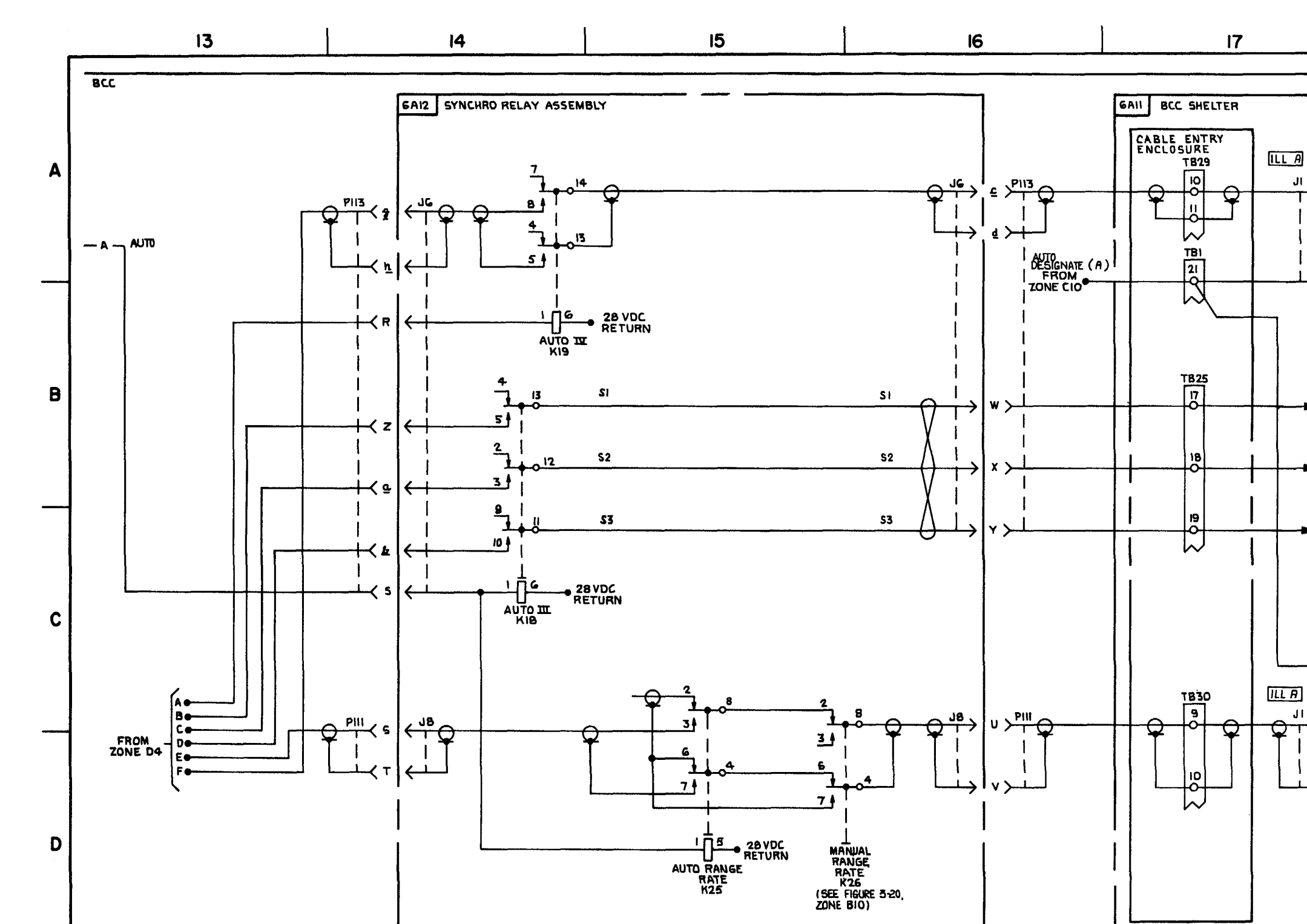

FIGURE 3-15. HIPIR AUTO ANTENNA SEARCH-SYSTEM FUNCTIONAL DIAGRAM (SHEET 3 OF 10).

3-69 (3-70 blank)

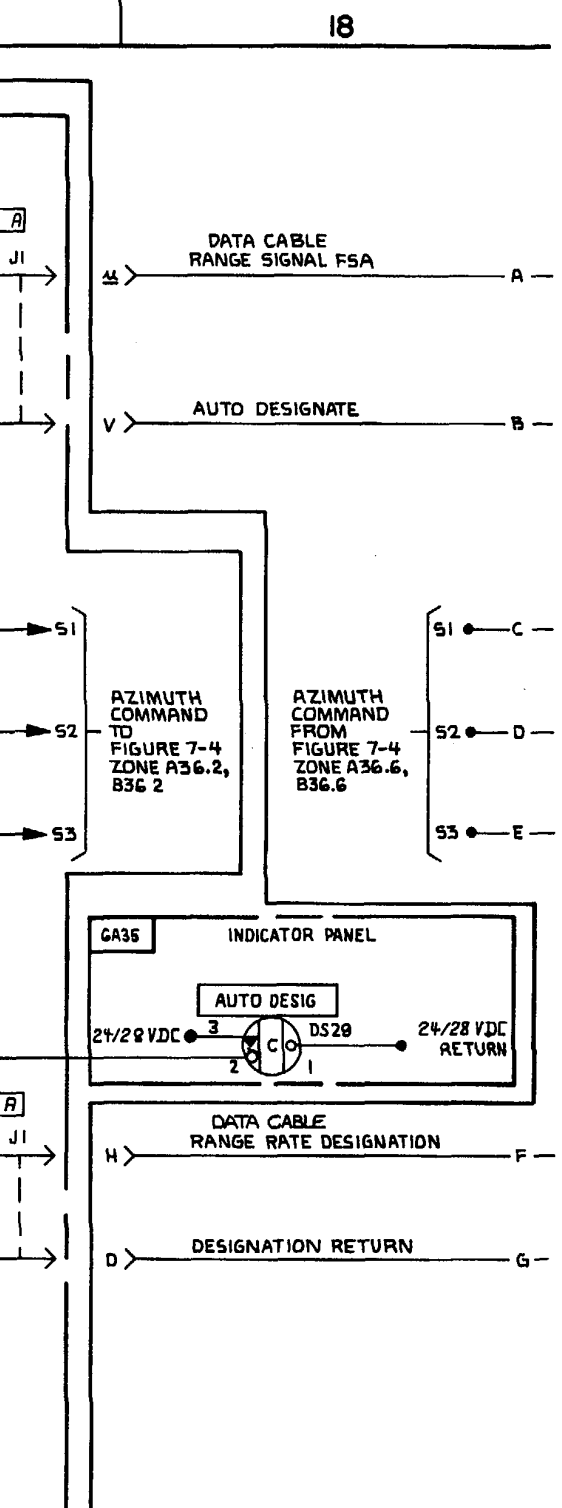

MS 310591B

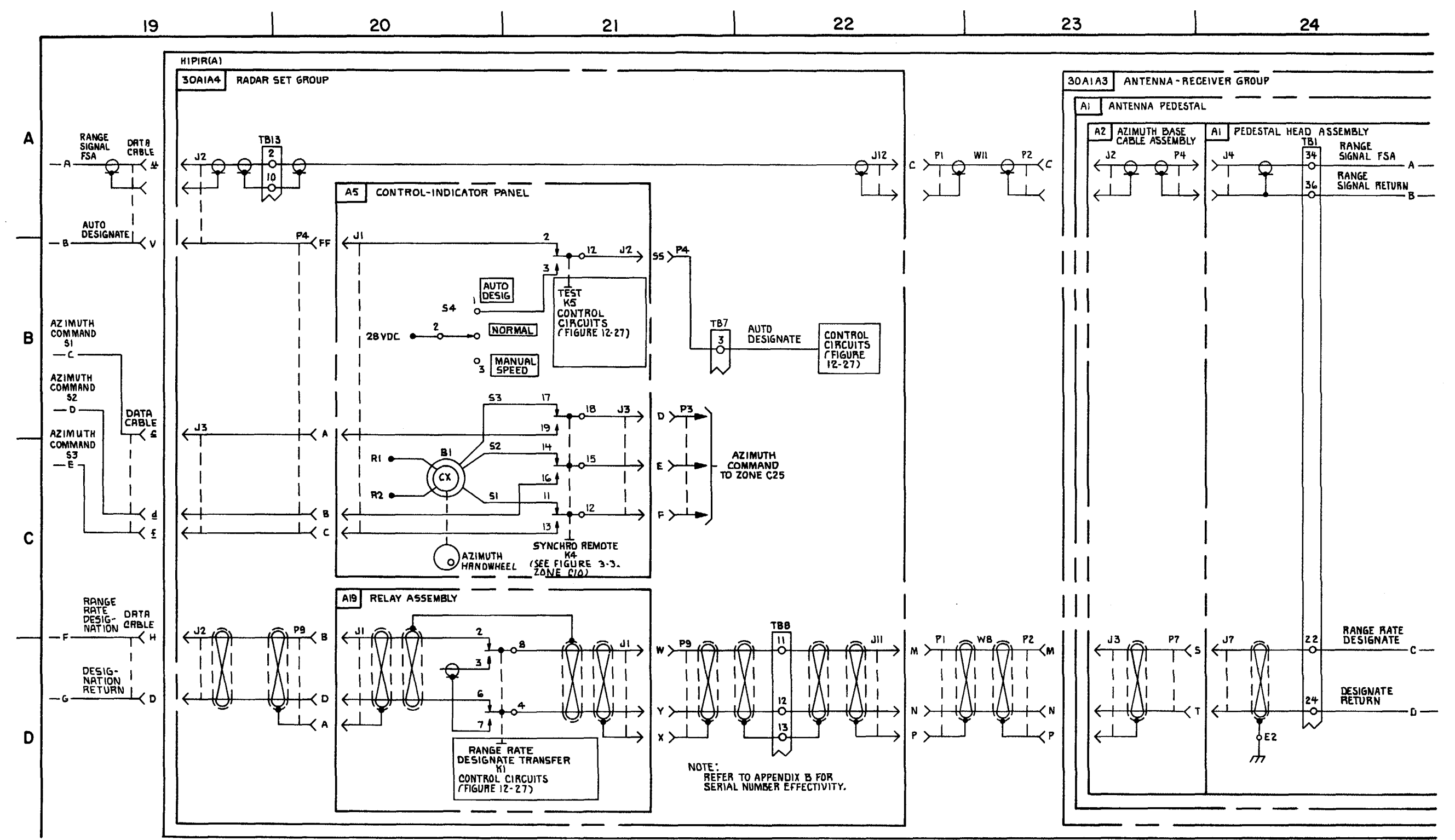

FIGURE 3-15. HIPIR AUTO ANTENNA SEARCH\* (T) (SEE NOTE)-SYSTEM FUNCTIONAL DIAGRAM (SHEET 4 OF 10).

3-71/3-72 Blank

**C6** 

MS 433076

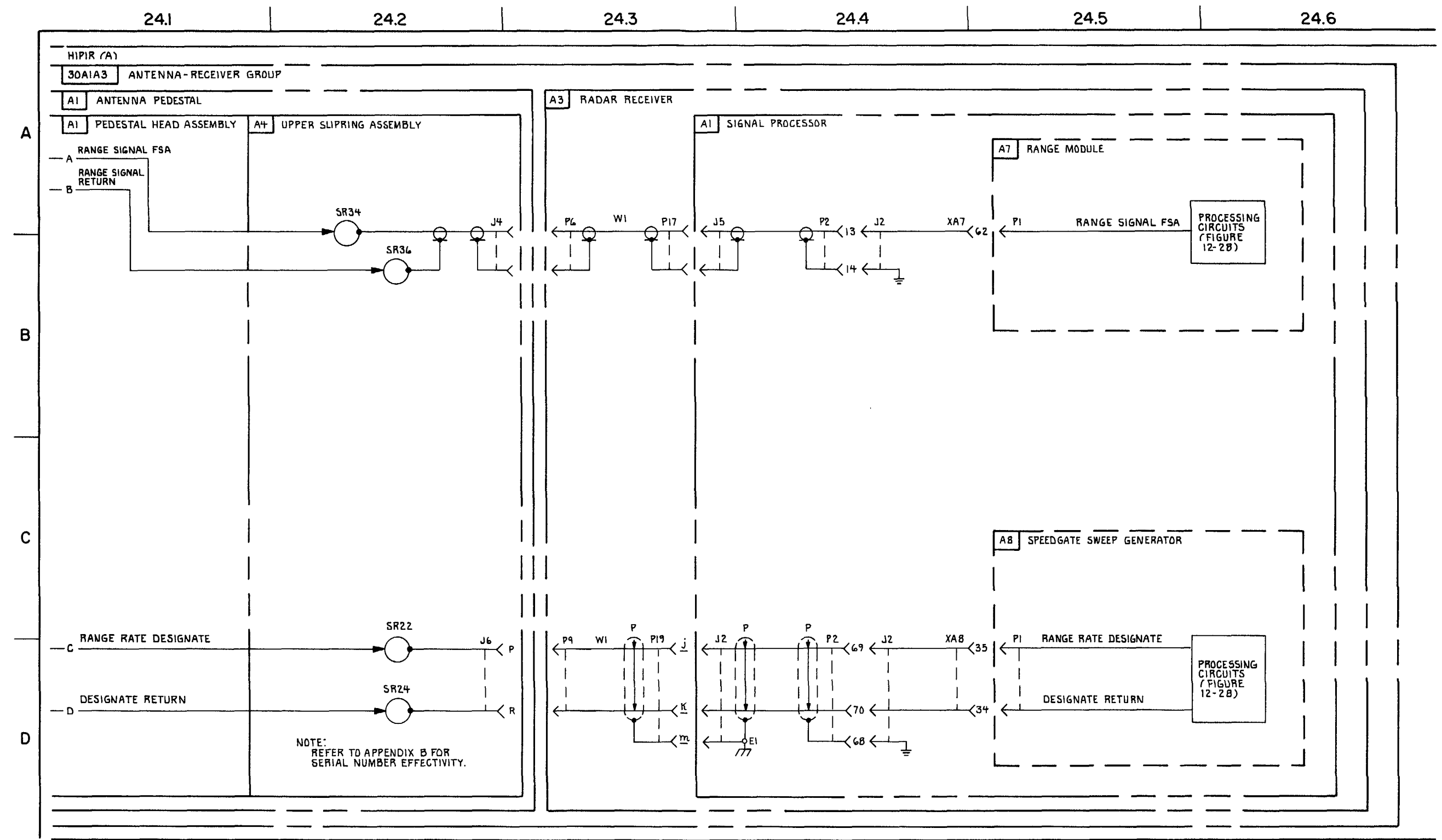

FIGUTE 3-15. HIPIR AUTO ANTENNA SEARCH\*(T) (SEE NOTE)-SYSTEM FUNCTIONAL DIAGRAM (SHEET 4.1 OF 10)

MS 433077

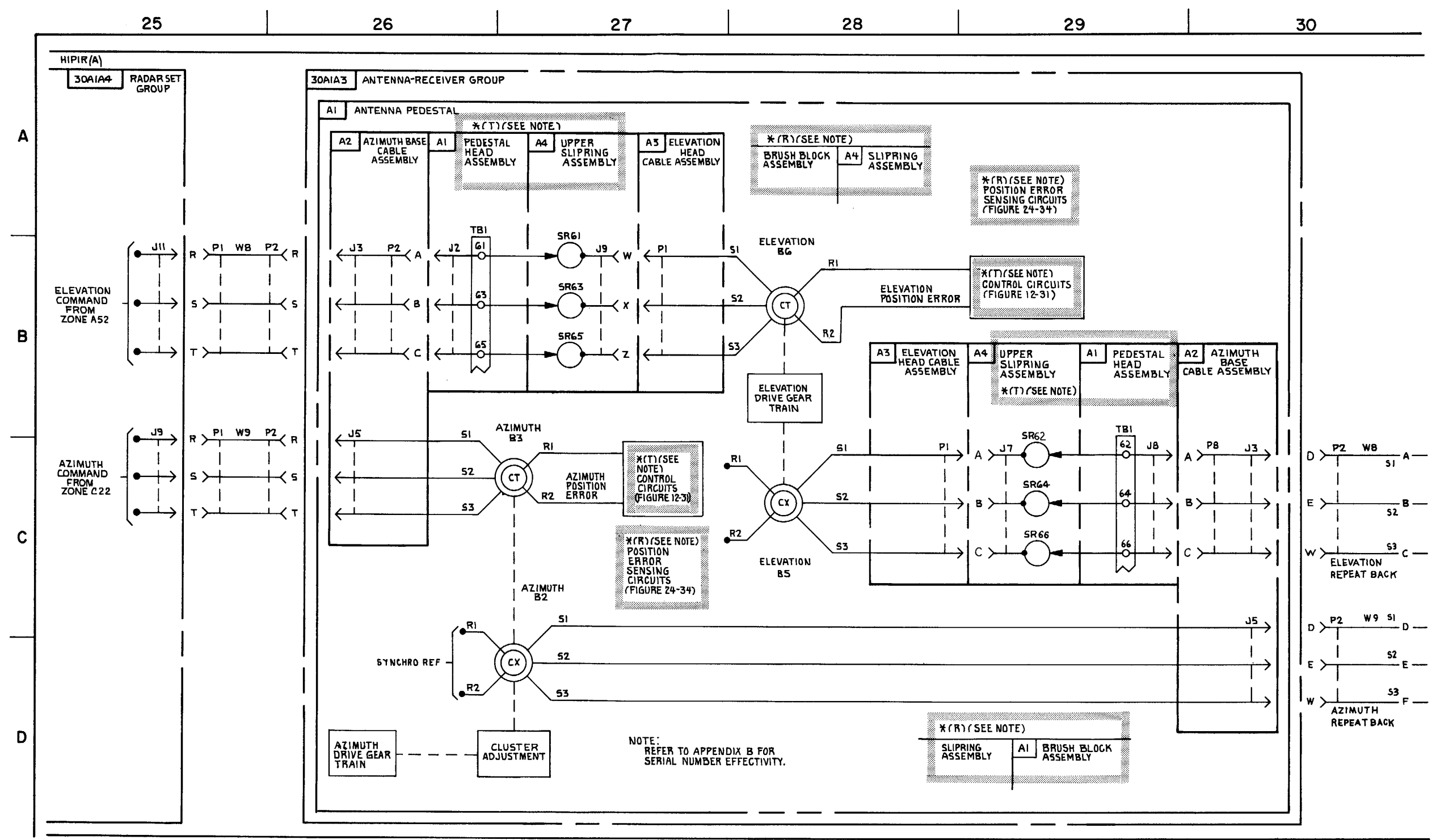

FIGURE 3-15. HIPIR AUTO ANTENNA SEARCH-SYSTEM FUNCTIONAL DIAGRAM (SHEET 5 OF 10).

TM 9-1425-1525-12-2

MS 310593A

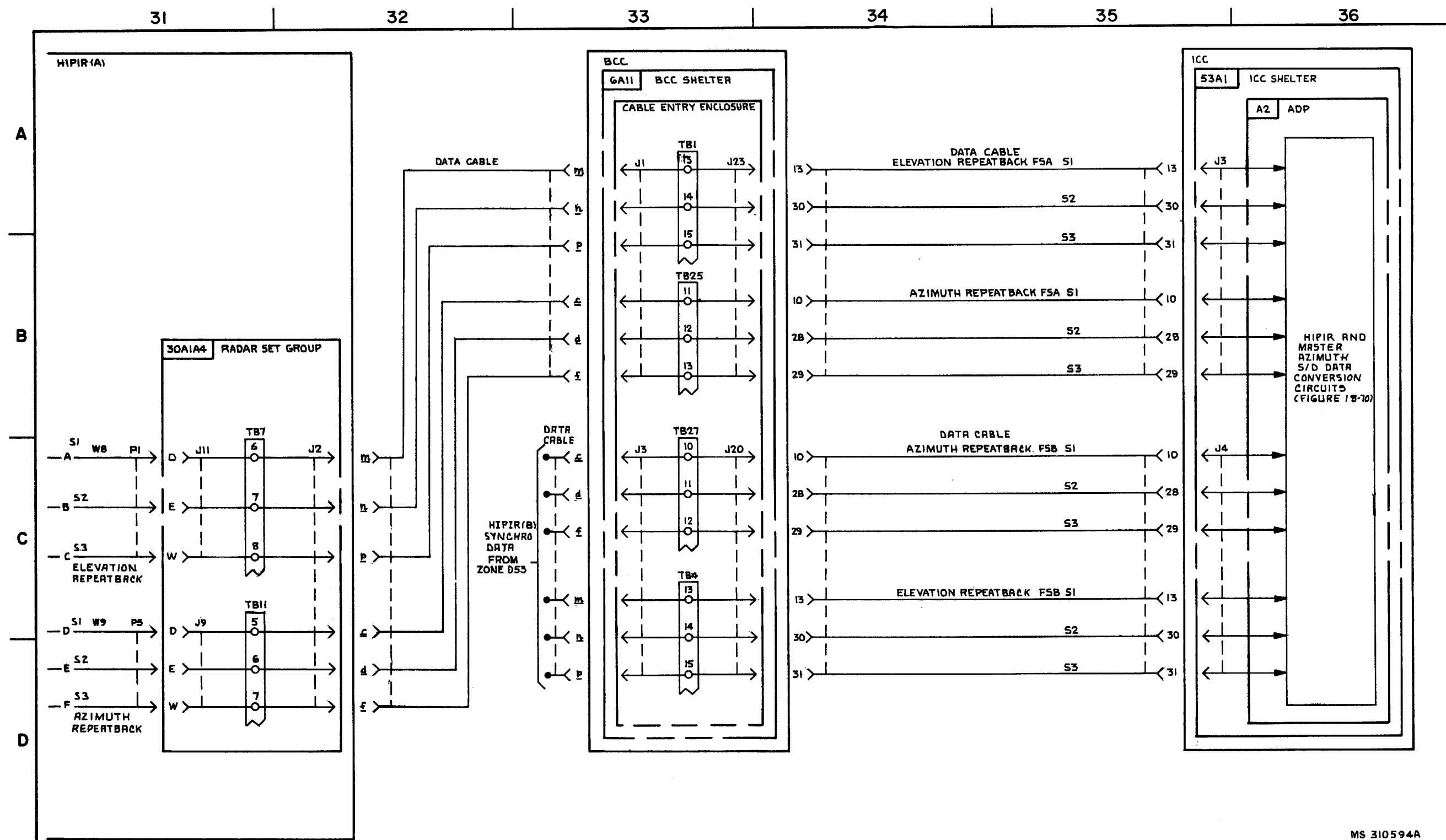

FIGURE 3-15. HIPIR IUTO ANTENNA SEARCH -SYSTEM FUNCTIONAL DIAGRAM (SHEET 6 OF 10).

3-75/3-76 Blank

TM 9-1425-1525-12-2

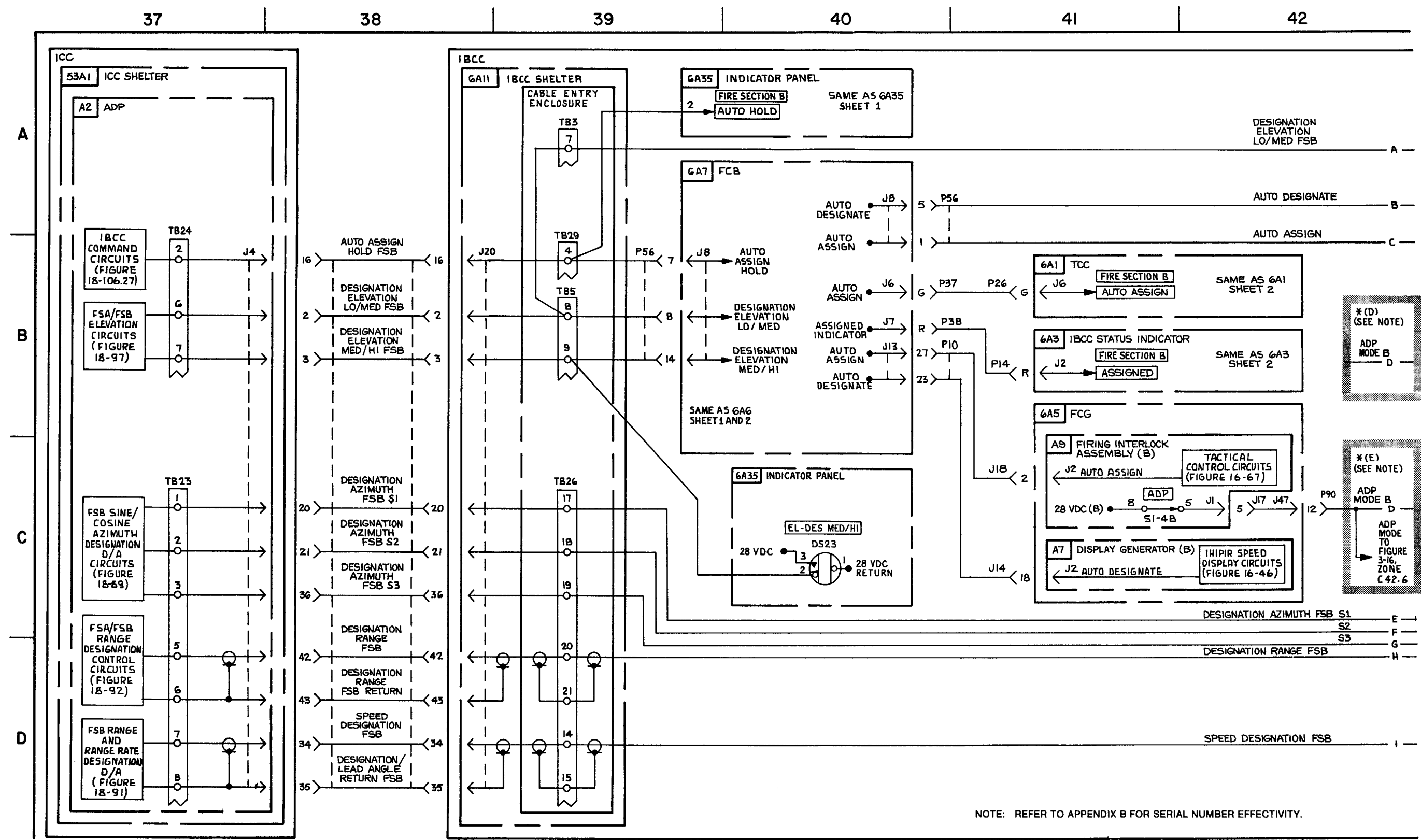

FIGURE 3-15. IHIPIR AUTO ARTENNA SEARCH-SYSTEM FUNCTIONAL DIAGRAM (SHEET 7 OF 10).

3-77/3-78 Blank

MS 310595B

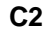

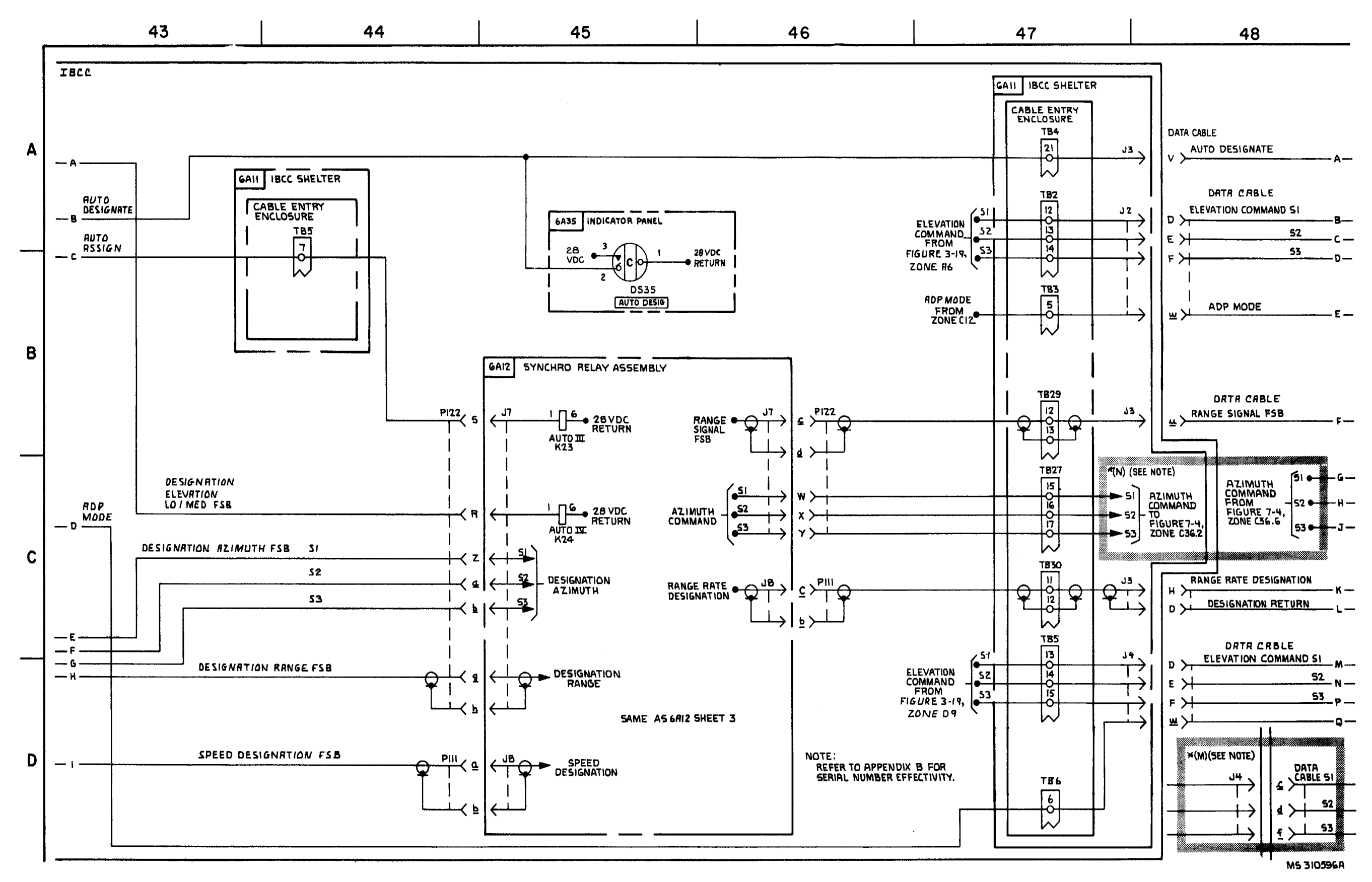

FIGURE 3-15. IHIPIR AUTO ANTENUA 5EARC-SfYSTEM FUNCTIONAL DIAGRAM ( SHEET 8 OF 10). 3-79

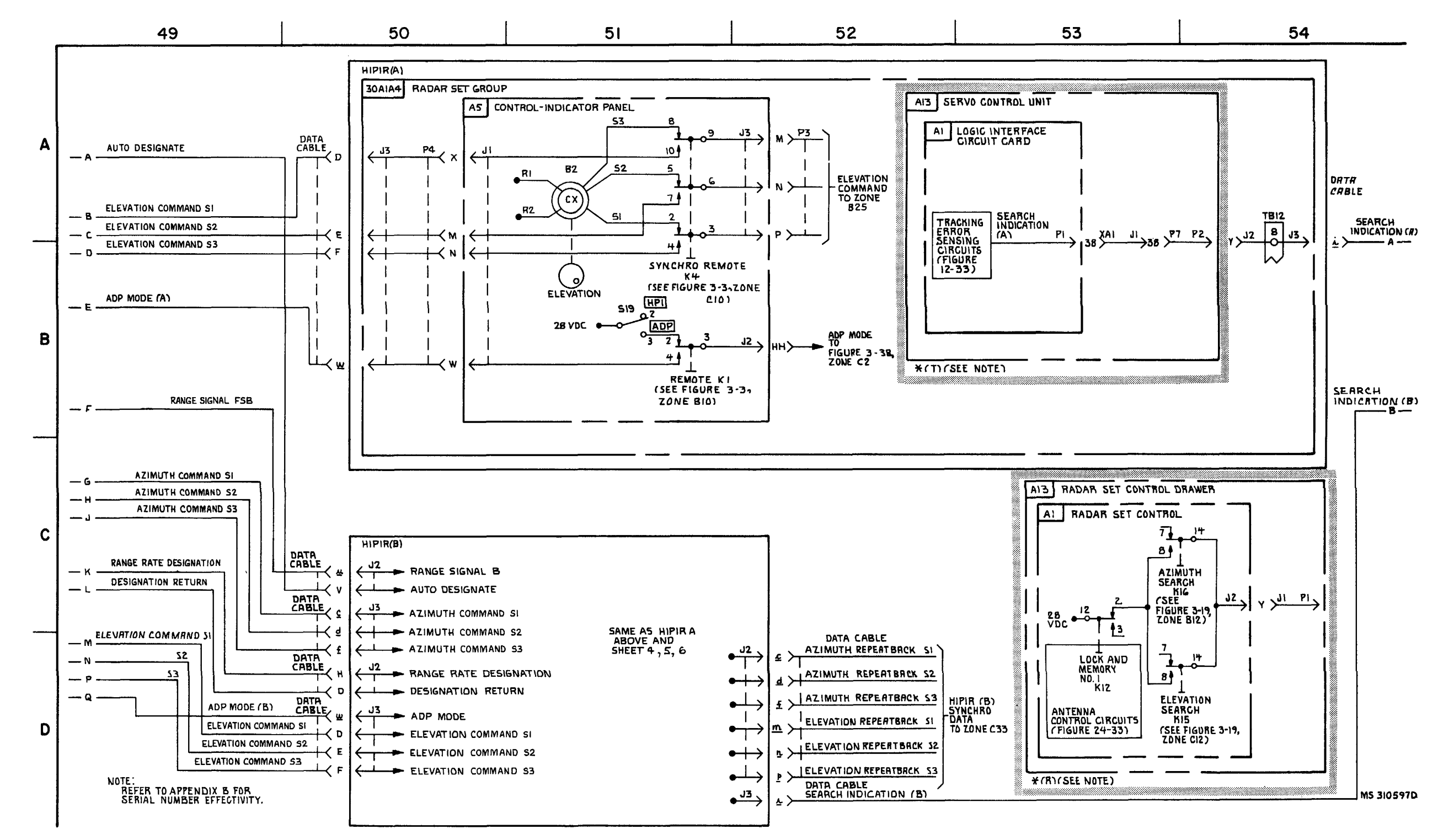

FIGURE 3-15. HIPIR AUTO ANTENNA SEARCH-SYSTEM FUNCTIONAL DIAGRAM (SHEET 9 OF 10).

3-81/3-82 Blank

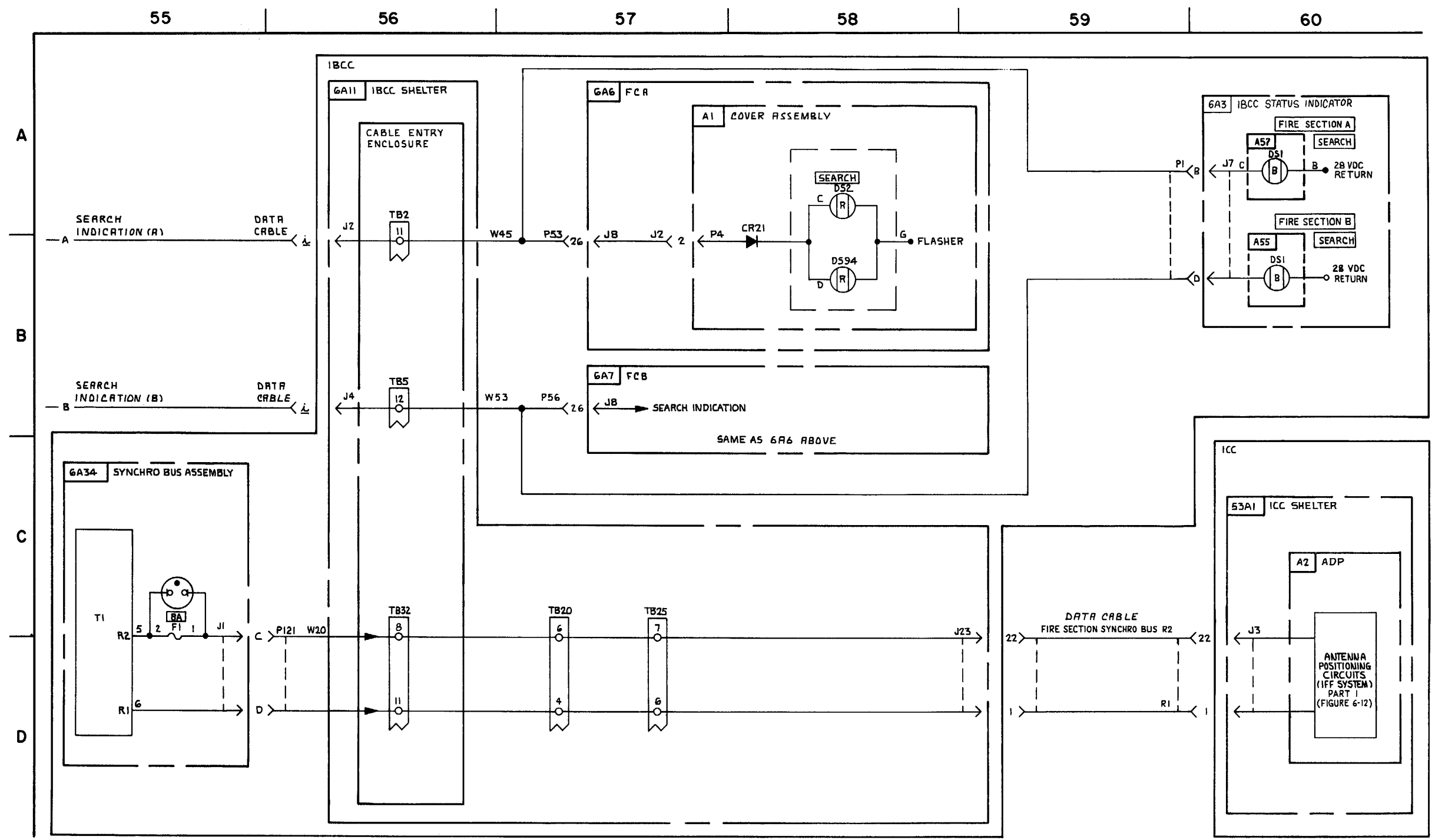

FIGURE 3-15. IHIPIR AUTO ANTENNA SEARCH-SYSTEM FUNCTIONAL DIAGRAM (SHEET 10 OF 10).

MS 310598

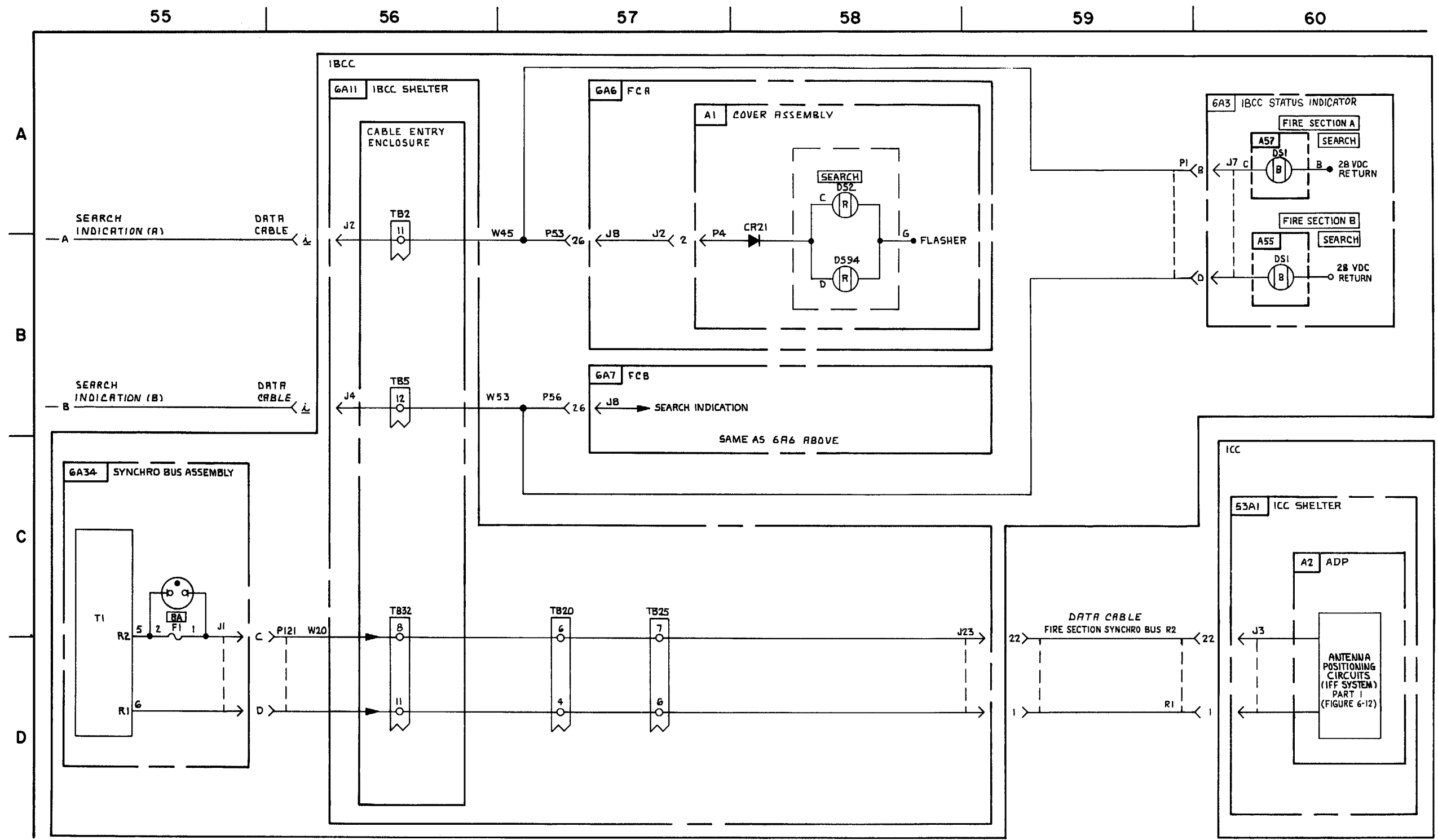

FIGURE 3-16. HIPIR LOCK AND TARGET INFORMATION \* (T)(SEE NOTE)- SYSTEM FUNCTIONAL DIAGRAM (SHEET 1 OF 8).

MS 310598

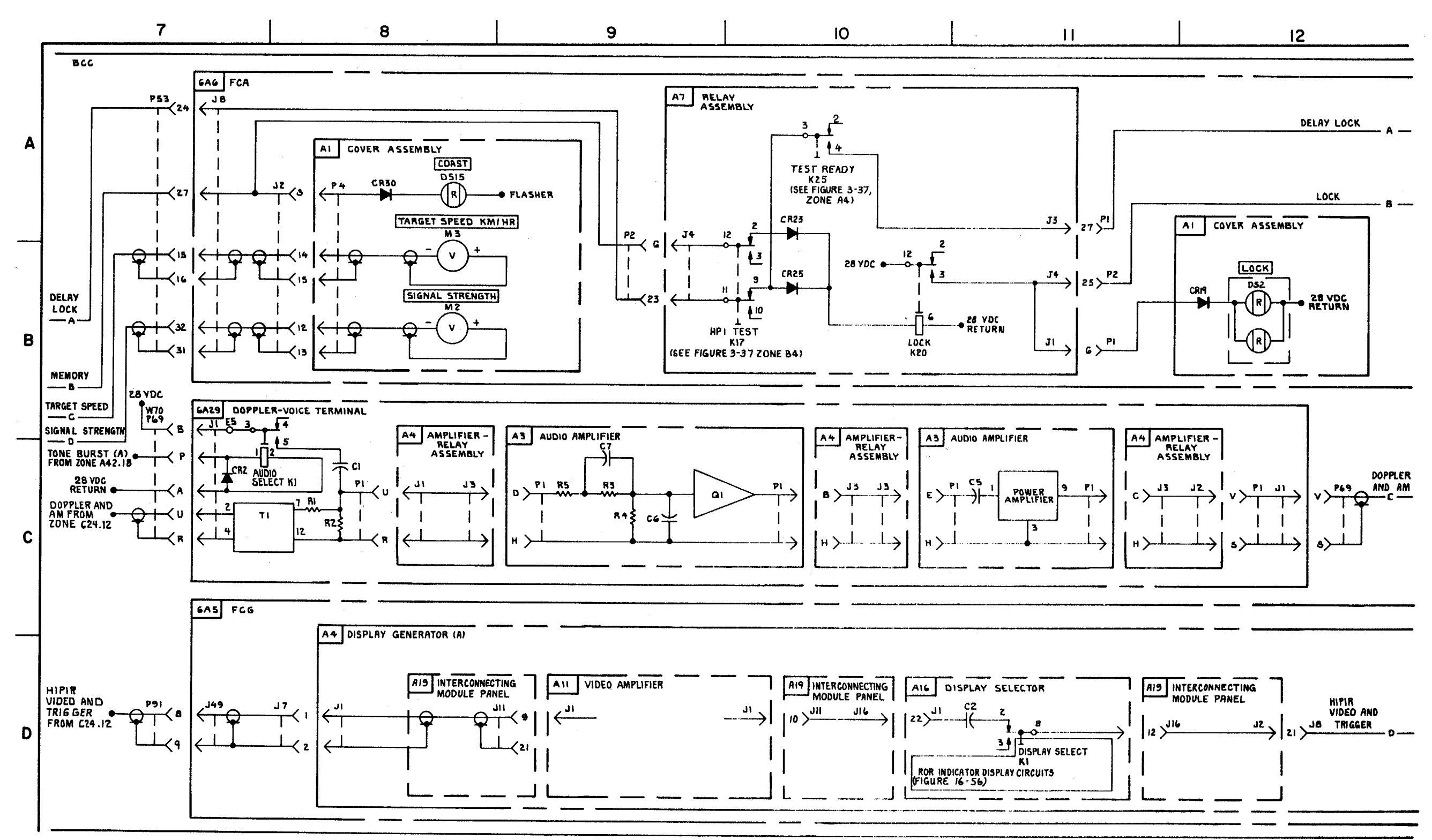

FIGURE. 3-16 HIPIR LOCK AND TARGET INFORMATION - SYSTEM FUNGTIONAL. DIAGRAM (SHEET 2 OF 8).

3-85/3-86 Blank

TM 9-1425-1525-12-2

MS 314082D

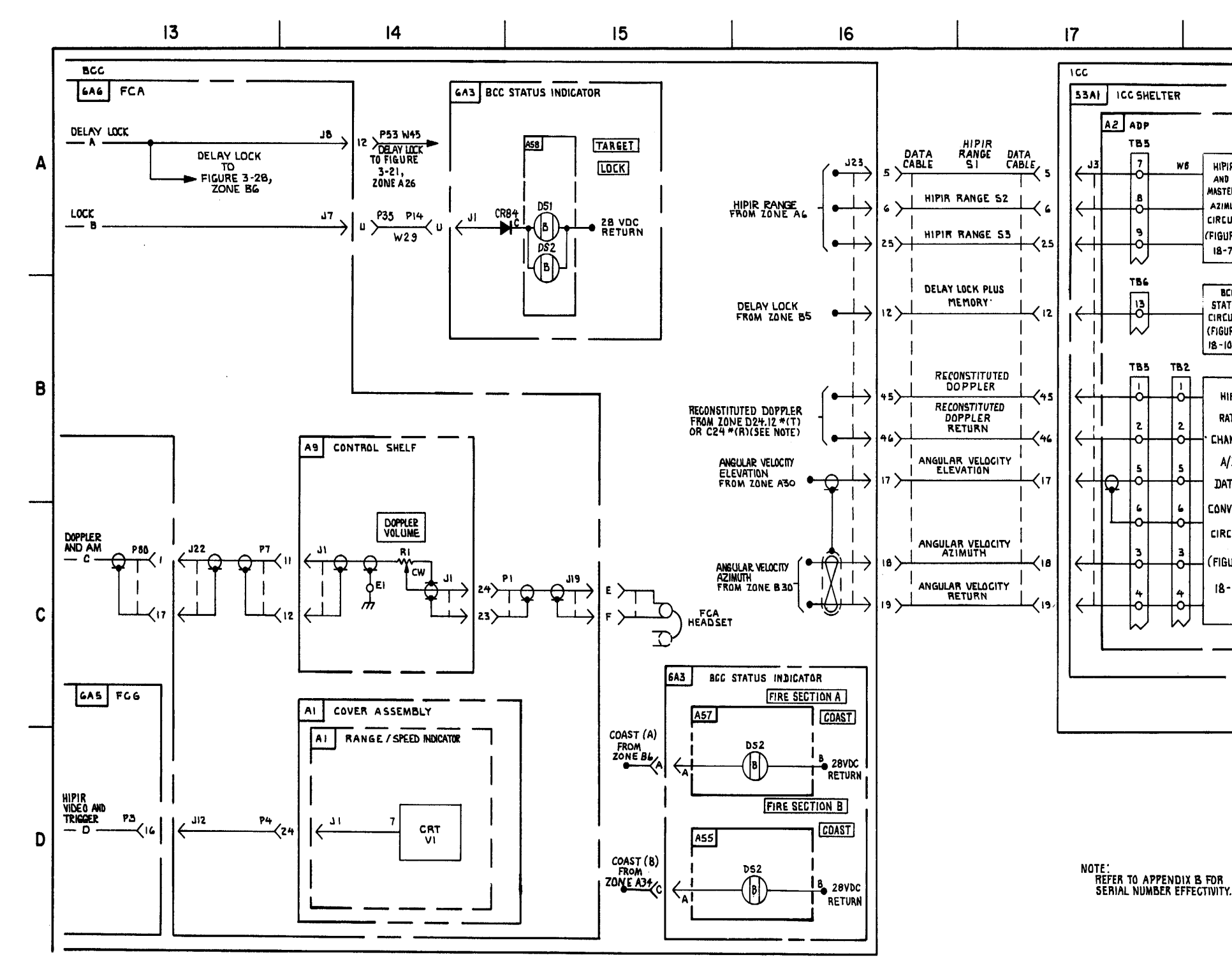

FIGURE 3-16. HIPIR LOCK AND TARGT INFORMATION- SYSTEM FUNCTIONAL DIAGRAM (SHEET 3 OF 8).

3-87/3-88 Blank

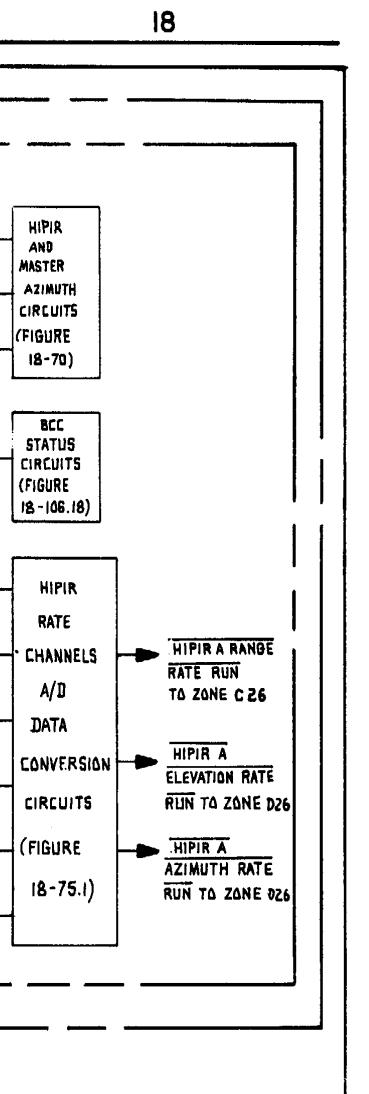

MS 310601D

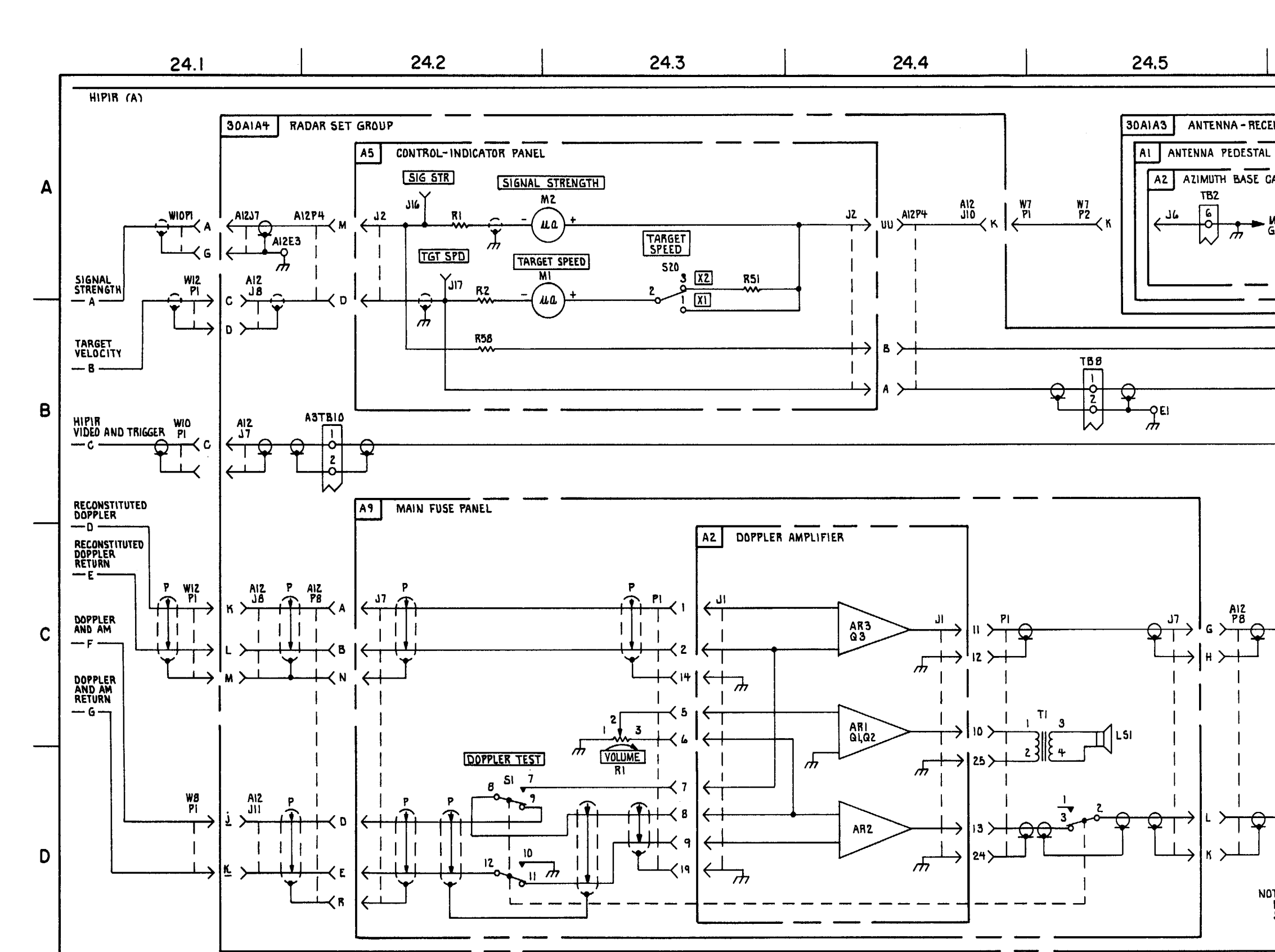

FIGURE 3-16. HIPIR LOCK AND TARGET INFORMATION \* (T) (SEE NOTE)- SYSTEM FUNCTIONAL DIAGRAM (SHEET 4 OF 8 ).

3-89/3-90 Blank

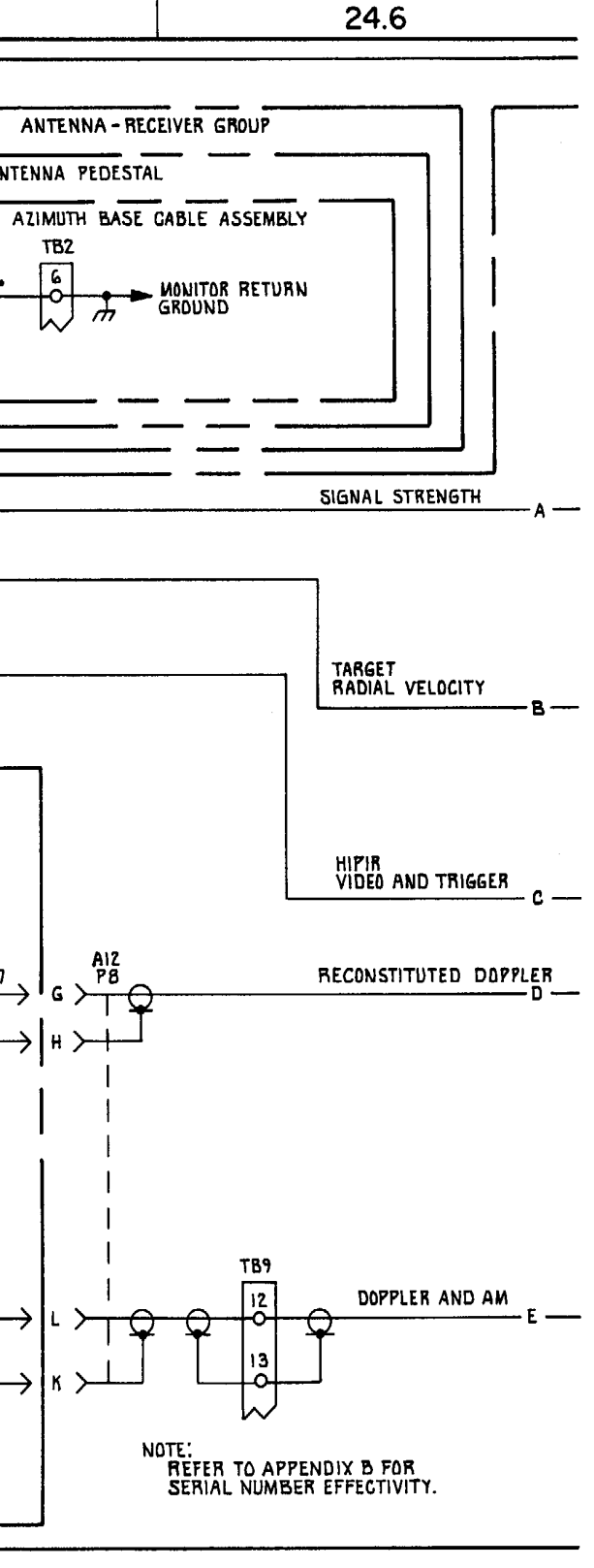

MS 433080A

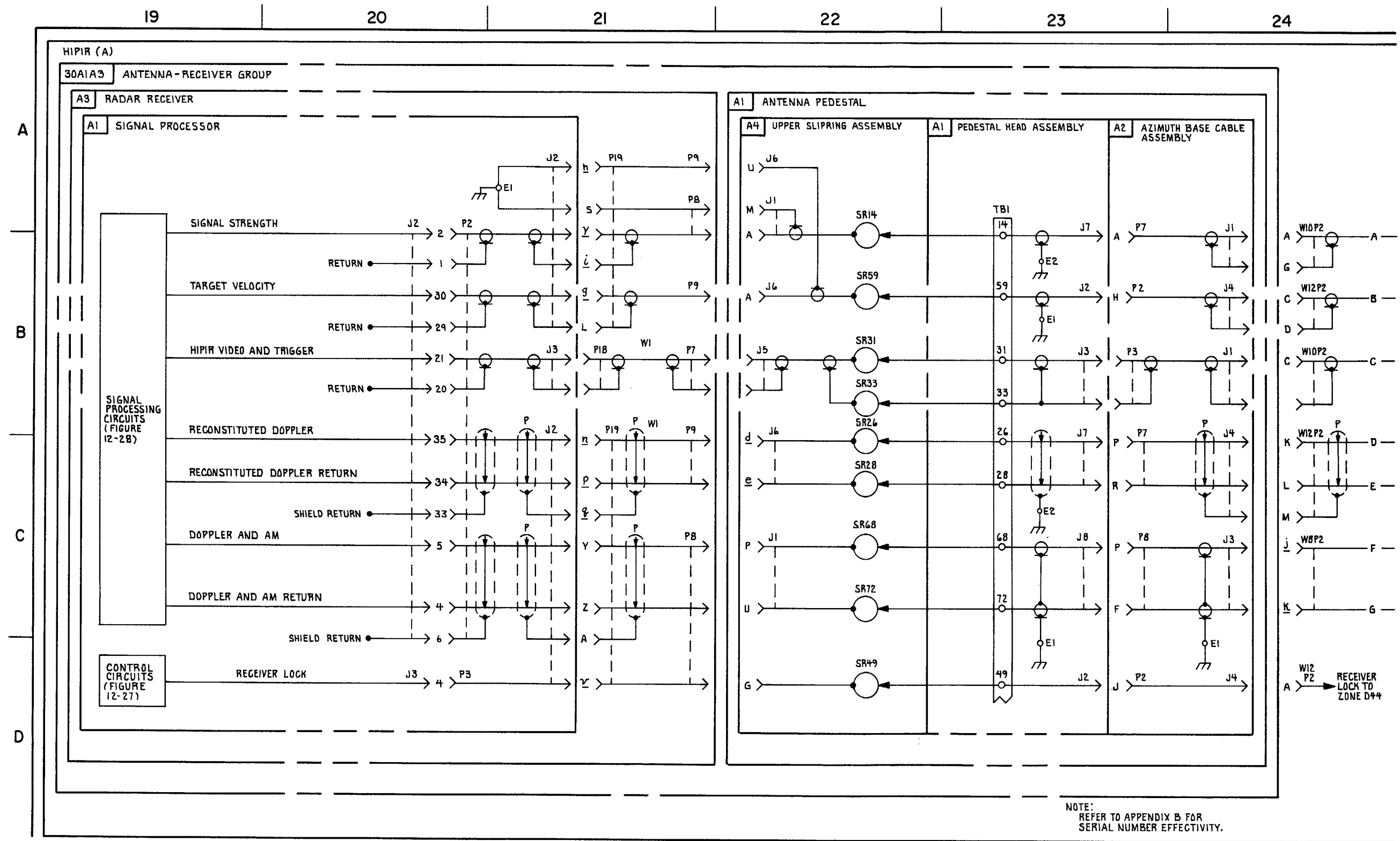

FIGURE 3-16. HIPIR LOCK AND TARGET INFORMATION \*(T) (SEE NOTE)- SYSTEM FUNCTIONAL DIAGRAM (SHEET 4.1 OF 8).

MS 433079A

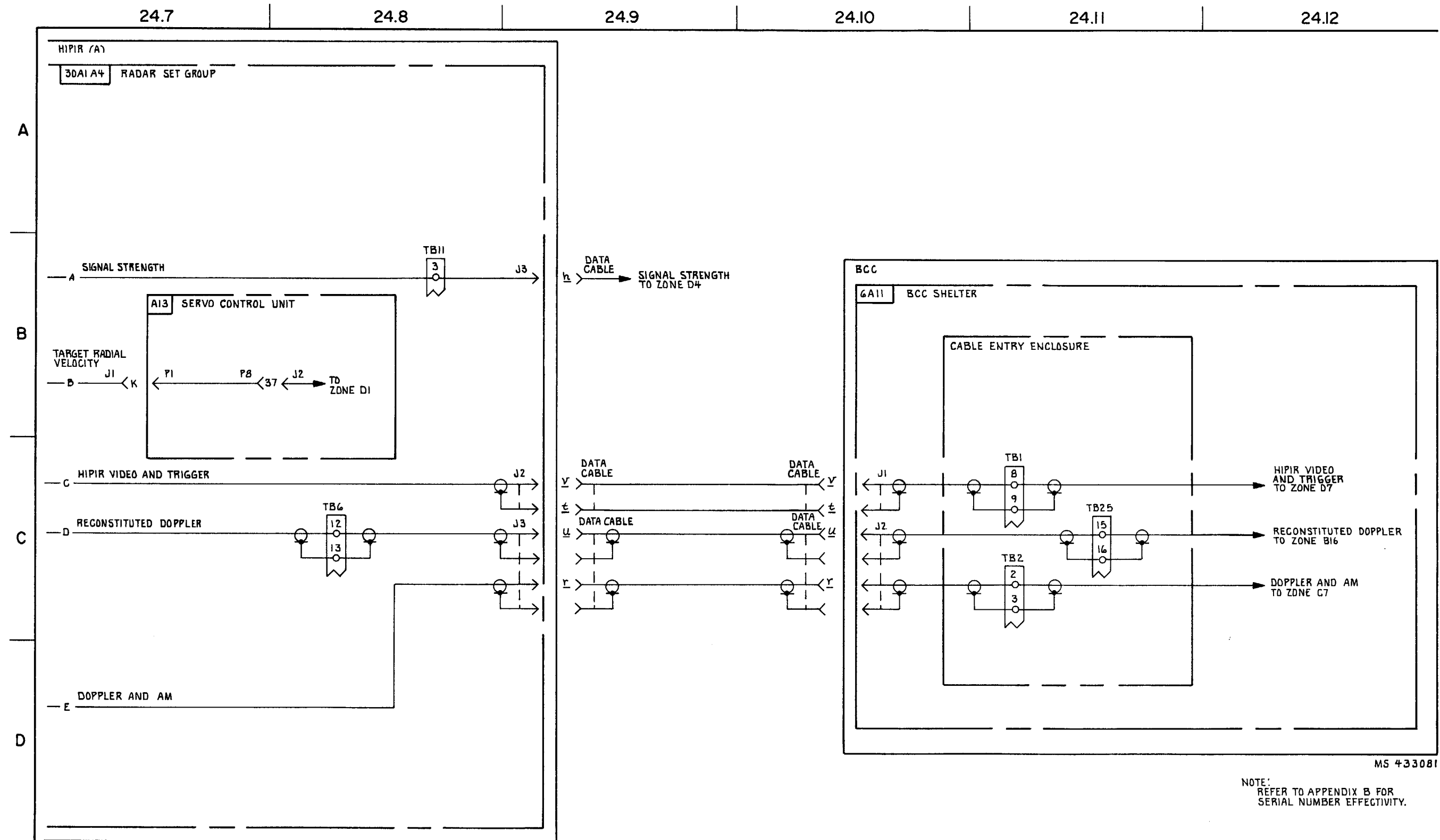

FIGURE 3-16. HIPIR LOCK AND TARGET INFORMATION \* (T) (SEE NOTE)-SYSTEM FUNCTIONAL DIAGRAM (SHEET 4.2 OF 8).

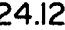

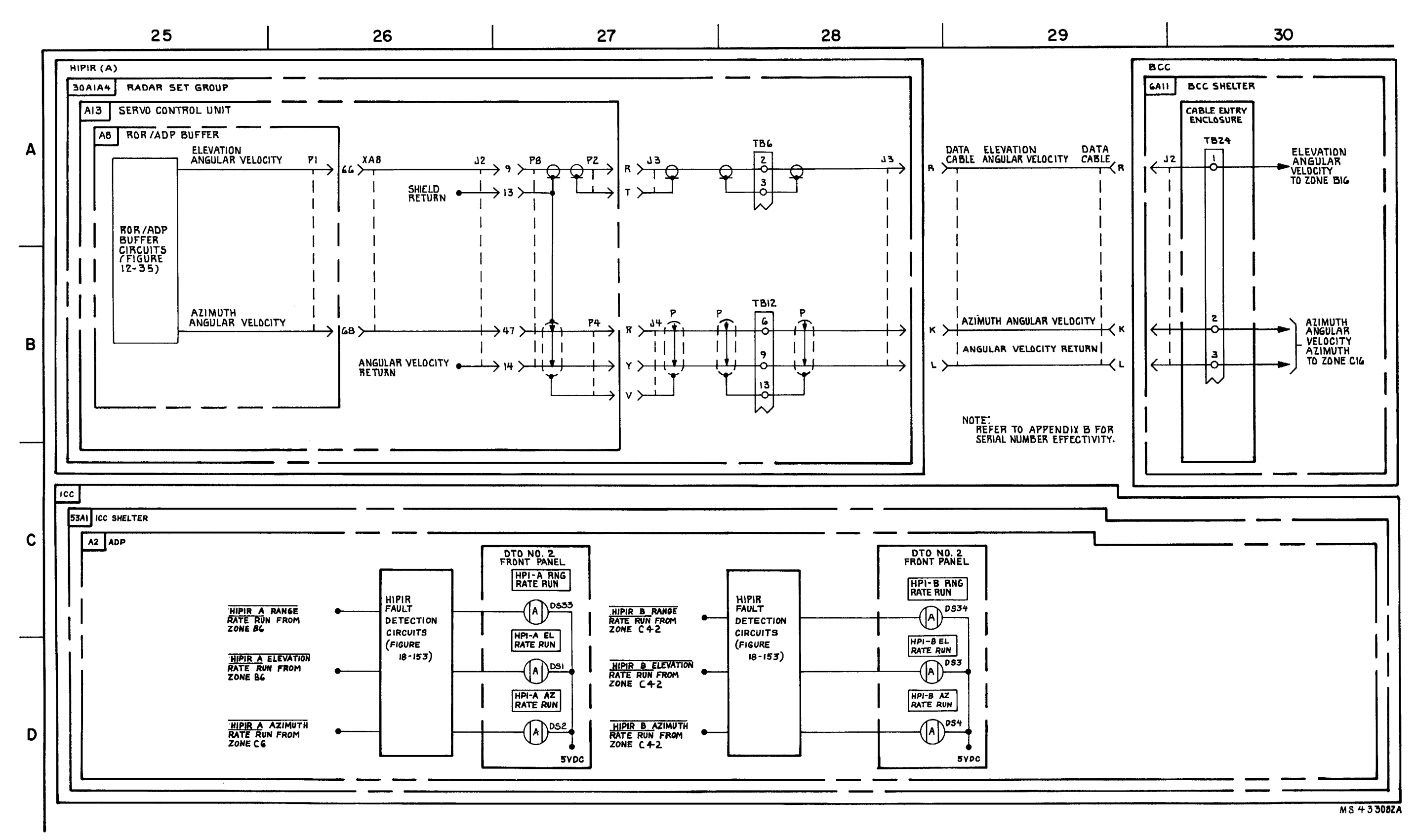

FIGURE 3-16. HIPIR LOCK AND TARGET. INFORMATION \* (T) (SEE NOTE)-SYSTEM FUNCTIONAL DIAGRAM (SHEET 5 OF 8).

3-91/3-92 Blank

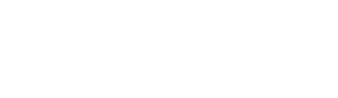

**C**8

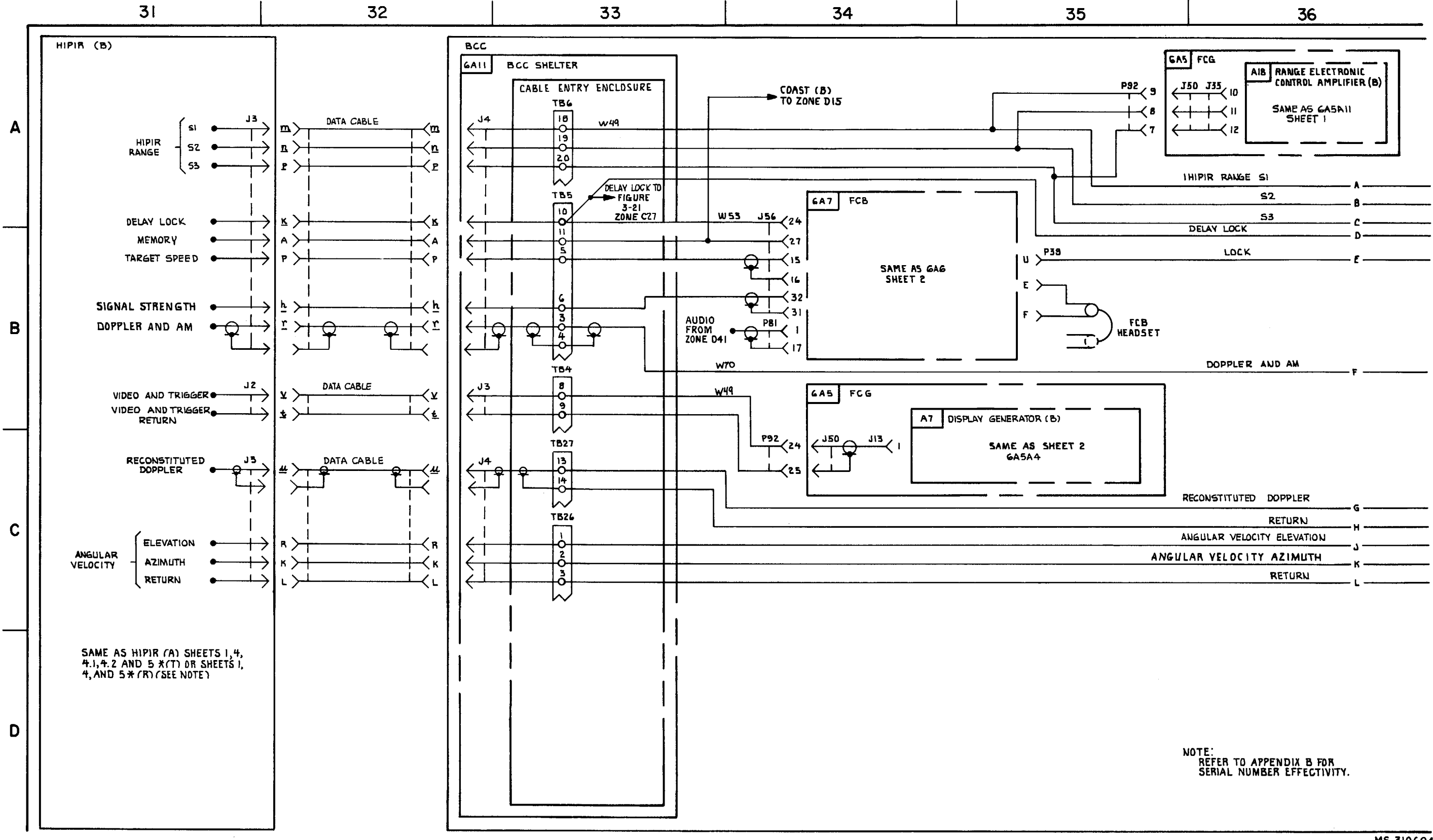

FIGURE 3-16. HIPIR LOCK AND TARGET-INFORMATION -SYSTEM FUNCTIONAL DAGRAM (SHEET 6 OF 8).

| DOPPLER                  | AND AM       |  |
|--------------------------|--------------|--|
|                          |              |  |
|                          |              |  |
| RECONSTITUTED            | G            |  |
|                          | RETURN       |  |
| ANGULAR VELOCI           | TY ELEVATION |  |
| ANGULAR VELOCITY AZIMUTH |              |  |
|                          | RETURN       |  |
|                          | -            |  |

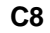

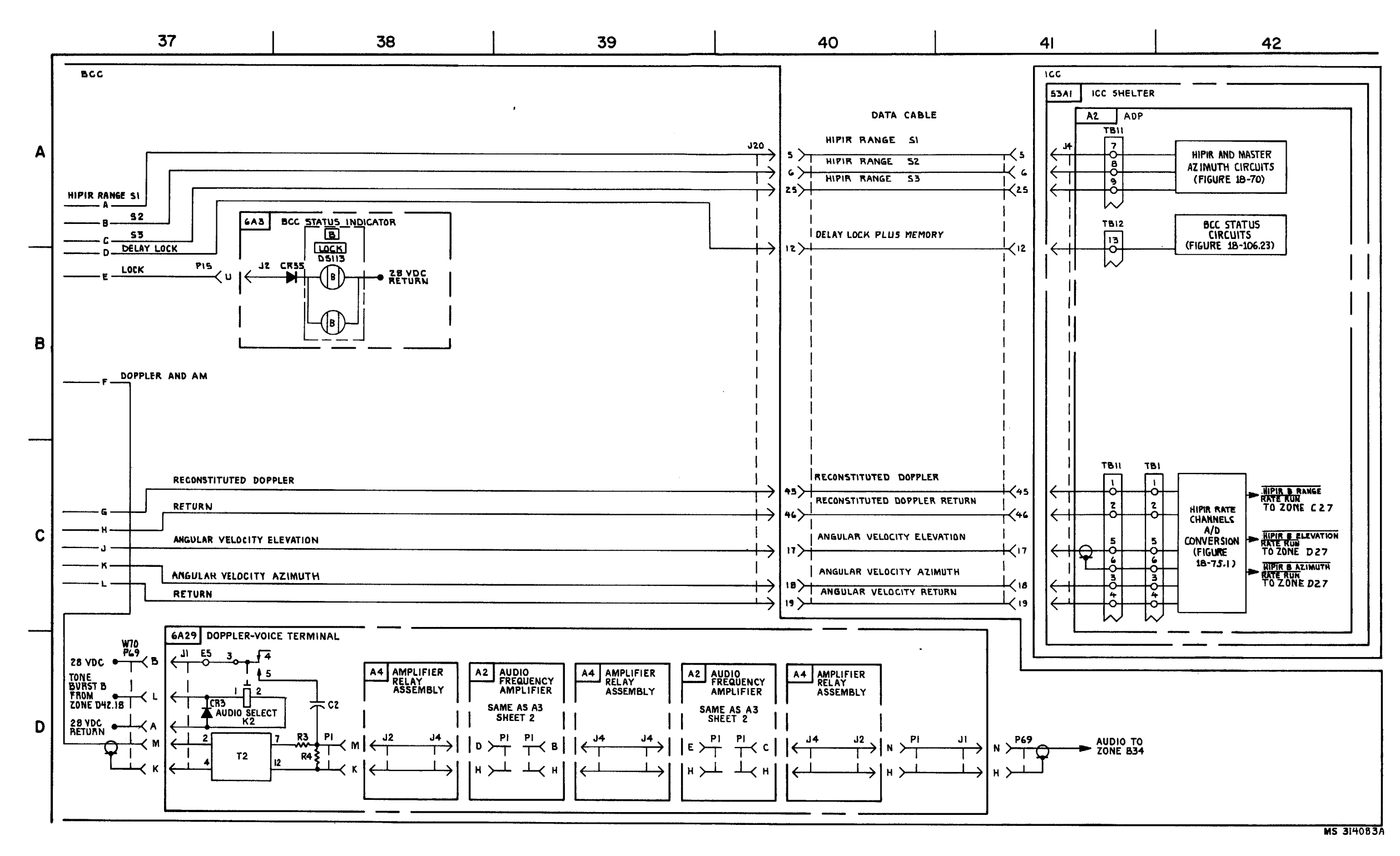

FIGURE 3-16. HIPIR LOCK AND TARGET MNFORMATION-SYSTEM FUNCTIONAL DIAGIAM (SHEET 7 OF 8).

3-95/3-96 Blank

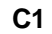

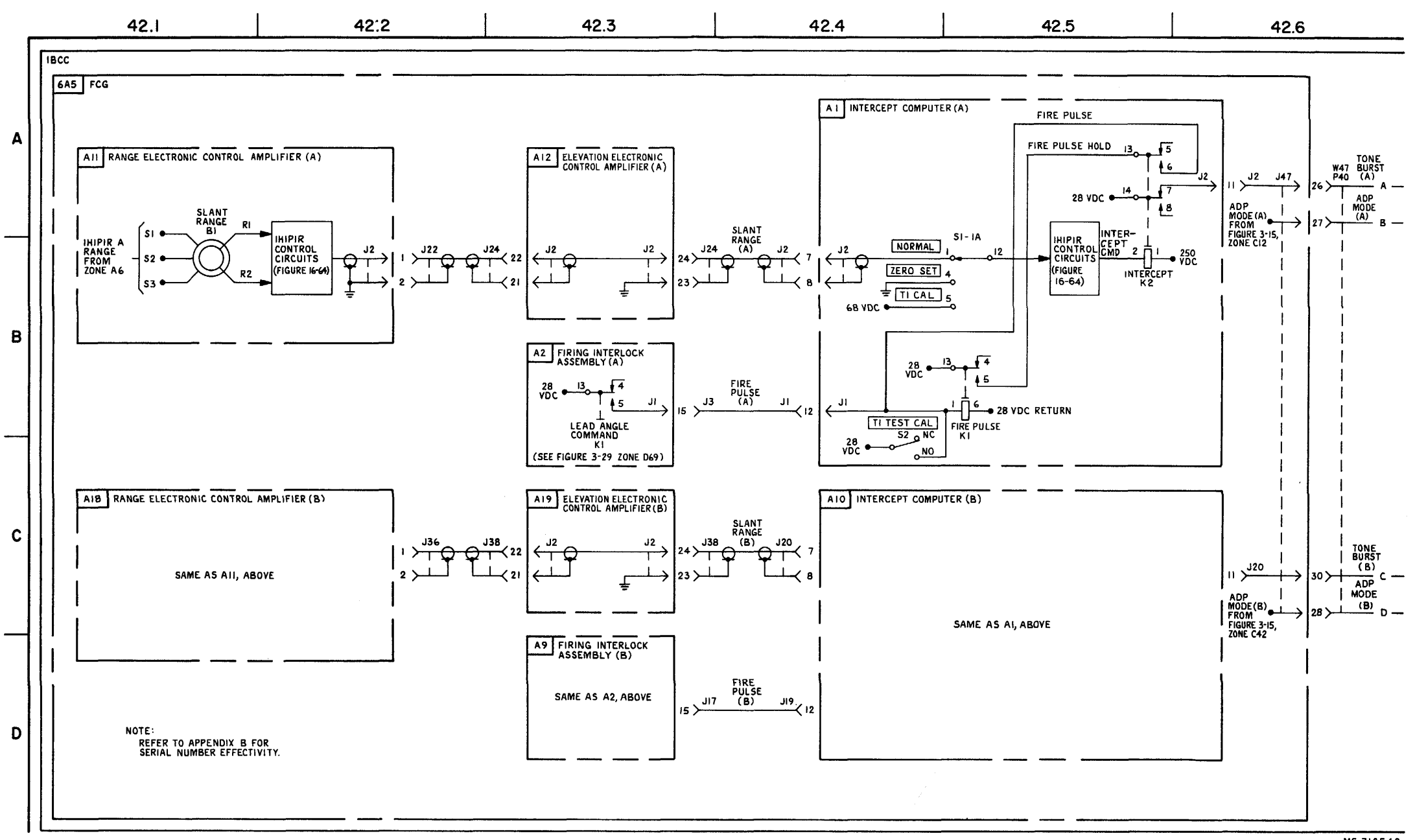

FIGURE 3-16. IHIPIR LOCK AND TARGET INFORMATION \*(E) (SEE NOTE)-SYSTEM FUNCTIONAL DIAGRAM (SHEET 7.1 OF 8).

3-96.1/3-96.2

MS 312542

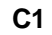

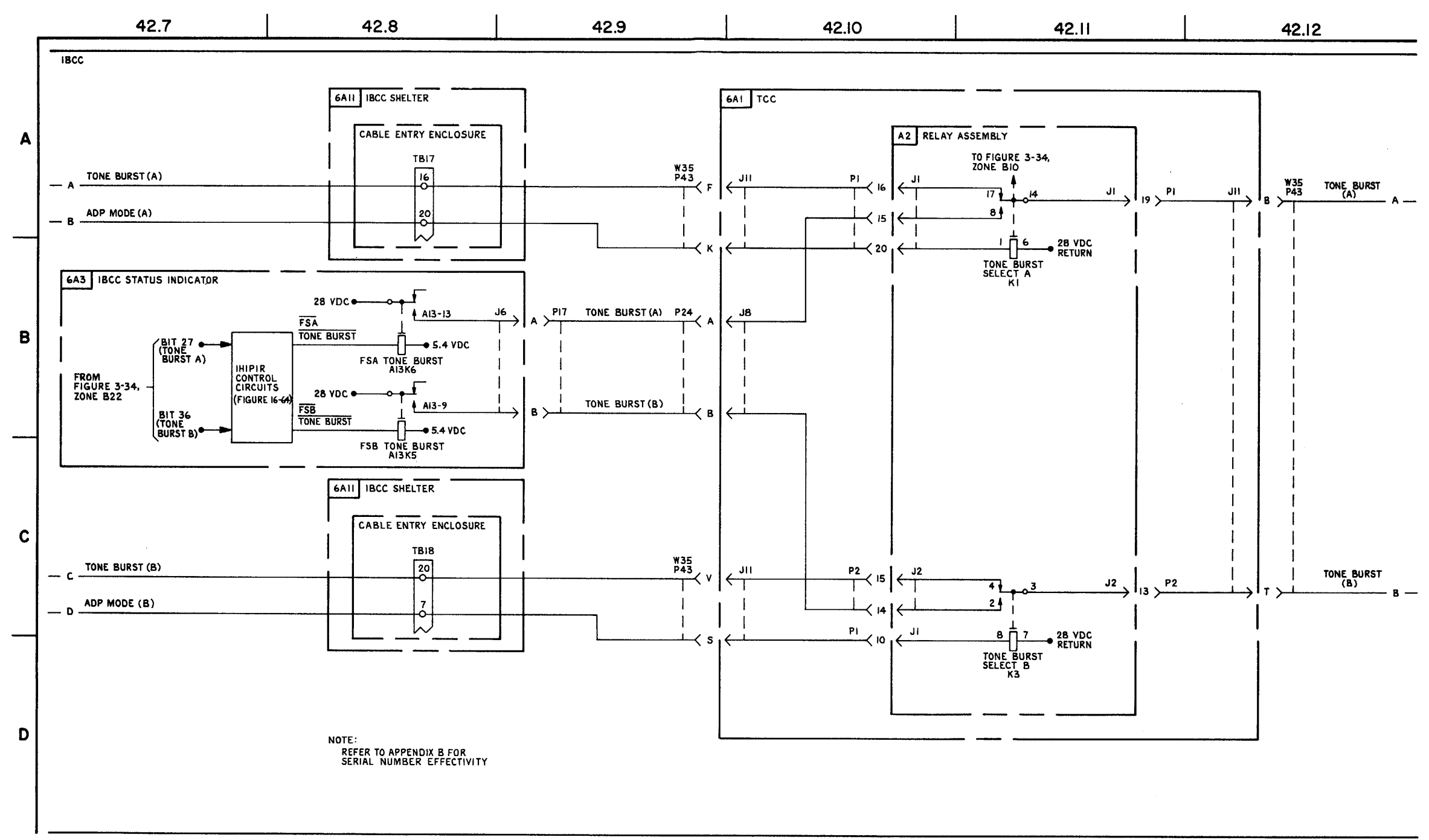

FIGURE 3-16. IHIPIR LOCK AND TARGET INFORMATION \* (E) (SEE NOTE)- SYSTEM FUNCTIONAL DIAGRAM (SHEET 7.2 OF 8).

3-96.3/3.96.4

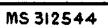

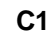

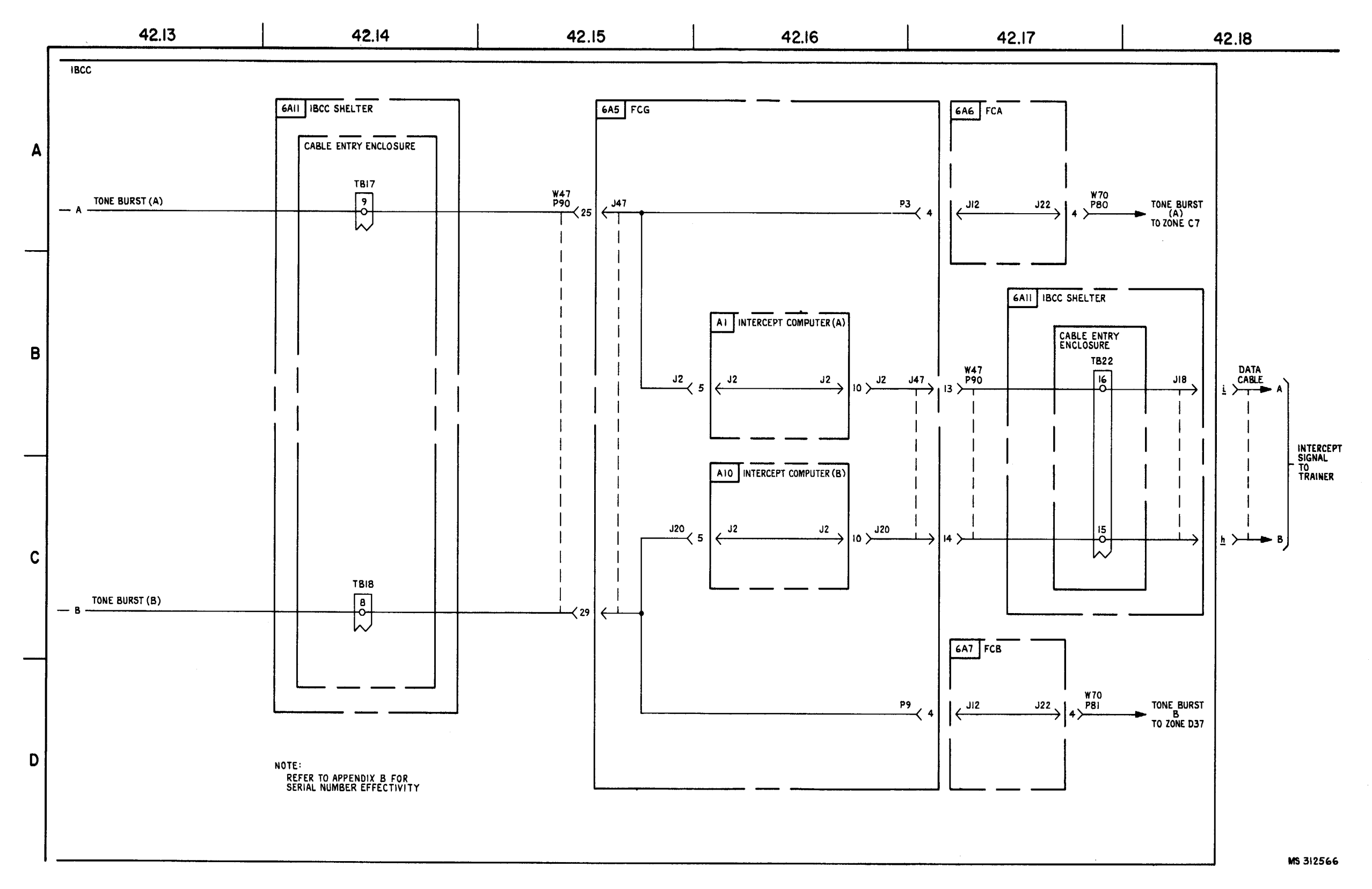

FIGURE 3-16. IHIPIR LOCK AND TARGET INFORMATION \* (E) (SEE NOTE)- SYSTEM FUNCTIONAL DIAGRAM (SHEET 7.3 OF 8).

3-96.5/3-96.6

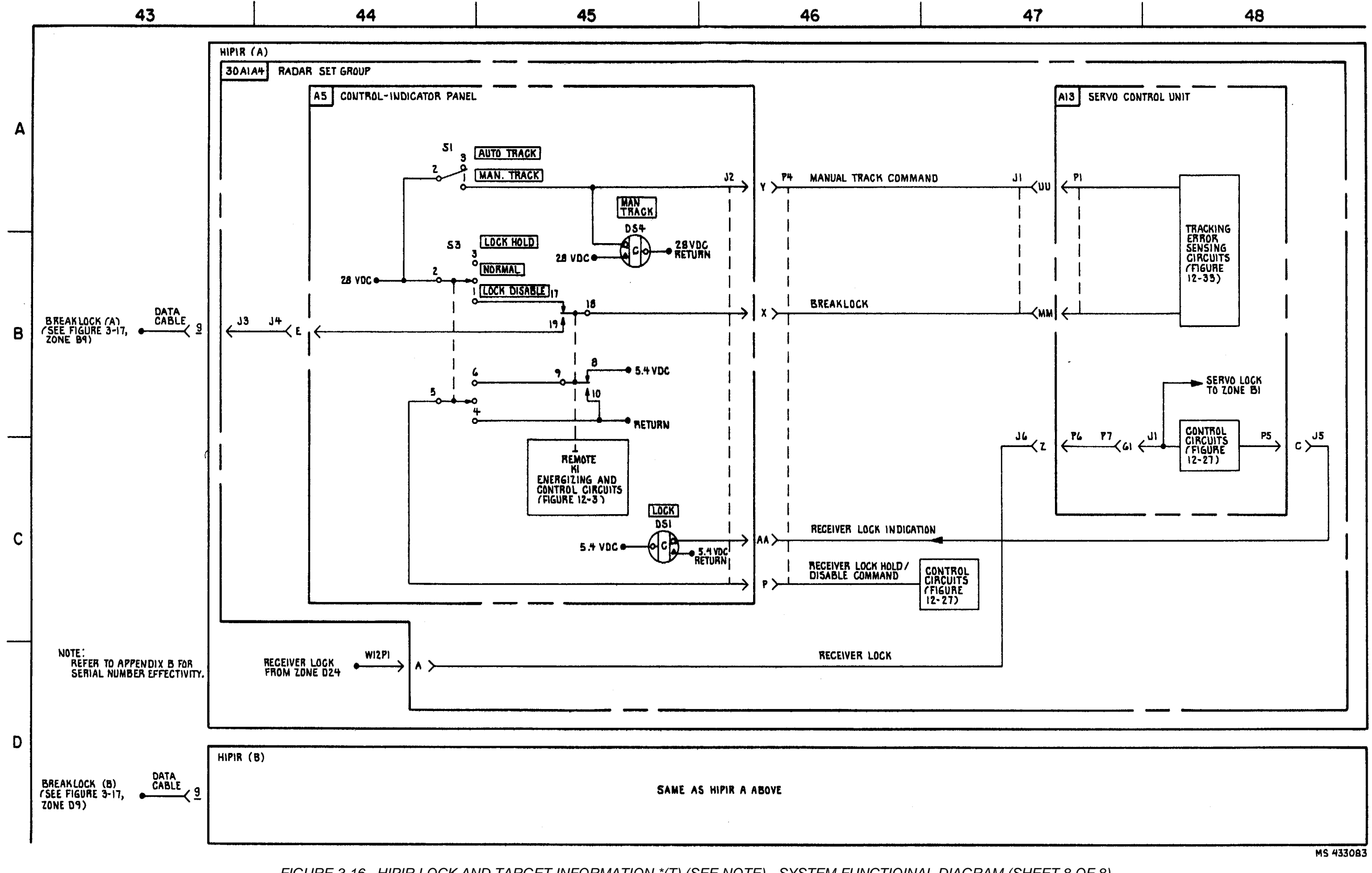

FIGURE 3-16. HIPIR LOCK AND TARGET INFORMATION \*(T) (SEE NOTE) - SYSTEM FUNCTIOINAL DIAGRAM (SHEET 8 OF 8).

TM 9-1425-1525-12-2

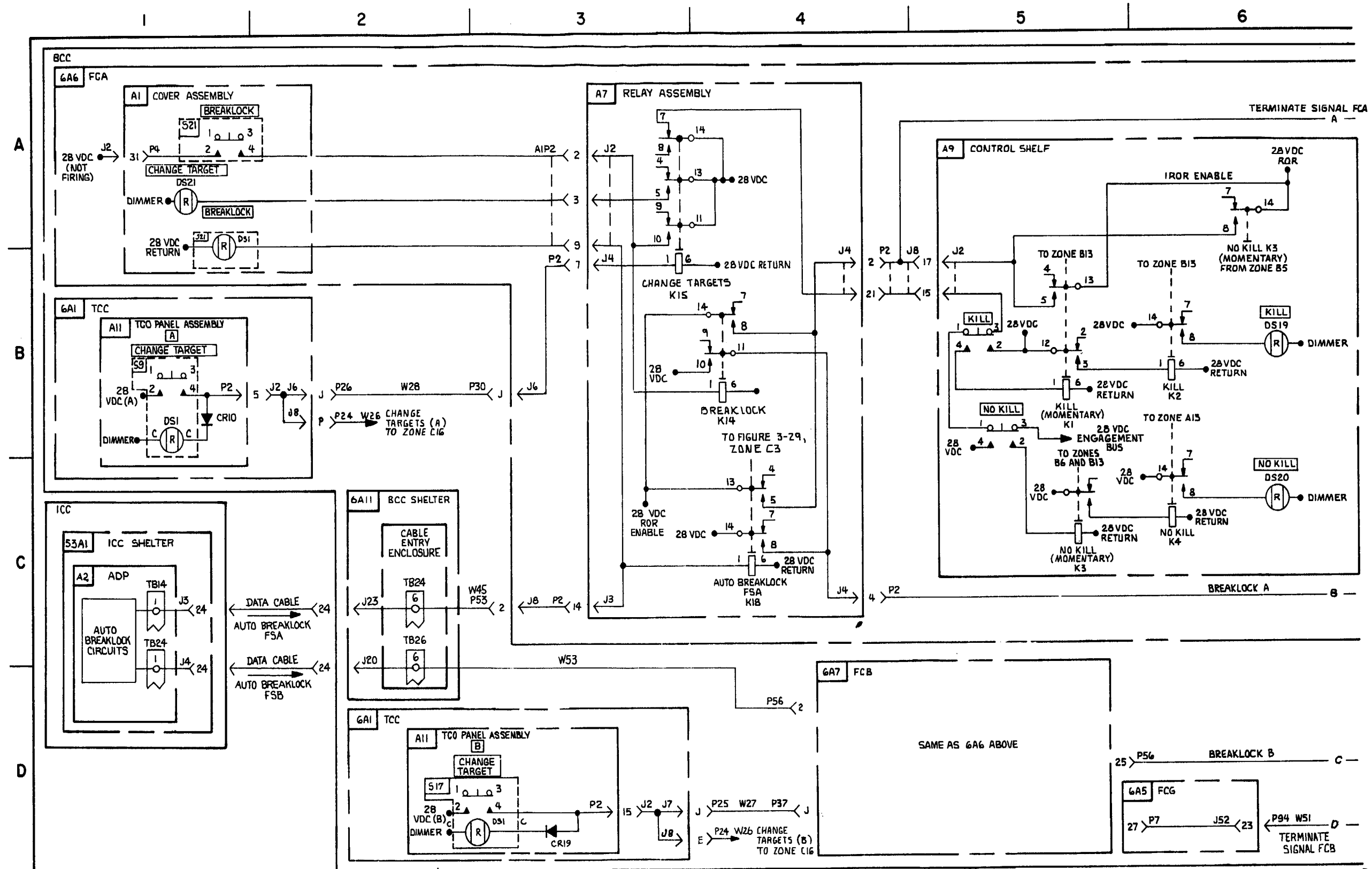

FIGURE 3-17. CHRNGE TARGETS AND BREAKLOCK - SYSTEM FUNCTIONAL DIAGRAM (SHEET 1 OF 3).

3-98

MS 310607B

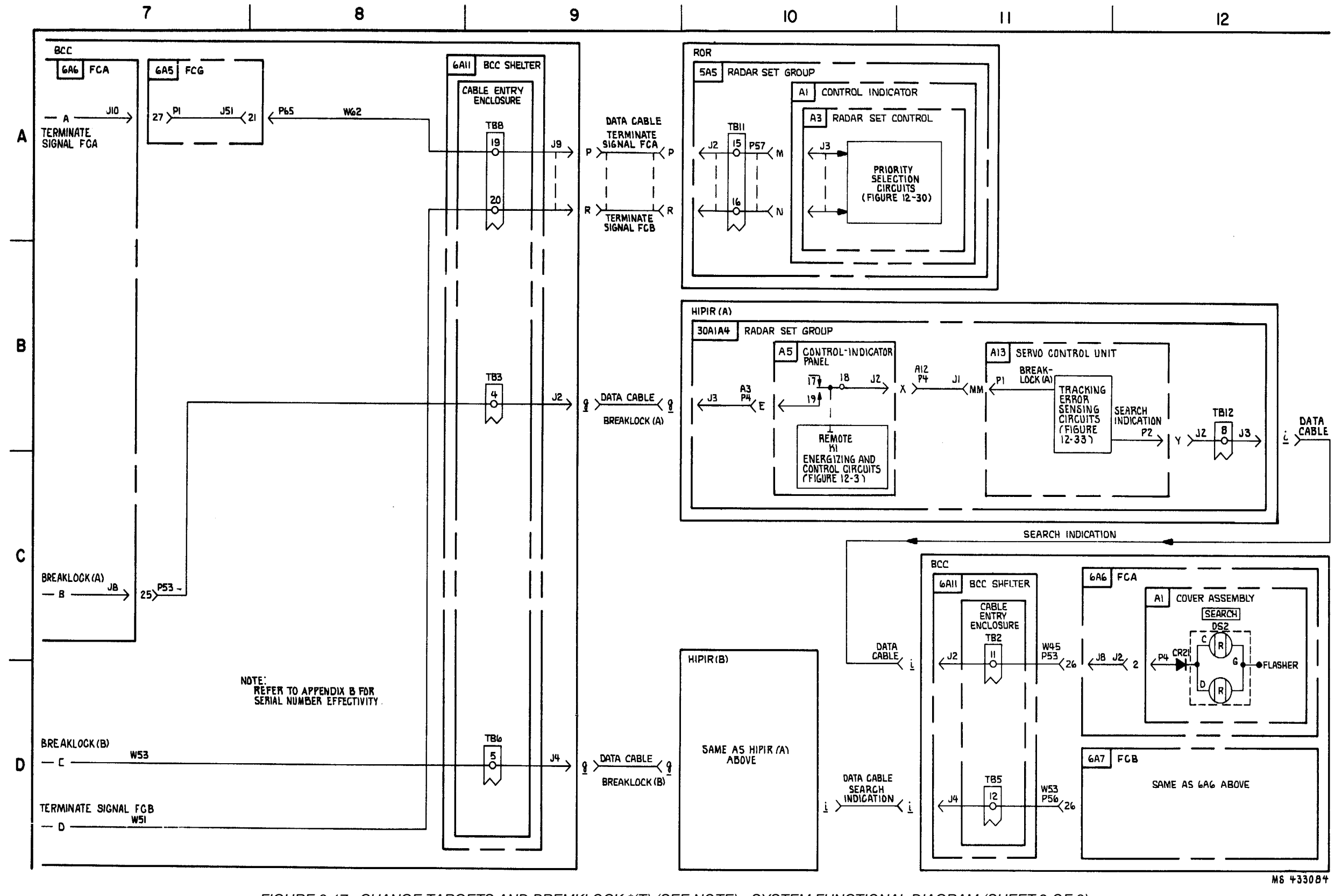

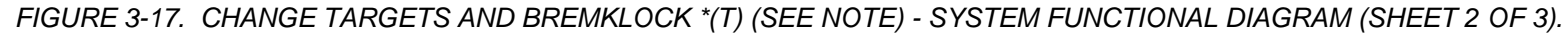

3-99/3-100 Blank

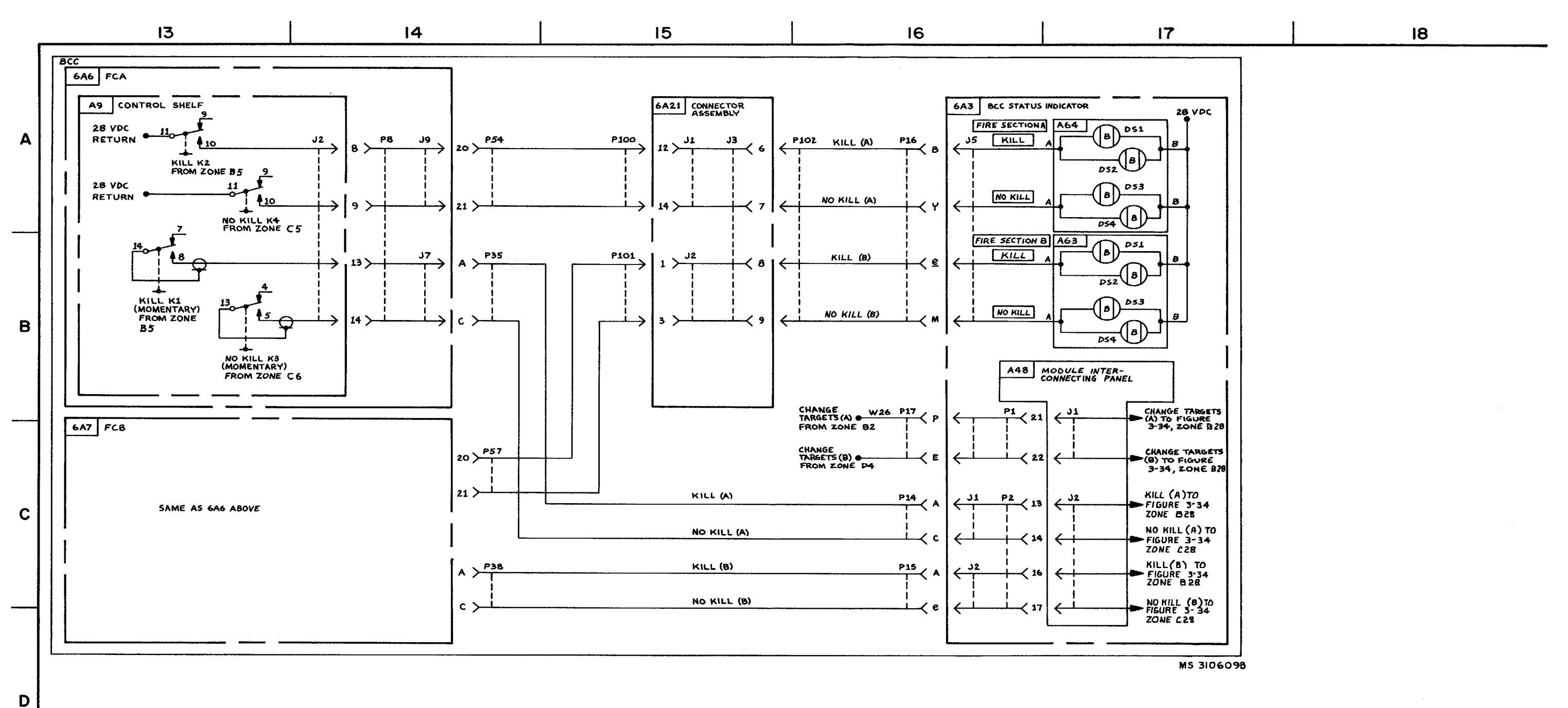

FIGURE 3-17. CHANGE TARGETS AND BREAKLOCK- SYSTEM FUNCTIONAL DIAGRAM (SHEET 3 OF 3)

3-101

**C**8

## TM 9-1425-1525-12-2

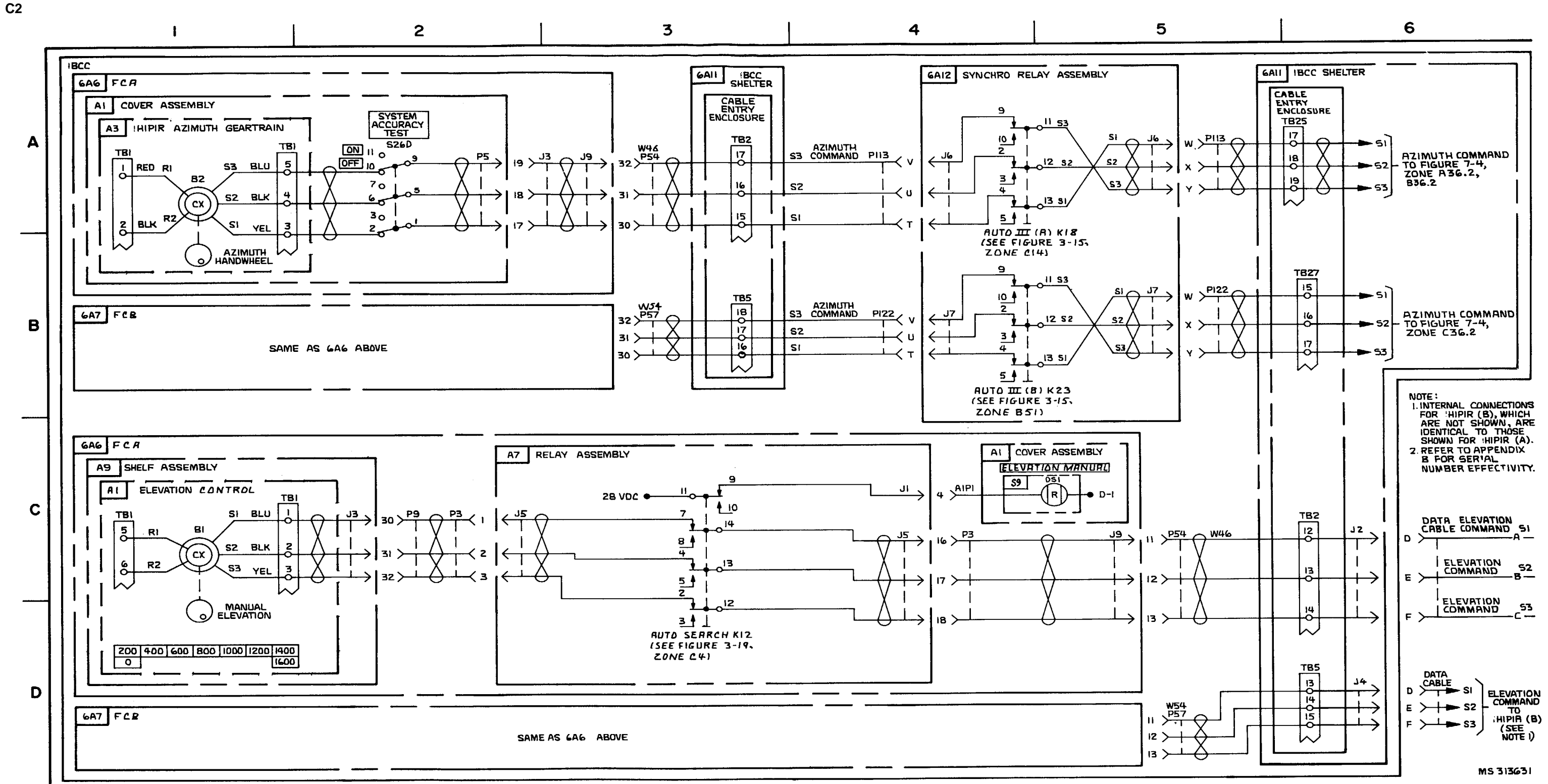

FIGURE 3-18. .HIPIR MANUAL ANTENNA CONTROL \*(N)(SEE NOTE 2)-SYSTEM FUNCTIONAL DIAGRAM (SHEET 1 OF 5).

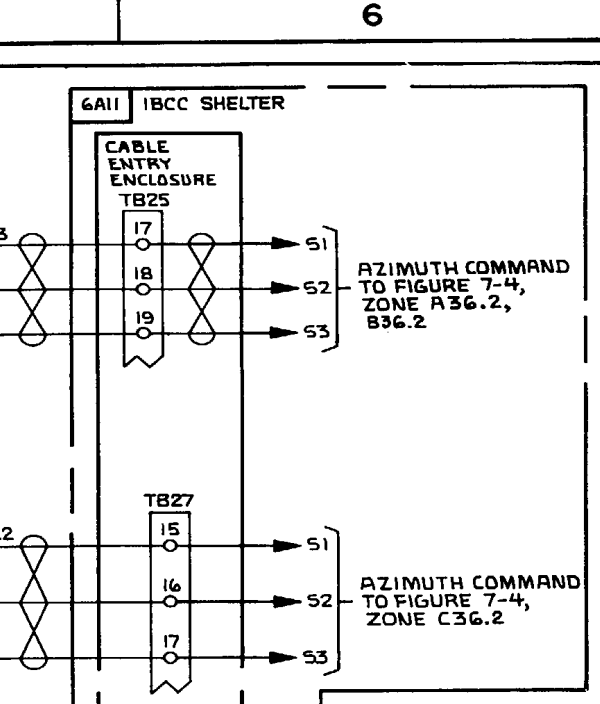

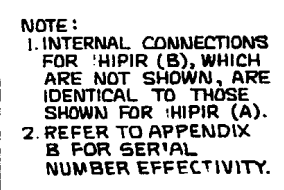
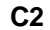

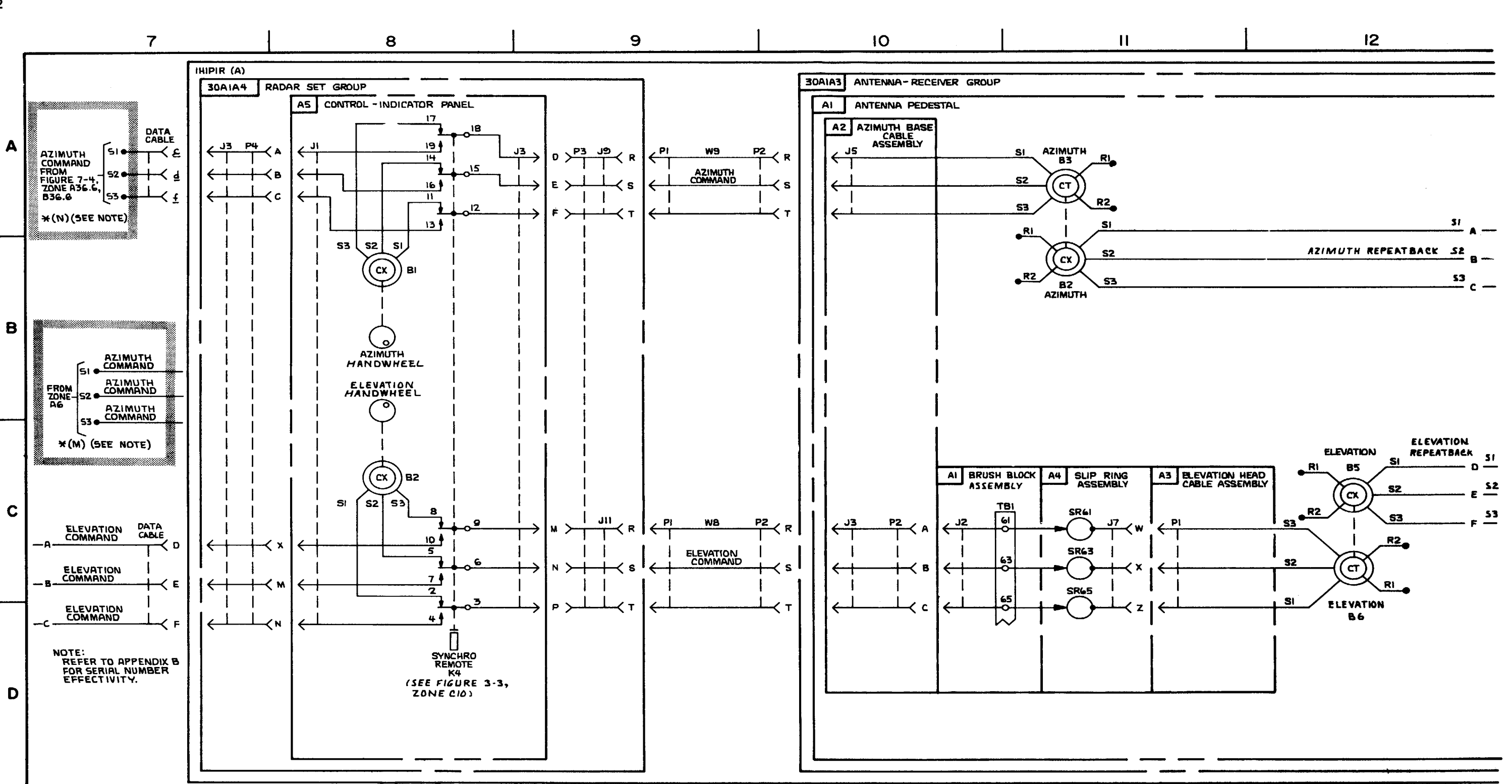

FIGURE 3-18. IHIPIR MANUAL ANTENNA CONTROL- SYSTEM FUNCTIONAL DIAGRAM (SHEET 2 OF 5).

3-103/3-104

MS 310611A

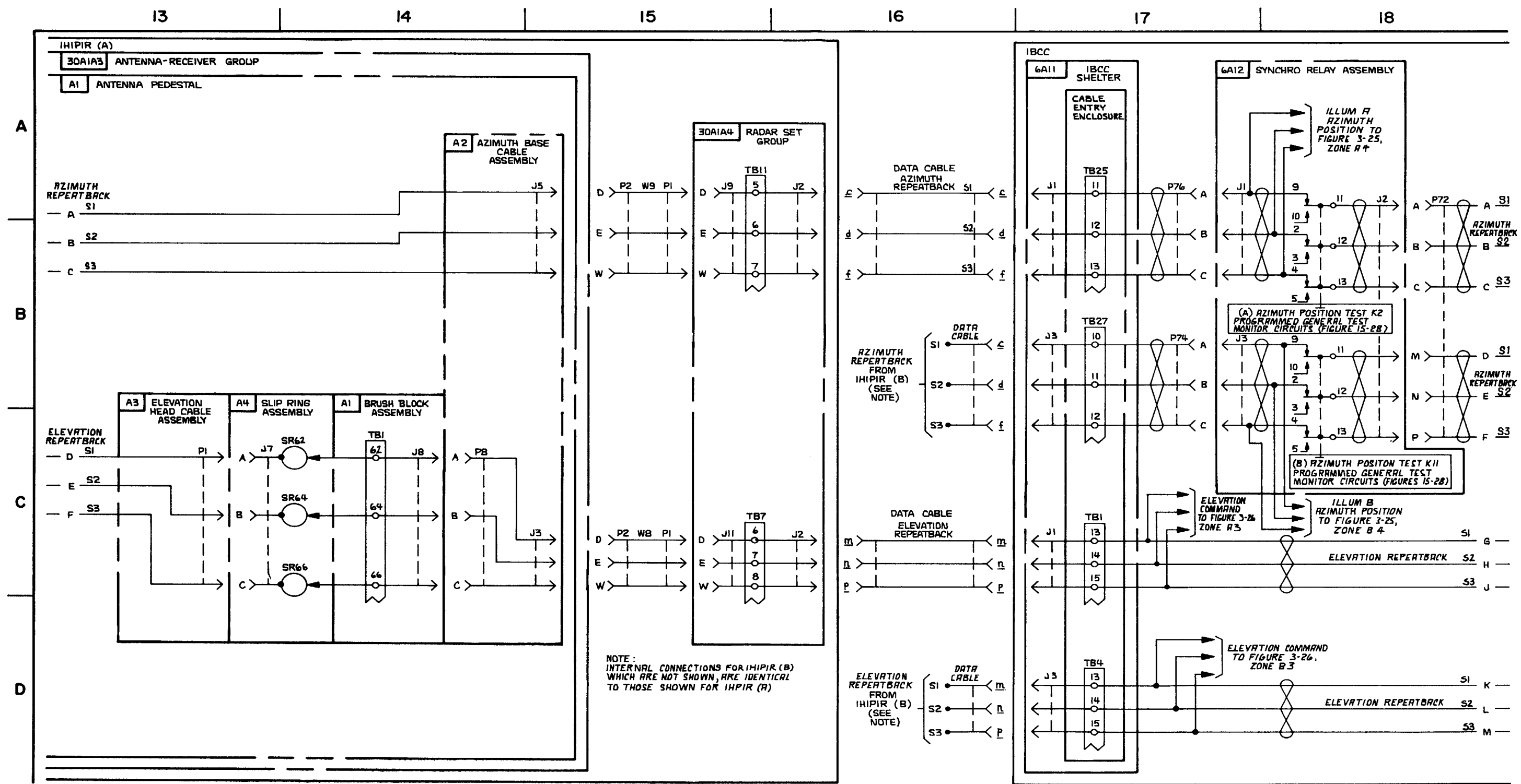

FIGURE 3-18. IHIPIR MANUAL ANTENNA CONTROL- SYSTEM FUNCTIONAL DIAGRAM (SHEET 3 OF 5).

3-105/3-106 Blank

MS 310612

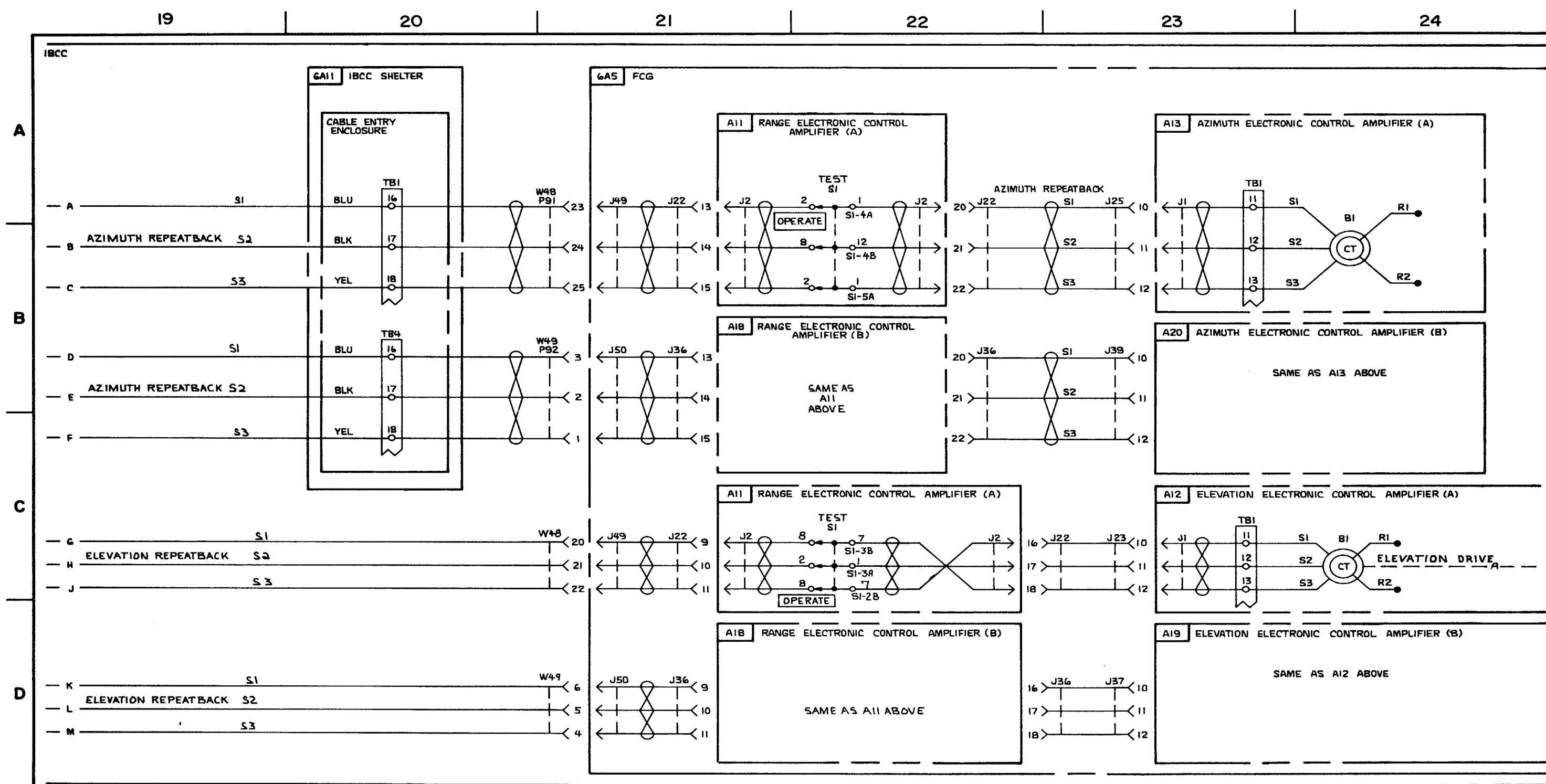

FIGURE 3-18. IHIPIR MANUAL ANTENNA CONTROL-SYSTEM FUNCTIONAL DIAGRAM (SHEET 4 OF 5).

3-107/3-108 Blank

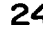

MS 310613

C5

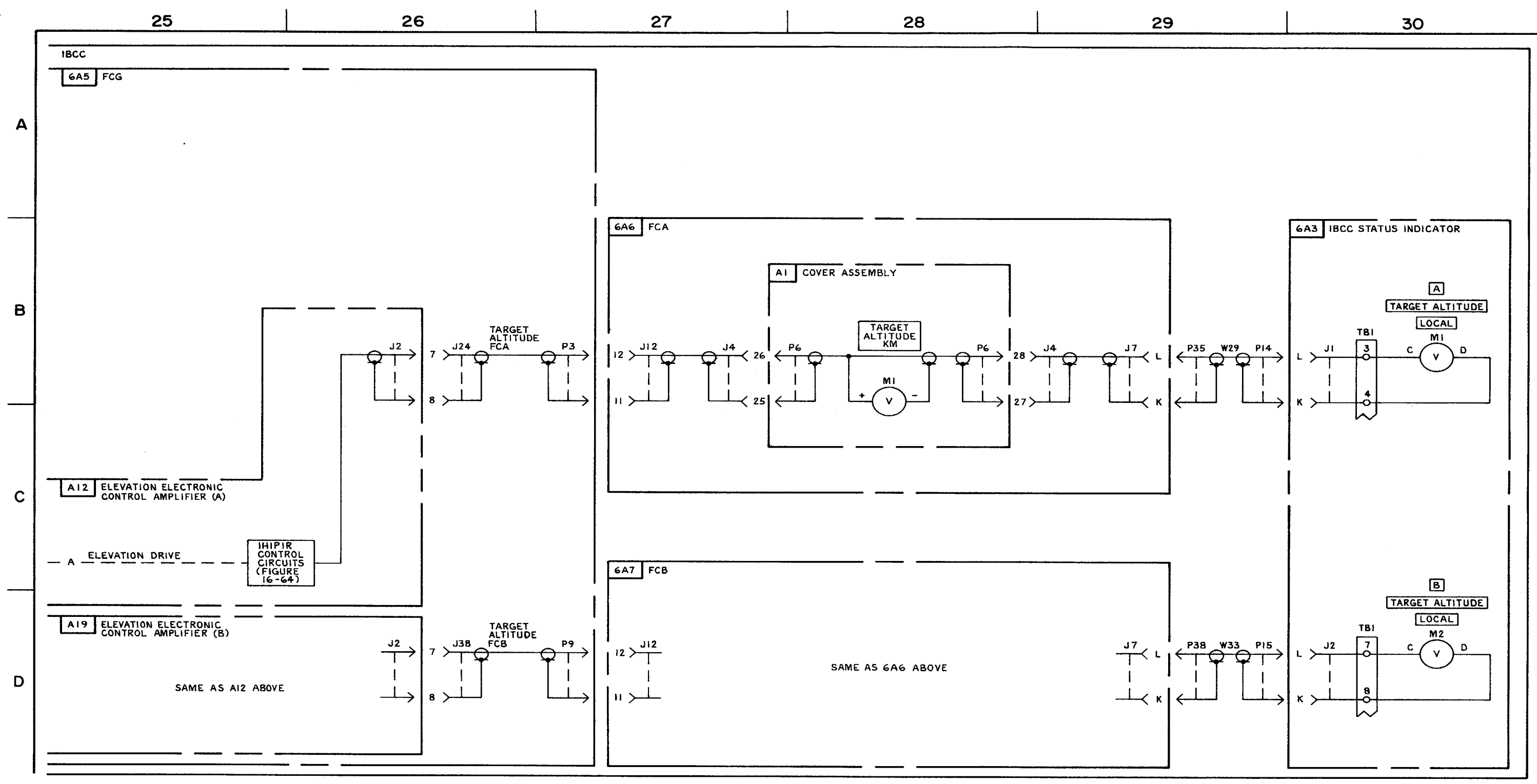

FIGURE 3-18. IHIPIR MANUAL ANTENNA CONTROL-SYSTEM FUNCTIONAL DIAGRAM (SHEET 5 OF 5).

MS 310614A

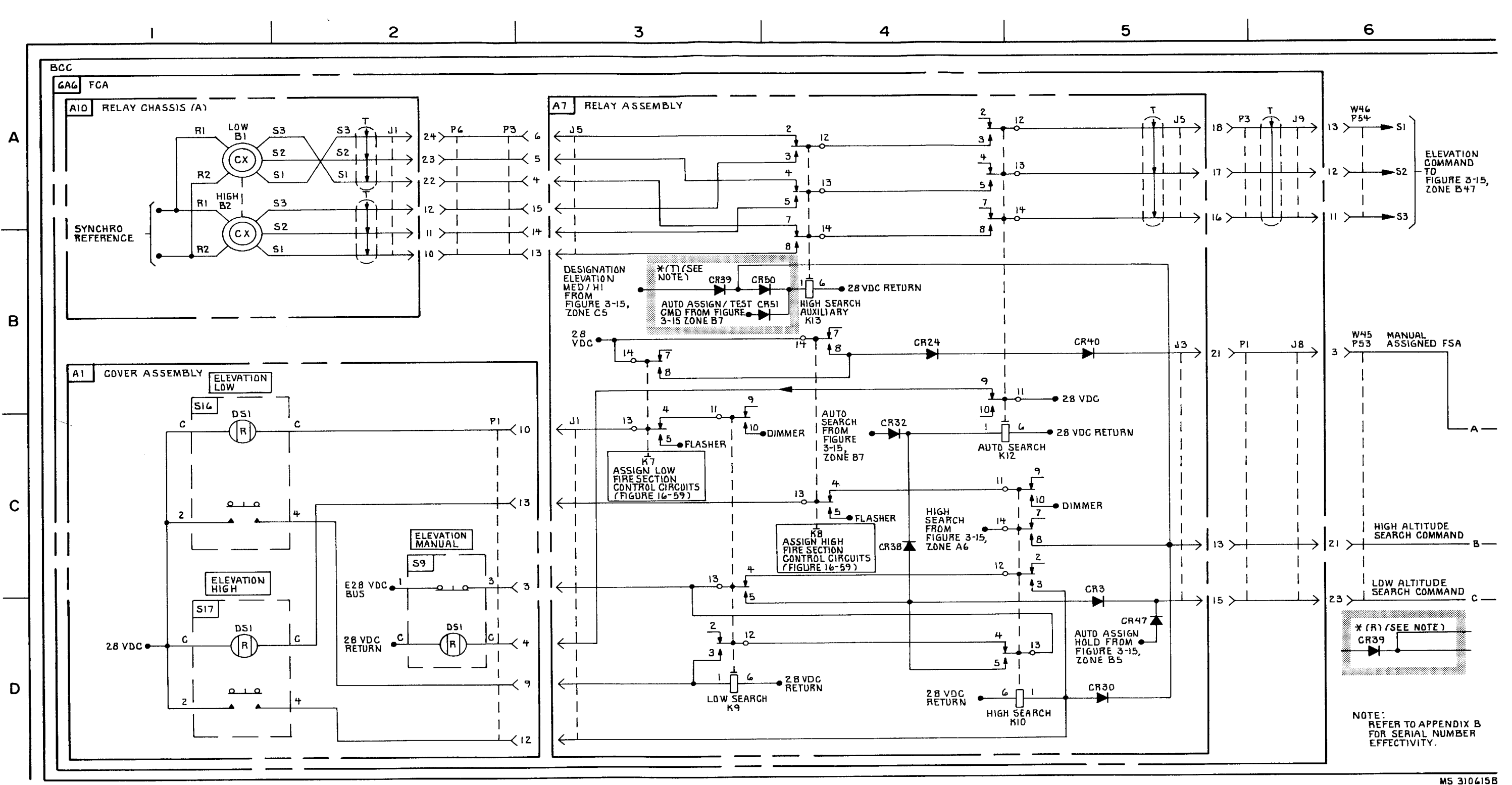

FIGURE 3-19. HIPIR MANUAL ANTENNA SEARCH- SYSTEM FUNCTIONAL DIAGRAM (SHEET 1 OF3).

3-110

**C**6

TM 9-1425-1525-12-2

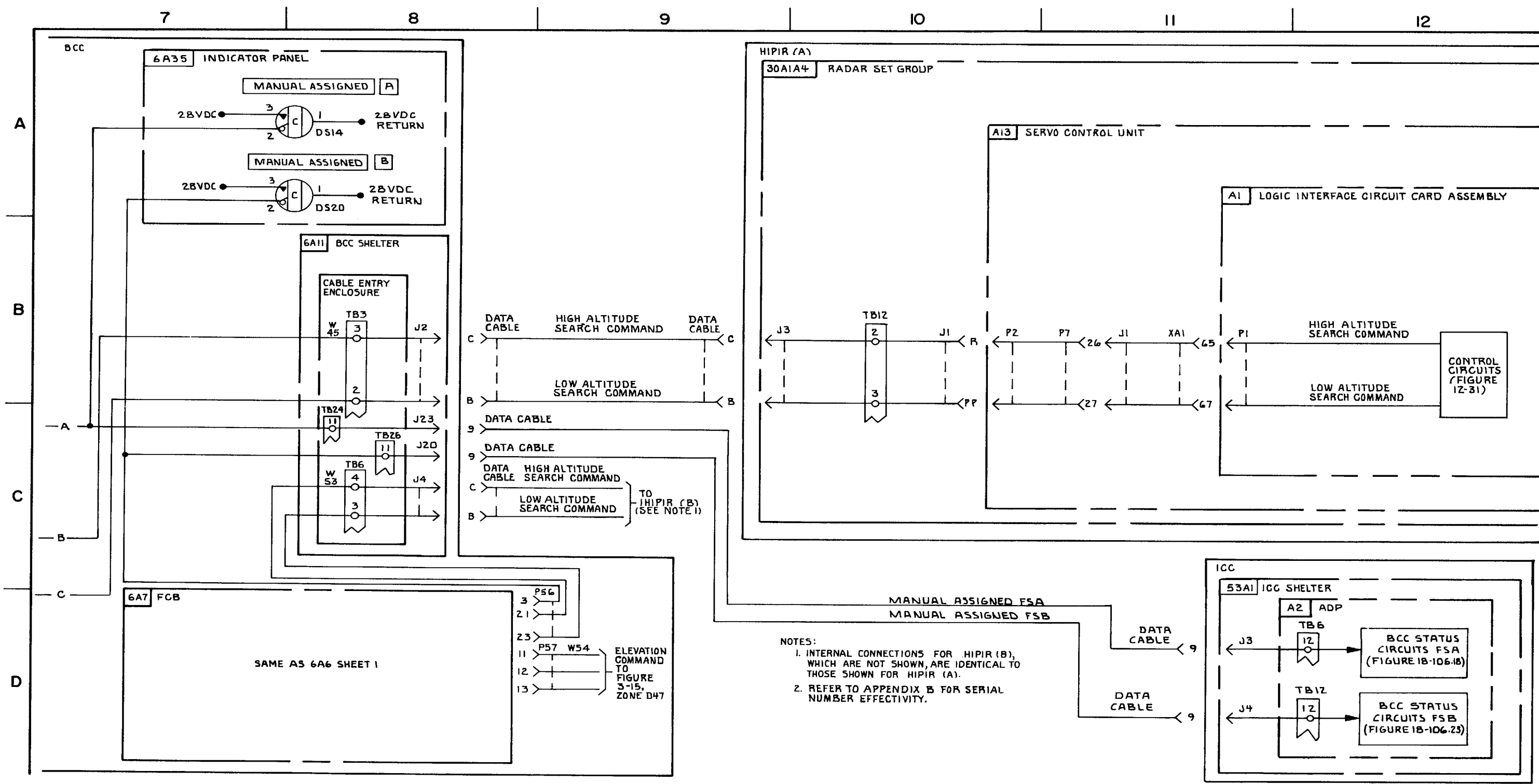

FIGURE 3- 19. HIPIR MANUAL ANTENNA SEARCH \*(T) (SEE NOTE 2)- SYSTEM FUNGTIONAL DIAGRAM (SHEET 2 OF 3).

3-111/3-112

**C**6

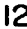

MS 433085

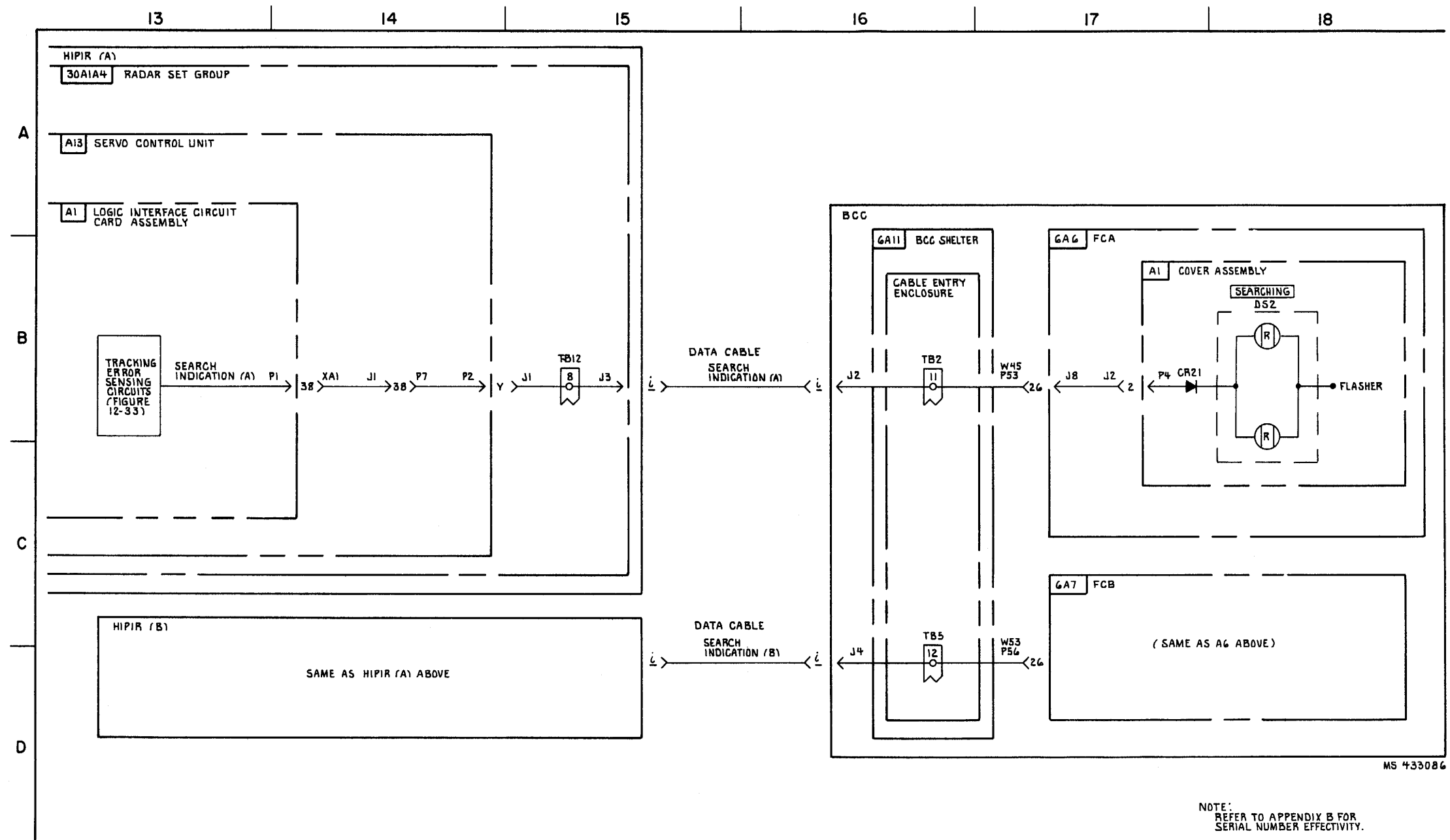

FIGURE 3-19. HIPIR MANUAL ANTENNA SEARCH \* (T) (SEE NOTE)-SYSTEM FUNCTIONAL DIAGRAM (SHEET 3 OF 3).

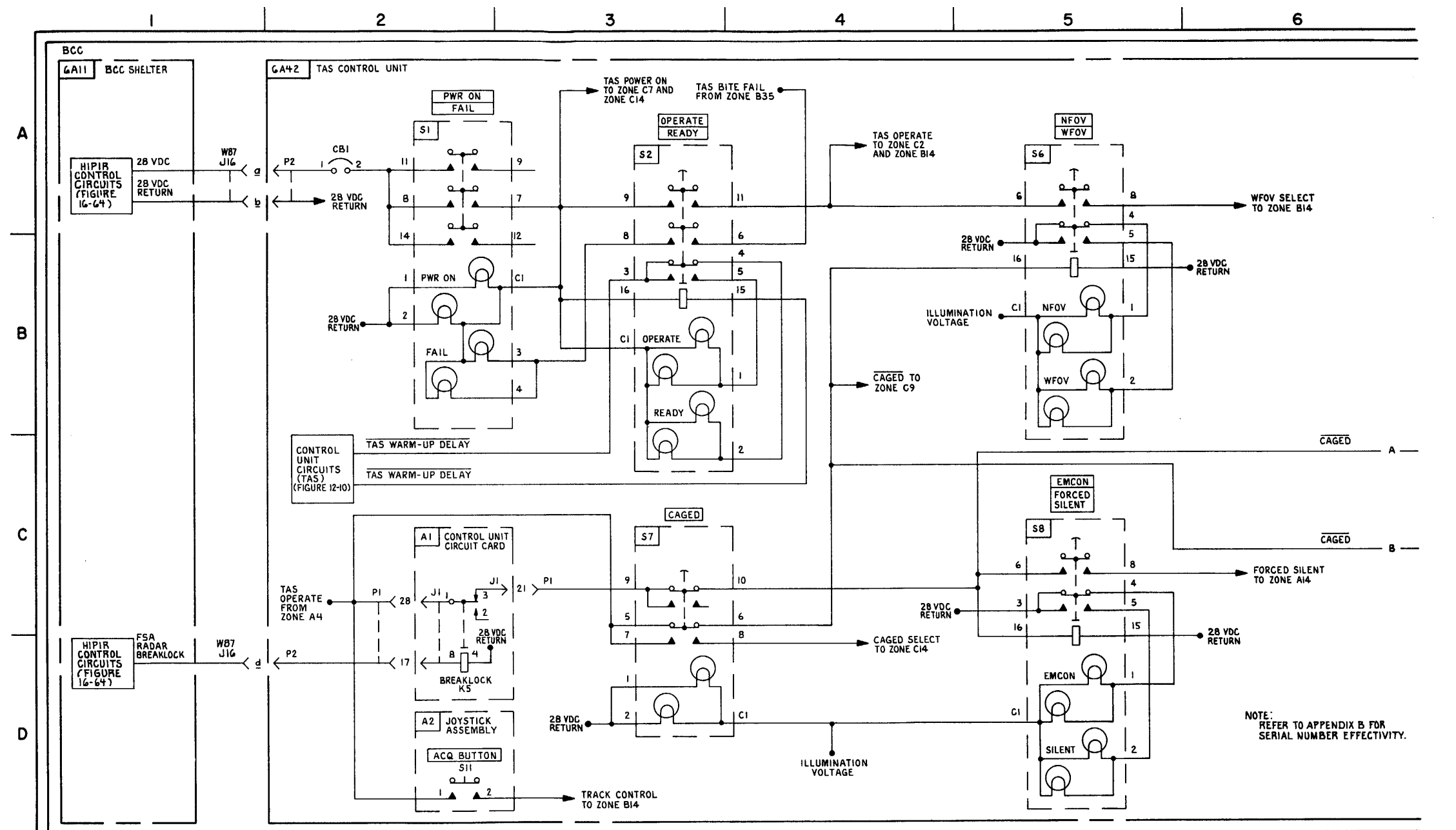

FIGURE 3-19.1. TAS INTERFACE \*(W) (SEE NOTE)-SYSTM FUNCTIONAL DIAGRAM (SHEET 1 OF 7).

3-112.2

MS 433087

## 3-112.3/3-112.4 Blank

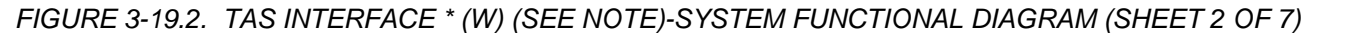

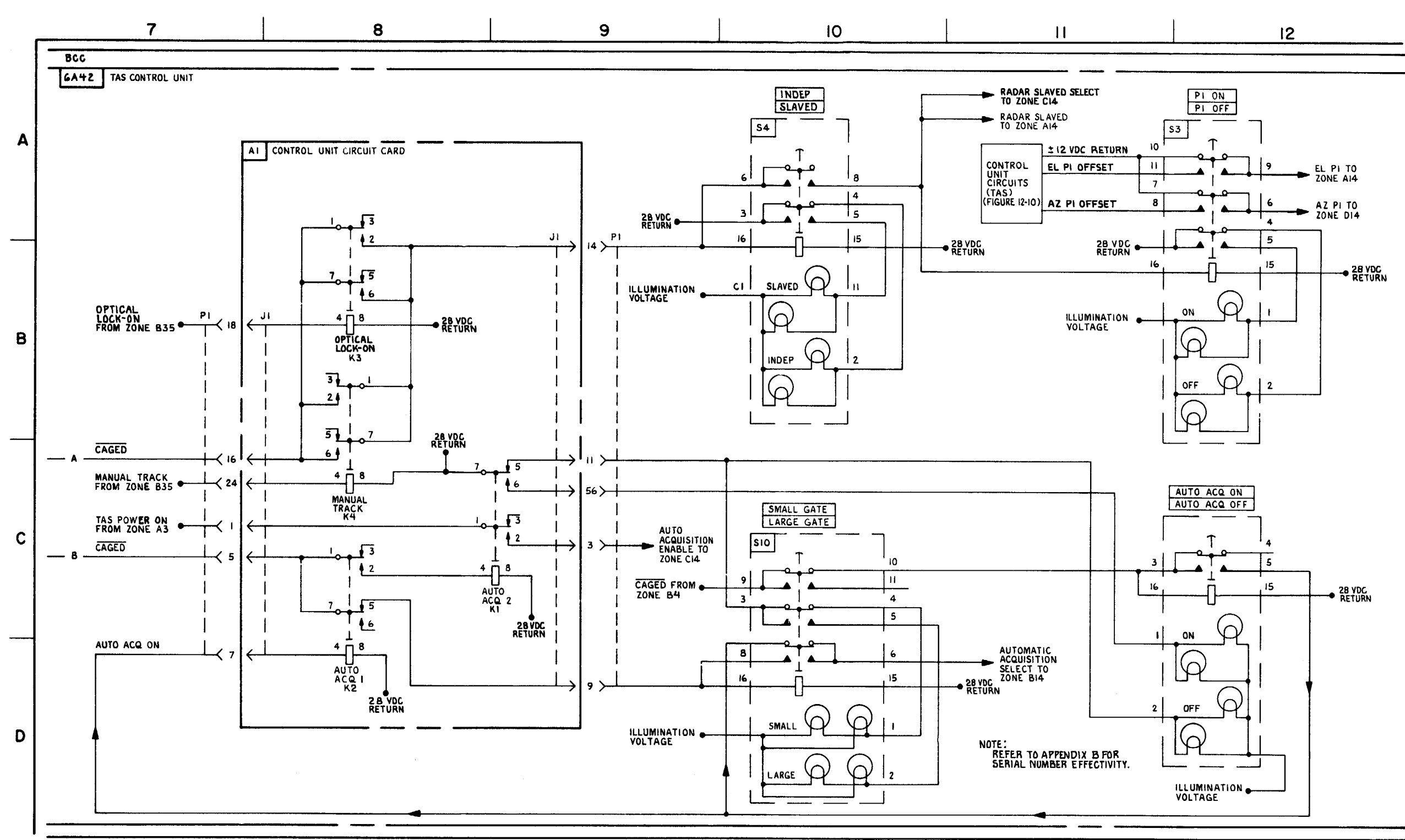

TM 9-1425-1525-12-2

MS 433088

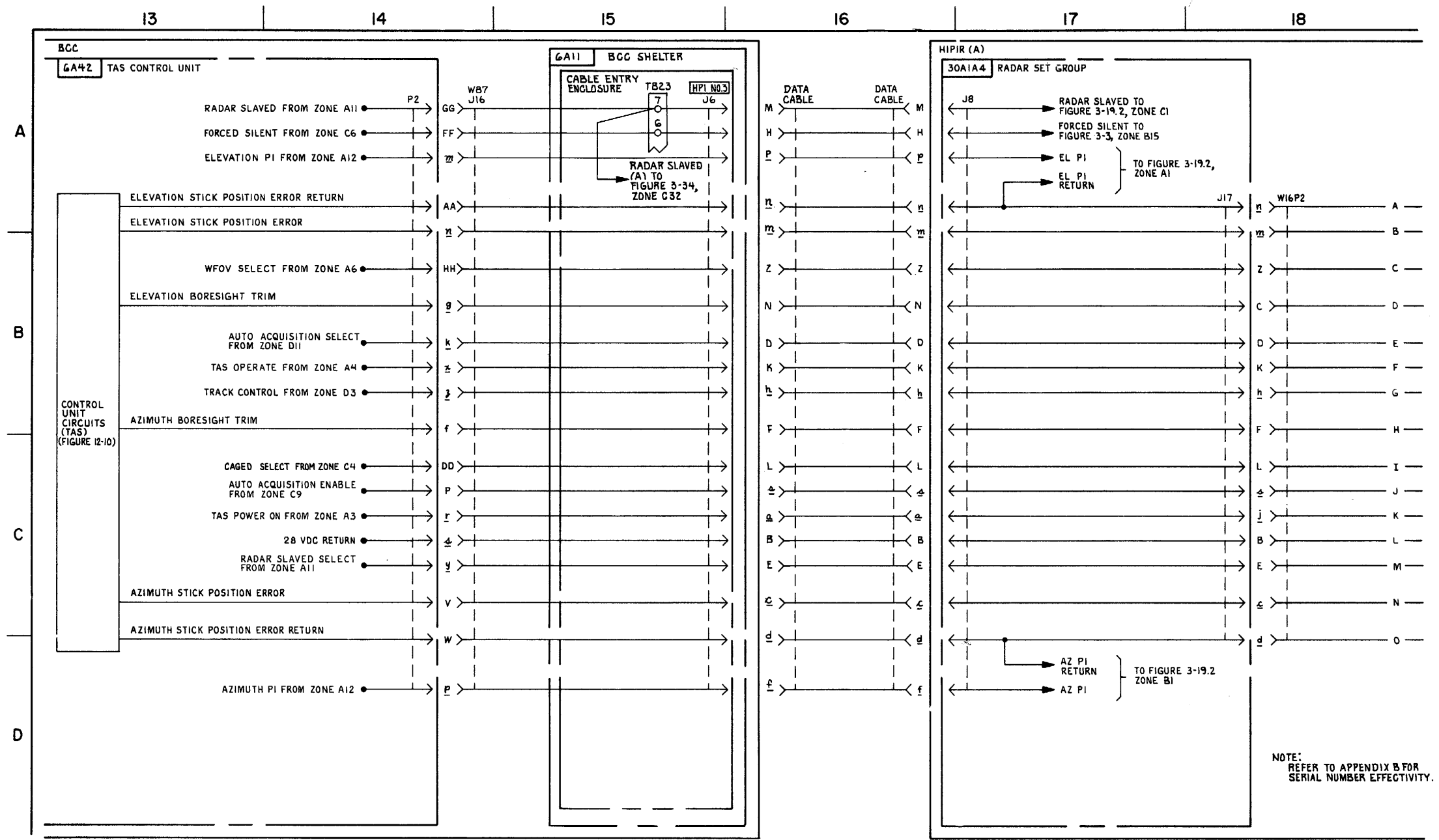

FIGURE 3-19.3 TAS INTERFACE \* (AA) (SEE NOTE)-SYSTEM FUNCTIONAL DIAGRAM (SHEET 3 OF 7).

3-112.5 /3-112.6 blank

MS 571373

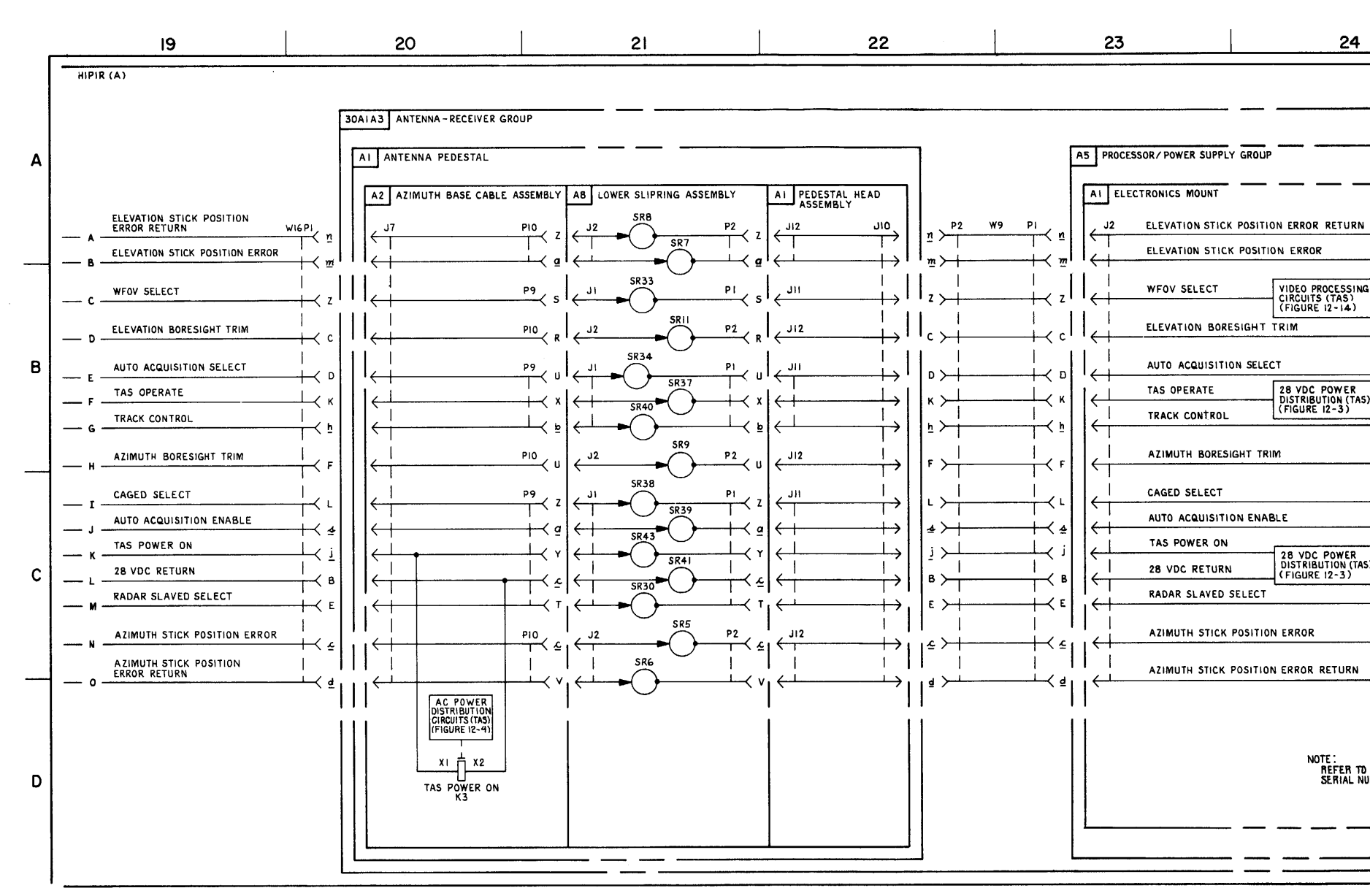

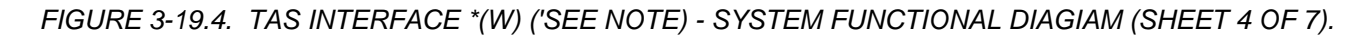

3-112.7/3-112.8 blank

TM 9-1425-1525-12-2

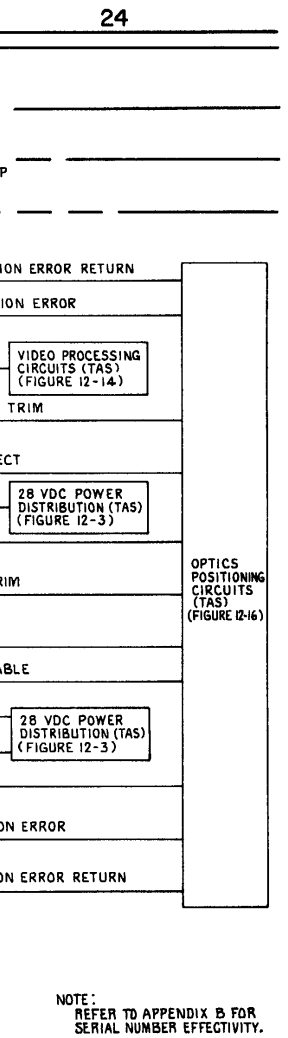

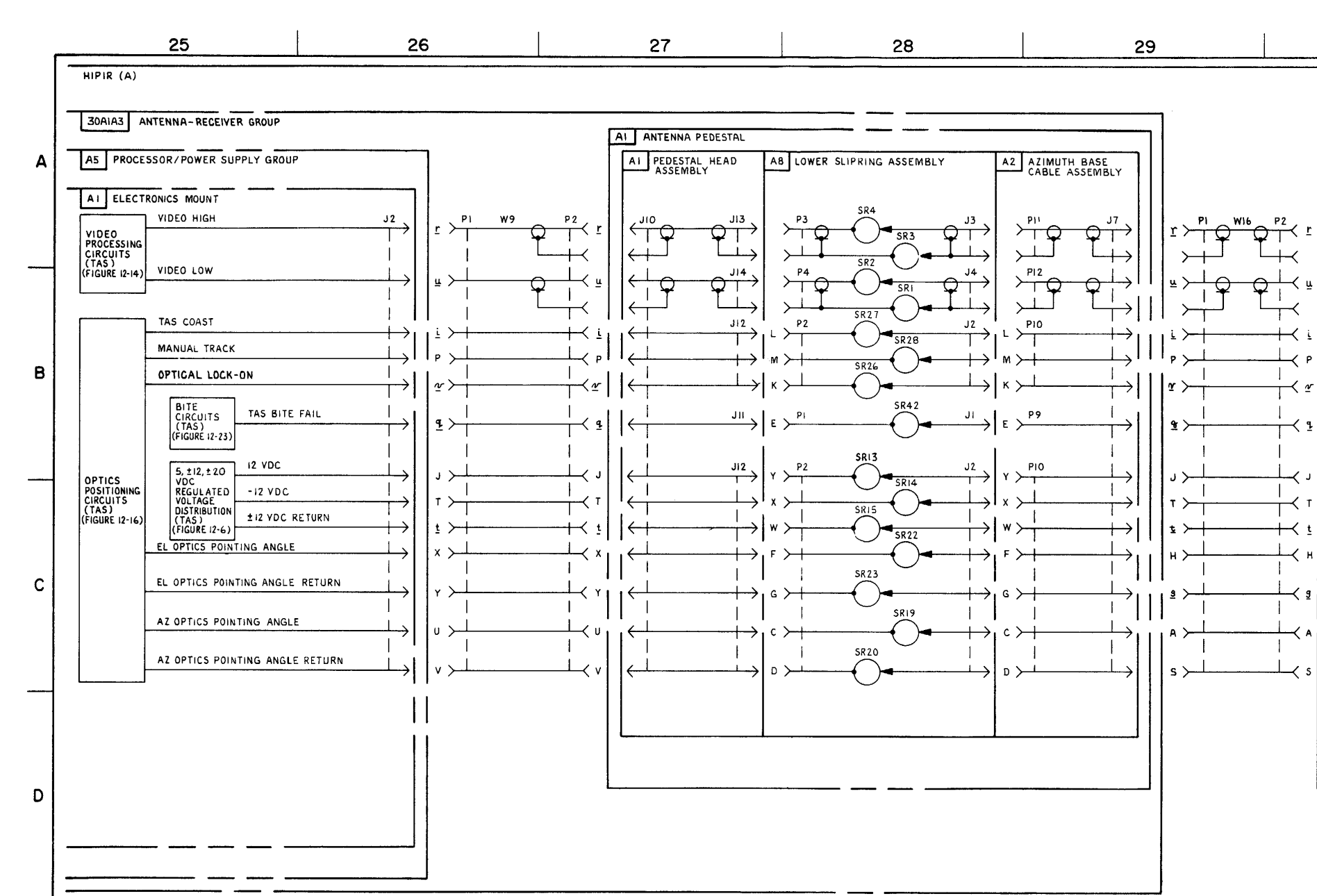

FIGURE 3-19.5. TAS INTERFACEC\*(W) (SEE NOTE) - SYSTEM FUNCTIONAL DIAGRAM (SHEET 5 OF 7).

3-112.9/3-112.10 blank

NOTE: REFER TO APPENDIX & FOR SERIAL NUMBER EFFECTIVITY.

MS 433091

30

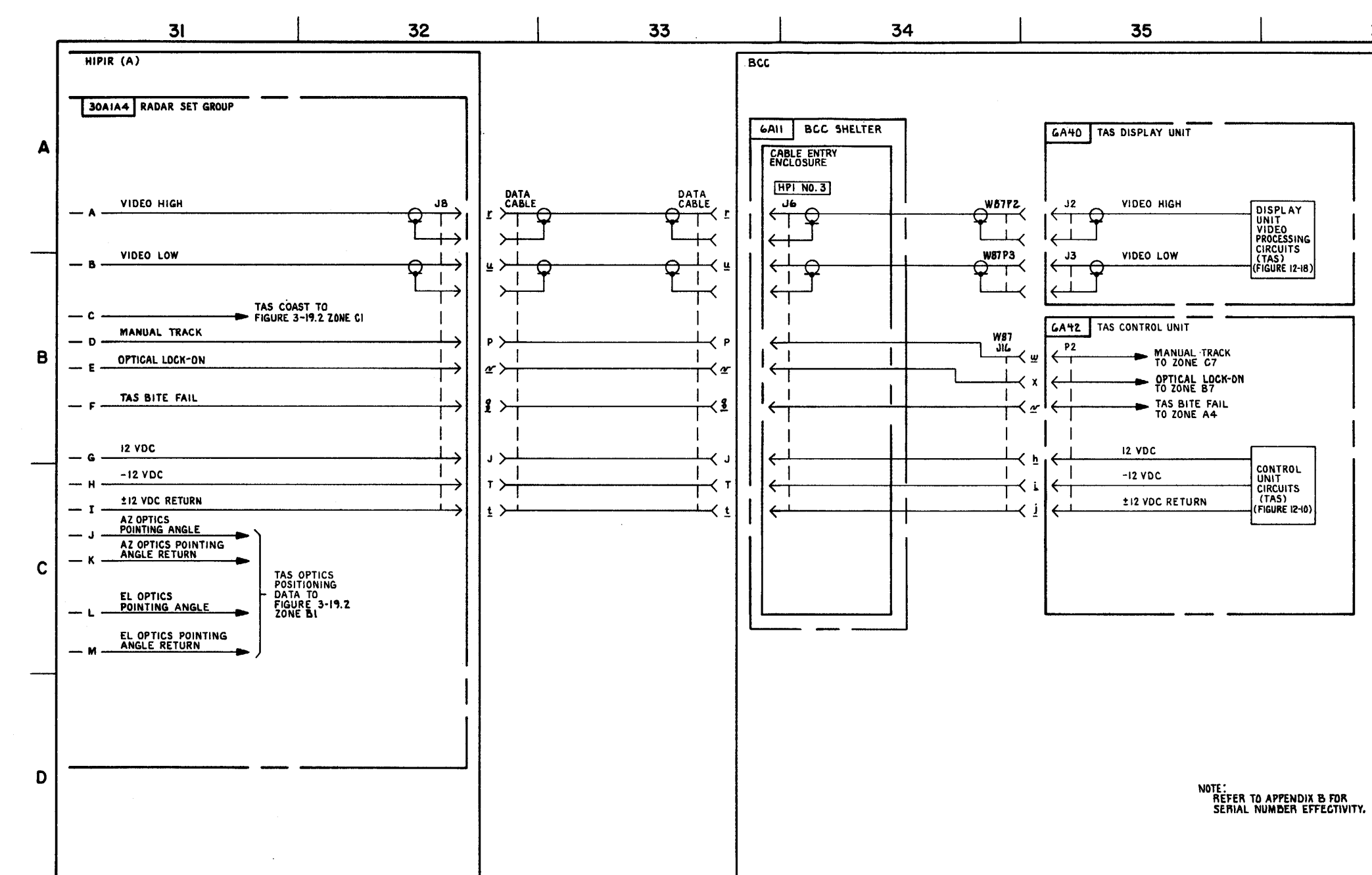

FIGURE 3-19.6. TAS INTERFACE \* (W) (SEE NOTE) - SYSTEM FUNCTIONAL DIAGRAM (SHEET 6 OF 7)

3-112. 11/3-112.12 blank

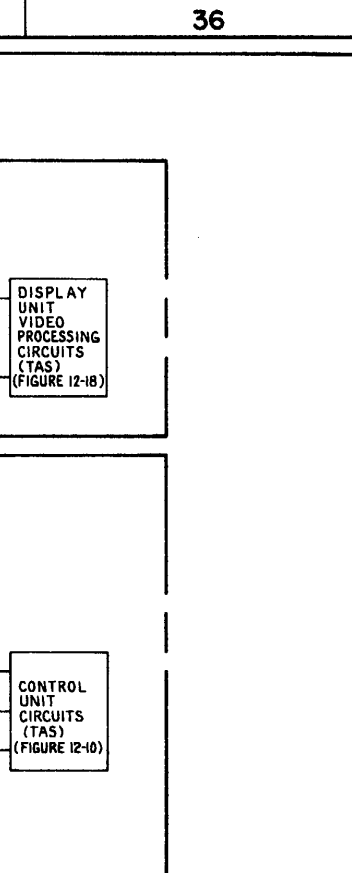

MS 433092A

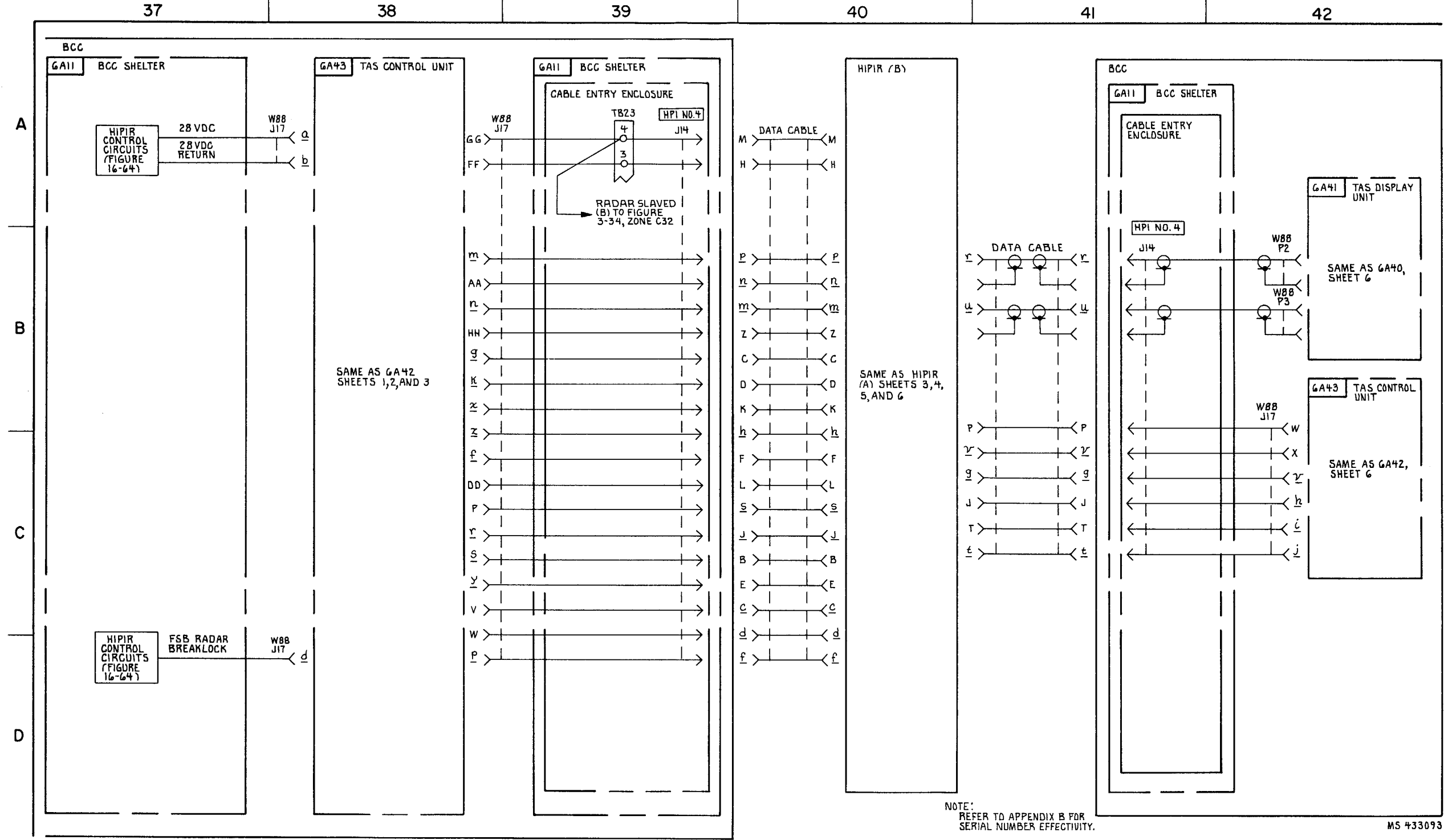

FIGURE 3-19.7. TAS INTERFACE \* (W) (SEE NOTE)-SYSTEM FUNCTIONAL DIAGRAM (SHEET 7 OF 7).

3-112.13/3-112.14 blank

## TM 9-1425-1525-12-2

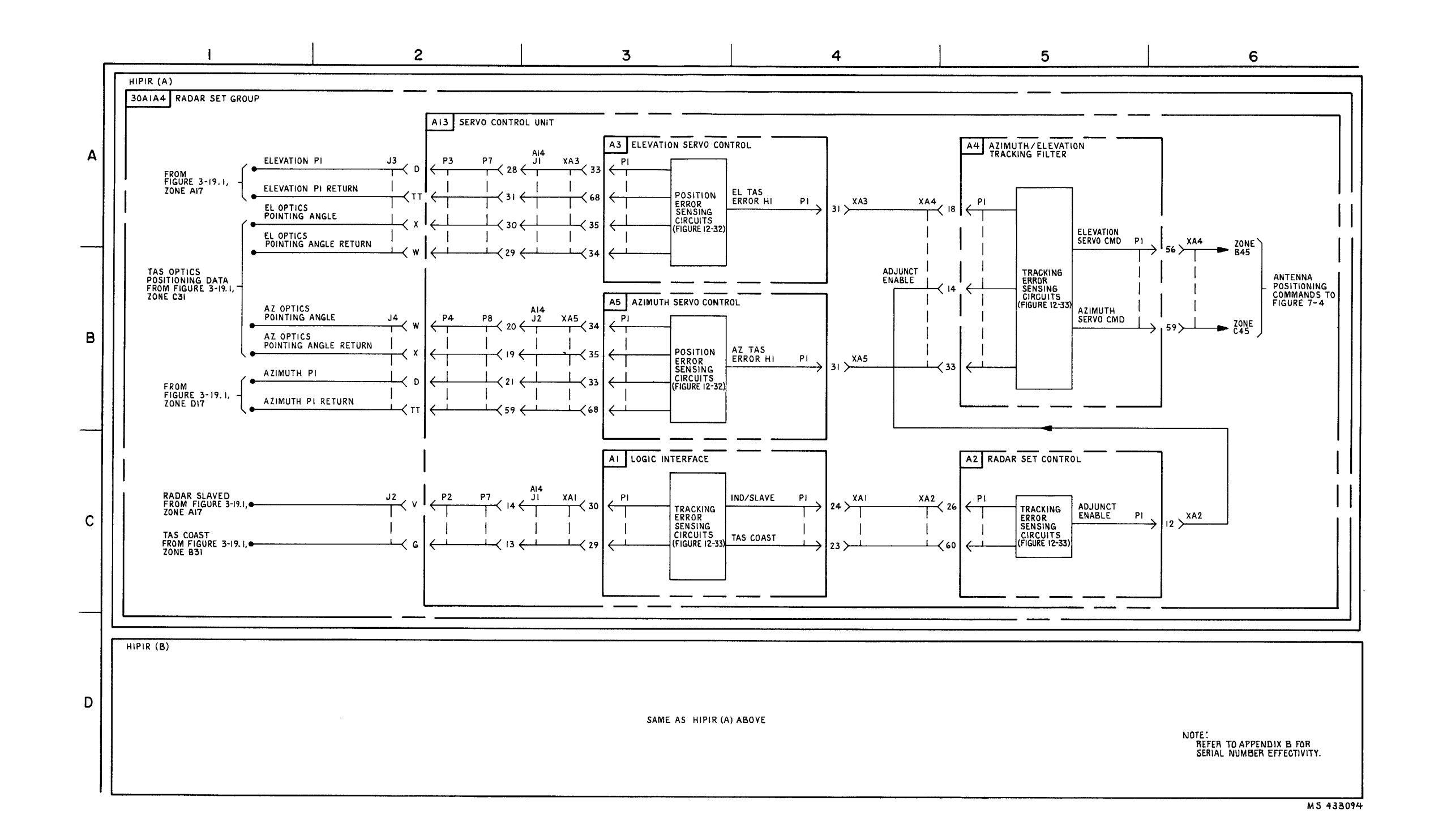

FIGURE 3-19.2 HIPIR SLAVED-ANTENNAL CONTROL CIRCUITS \*(W) (SEE NOTE)-SYSTEM FUNCTIONAL DIAGRAM.

3-112.15

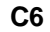

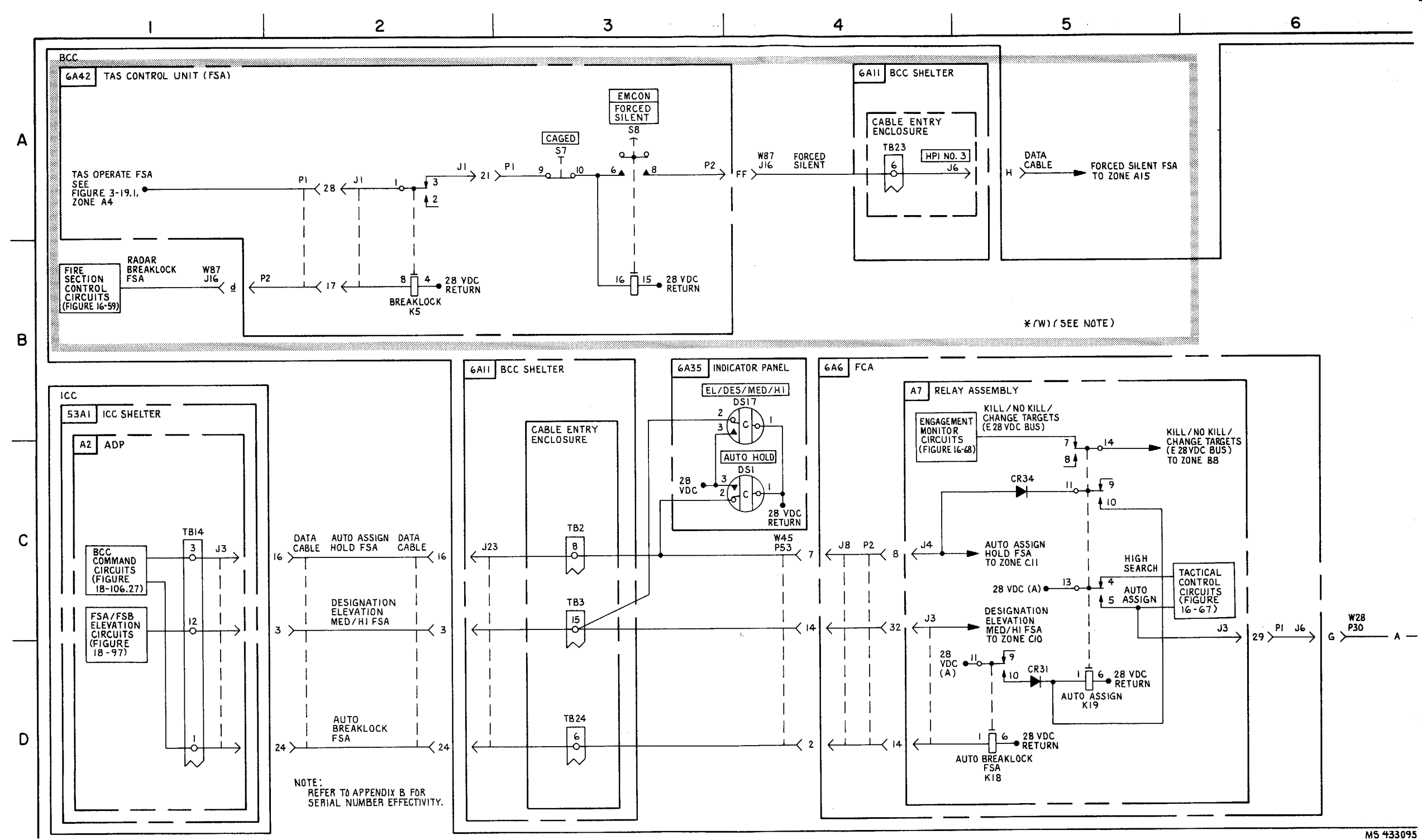

FIGURE 3-19.3. HIPIR EMCON MODE CONTROL \*(T) (SEE NOTE) - SYSTEM FUNCTIONAL DIAGRAM (SHEET 1 OF 8).

3-112.16

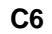

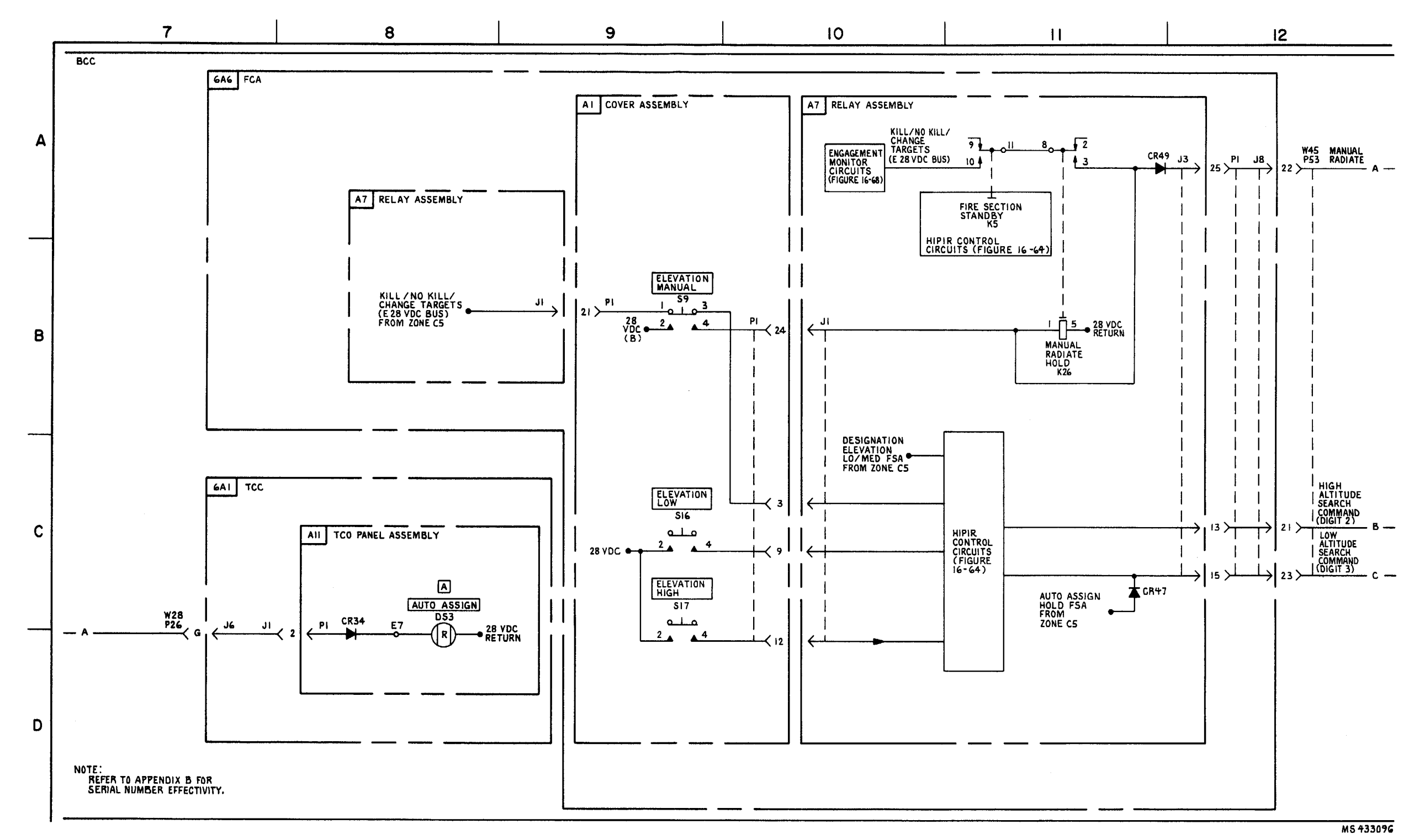

FIGURE 3-19.3. HIPIR EMCON MODE CONTROL \* (T) (SEE NOTE) - SYSTEM FUNCTIONAL DIAGRAM (SHEET 2 OF 2)

3-112.17/3-112.18 blank

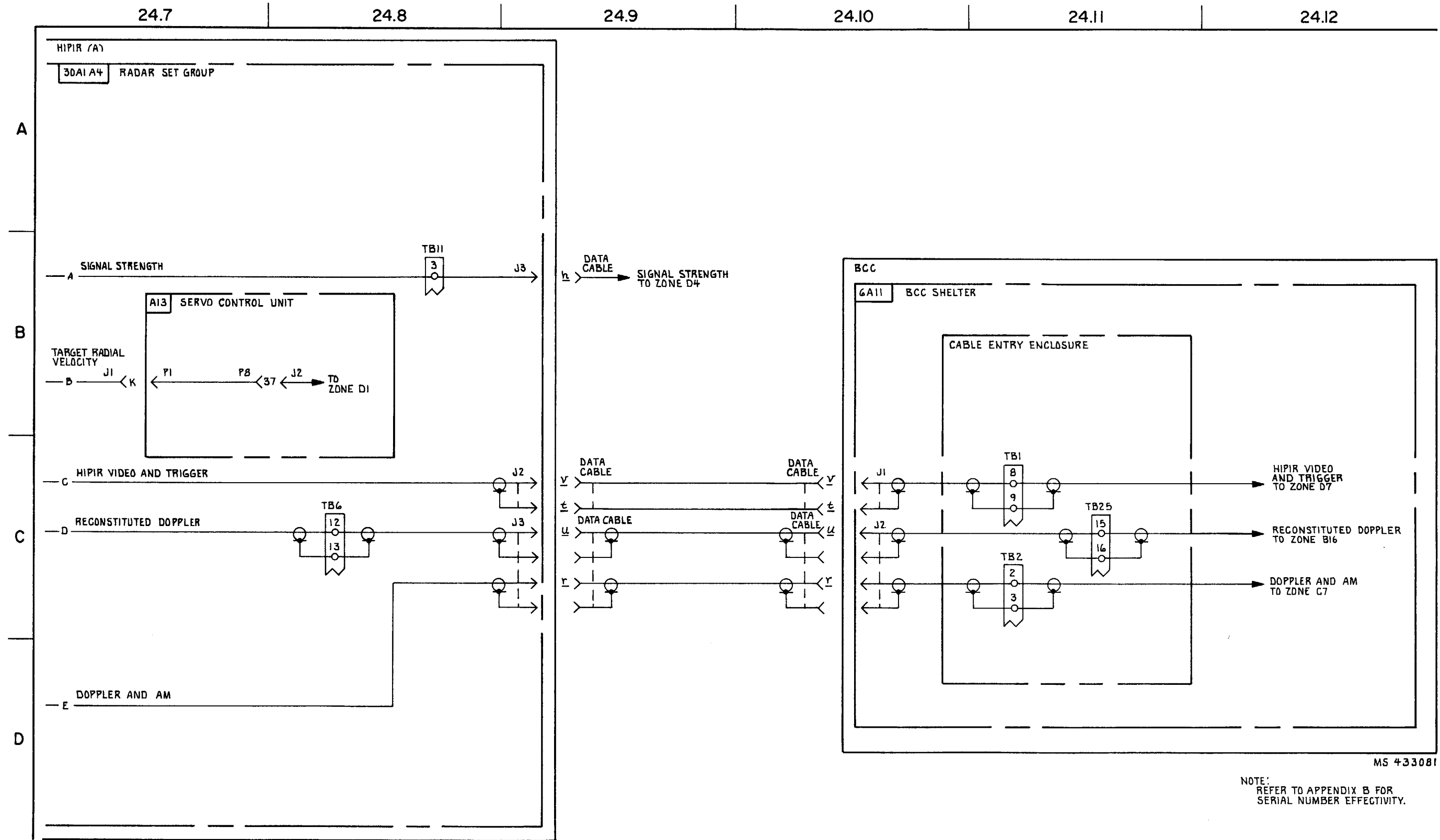

FIGURE 3-19.3. HIPIR EMCON MODE CONTROL \* (T) (SEE NOTE)-SYSTEM FUNCTIONAL DIAGRAM (SHEET 3 OF 8).

3-112.19/3-112.20 blank

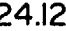

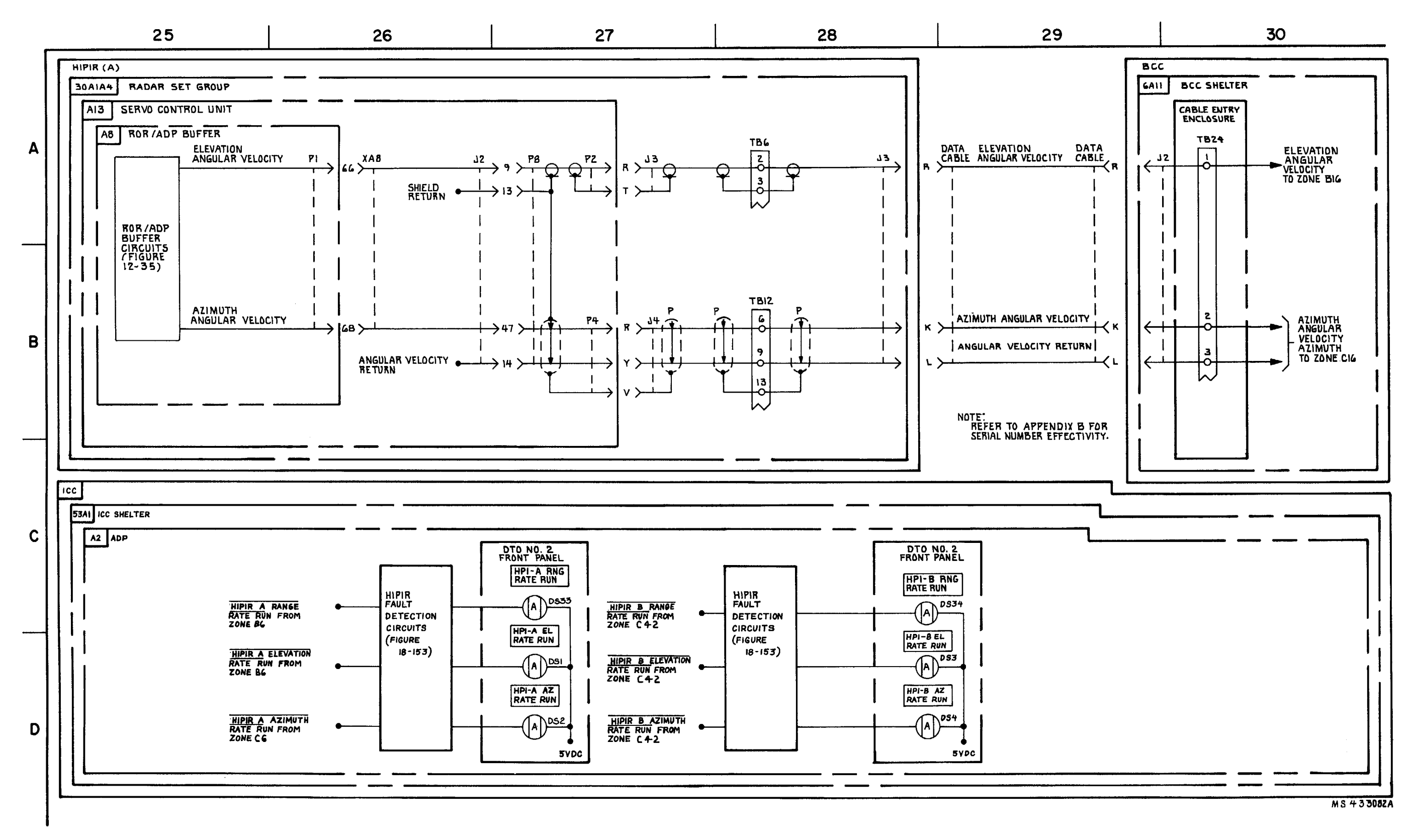

FIGURE 3-19.3. HIPIR EMCON MODE CONTROL \* (T) (SEE NOTE)-SYSTEM FUNCTIONAL DIAGRAM (SHEET 4 OF 8).

3-112.21/3-112.22 blank

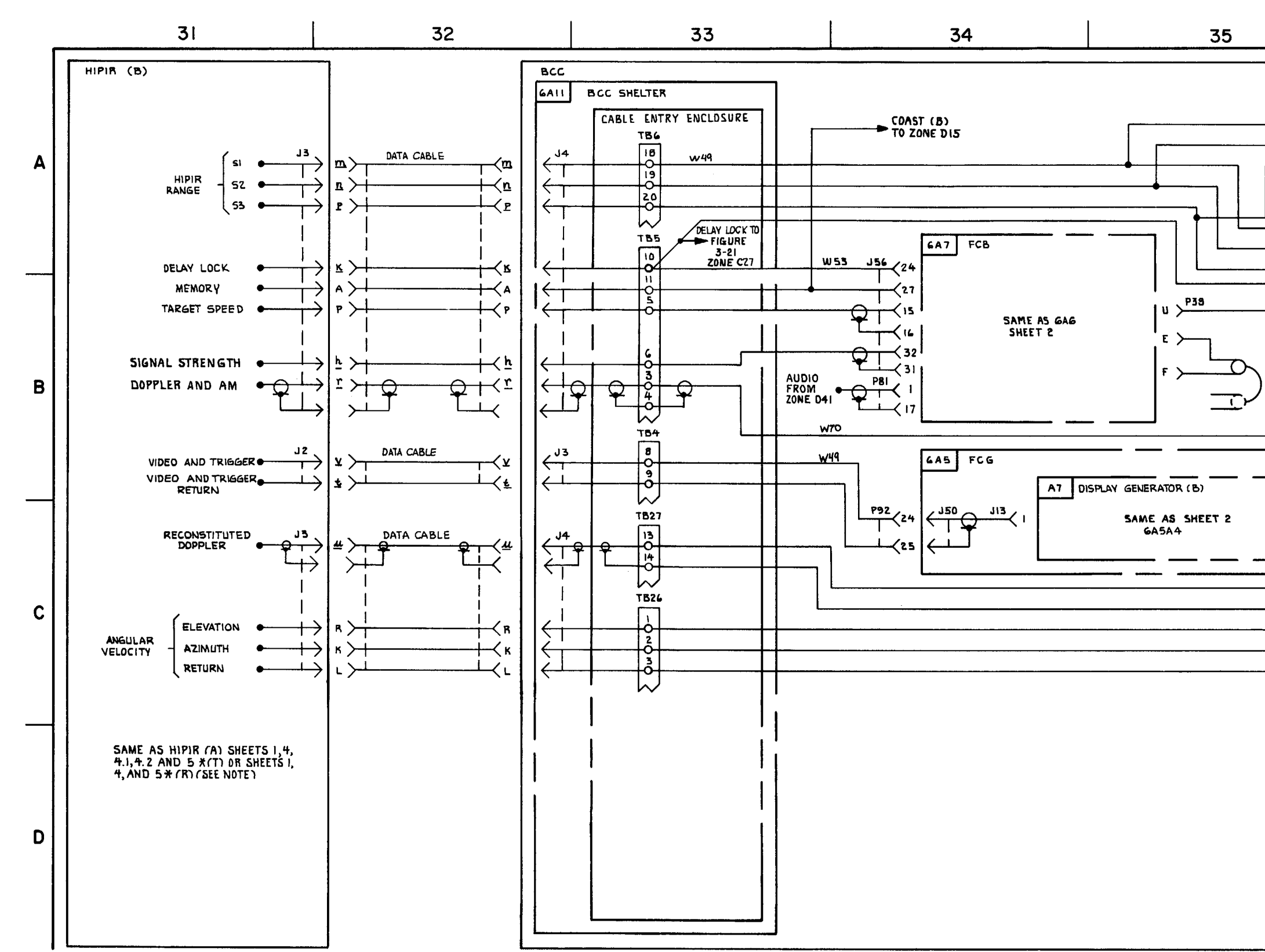

FIGURE 3-19.3. HIPIR EMCON MODE CONTROL \*M (T) (SEE NOTE)-SYSTEM FUNCTIONAL DIAGRAM (SHEET 5 OF 8).

3-112.23/3-112.24 blank

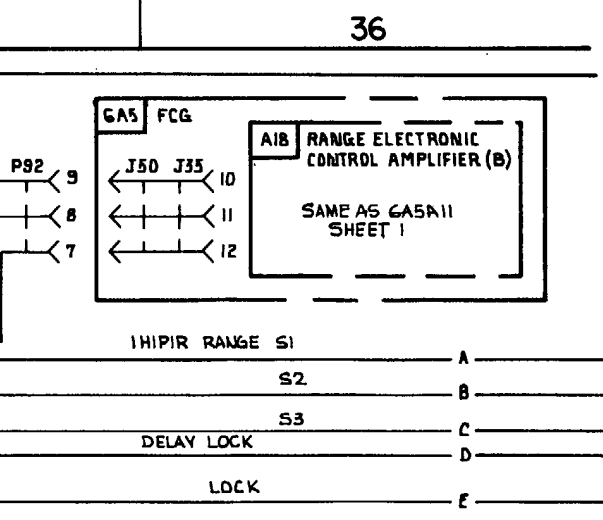

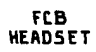

| DOPPLER          | AND AM       | - <del>-</del> |
|------------------|--------------|----------------|
|                  |              | - <b>r</b>     |
|                  |              |                |
|                  |              |                |
|                  |              |                |
|                  |              |                |
|                  |              |                |
| RECONSTITUTED    | DOPPLER      |                |
|                  | RETURN       |                |
| ANGULAR VELOCI   | TY ELEVATION |                |
| ANGULAR VELOCITY | AZIMUTH      | - K            |
|                  | RETURN       |                |

NOTE: REFER TO APPENDIX B FOR SERIAL NUMBER EFFECTIVITY.

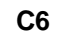

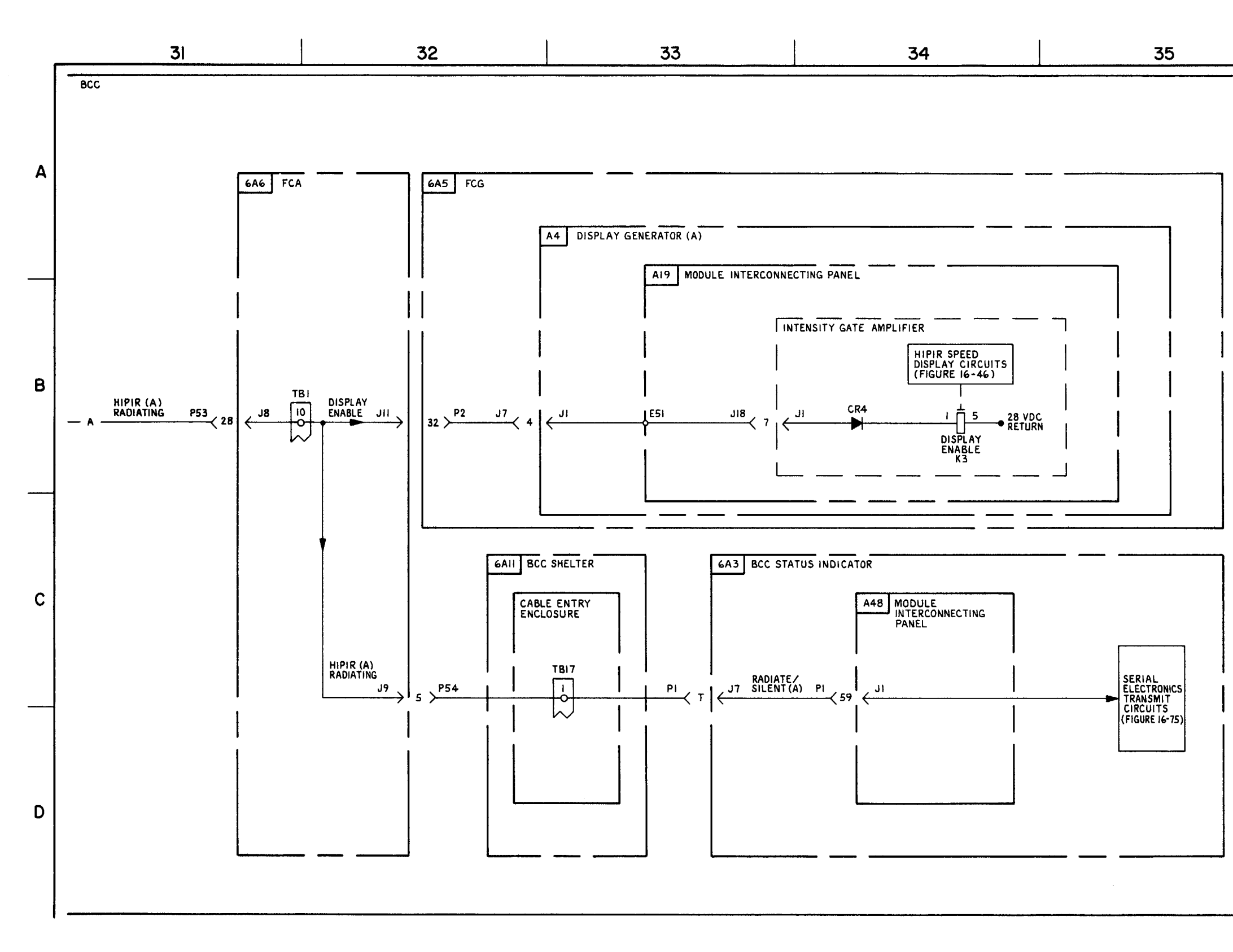

FIGURE 3-19.3. HIPIR EMCON MODE CONTROL \* (T) (SEE NOTE) - SYSTEM FUNCTIOIAL DIAGRAM (SHEET 6 OF 8).

3-112.25/3-112.26 blank

36

NOTE: REFER TO APPENDIX B FOR SERIAL NUMBER EFFECTIVITY.

MS 433100

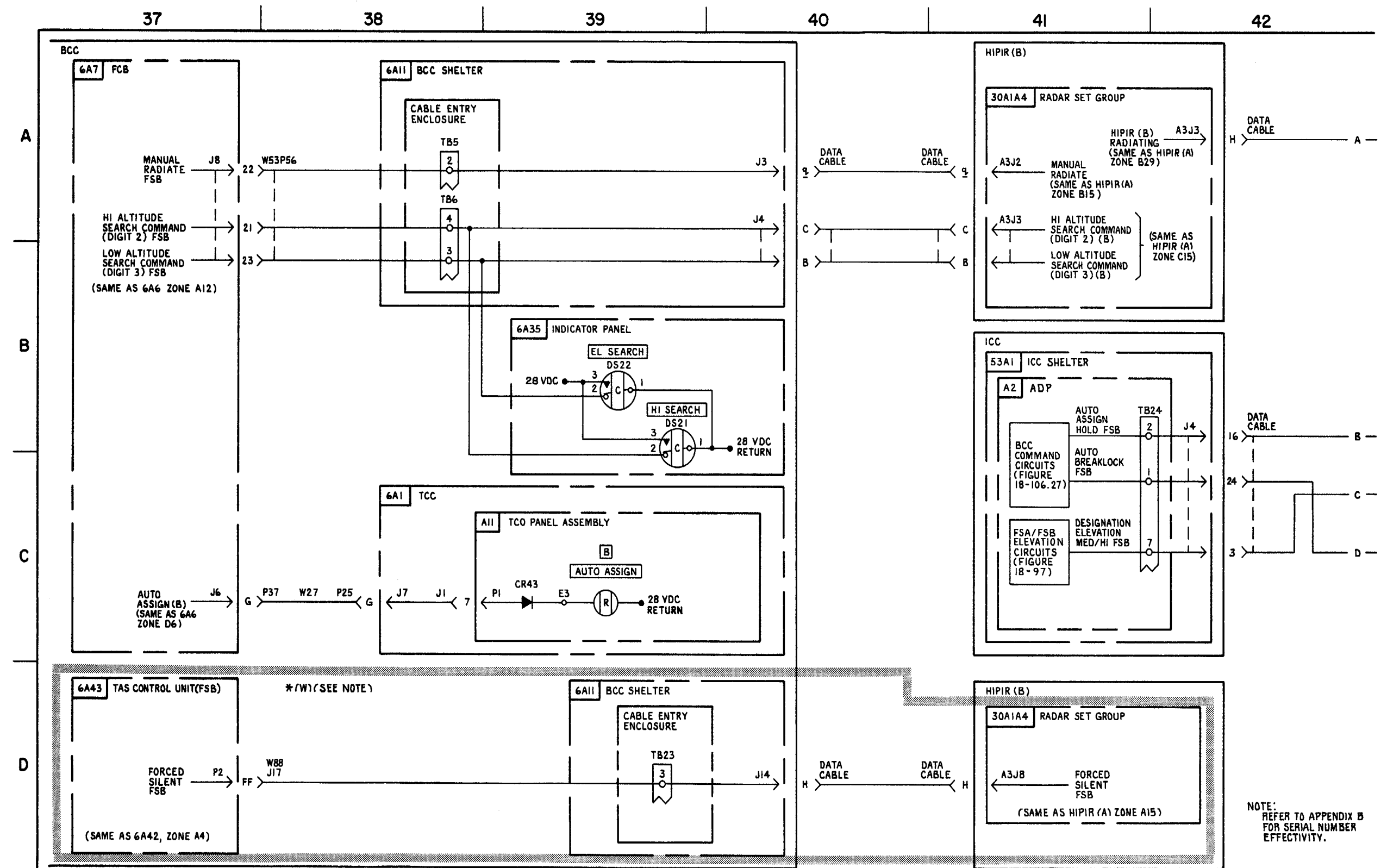

FIGURE 3-19.3. HIPIR EMCON MODE CONTROL \* (T) (SEE NOTE) - SYSTEM FUNCTIONAL DIAGRAM (SHEET (7 OF 8).

3-112.27/3-112.28 blank

MS 433101A

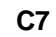

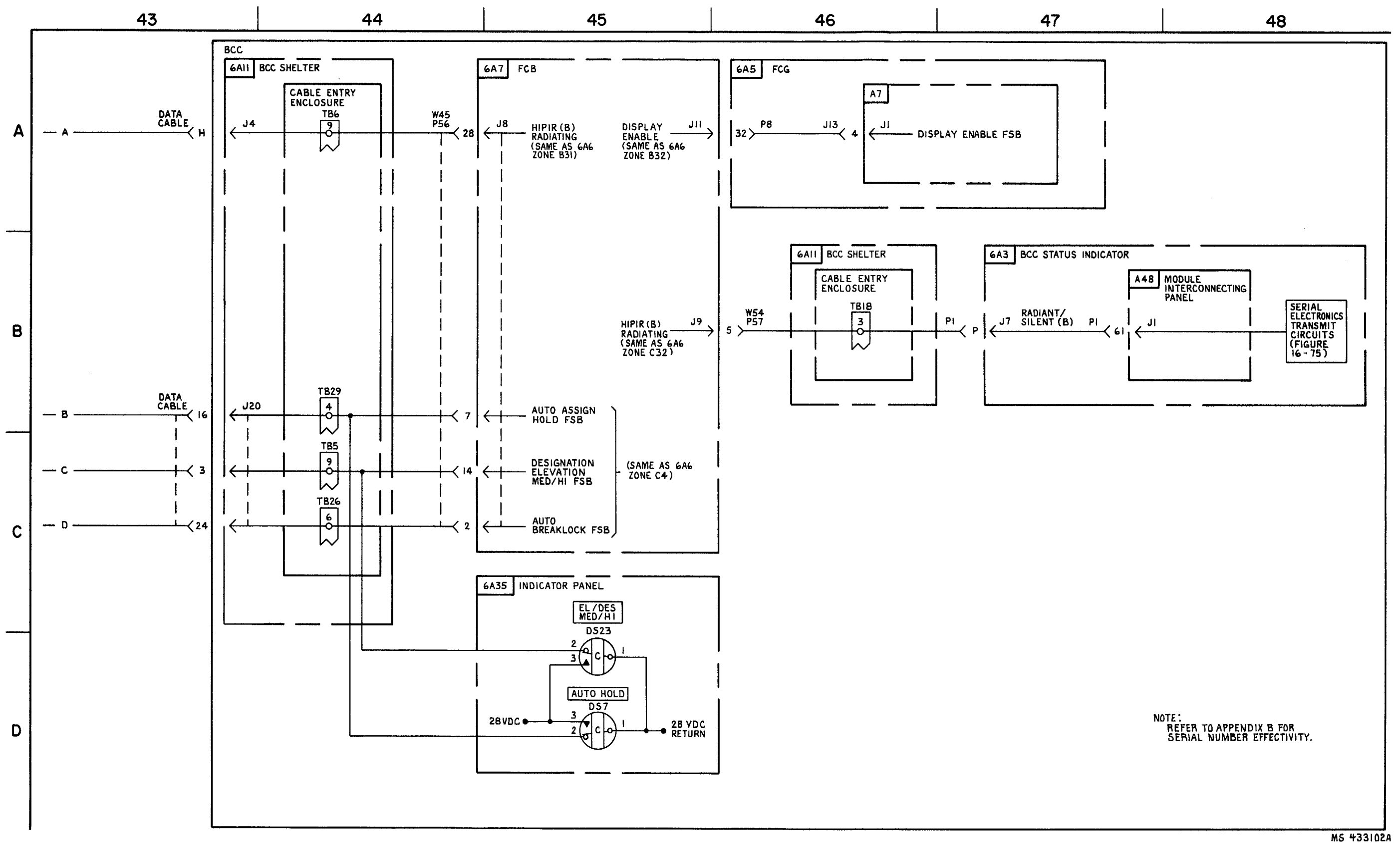

C5

Section IV. IROR ECCM OPERATION

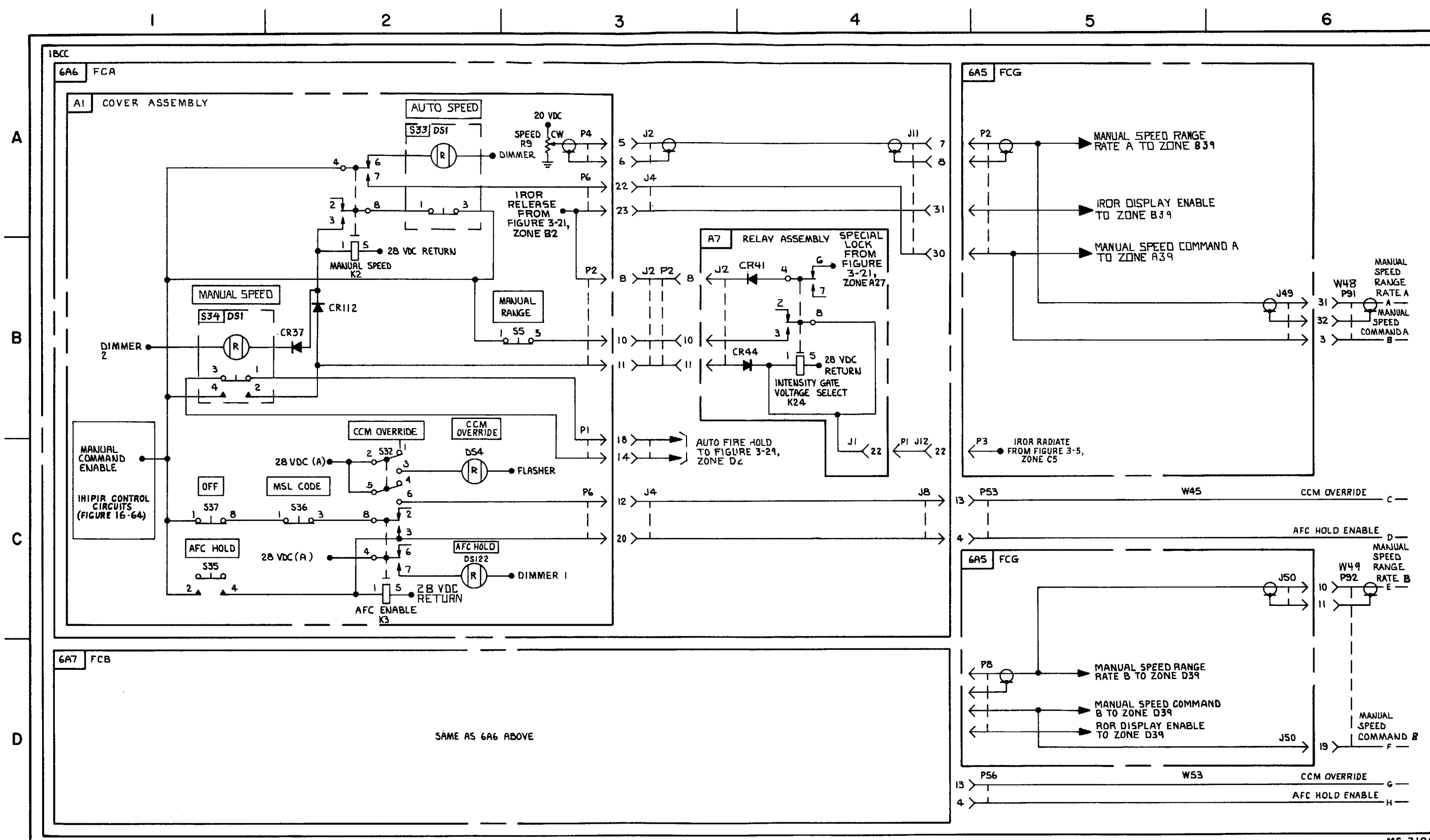

FIGURE 3-20. IHIPIR MANUAL SPEED TRACKING, SPECIAL LOCK, AND AFC HOLD, - SYSTEM FUNCTIONAL DIAGRAM (SHEET 1 OF 7)

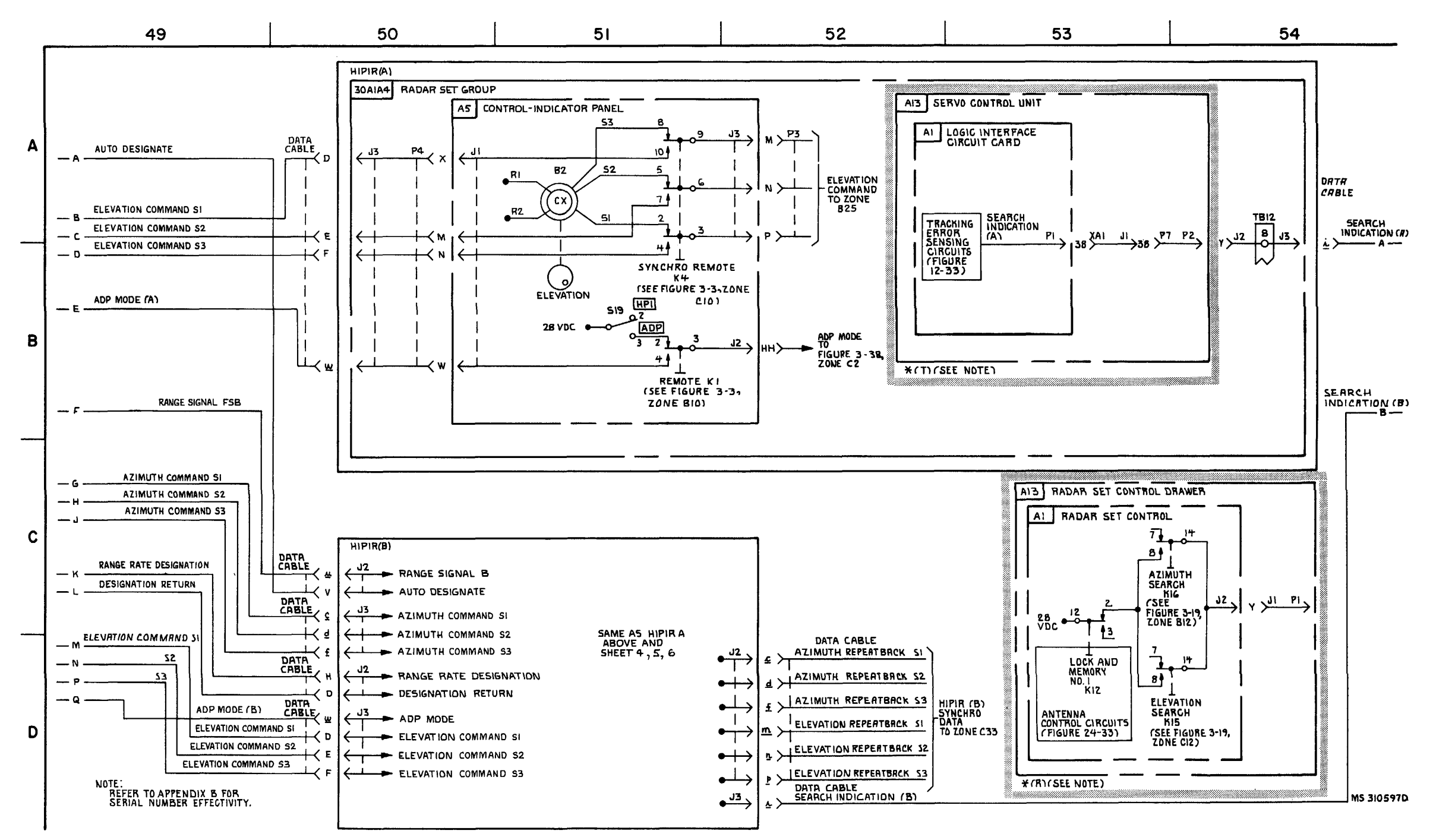

FIGURE 3-20. HIPIR MANUAL SPEED TRACKING, SPECIAL LOCK ,AND AFC HOLD- SYSTEM FUNCTIONAL DIAGRAM (SHEET 2 OF 7).

3-115/3-116 blank

TM 9-1425-1525-12-2

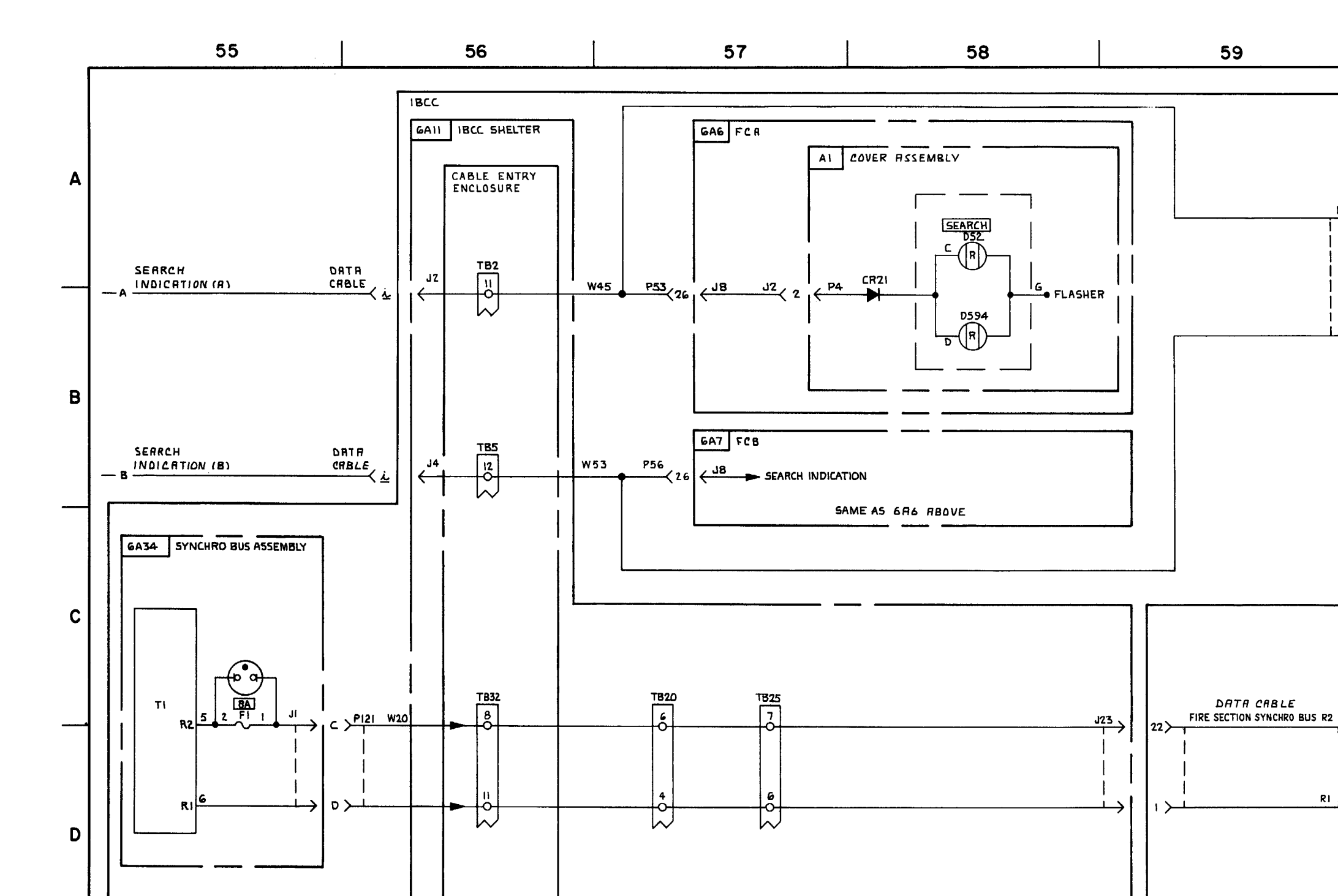

FIGURE 3-20. HIPIR MANUAL SPEED TRACKING, SPECIAL LOCK, AND AFC HOLD \*(T), (SEE NOTE)-- SYSTEM FUNCTIONAL DIAGRAM (SHEET 3 OF 7).

3-117/3-118 blank

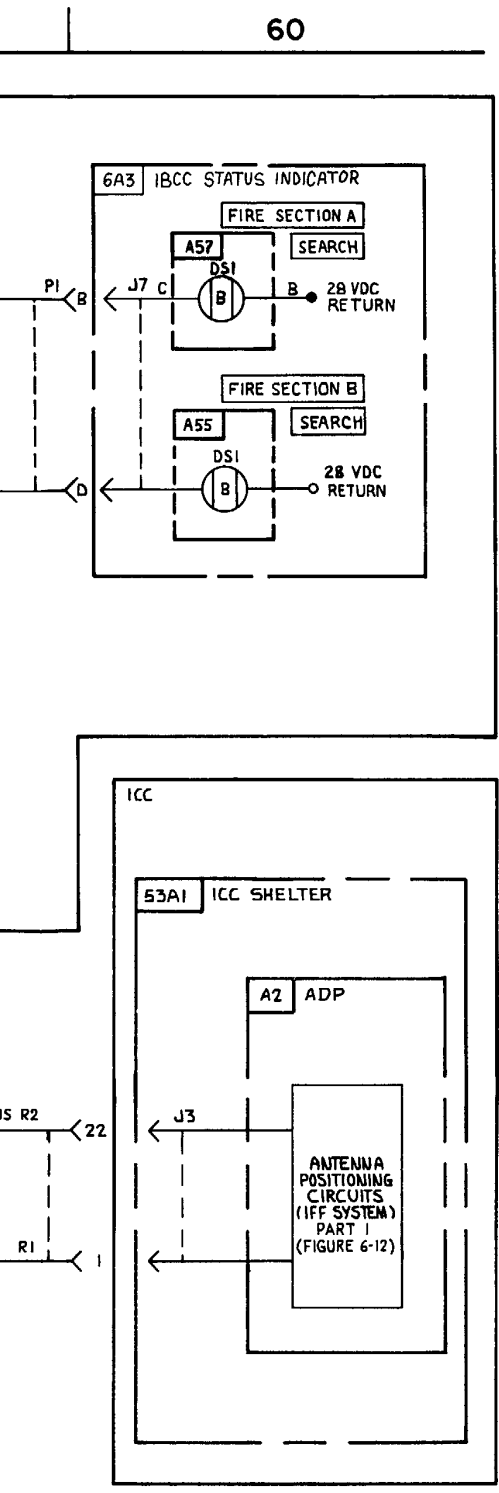

MS 310598

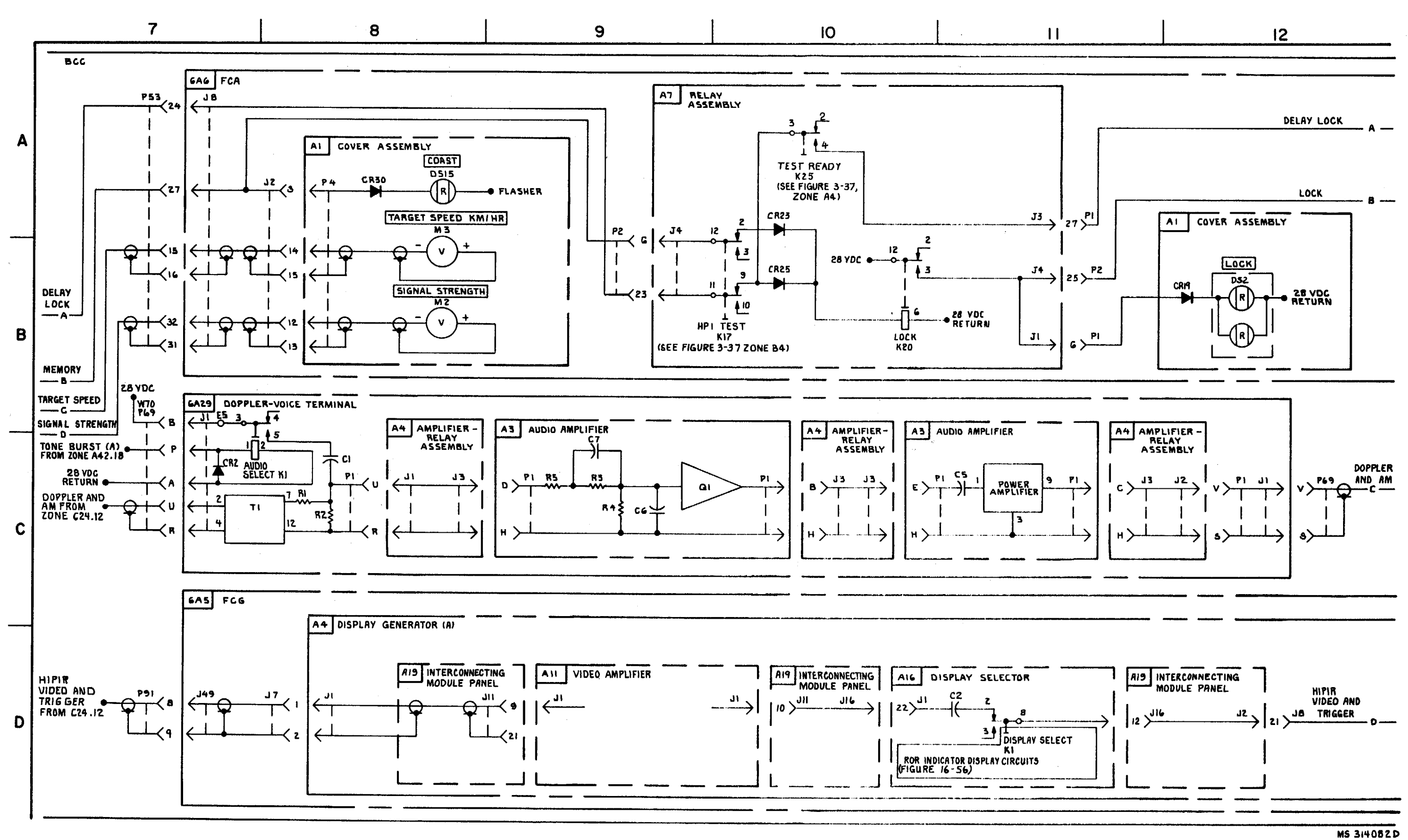

FIGURE 3-20. HIPIR MANUAL SPEED TRACKING, SPECIAL LOCK, AND AFC HOLD \*(T) (SEE NOTE)-SYSTEM FUNCTIONAL DIAGRAM (SHEET 4 OF 7).

3-119/3-120 blank

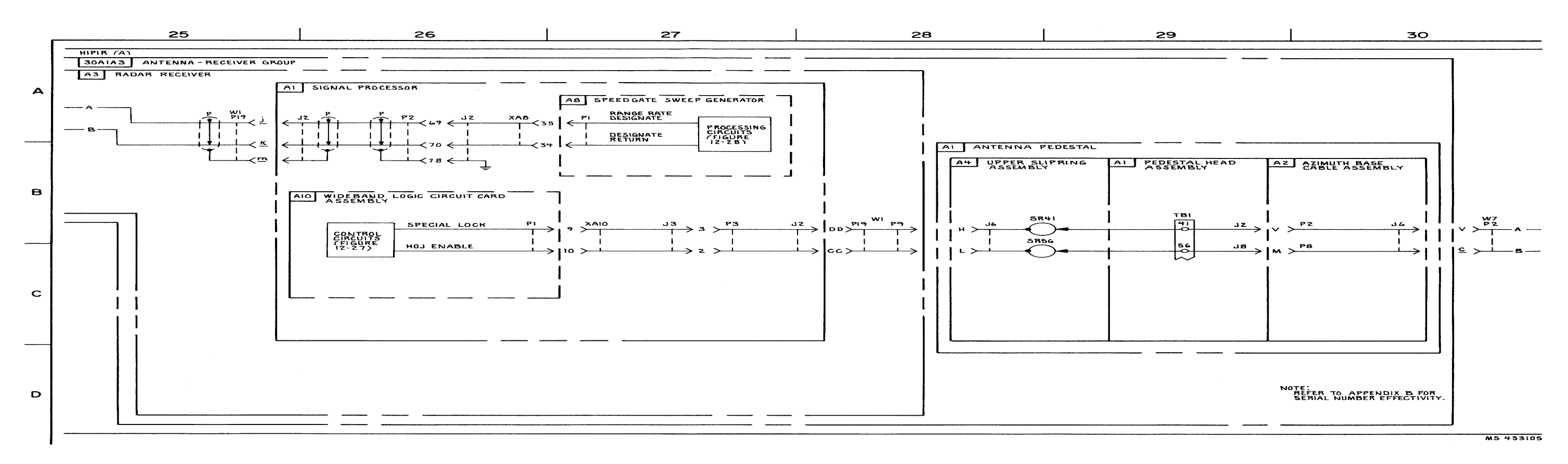

FIGURE 3-20. HIPIR MANUAL SPEED TRACKING, SPECIAL LOCK, AND AFC HOLD \*(T) (SEE NOTE) - SYSTEM FUNCTIONAL DIAGRAM (SHEET 5 OF 7).

3-121/3-122 blank

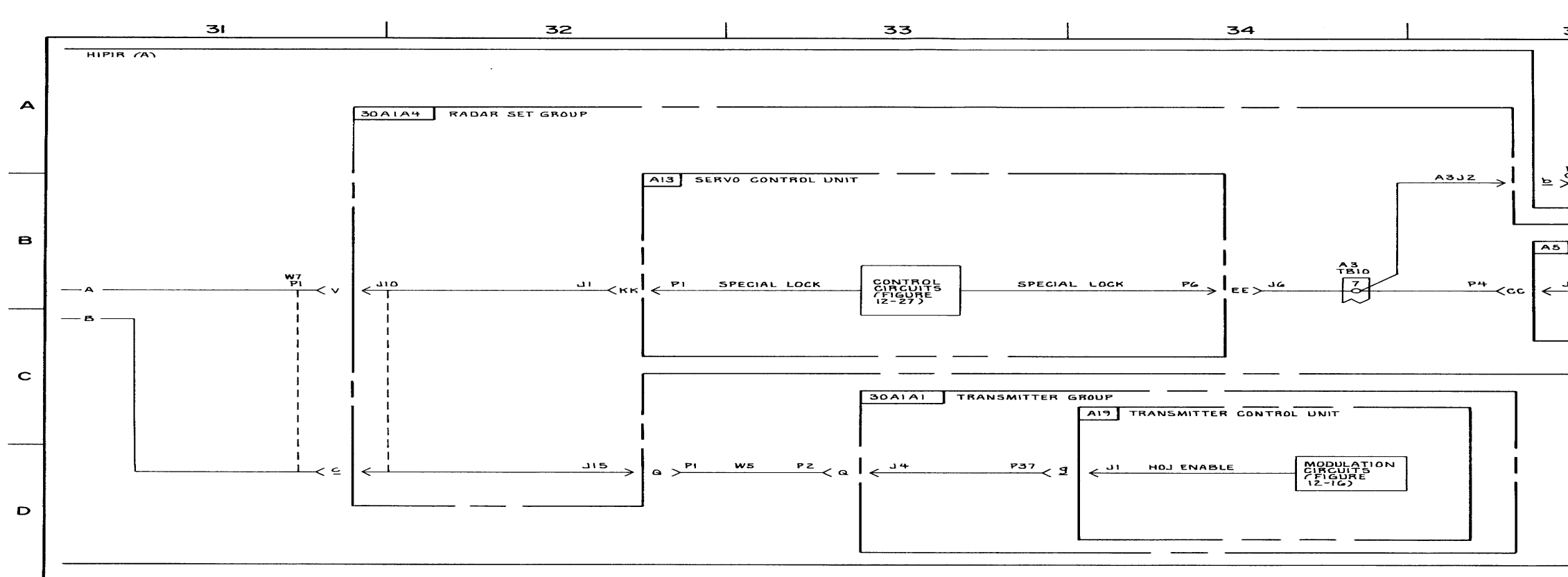

FIGURE 3-20. HIPIR MANUAL SPEED TRACKING, SPECIAL LOCK, AND AFC HOLD \*(T) (SEE NOTE) - SYSTEM FUNCTIONAL DIAGRAM (SHEET 6 OF 7).

3-123/3-124 blank

| 35                | 36                                                             |  |
|-------------------|----------------------------------------------------------------|--|
|                   |                                                                |  |
|                   |                                                                |  |
|                   |                                                                |  |
| CABLE ILLUMINATOR | A SPECIAL LOCK                                                 |  |
| ·······           |                                                                |  |
| CONTROL-INDIGATOR | PANEL                                                          |  |
|                   |                                                                |  |
|                   |                                                                |  |
|                   |                                                                |  |
|                   | J                                                              |  |
|                   |                                                                |  |
|                   |                                                                |  |
|                   |                                                                |  |
|                   | NOTE:<br>REFER TO APPENDIX & FOR<br>SERIAL NUMBER EFFECTIVITY. |  |
|                   | M5 43810G                                                      |  |

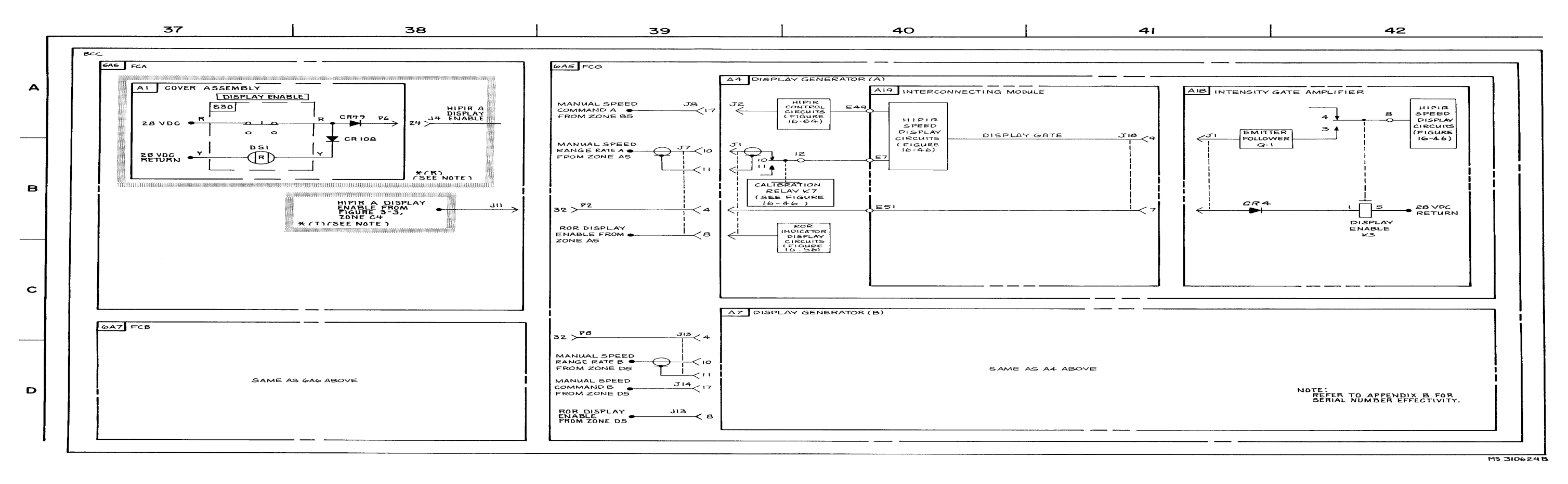

FIGURE 3-20. HIPIR MANUAL SPEED TRACKING, SPECIAL LOCK, AND AFC HOLD \*(T) (SEE NOTE) - SYSTEM FUNCTIONAL DIAGRAM (SHEET 7 OF 7).

3-125

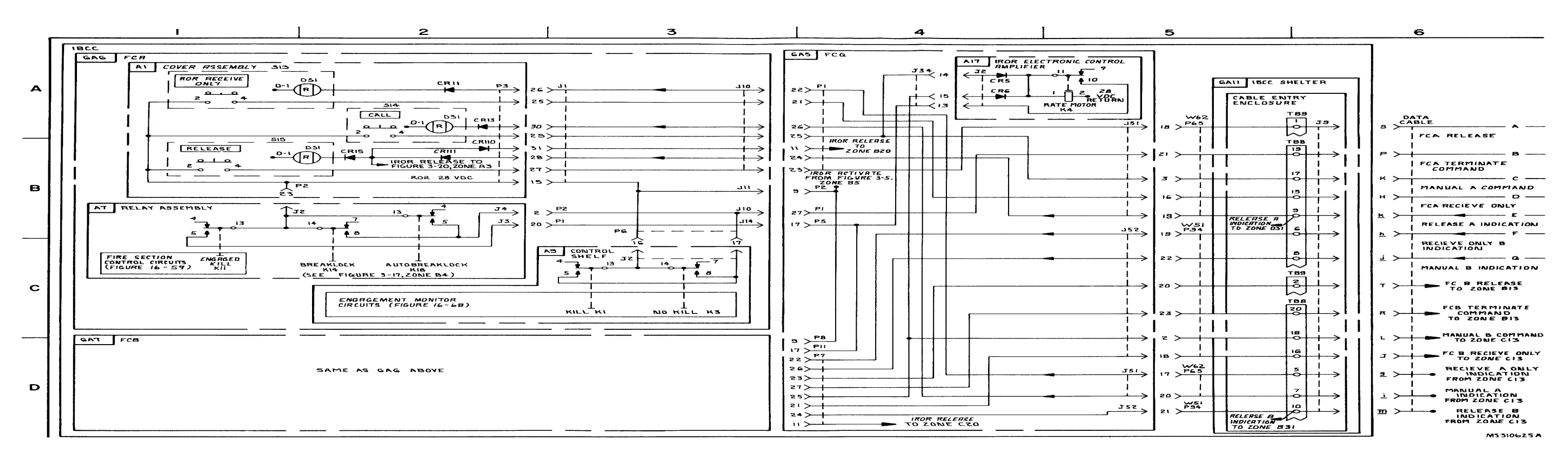

FIGURE 3-20. IROR MODE CONTROL - SYSTEM FUNCTIONAL DIAGRAM (SHEET 1 OF 6).

3-126

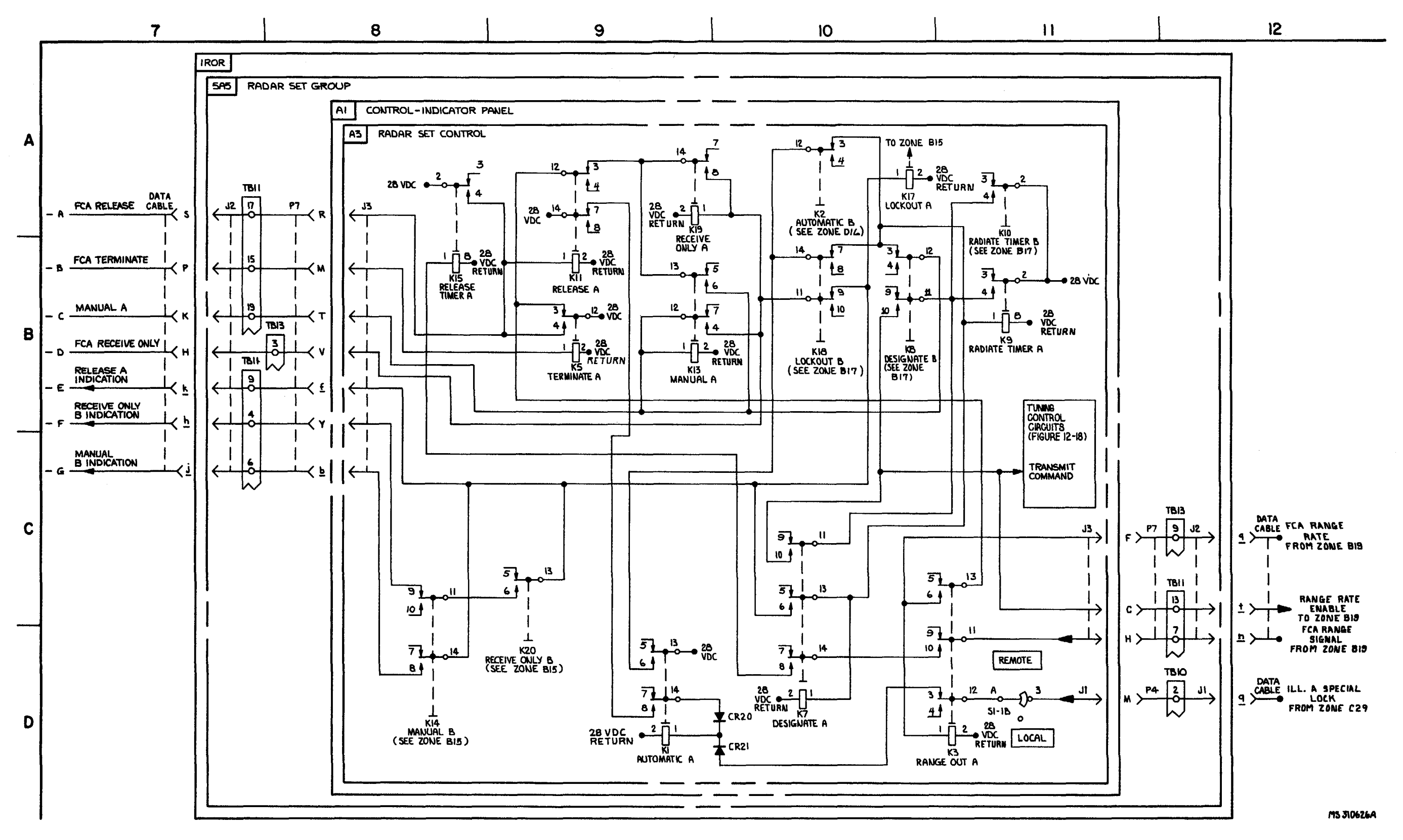

FIGURE 3-21. IROR MODE CONTROL - SYSTEM FUNCTIONAL DIAGRAM (SHEET 2 OF 6).

3-127/3-128 blank

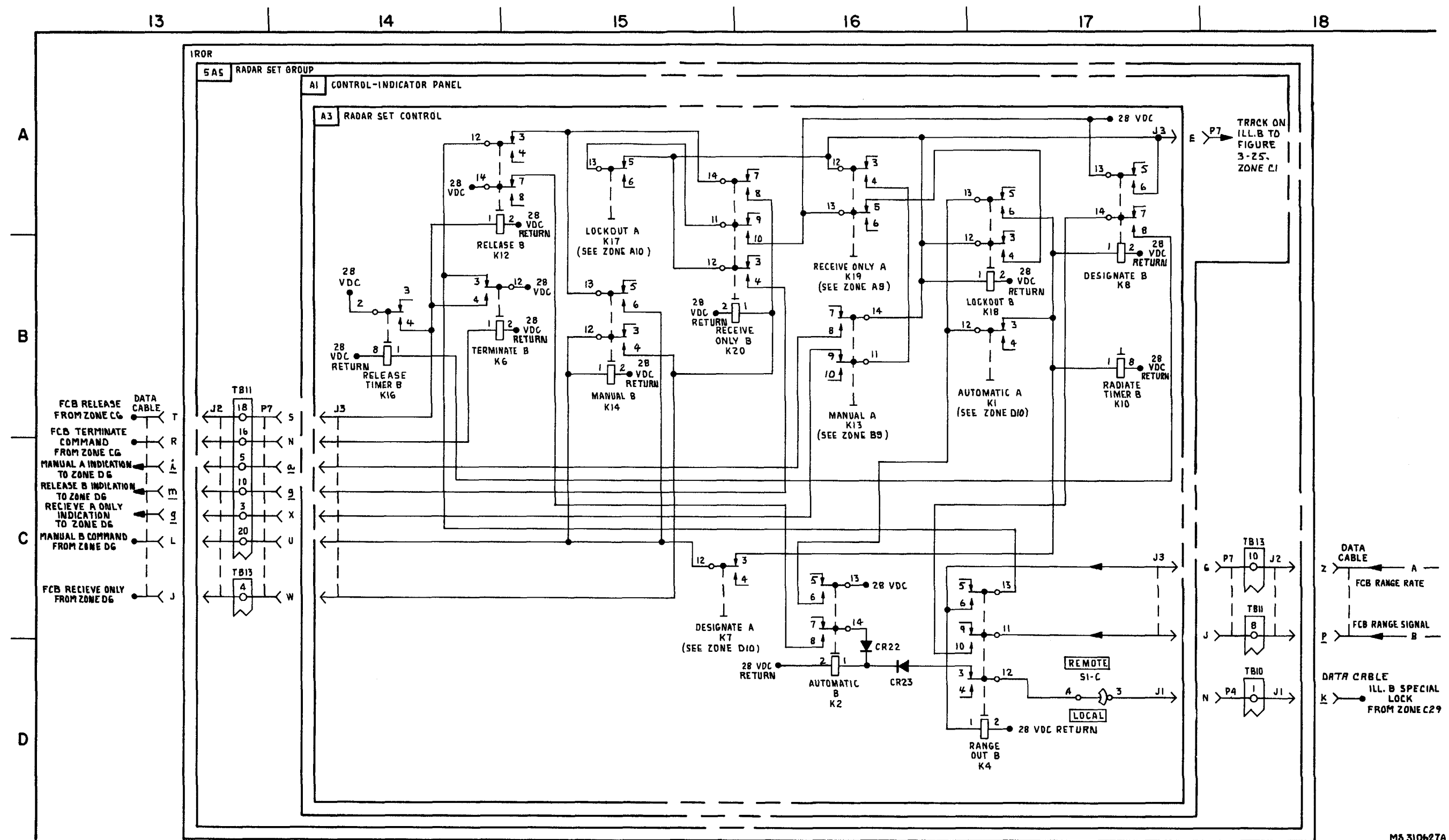

FIGURE 3-21. IROR MODE CONTROL - SYSTEM FUNCTIONAL DIAGRAM (SHEET 3 OF 6).

3-129/3-130 blank

C5

MS 310627A

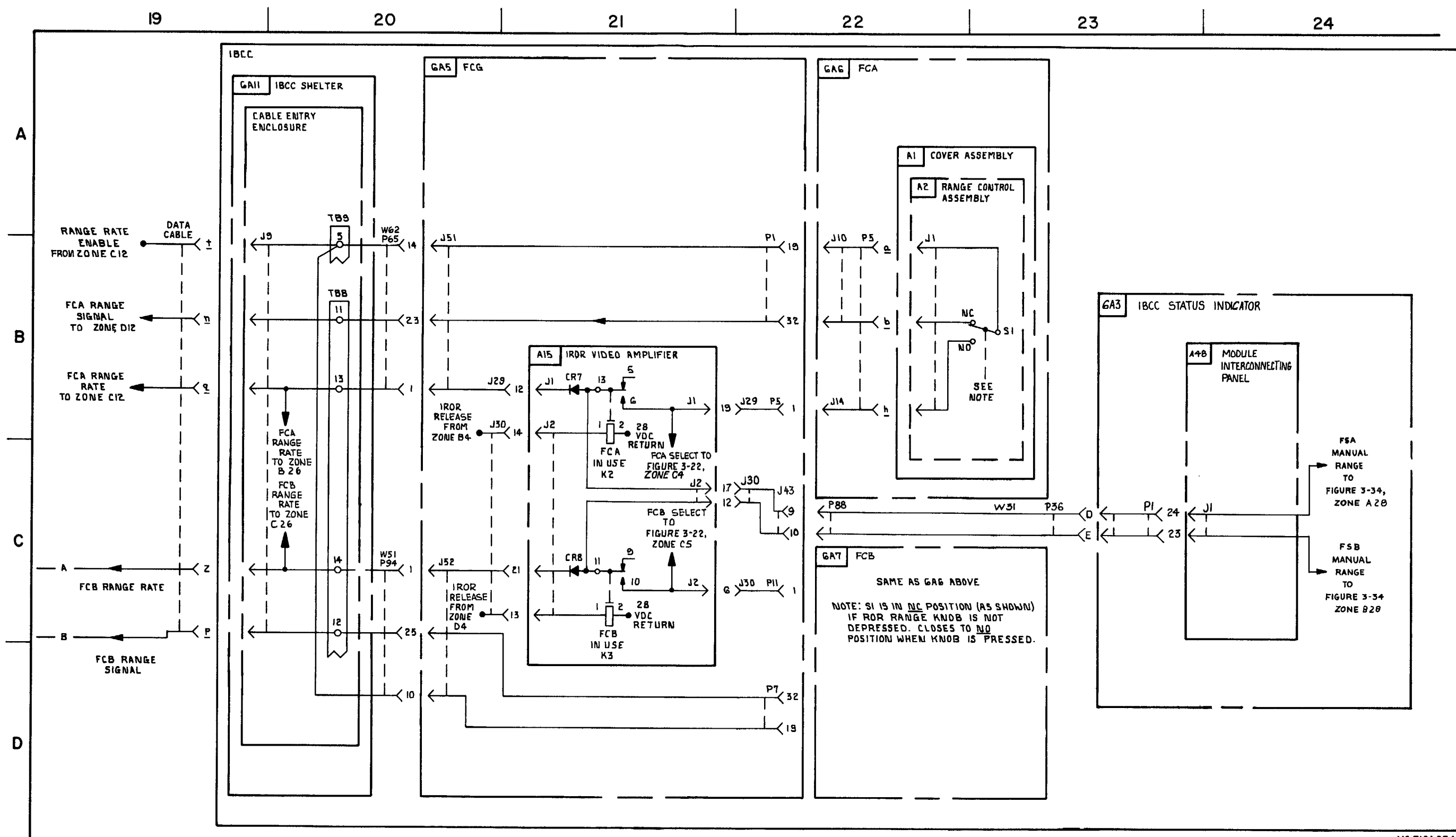

FIGURE 3-21. IROR MODE CONTROL - SYSTEM FUNCTIONAL DIAGRAM (SHEET 4 OF 6).

3-131/3-132 blank

MS 310628A

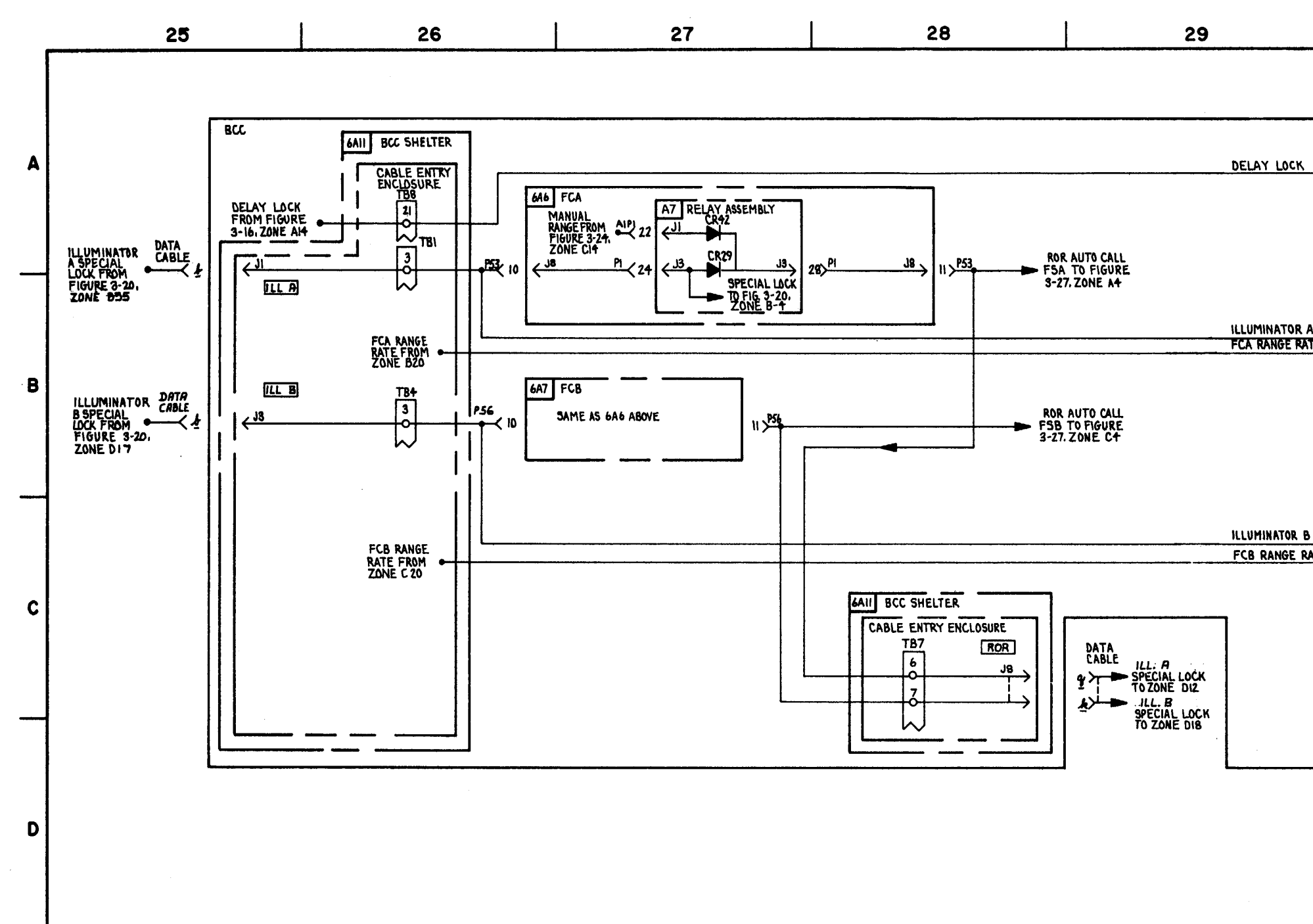

FIGURE 3-21. ROR MODE CONTROL-SYSTEM FUICTIONAL DIAGRAM (SHEET 5 OF 6).

3-133/3-134 blank

|                | 30 |             |
|----------------|----|-------------|
|                |    |             |
|                |    | <del></del> |
|                |    | A           |
|                |    |             |
|                |    |             |
| A SPECIAL LOCK |    | 8<br>C      |
|                |    |             |
|                |    |             |
| A CRECIAL LACK |    |             |
| ATE            |    | 0           |
|                |    |             |
|                |    |             |
|                |    |             |
|                |    |             |

MS 310629A

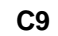

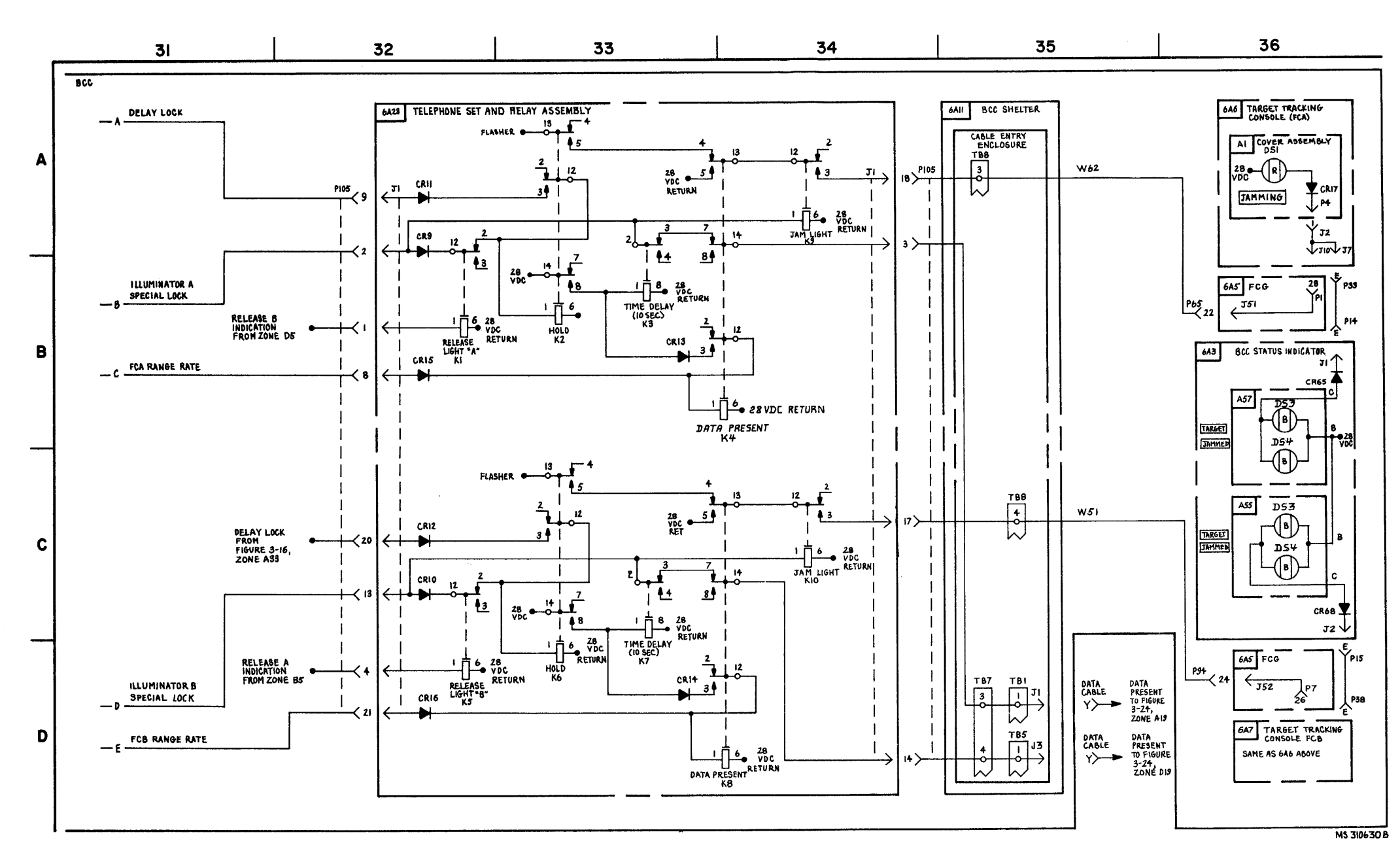

FIGURE 3-21. ROR MODE CONTROL - SYSTEM FUNCTIONAL DIAGRAM (SHEET 6 OF 6).

3-135
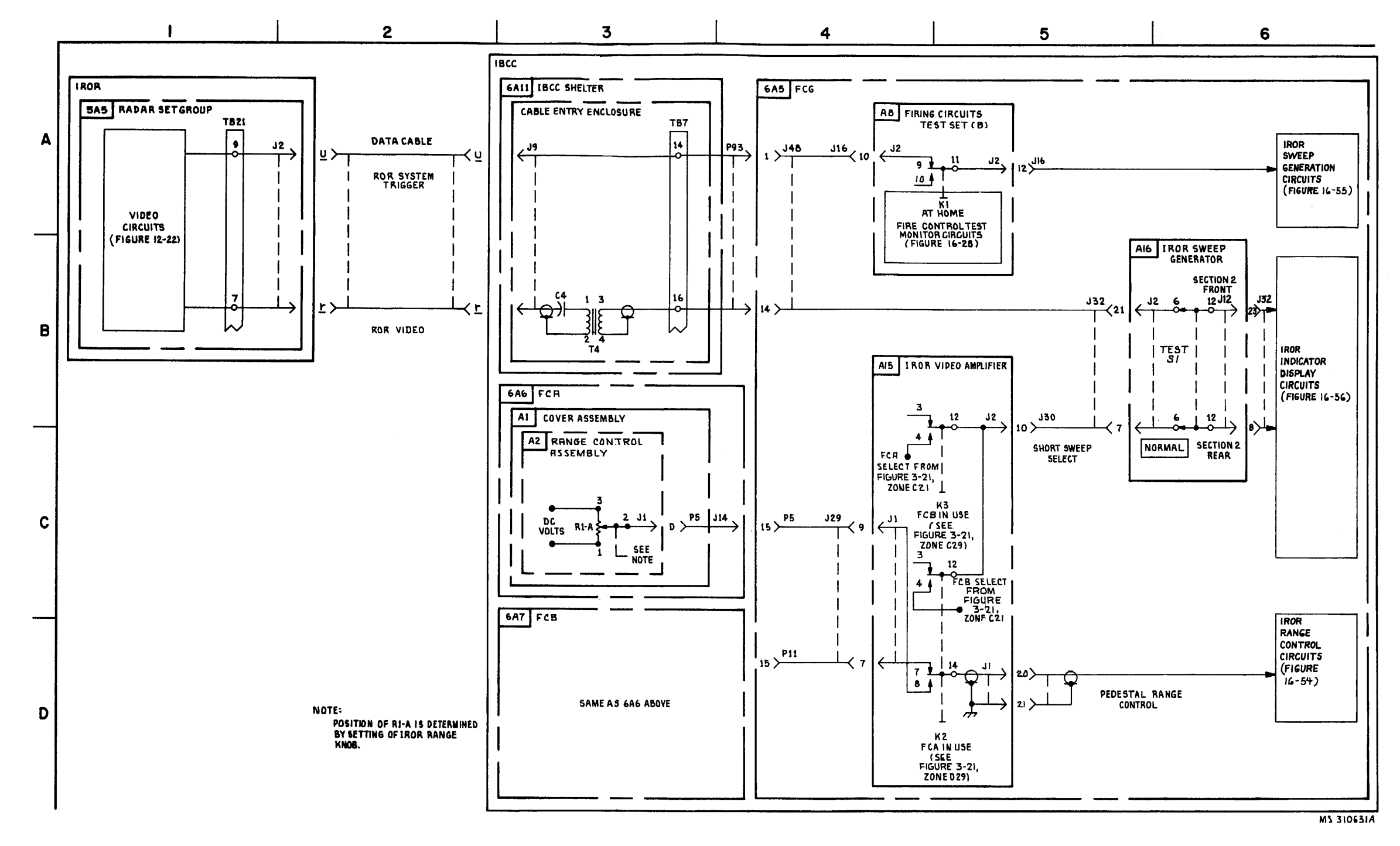

FIGURE 3-22. IROR SWEEP AND VIDEO-SYSTEM FUNCTIONAL DIAGRAM.

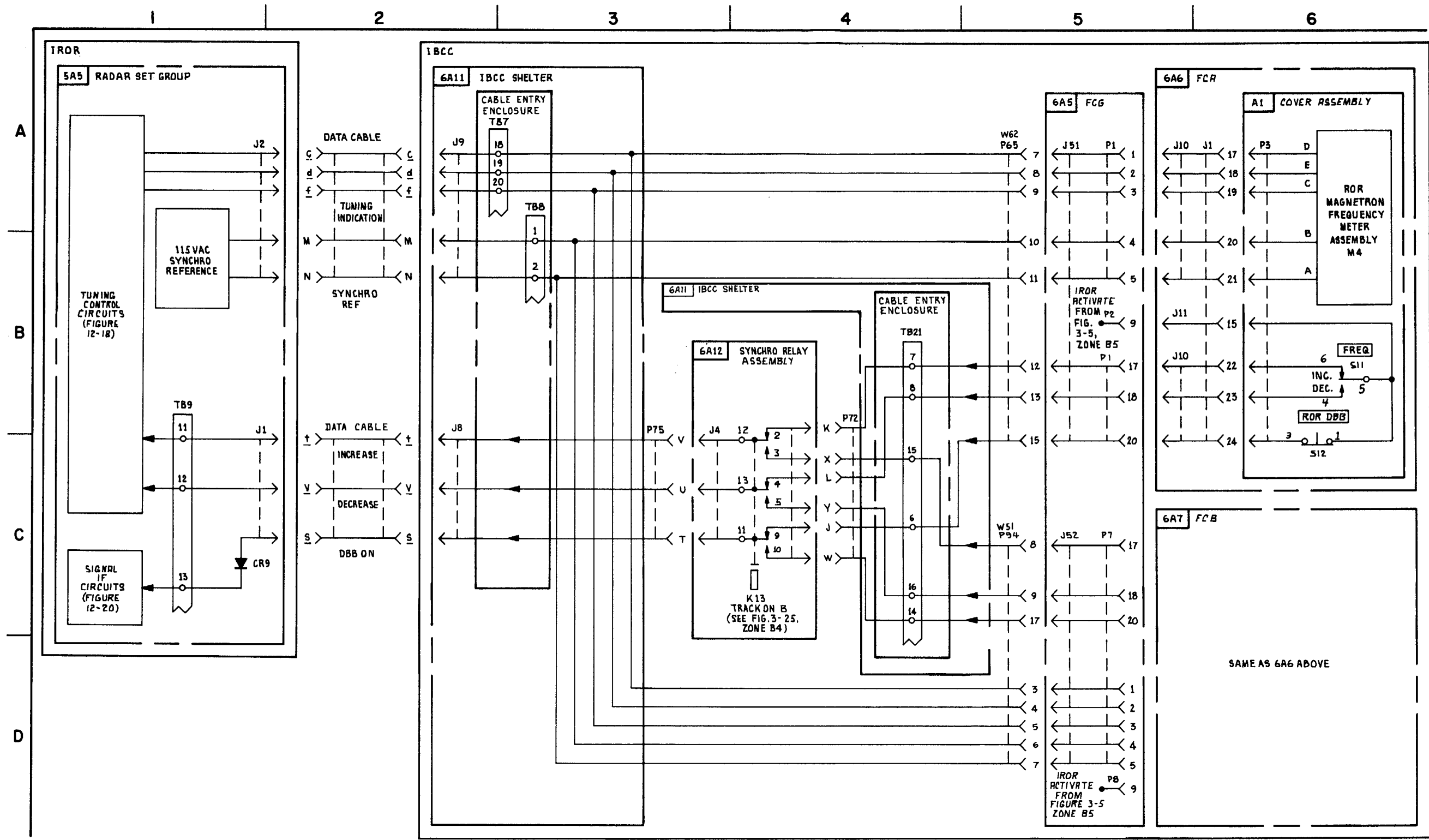

FIGURE 3-23. IROR MAGNETRON TUNING AND DBB- SYSTEM FUNCTIONAL DIAGRAM.

3-137

MS 310632

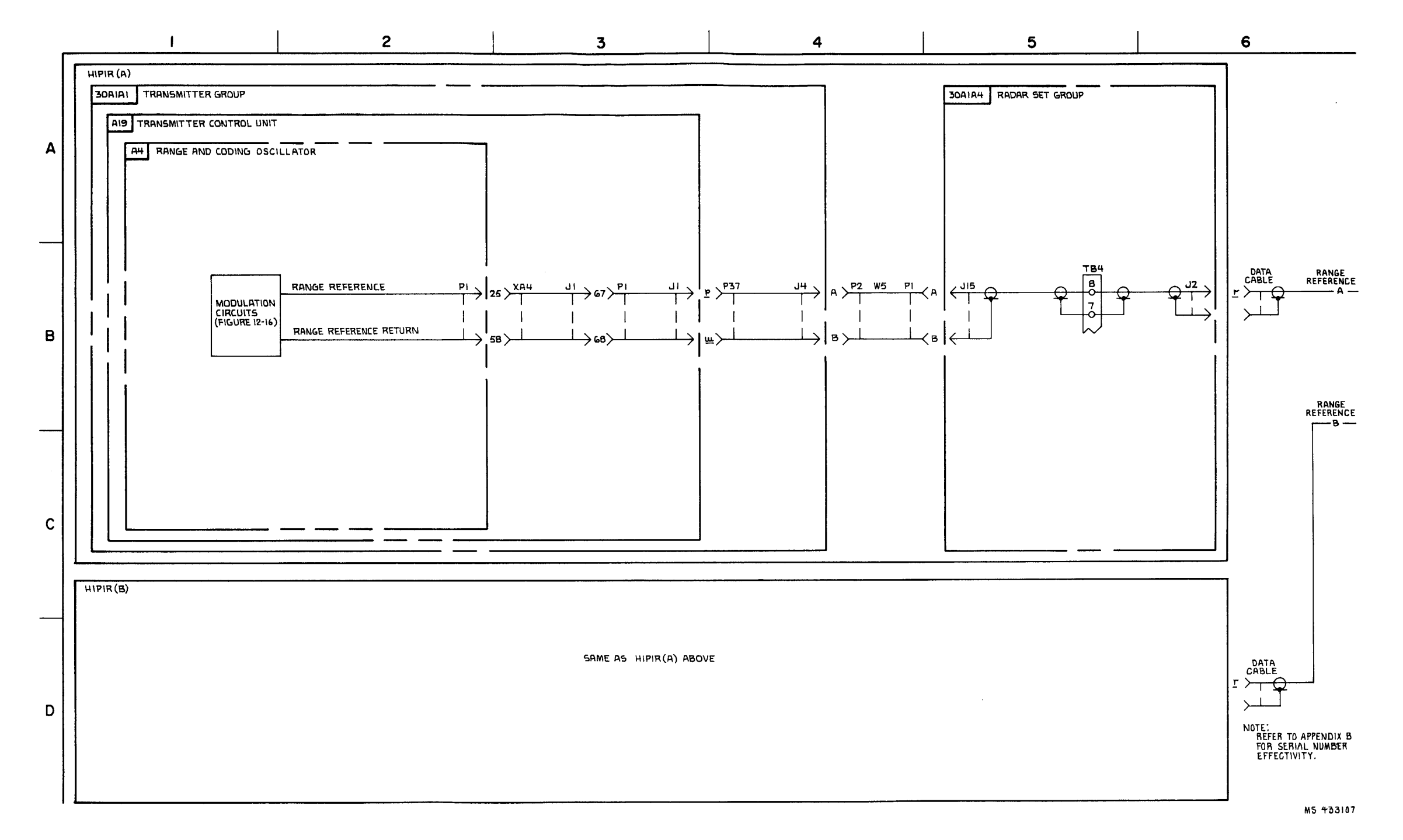

FIGURE 3-24. MANUAL RANGE DURING JAMMING \*(T) (SEE NOTE) - SYSTEM FUNCTIONAL DIAGRAM (SHEET 1 OF 4).

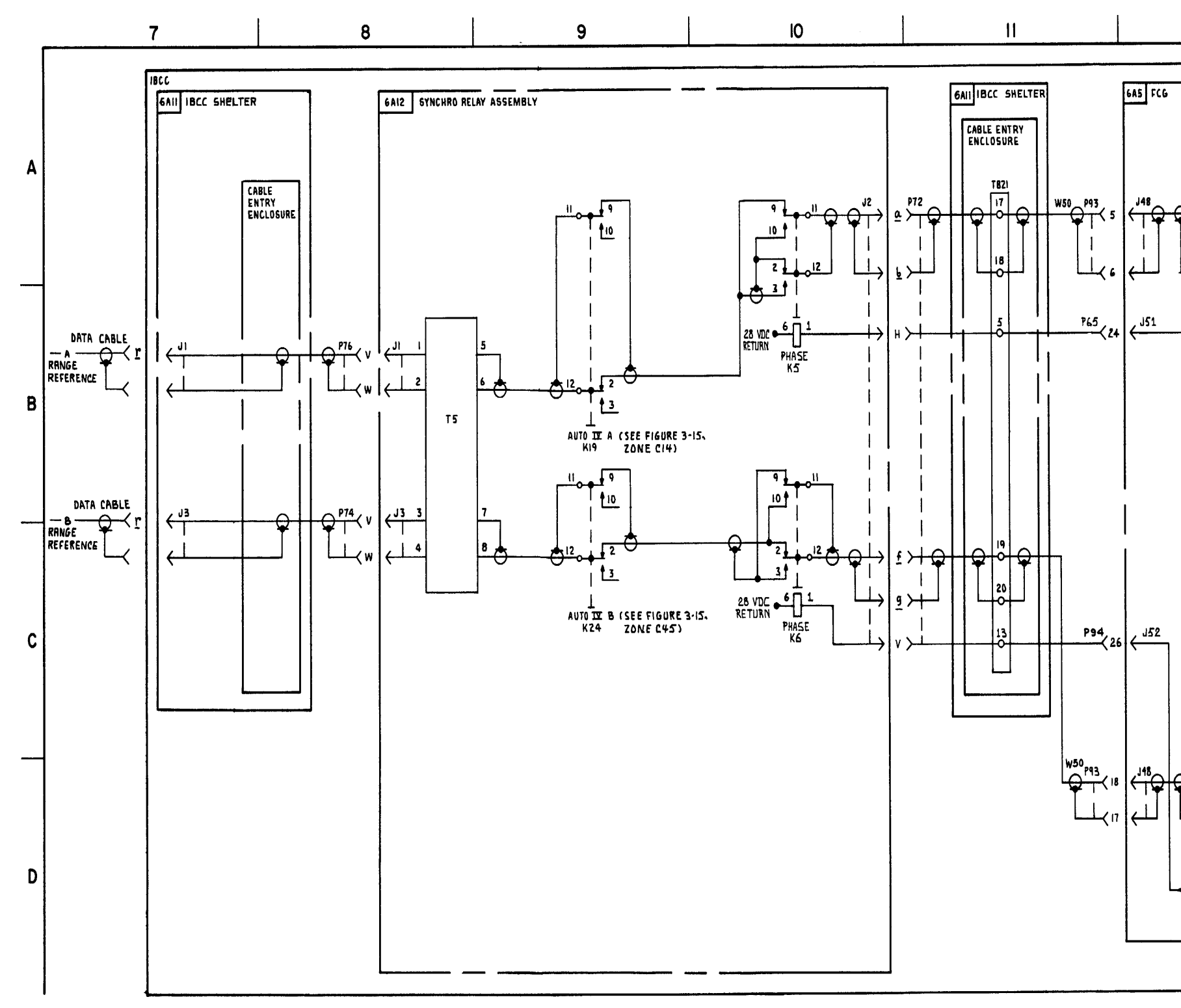

FIGURE 3-24. MANUAL RANGE DURING JAMMING-SYSTEM FUNCTIONAL DIAGRAM (SHEET 2 OF 4).

3-139/3-140 blank

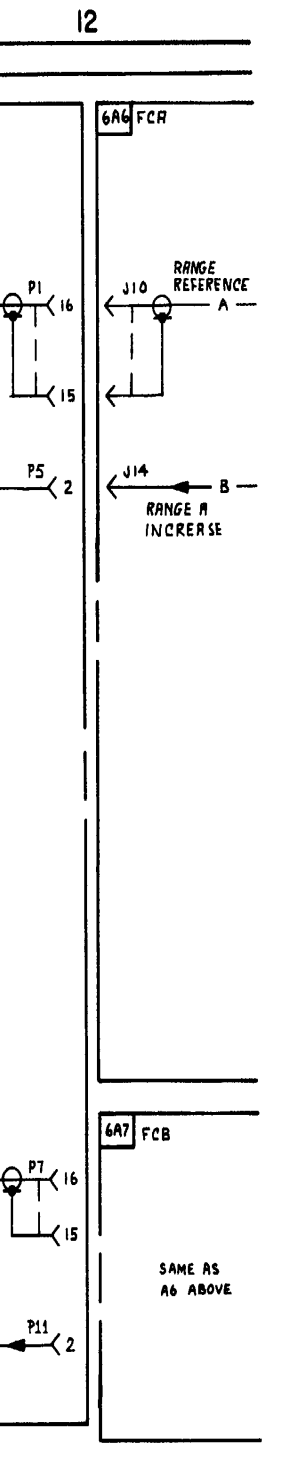

MS 310634A

# 3-141/3-142 blank

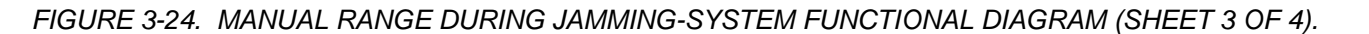

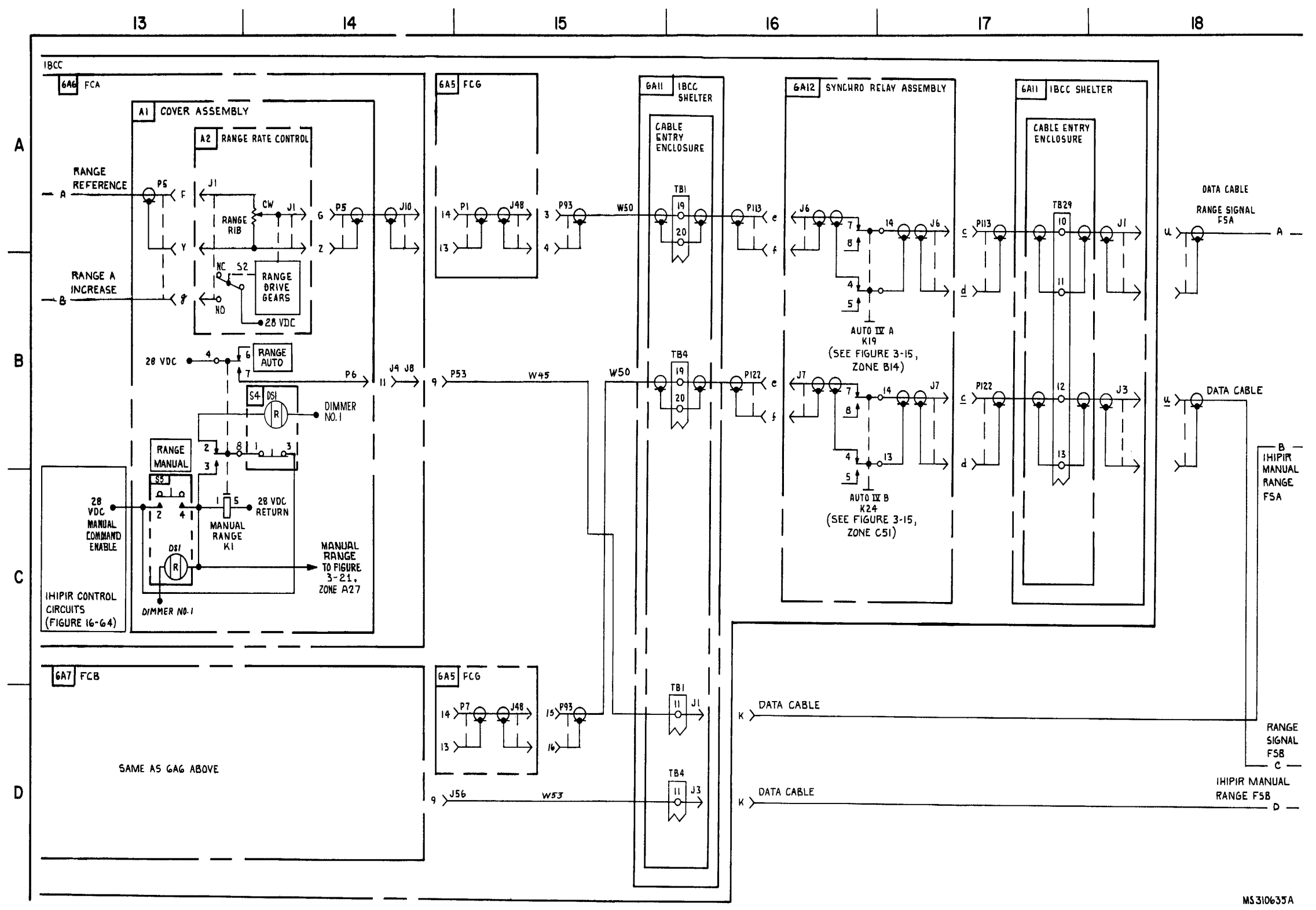

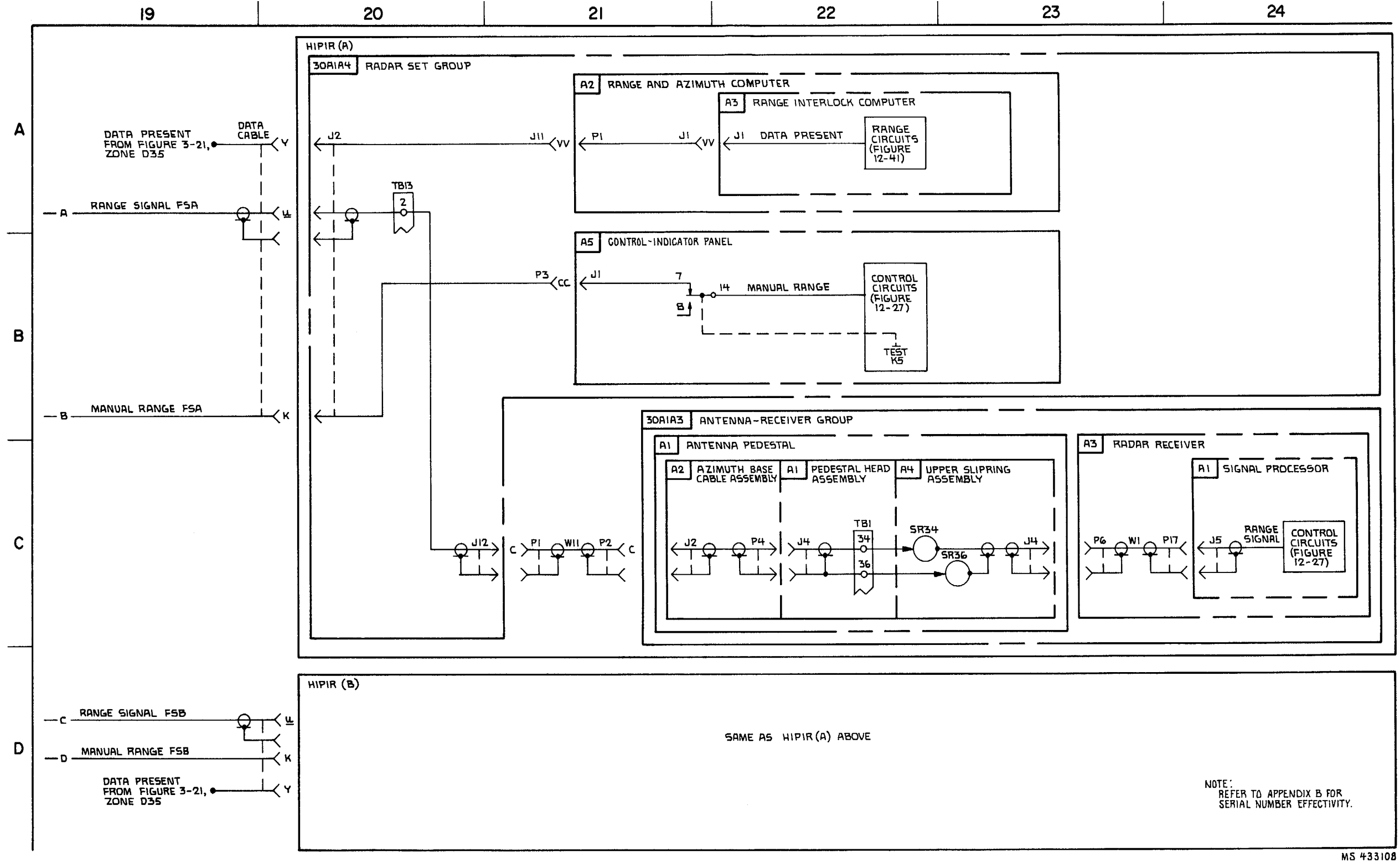

FIGURE 3-24. MANUAL RANGE DURING JAMMING \*(T) (SEE NOTE)-SYSTEM FUNCTIONAL DIAGRAM (SHEET 4 OF 4).

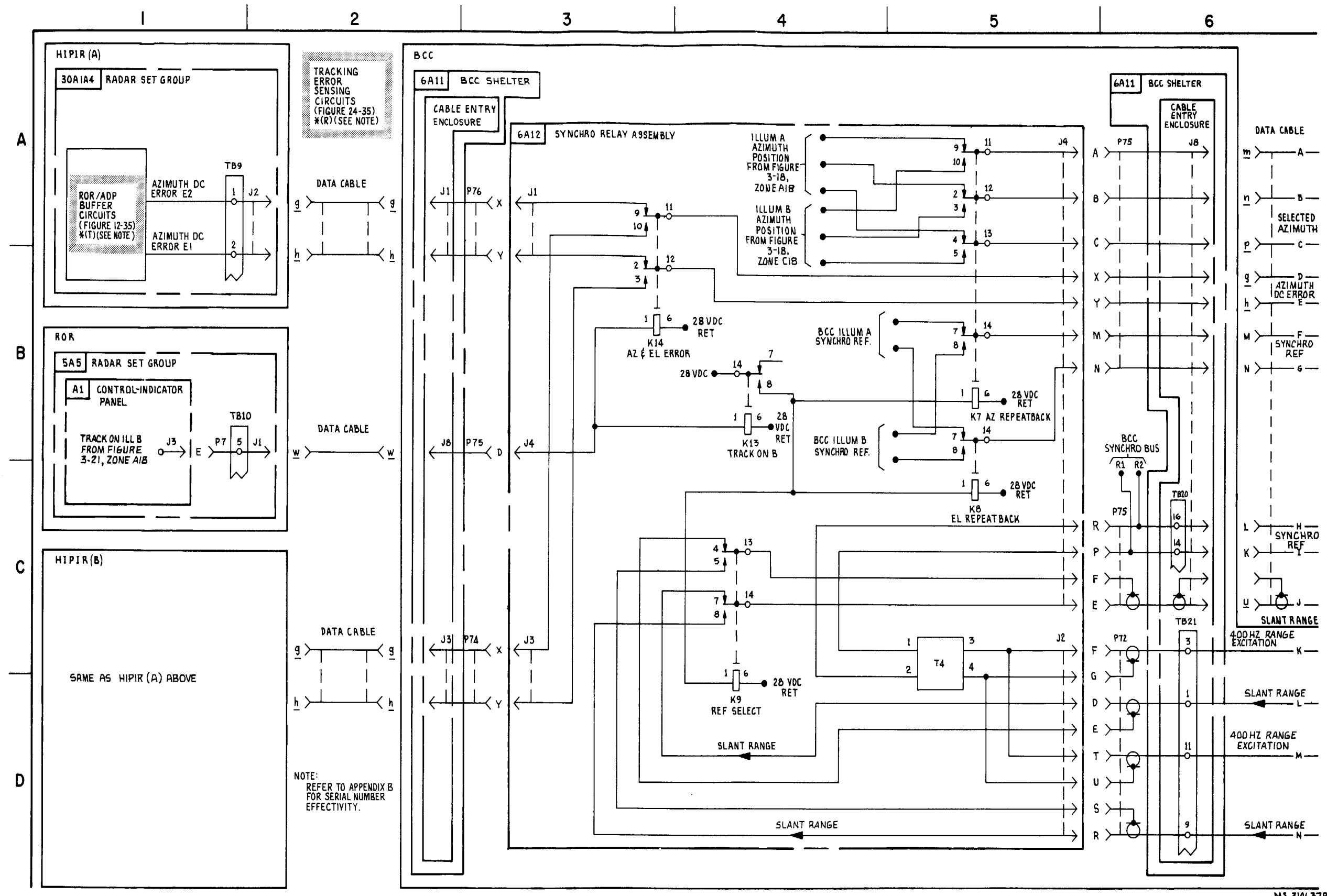

FIGURE 3-25. ROR AZIMUTH POSITIONING-SYSTEM FUNCTIONAL DIAGRAM (SHEET 1 OF 2).

MS 310637B

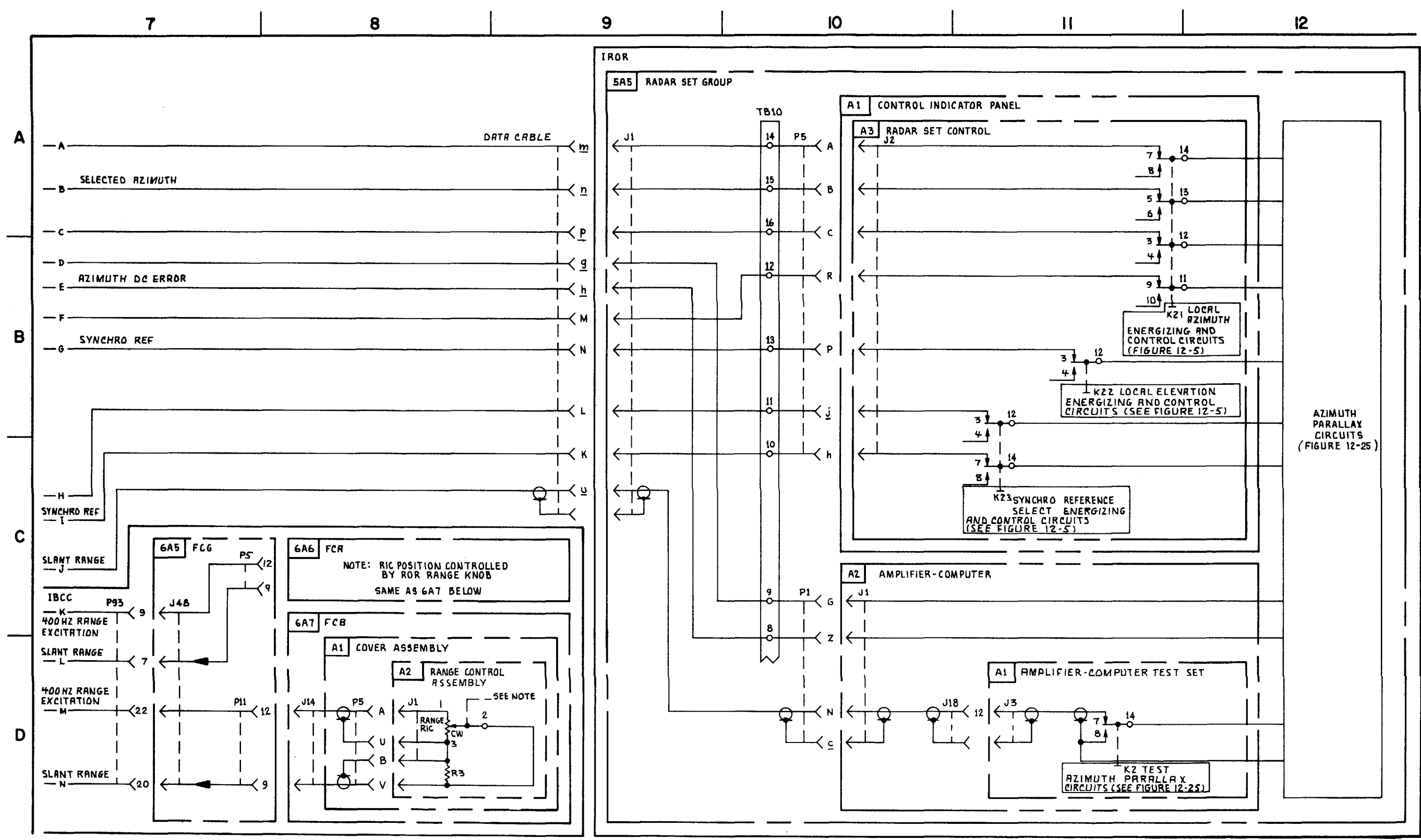

FIGURE 3-25. IROR AZIMUTH POSITIONING - SYSTEM FUNCTIONAL DIAGRAM (SHEET 2 OF 2).

3-145/3-146 blank

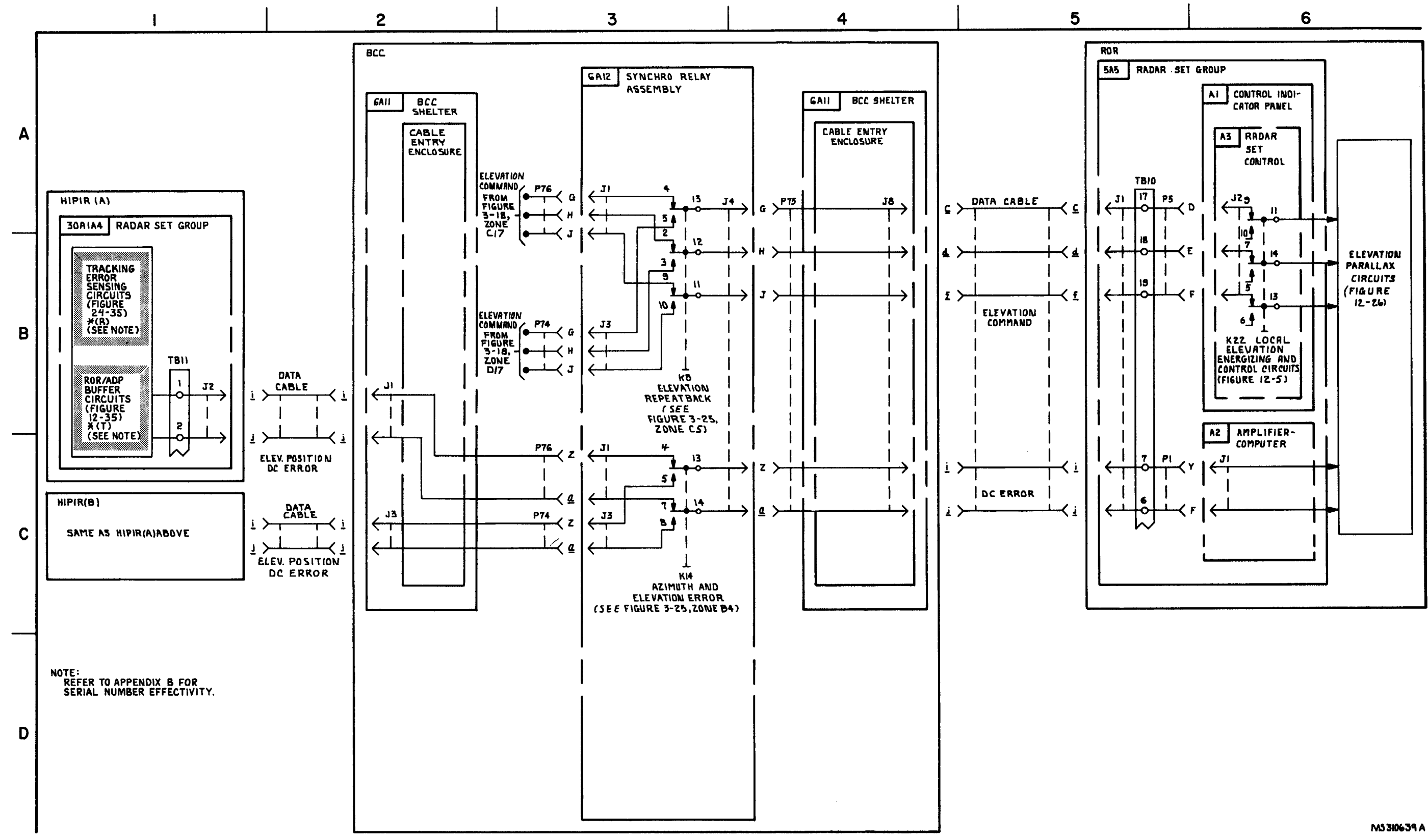

FIGURE 3-26. ROR ELEVATION POSITIONING - SYSTEM FUNCTIONAL DIAGRAM

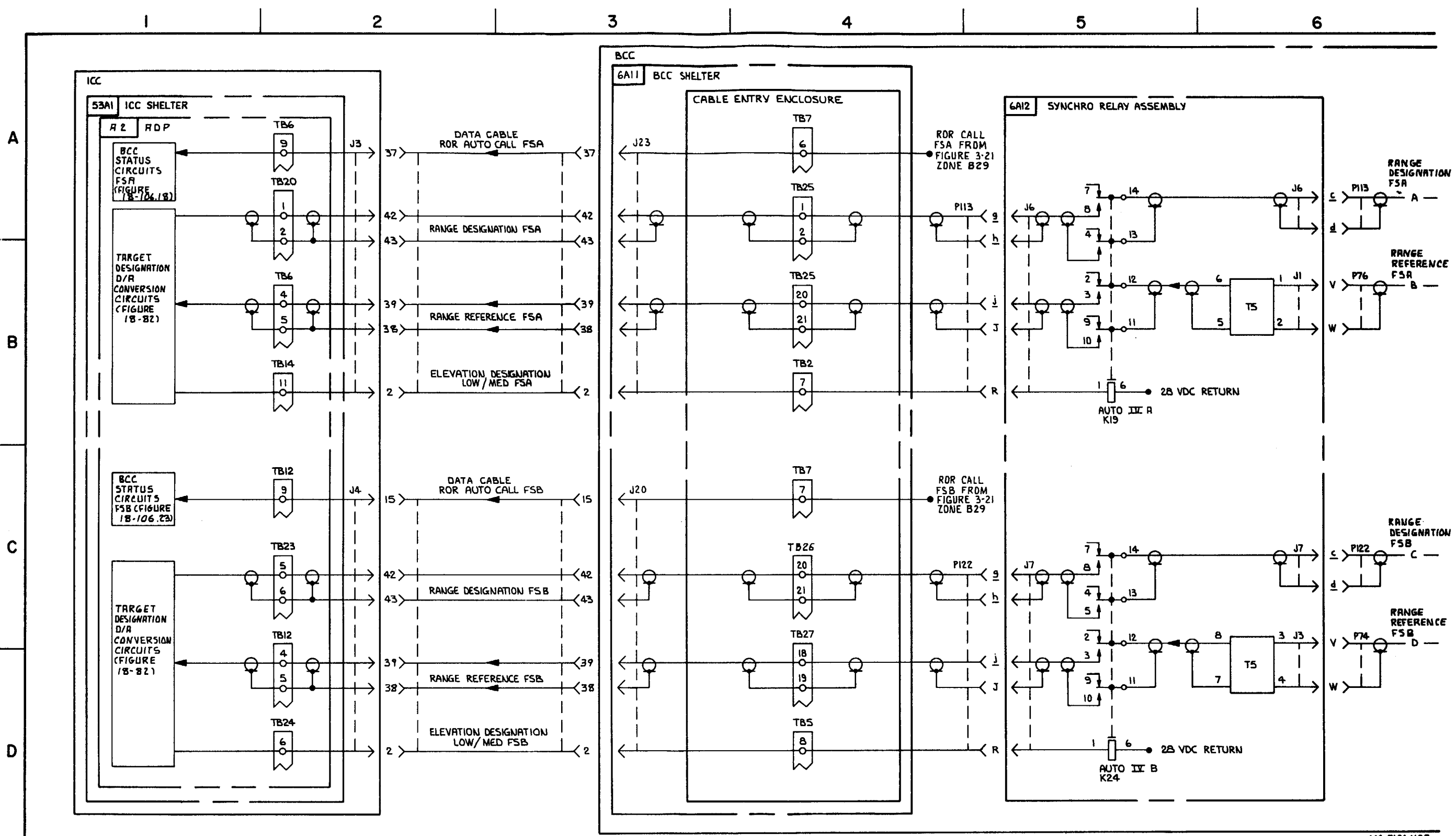

FIGURE 3-27. AUTO RANGE DURING JAMMING - SYSTEM FUNCTIONAL DIAGRAM (SHEET 1 OF 2).

MS 3106408

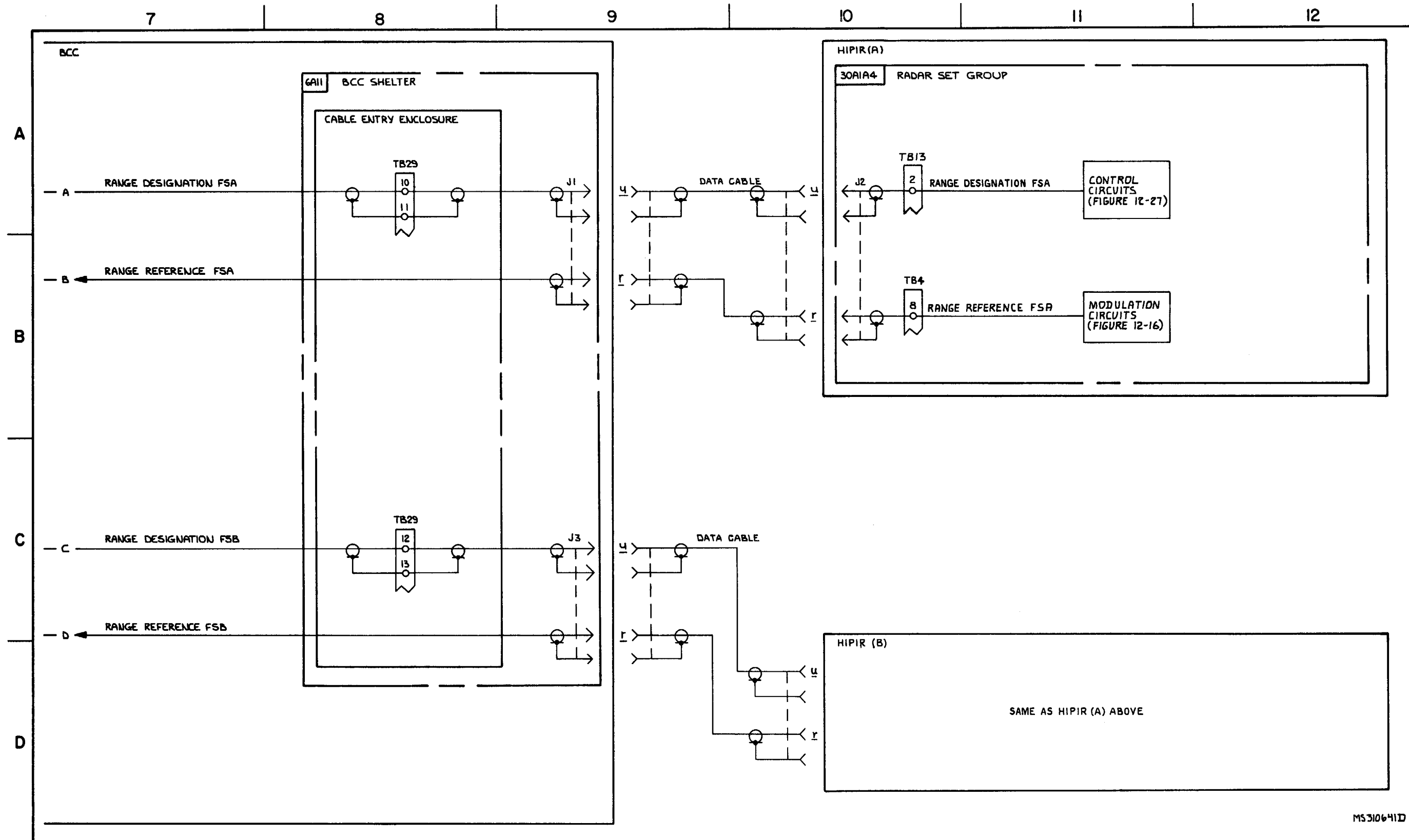

FIGURE 3-27. RUTO RCU RING JAMMIG\* - SYSTEM FTIMRL DIGRAM (SHEET 2 OF 2).

Section V. MISSLE FIRING

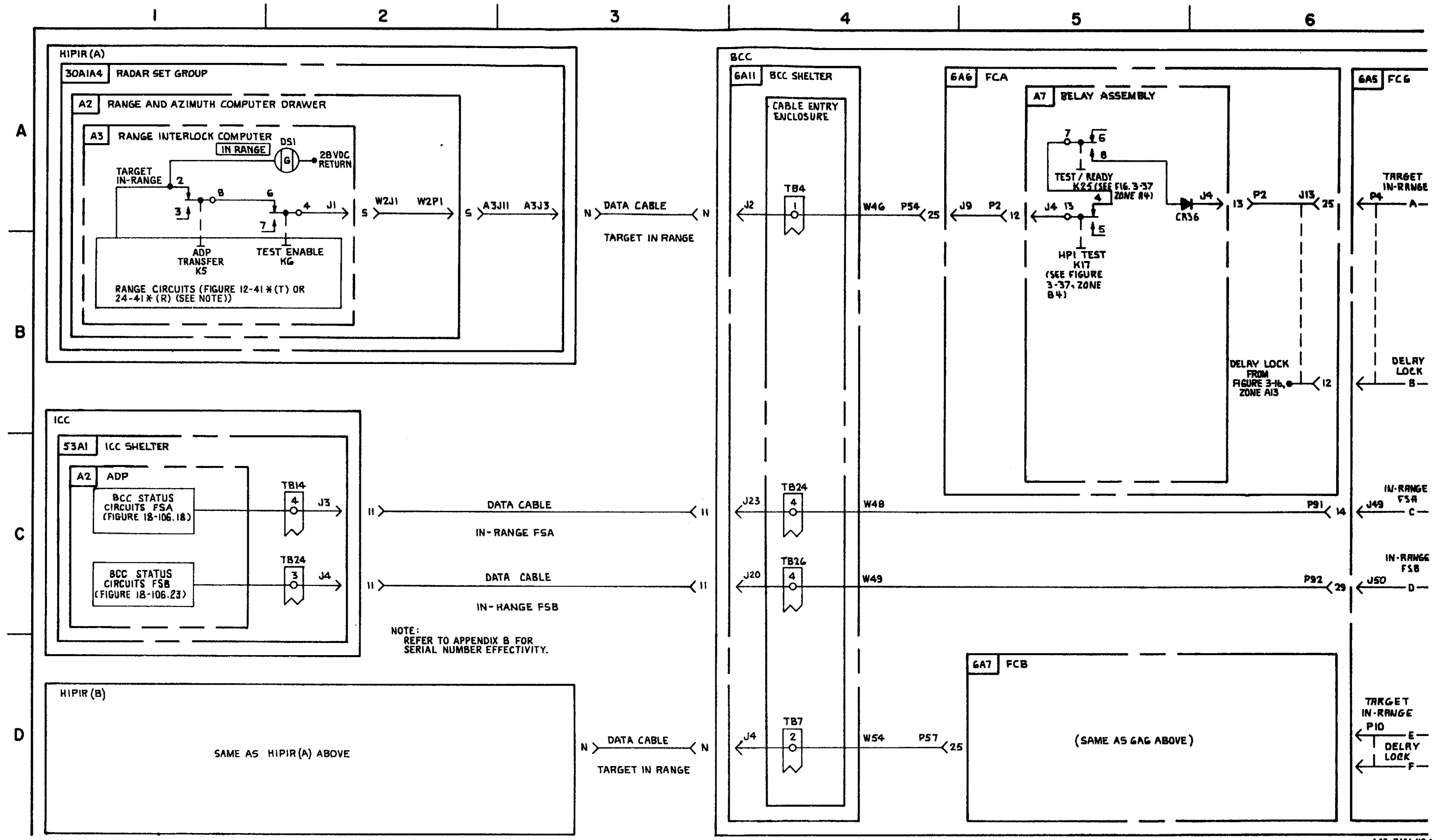

FIGURE 3-28. TARGET IN RANGE-SYSTEM FUNCTIONAL DIAGRAM (SHEET 1 OF 2)

**C6** 

M3 310642A

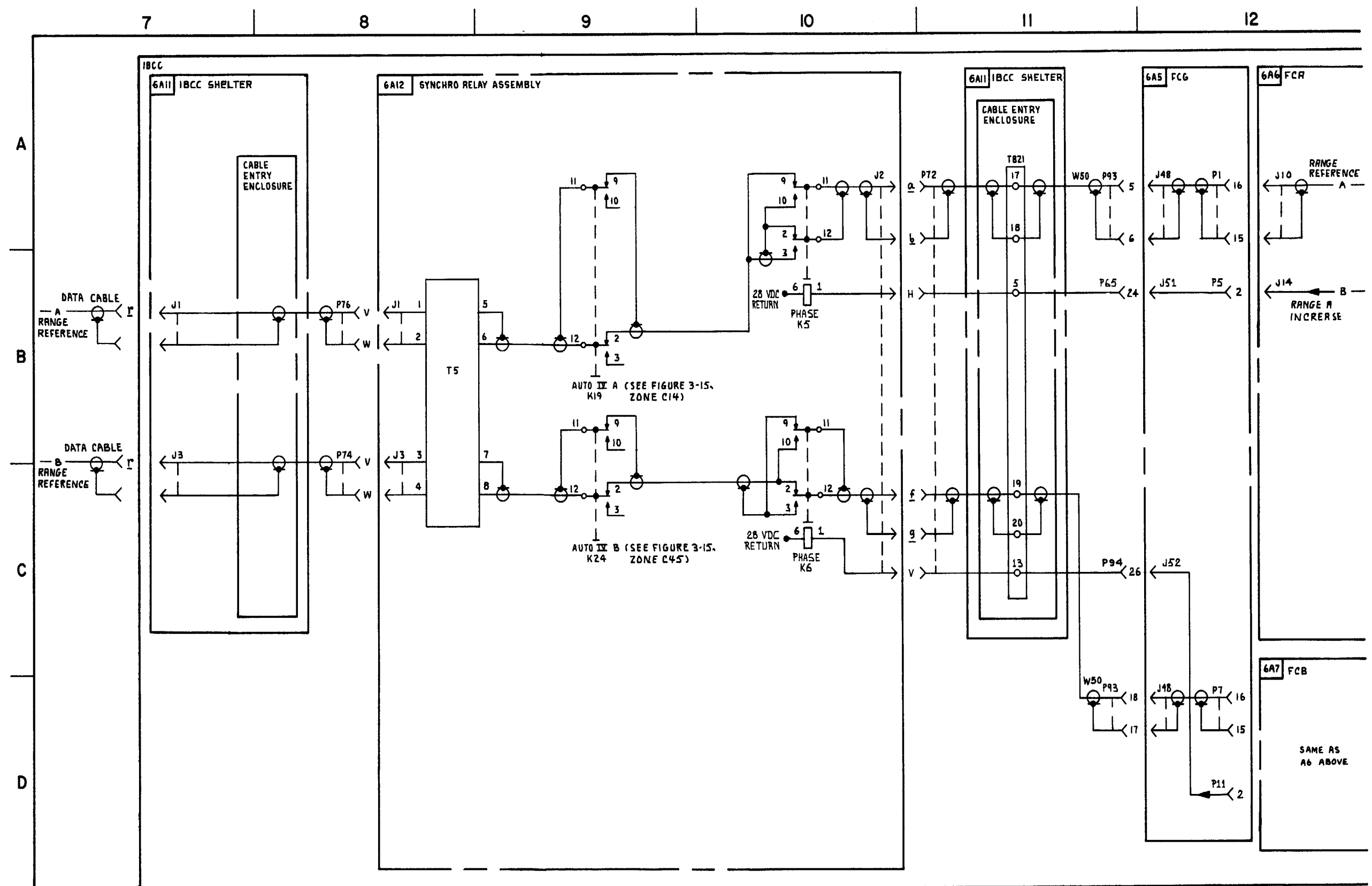

FIGURE 3-28. TARGET IN RANGE-SYSTEM FUNCTIONAL DIAGRAM (SHEET 2 OF 2).

9

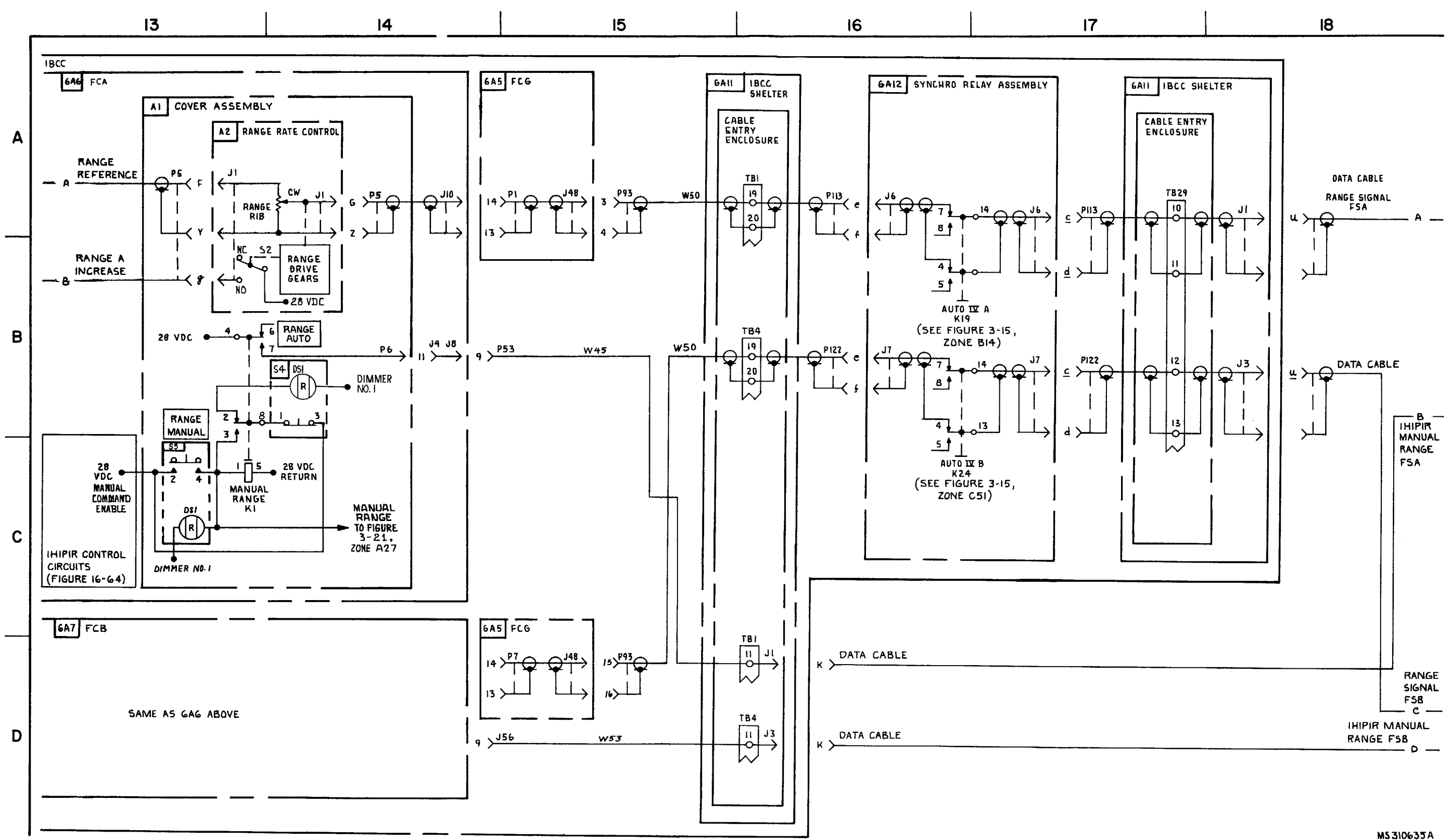

FIGURE 3-29. FIRE COMMAND-SYSTEM FUNCTIONAL DIAGRAM (SHEET 1 OF 17).

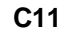

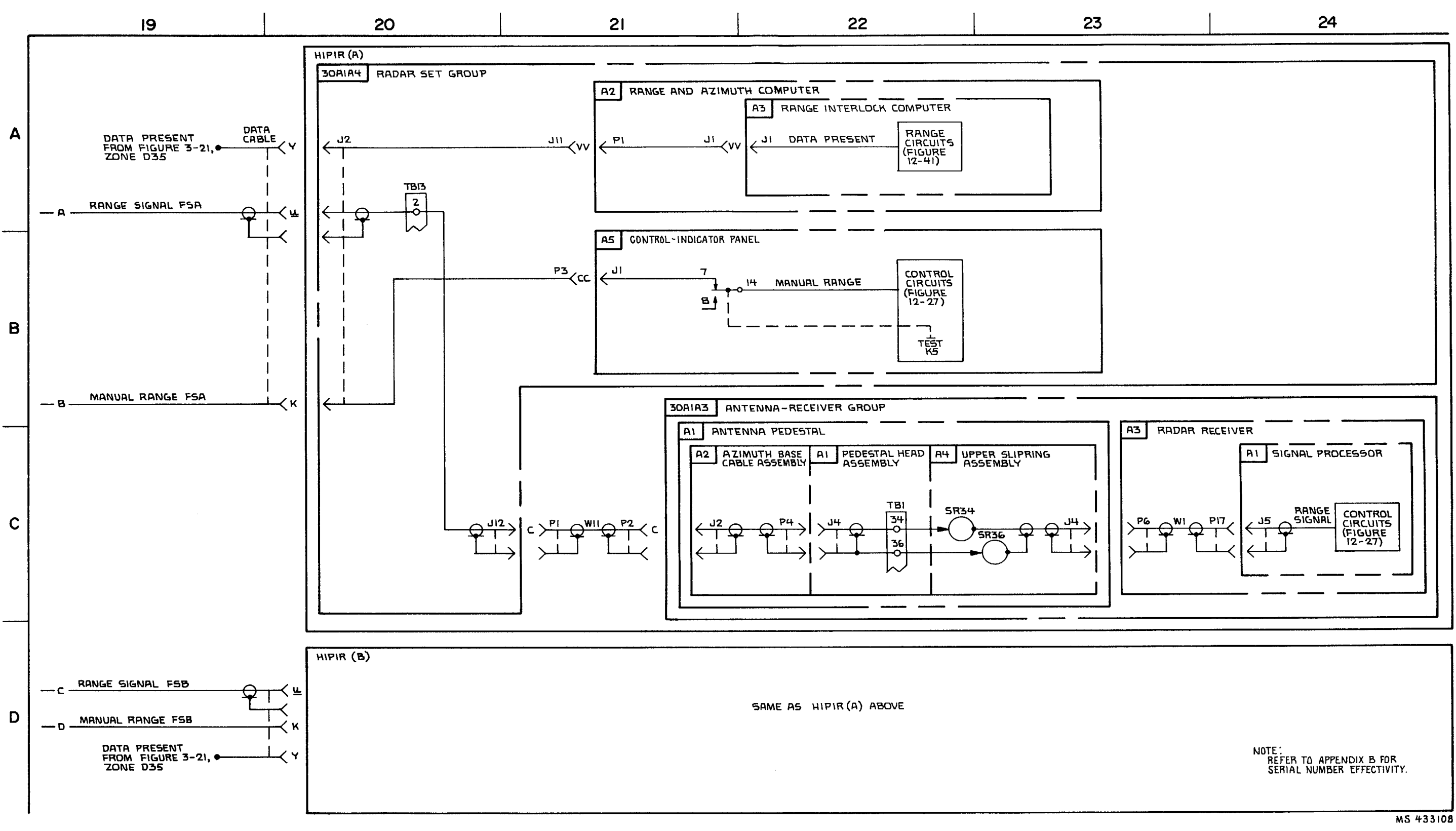

FIGURE 3-29. FIRE COMMAND-SYSTEM FUNCTIONAL DIAGRAM (SHEET 2 OF 17).

3-153 /3-154 blank

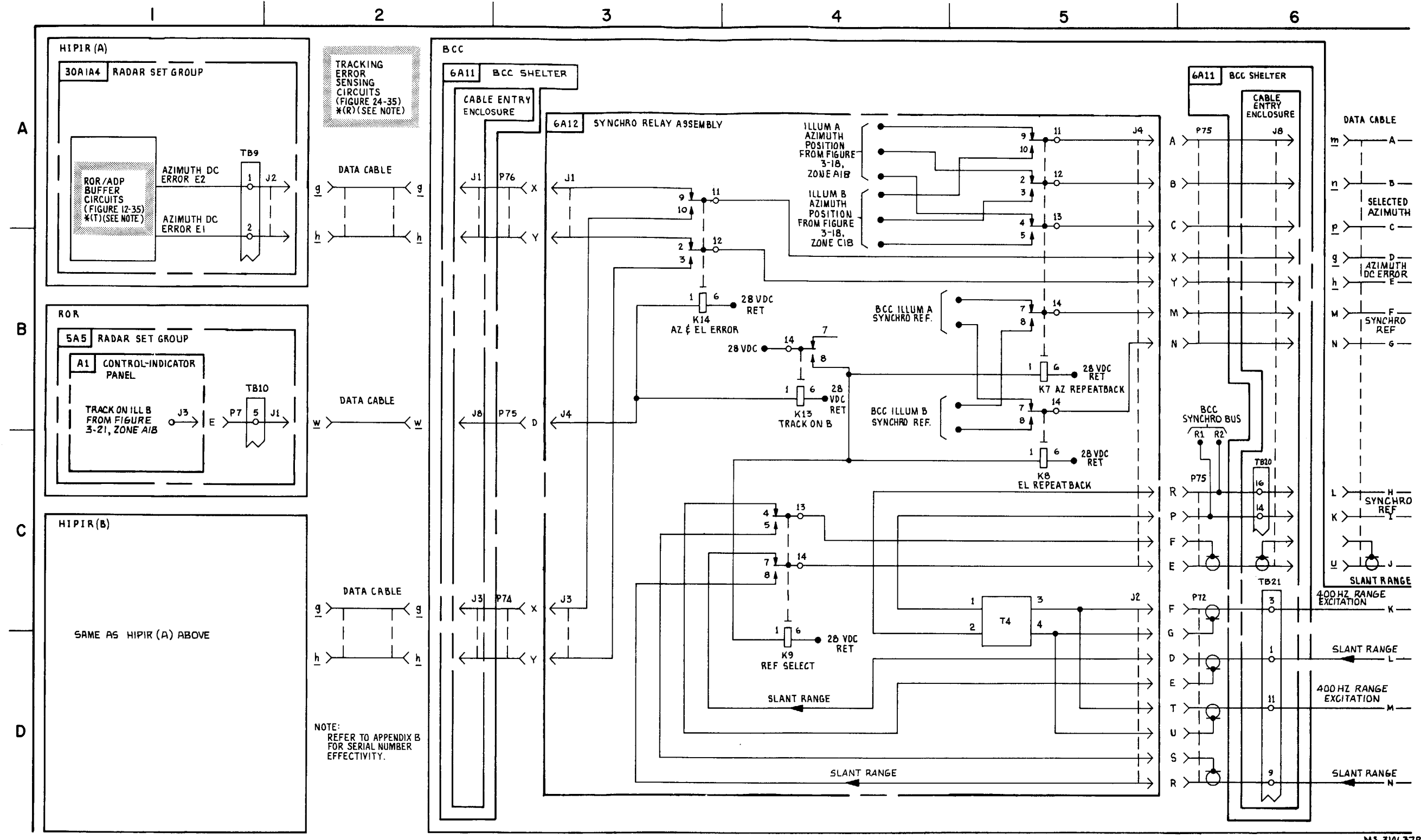

FIGURE 3-29. FIRE-COMMAND SYSTEM FUNCTIONAL DIAGRAM (SHEET 3 OF 17).

3-155/3-156 blank

MS 310637B

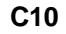

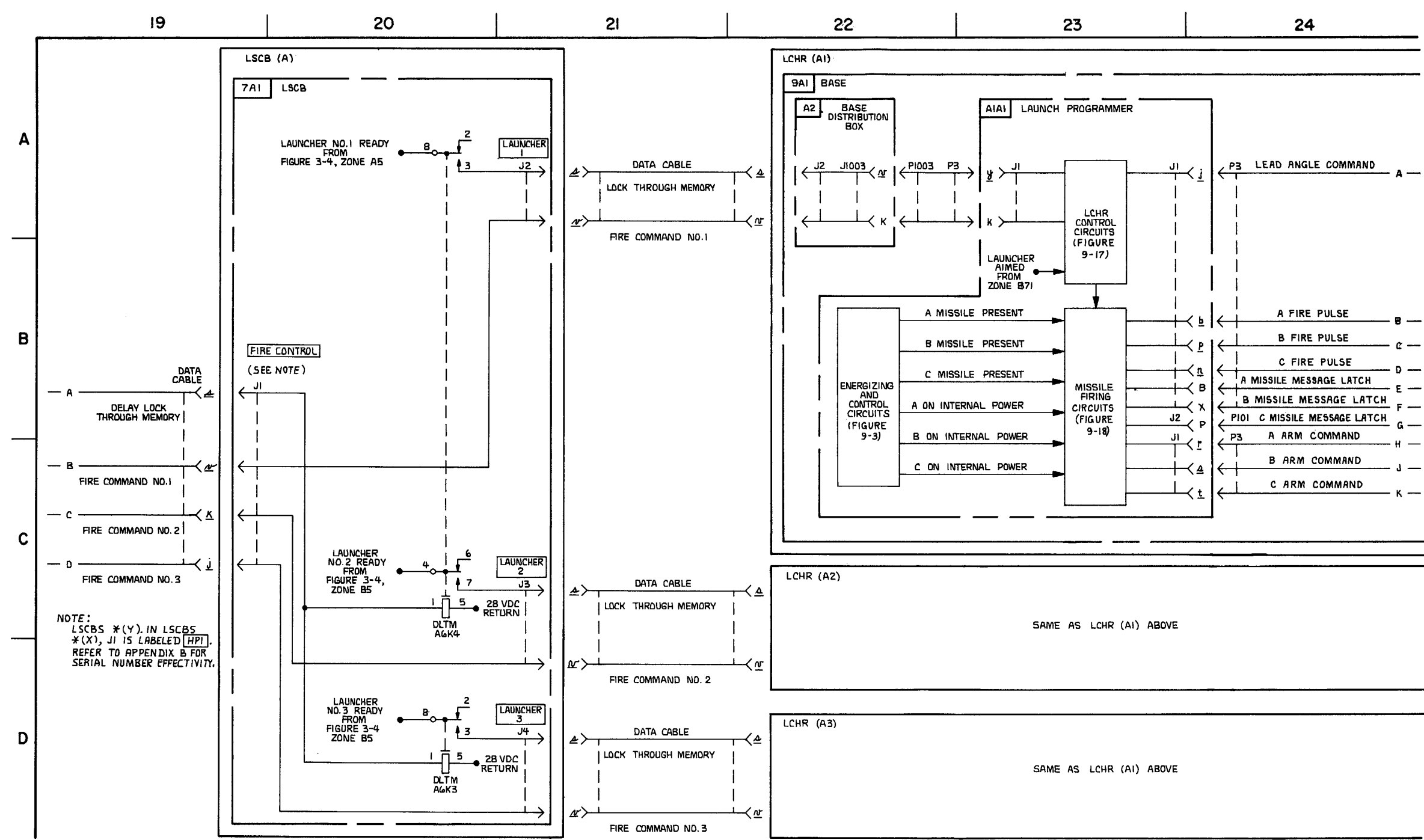

FIGURE 3-29. FIRE COMMAND - SYSTEM FUNCTIONAL DIAGRAM (SHEET 4 OF 17).

3-157/3-158 blank

M 5310647 B

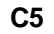

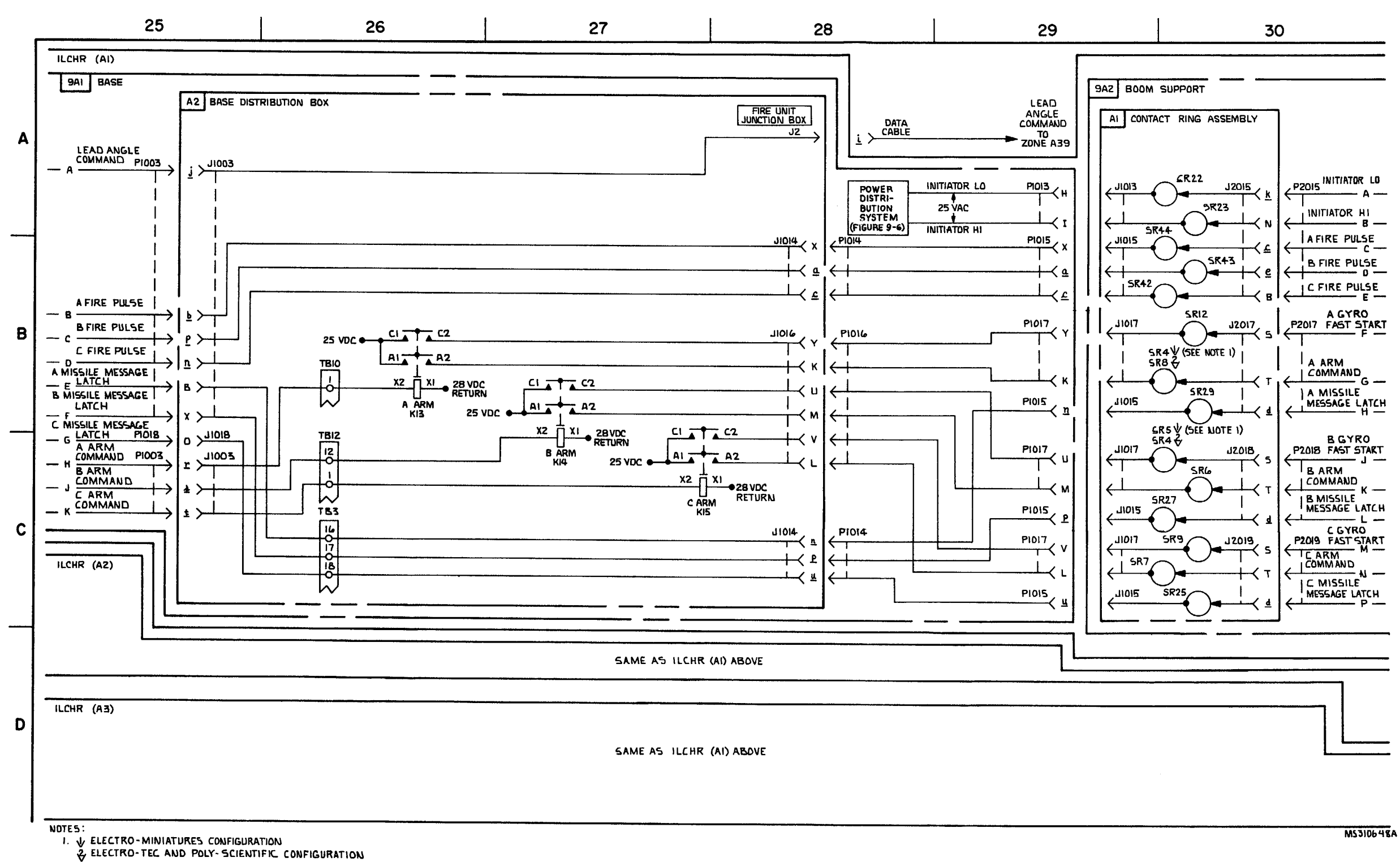

FIGURE 3-29. FIRE COMMAND -- SYSTEM FUNCTIONAL DIAGRAM (SHEET 5 OF 17).

3-159/3-160 blank

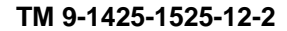

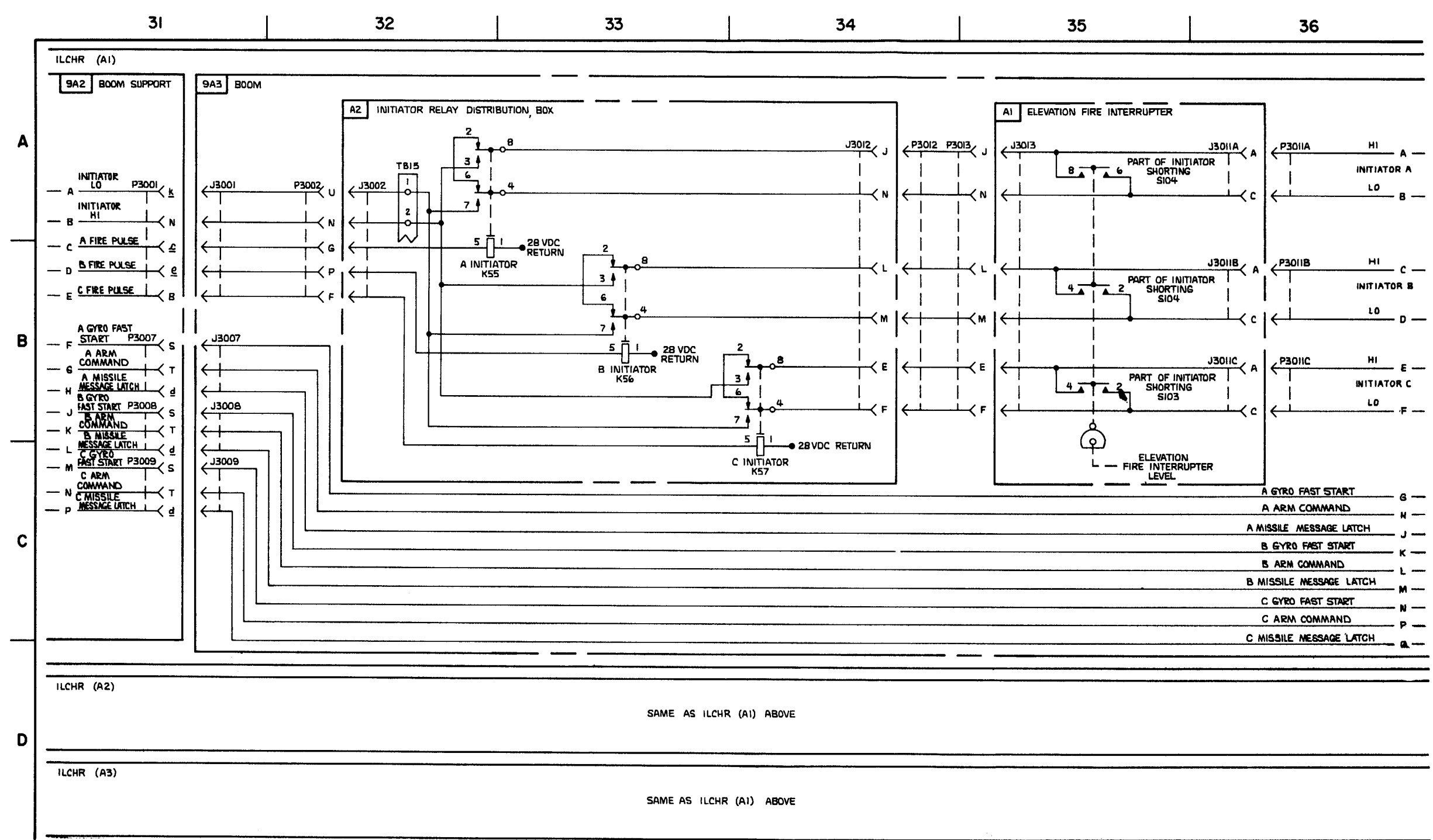

FIGURE 3-29. FIRE COMMAND-- SYSTEM FUNCTIONAL DIAGRAM (SHEET 6 OF 17).

3-161/3-162

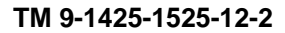

MS 310649

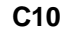

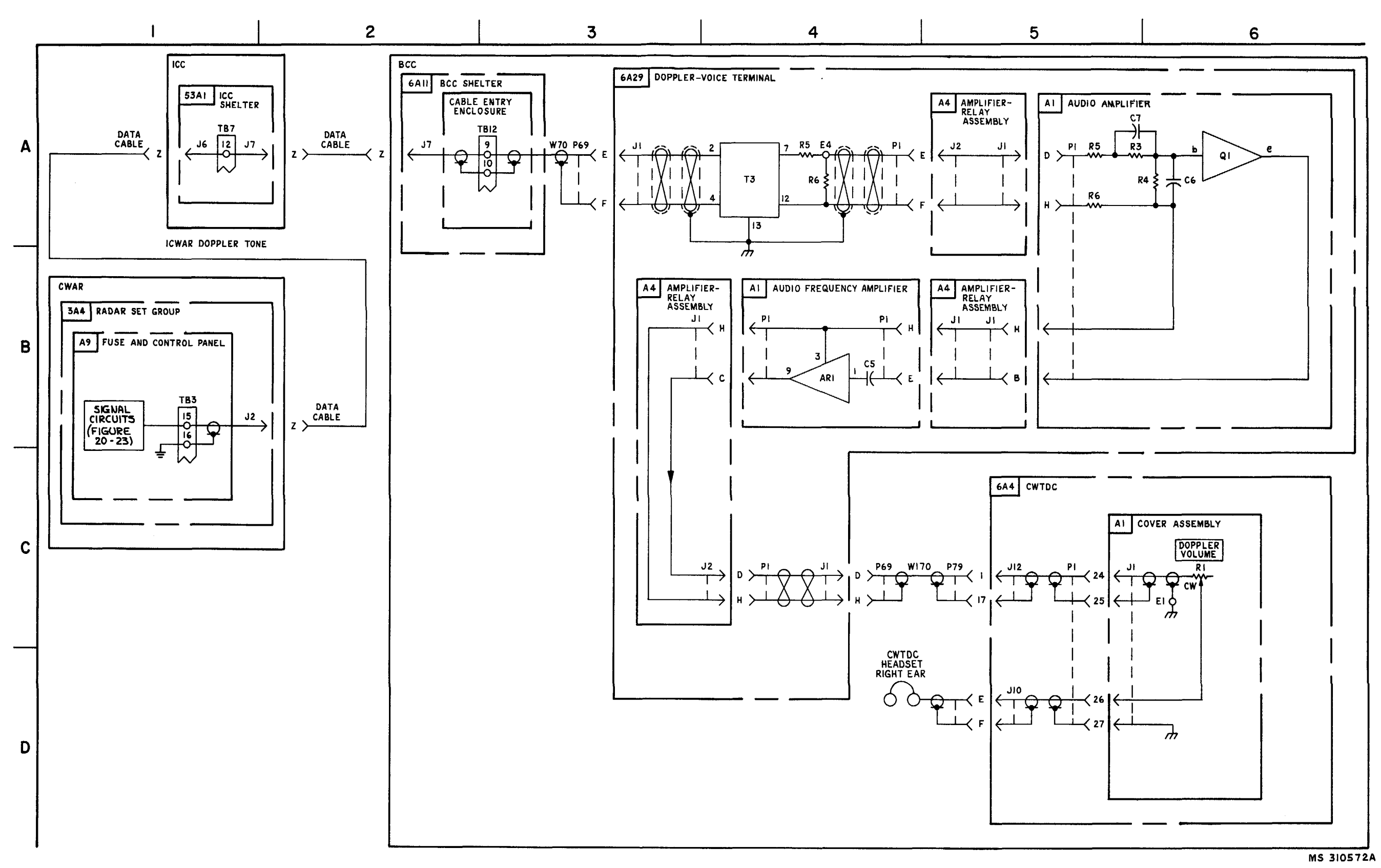

FIGURE 3-29. FIRE COMMAND- SYSTEM FUNCTIONAL DIAGRAM (SHEET 7 OF 17 ).

3-163/3-164 blank

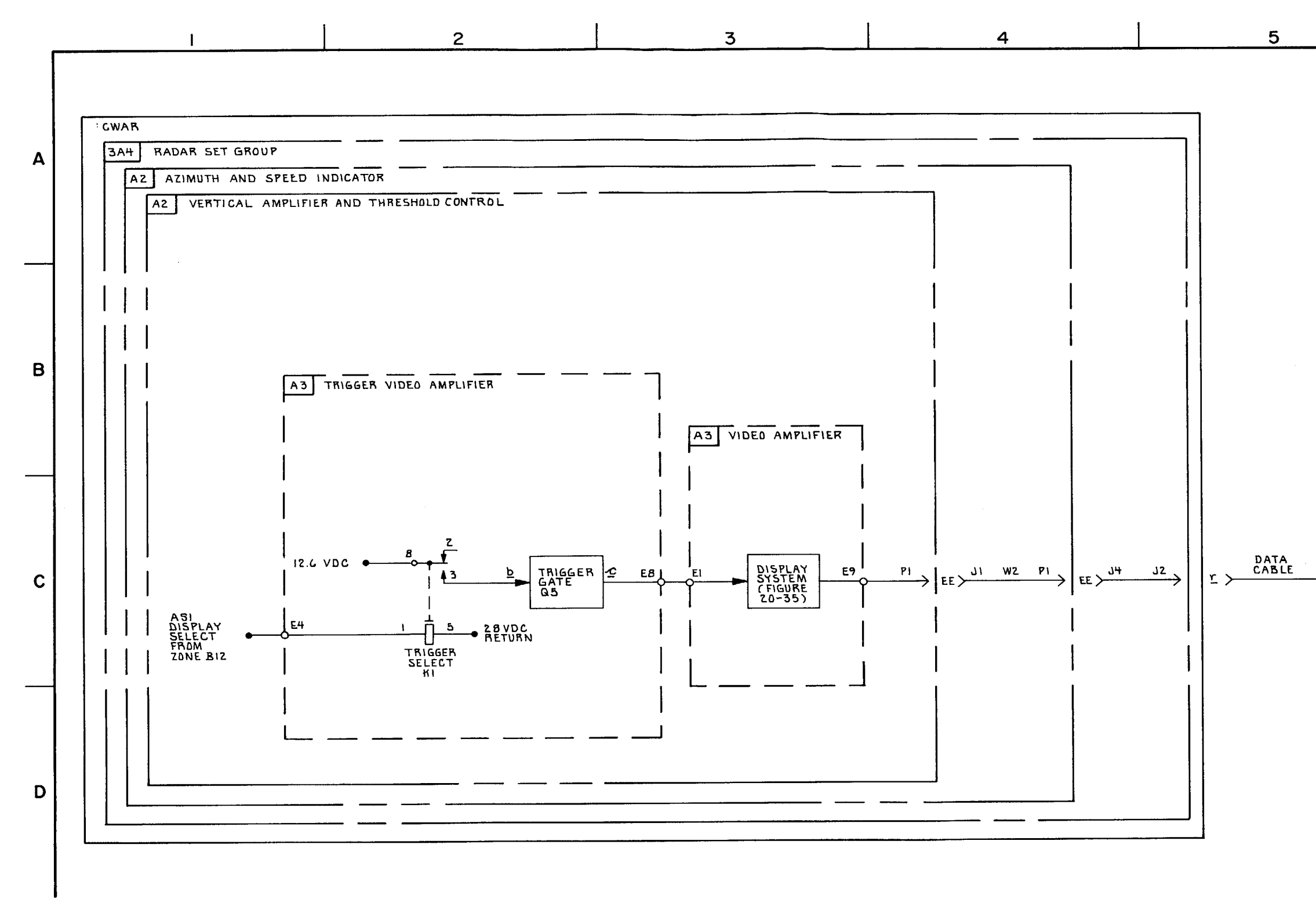

FIGURE 3-29. FIRE COMMAND-SYSTEM FUNCTIONAL DIAGRAM (SHEET 8 OF 17)

3-165/3-166 blank

TM 9-1425-1525-12-2

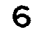

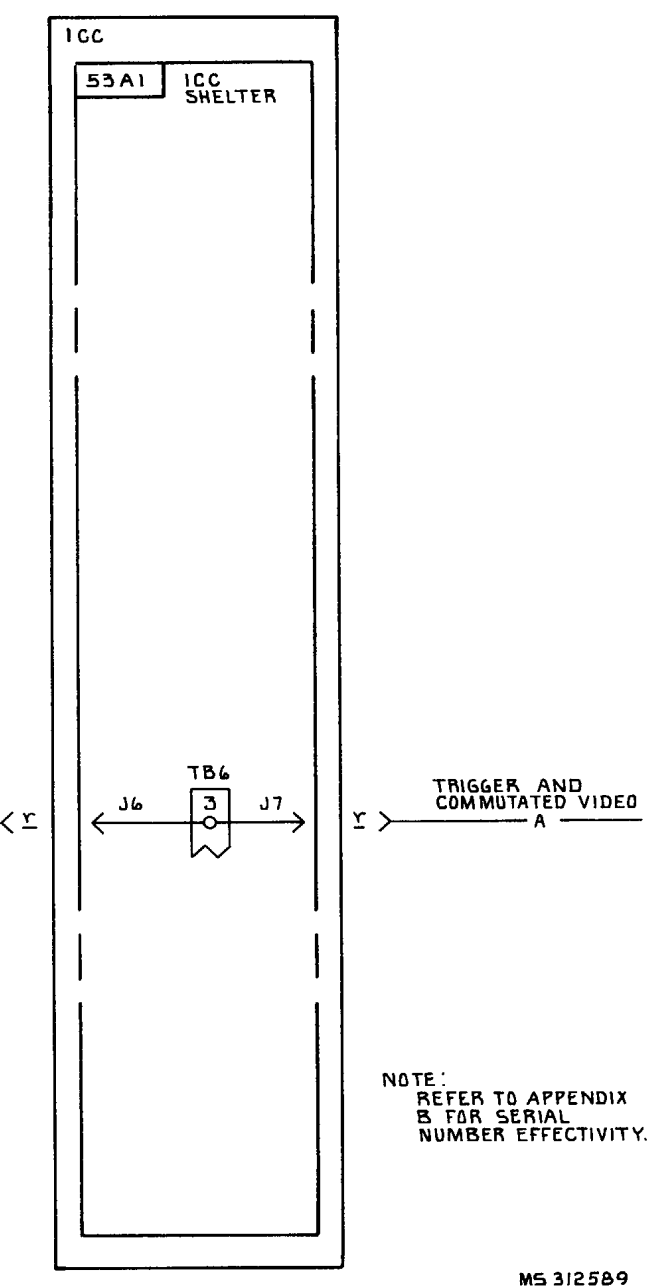

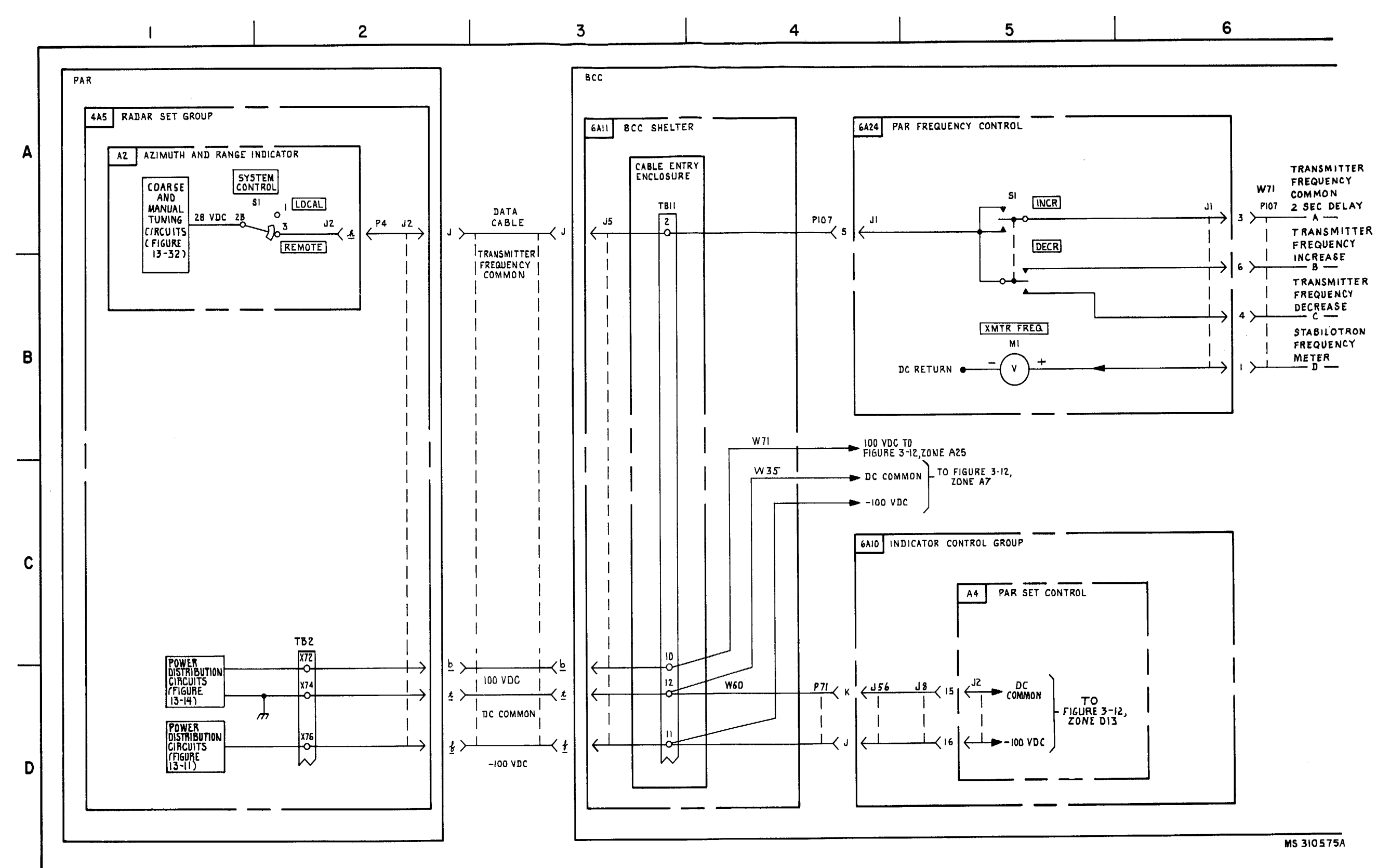

FIGURE 3-29. FIRE COMMAND-SYSTEM FUNCTIONAL DIAGRAM (SHEET 9 OF 17).

3-167/3-168 blank

### 3-169/3-170 blank

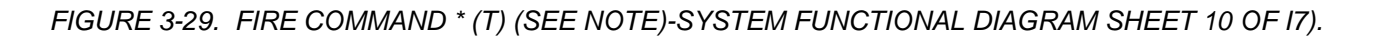

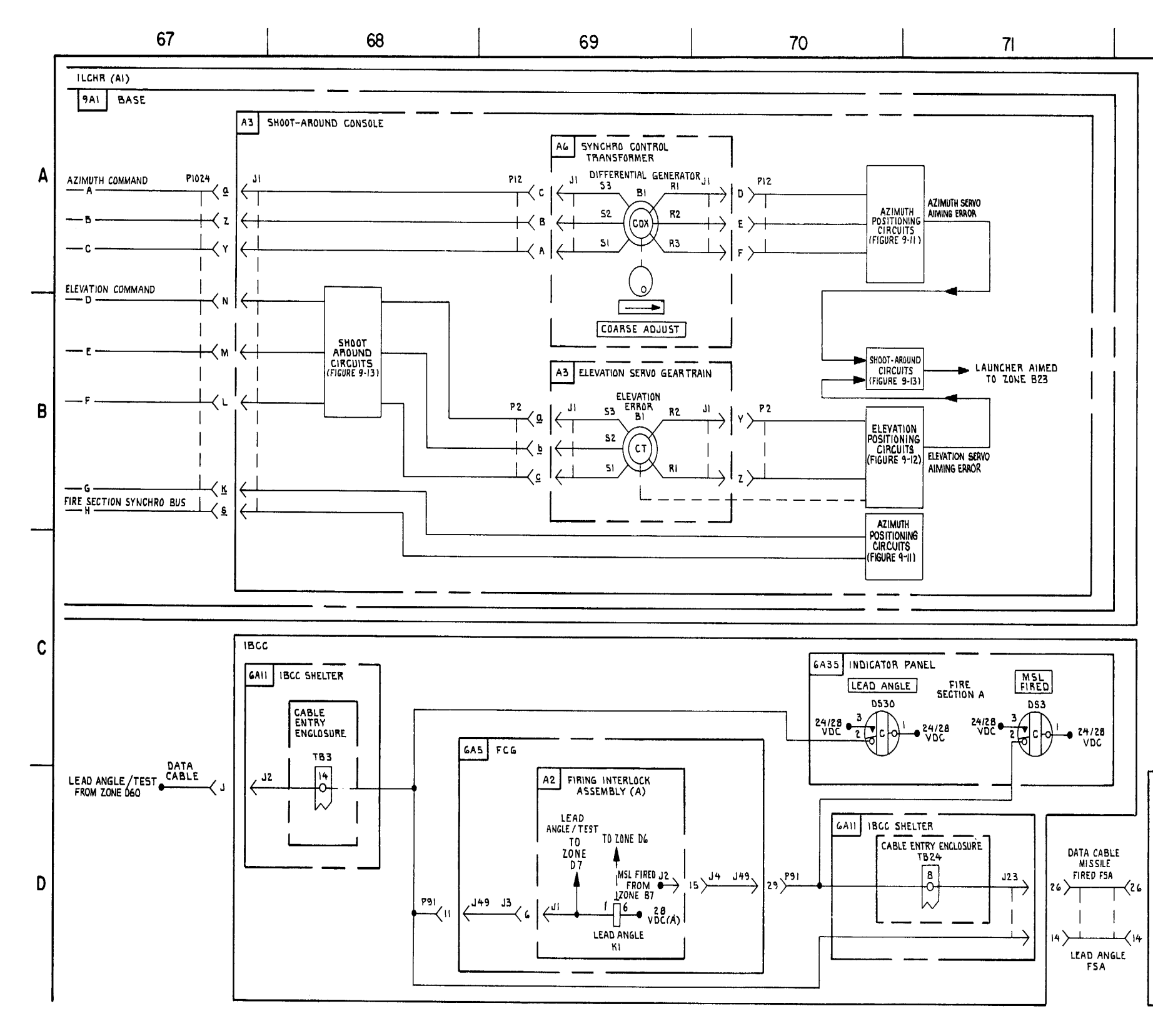

72

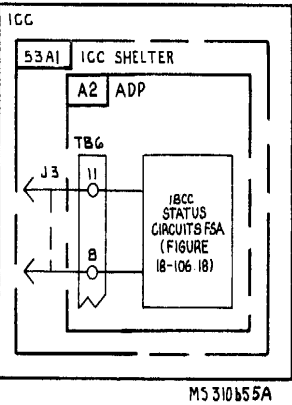

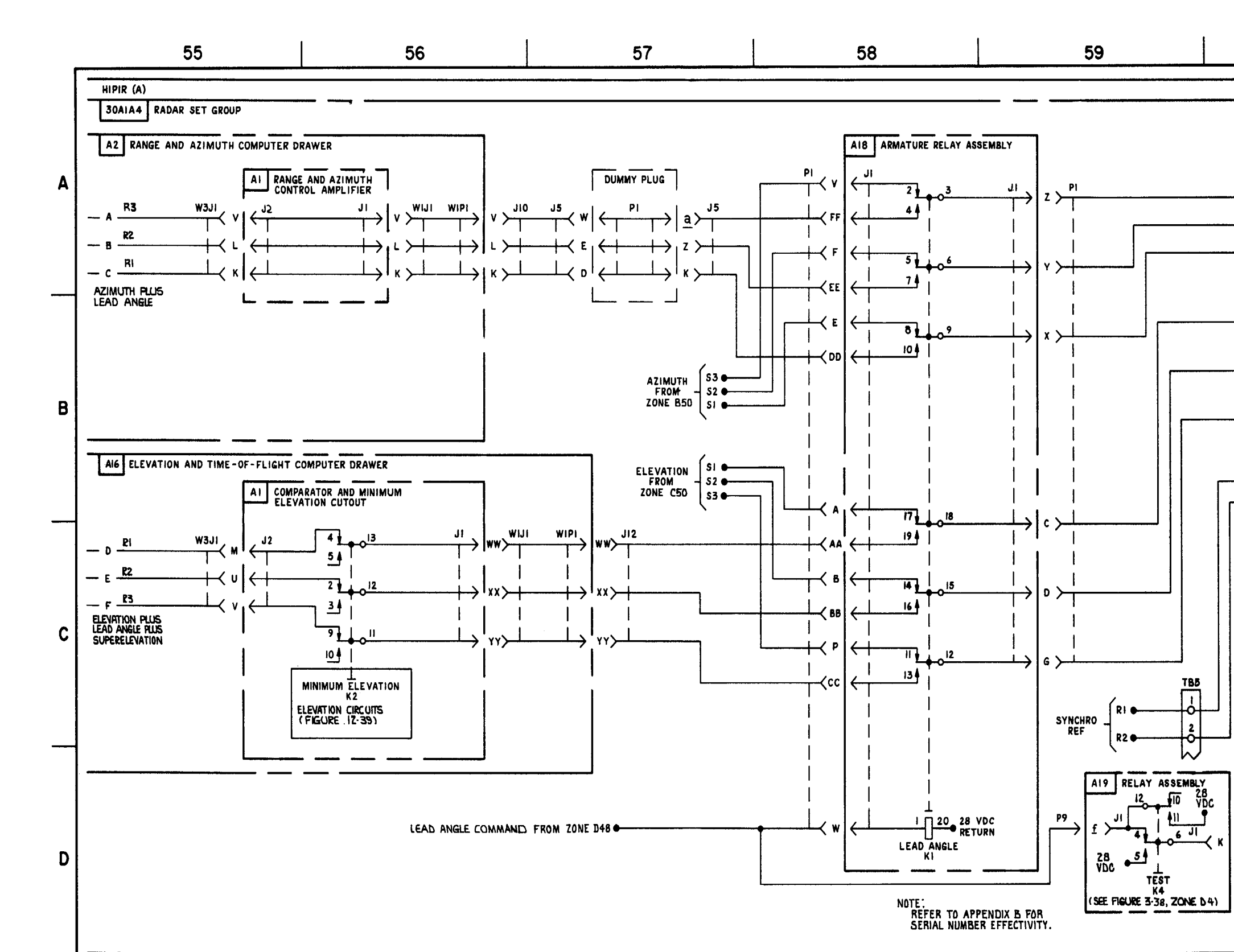

FIGURE 3-29. FIRE COMMAND- SYSTEM FUNCTIONAL DIAGRAM (SHEET 11 OF 17).

3-171/3-172 blank

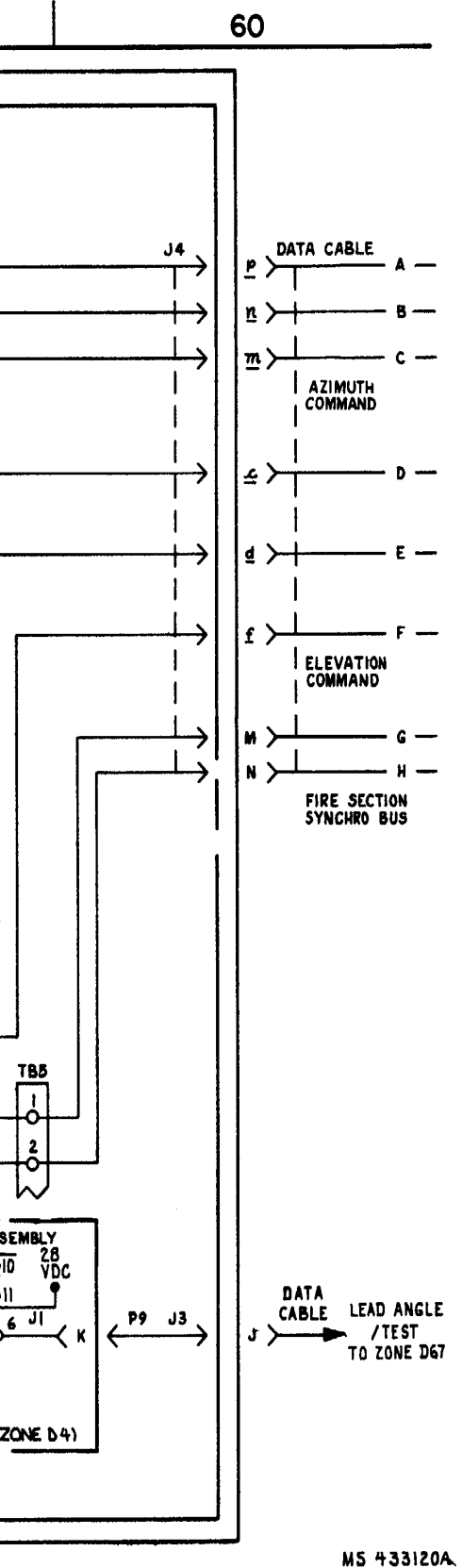

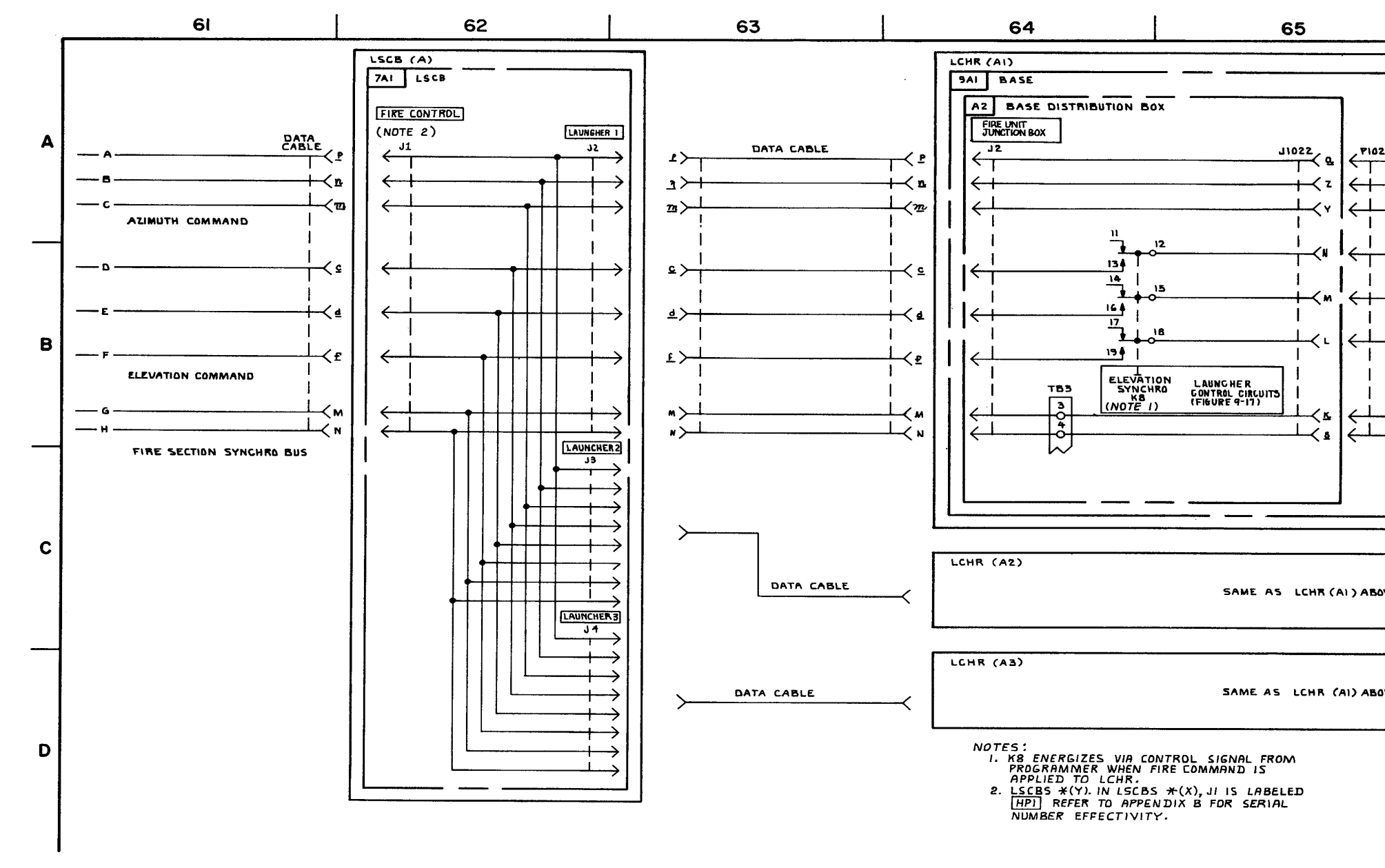

FIGURE 3-29. FIRE COMMAND - SYSTEM FUNCTIONAL DIAGRAM (SHEET 12 OF 17)

3-173/3-174 blank

## TM9-1425-1525-12-2

|      | 66                    |
|------|-----------------------|
|      |                       |
|      |                       |
|      |                       |
|      | A                     |
|      | в                     |
|      | AZIMUTH COMMAND       |
|      | a                     |
|      | E                     |
|      | ELEVATION COMMAND     |
|      |                       |
| Fi   | RE SECTION SYNCHE BUS |
|      | М                     |
|      |                       |
|      |                       |
|      |                       |
| WE   | 1                     |
|      |                       |
|      |                       |
| IVE  |                       |
| ···· |                       |

M5 310654 A

TM 9-1425-1525-12-2

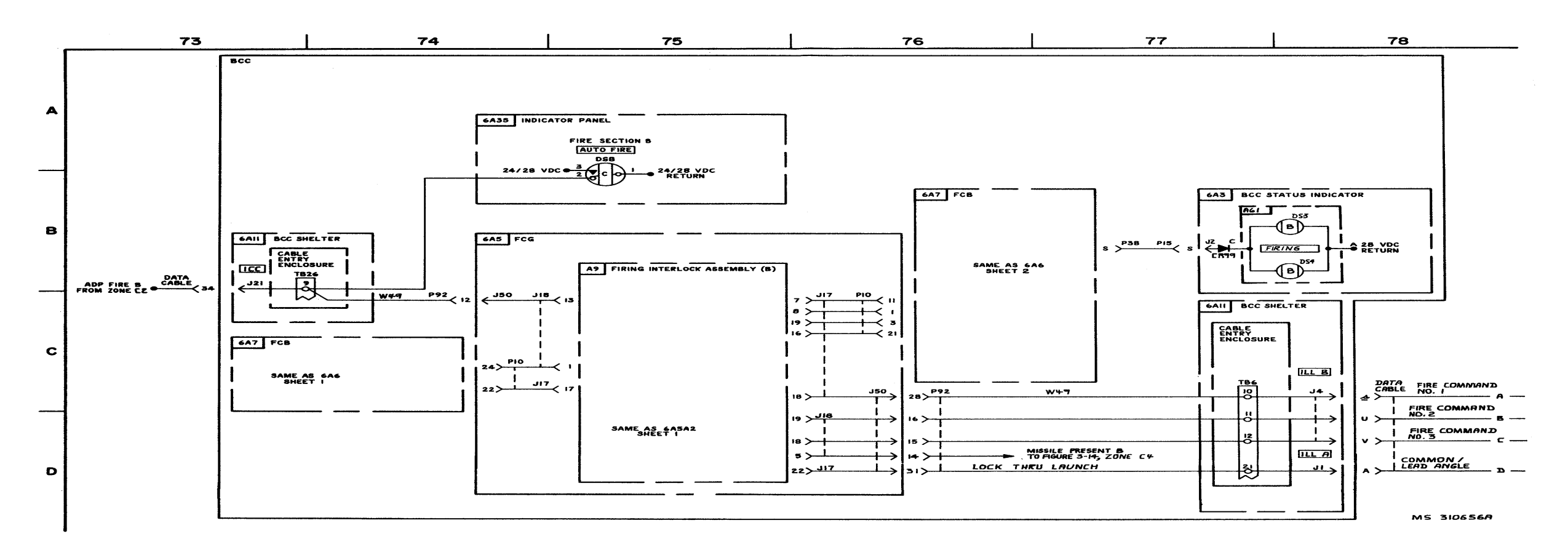

FIGURE 3-29. FIRE COMMAND - SYSTEM FUNCTIONAL DIAGRAM (SHEET 13 OF 17).

3-175 /3-176 blank

TM 9-1425-1525-12-2

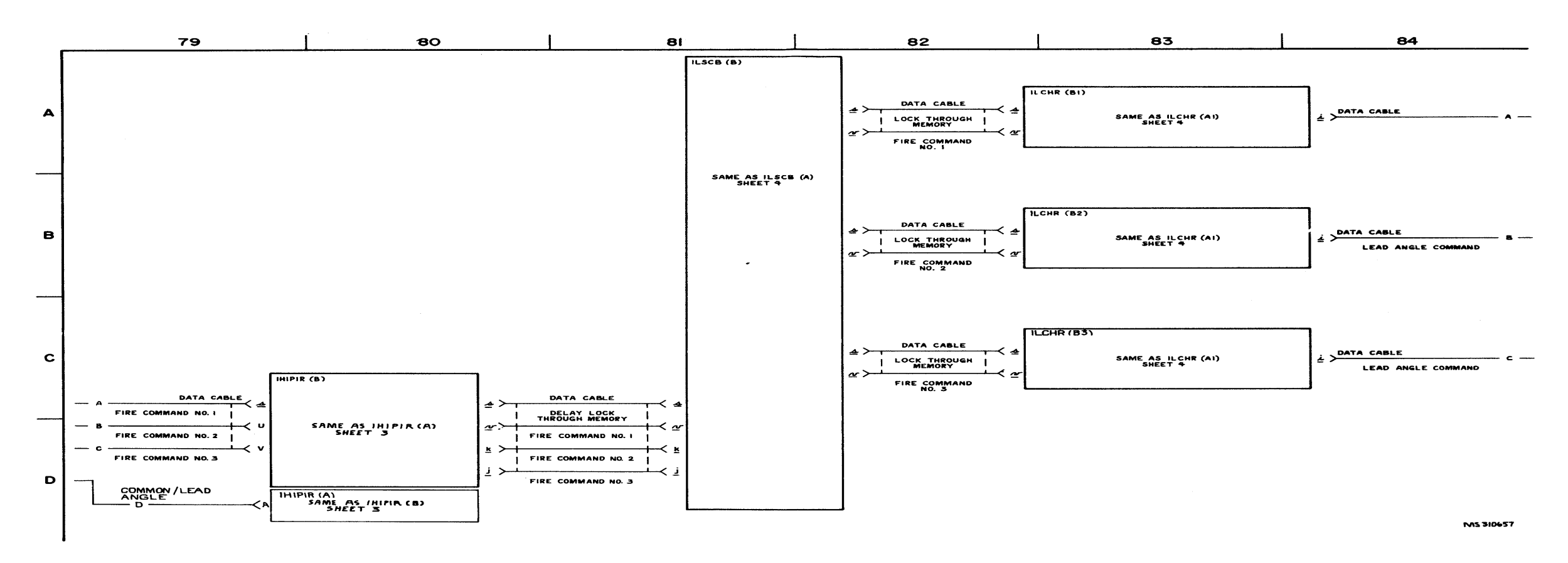

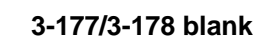

FIGURE 3-29. FIRE COMMPAND - SYSTEM FUNCTIONAL DIAGRAM (SHEET 14 OF 17).

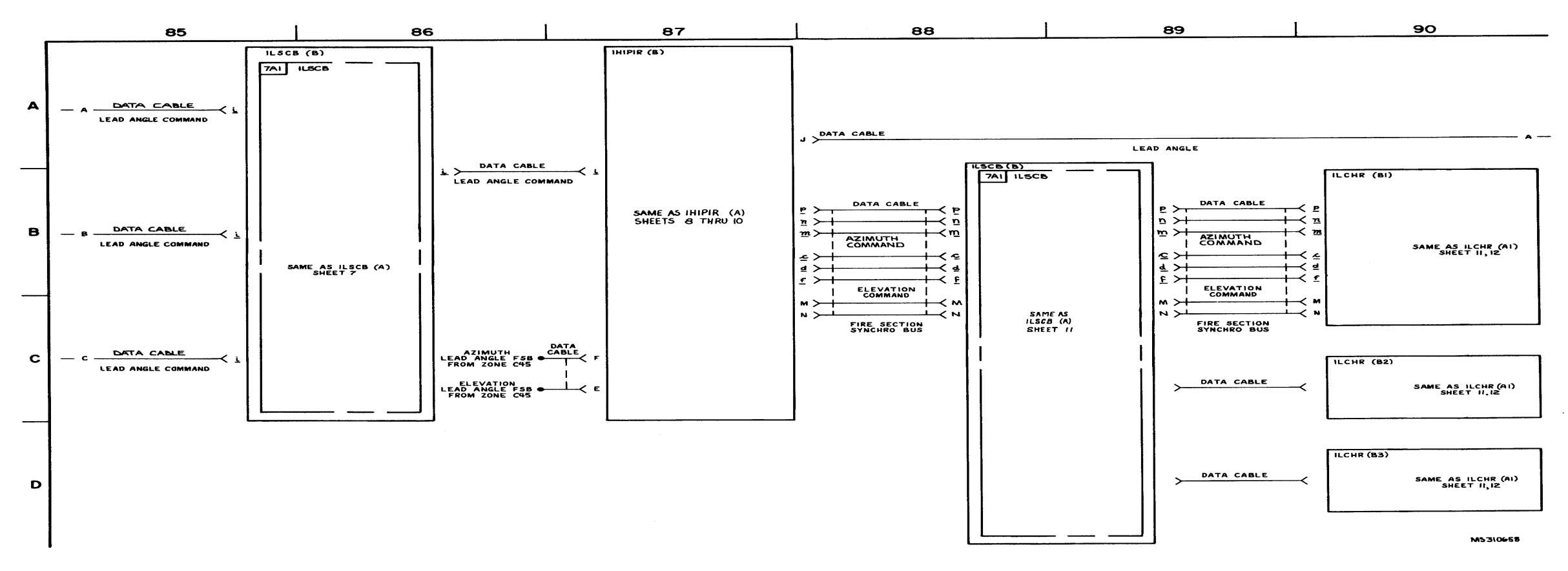

FIGURE 3-29. FIRE COMMAND - SYSTEM FUNCTIONAL DIAGRAM (SHEET 15 OF 17).

3-179/3-180 blank

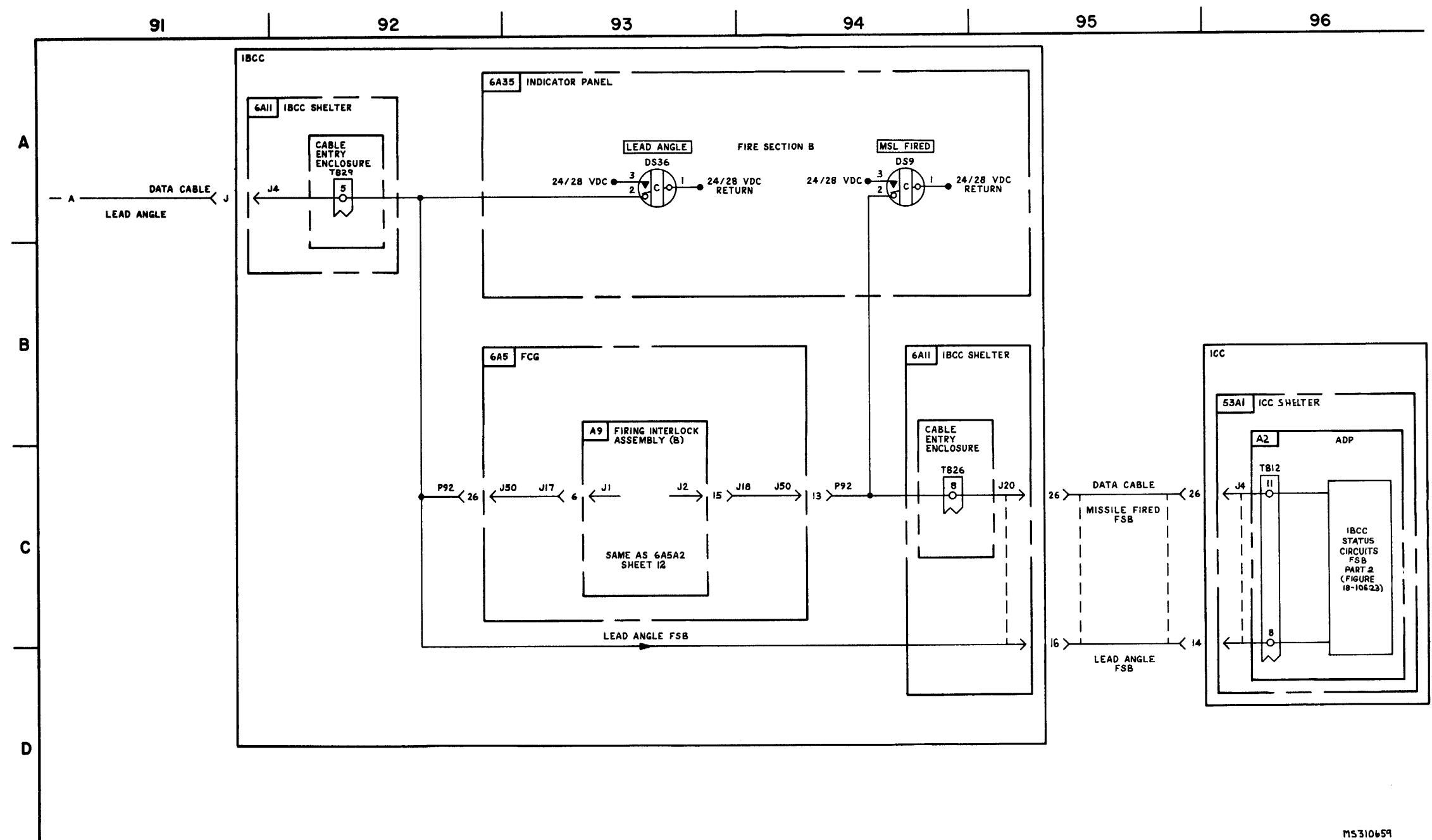

FIGURE 3-29. FIRE COMMAND-SYSTEM FUNCTIONAL DIAGRAM (SHEET 16 OF 17).

3-181/3-182 blank

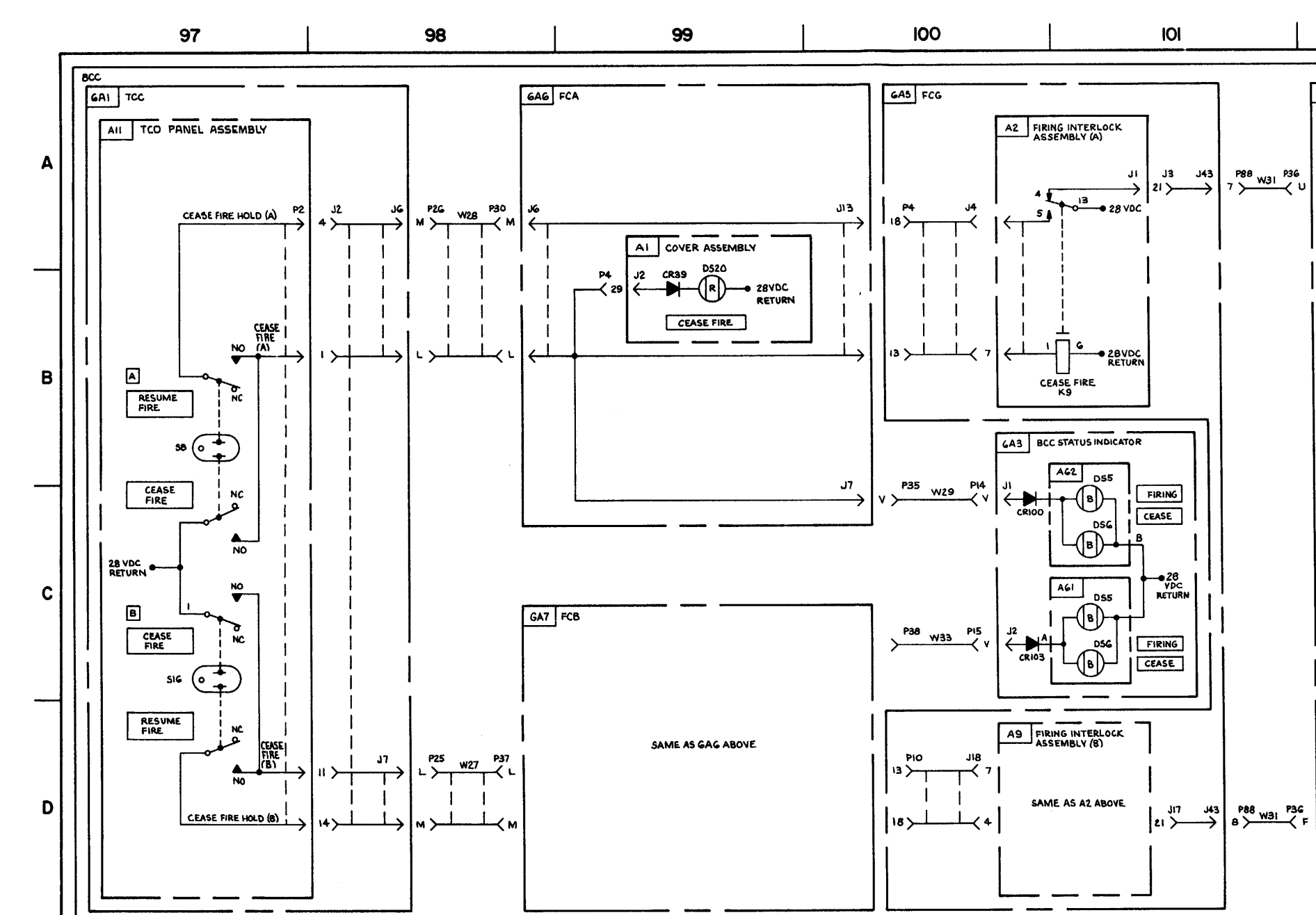

FIGURE 3-29. FIRE COMMAND-SYSTEM FUNCTIONAL DIAGRAM (SHEET 17 OF 17)

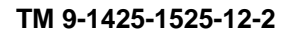

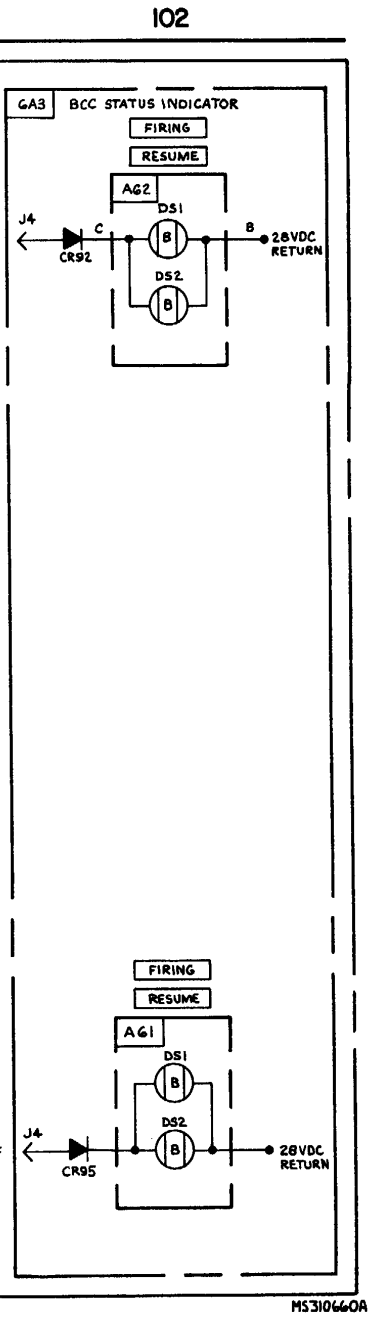

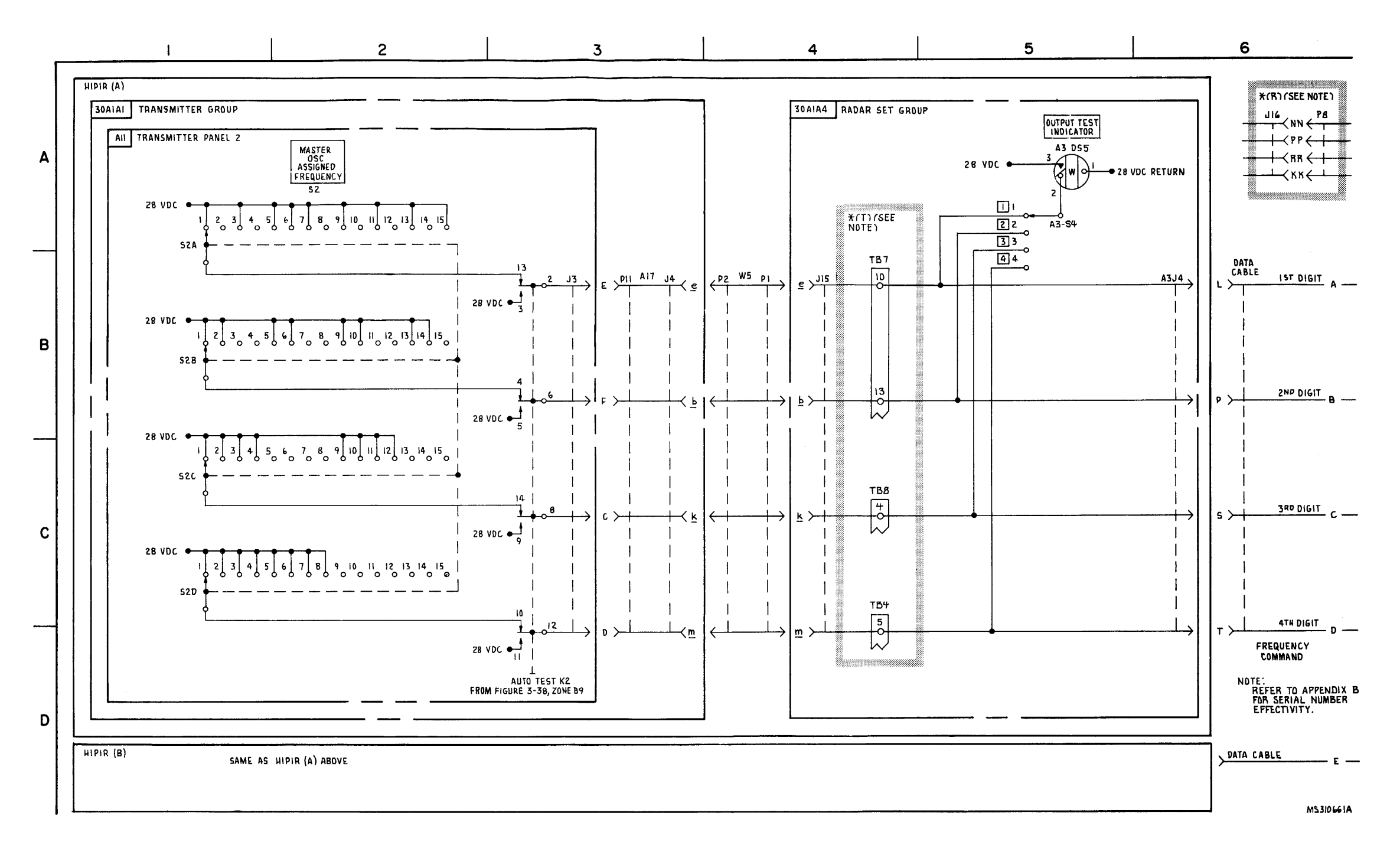

FIGURE 3-30. FREQUENCY COMMAND - SYSTEM FUNCTIONAL DIAGRAM (SHEET 1 OF 3)

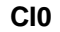

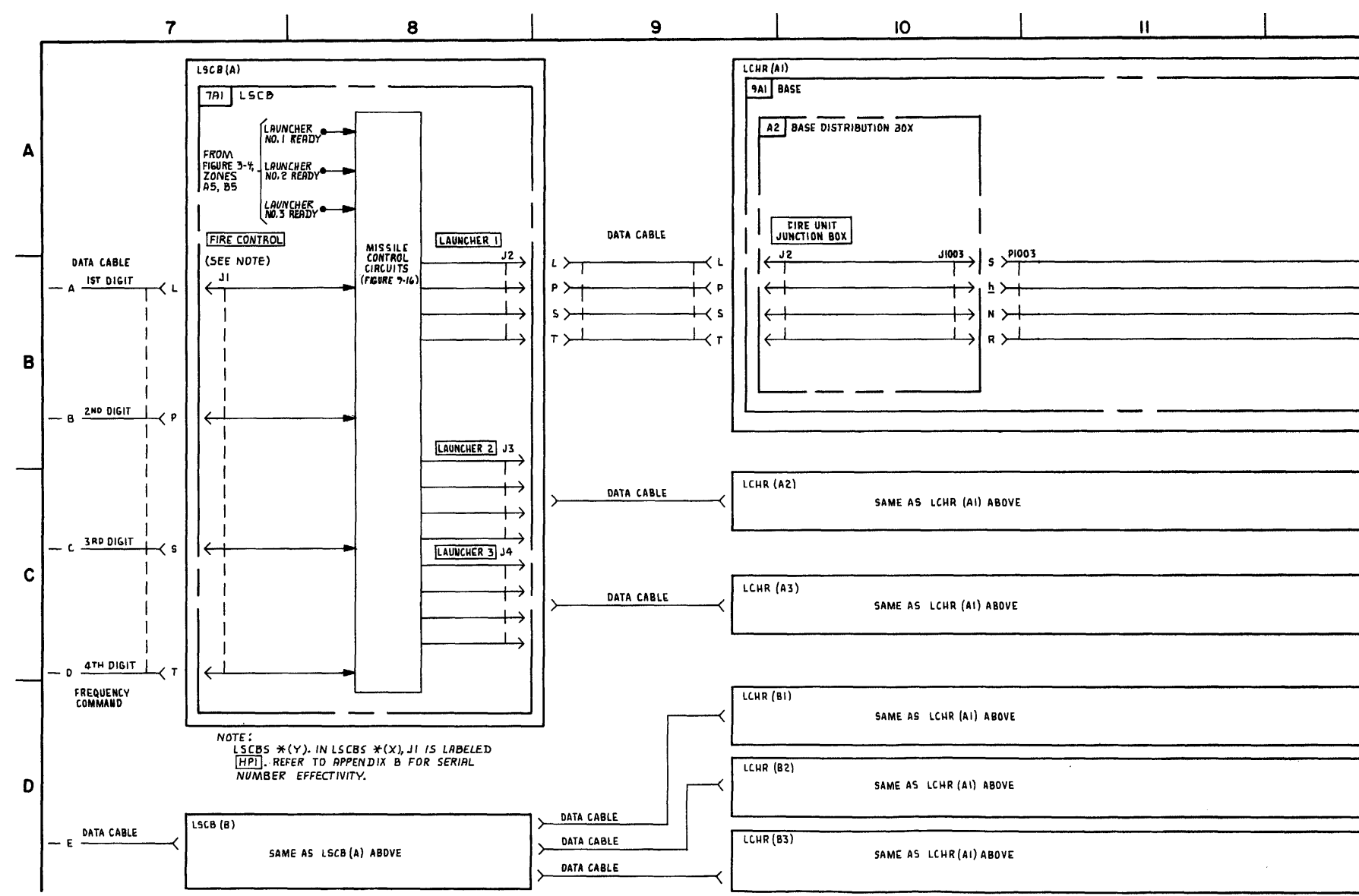

## FIGURE 3-30. FREQUENCY COMMAND -SYSTEM FUNCTIONAL DIAGRAM (SHEET 2 OF 3)

3-185 /3-186 blank

TM 9-1425-1525-12-2

 FREQUENCY COMMRND

 1ST DIGIT
 F

 2ND DIGIT
 B

 3RD DIGIT
 C

 4 TH DIGIT
 O

12

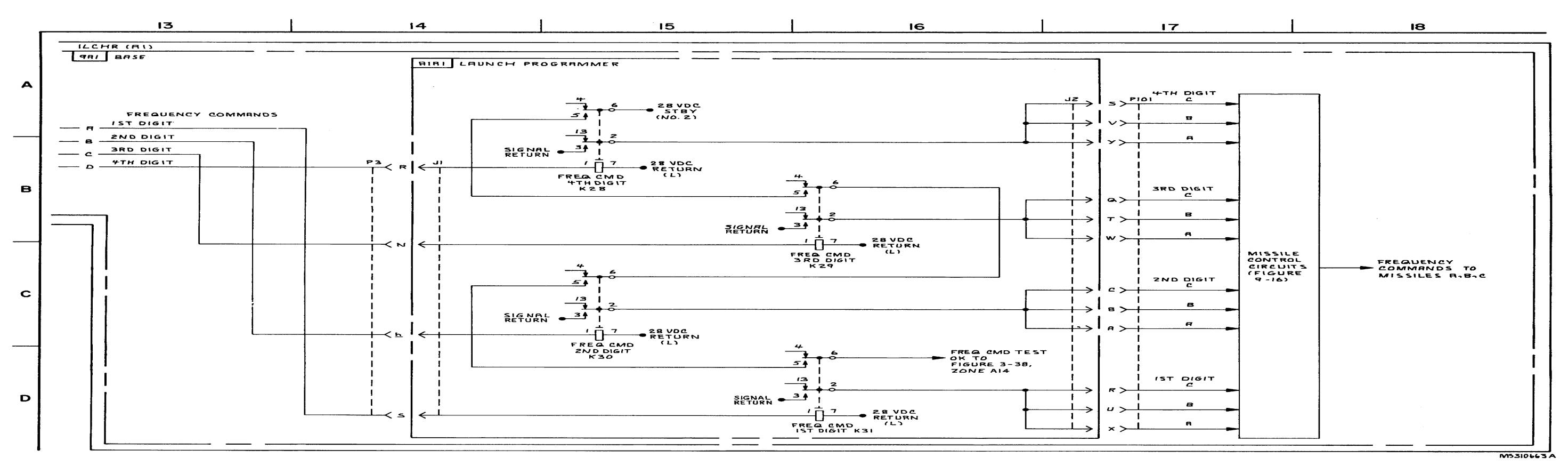

FIGURE 3-30. FREQUENCY COMMAND - SYSTEM FUNCTIONAL DIAGRAM (SHEET 3 OF 3).

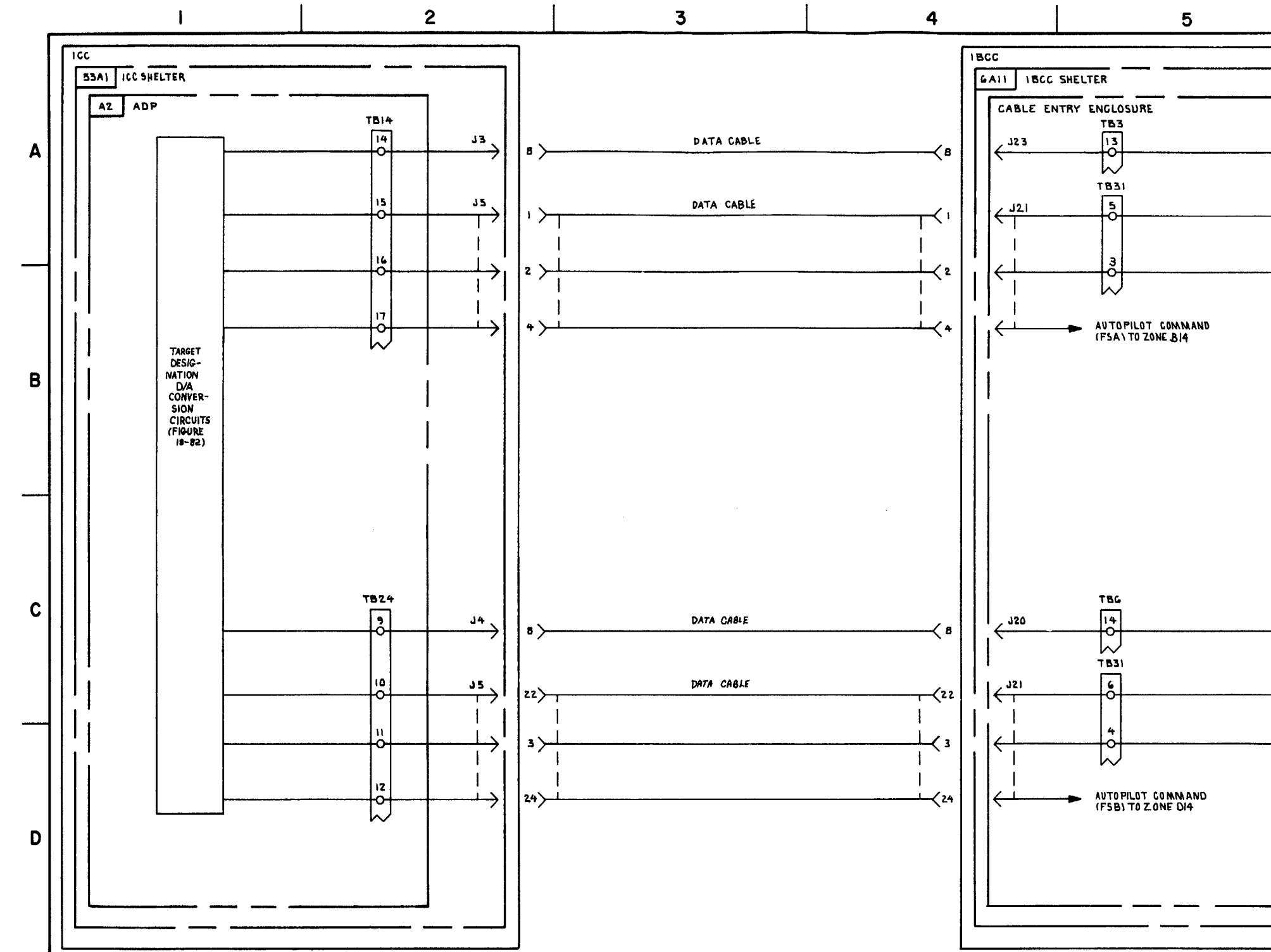

FIGURE 3-31. MISSILE MESSASE AND AUTO PILOT COMMANDS - SYSTEM FUNCTIONAL DIAGRAM (SHEET 1 OF 5).

TM 9-1425-1525-12-2

6 MISSILE Message a fsa MISSILE MESSAGE **B FSA** MISSILE MESSAGE C FSA MISSILE MESSAGE A FSB MISSILE MESSAGE **B FSB** MISSILE MESSAGE C FSB

M5 310664

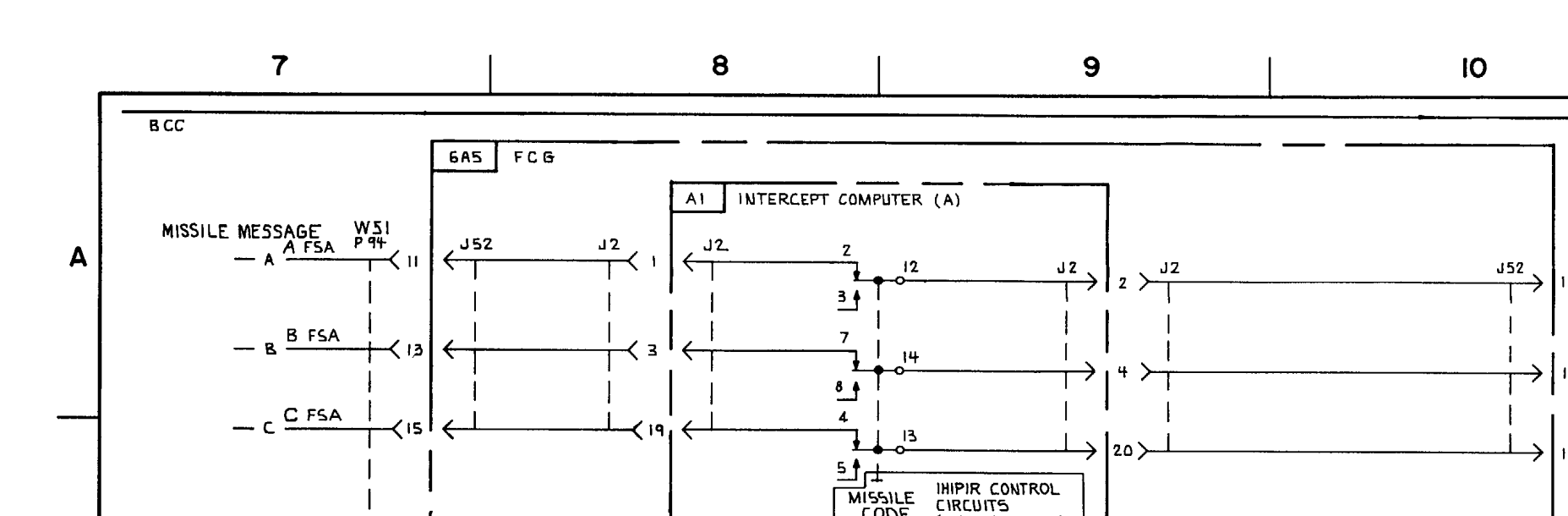

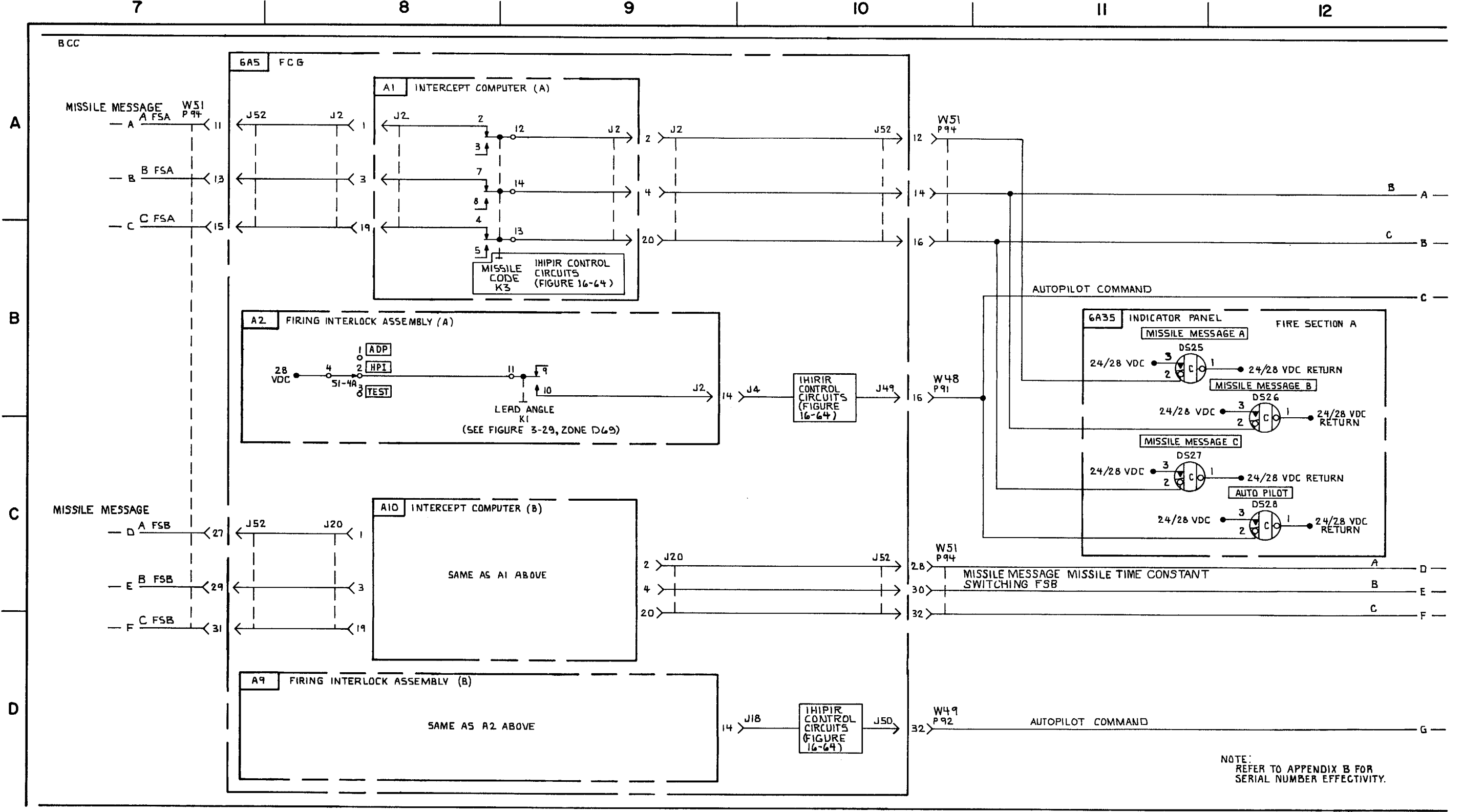

FIGURE 3-31. MISSILE MESSAGE AND AUTOPILOT COMMAND \* (T) (SEE NOTE) - SYSTEM FUNCTIONAL DIAGRAM (SHEET 2 OF 5)

3-189/3-190 blank

**C7** 

MS 433339

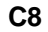

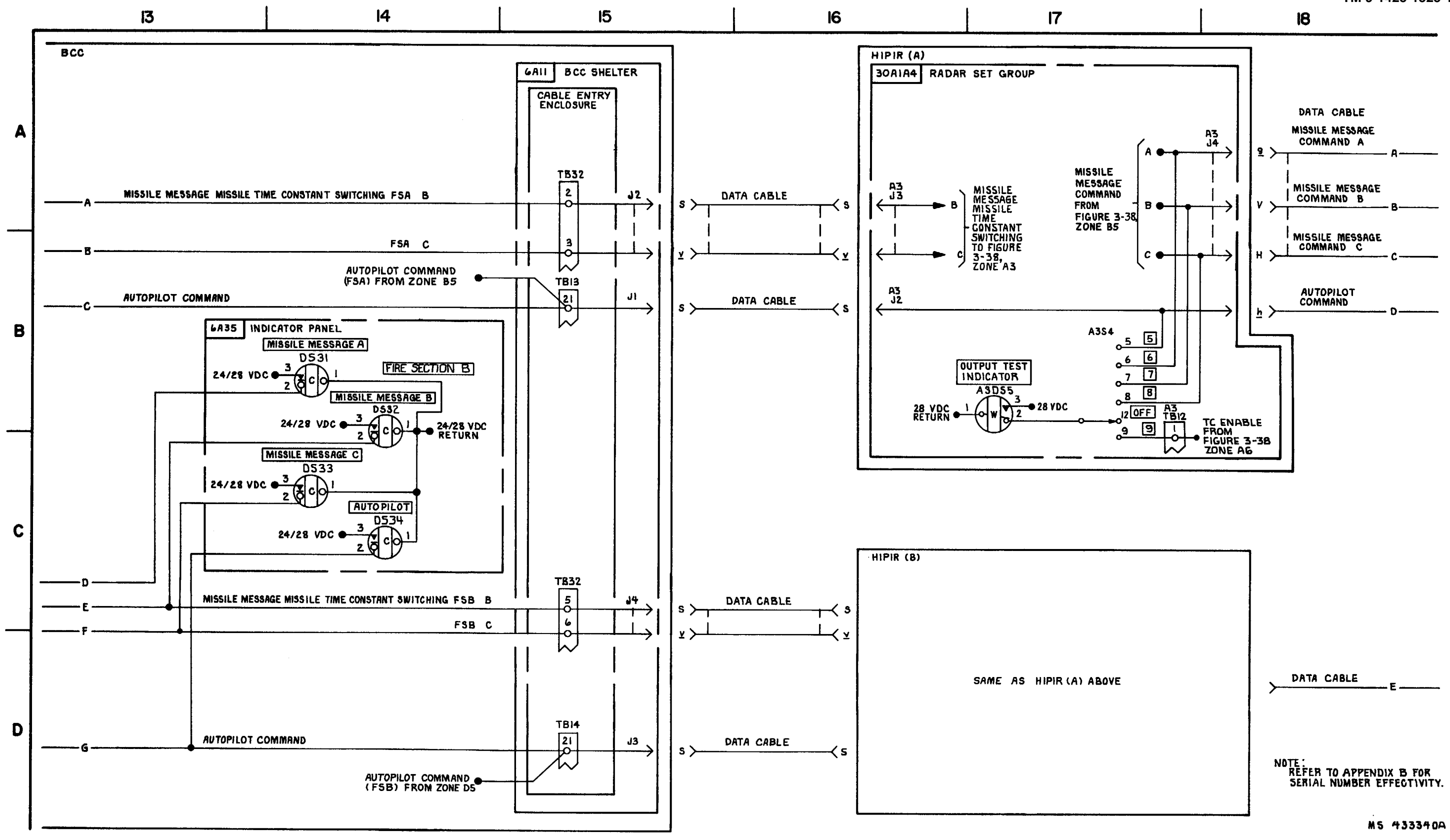

FIGURE 3-31. MISSILE MESSAGE AND AUTOPILOT COMMANDS \* (T) (SEE NOTE) - SYSTEM FUNCTIONAL DIAGRAM (SHEET 3 OF 5).

3-191/3-192 blank
3-193 /3-194 blank

FIGURE 3-31. MISSILE MESSAGE AND AUTO PILOT COMMANDS-SYSTEM FUNCTIONAL DIAGRAM (SHEET 4 OF 5).

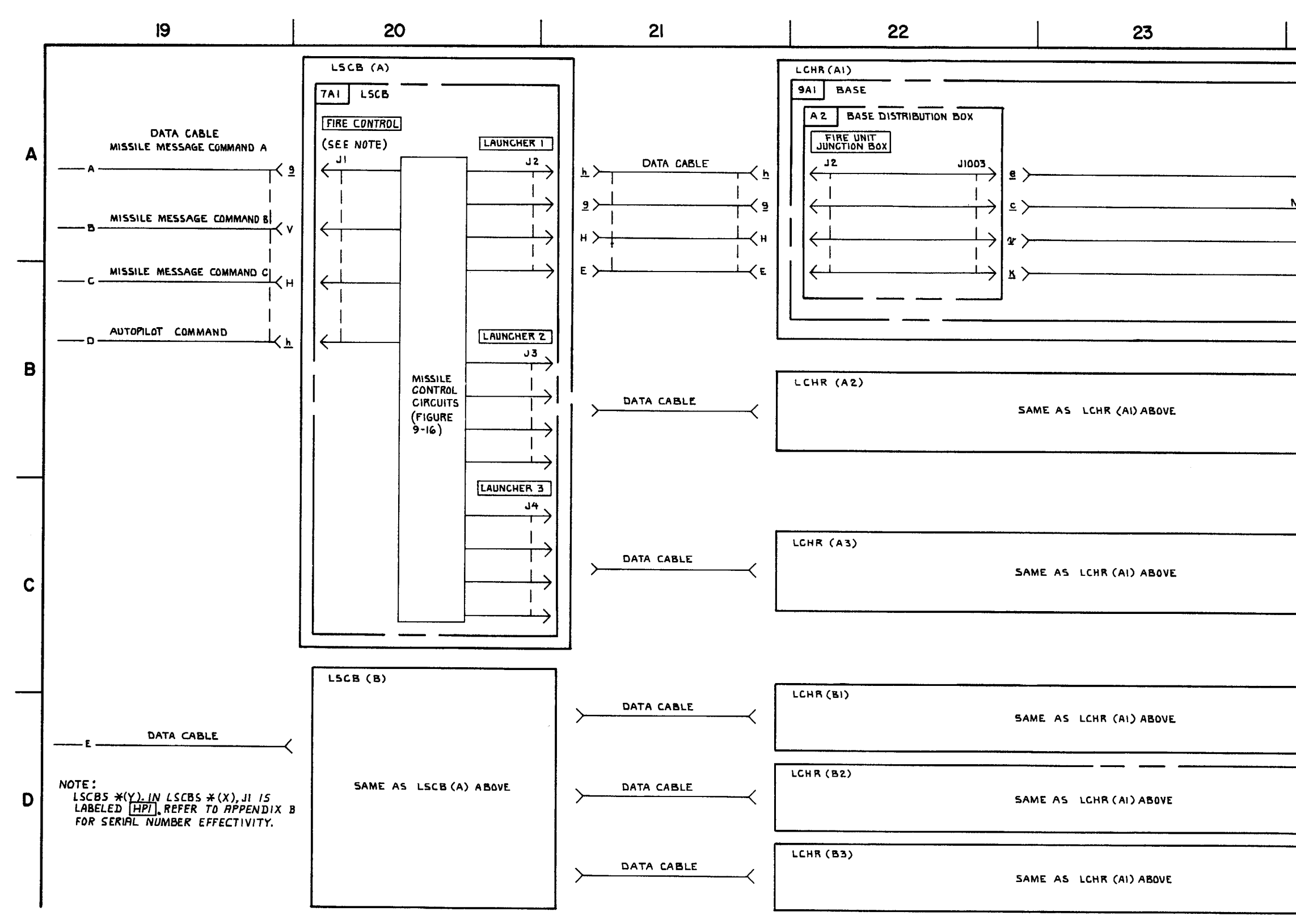

C10

TM 9-1425-1525-12-2

|       | 24      |      |      |
|-------|---------|------|------|
|       |         |      |      |
| <br>· | <u></u> | <br> | <br> |

| AUTOPILOT COMMAND      |         | - A    |
|------------------------|---------|--------|
| ASSILE MESSAGE COMMAND | A       | - 8    |
|                        | в       |        |
|                        | c       | - C    |
|                        |         | a      |
|                        |         |        |
|                        |         |        |
|                        |         |        |
|                        |         |        |
|                        |         |        |
|                        |         |        |
|                        |         |        |
|                        |         | _      |
|                        |         |        |
|                        |         |        |
|                        |         |        |
|                        |         |        |
|                        |         |        |
|                        |         | 7      |
|                        |         |        |
|                        |         | <br>~_ |
|                        |         |        |
|                        |         |        |
|                        |         | 7      |
|                        |         |        |
|                        | 1531064 | 7.0    |
|                        |         |        |

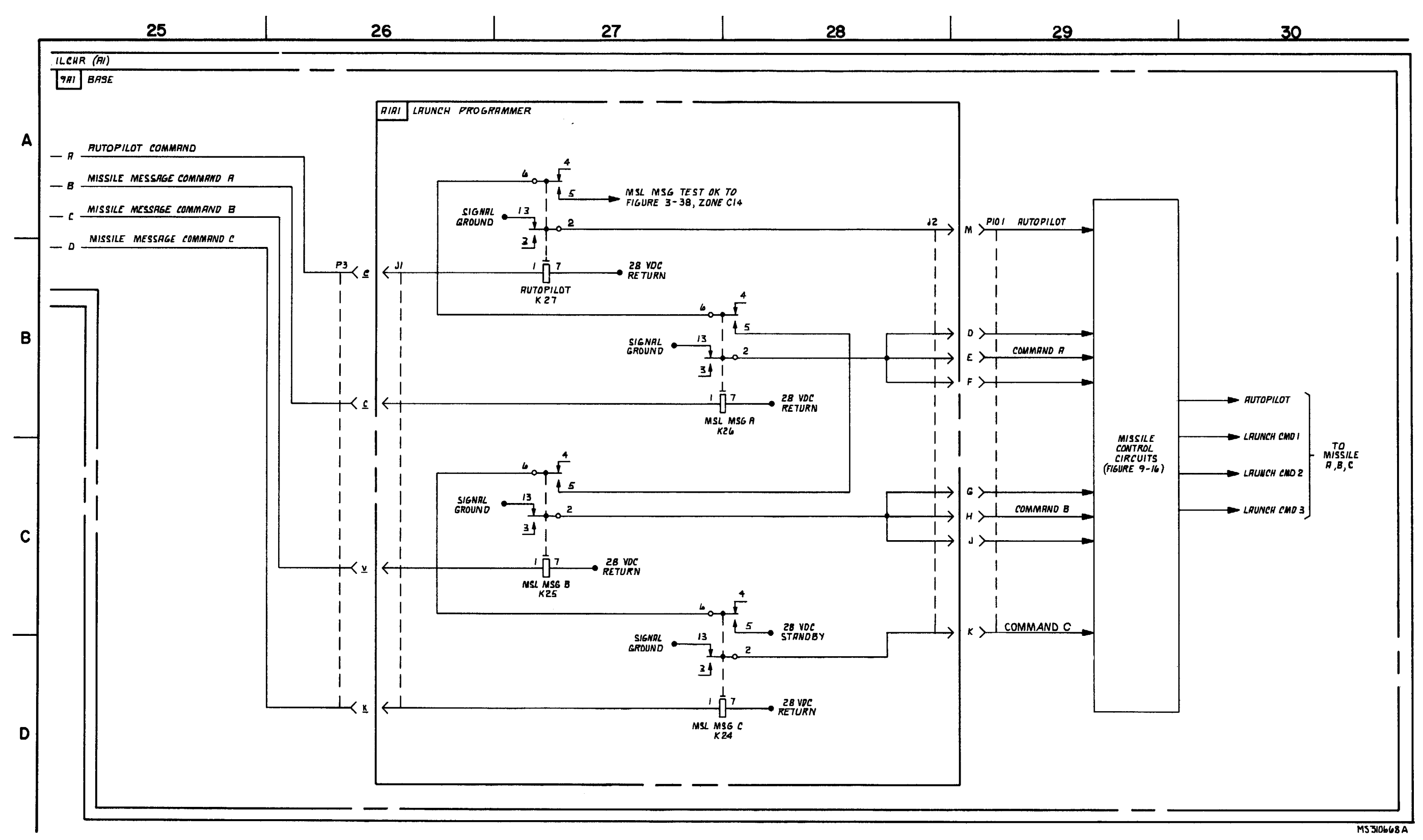

FIGURE 3-31. MISSILE MESSAGE AND AUTOPILOT COMMNDS-SYSTYM FUNCTIONAL DIAGRAM (SHEET 5 OF 5).

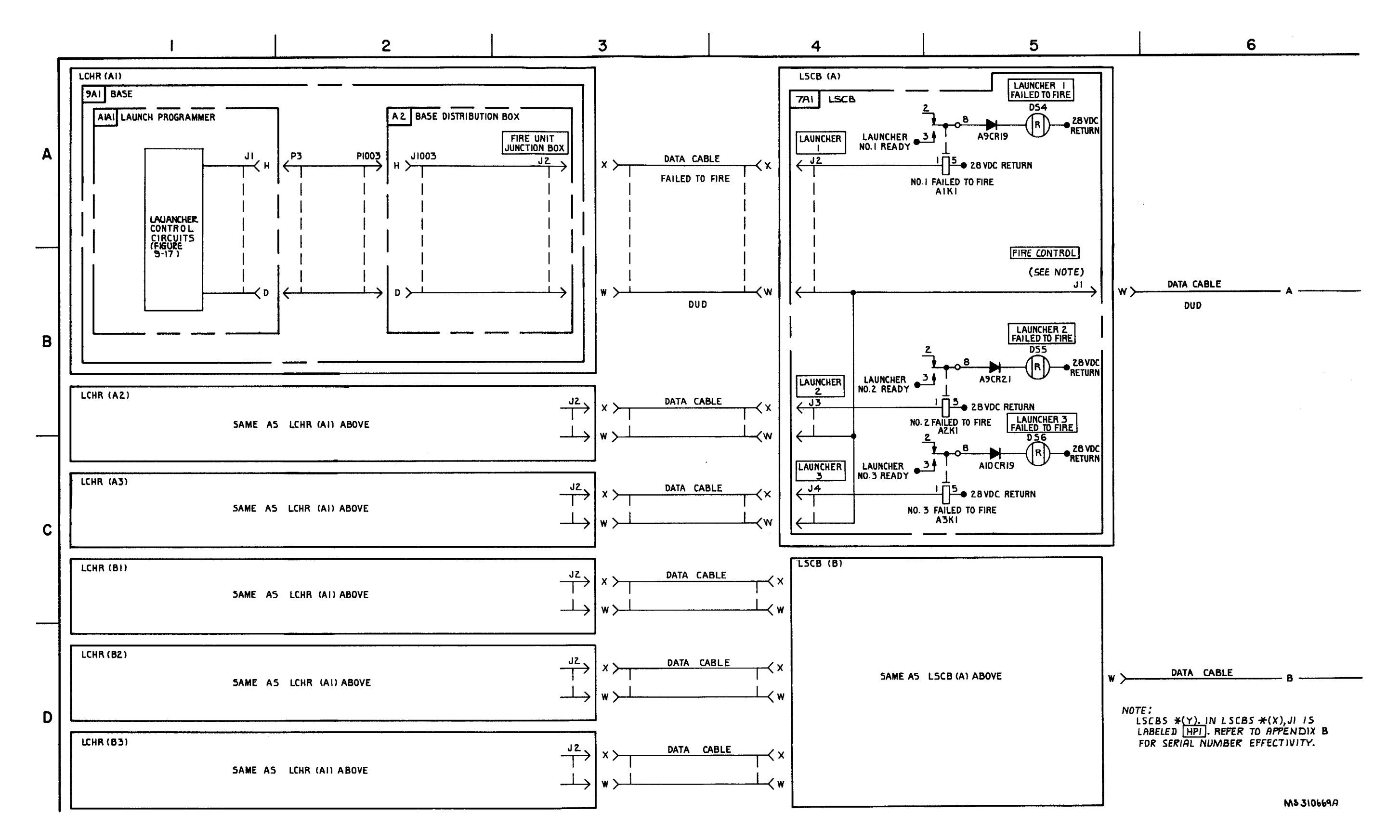

FIGURE 3-32. DUD AND FAILED TO FIRE-SYSTEM FUNCTIONAL DIAGRAM (SEET 1 OF 2).

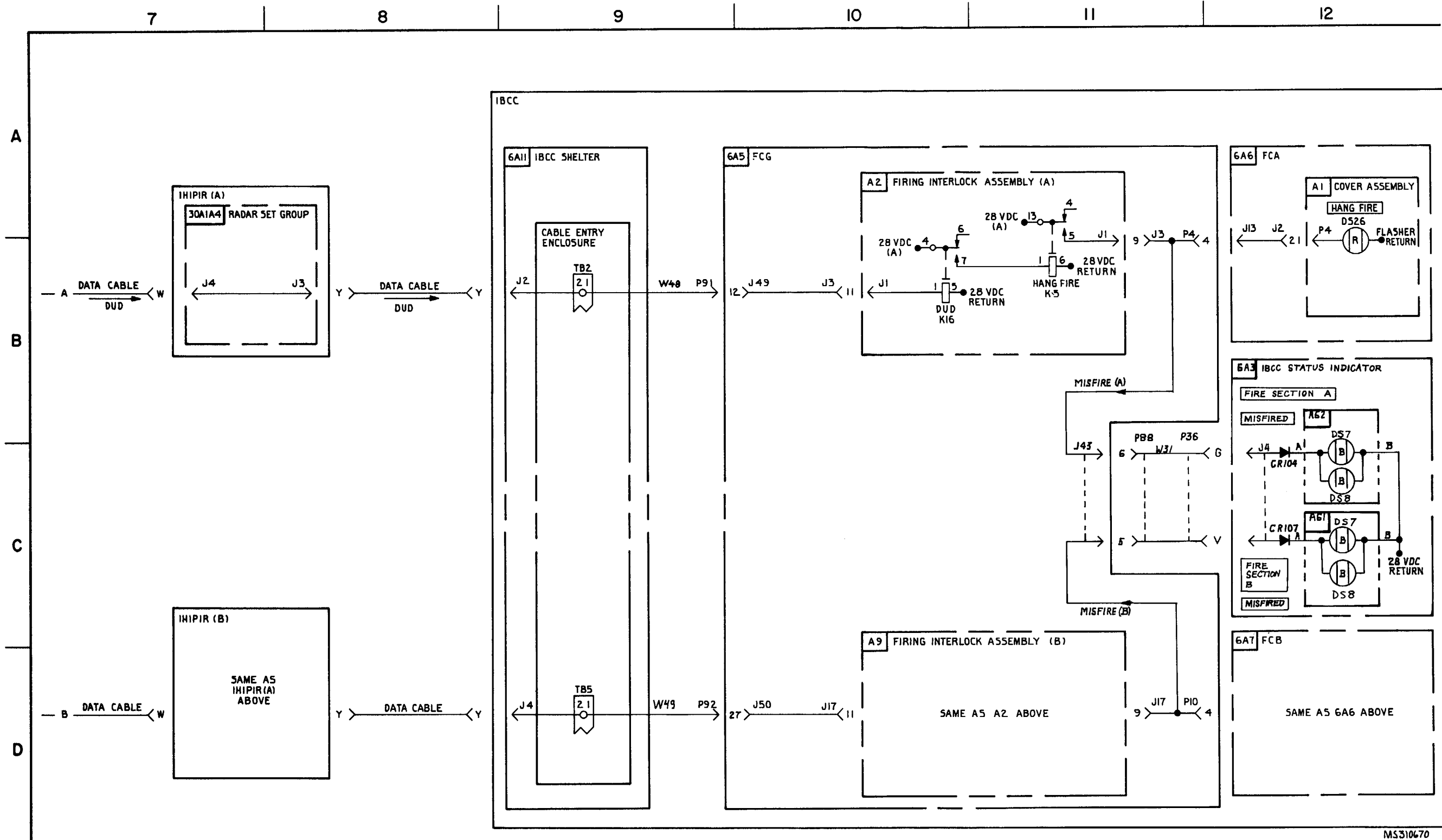

FIGURE 3-32. DUD AND FAILED TO FIRE-SYSTEM FUNCTIONAL DIAGRAM (SHEET 2 OF 2).

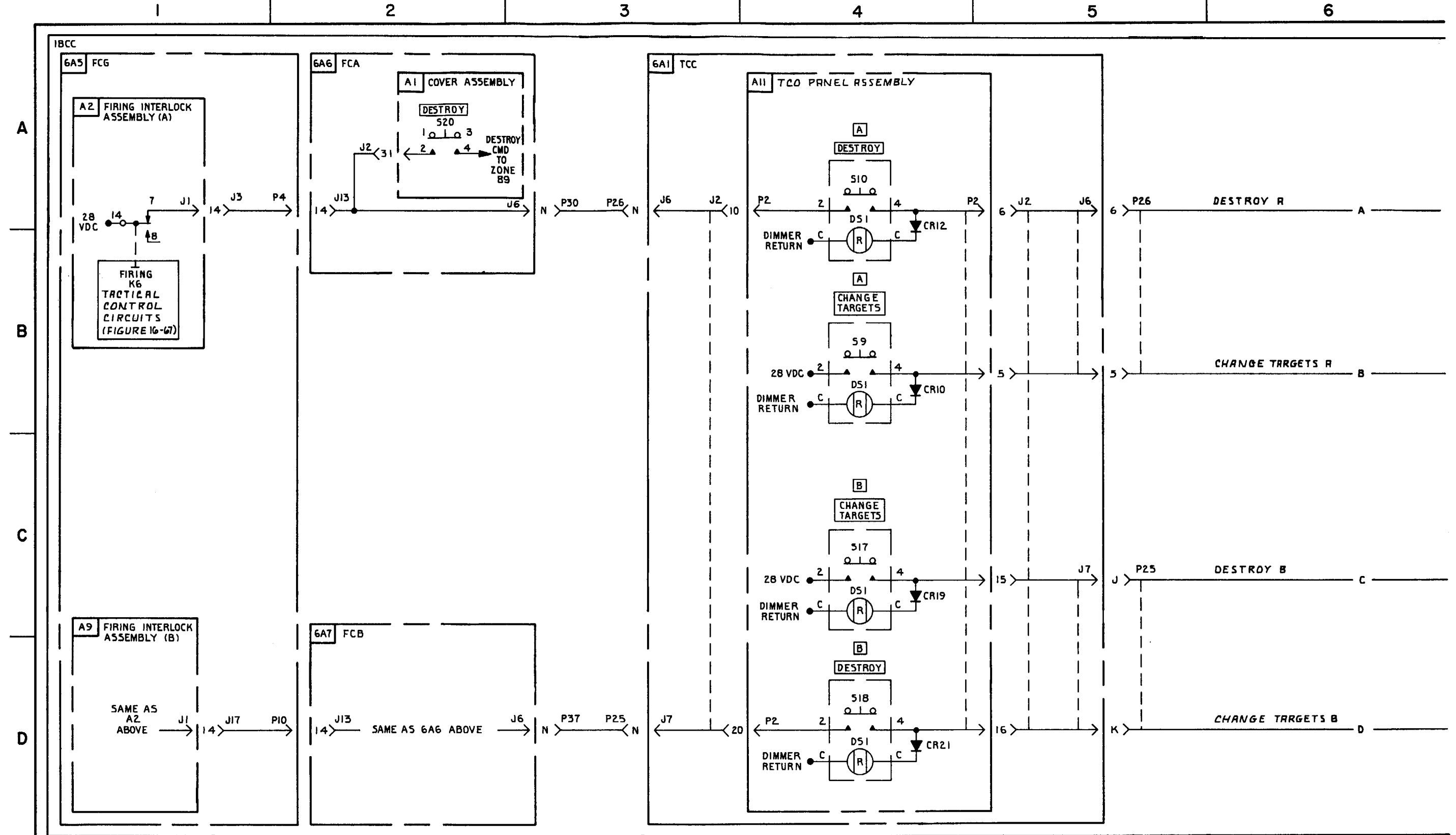

FIGURE 3-32. MISSILE DESTROY-SYSTEM FUNCTIONAL DIAGRAM (5EET 1 OF 5).

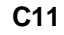

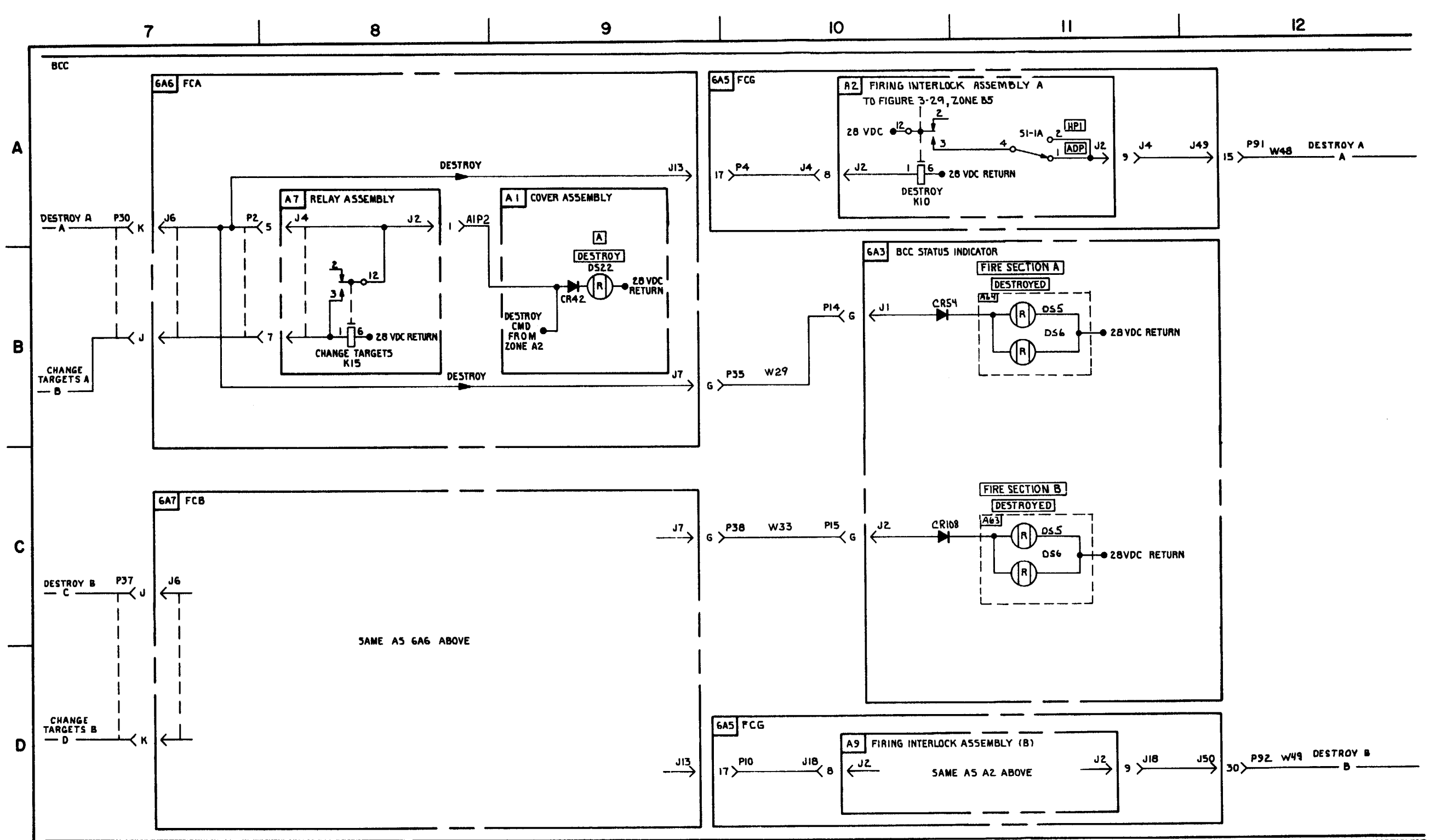

FIGURE 3 33. MSSILE DESTROY-SYSTEM FUNCTIONAL DIAGRAM (SHEET 2 OF 5).

3-199/3-200 blank

MS310672B

TM 9-1425-1525-12-2

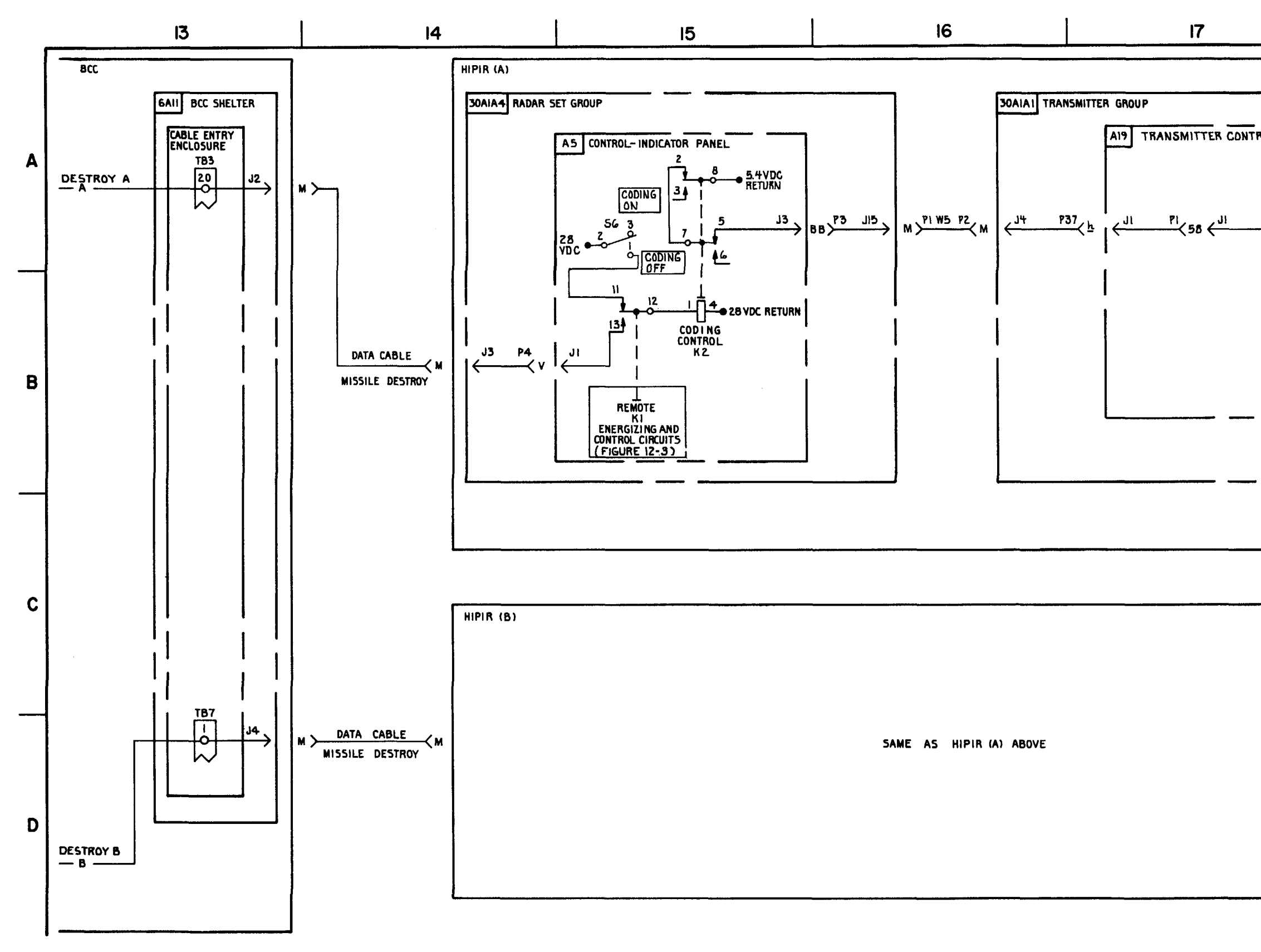

FIGURE 3-33. MISSLE DESTROY \* (T) (SEE NOTE)-SYSTEM FUNCTIONAL DIAGRAM (SHEET 3, 4, AND 5 OF 5).

3-201-3-205

| 18                                                                                 |
|------------------------------------------------------------------------------------|
| A4 RANGING AND CODING<br>OSCILLATOR<br>PI COMMAND<br>CIRCUITS<br>CFIGURE<br>12-161 |
|                                                                                    |
|                                                                                    |

.

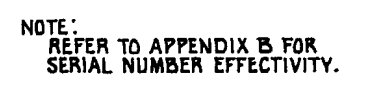

MS 433109

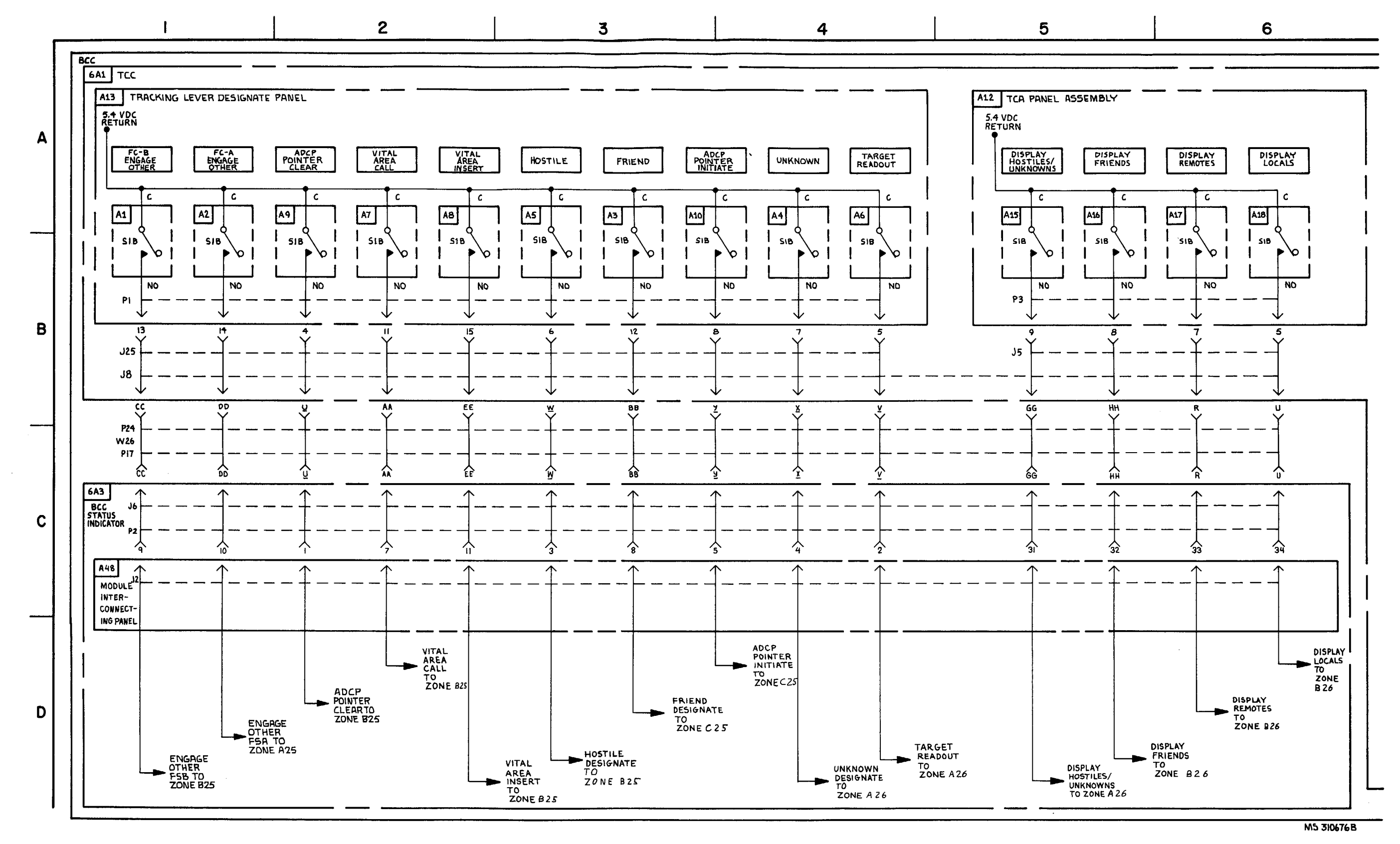

FIGURE 3-34. TACTICAL STATUS-SYSTEM FUNCTIONAL DIAGRAM (SHEET 1 OF 6)

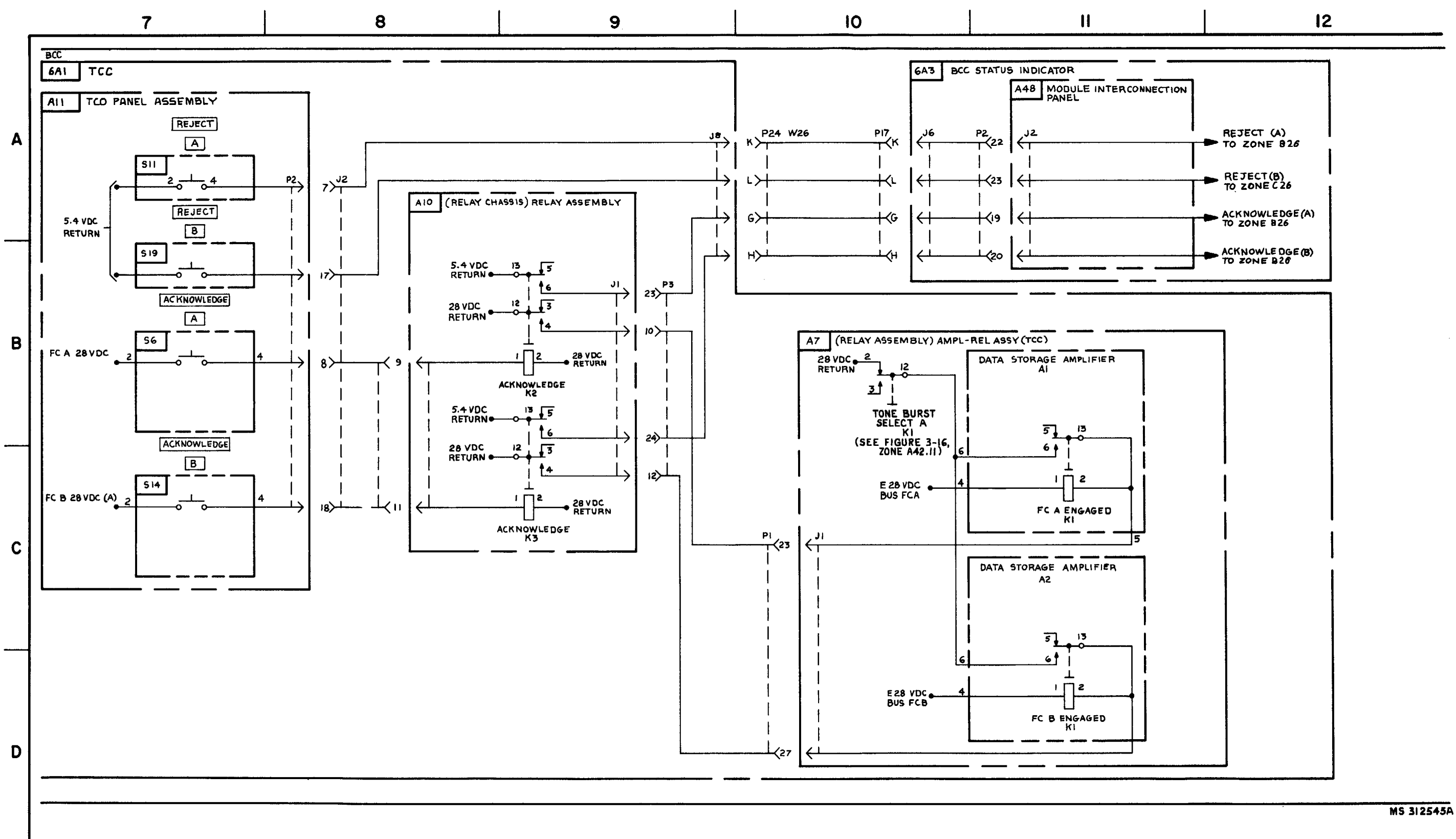

FIGURE 3-34. TACTICAL STATUS-SYSTEM FUNCTIONAL DIAGRAM (SHEET 2 OF 6).

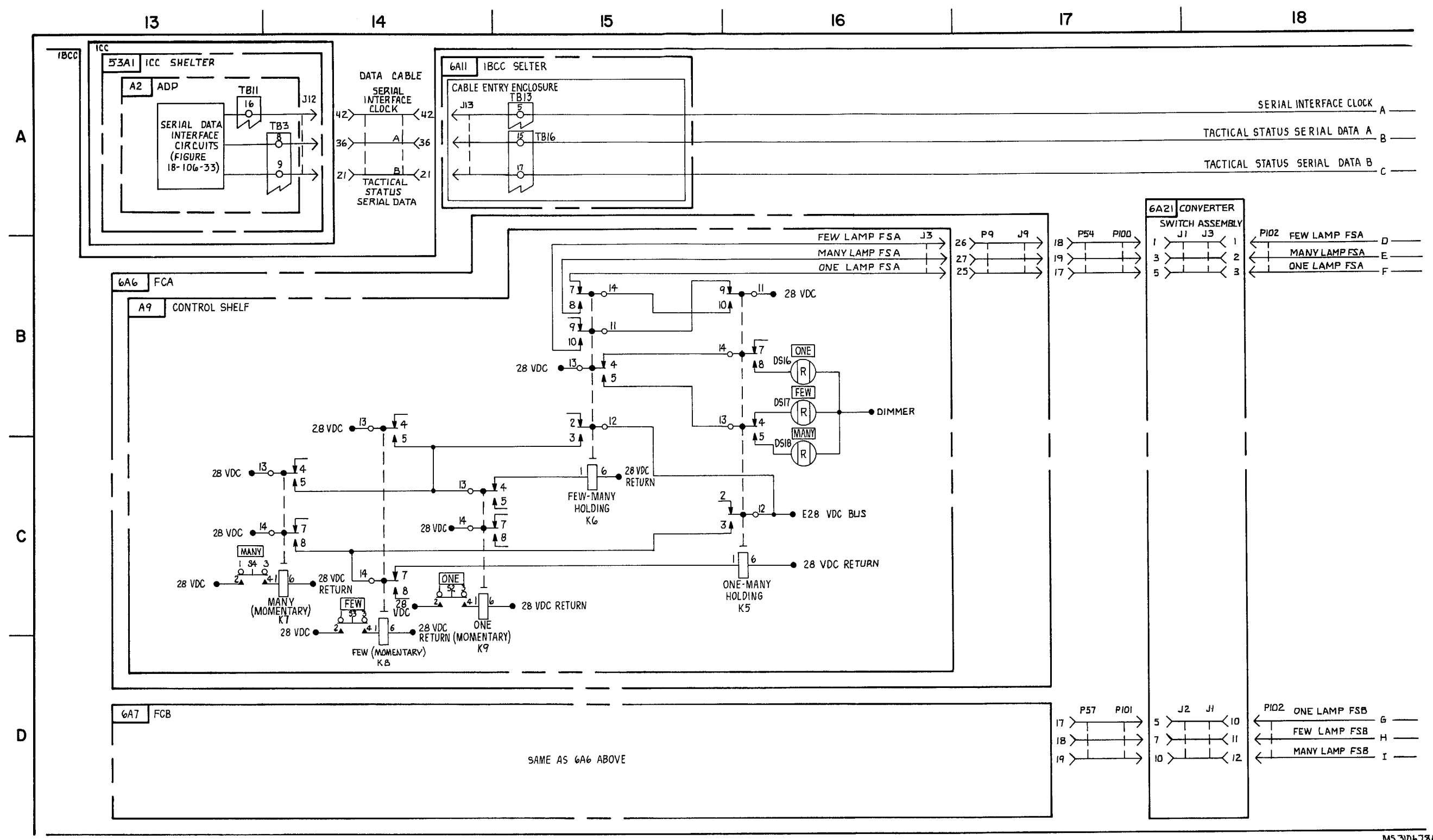

FIGURE 3-34. TACTICAL STATUS - SYSTEM FUNCTIONAL DIAGRAM (SHEET 3 OF 6).

3-209/3-210 blank

TM 9-1425-1525-12-2

M5 310678A

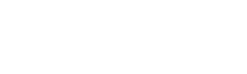

**C**8

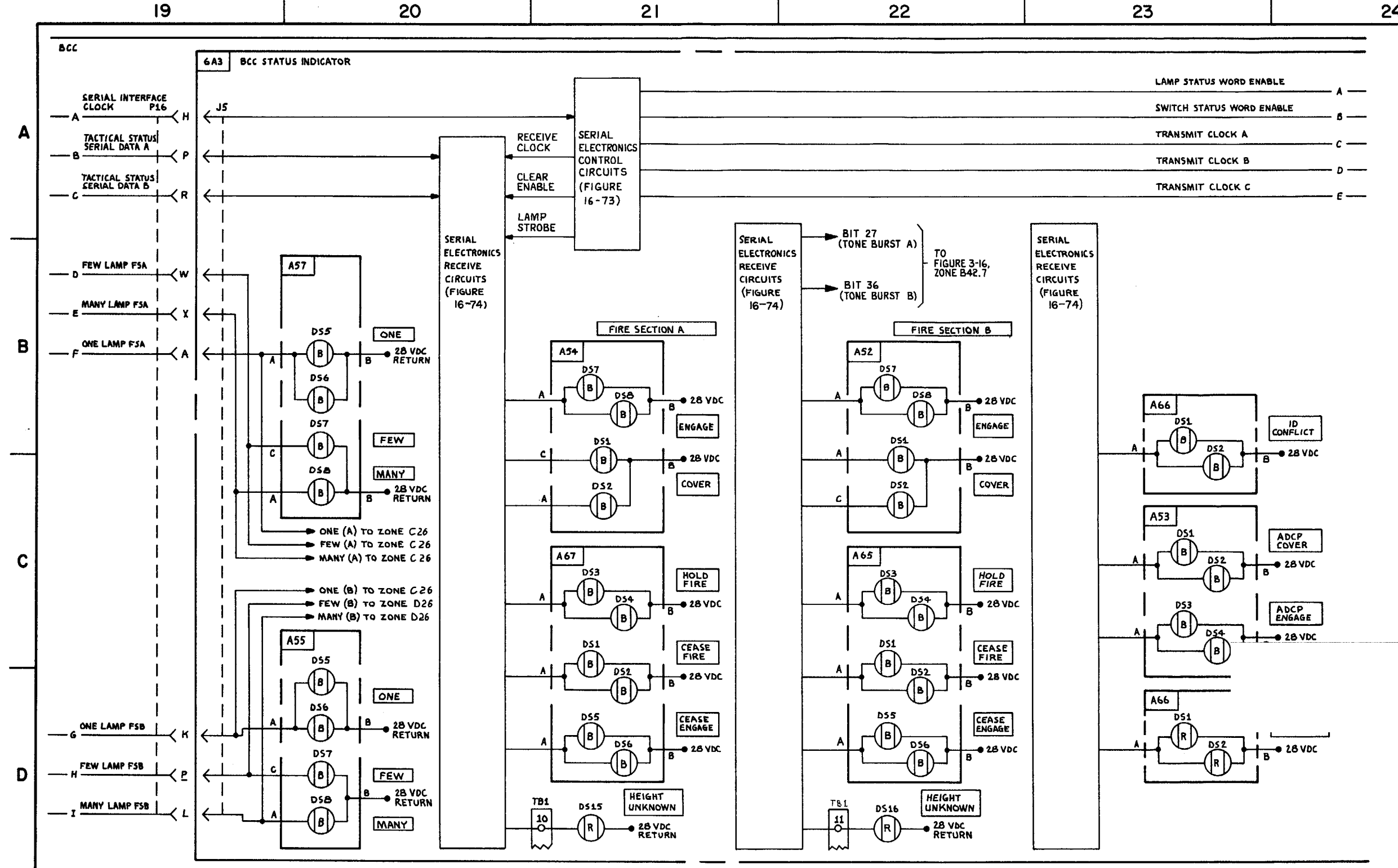

FIGURE 3-34. TACTICAL STATUS - SYSTEM FUNCTIONAL DIAGRAM (SHEET 4 OF 6)

3-211/3-212 blank

|                  | 24 |
|------------------|----|
|                  |    |
| TUS WORD ENABLE  | A  |
| ATUS WORD ENABLE | 8  |
| CLOCK A          |    |
| CLOCK B          |    |
| ר כבסנא כ        |    |
|                  | E  |

MS3106798

## 3-213/3-214 blank

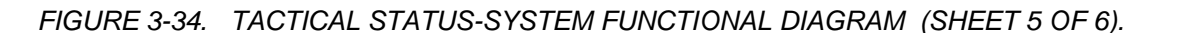

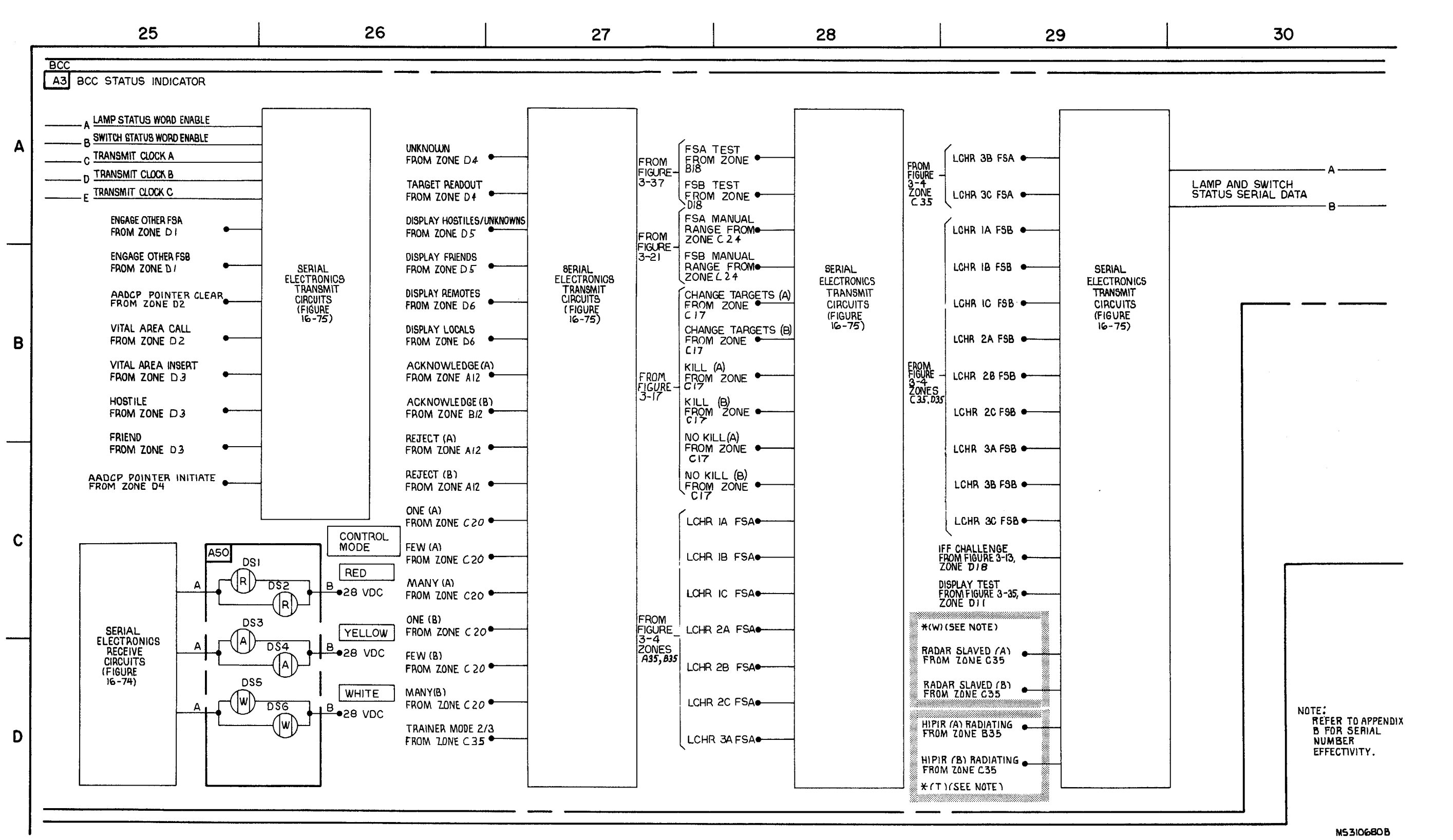

**C**6

## TM 9-1425-1525-12-2

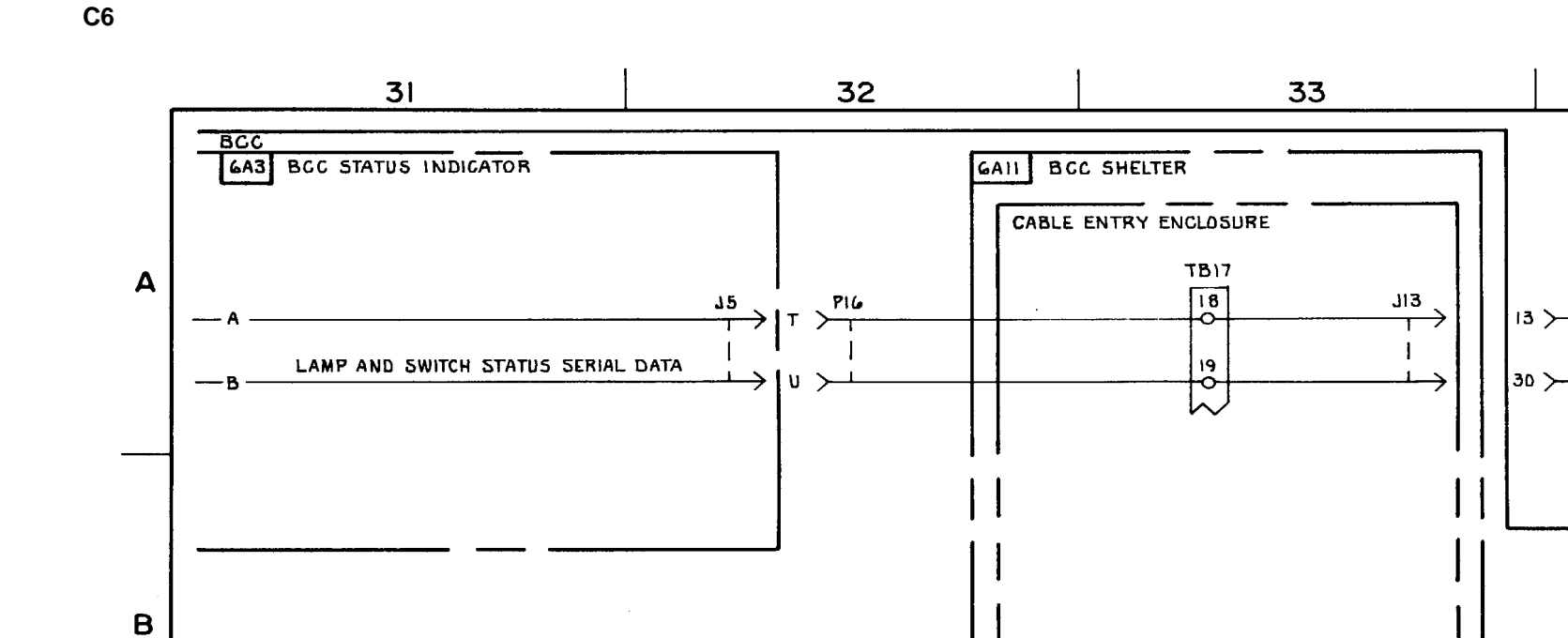

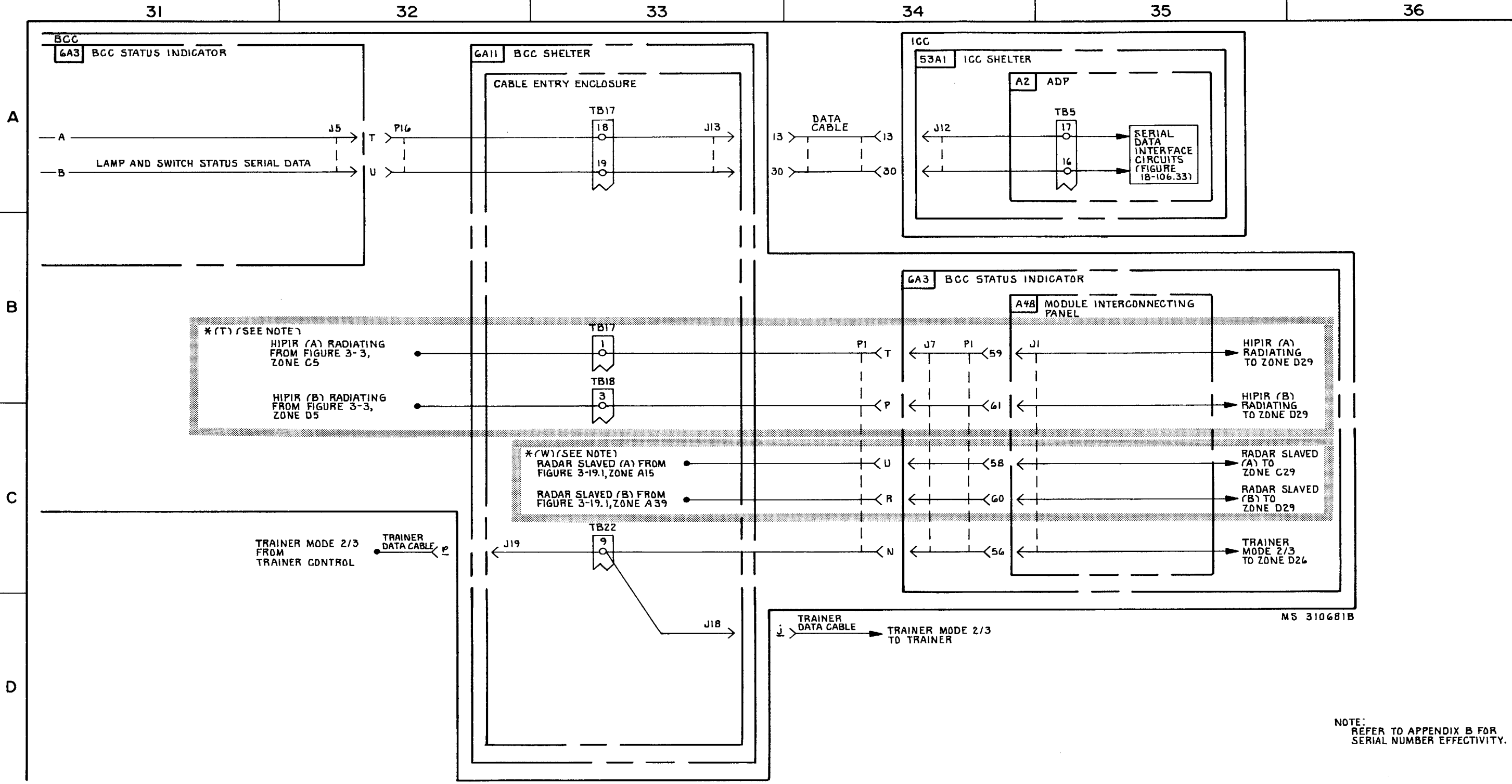

FIGURE 3-34. TACTICAL STATUS-SYSTEM FUNCTION DIAGRAM (SHEET 6 OF 6)

3-215

## TM 9-1425-1525-12-2

Section VI. TEST AND COMMUNICATIONS

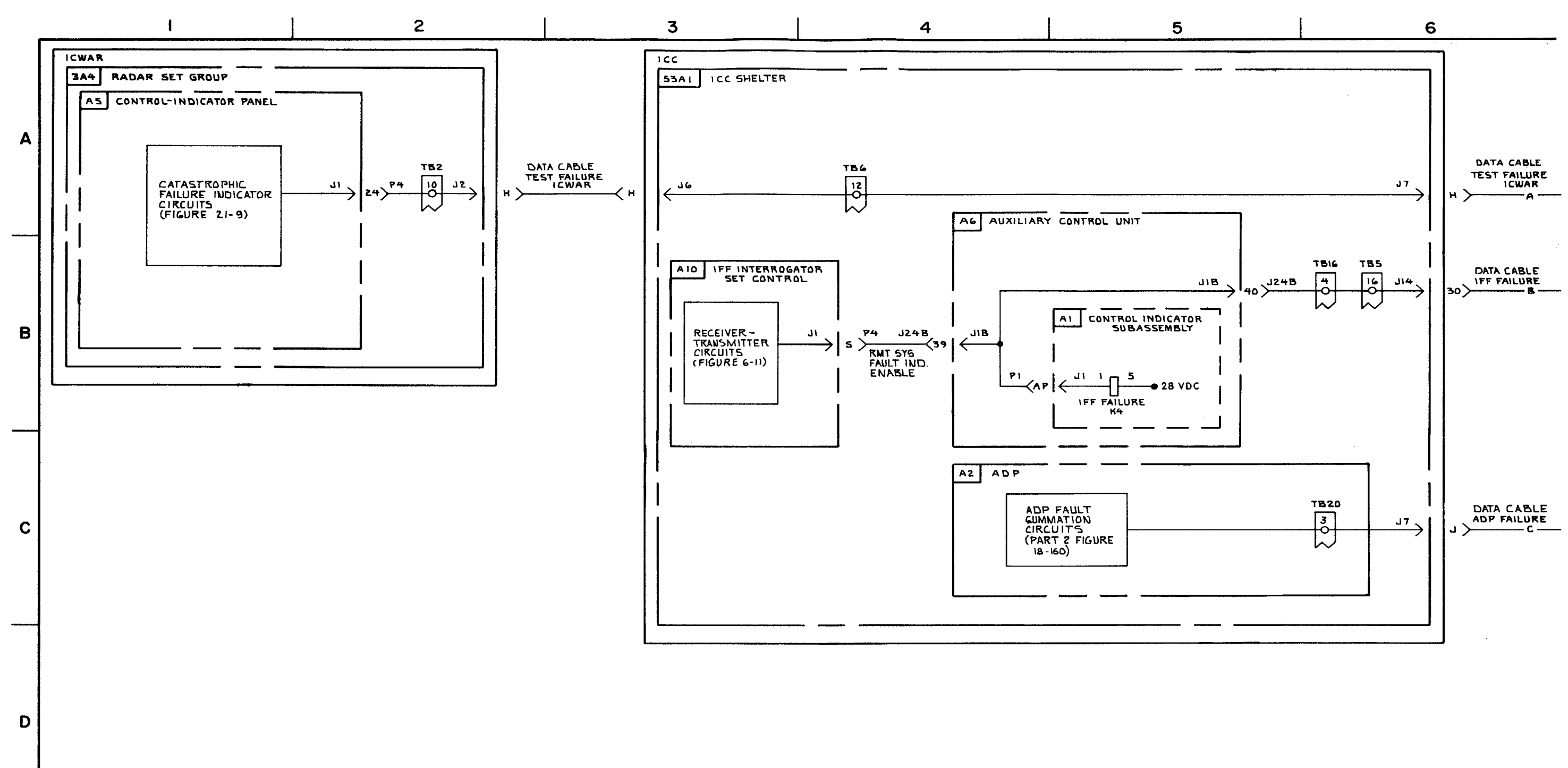

FIGURE 3-35. IFF, ADP, ICWAR, FAILURE ALD DISPLAY TEST- SYSTEM FUNCTIONAL DIAGRAM (SHEET 1 OF 2.)

3-216

C5

M3 310682A

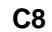

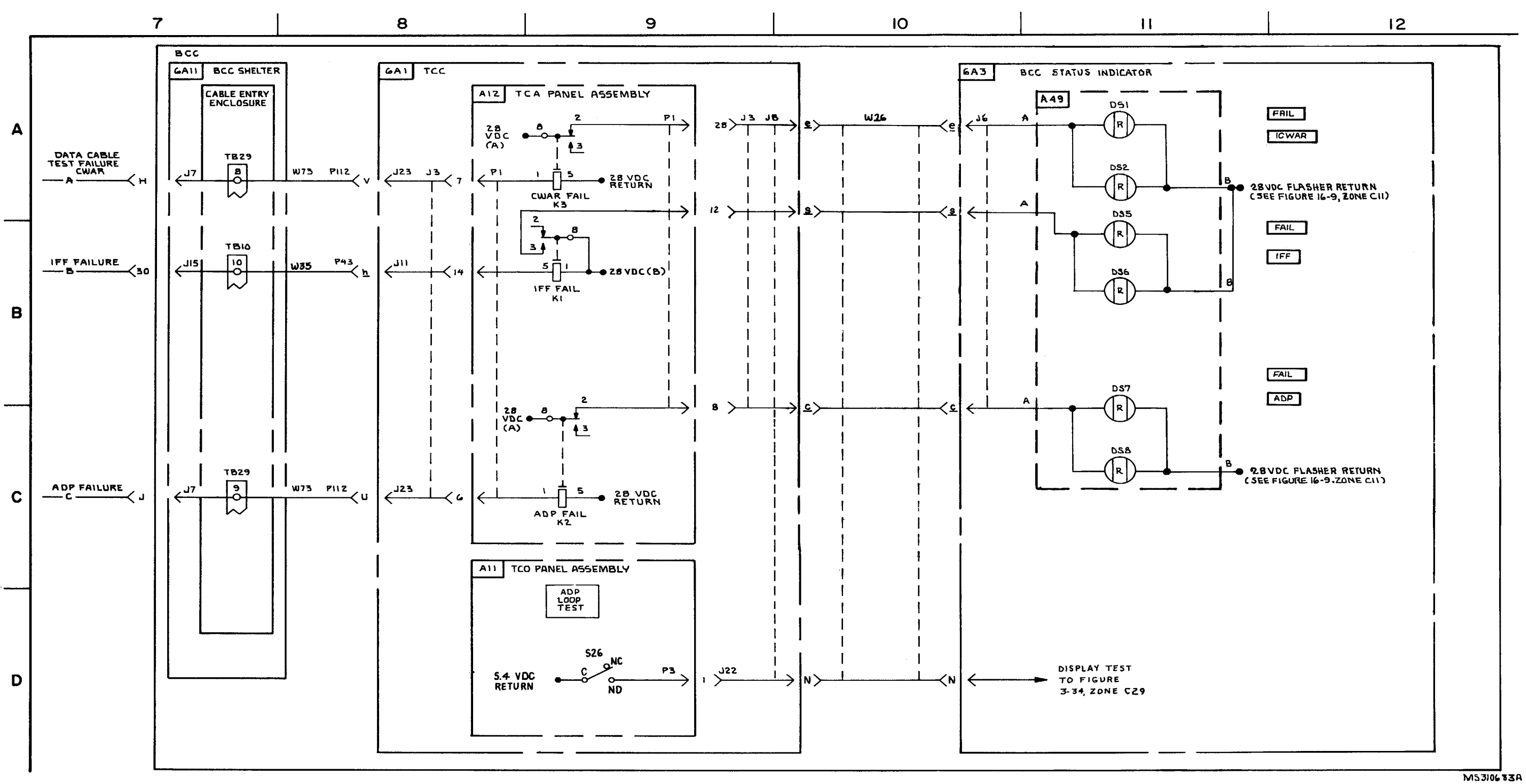

FIGURE 3-35. IFF, ADP, CWAR FAILURE AND DISPLAY TEST-SYSTEM FUNCTIONAL DIAGRAM (SHEET 2 OF 2)

3-217/3-218 blank

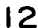

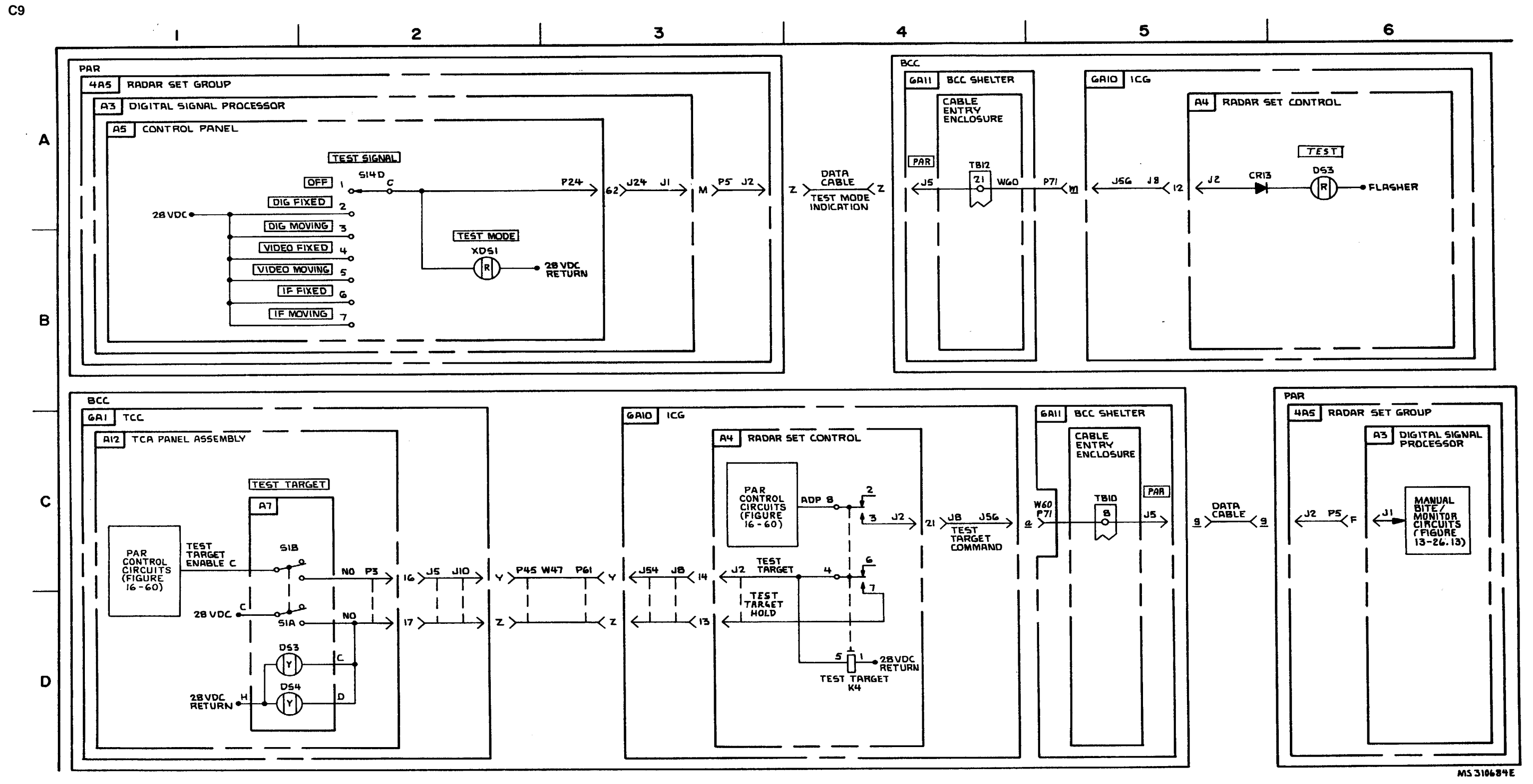

FIGURE 3-36. PAR TEST MODE INDICATION, AND TEST TARGET-SYSTEM FUNCTIONAL DIAGRAM.

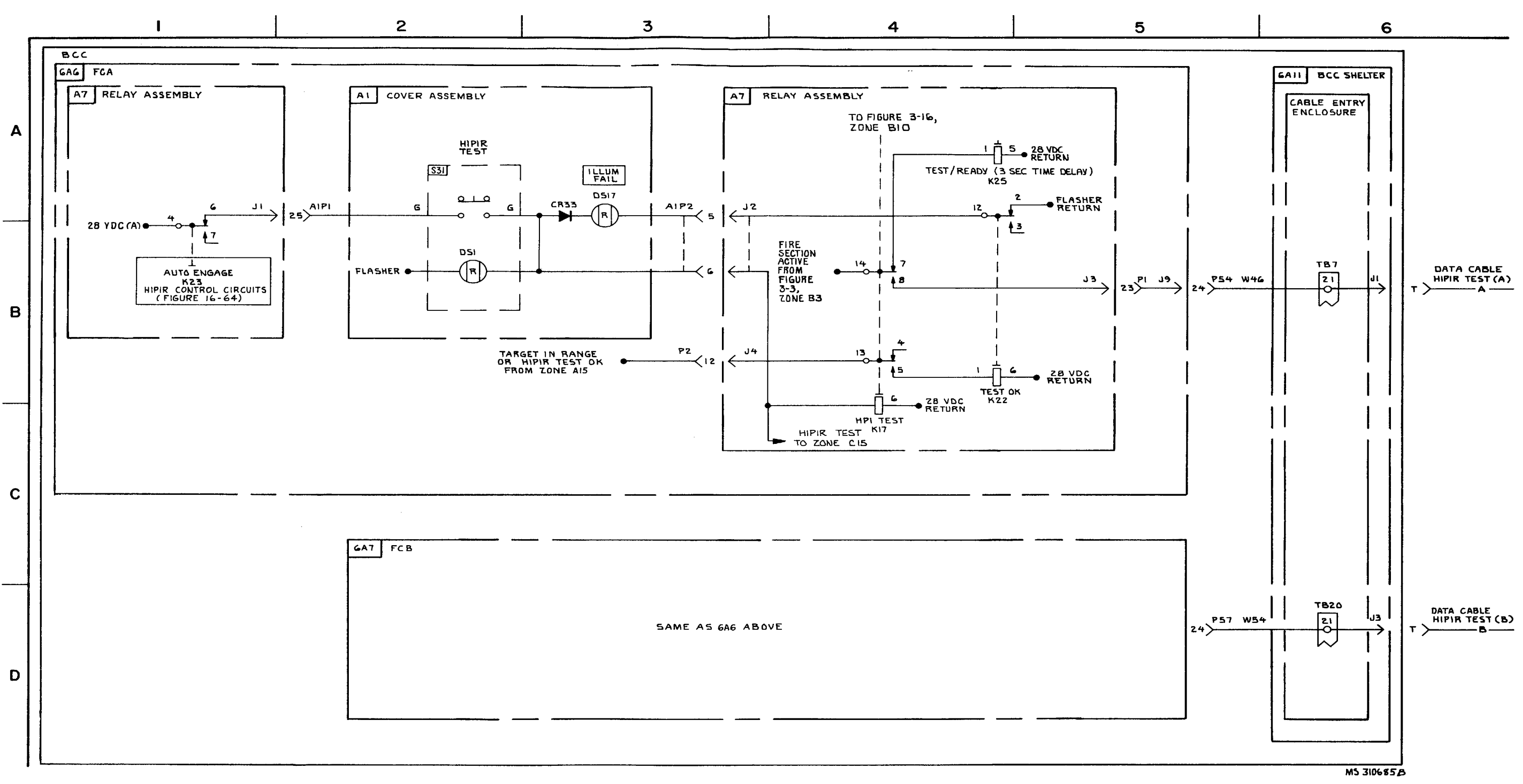

FIGURE 3-37. HIPIR TEST- SYSTEM FUNCTIONAL DIAGRAM (SHEET 1 OF 3).

3-220

C11

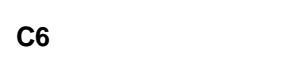

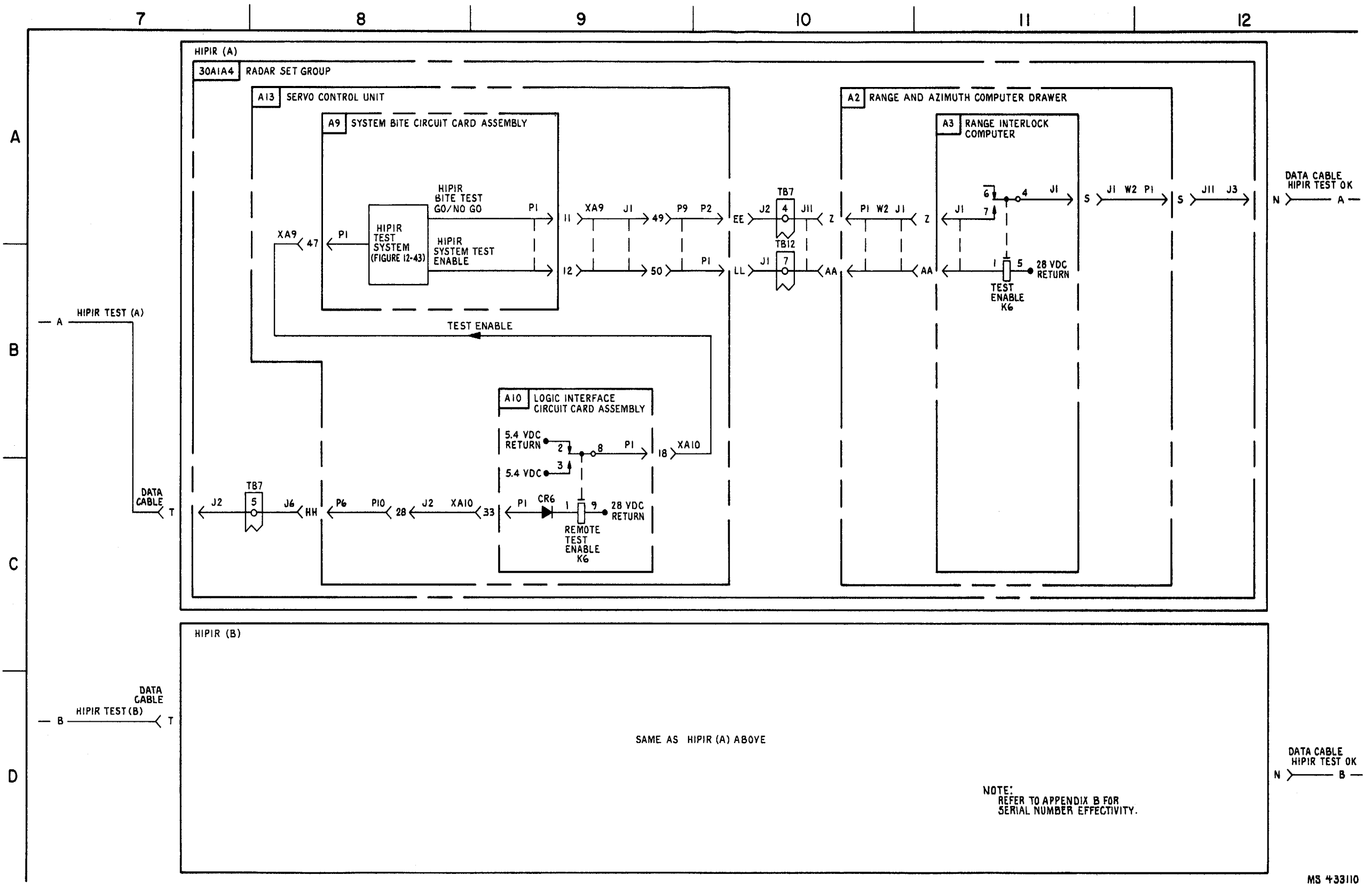

FIGURE 3-37. HIPIR TEST \* (T) (SEE NOTE)-SYSTEM FUNCTIONAL DIAGRAM SHEET 2 OF 3).

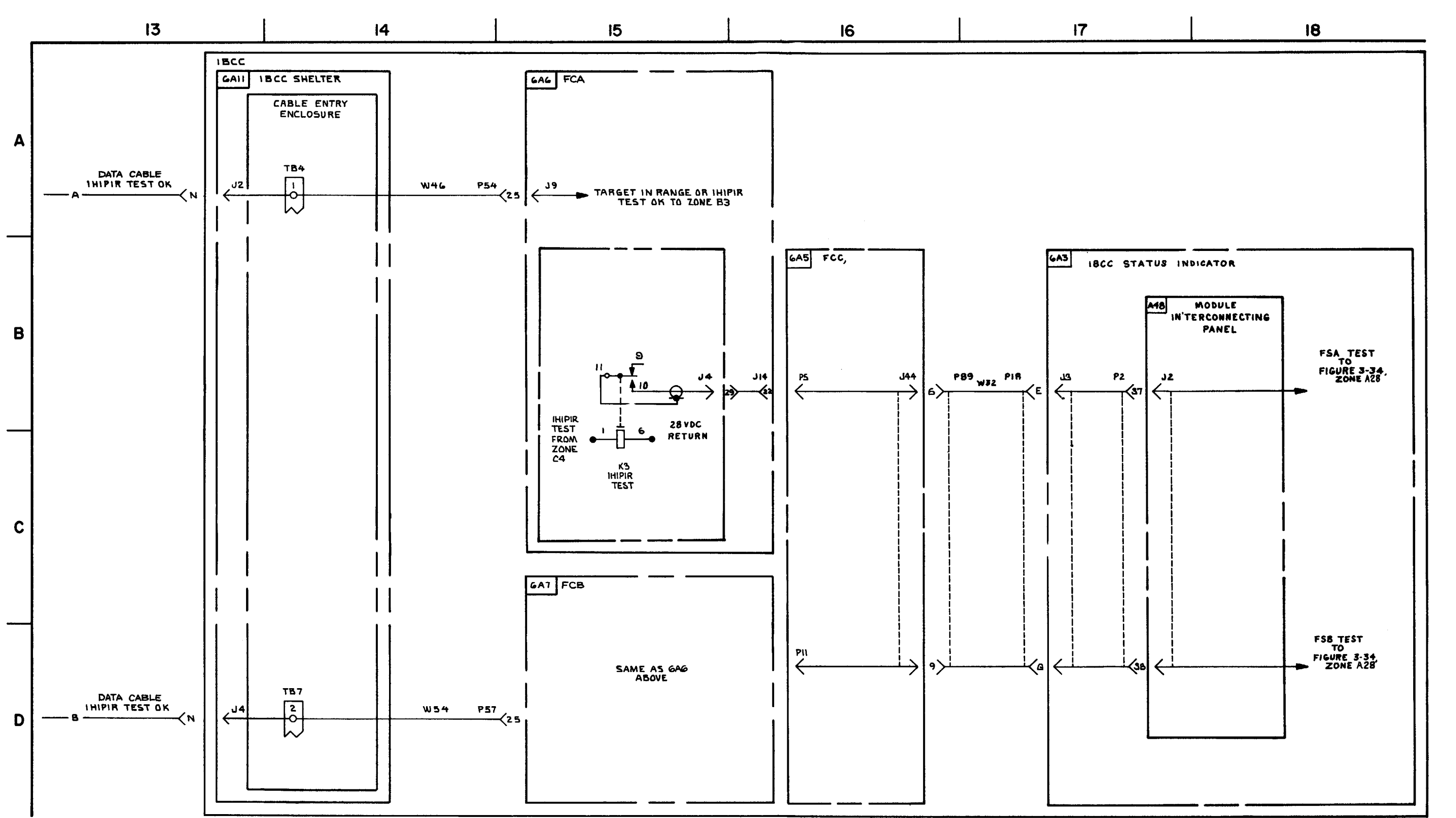

FIGURE 3-37. HIPIR (T)- SYSTEM FUNCTIONAL DIAGRAM (SHEET 3 OF 3).

MS 310687

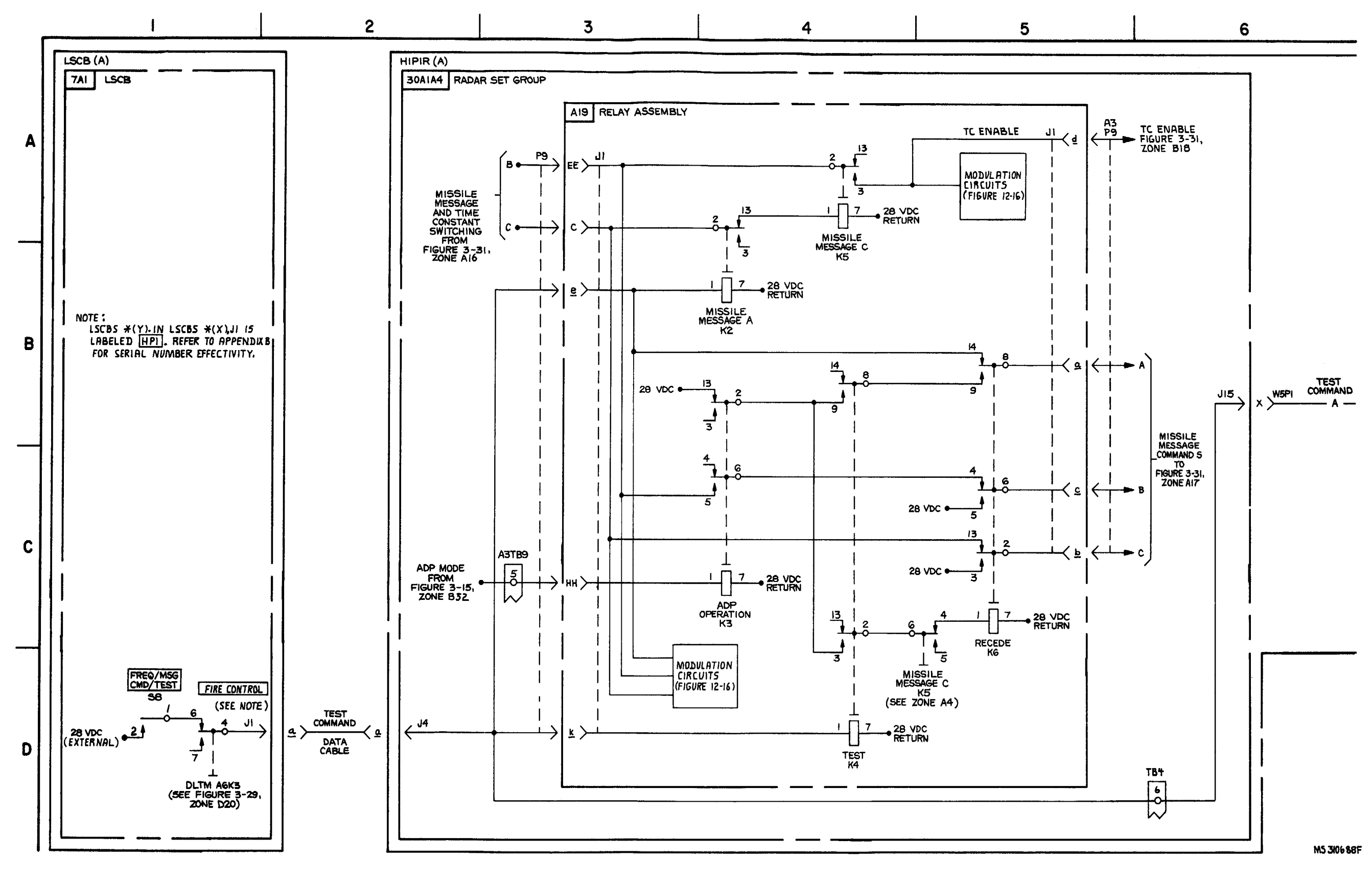

FIGURE 3-38. MISSILE MESSAGE AND FREQUENCY COMMAND TEST-SYSTEM FUNCTIONAL DIAGRAM (SHEET 1 OF 3).

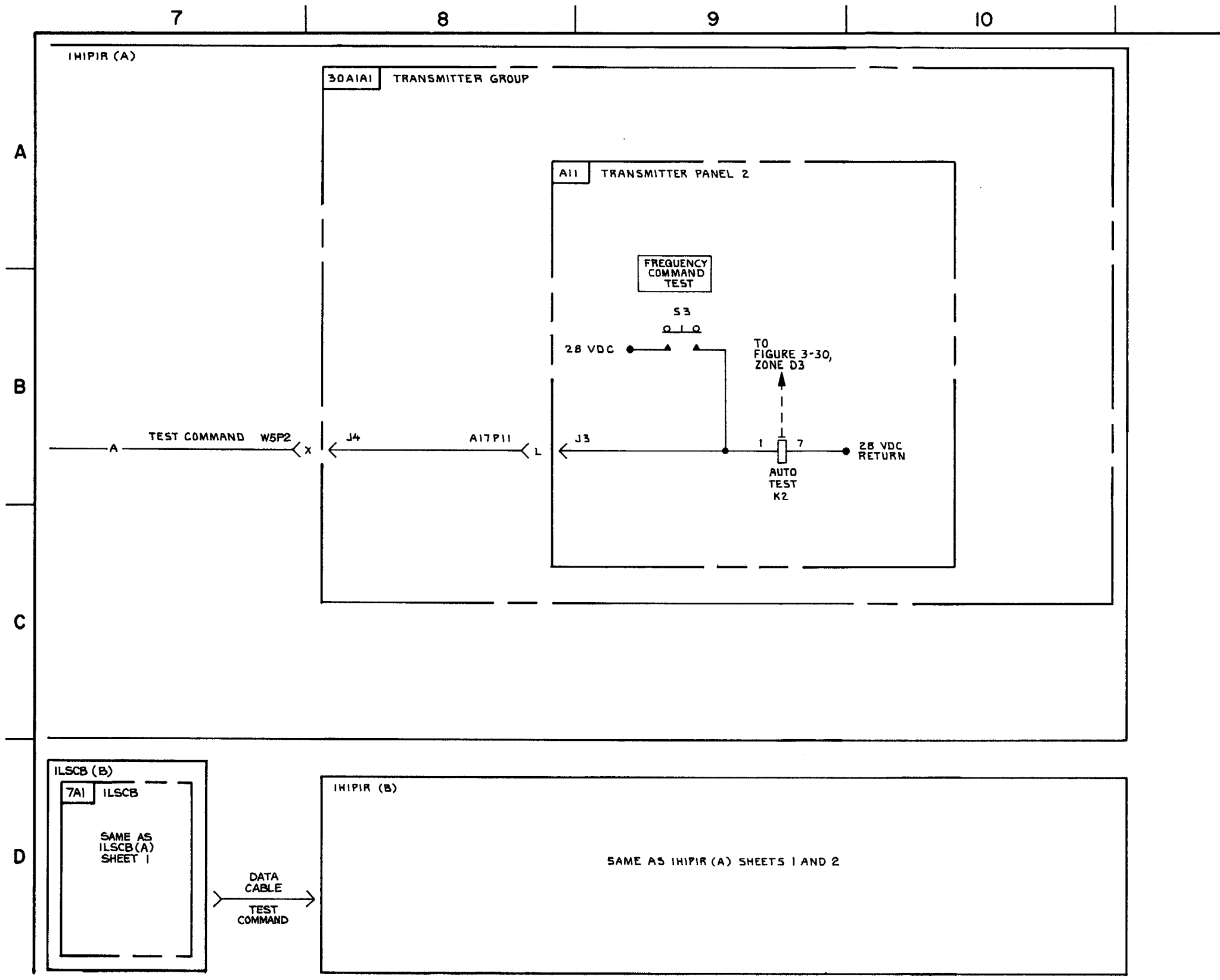

FIGURE 3-38. MISSILE MESSAGE AND FREQUENCY COMMAND TEST-SYSTEM FUNCTIONAL DIAGRAM (SHEET 2 OF 3).

3-225/3-226 blank

12

MS310689A

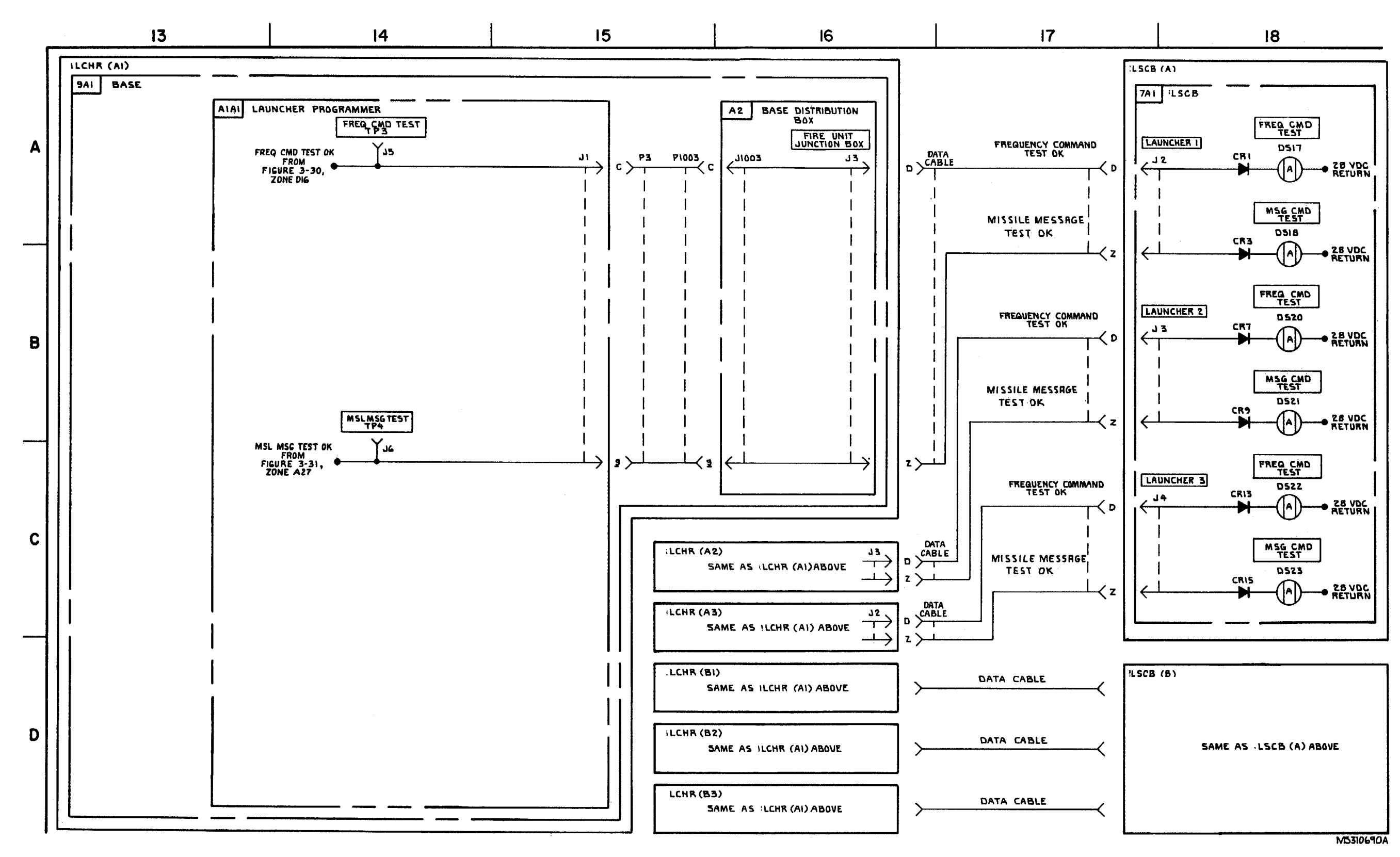

FIGURE 3-38. MISSILE MESSAGE AND FREQUENCY COMMAND TEST - SYSTEM FUNCTIONAL DIAGRAM (SHEET 3 OF 3). FIGURE 3-39. (DELETED)

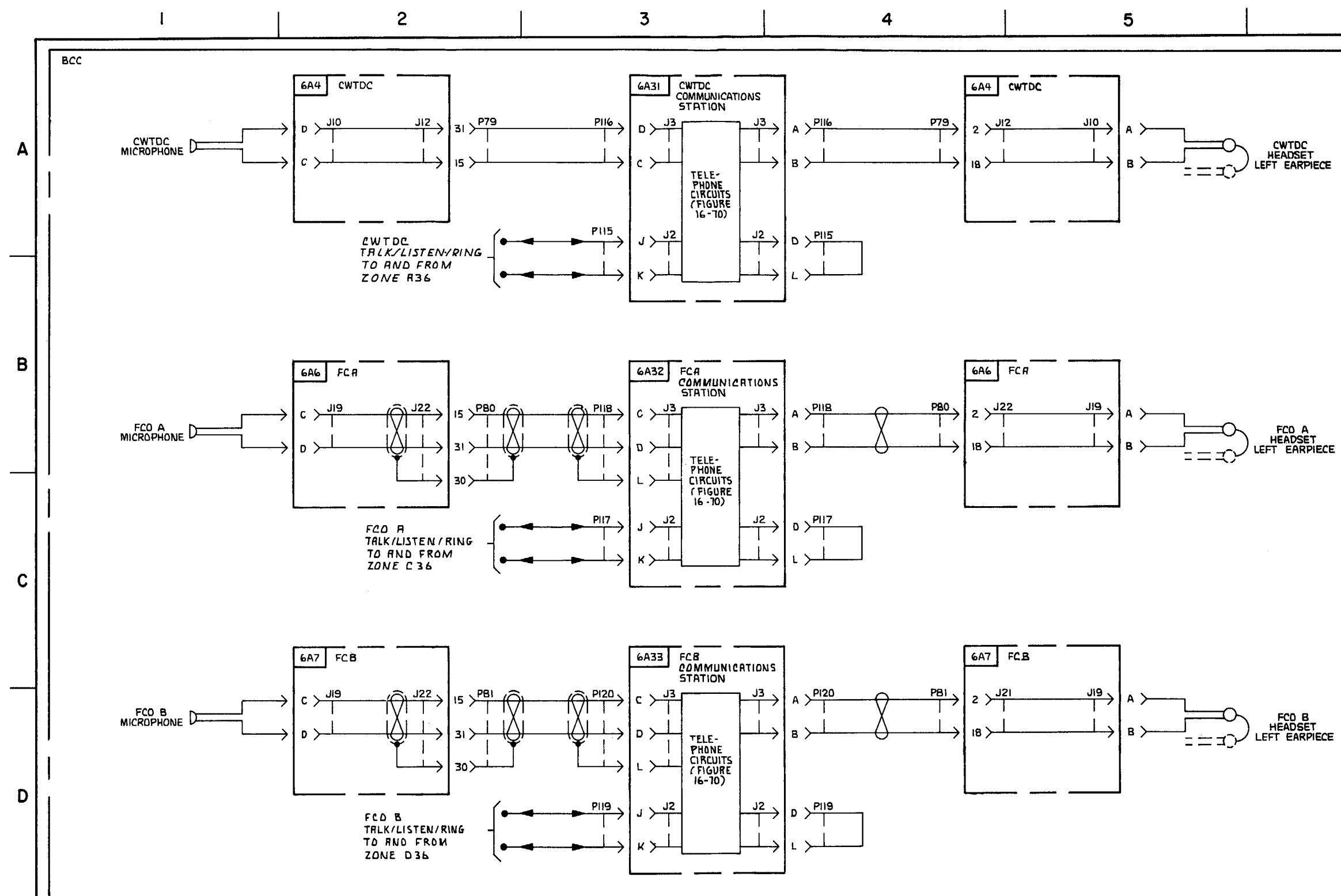

FIGURE 3-40. TELEPHONE COMMUNICATIONS - SYSTEM FUNCTIONAL DIAGRAM (SHEET 1 OF 12).

3-228

6

MS 3106918

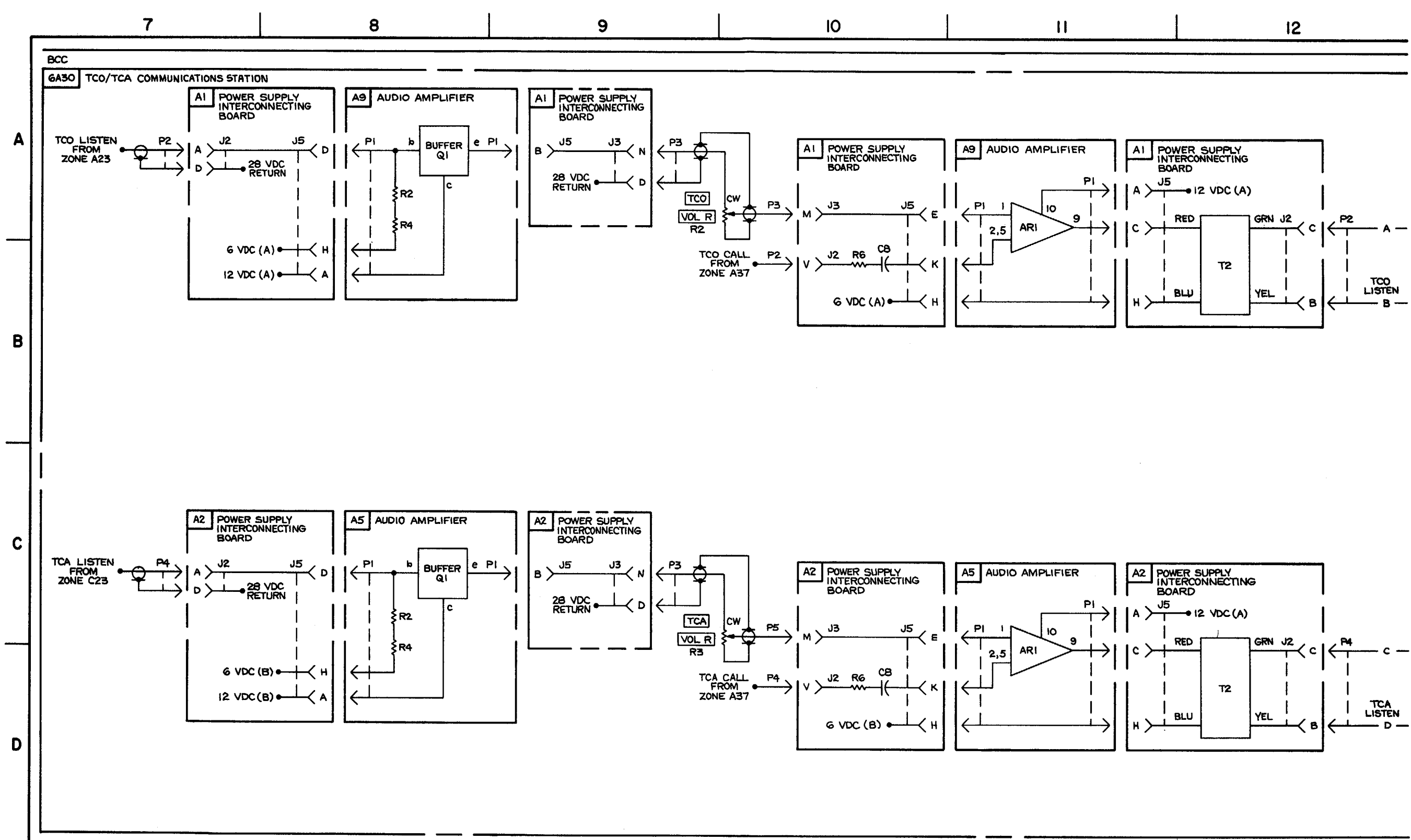

FIGURE 3-40. TELEPHONE COMMUNICATIONS - SYSTEM FUNCTIONAL DIAGRAM (SHEET 2 OF 12).

3-229/3-230 blank

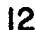

MS 3106 12A

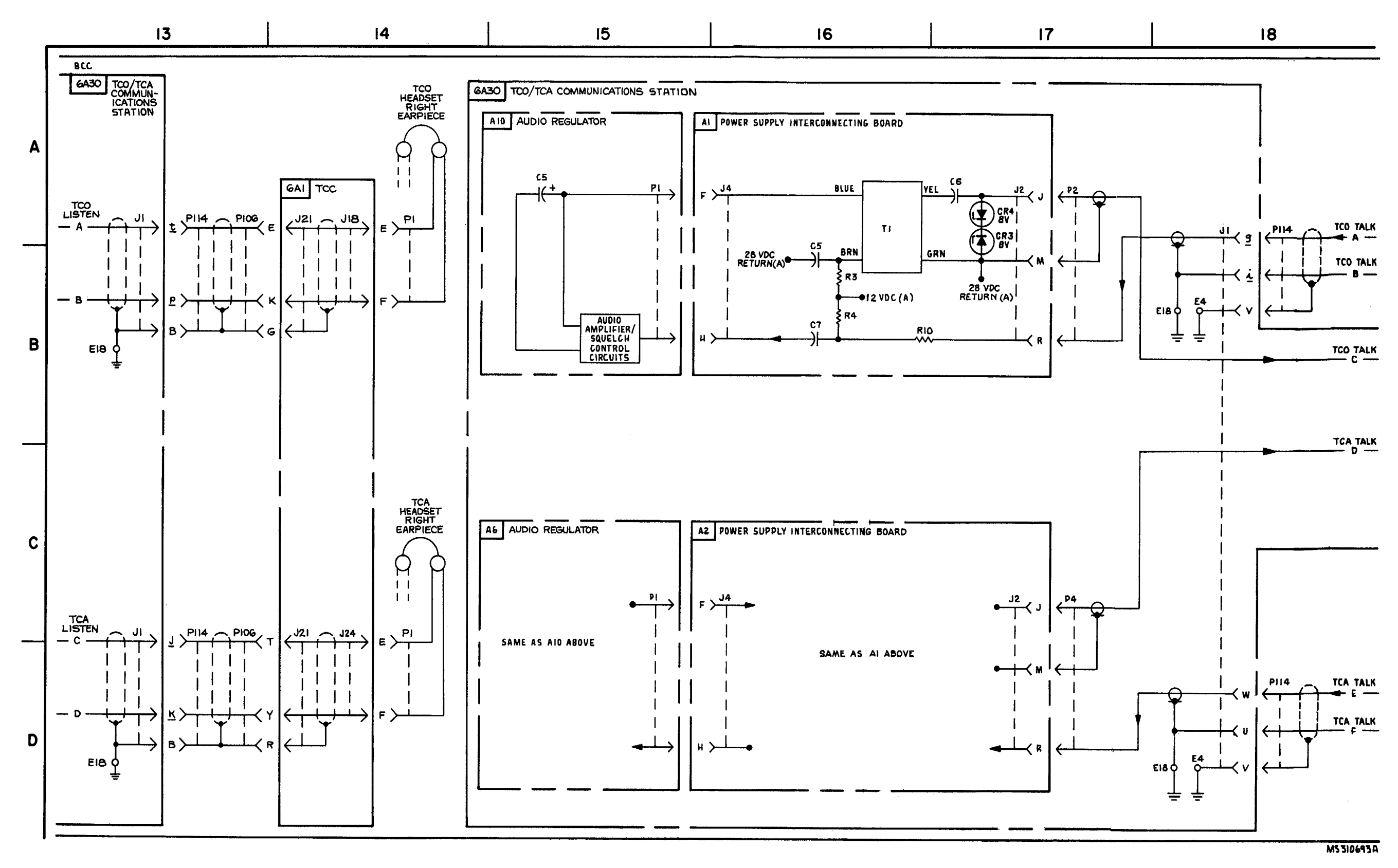

FIGURE 3-40. TELEPHONE COMMUNICATIONS - SYSTEM FUNCTIONAL DIAGRAM (SHEET 3 OF 12).

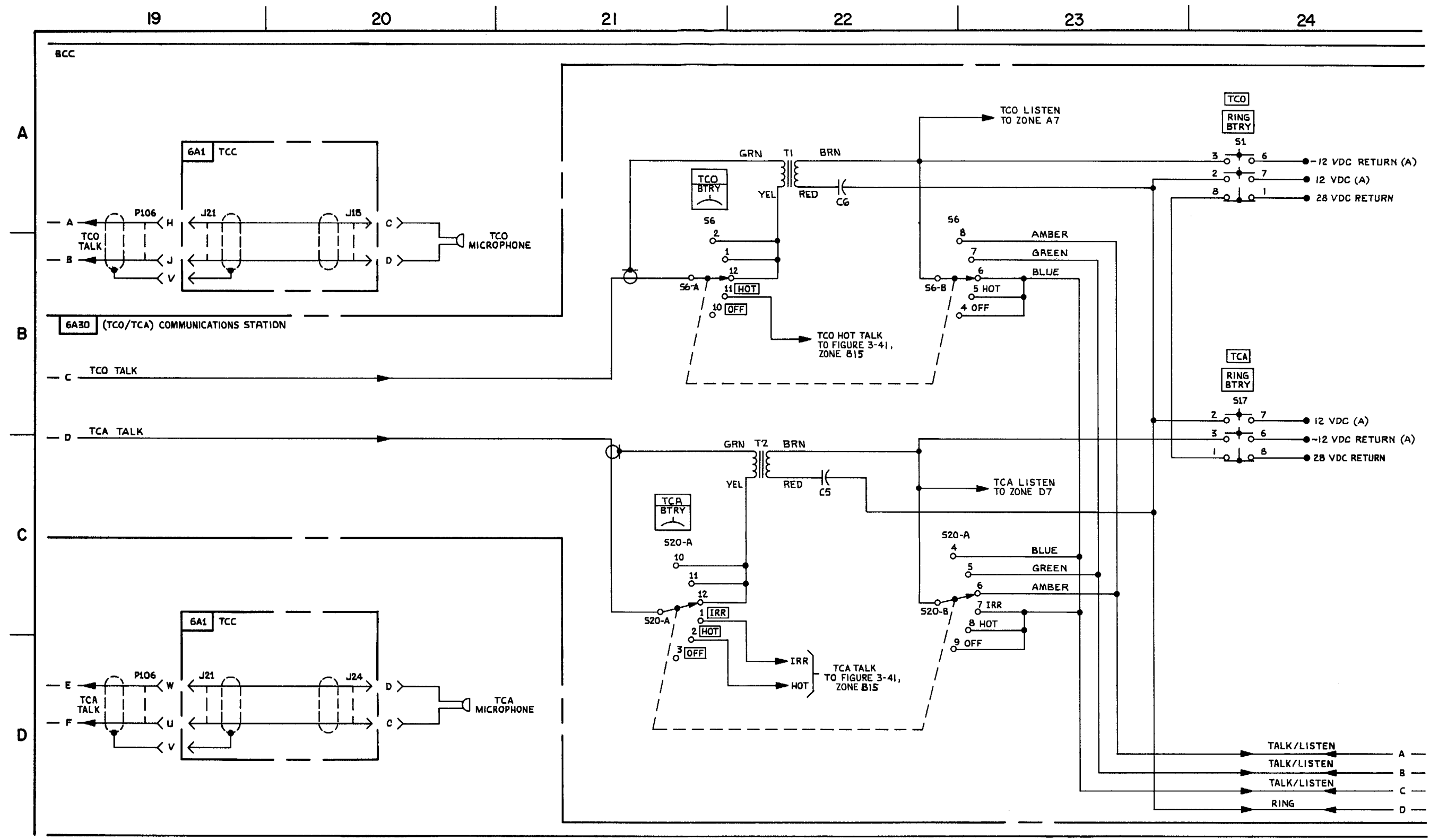

FIGURE 3-40. TELEPHONE COMMUNICATION5 -SYSTEM FUNCTIONAL DIAGRAM (SHEET 4 OF 12).

3-233/3-234 blank

M3310694A

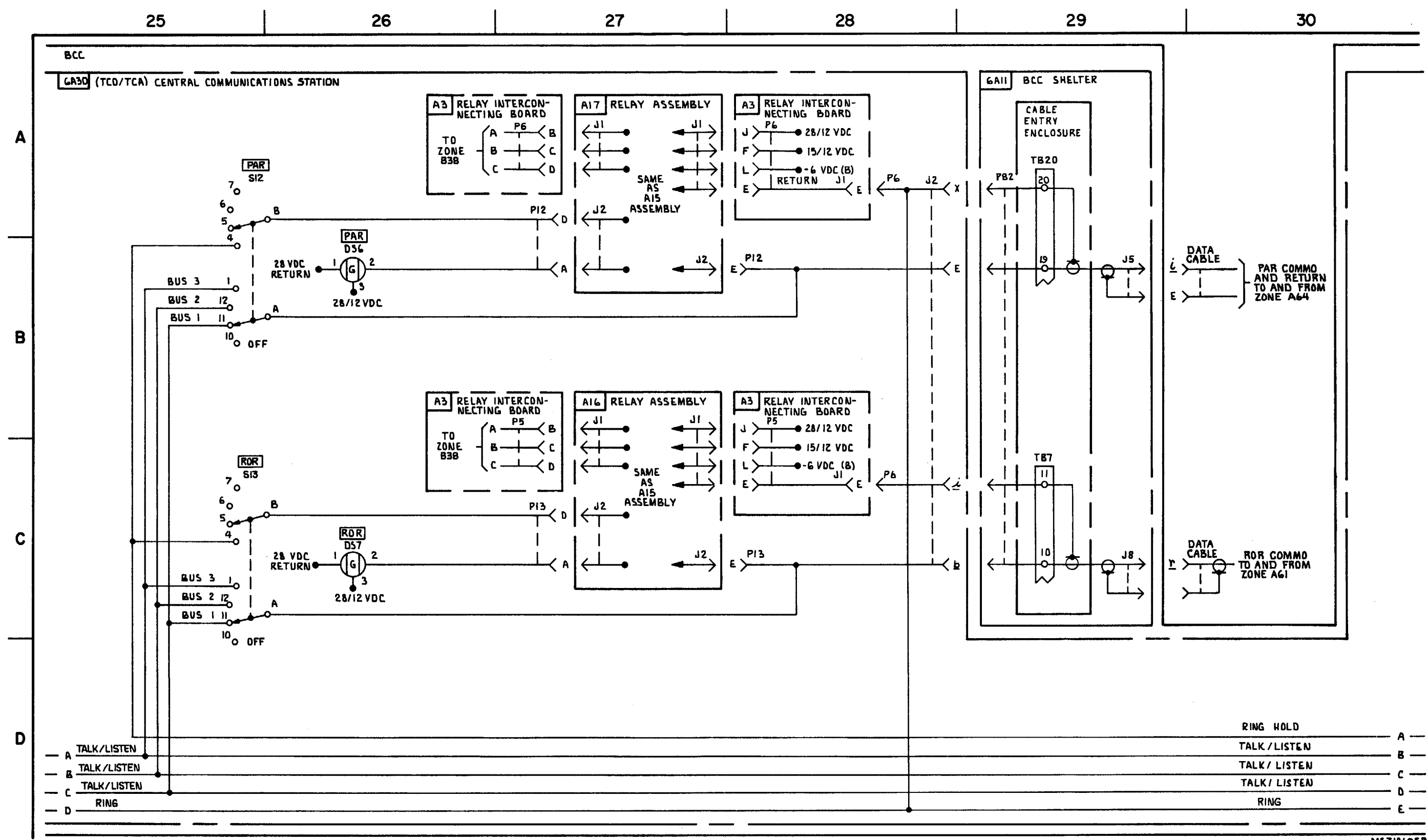

FIGURE 3-40. TELEPHONE COMUNICATIONS - SYSTEM FUNCTIONAL DIAGRAM (SHEET 5 OF 12).

3-235/3-236 blank

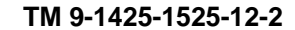

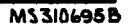

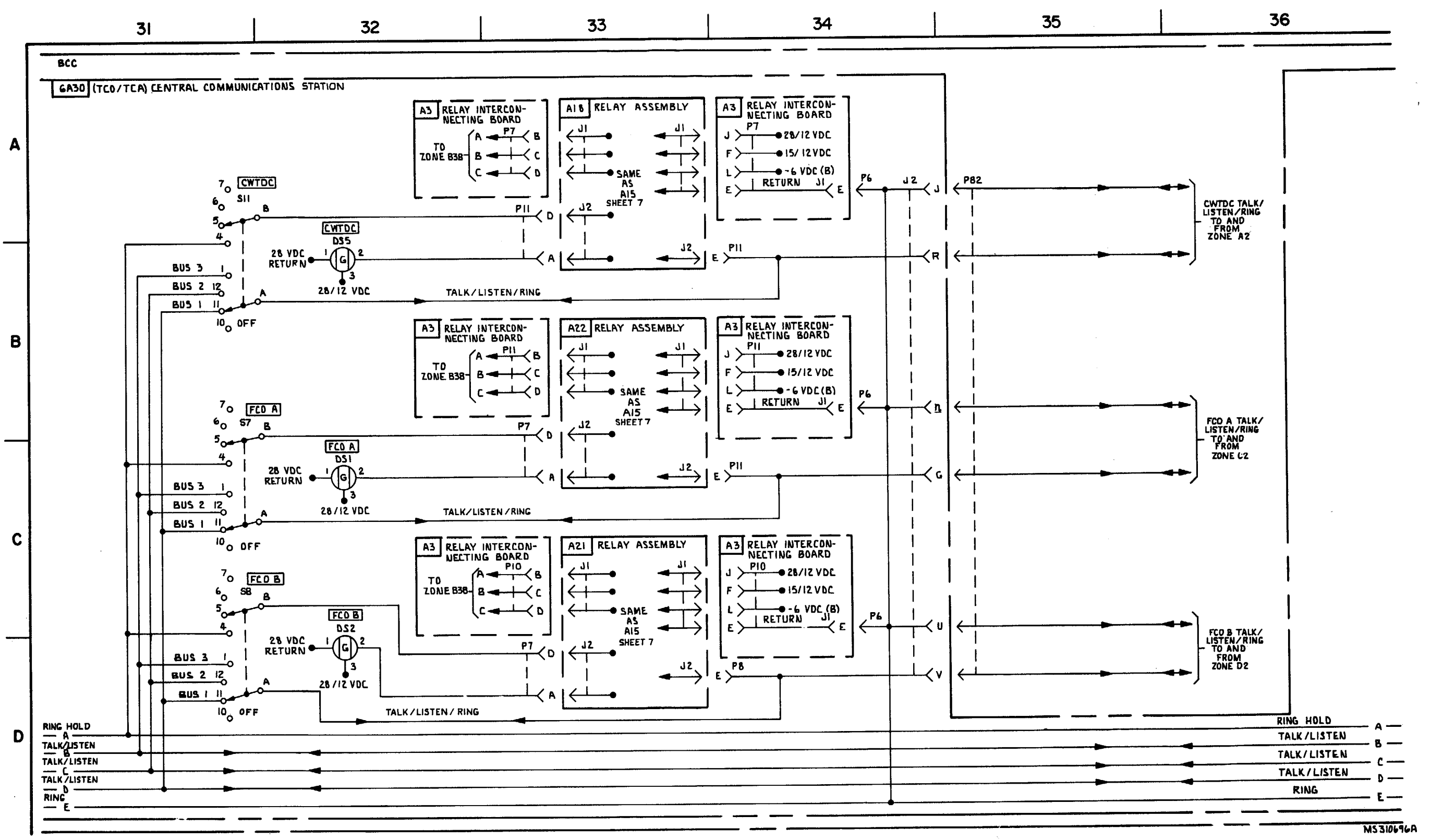

FIGURE 3-40. TELEPHONE COMMUNICATIONS -SYSTEM FUNCTIONAL DIAGRAM (SHEET 6 OF 12).

3-237/3-238 blank

TM 9-1425-1525-12-2

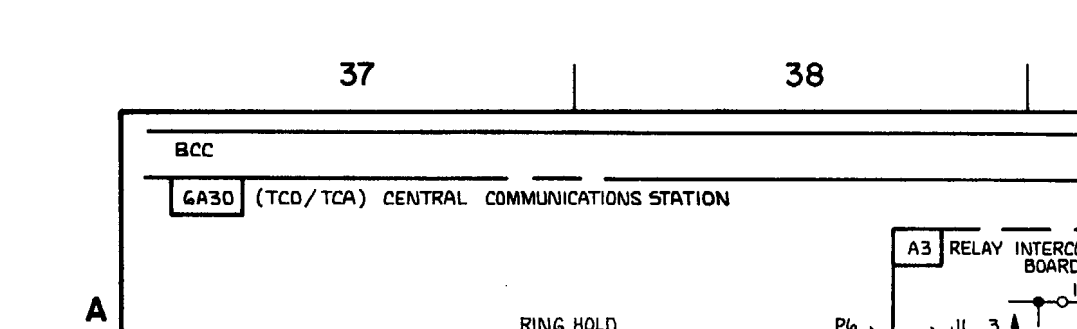

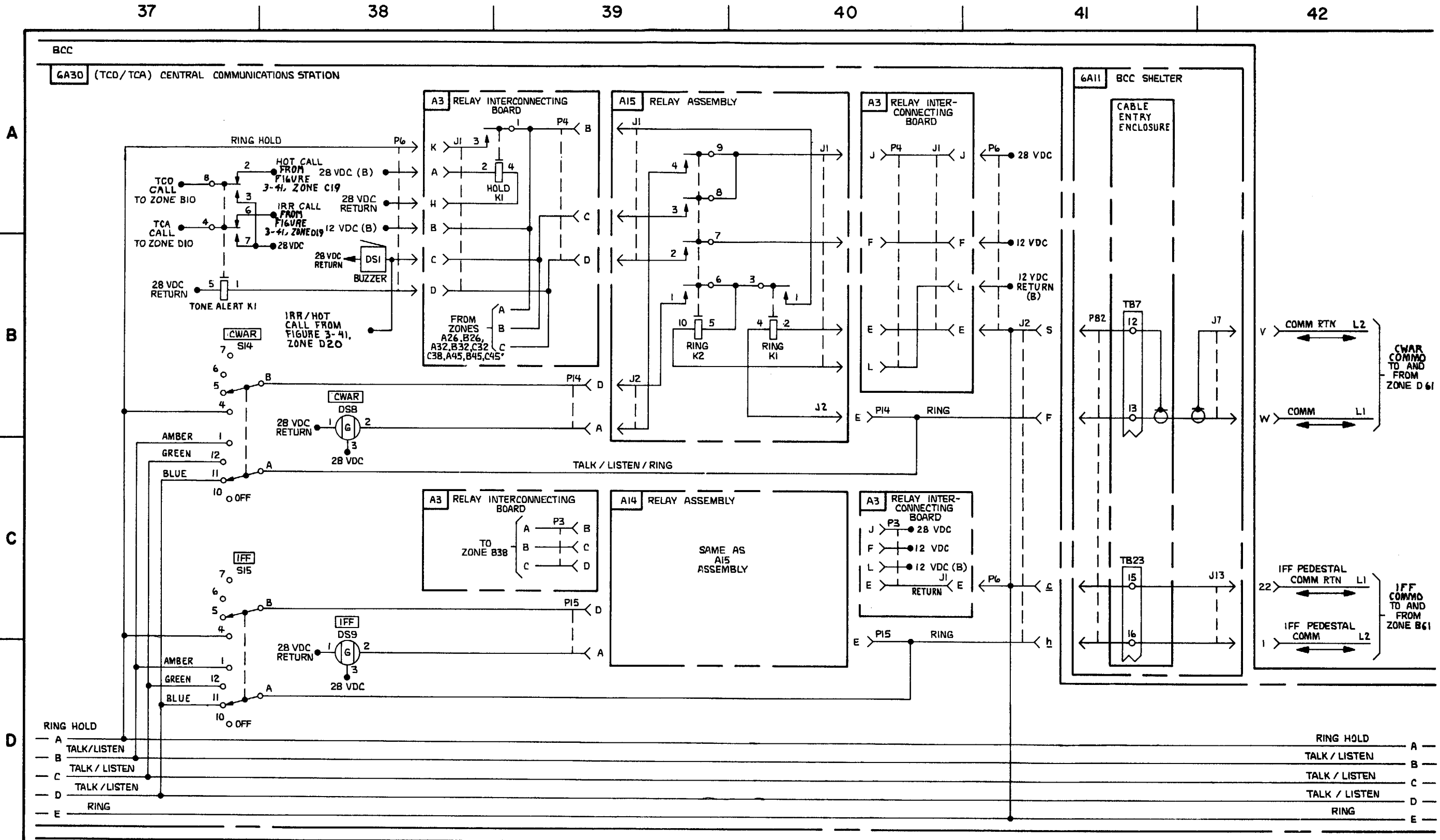

FIGURE 3-40. TELEPHONE COMMUNICATIONS - SYSTEM FUNCTIONAL DIAGRAM (SHEET 7 OF 12).

3-239/3-240 blank

| TALK / LISTEN | - A ·                                  |
|---------------|----------------------------------------|
|               |                                        |
| TALK / LISTEN | - C .                                  |
| TALK / LISTEN |                                        |
| RING          | - E ·                                  |
|               | TALK / LISTEN<br>TALK / LISTEN<br>RING |

MS310697B

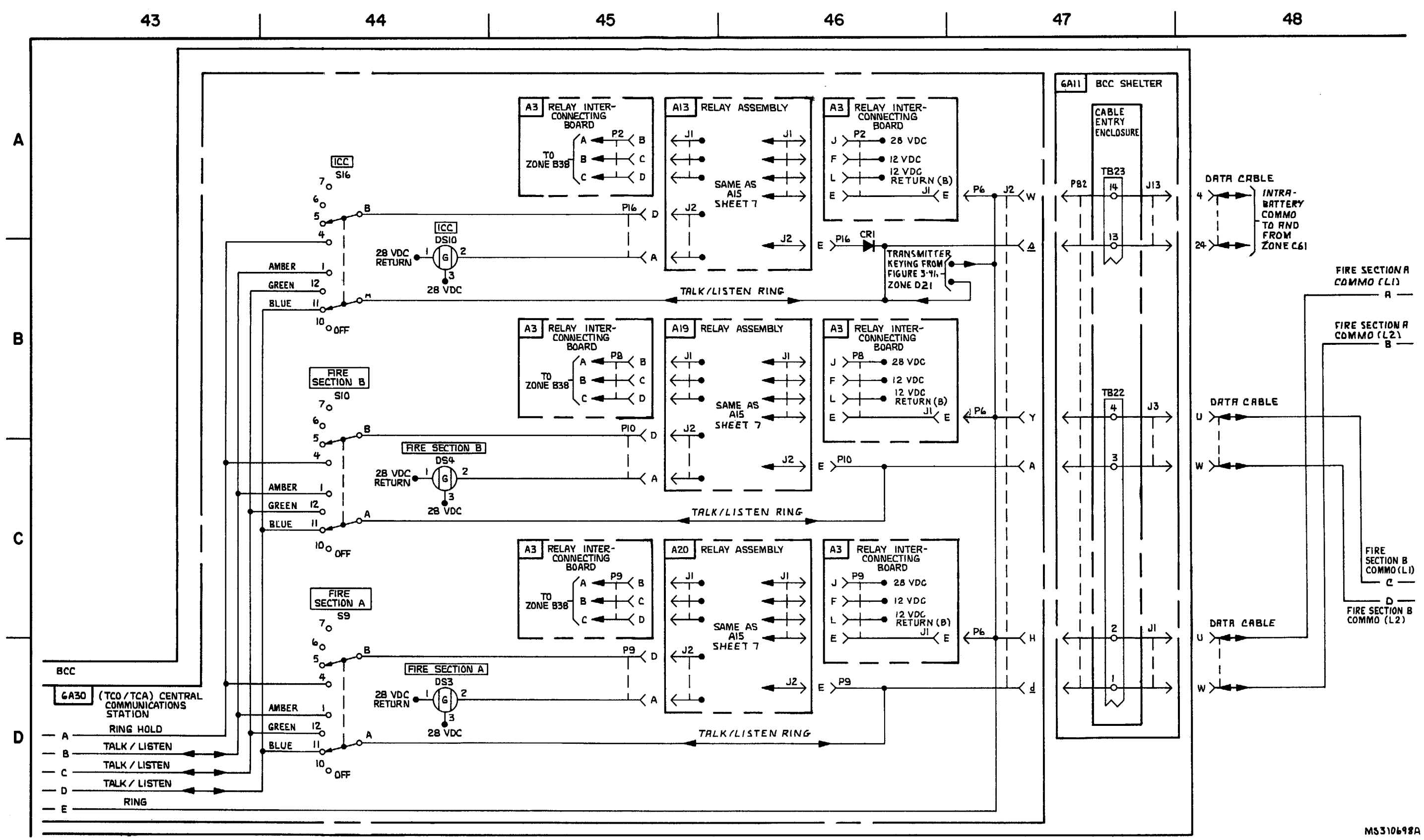

FIGURE 3-40. TELEPHONE COMMUNICATIONS - SYSTEM FUNCTIONAL DIAGRAM (SHEET 8 OF 12).

3-241/3-242 blank

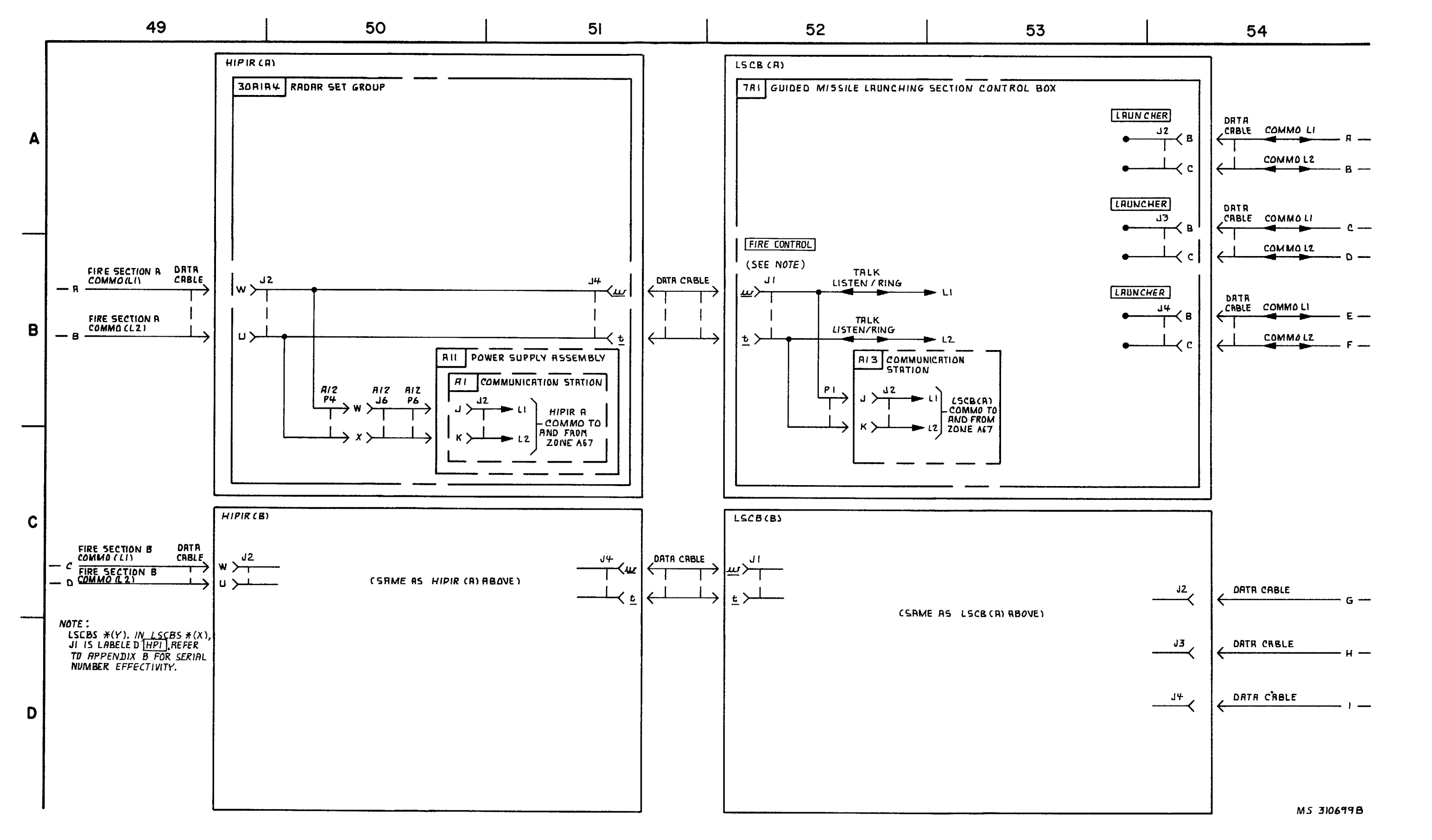

FIGURE 3-40. TELEPHONE COMMUNICATIONS - SYSTEM FUNCTIONAL DIAGRAM (SHEET 9 OF 12).

3-243 3-244 blank

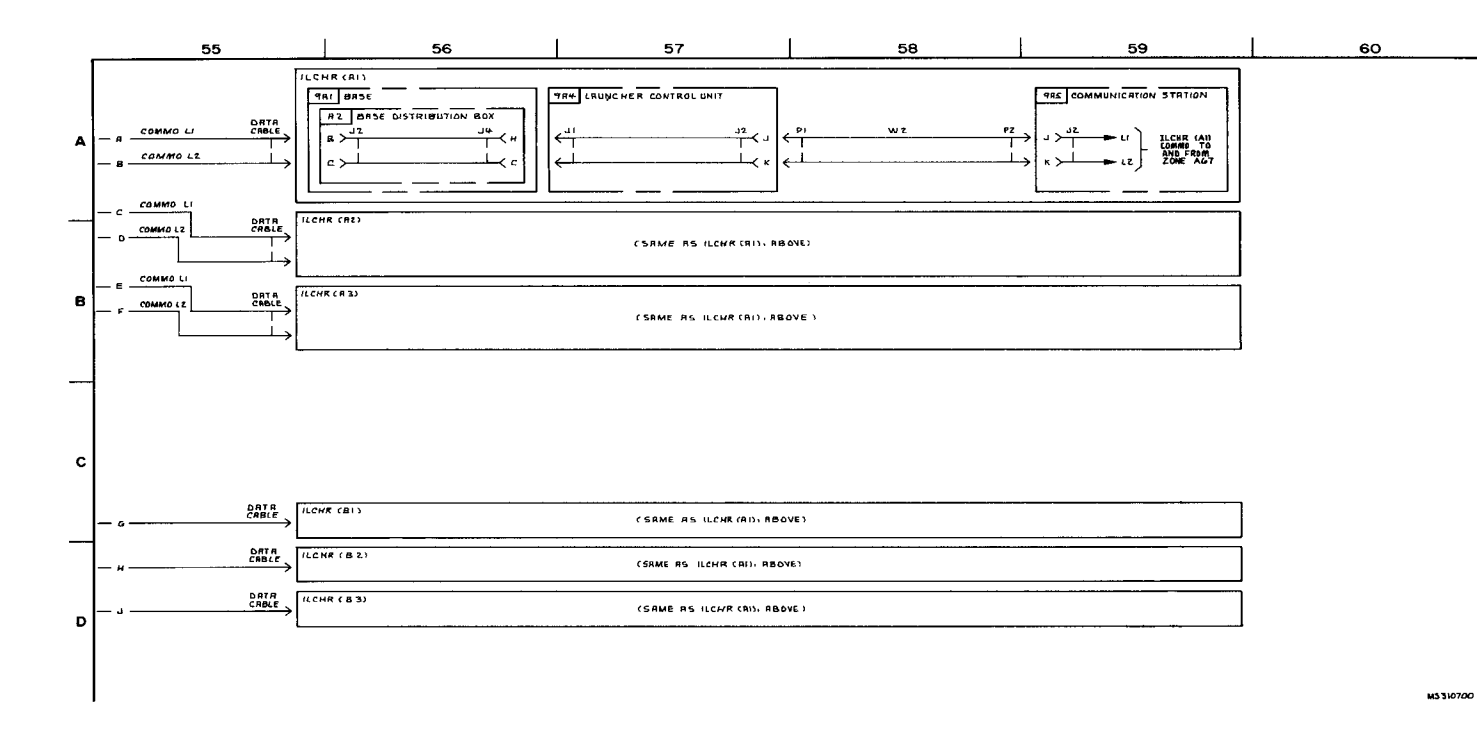

Figure 3-40. TELEPHONE COMMUNICATIONS- SYSTEM FUNCTIONAL DIAGRAM (SHEET 10 OF 12)

3-245/3-246 BLANK

TM 9-1425-1525-12-2

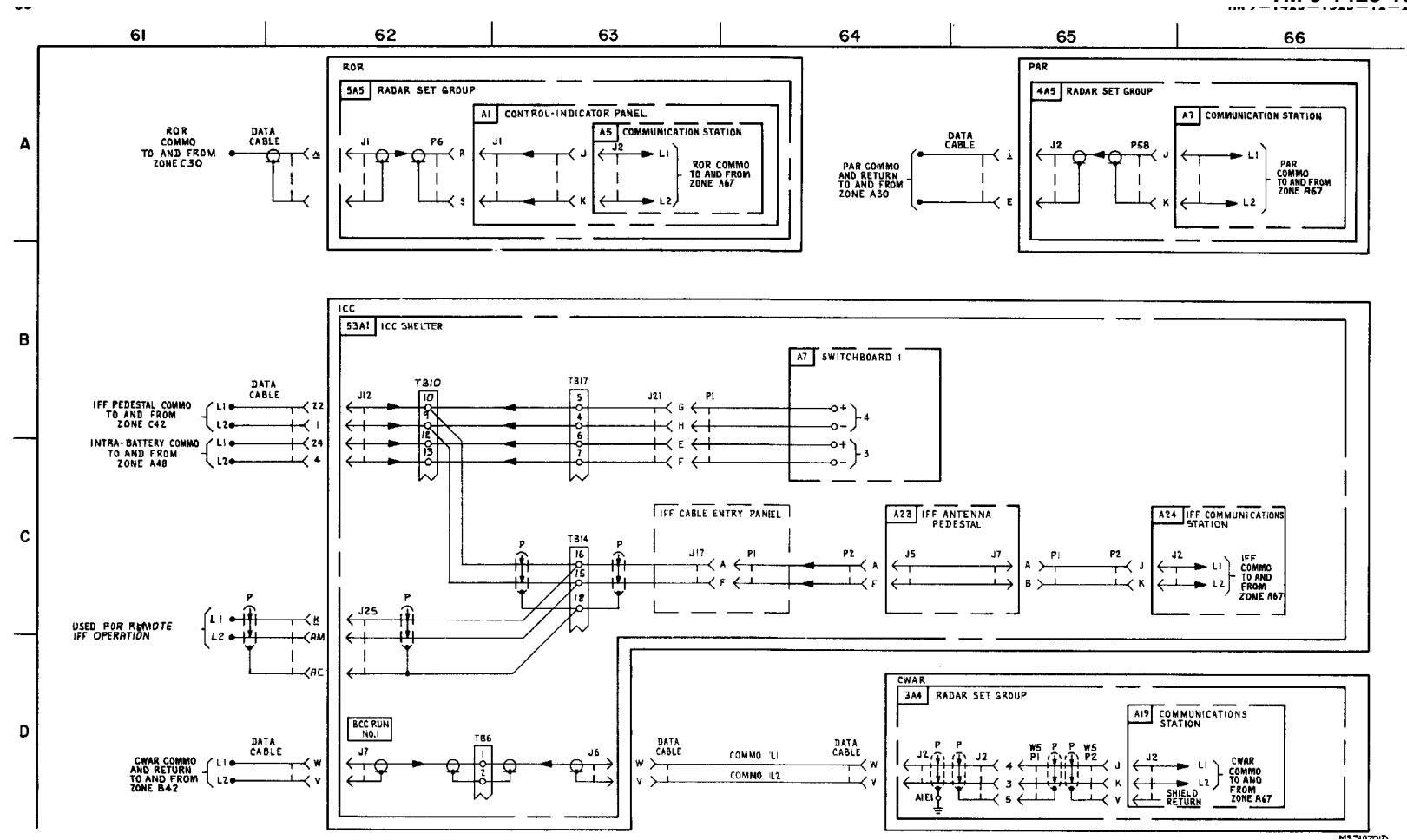

FIGURE 3-40. TELEPHONE COMMUNICATIONS- SYSTEM FUNCTIONAL DIAGRAM (SHEET 11 OF 12)

3-247/3-248 BLANK

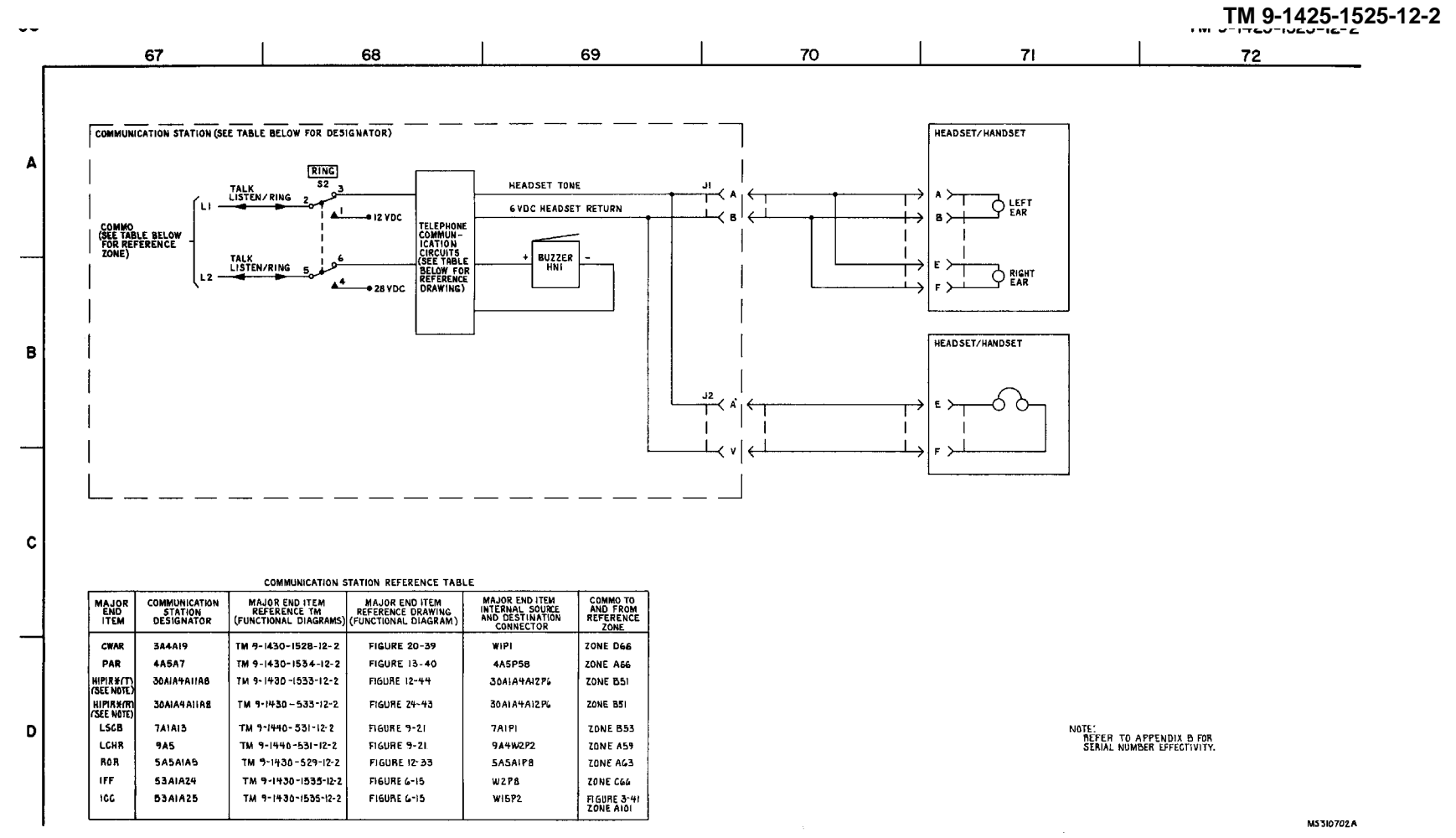

FIGURE 3-40. TELEPHONE COMMUNICATIONS- SYSTEM FUNCTIONAL DIAGRAM (SHEET 12 OF 12)

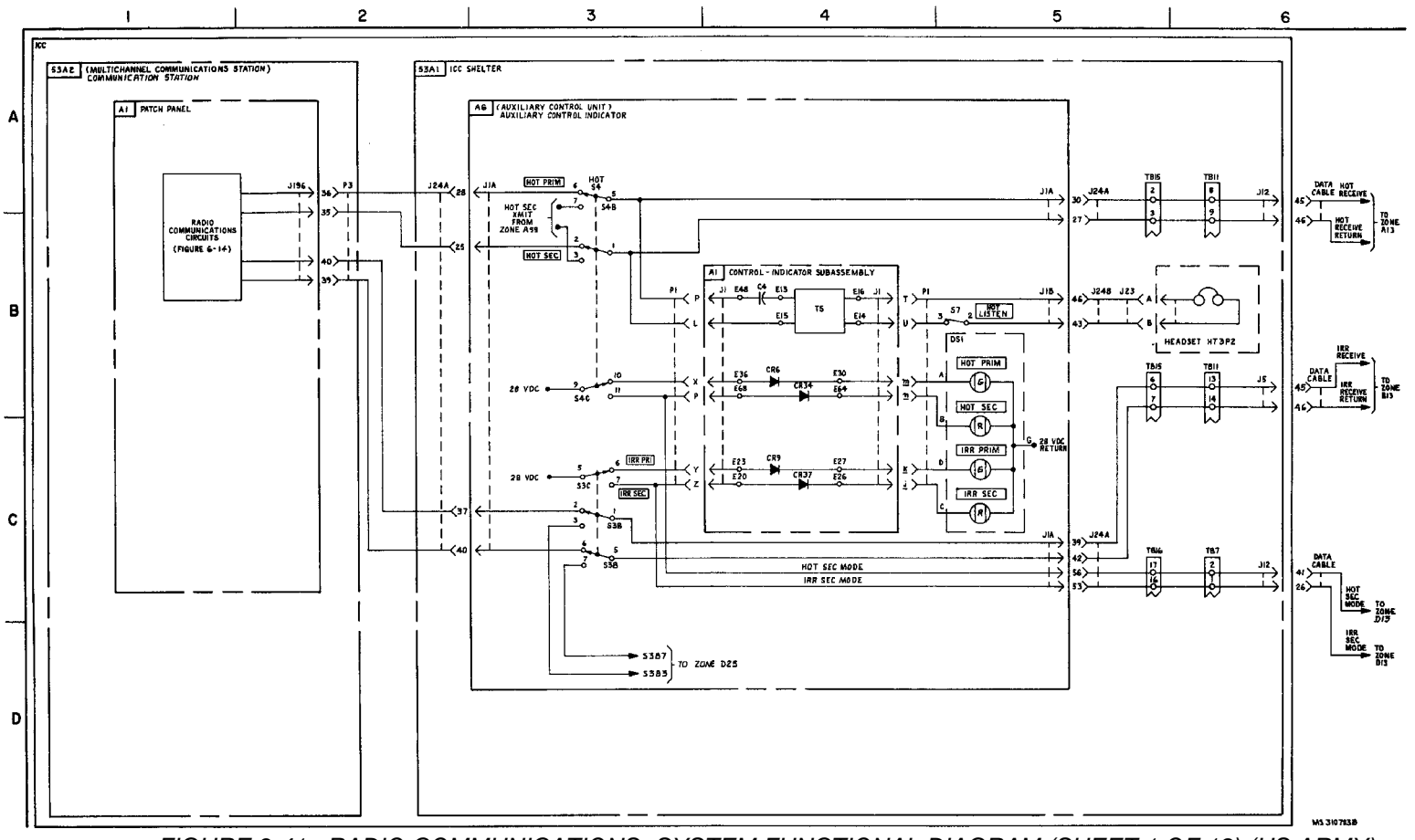

FIGURE 3-41. RADIO COMMUNICATIONS- SYSTEM FUNCTIONAL DIAGRAM (SHEET 1 OF 18) (US ARMY)

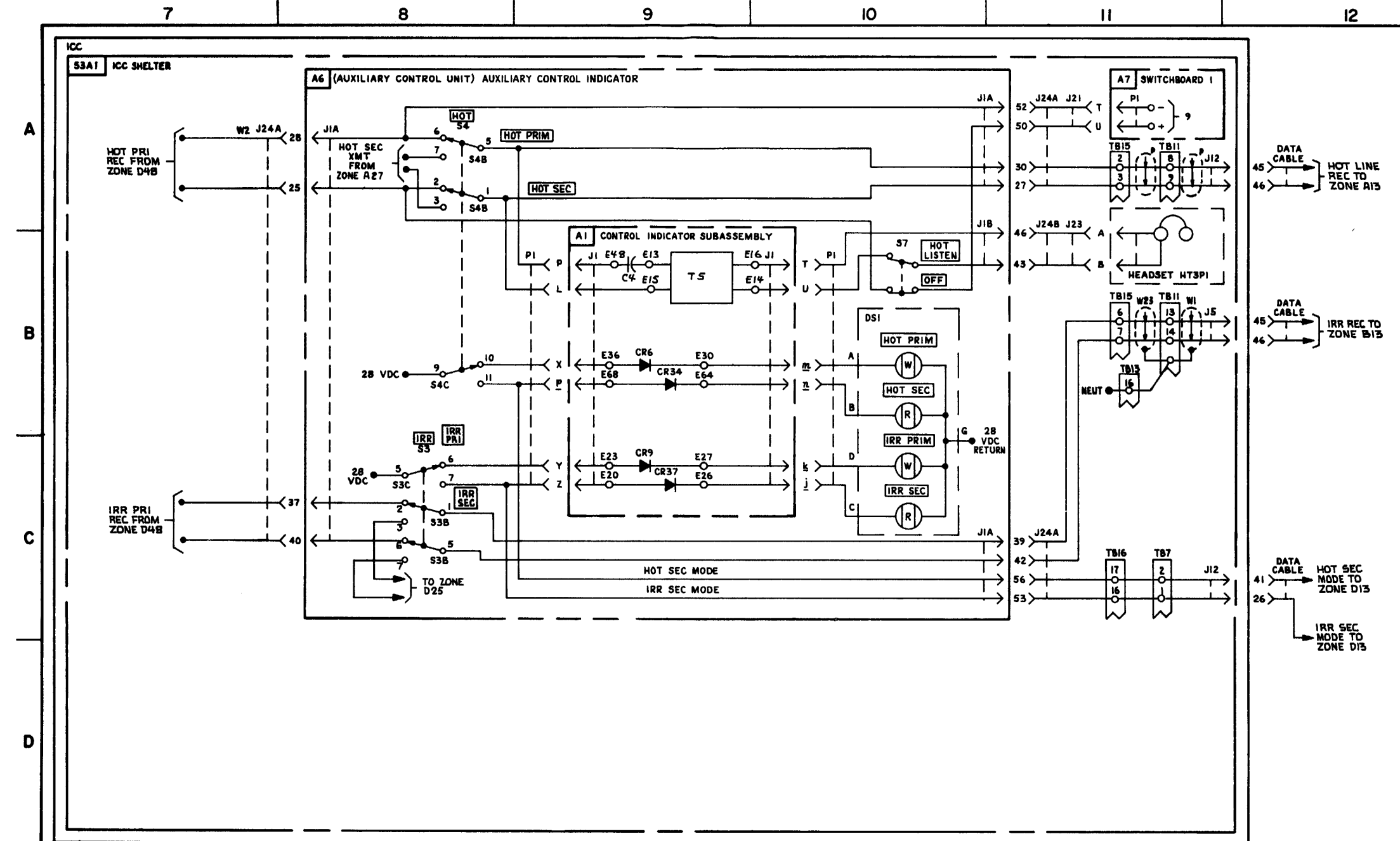

FIGURE 3-41. RADIO COMMUNICATIONS - SYTEM FUNCTIONAL DIAGRAM (SHEET 2 OF 18). (USMC)

3-251/3-252 blank

MS 310704 B
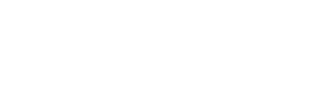

C8

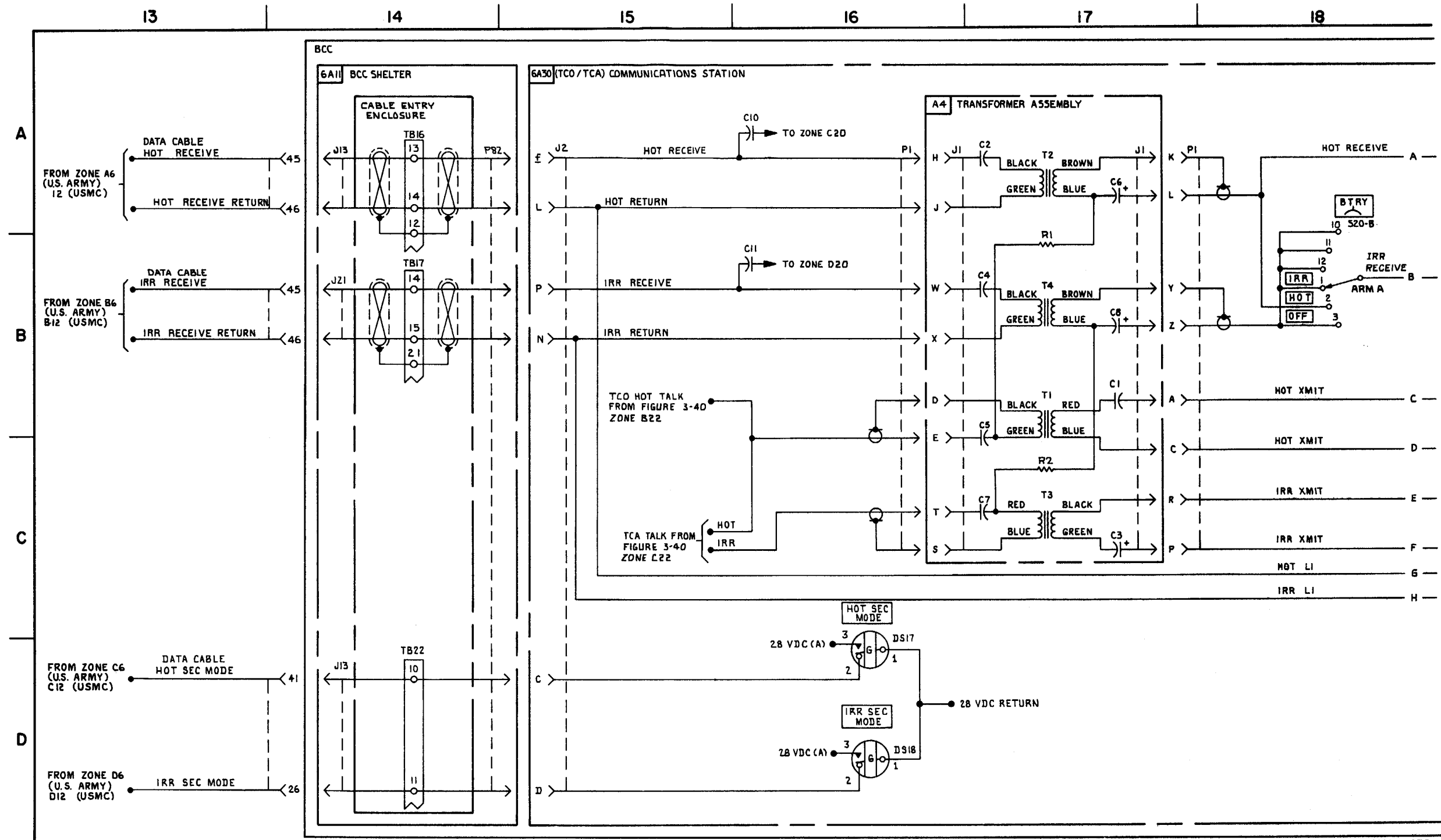

FIGURE 3-41. RADIO COMMUNICATIONS - SYSTEM FUNCTIONAL DIAGRAM (SHEET 3 OF 18).

3-253/3-254 blank

## TM 9-1425-1525-12-2

M\$310705A

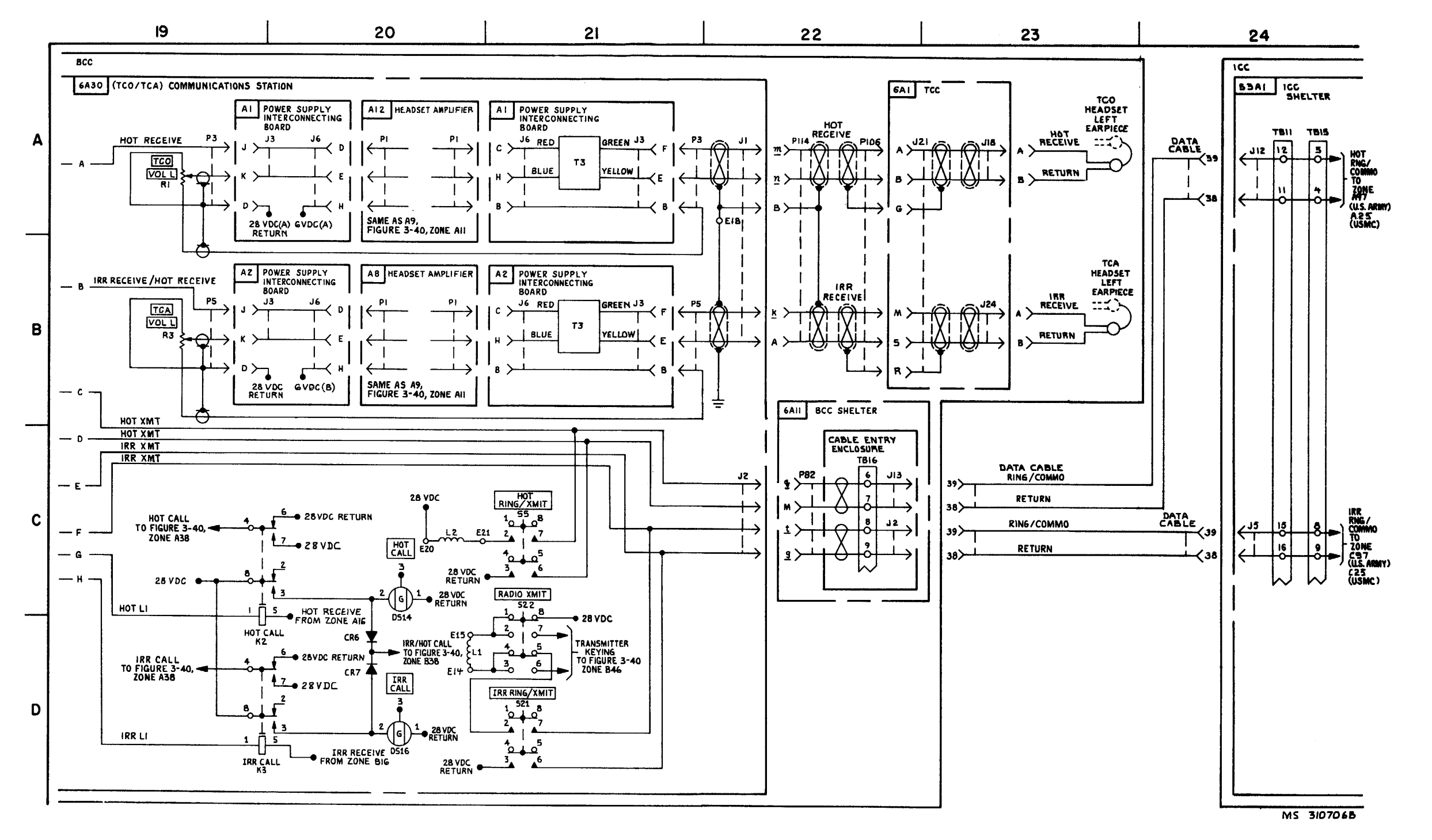

FIGURE 3-41. RADIO COMMUNICATIONS-SYSTEM FUNCTIONAL DIAGRAM (SHEET 4 OF18).

3-255 3-256 blank

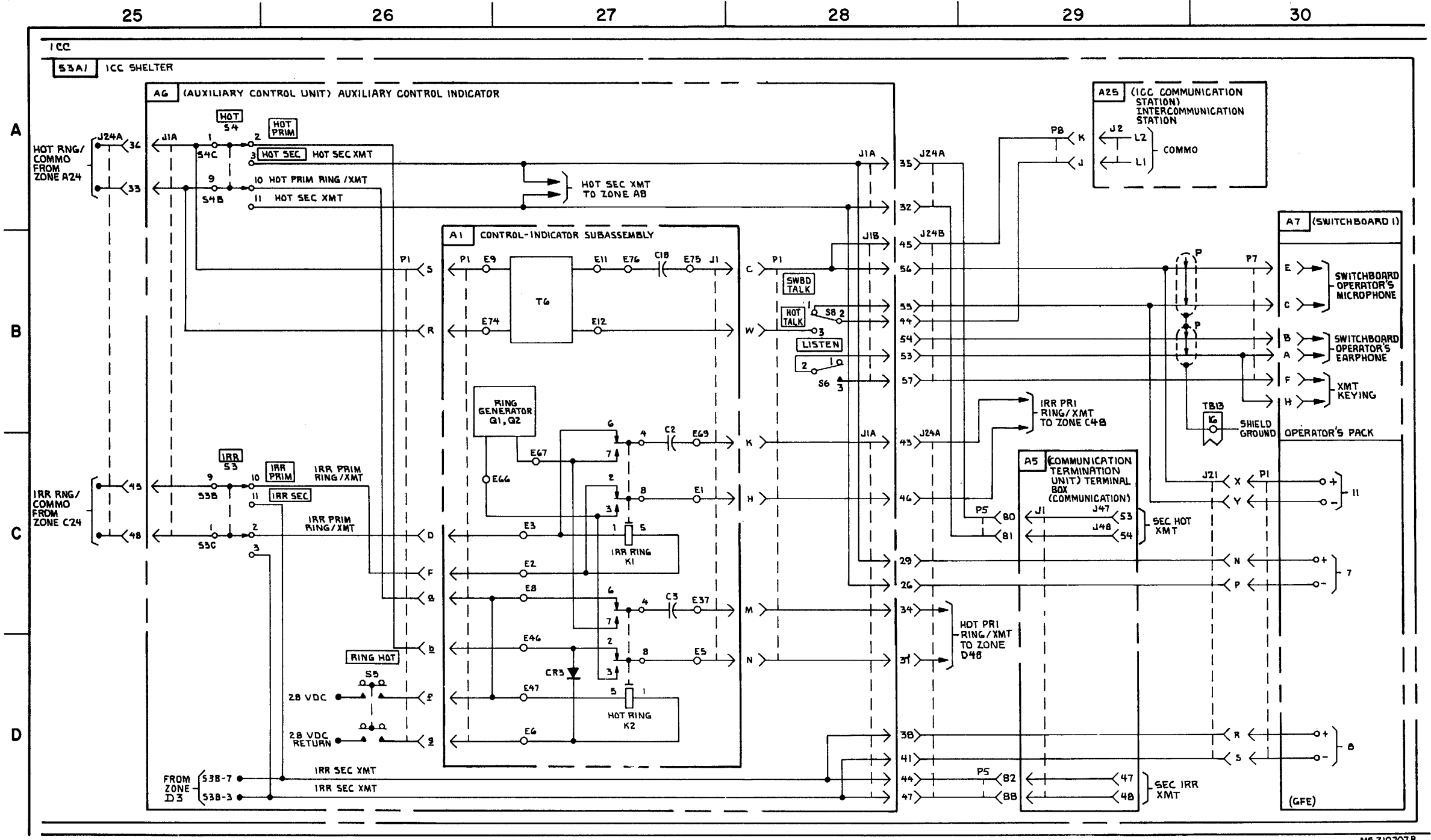

FIGURE 3-41. RADIO COMMUNICATIONS -SYSTEM FUNCTIONAL DIAGRAM (SHEET 5 OF 18) (USMC).

3-257/3-258 blank

C9

- -

M5 310707 8

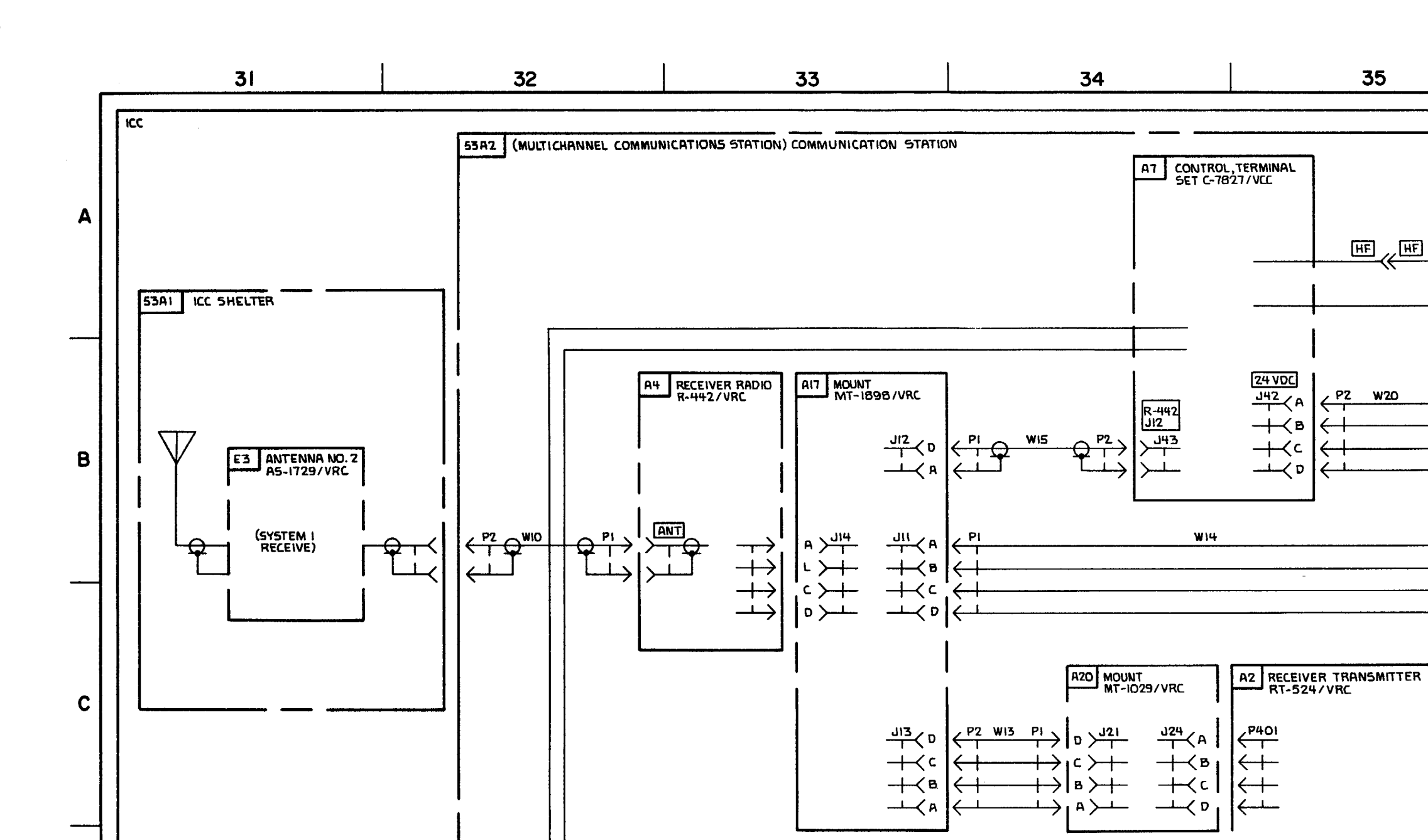

3-259/3-260 blank

D

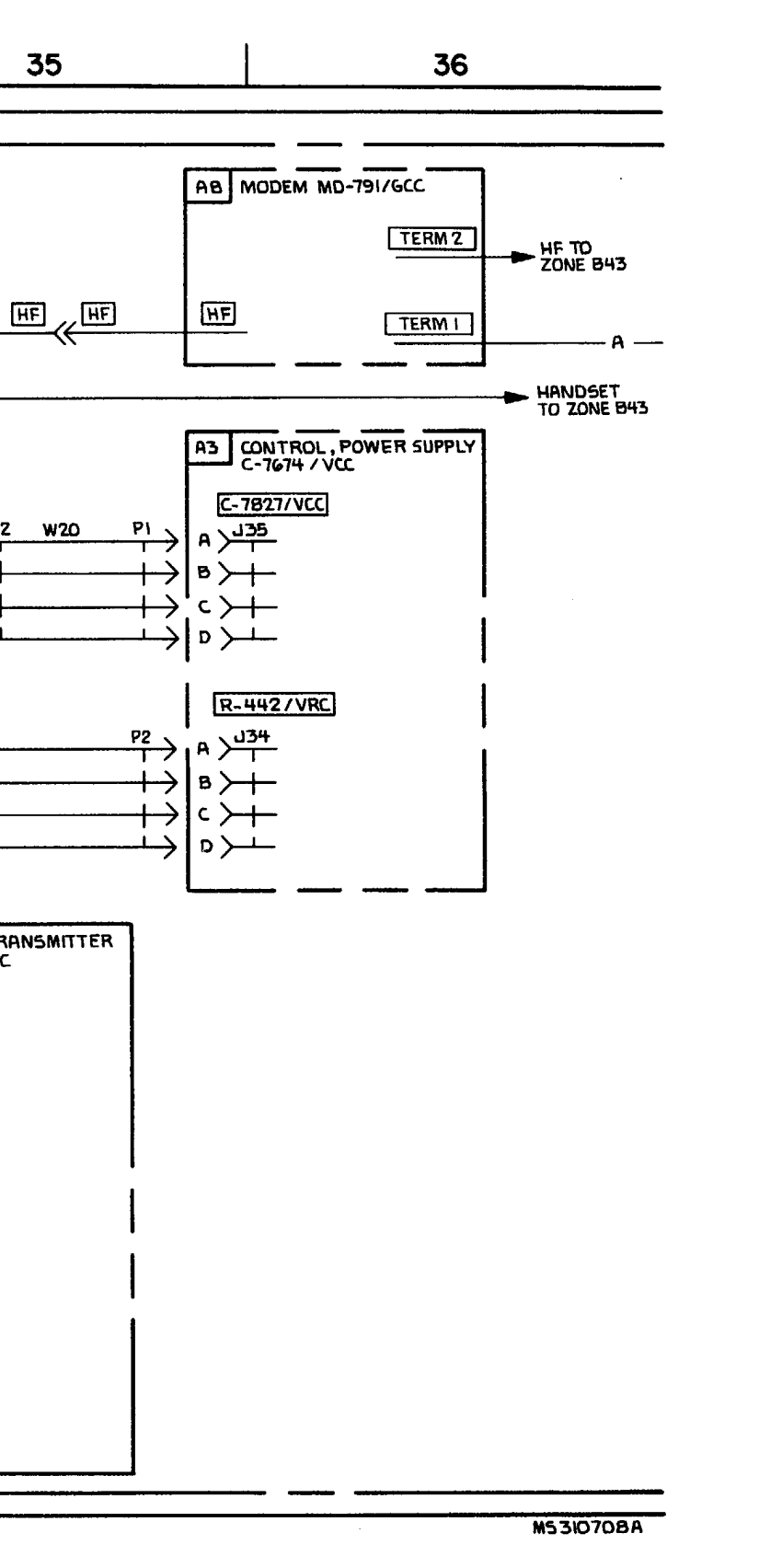

35

SPKR J357

X-MODE J354

ANT

J351

FROM 53AIA5 ASCP2 ZONE D40

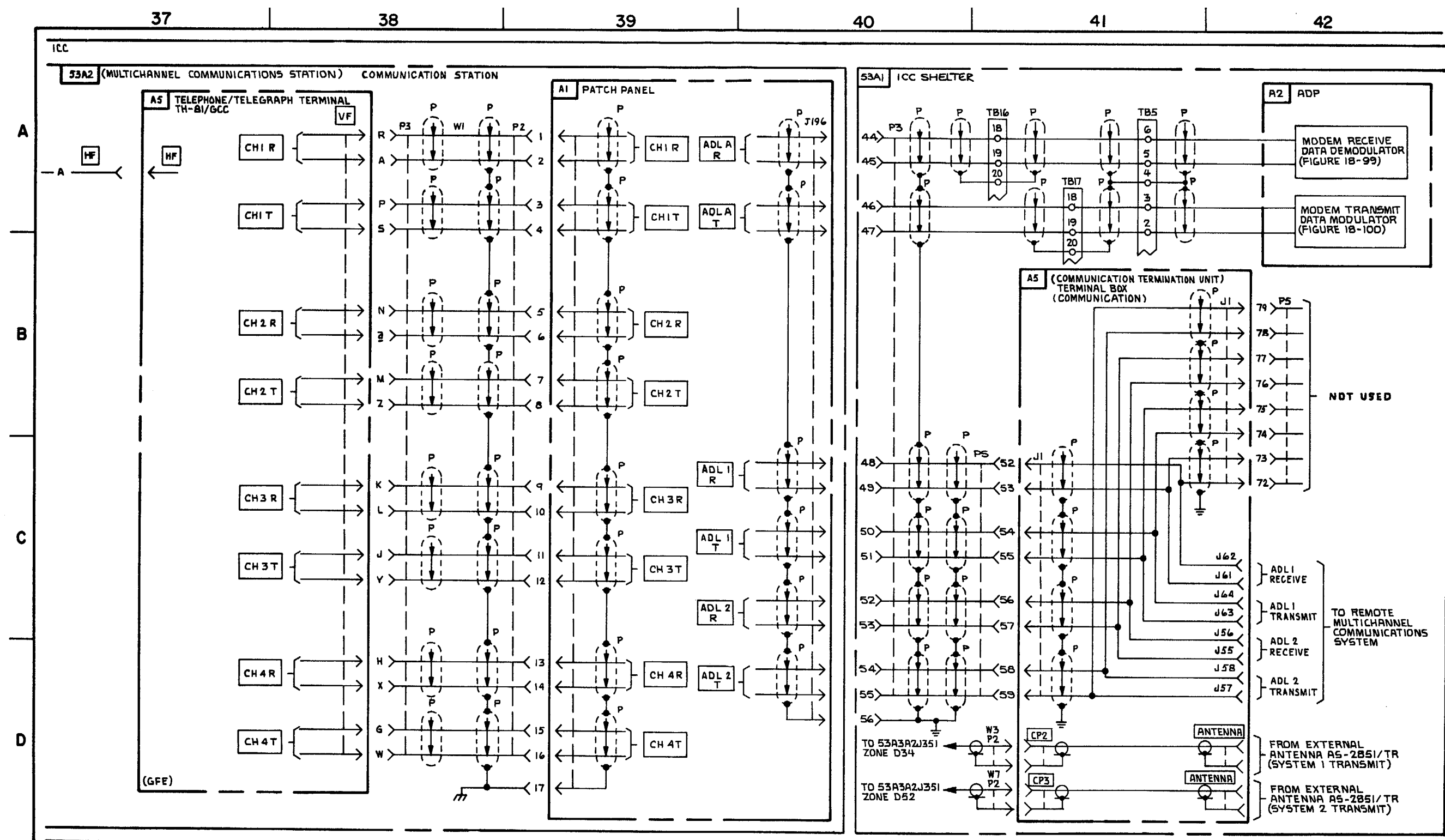

FIGURE 3-41. RADIO COMMUNICATIONS -SYSTEM FUNCTIONAL. DIAGRAM (SHEET 7 OF 18) (USMC)

3-261/3-262 blank

M5 310709A

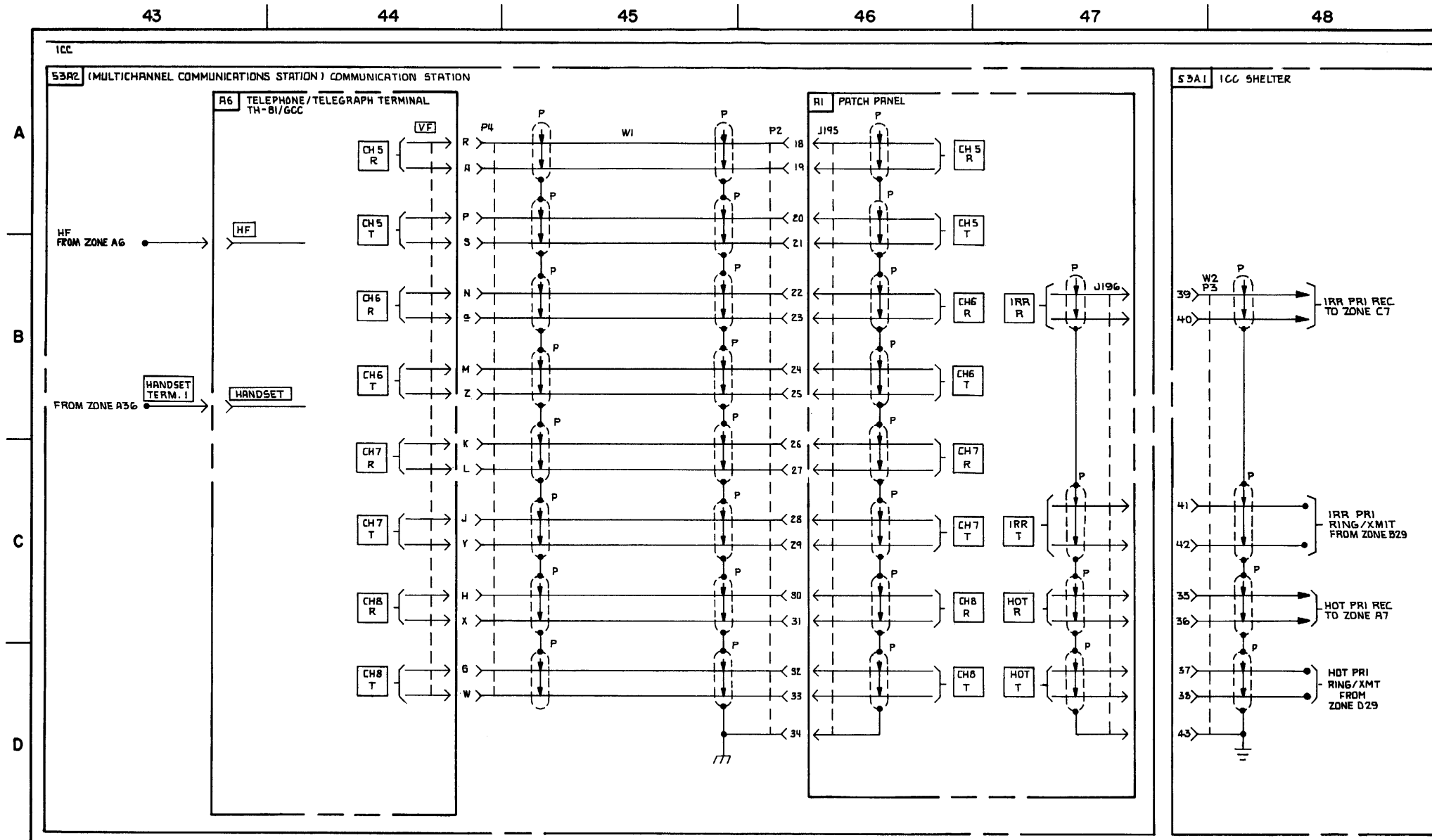

FIGURE 3-41. RADIO COMMUNICATIONS - SYSTEM FUNCTIONAL DIAGRAM (SHEET 8 OF 18) (USMC)

3-263/3-264 blank

TM 9-1425-1525-12-2

MS 310710B

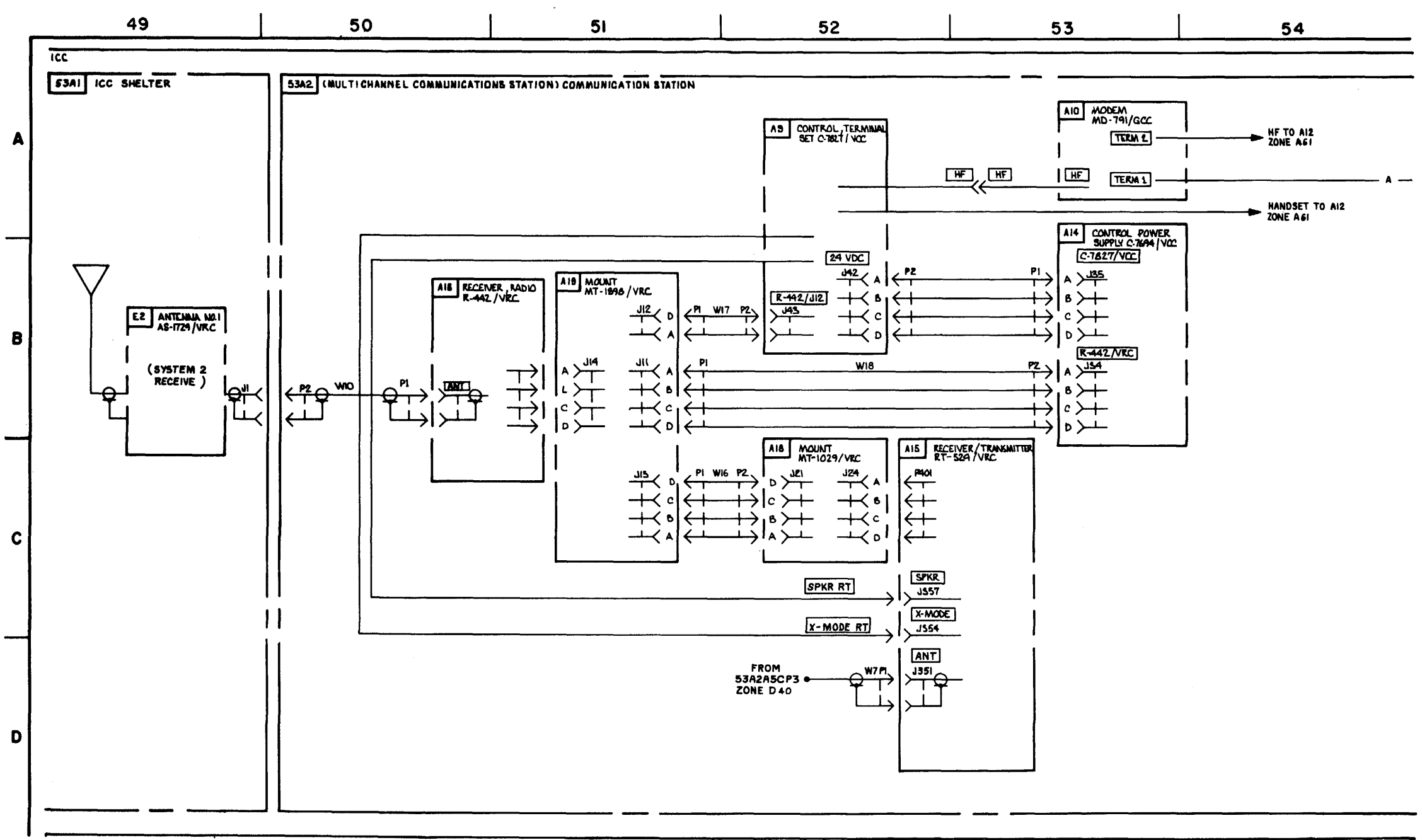

FIGURE 3-41. RADIO COMMUNICATIONS - SYSTM FUNCTIONAL DIAGRAM (SHEET 9 OF 18) (USMC).

3-265/3-266 blank

MS310711

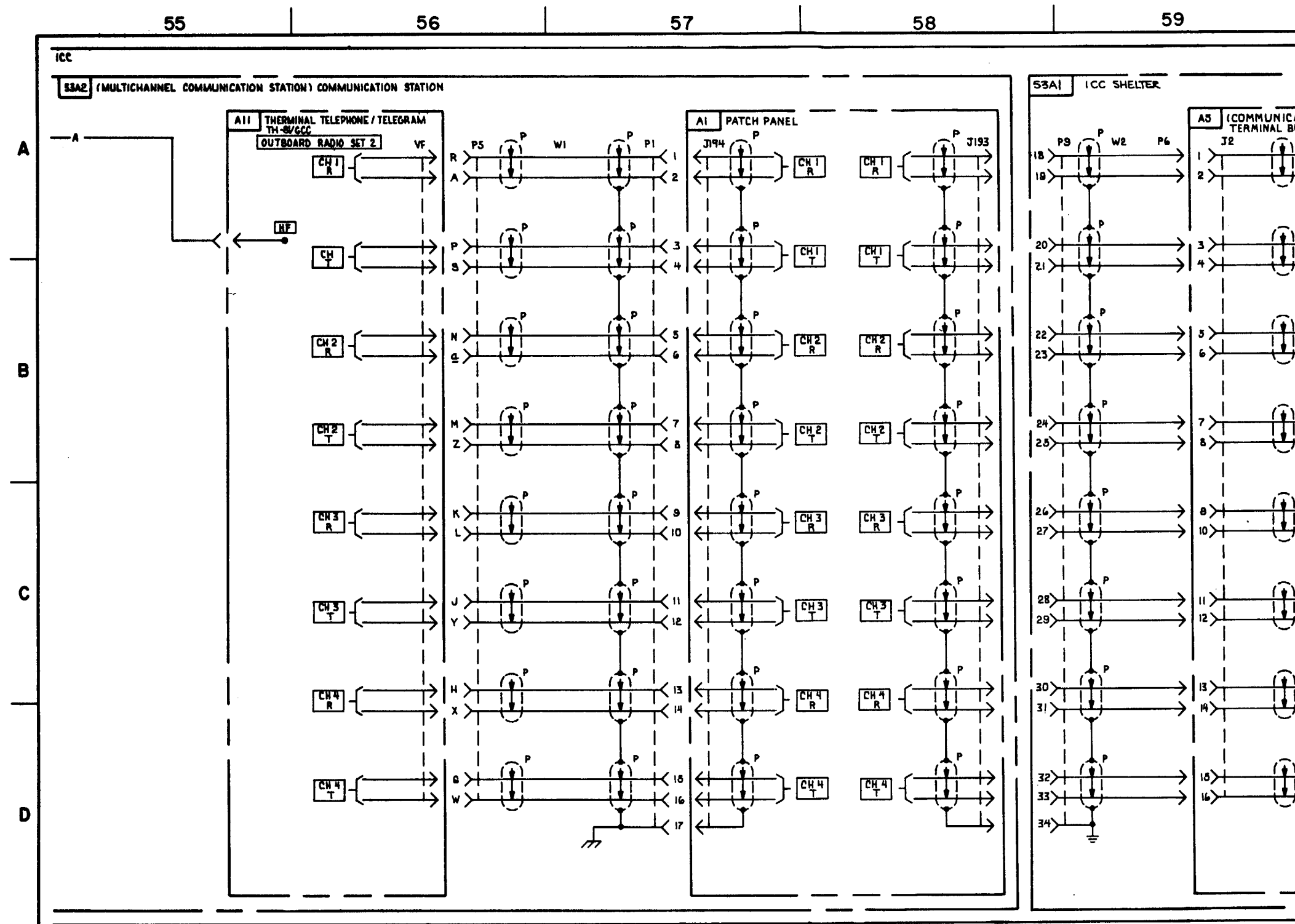

FIGURE 3-41. RADIO COMMUNICATIONS - SYSTEM FUNCTIONAL DIAGRAM (SHEET 10 OF 18) (USMC).

3-267/3-268 blank

60 AS (COMMUNICATIONS TERMINAL UNIT) TERMINAL BOX (COMMUNICATIONS) OUTBOARD RADIO SET 2 J110 J109 REC (**•**) J162, 111 J112 111 **ม**แ CHAN I J104) 111 J103 CHAN 2 REC (F)<sup>P</sup> J162 J106 TT J105 CHAN 2 XMIT  $(\widehat{\bullet})^{P}$ J162 11 J98) J97) CHAN 3 REC (I) J162 111 5 J100 85 J99) CHAN 3 (F) 141 🗸 Вб J92) 791 CHAN 4 REC JK2 A7 **J94** 293 CHAN 4 J162 A8  $\widehat{(\bullet)}$ 11 / m 1

MS310712

TM 9-1425-1525-12-2

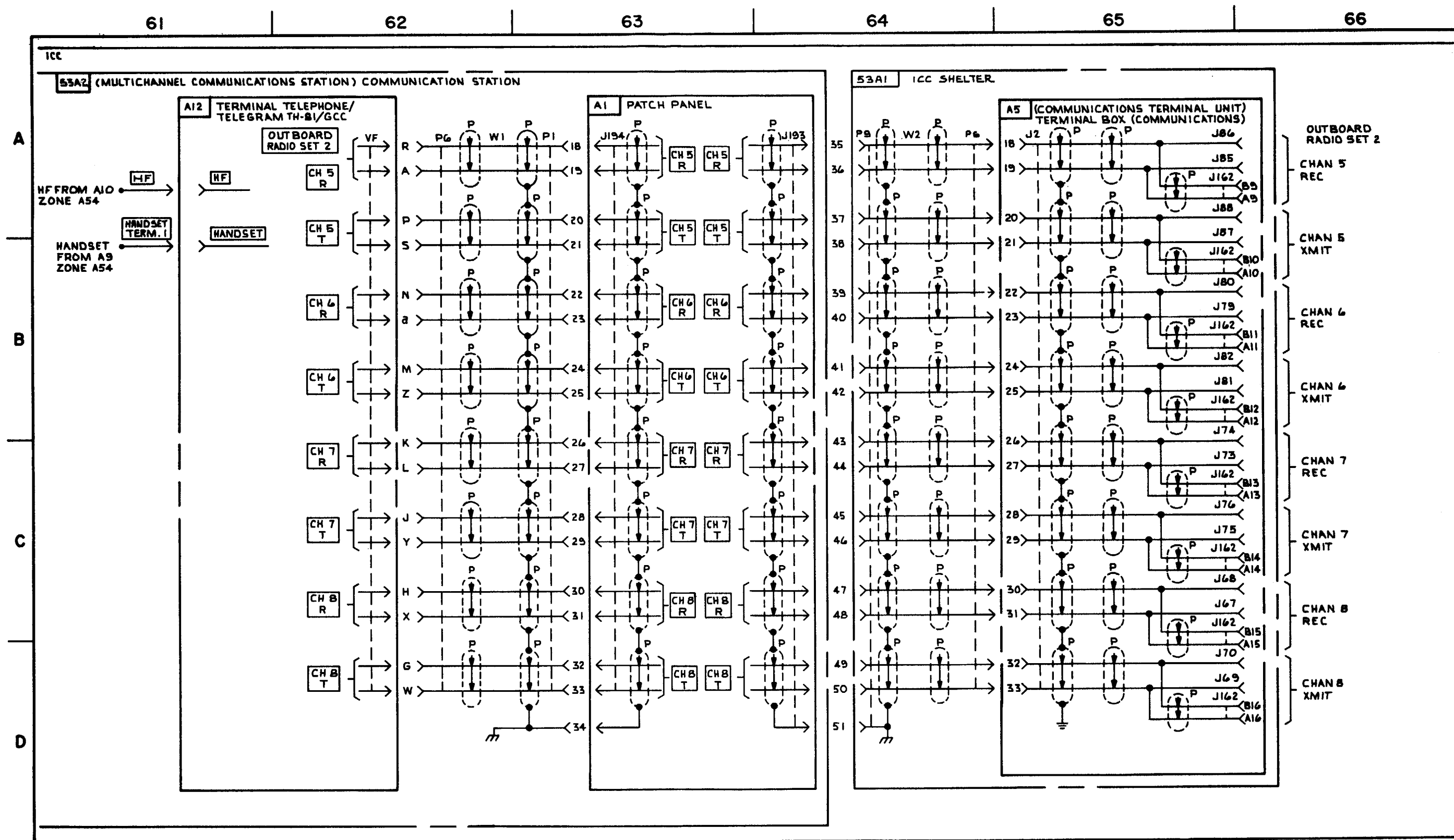

FIGURE 3-41. RADIO COMMUNICATIONS - SYSTEM FUNCTIONAL DIAGRAM (SHEET 11 OF 18).

3-269/3-270 blank

M\$310713

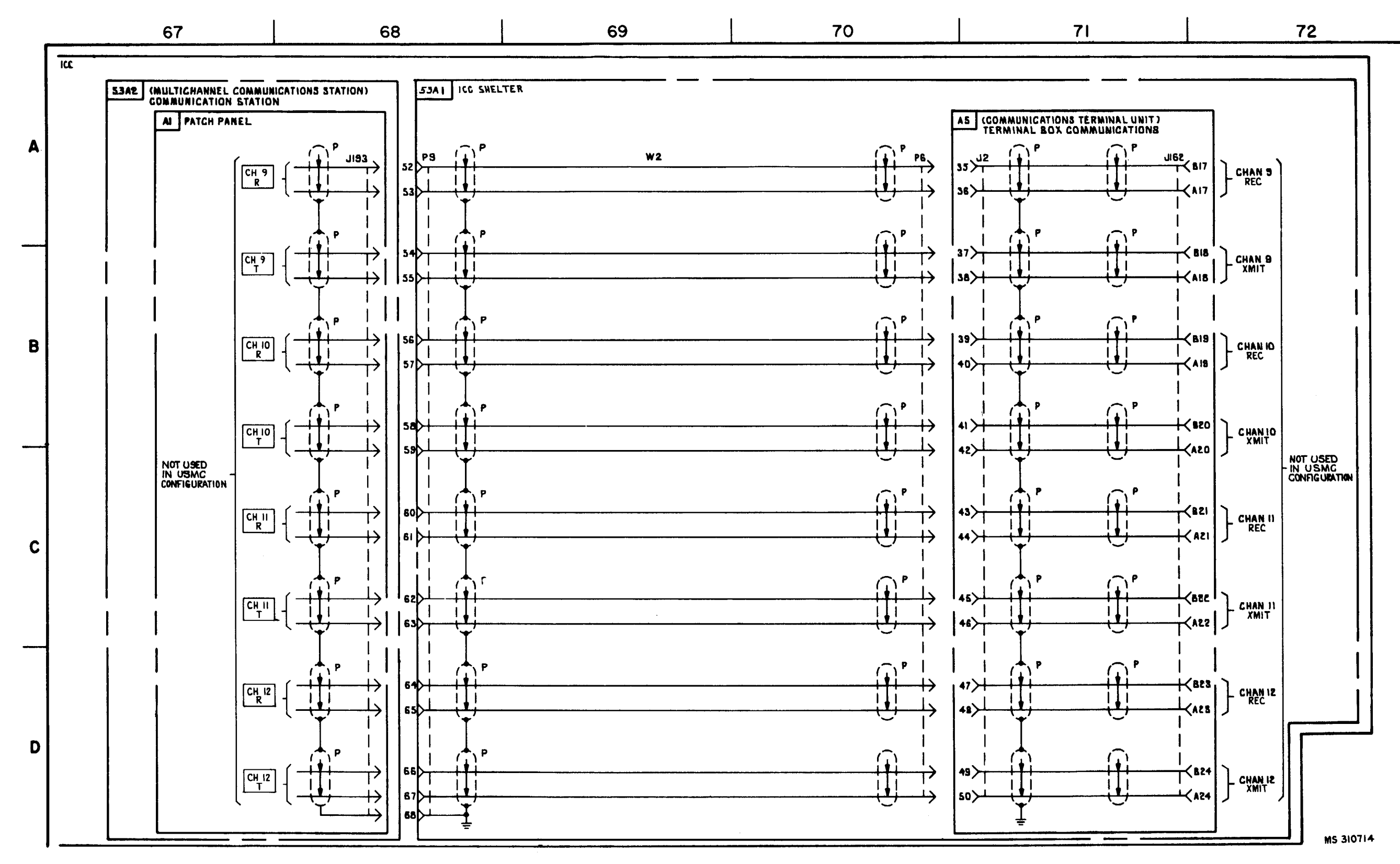

FIGURE 3-41. RADIO COMMUNICATIONS - SYSTEM FUNCTIONAL DIAGRAM (SHEET 12 OF 18) (USMC).

3-271/3-272 blank

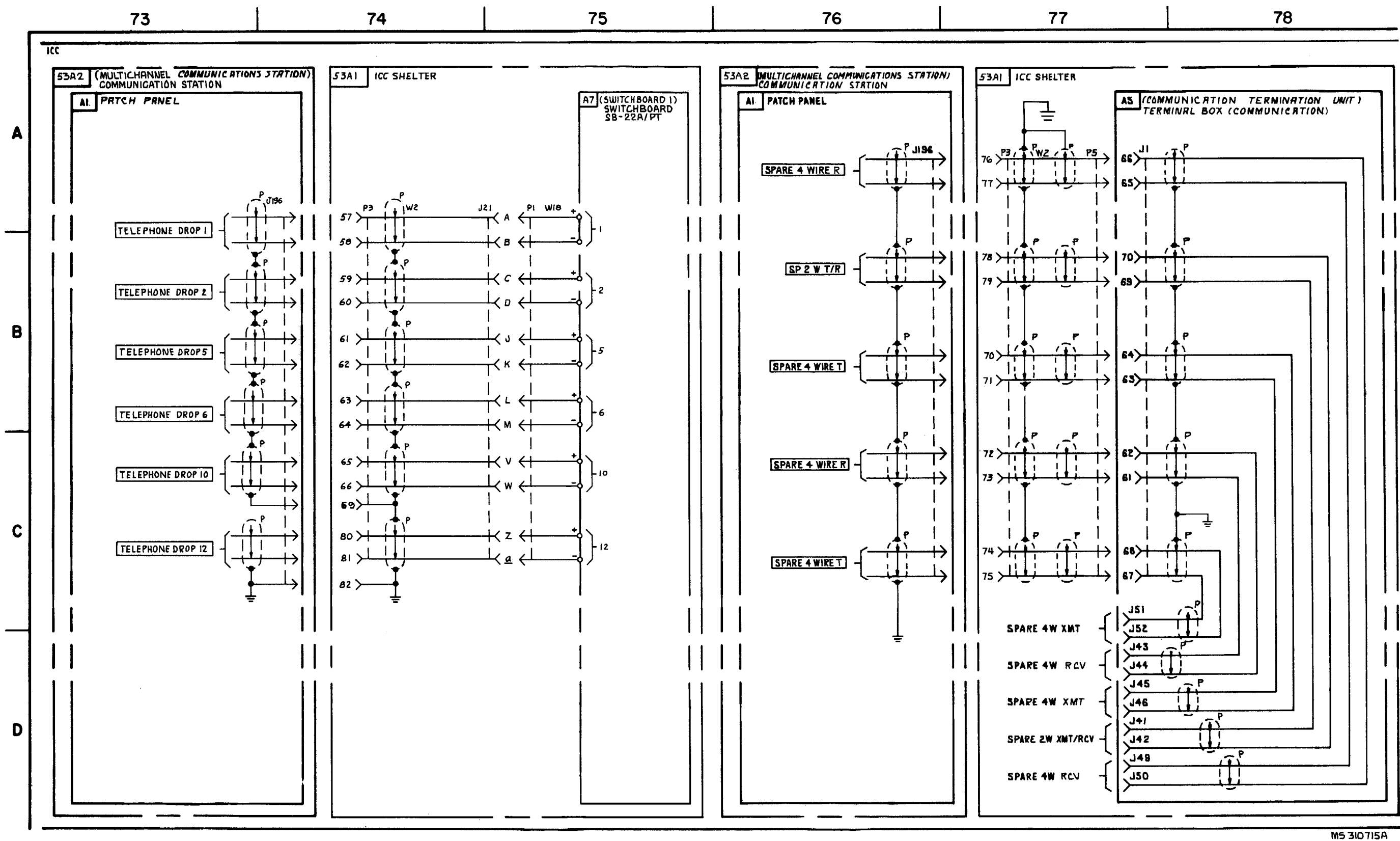

FIGURE 3-41. RADIO COMMUNICATIONS - SYSTEM FUNCTIONAL DIAGRAM (SHEET 13 OF 18) (USMC)

3-273/3-274 blank

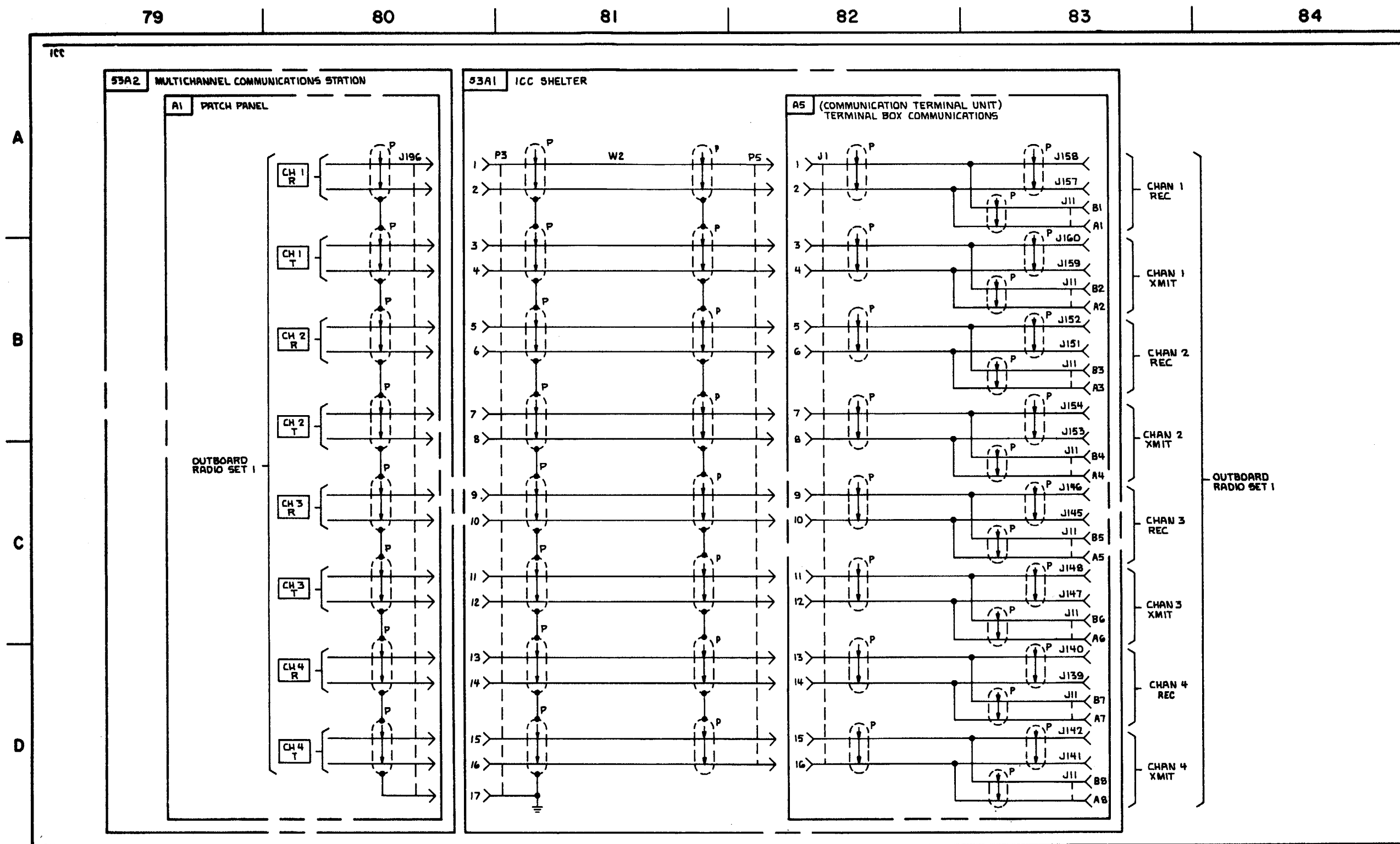

FIGURE 3-41. RADIO COMMUNICATIONS-SYSTEM FUNCTIONAL DIAGRAM

3-275/3-276 blank

TM 9-1425-1525-12-2 84

N5310716

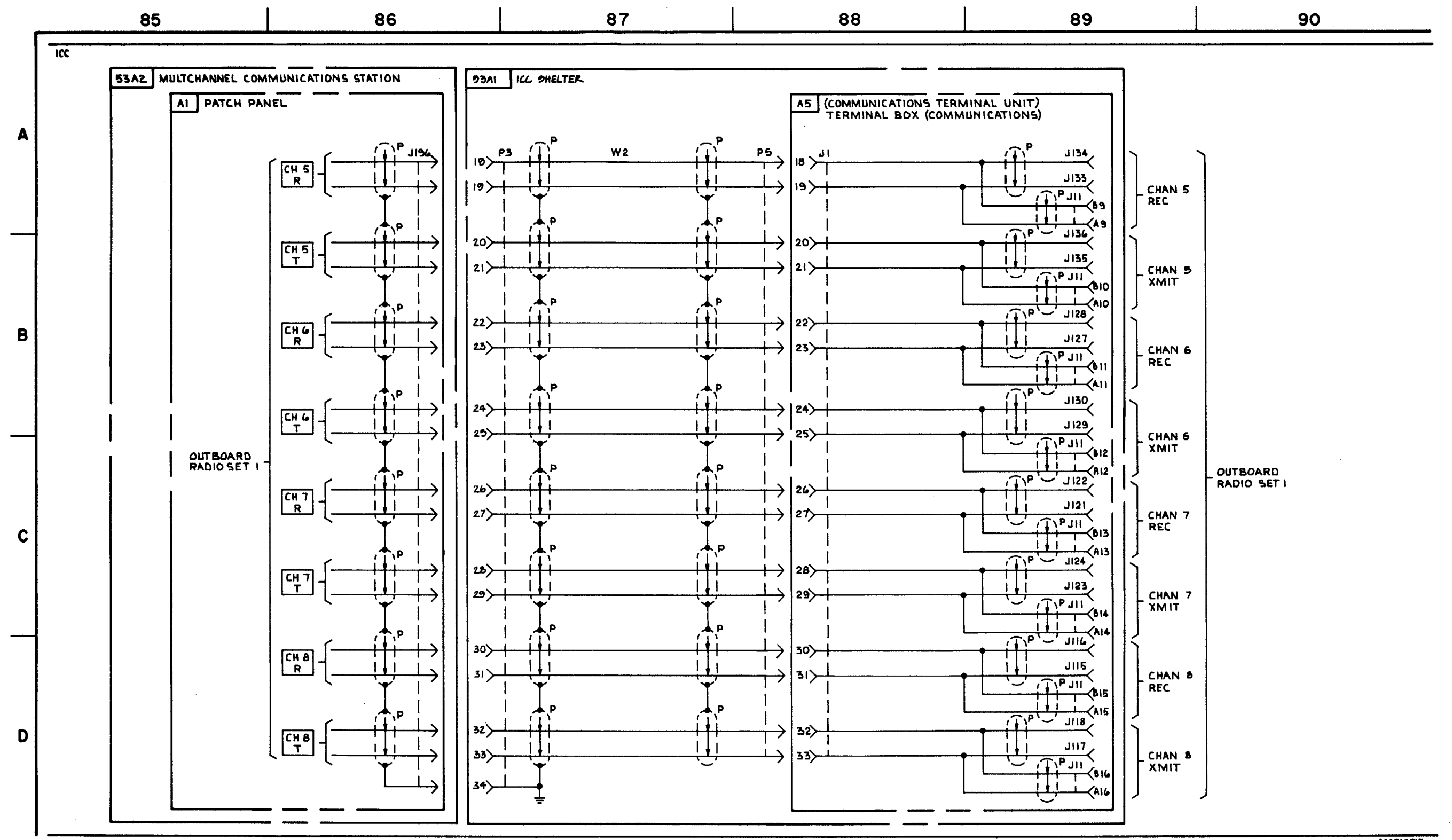

FIGURE 3-41. RADIO COMMUNICATIONS - SYSTEM FUNCTIONAL DIAGRAM (SHEET 15 OF 18 ) (USMC).

3-277/3-278 blank

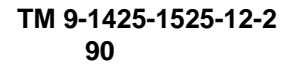

M5310717

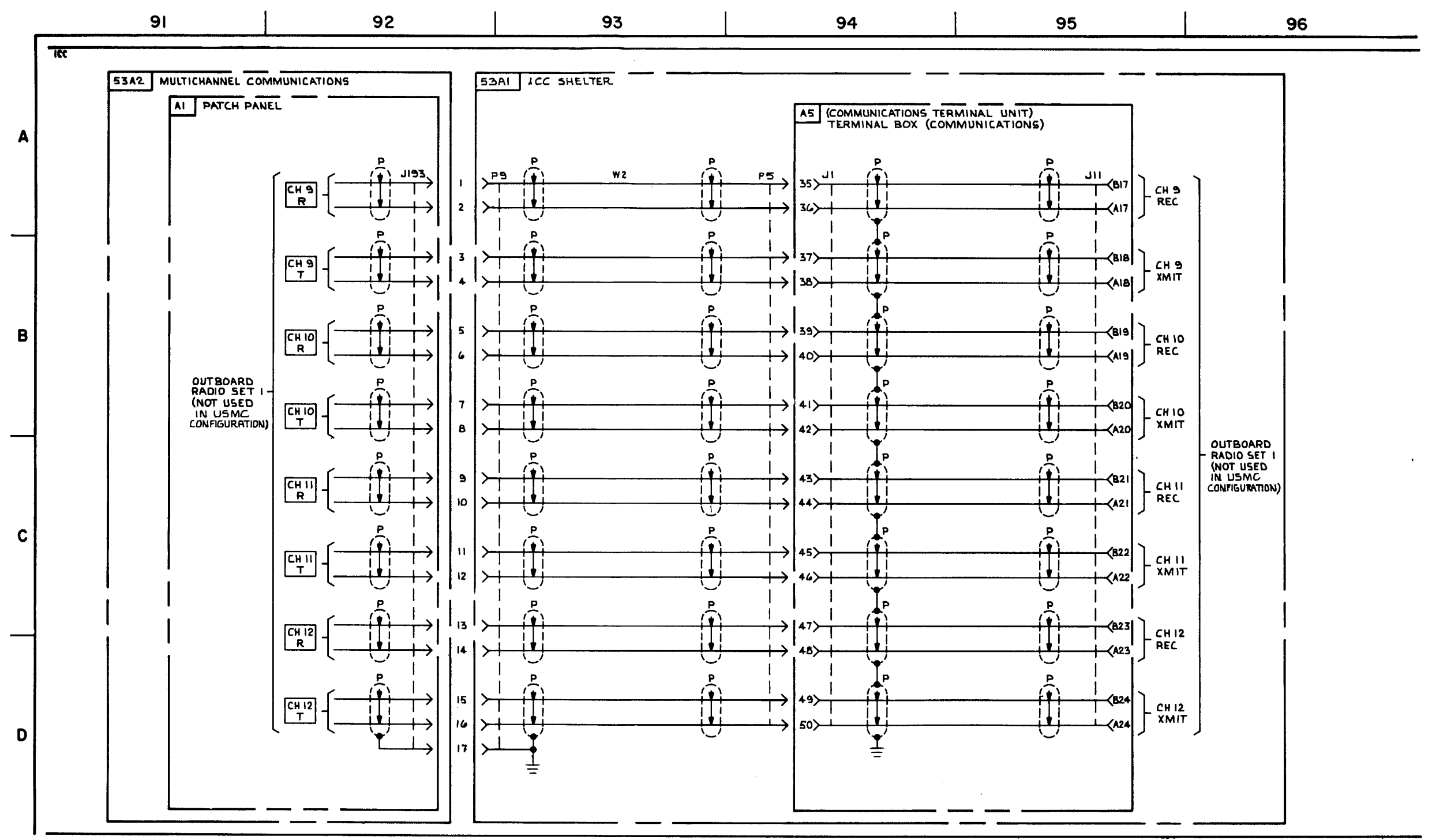

FIGURE 3-41. RADIO COMMUNICATIONS - SYSTEM FUNCTIONAL DIAGRAM (SHEET 16 OF 18) (USMC.).

3-279/3-280 blank

## TM 9-1425-1525-12-2 96

MS 310715

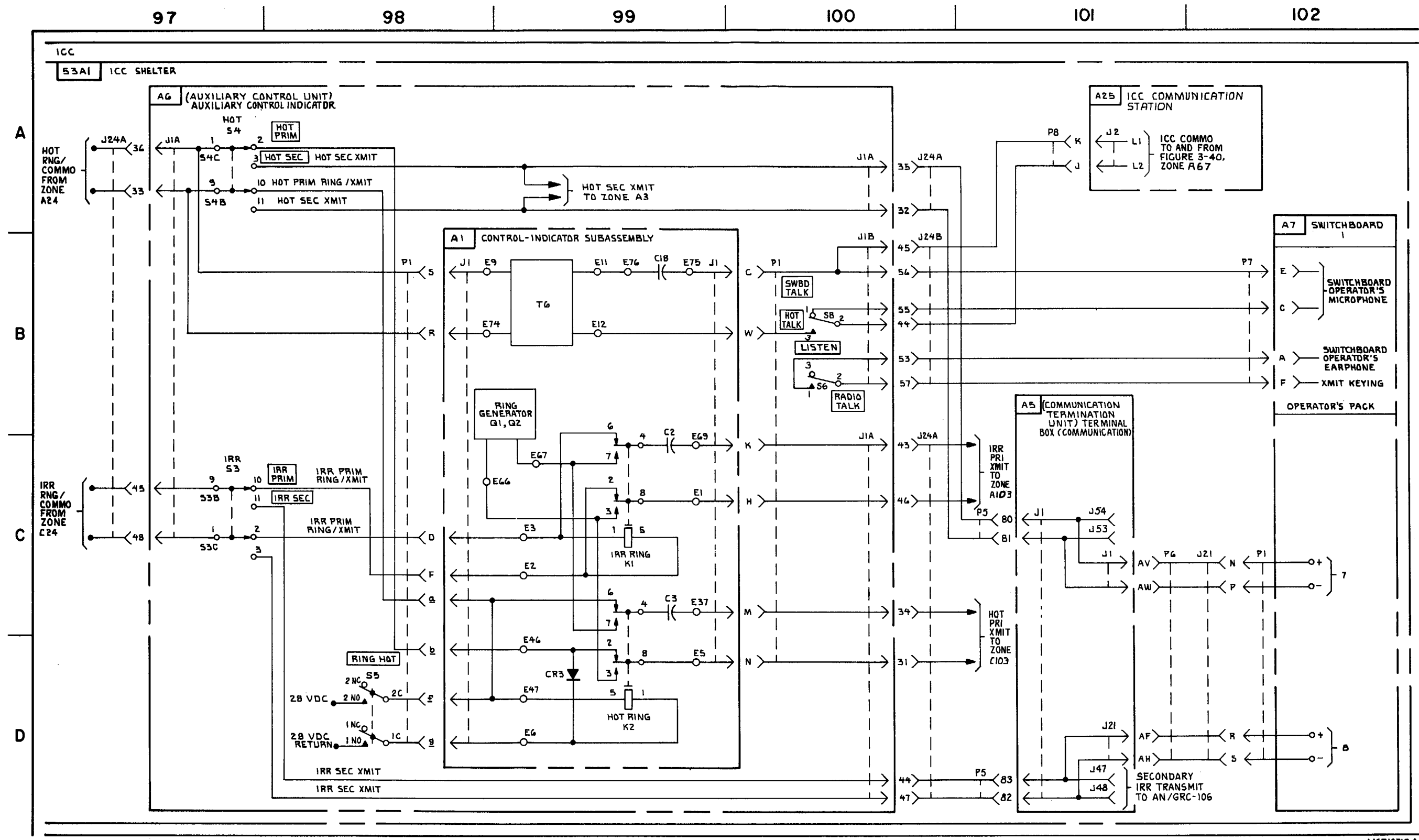

FIGURE 3-41. RADIO COMMUNICATIONS - SYSTEM FUNCTIONAL DIAGRAM (SHEET 17 OF 18) (U.S. ARMY).

3-281/3-282 blank

TM 9-1425-1525-12-2

M5310719A

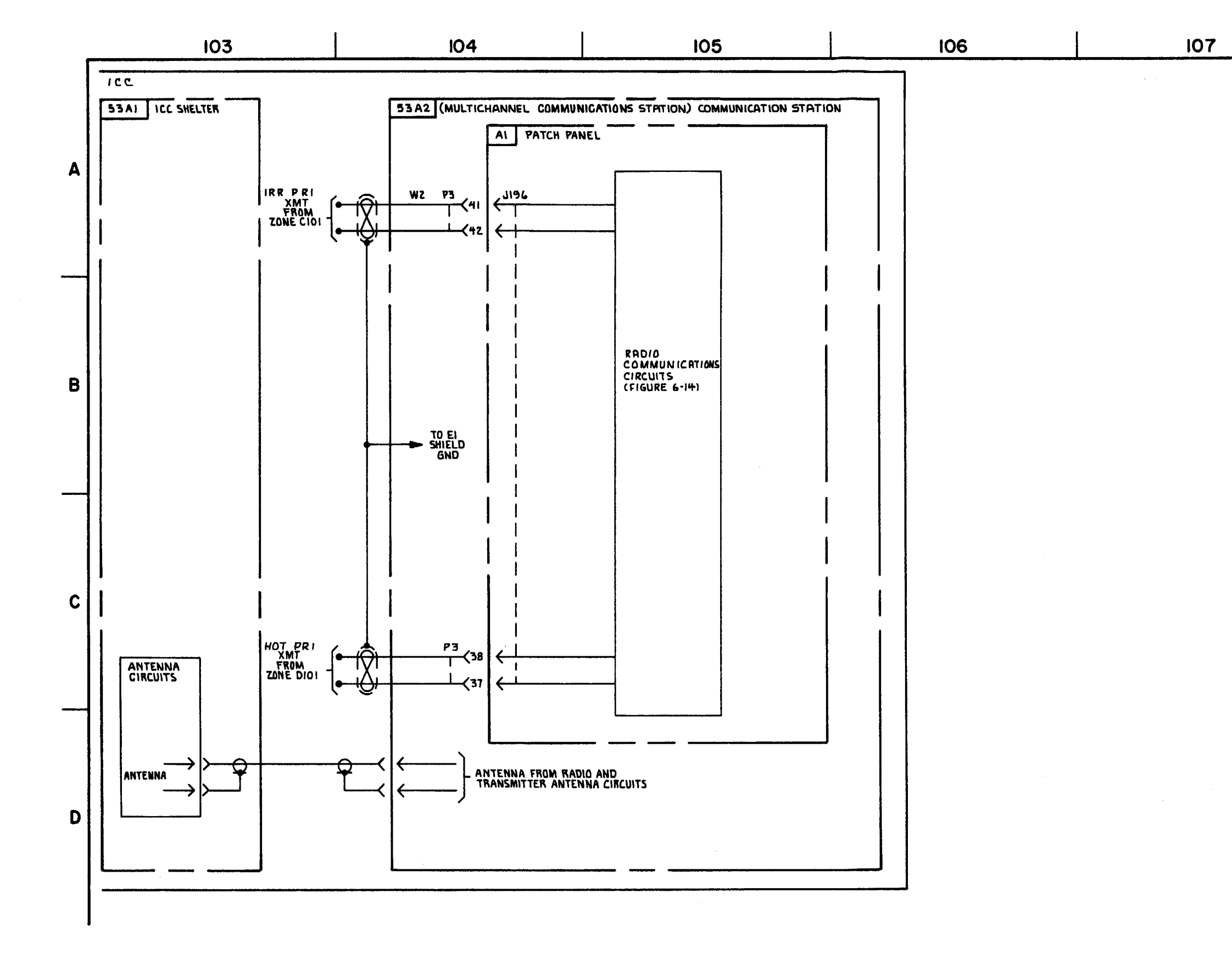

FIGURE 3-41. RADIO COMMUNICATIONS - SYSTEM FUNCTIONAL DIAGRAM (SHEET 18 OF 18) (U.S. ARMY).

3-283/3-284 blank

108

M5310720A

## CHAPTER 4. CABLE IDENTIFICATION AND POWER AND GROUND DISTRIBUTION FUNCTIONAL DIAGRAMS

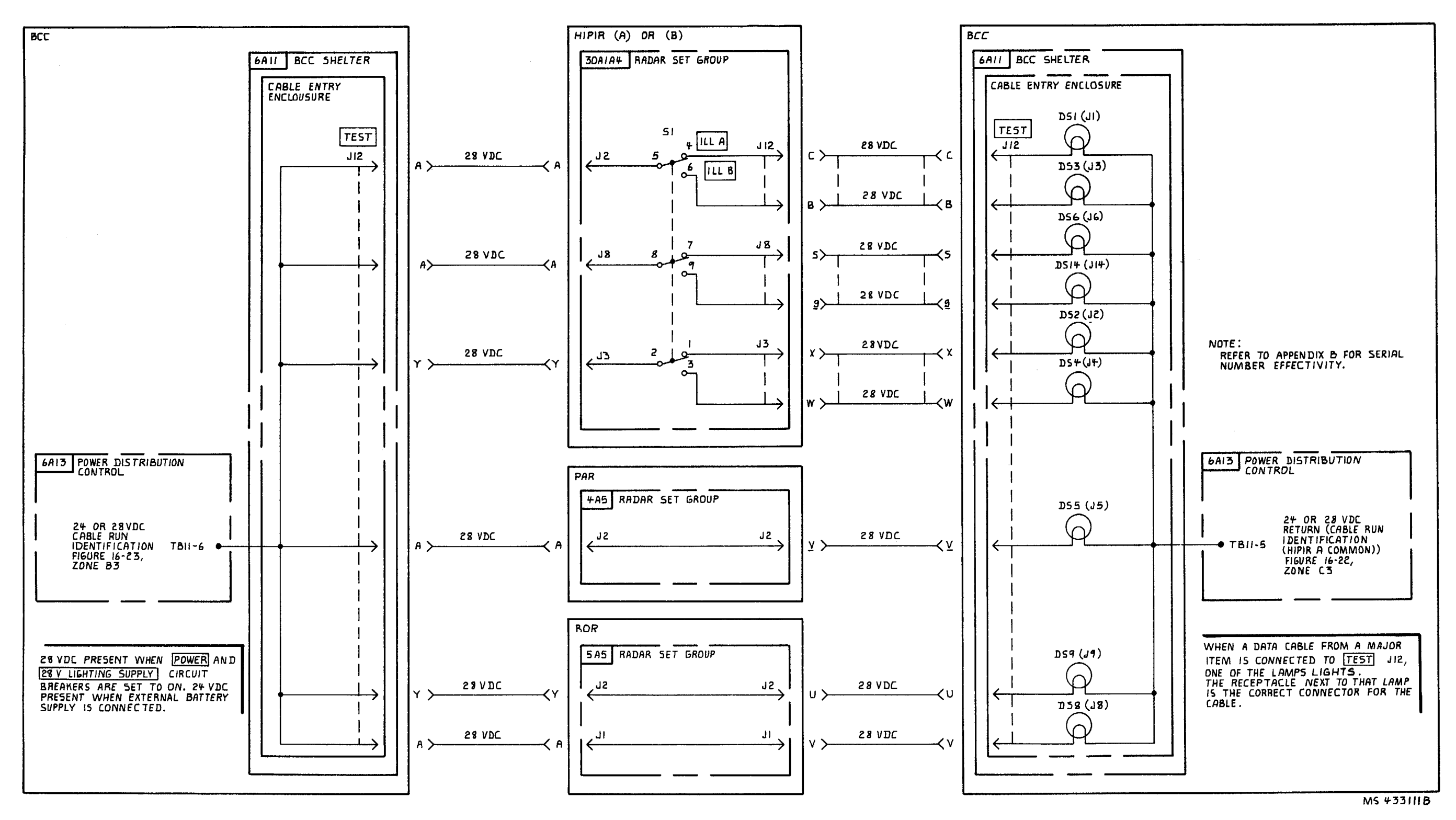

FIGURE 4-1. CABLE IDENTIFICATION AT THE BCC \*(T) (SEE NOTE) - SYSTEM FUNCTIONAL DIAGRAM.

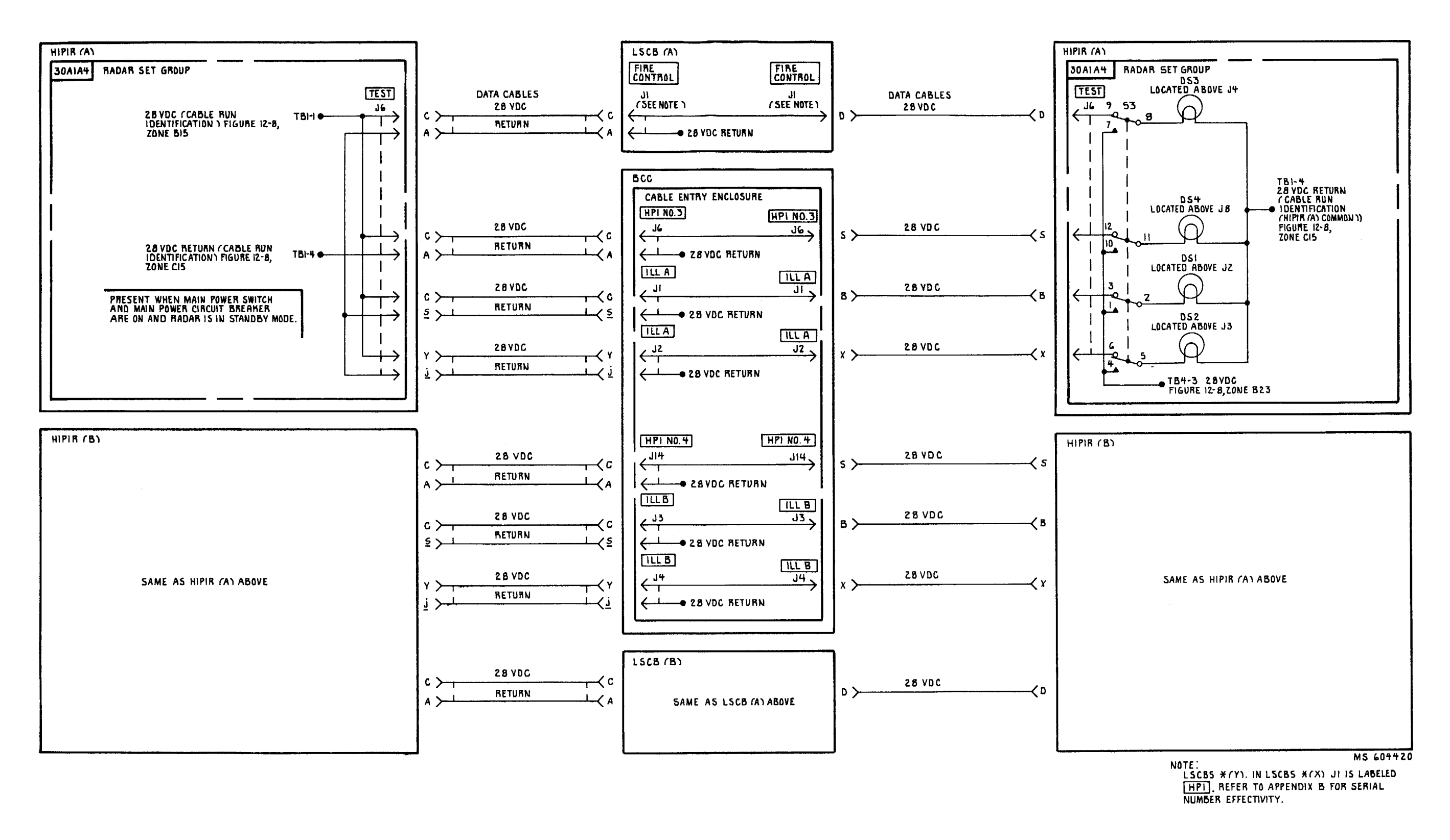

FIGURE 4-2. CABLE IDENTIFICATION AT THE RADARS \* (Y) (SEE NOTE ) - SYSTEM FUNCTIONAL DIAGRAM (SHEET 1 OF 2).

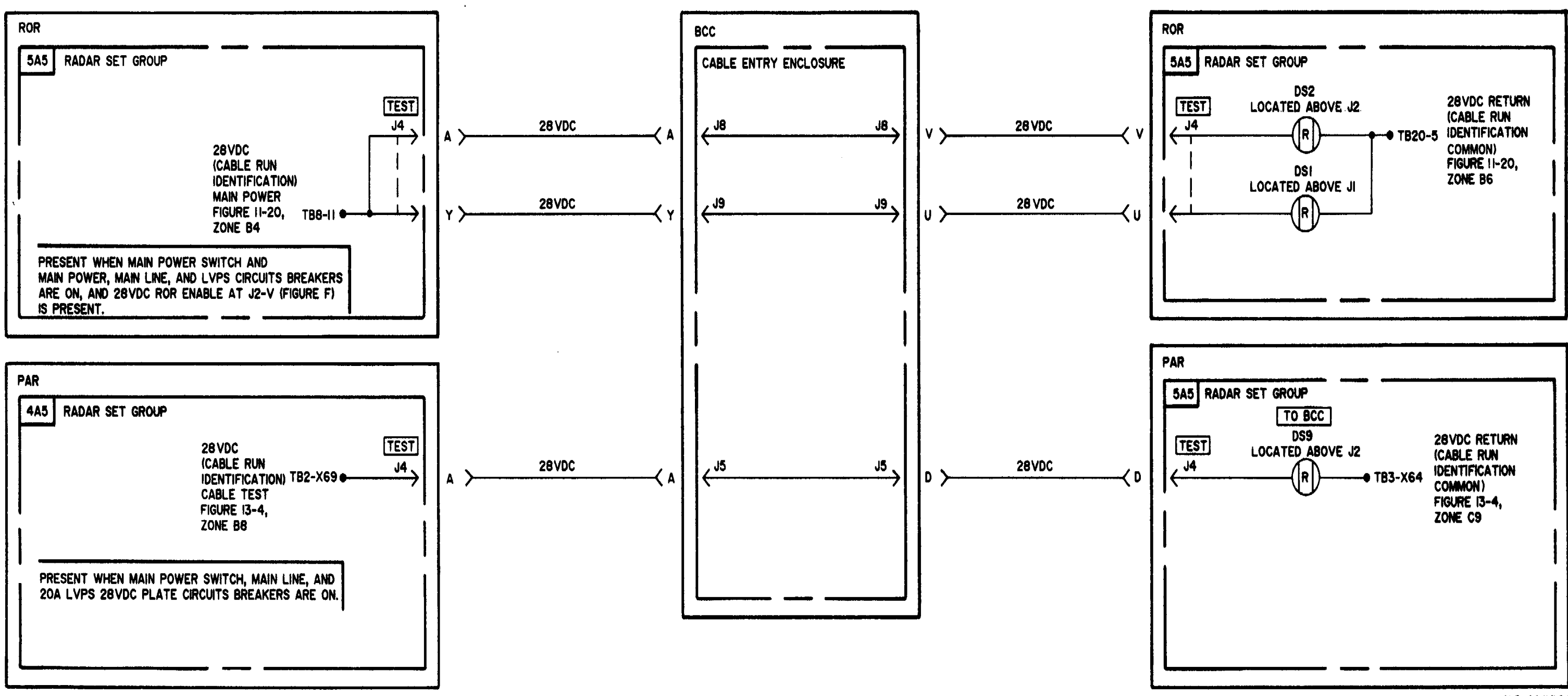

FIGURE 4-2. CABLE IDENTIFICATION AT THE RADARS-SYSTEM FUNCTIONAL DIAGRAM (SHEET 2 OF 2)

4-2.1 /4-2.2 blank

MS 604421

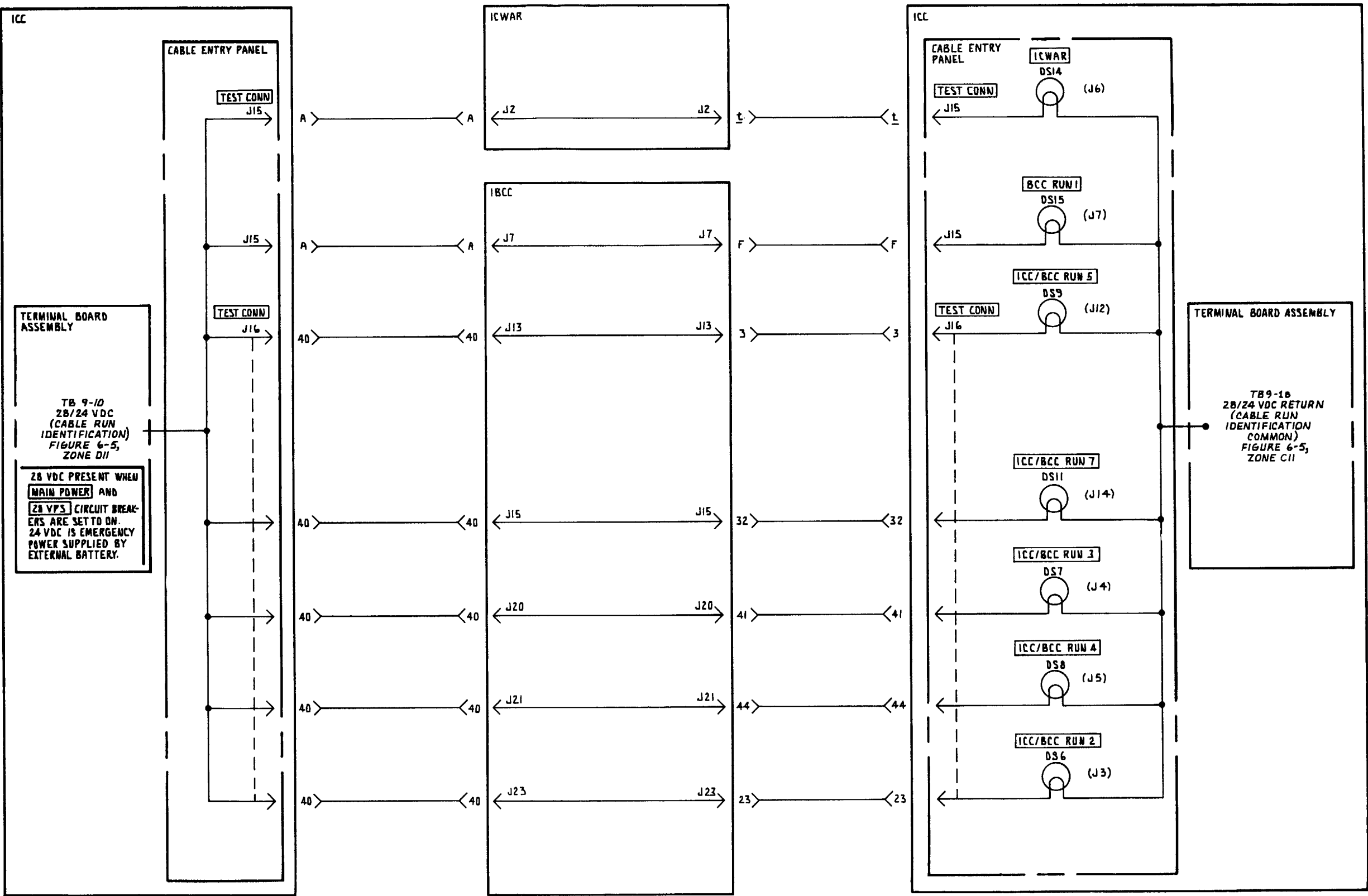

FIGURE 4-3. CABLE IDENTIFICATION AT THE ICC-SYSTEM FUNCTIONAL DIAGRAM

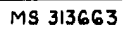

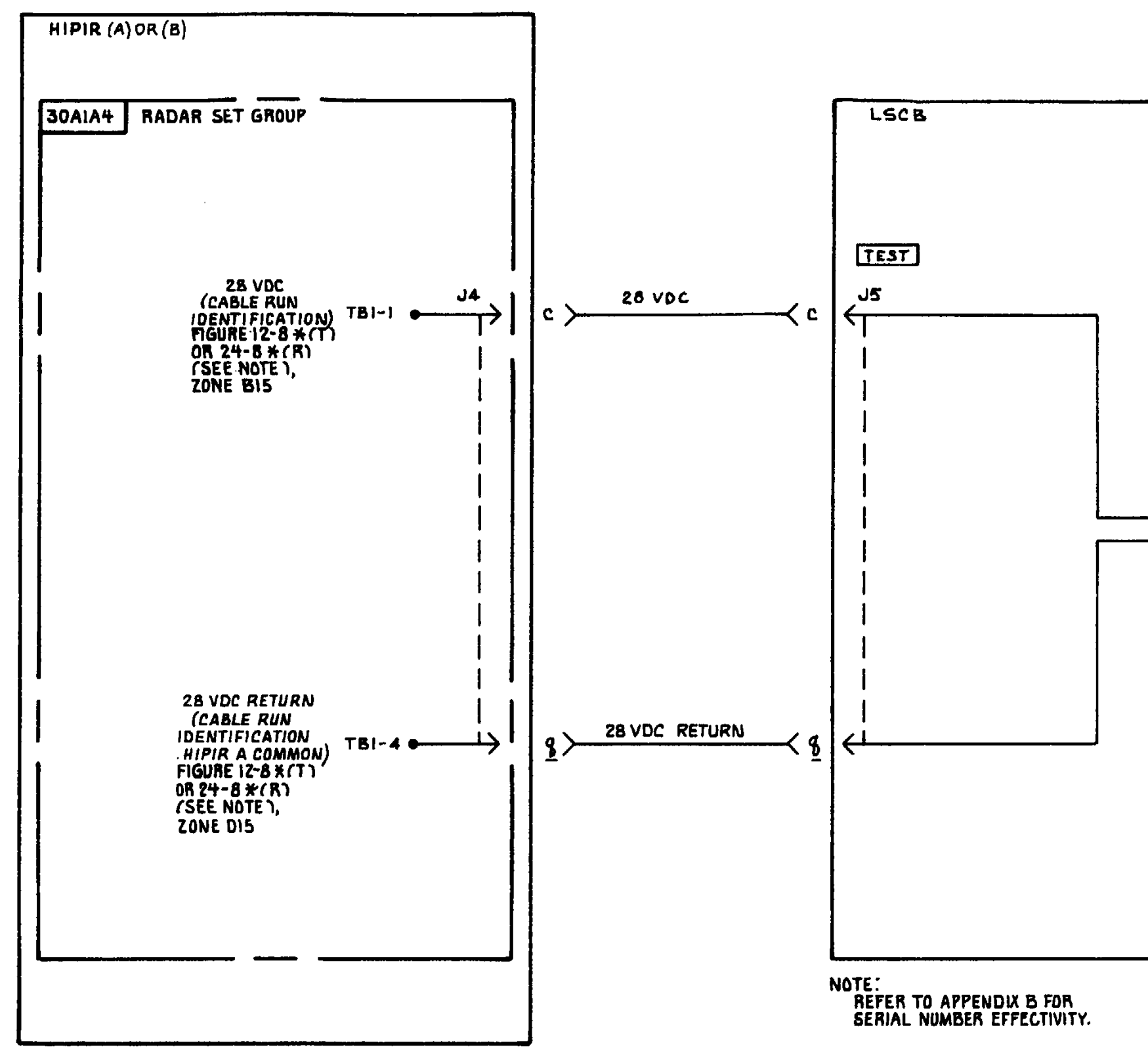

FIGURE 4-4. CABLE IDENTIFICATION AT THE LSCB-SYSTEM FUNCTIONAL DIAGRAM.

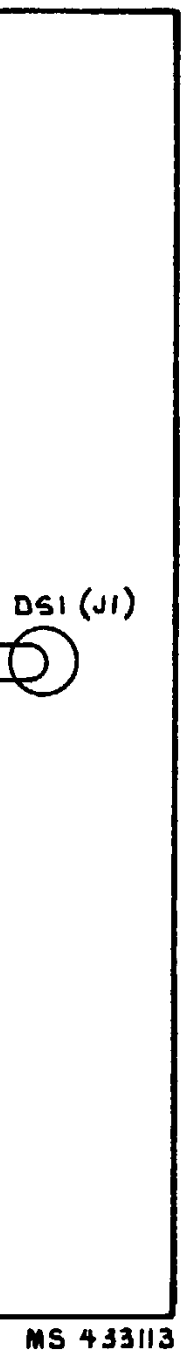

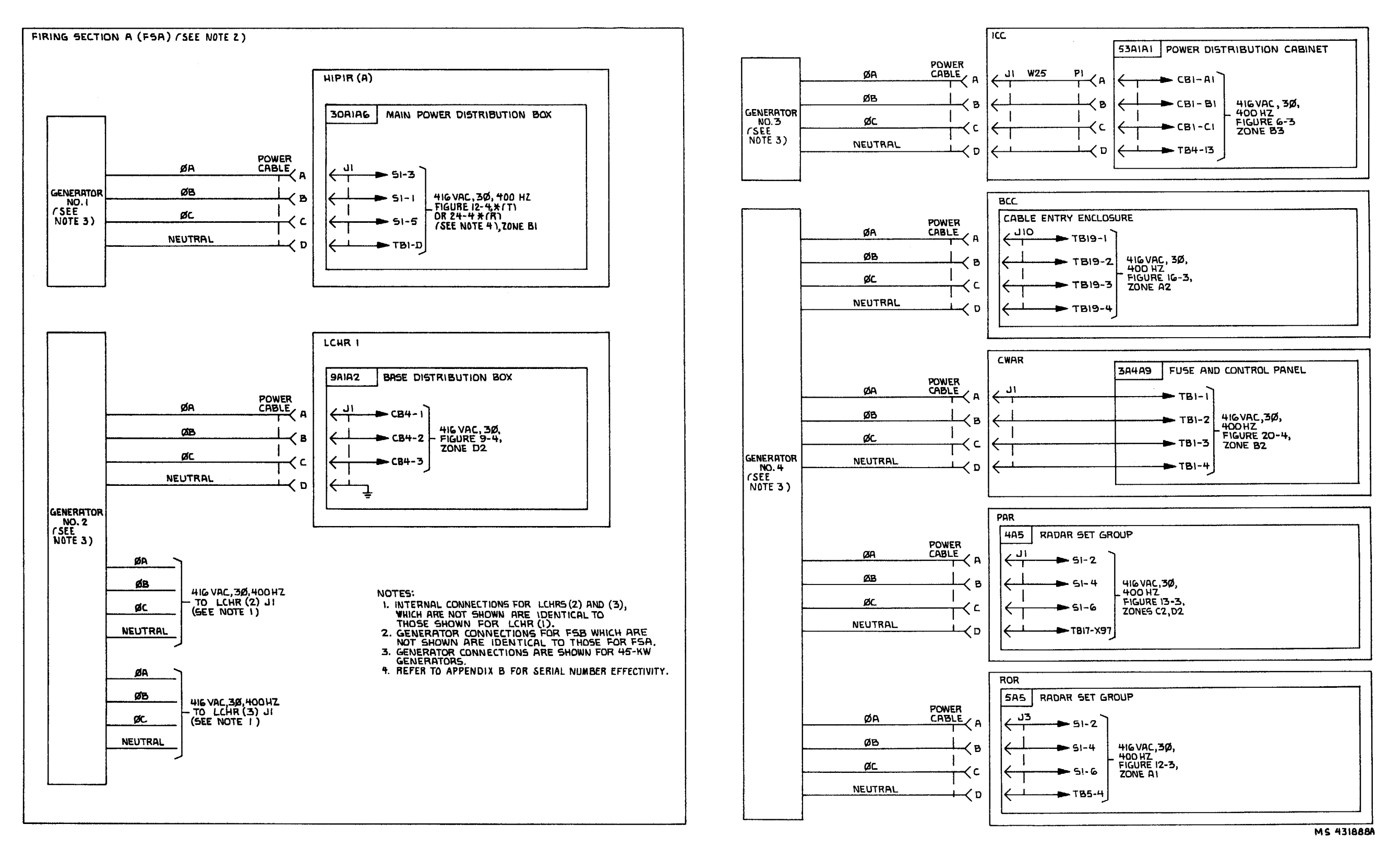

FIGURE 4-5. 416-VAC POWER DISTRIBUTION-SYSTEM FUNCTIONAL DIAGRAM.

4-5

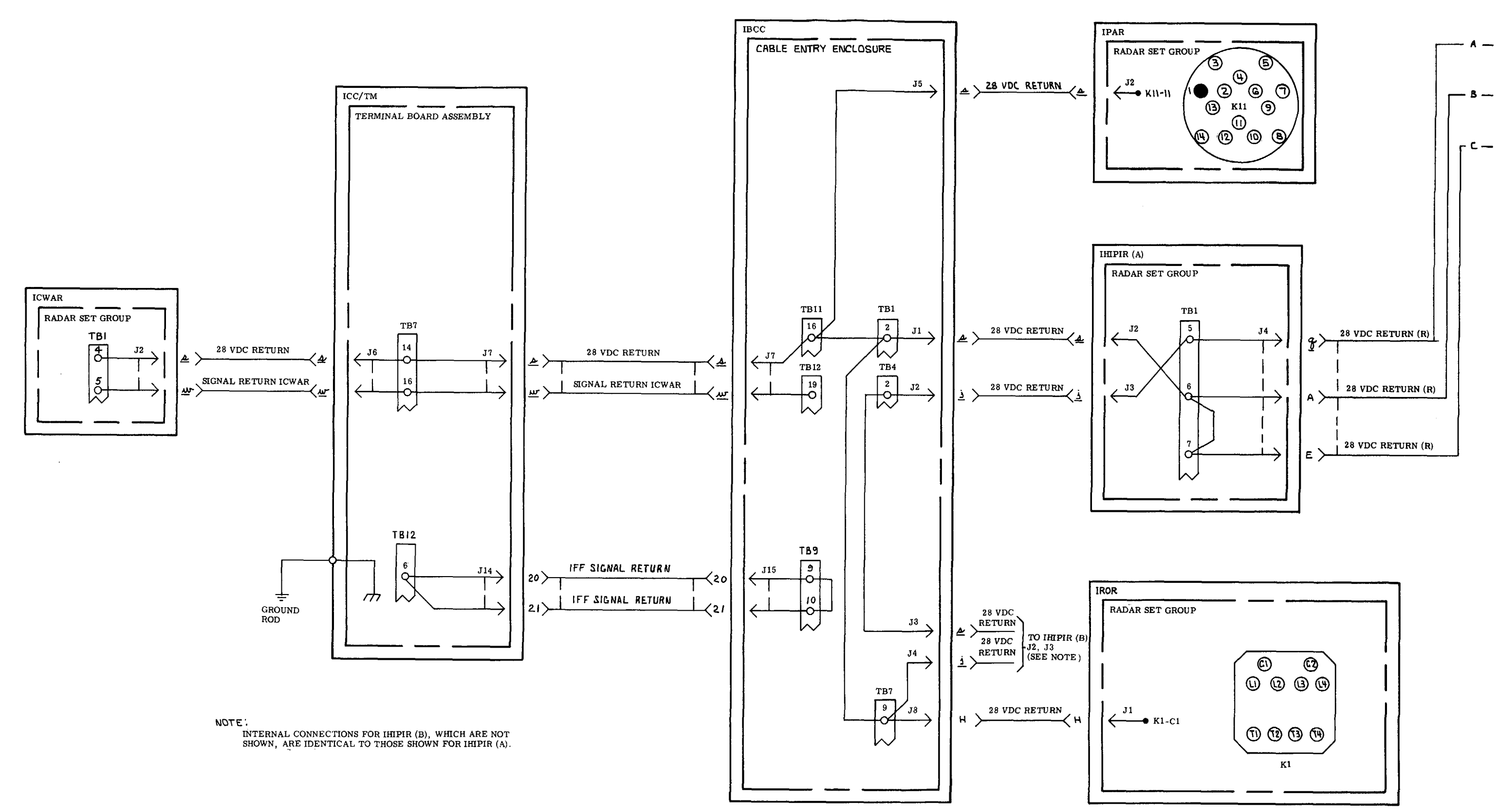

FIGURE 4-6. GROUND DISTRIBUTION-SYSTEM FUNCTIONAL DIAGRAM (SHEET 1 OF 2).

M1 69466

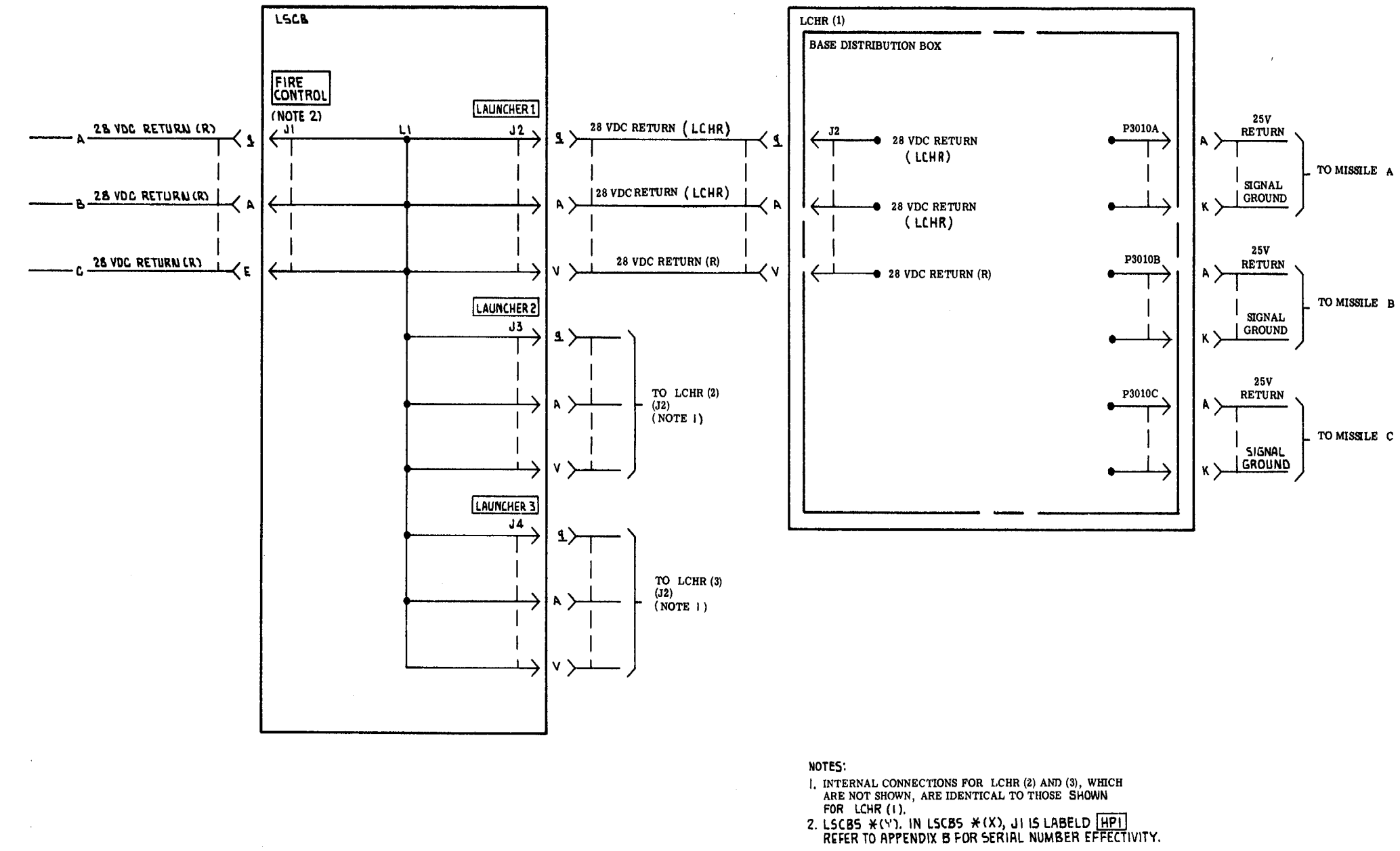

FIGURE 4-6. GROUND DISTRIBUTION SYSTEM \* (Y) (SEE NOTE) - SYSTEM FUNCTIONAL DIAGRAM (SHEET 2 OF 2).

4-7/4-8 blank

## TM 9-1425-1525-12-2

MI 69467A

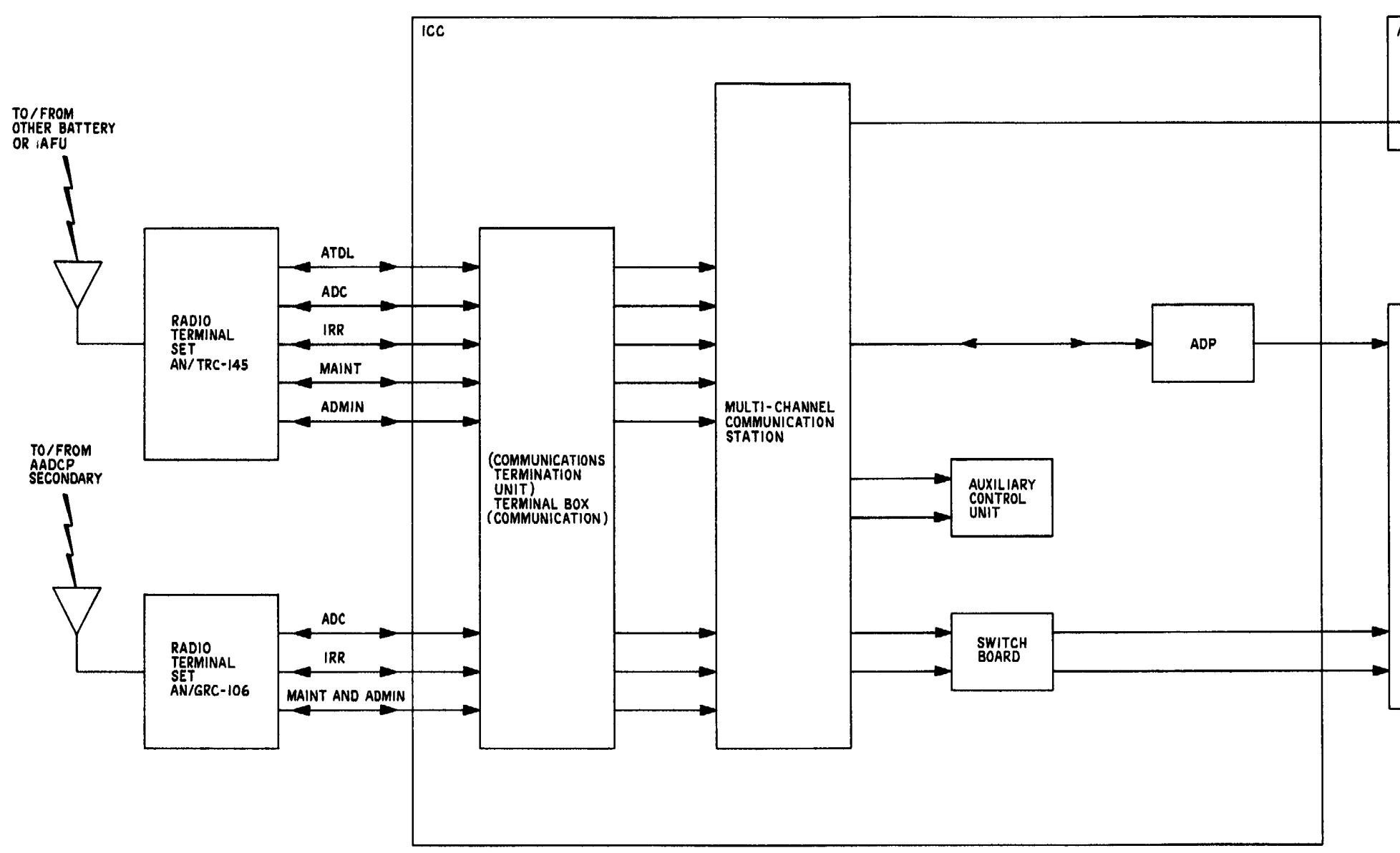

FIGURE 5-1. AADCP AND IMPROVED HAWK BATTERY INTERFACE - GENERAL BLOCK DIAGRAM

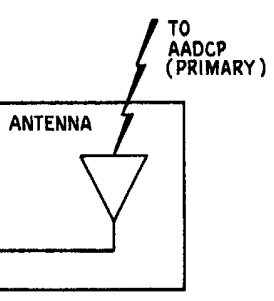

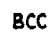

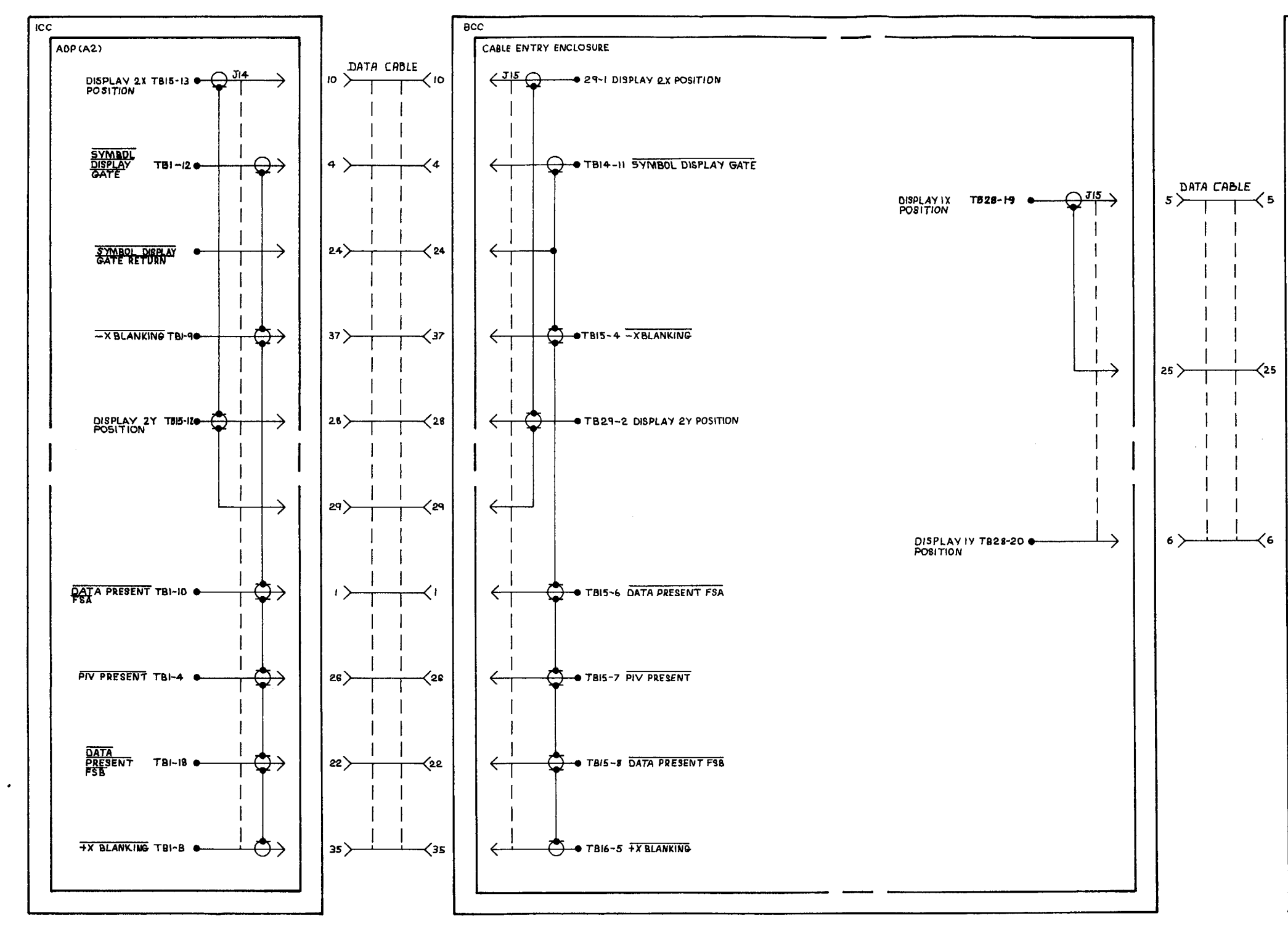

FIGURE 5-2. AADCP AND HAWK SYSTEM INTERFACE-SYSTEM FUNCTIONAL DIAGRAM (SHEET 1 OF 3)

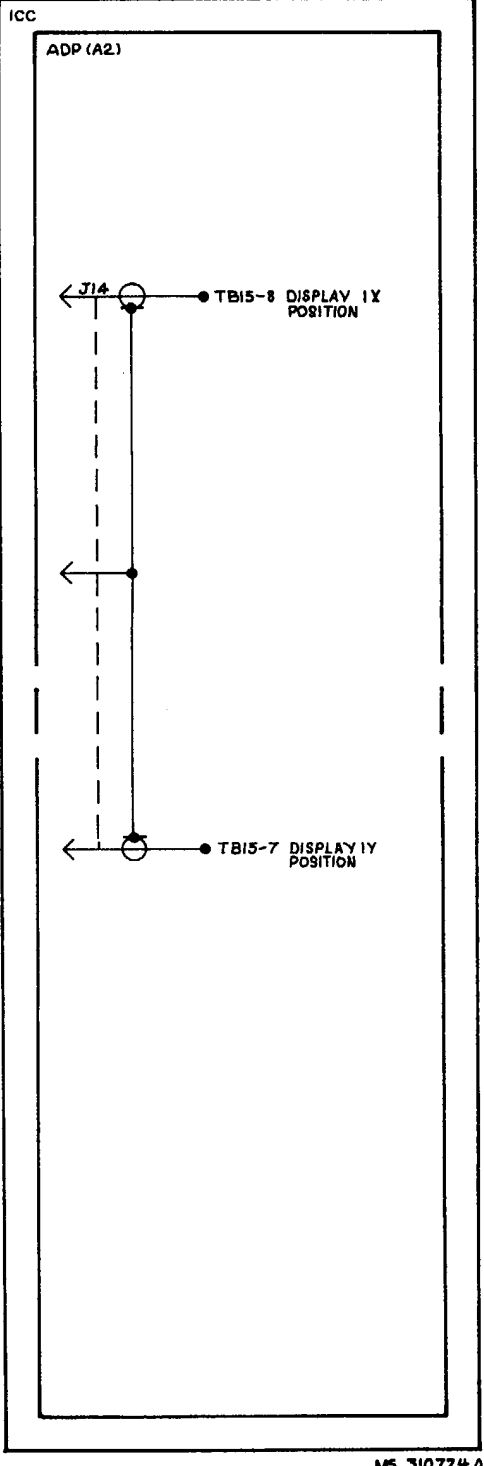

M5 310724A

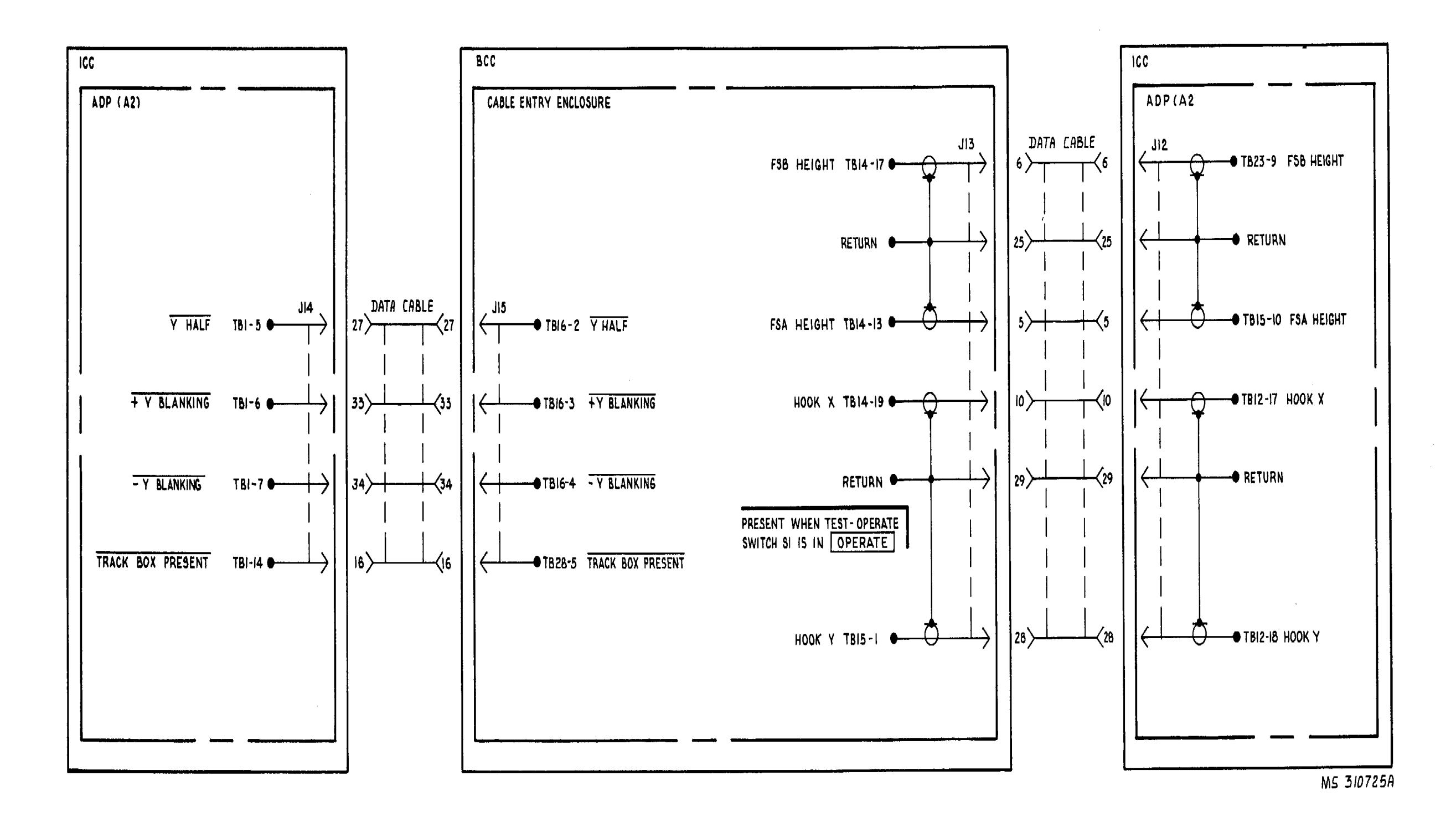

FIGURE 5-2. AADCP AND HAWK SYSTEM INTERFACE-SYSTEM FUNCTIONAL DIAGRAM (SHEET 2 OF 3).

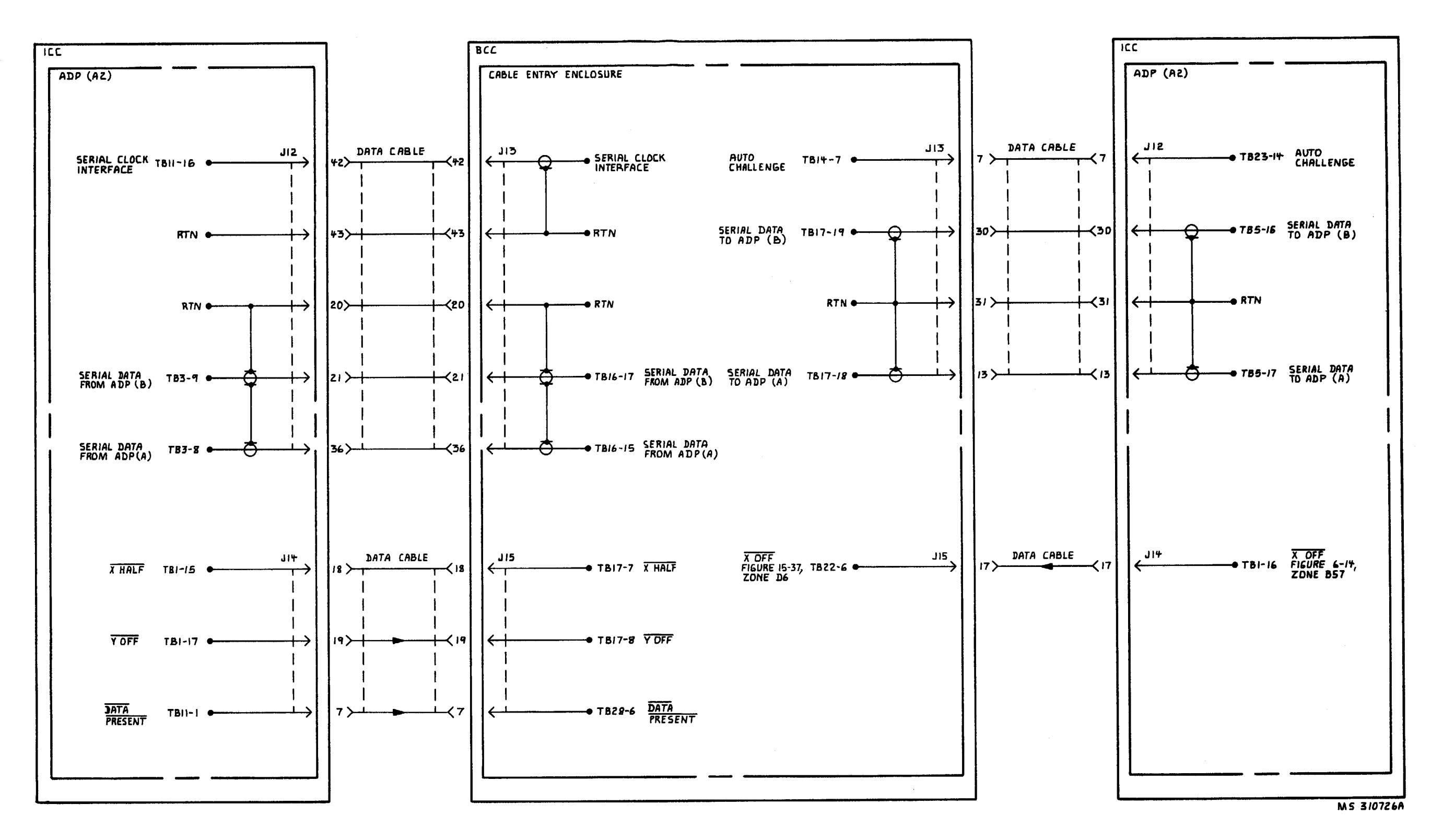

FIGURE 5-2. AADCP AND HAWK SYSTEM INTERFACE-SYSTEM FUNCTIONAL DIAGRAM (SHEET 3 OF 3).

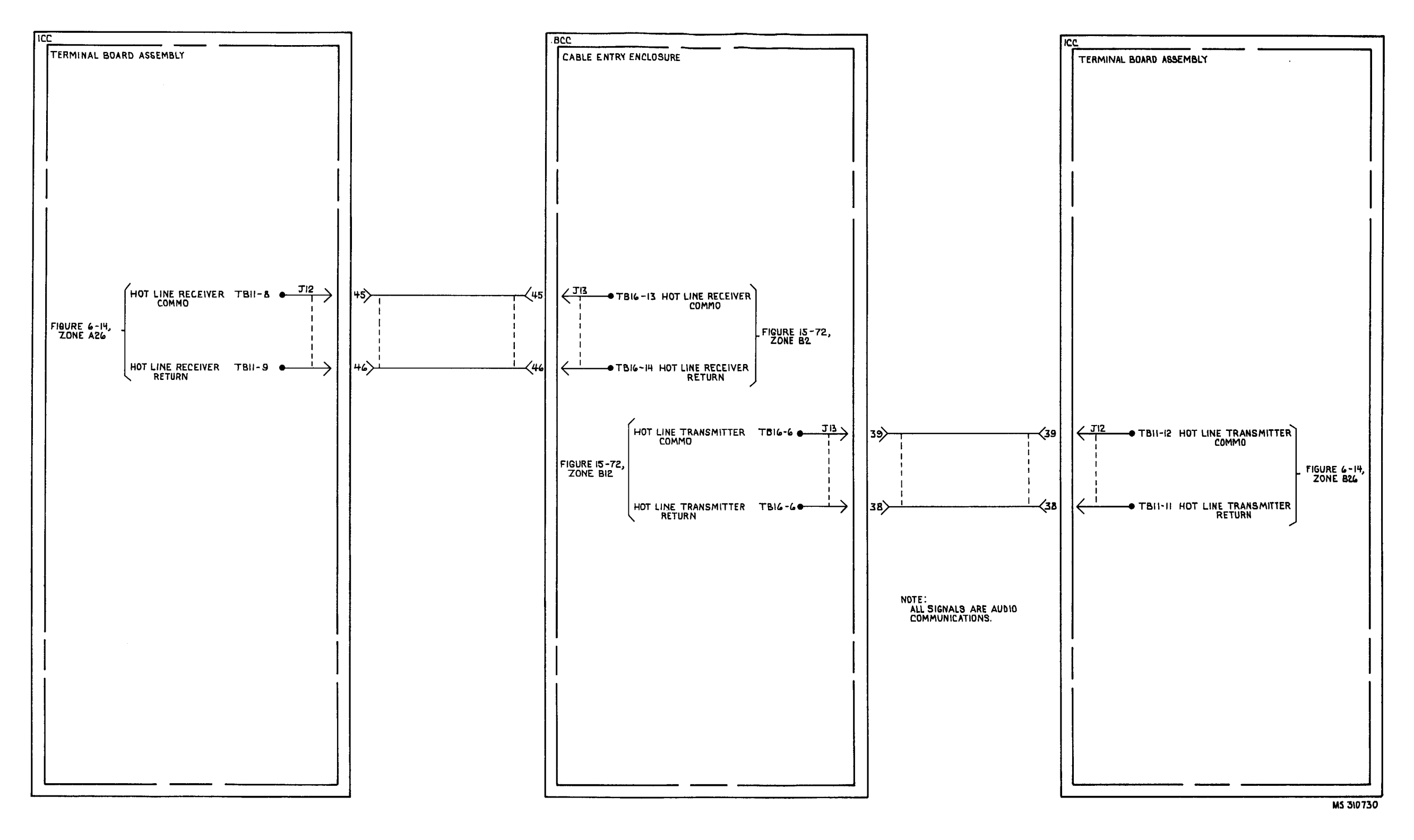

FIGURE 5-3. AADCP AND IMPROVED HAWK BATTERY-BACK-UP COMMUNICATIONS-SYSTEM FUNCTIONAL DIAGRAM

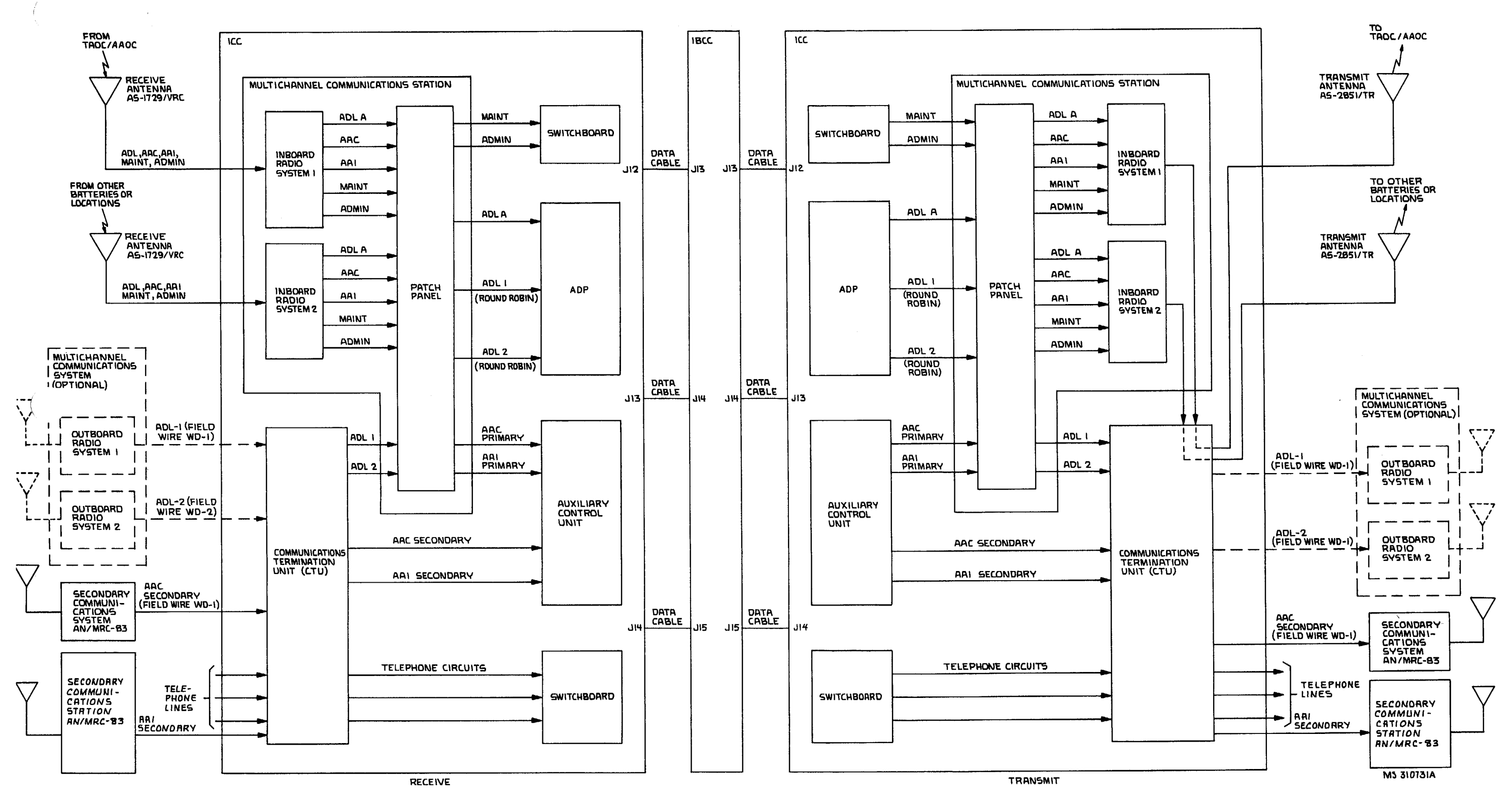

FIGURE 5-4. TAOC/AAOC AND IMPROVED HAWK SYSTEM-GENERAL BLOCK DIAGRAM (USMC).

5-13/5-14 blank

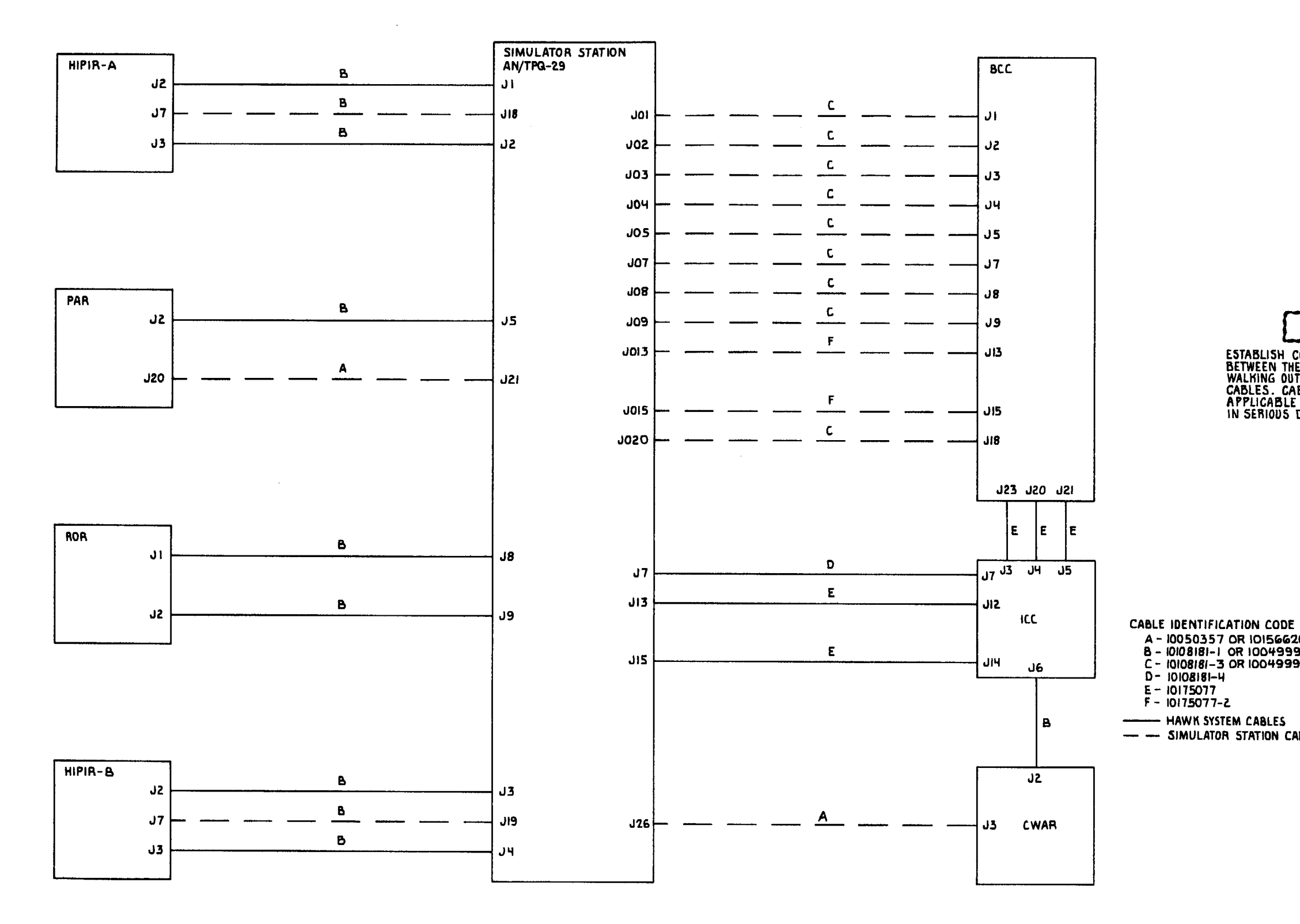

FIGURE 6-1. SIMULATOR STATION AND HAWK BATTERY INTERFACE-GENERAL BLOCK DIAGRAM.

6-1/6-2 blank

CAUTION

ESTABLISH CORRECT CABLE CONNECTIONS BETWEEN THE AN/TPG-29 AND ICC BY WALKING OUT THE FULL LENGTH OF THE CABLES. CABLE ID LIGHTS ARE NOT APPLICABLE AND THEIR USE COULD RESULT IN SERIOUS DAMAGE TO THE ICC.

A - 10050357 OR 10156626 B - 10108181-1 OR 10049999-2 C - 10108181-3 OR 10049999-1 - HAWK SYSTEM CABLES - -- SIMULATOR STATION CABLES

MS 551174

**CHAPTER 7. SYSTEM SYNCHRO FUNCTIONAL DIAGRAMS** 

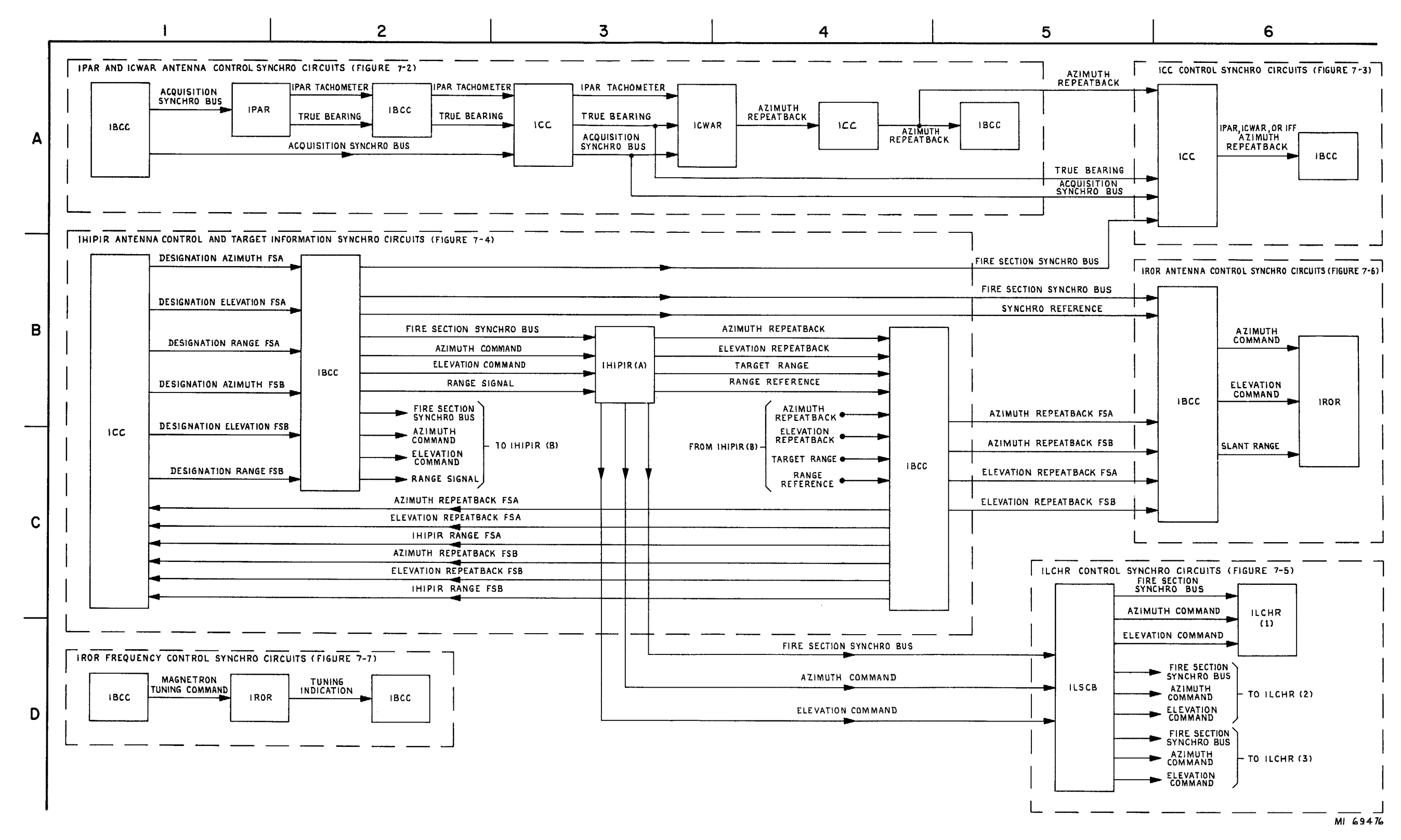

FIGURE 7-1. SYSTEM SYNCHRO CIRCUITS-GENERAL BLOCK DIAGRAM.

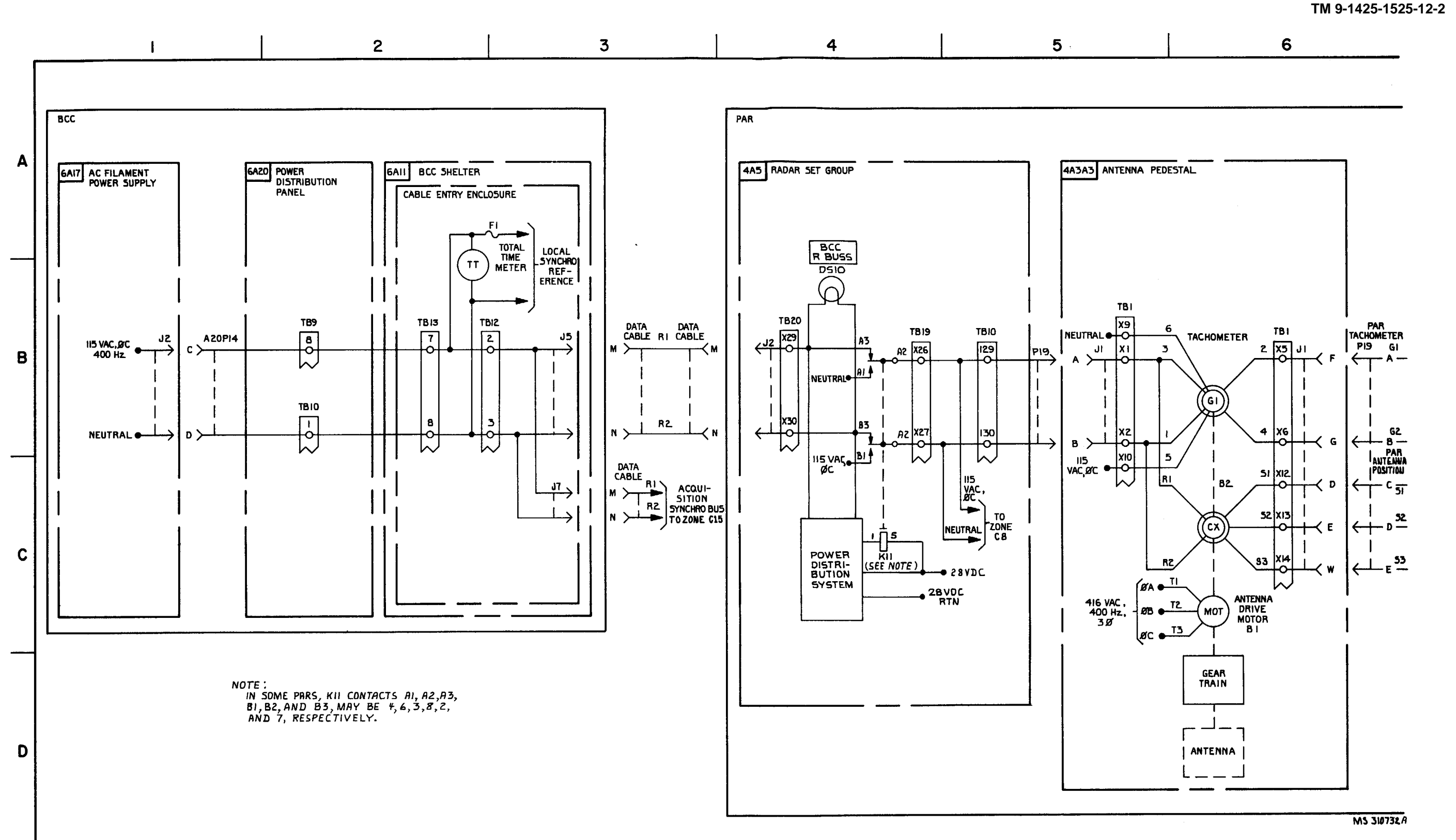

FIGURE 7-2. PAR AND CWAR ANTENNA CONTROL SYNCHRO CIRCUITS-SYSTEM FUNCTIONAL DIAGRAM (SHEET 1 OF 6).

7-2

C-10

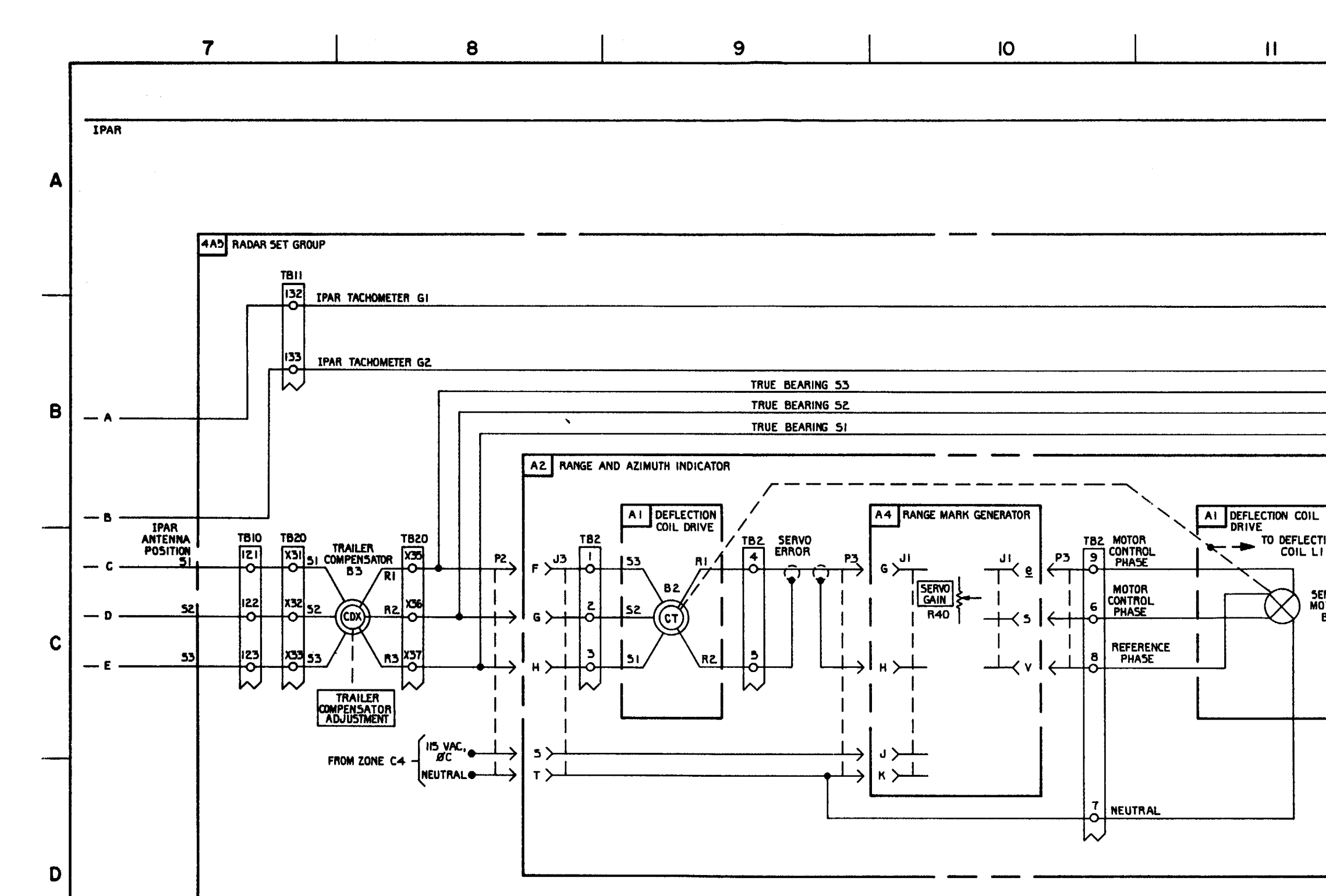

FIGURE 7-2. IPAR AND ICWAR ANTENNA CONTROL SYNCHRO CIRCUITS-SYSTEM FUNCTIONAL DIAGRAM (SHEET 2 OF 6).

7-3/7-4 blank

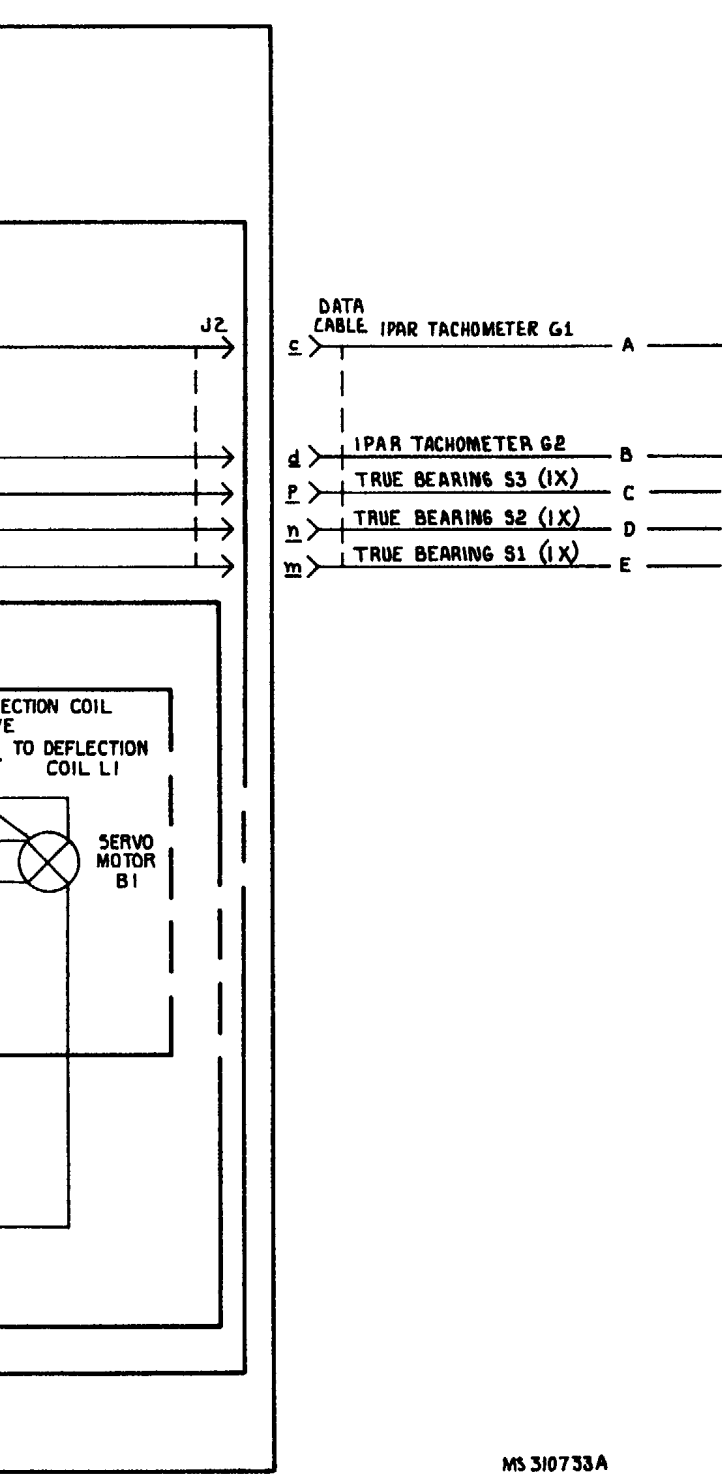

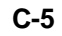

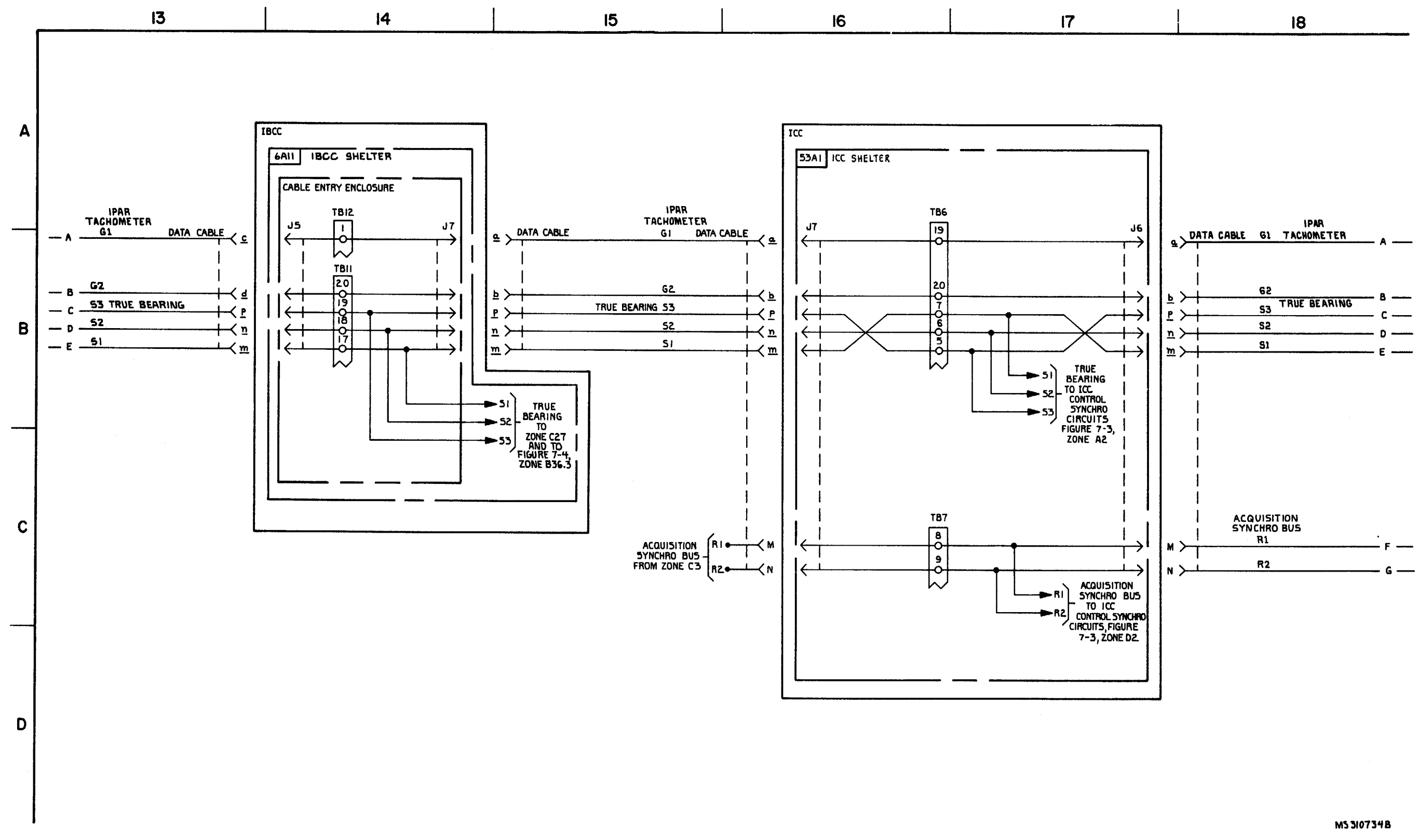

FIGURE 7-2. IPAR AND ICWAR ANTENNA CONTROL SYNCHRO CIRCUITS-SYSTEM FUNCTIONAL DIAGRAM (SHEET 3 OF 6).

7-5/7-6 blank

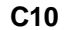

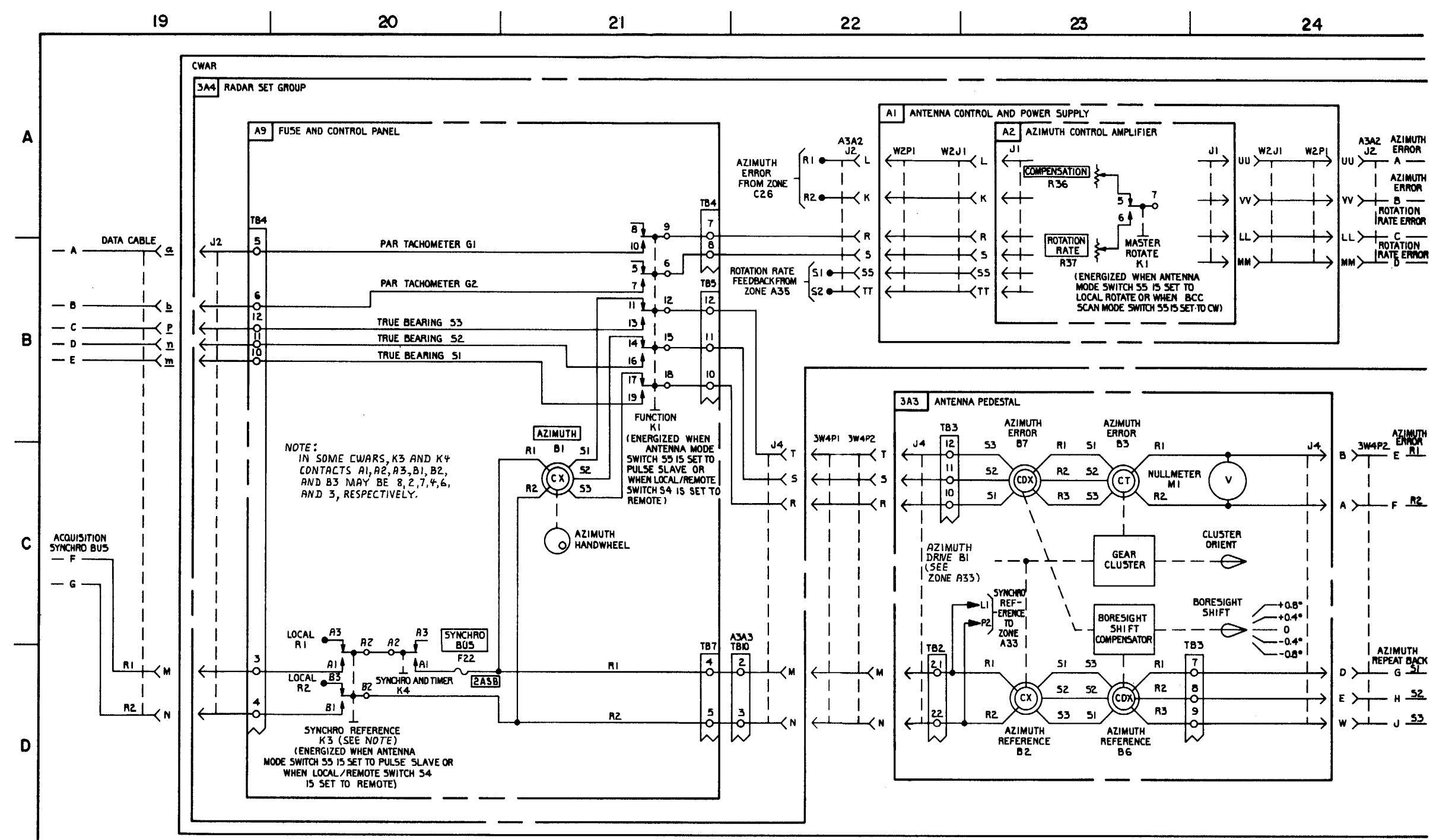

FIGURE 7-2. PAR AND CWAR ANTENNA CONTROL SYNCHRO CIRCUITS - SYSTEM FUNCTIONAL DIAGRAM (SHEET 4 OF 6).

7-7/7-8 blank

MS 571378
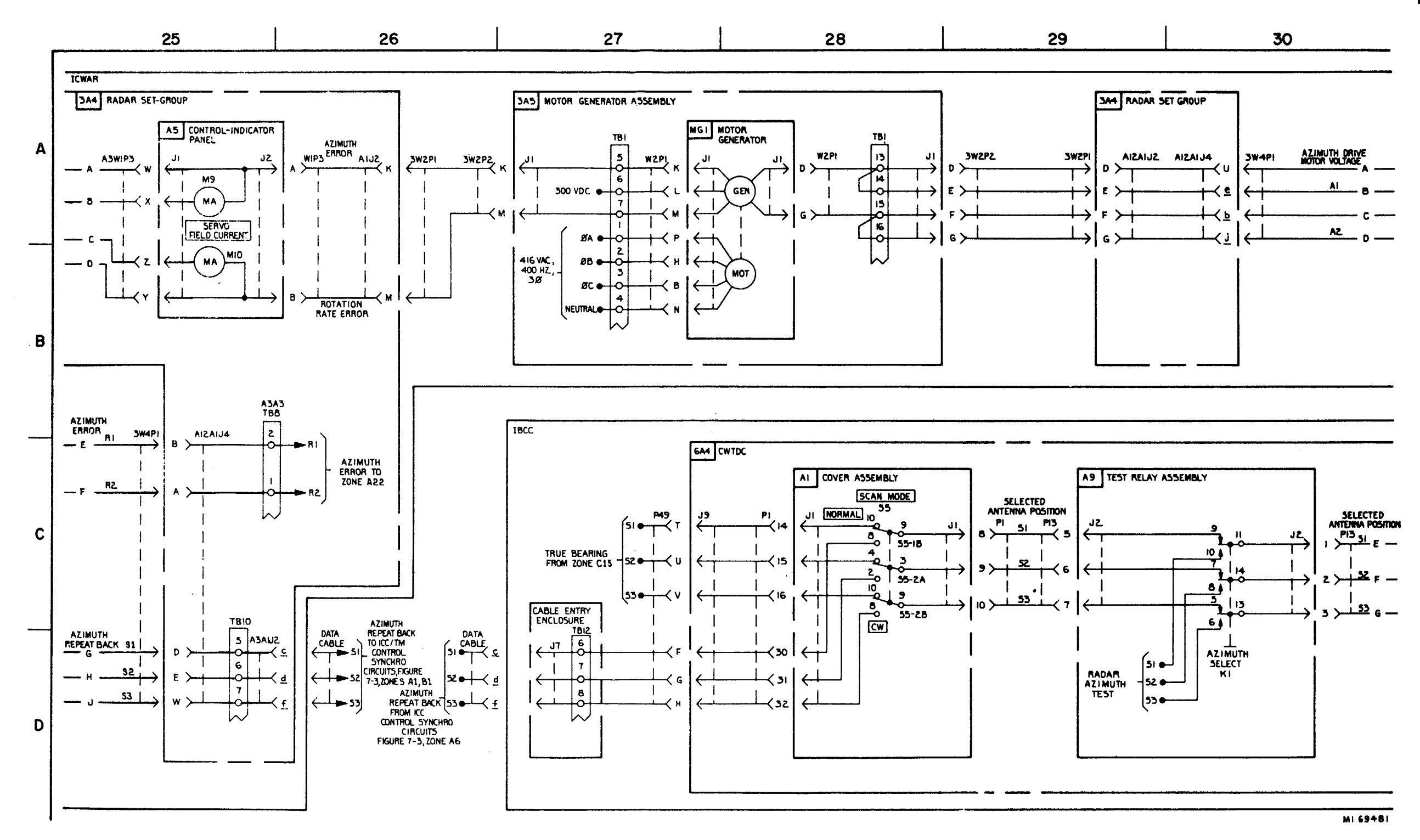

FIGURE 7-2. IPAR AND ICWAR ANTENNA CONTROL SYNCHRO CIRCUITS - SYSTEM FUNCTIONAL DIAGRAM (SHEET 5 OF 6).

7-9/7-10 blank

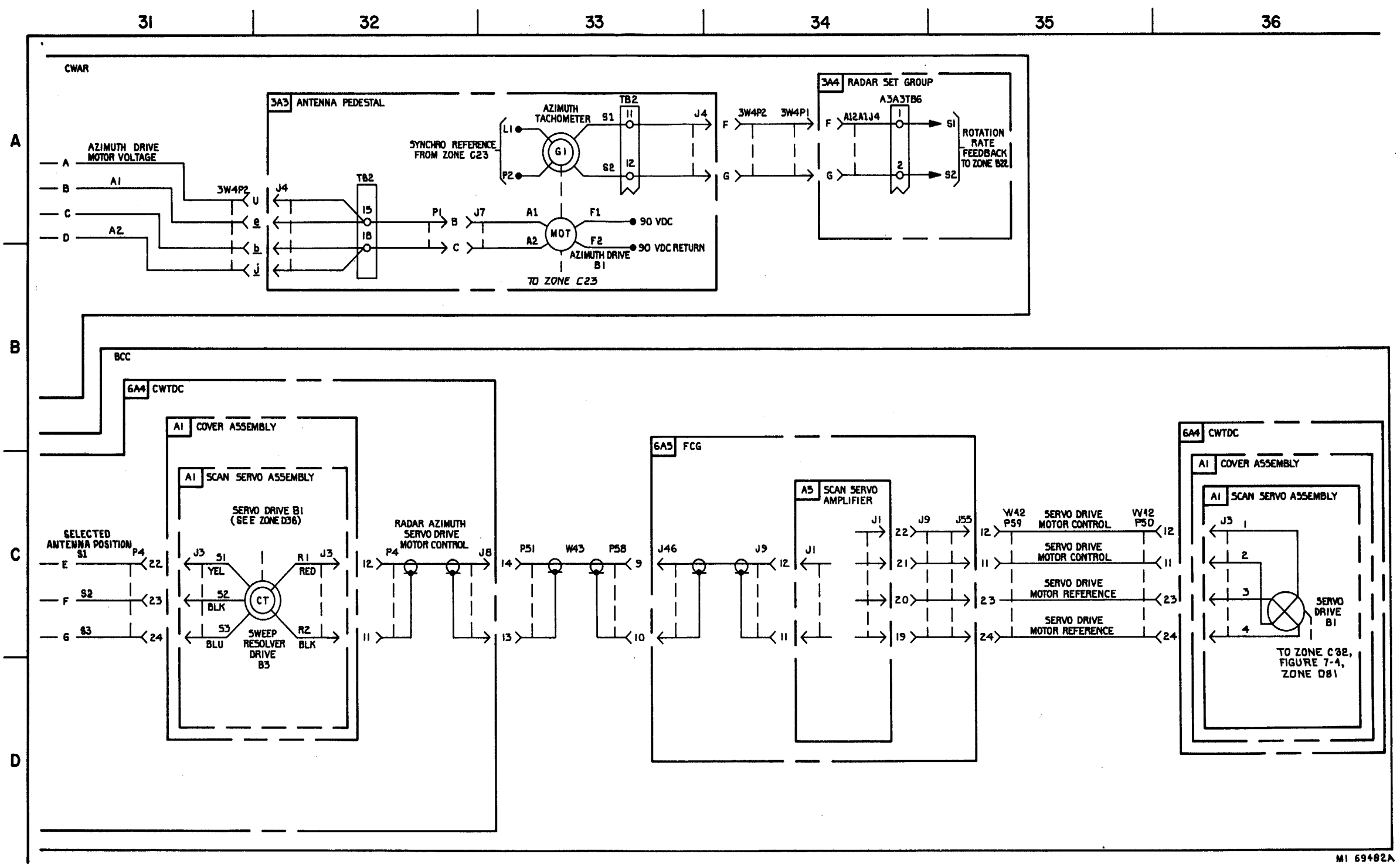

FIGURE 7-2. PAR AND CWAR ANTENNA CONTROL SYNCHRO CIRCUITS - SYSTEM FUNCTIONAL DIAGRAM (SHEET 6 OF 6).

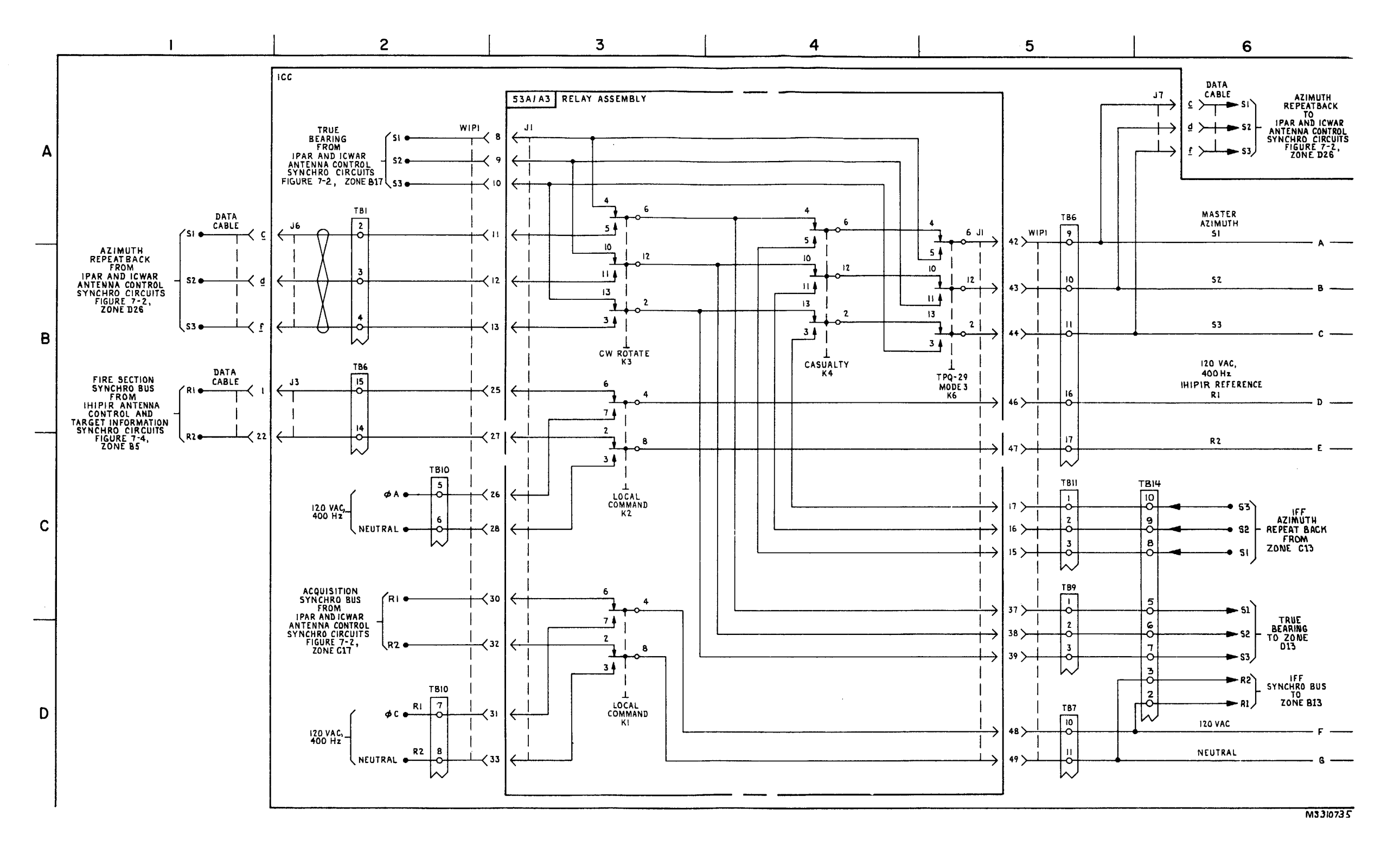

FIGURE 7-3. ICC CONTROL SYNCHRO CIRCUITS - SYSTEM FUNCTIONAL DIAGRAM (SHEET 1 OF 5).

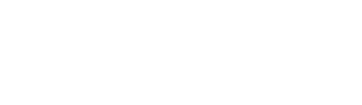

C9

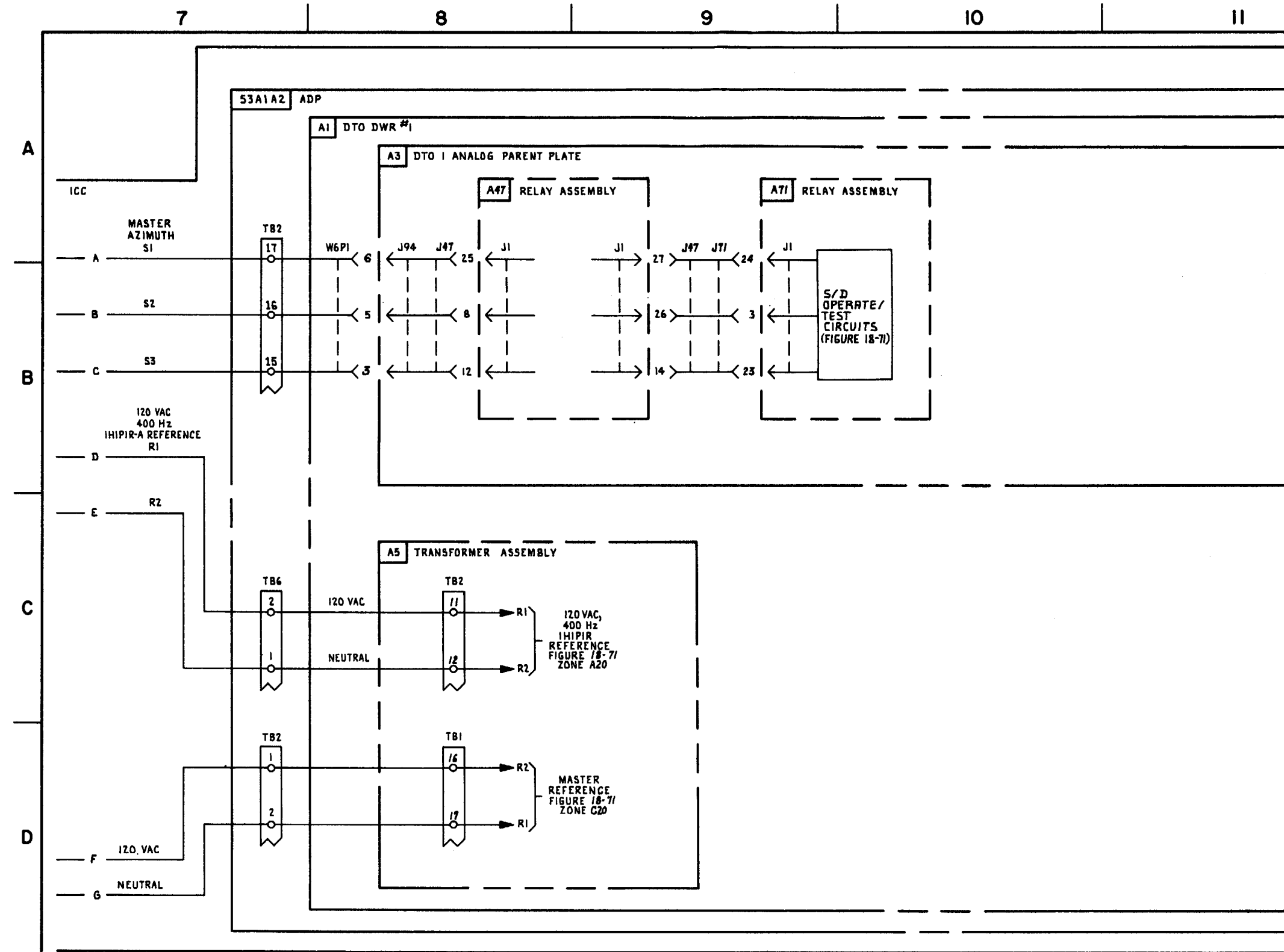

FIGURE 7-3. ICC CONTROL SYNCHRO CIRCUITS-SYSTEM FUNCTIONAL DIAGRAM (SHEET 2 OF 5)

12

MS 310736A

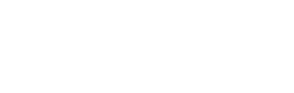

C9

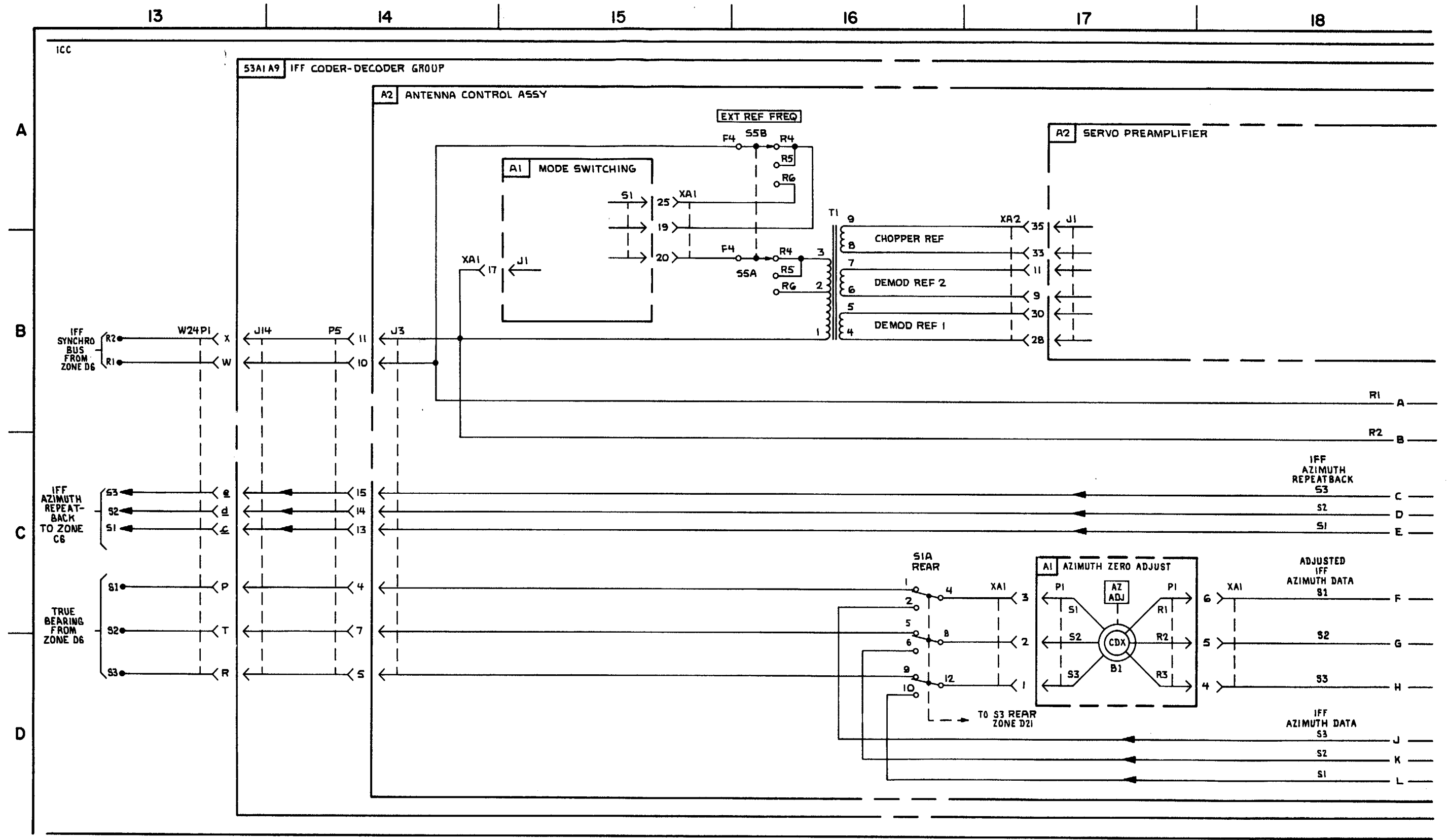

FIGURE 7-3. ICC CONTROL SYNCHRO CIRCUITS-SYSTEM FUNCTIONAL DIAGRAM (SHEET 3 OF 5)

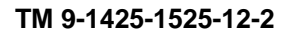

MS 55/175

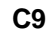

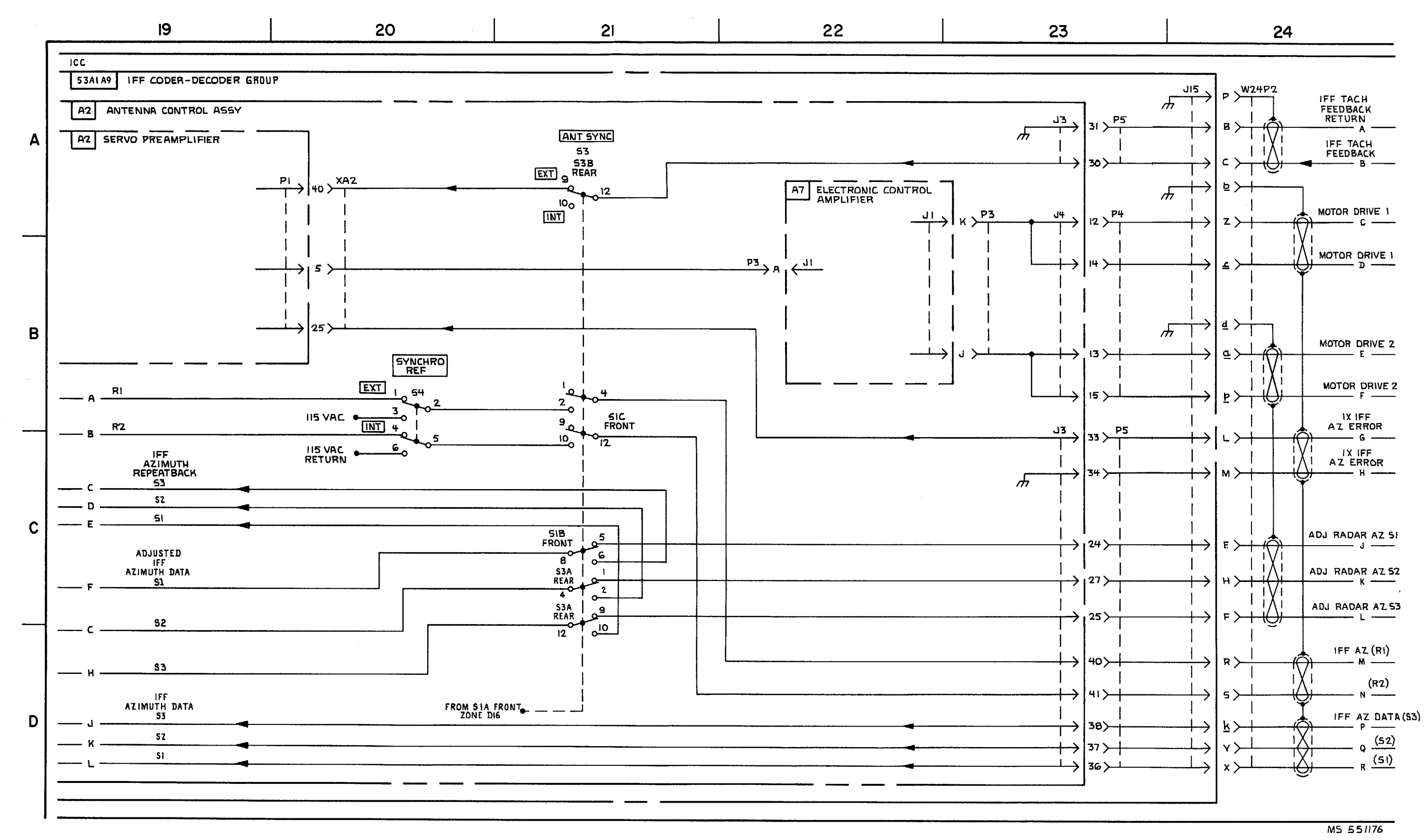

FIGURE 7-3. ICC CONTROL SYNCHRO CIRCUITS-SYSTEM FUNCTIONAL DIAGRAM (SHEET 4 OF 5)

7-17/7-18 blank

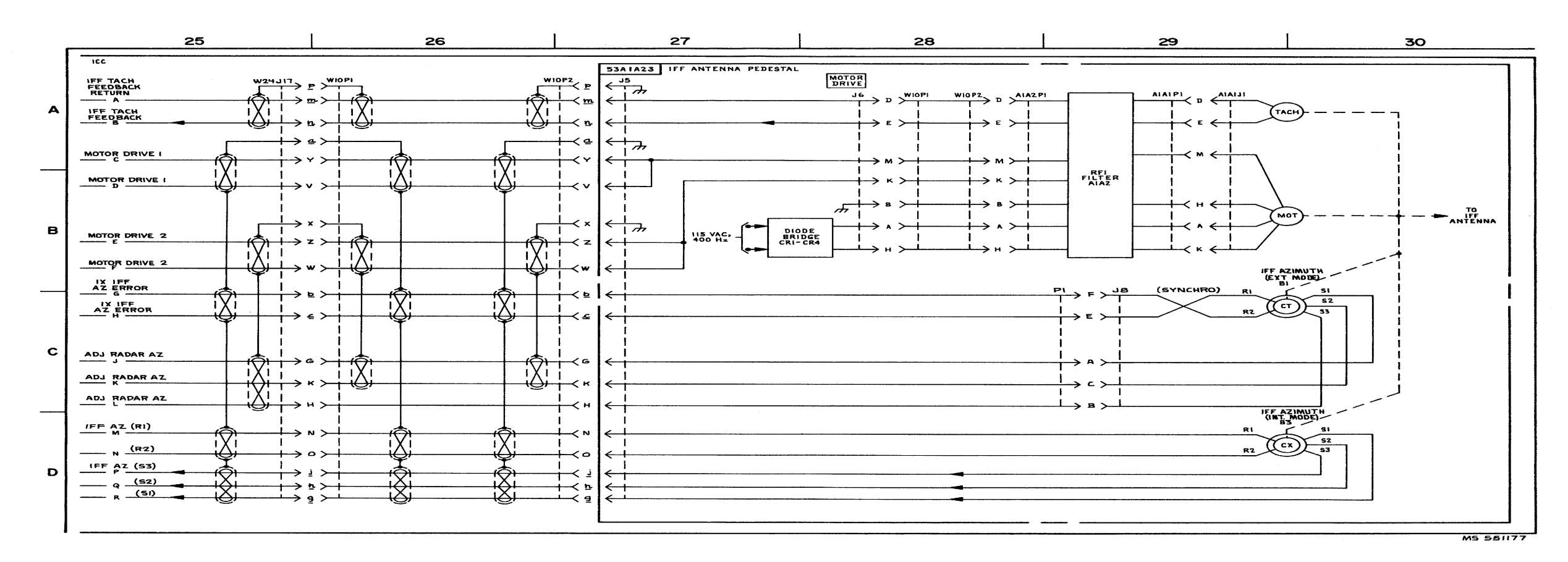

FIGURE 7-3. ICC CONTROL SYNCHRO CIRCUITS - SYSTEM FUNCTIONAL DIAGRAM (SHEET 5 OF 5).

7-19

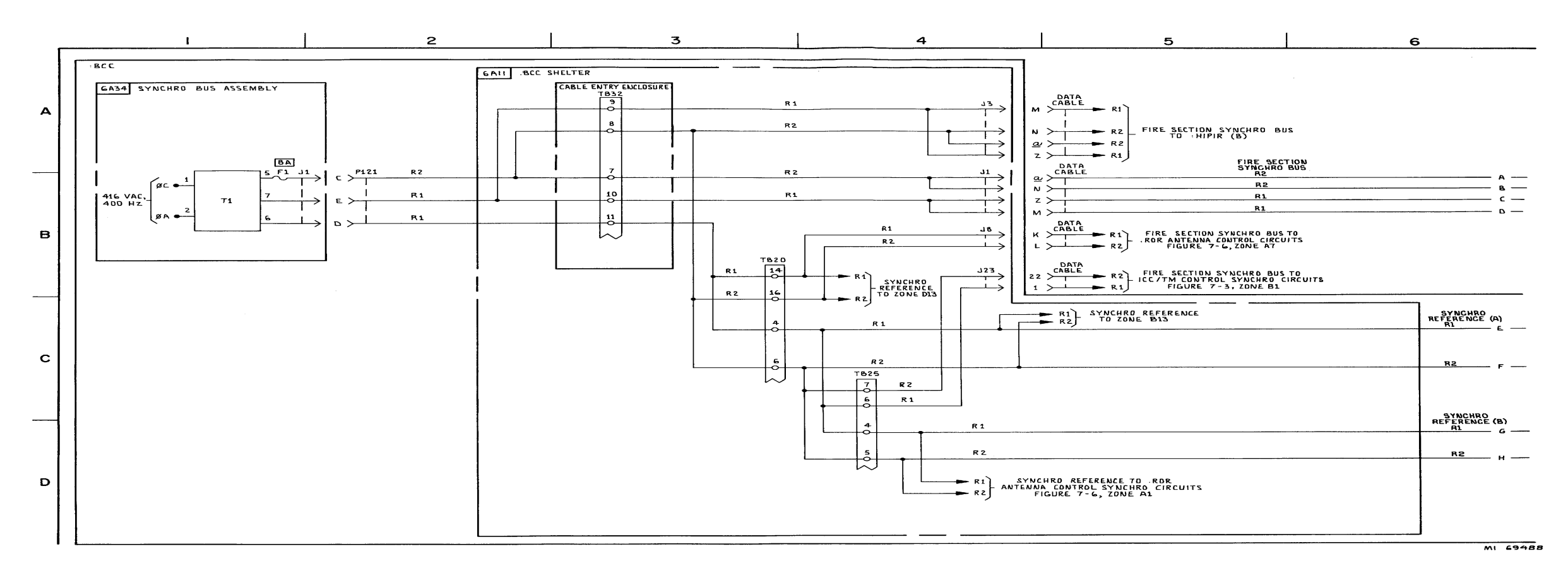

FIGURE 7-4. IHIPIR ANTENNA CONTROL AND TAGRET INFORMATION SYNCHRO CIRCUITS - SYSTEM FUNCTIONAL DIAGRAM (SHEET 1 OF 18).

7-20

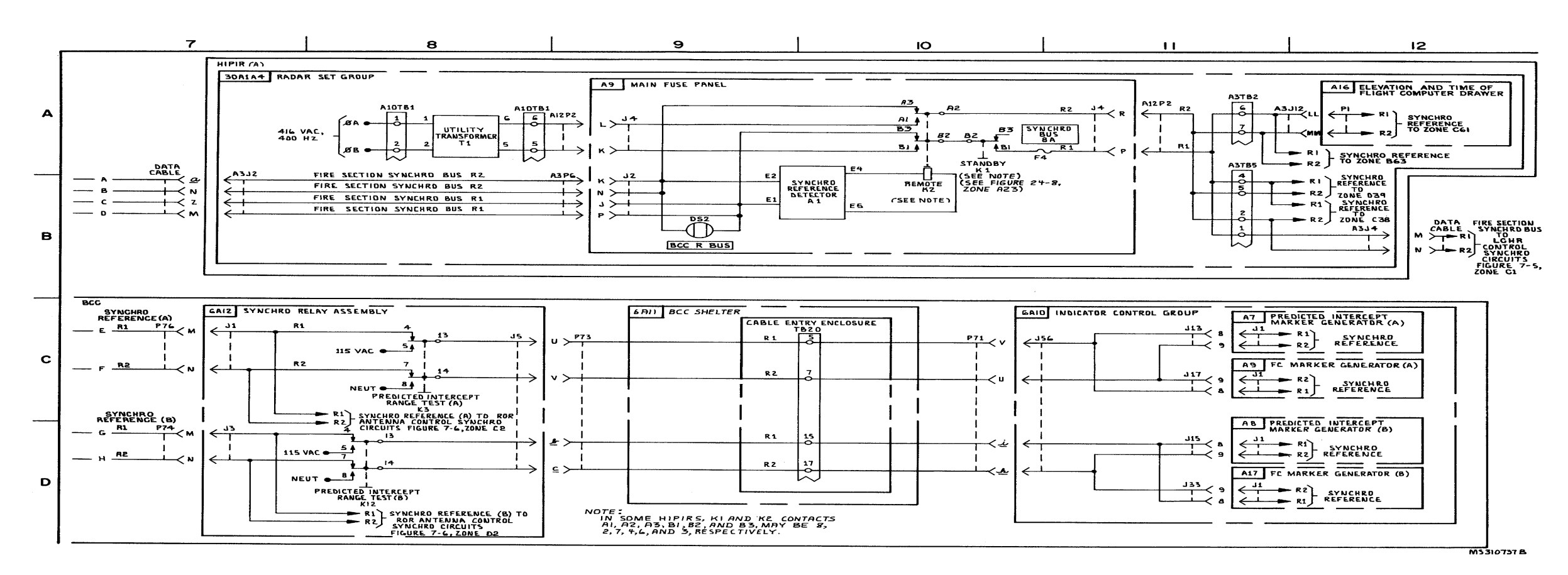

FIGURE 7-4. IHIPIR ANTENNA CONTROL AND TARGET INFORMATION SYNCHRO CIRCUITS - SYSTEM FUNCTIONAL DIAGRAM (SHEET 2 OF 18).

7-21/7-22 blank

## TM 9-1425-1525-12-2

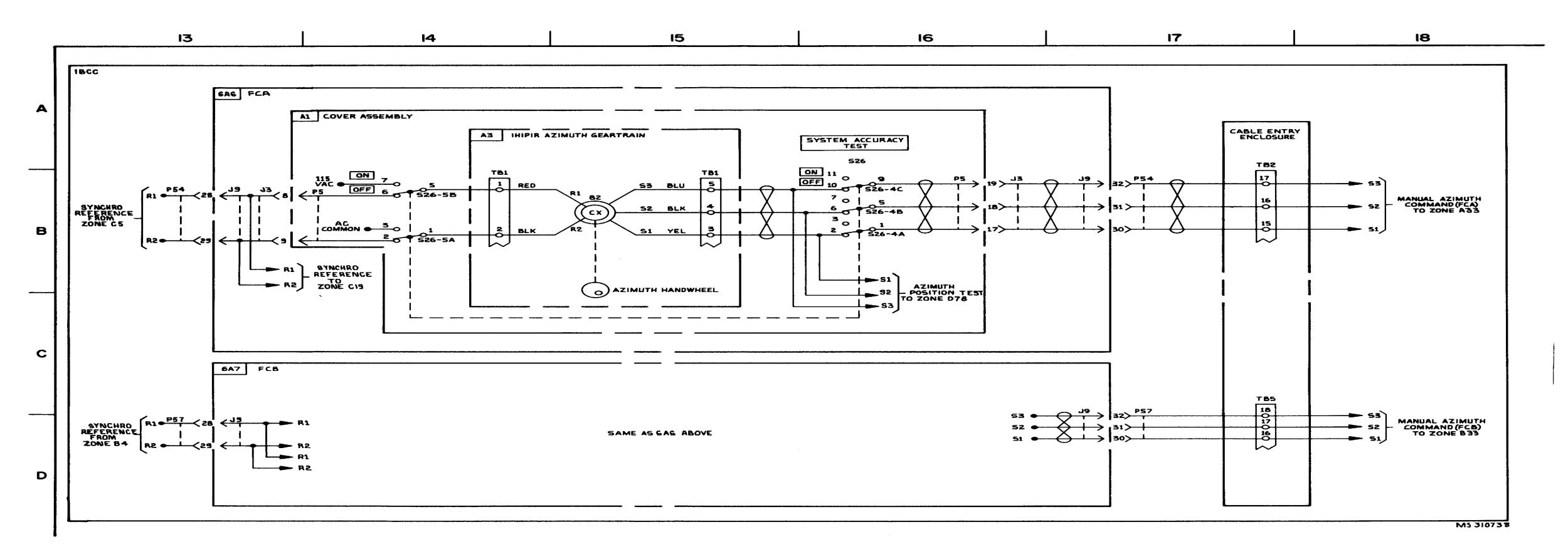

FIGURE 7-4. IHIPIR ANTENNA CONTROL AND TARGET INFORMATION SYNCHRO CIRCUITS - SYSTEM FUNCTIONAL DIAGRAM (SHEET 3 OF 18).

7-23/7-24 blank

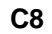

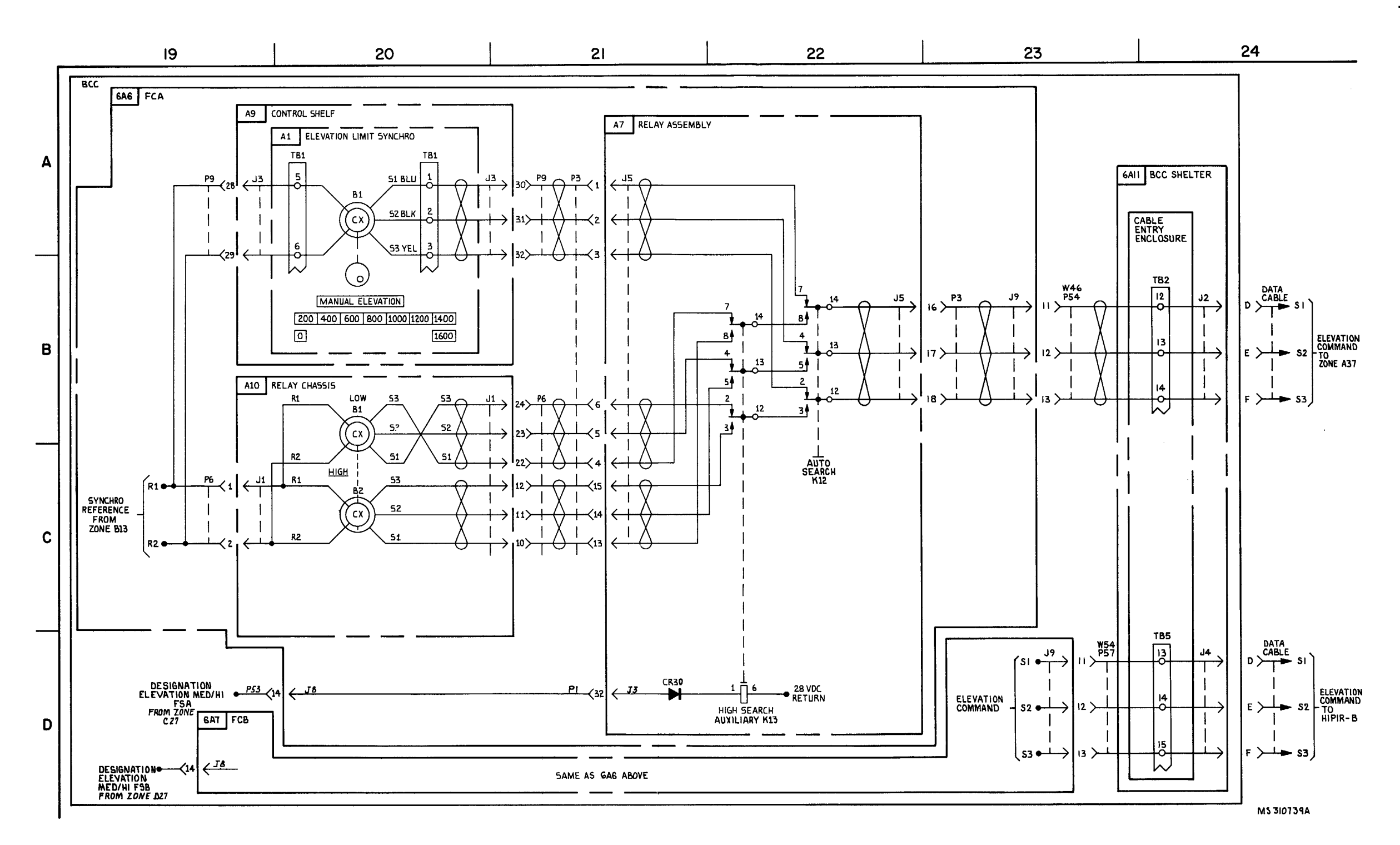

FIGURE 7-4. HIPIR ANTENNA CONTROL AND TARGET INFORMATION SYNCHRO CIRCUITS-SYSTEM FUNCTIONAL DIAGRAM (SHEET 4 OF 18).

7-25/7-26 blank

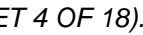

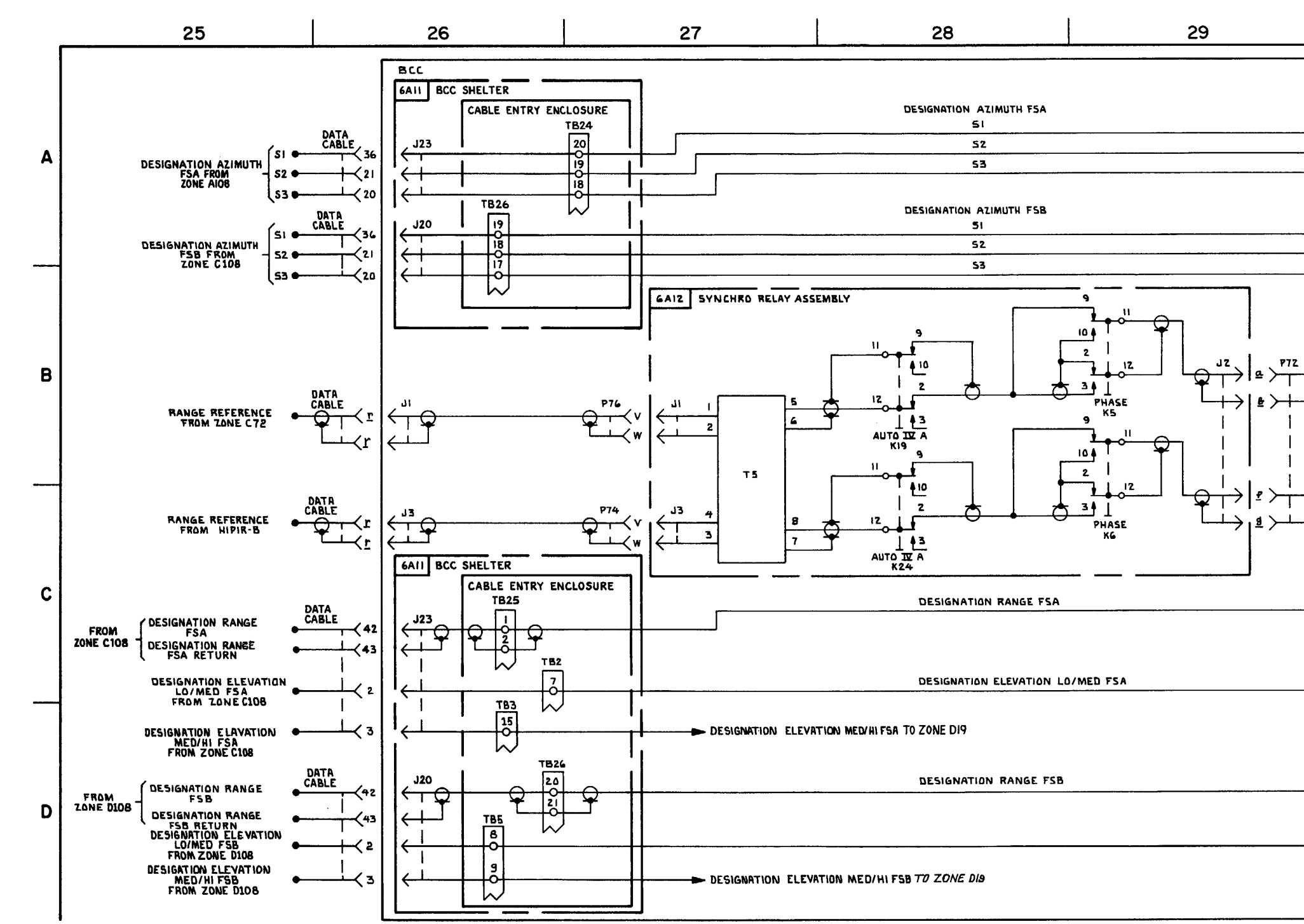

FIGURE 7-4. HIPIR ANTENNA CONTROL AND TRRGET INFORMATION SYNCHRO CIRCUITS-SYSTEM FUNCTONAL DIRGRAM (SHEET 5 OF 18)

7-27/7-28 blank

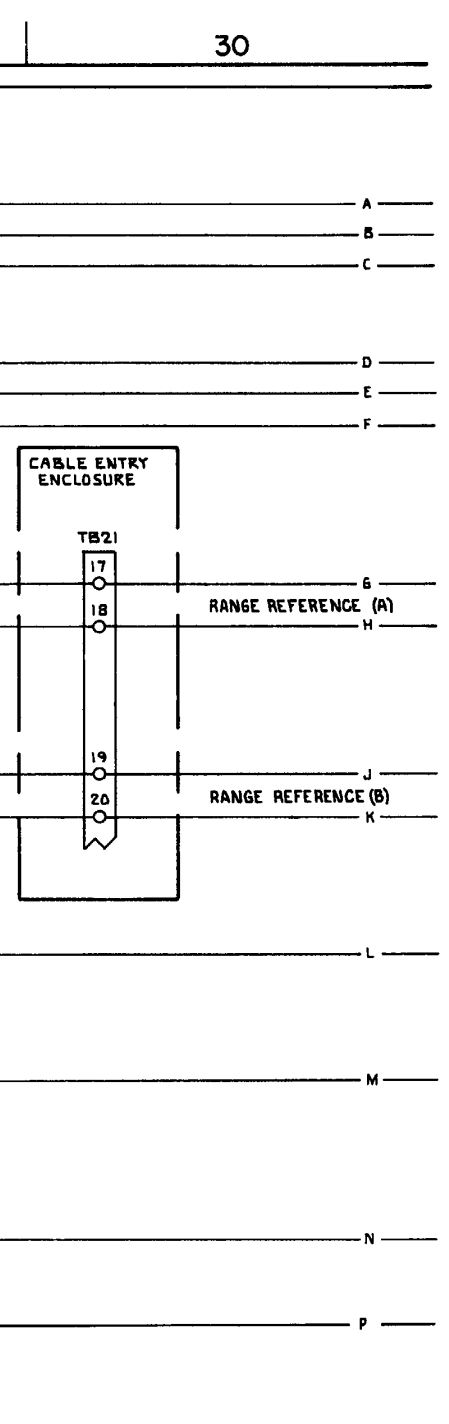

MS 310740A

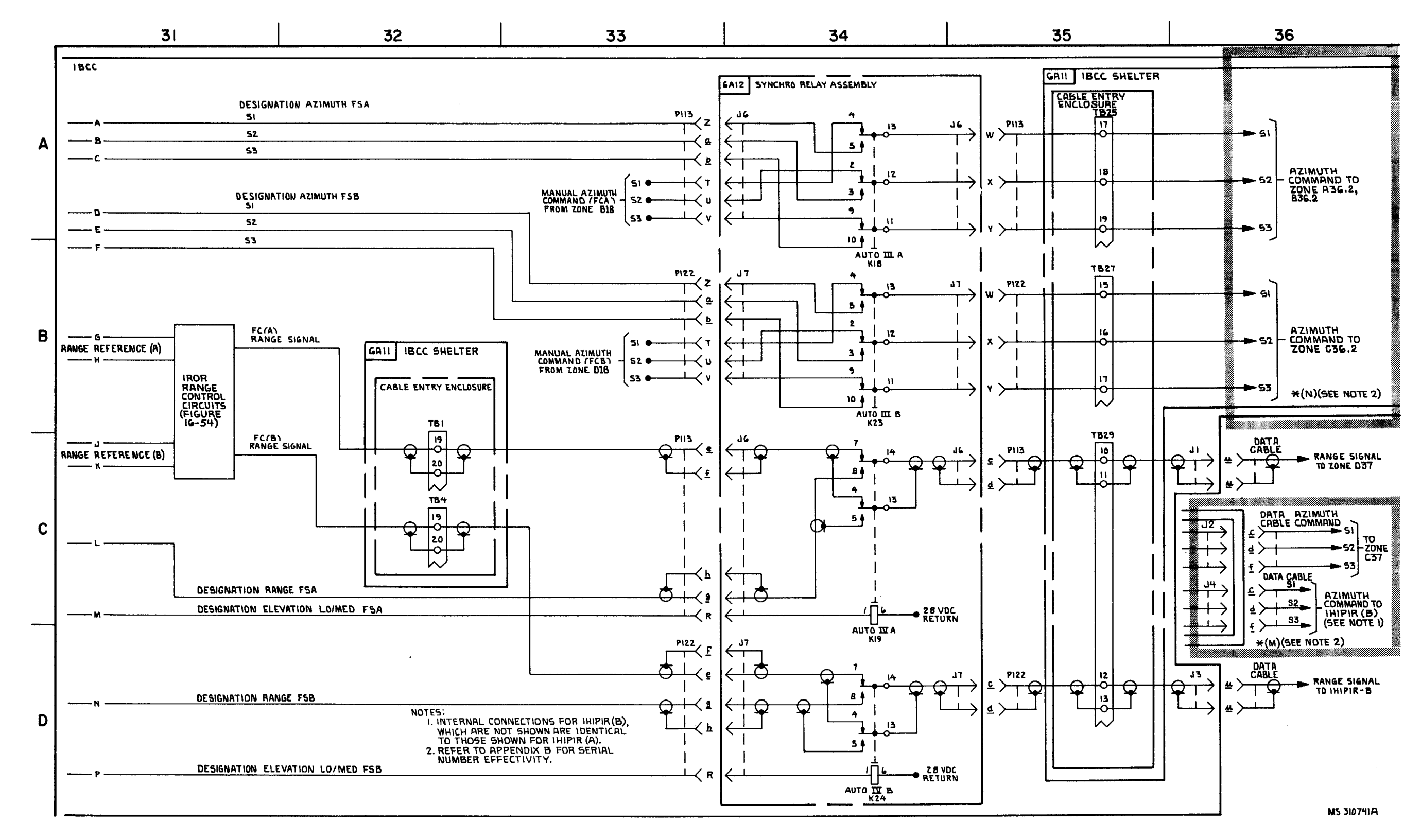

FIGURE 7-4. IHIPIR ANTENNA CONTROL AND TARGET INFORMATION SYNCHRO CIRCUITS-SYSTEM FUNCTIONAL DIAGRAM (SHEET 4 OF 18).

7-29/7-30 blank

C2

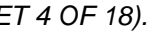

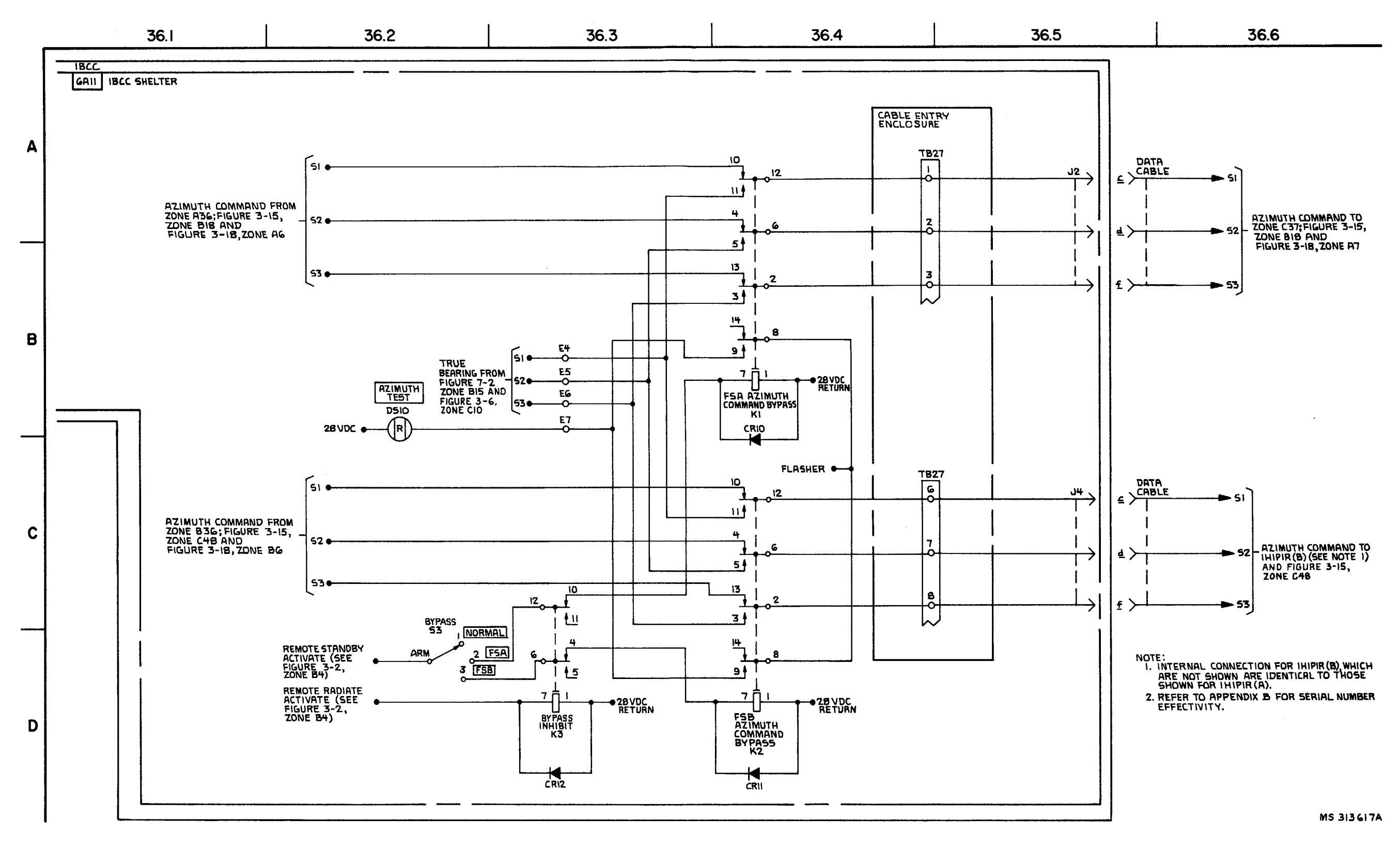

FIGURE 7-4. IHIPIR ANTENNA CONTROL AND TARGET INFORMATION SYNCHRO CIRCUITS \* (N) (SEE NOTE 2) - SYSTEM FUNCTIONAL DIAGRAM (SHEET 6.1 OF 18).

7-30.1/7-30.2 blank

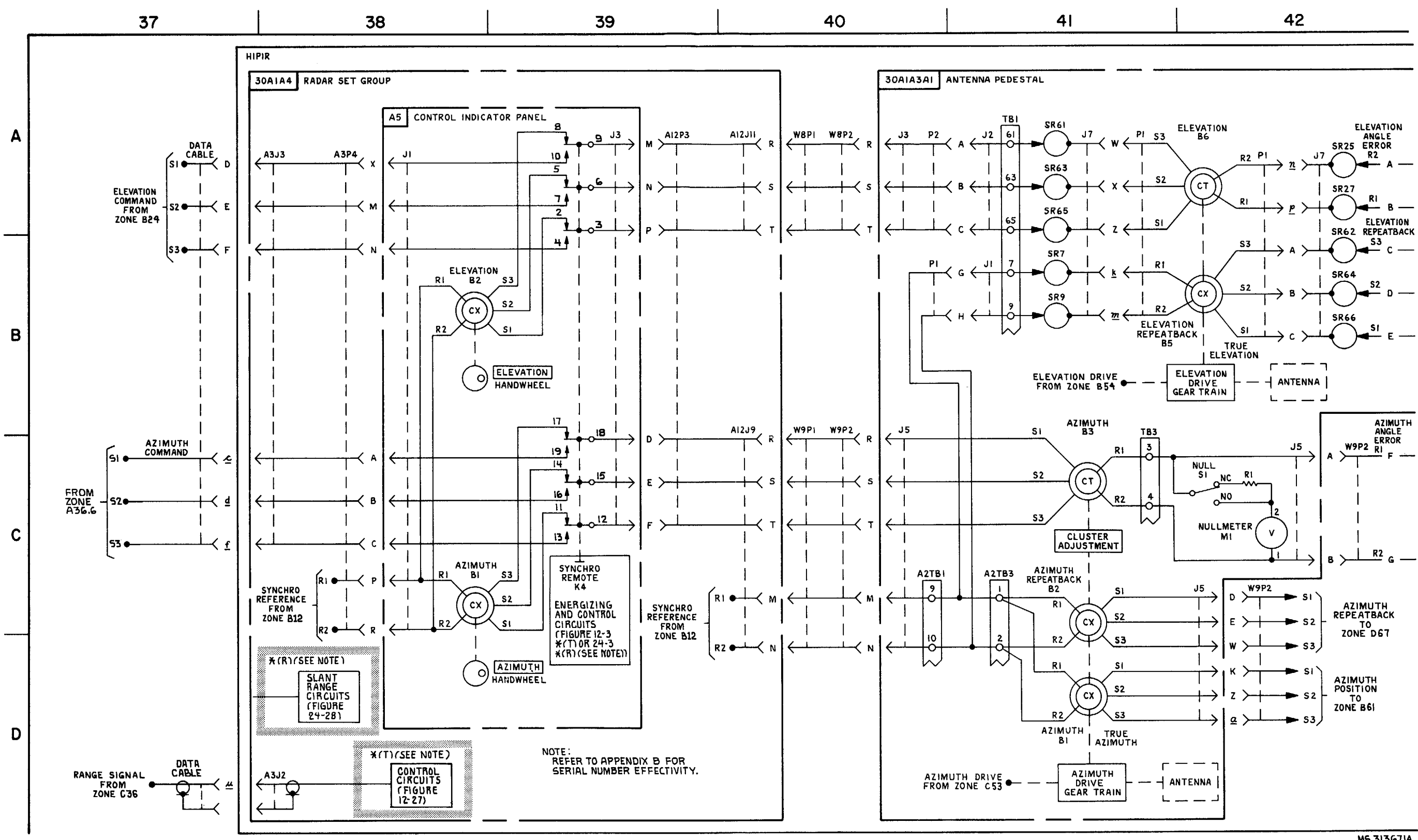

FIGURE 7-4. HIPIR ANTENNA CONTROL AND TARGET INFORMATION SUYNCHRO CIRCUITS-SYSTEM FUNCTIONAL DIAGRAM (SHEET 7 OF 18).

MS 313671A

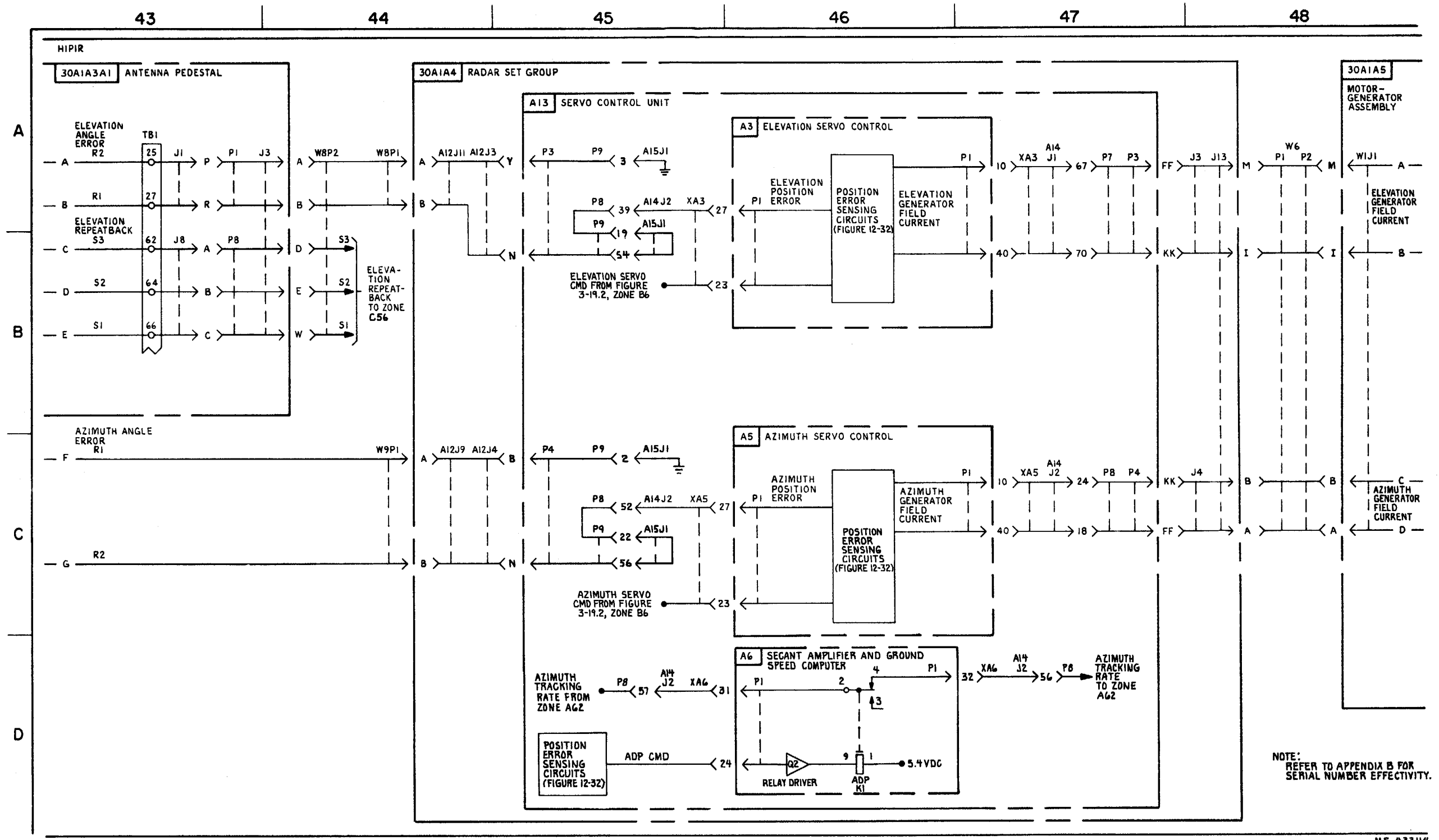

FIGURE 7-4. HIPIR ANTENNA CONTROL AND TARGET INFORMATION SYNCHRO CIRCUITS \* (T) (SEE NOTE) - SYSTEM FUNCTIONAL DIAGRAM (SHEET 8 OF 18).

7-33/7-34 blank

MS 433114

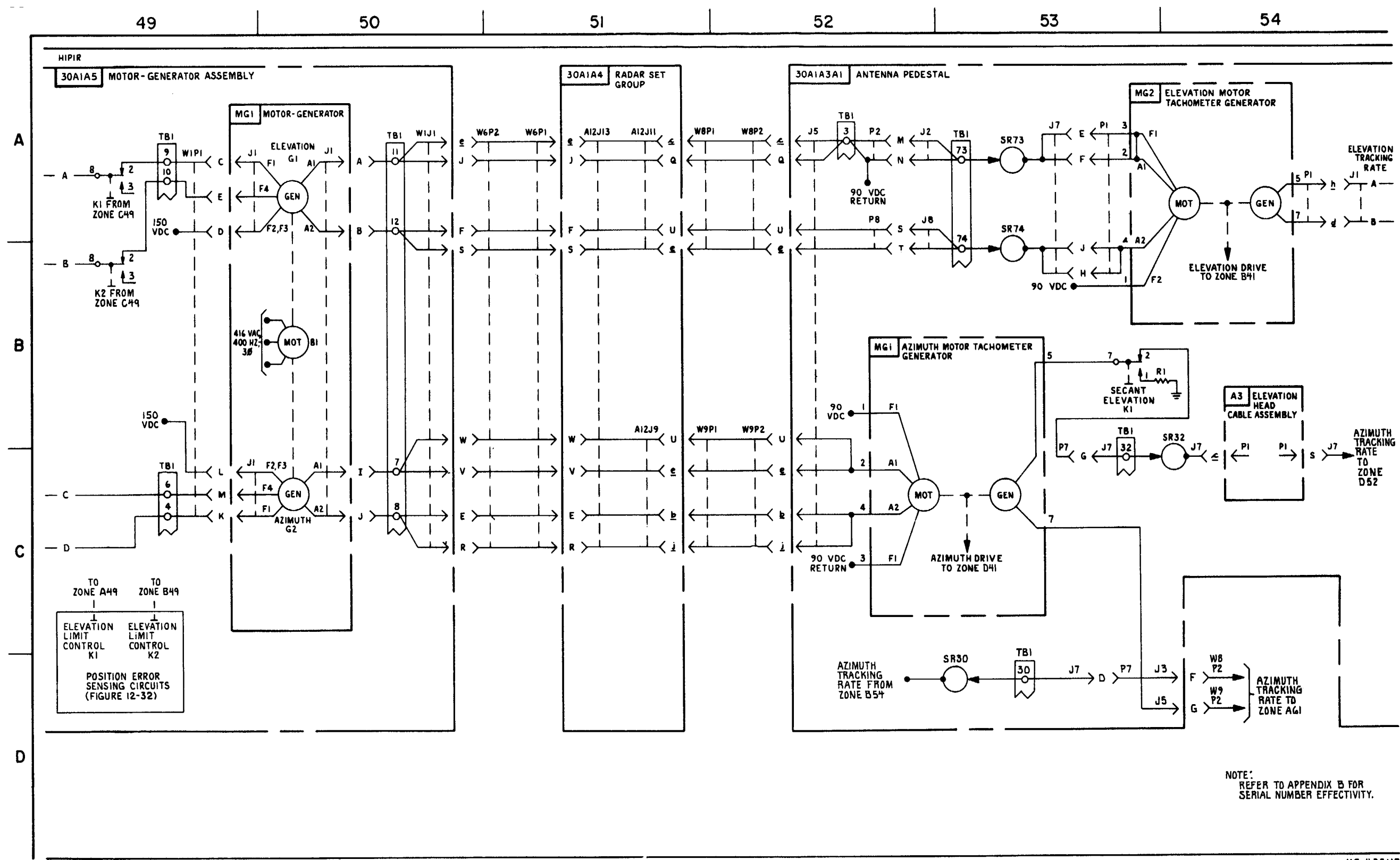

FIGURE 7-4. HIPIR ANTENNA CONTROL AND TARGET INFORMATION SYNCHRO CIRCUITS \* (T) (SEE NOTE) - SYSTEM FUNCTIONAL DIAGRAM (SHEET 9 OF 18).

**C**8

MS 433115

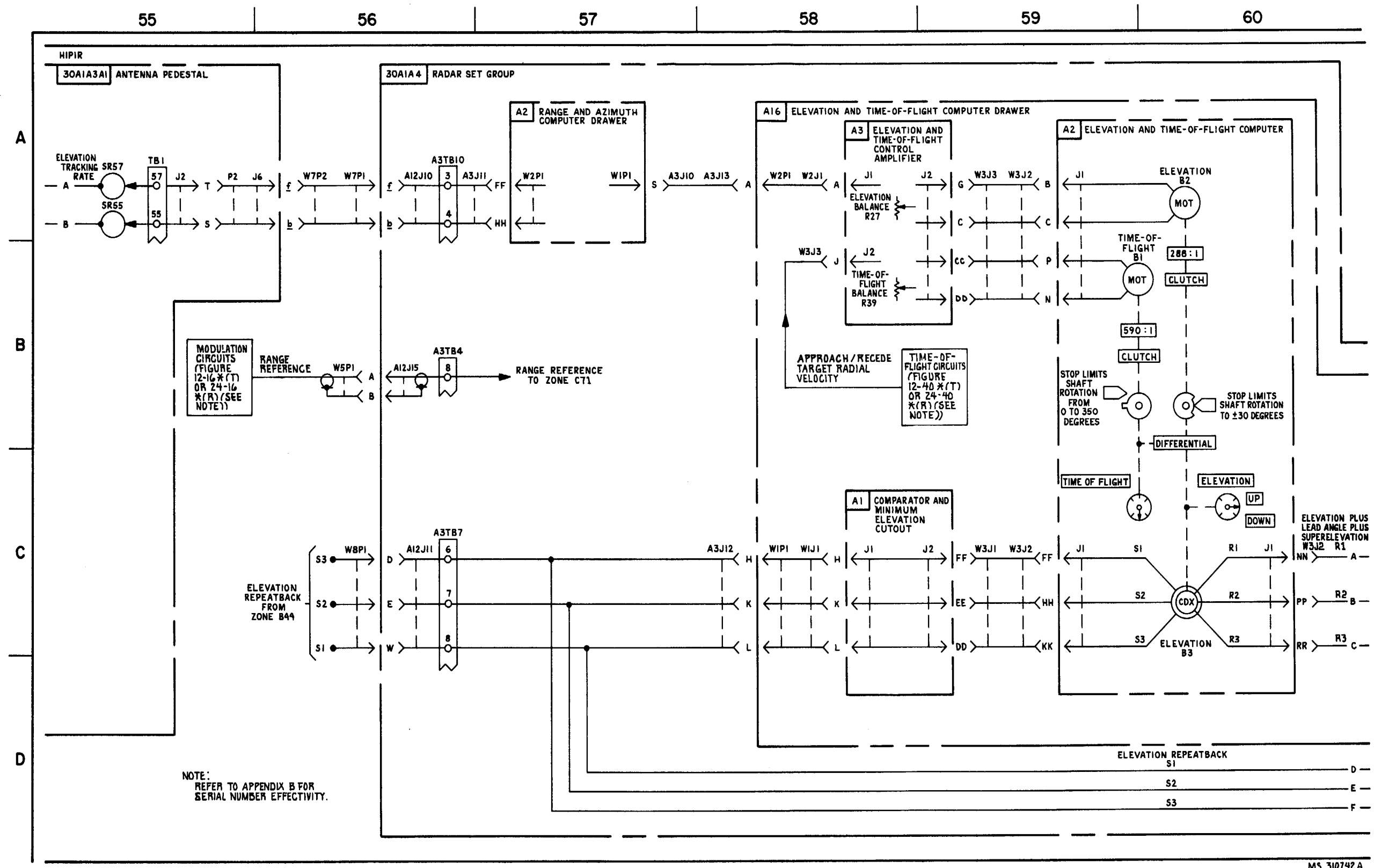

FIGURE 7-4. HIPIR ANTENNA CONTROL AND TARGET INFORMATION SYNCHRO CIRCUITS - SYSTEM FUNCTIONAL DIAGRAM (SHEET 10 OF 18).

7-37/7-38 blank

MS 310742A

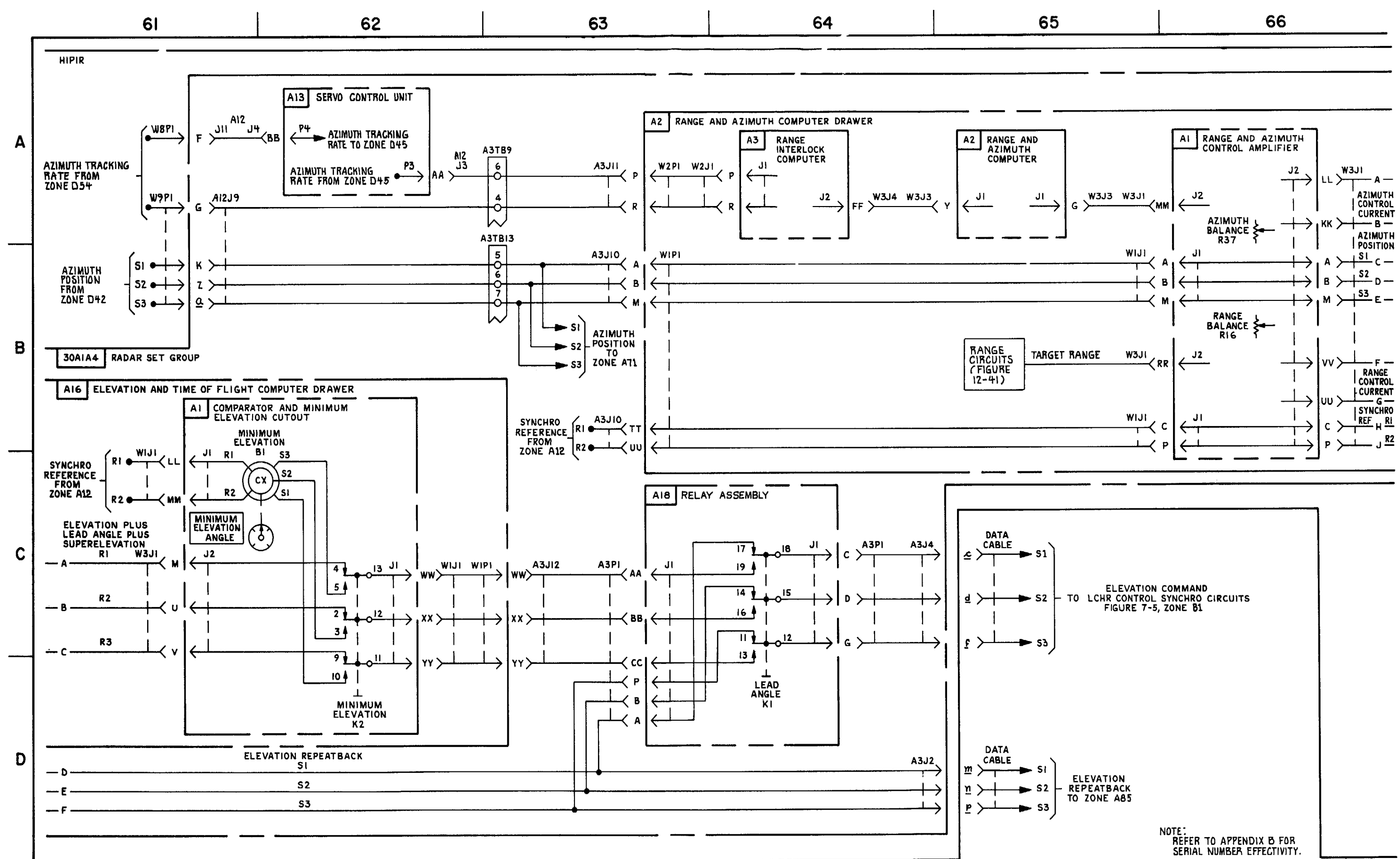

FIGURE 7-4. HIPIR ANTENNA CONTROL AND TARGET INFORMATION SYNCHRO CIRCUITS \* (T) (SEE NOTE)-SYSTEM FUNCTIONAL DIAGRAM (SHEET 11 OF 18).

MS 433116

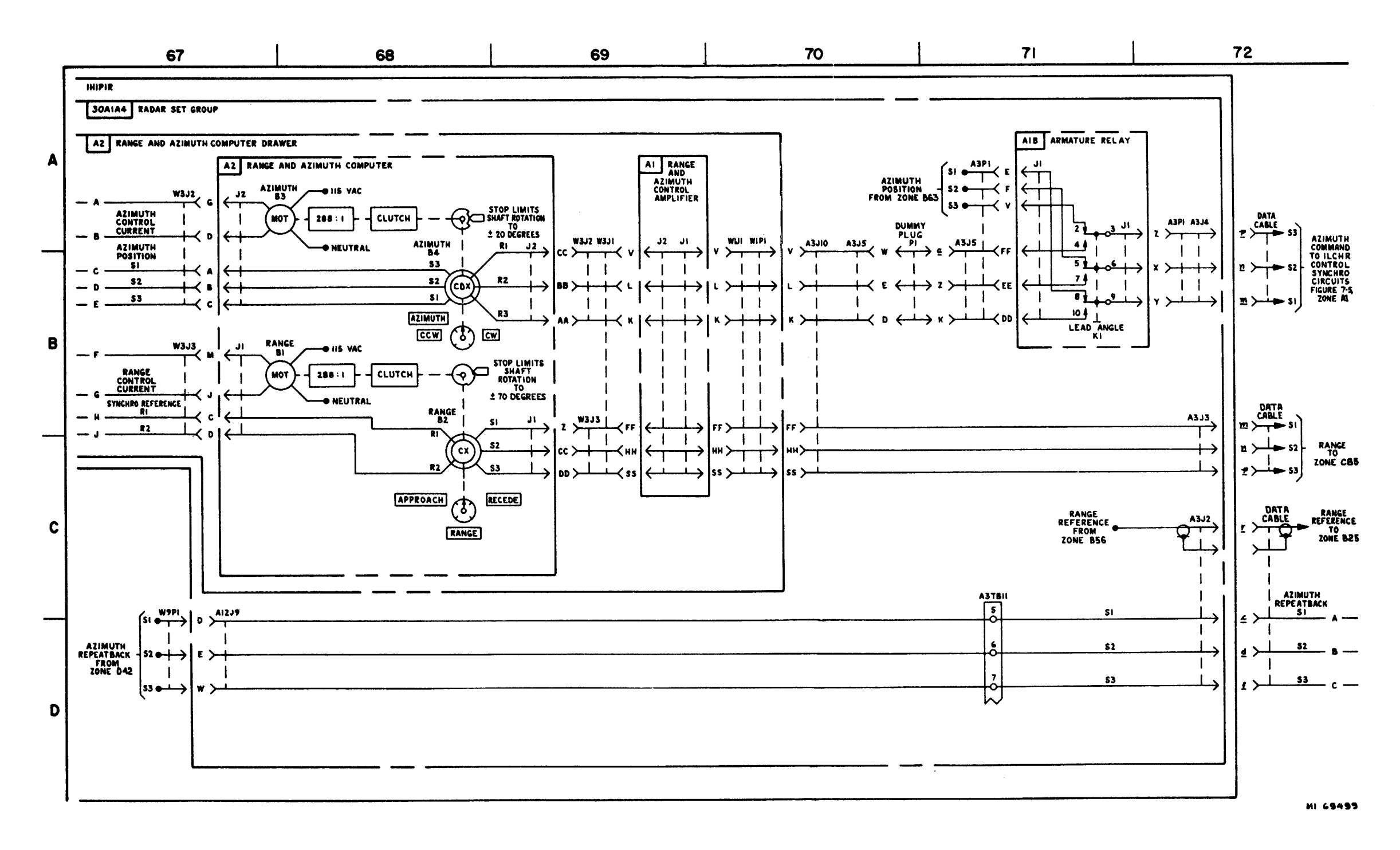

FIGURE 7-4. IHIPIR ANTENNA CONTROL AND TARGET INFORMATION SYNCHRO CIRCUITS-SYSTEM FUNCTIONAL DIAGRAM (SHEET 12 OF 18).

7-41/7-42 blank

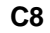

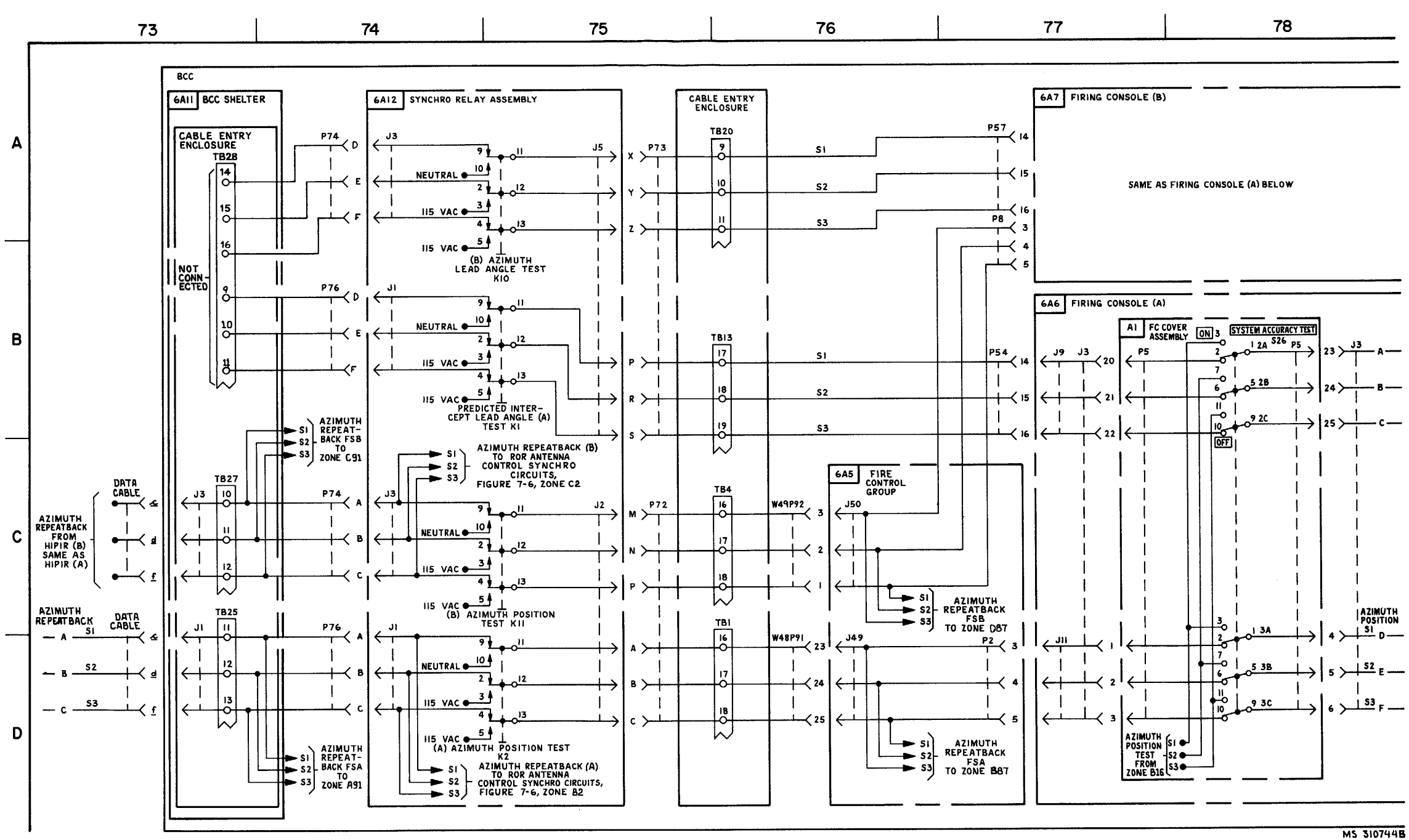

FIGURE 7-4. HIPIR ANTENNA CONTROL AND TARGET INFORMATION SYNCHRO CIRCUITS-SYSTEM FUNCTIONAL DIAGRAM (SHEET 13 OF I8).

7-43/7-44 blank

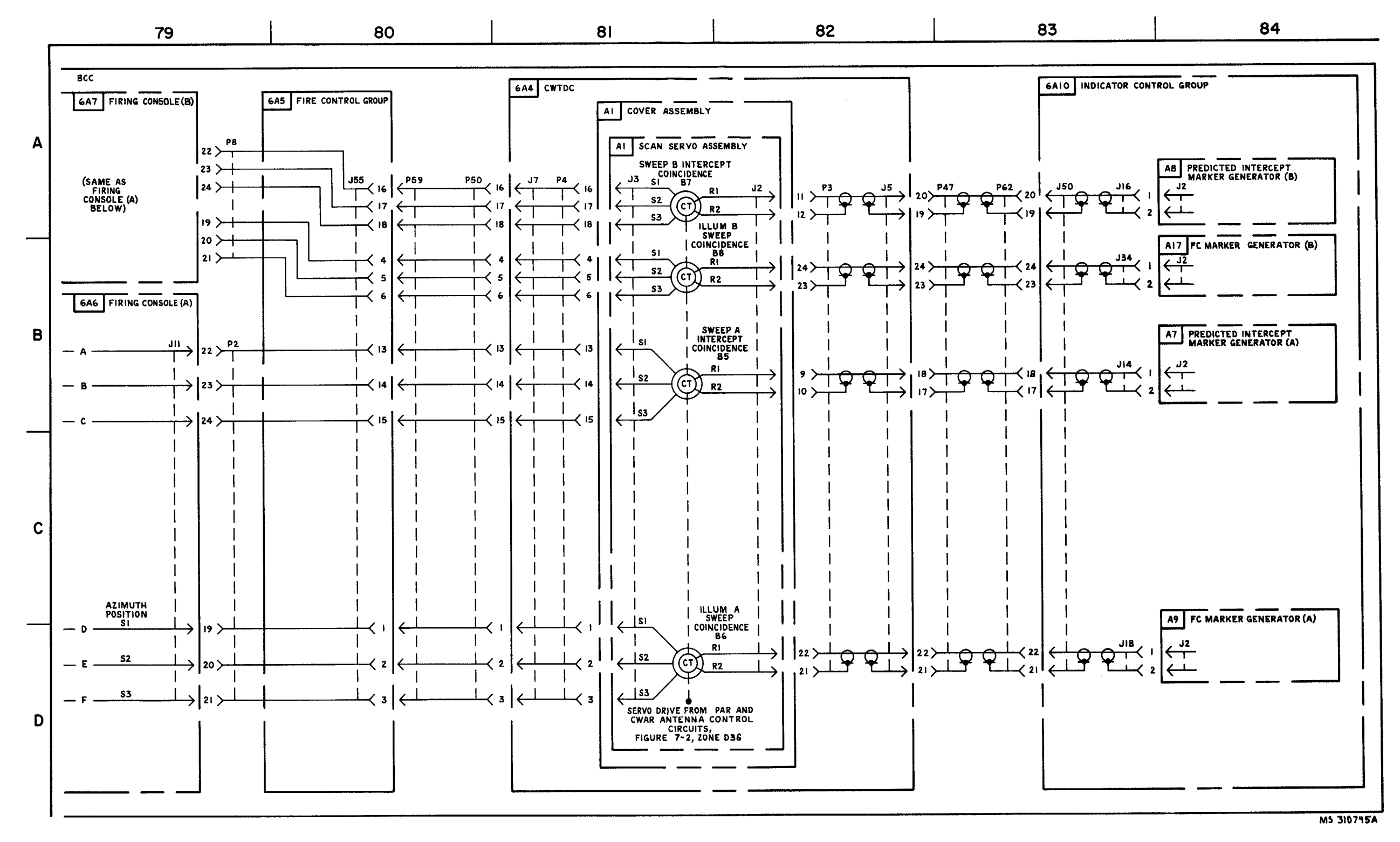

FIGURE 7-4. HIPIR ANTENNA CONTROL AND TARGET INFORMATION SYNCHRO CIRCUITS-SYSTEM FUNCTIONAL DIAGRAM (SHEET 14 OF 18)

7-45/7-46 blank

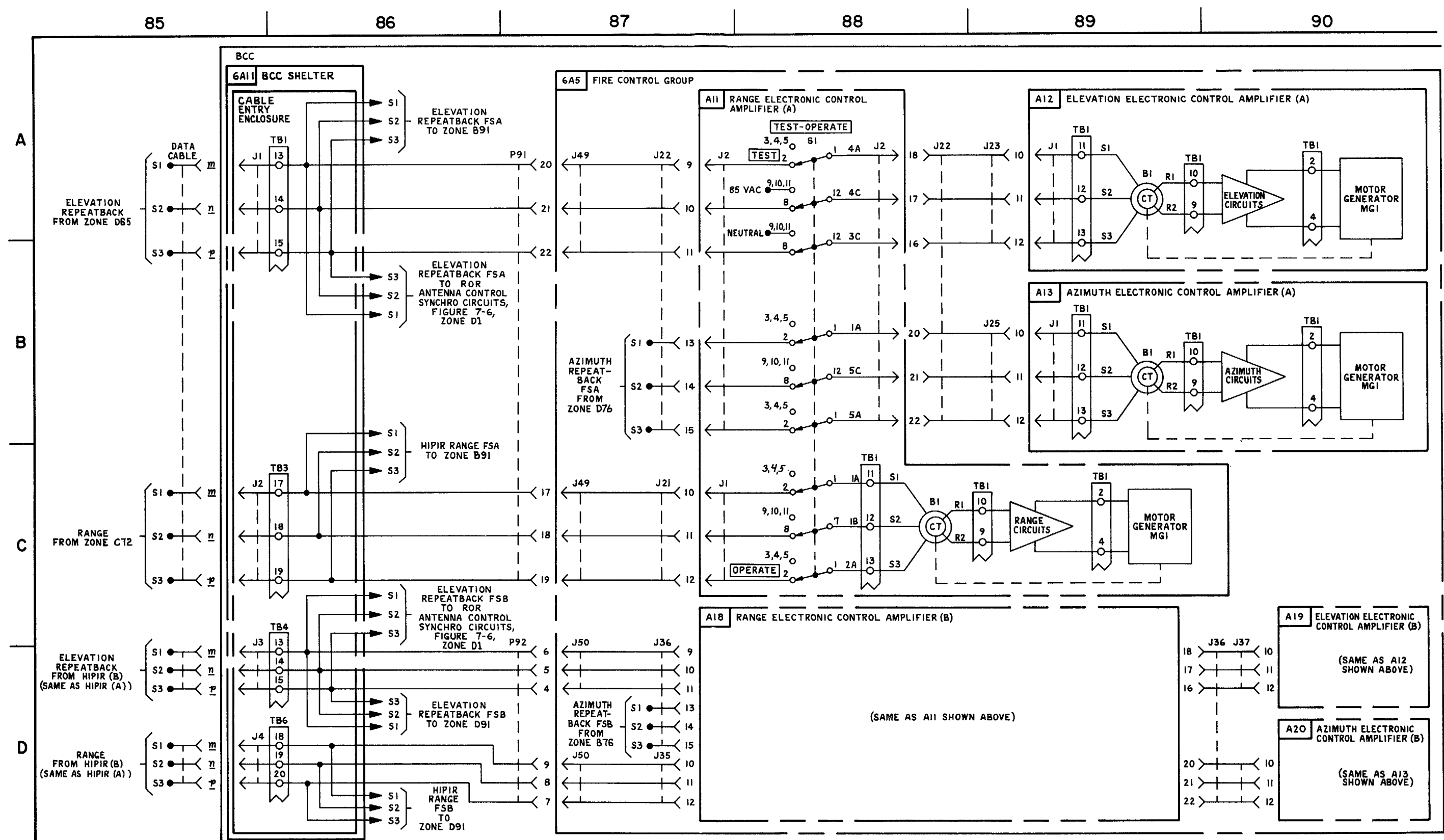

FIGURE 7-4. HIPIR ANTENNA CONTROL AND TARGET INFORMATION SYNCHRO CIRCUITS - SYSTEM FUNCTIONAL DIAGRAM (SHEET 15 OF 18).

7-47/7-48 blank

**C**8

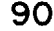

MS 3107468

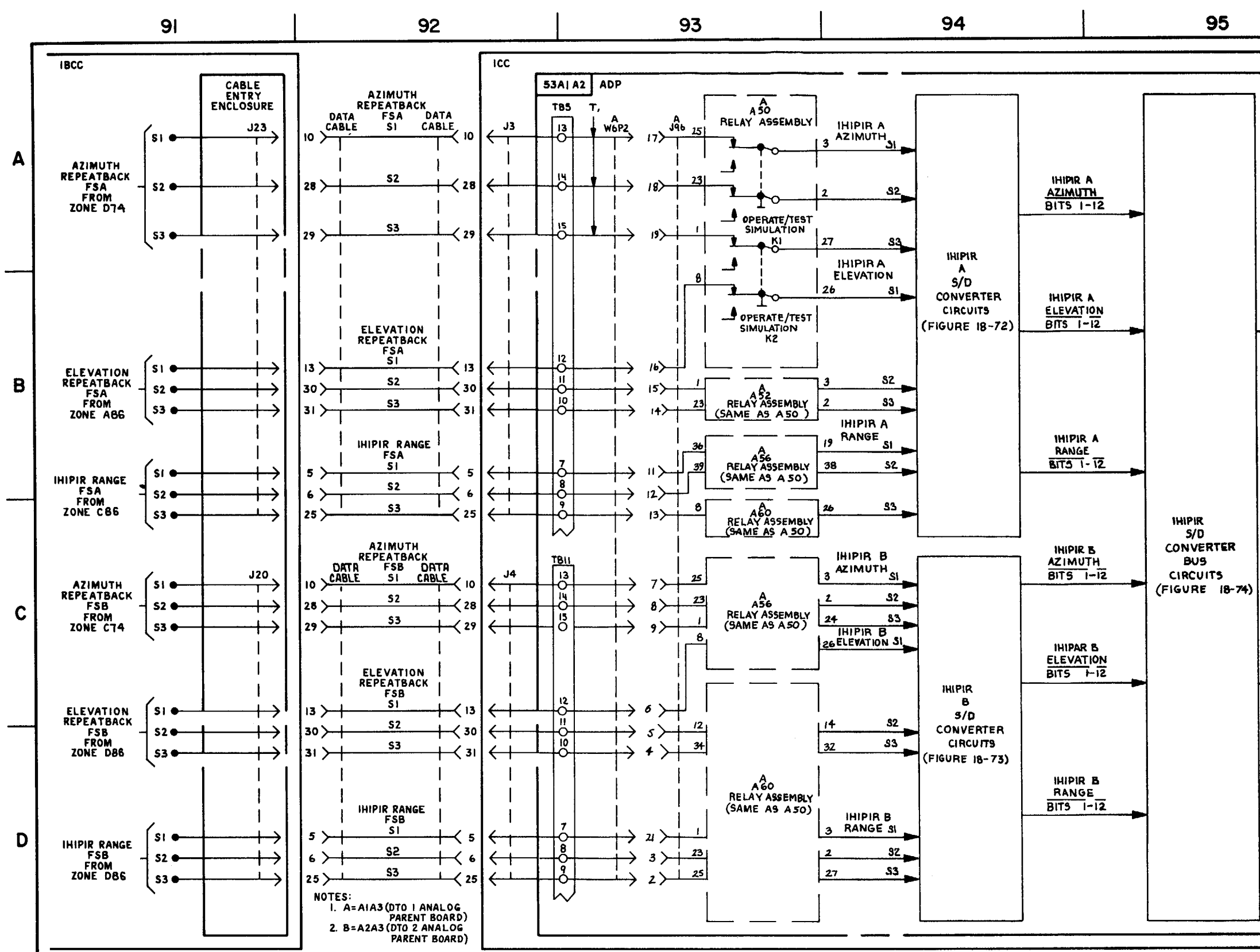

FIGURE 7-4. IHIPIR ANTENNA CONTROL AND TARGET INFORMATION SYNCHRO CIRCUITS - SYSTEM FUNCTIONAL DIAGRAM (SHEET 16 OF 18).

7-49/7-50 blank

| 96                                        |  |
|-------------------------------------------|--|
|                                           |  |
| NOTE: AT ALAS (DTO I ANALOG PARENT BOARD) |  |
|                                           |  |
|                                           |  |
|                                           |  |
|                                           |  |
|                                           |  |
|                                           |  |
|                                           |  |
|                                           |  |
|                                           |  |
| <u></u>                                   |  |
| S/D CHANNEL<br>BITS 12 - 14               |  |
| A                                         |  |
|                                           |  |
|                                           |  |
|                                           |  |
|                                           |  |
|                                           |  |
|                                           |  |
|                                           |  |
|                                           |  |
|                                           |  |
|                                           |  |
|                                           |  |
|                                           |  |
|                                           |  |
|                                           |  |
| BITS 12-14                                |  |
|                                           |  |
|                                           |  |
|                                           |  |
|                                           |  |
|                                           |  |
|                                           |  |
|                                           |  |
|                                           |  |
|                                           |  |
|                                           |  |
|                                           |  |
|                                           |  |

MS 310747

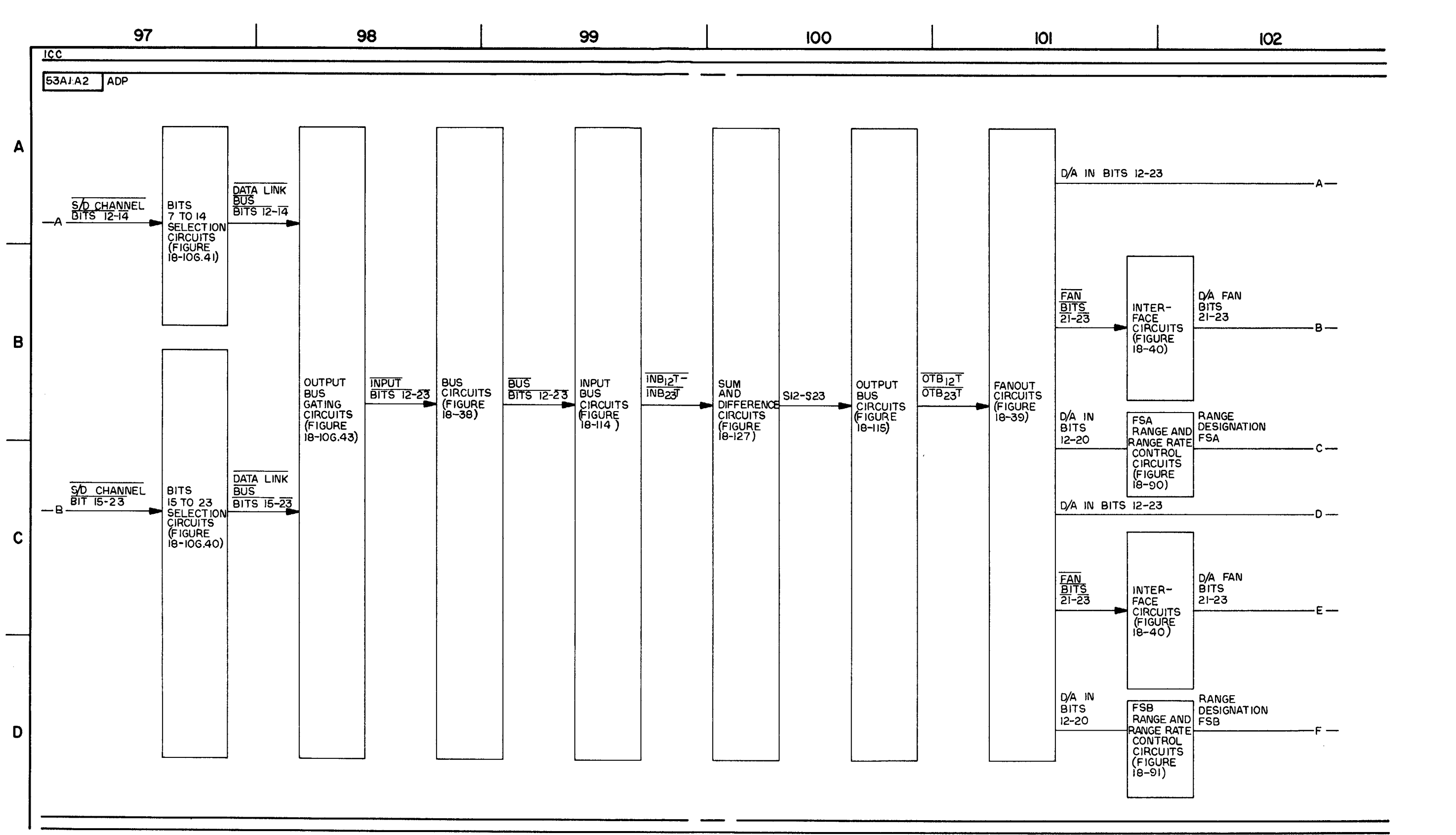

FIGURE 7-4. IHIPIR ANTENNA CONTROL AND TARGET INFORMATION SYNCHRO CIRCUITS - SYSTEM FUNCTIONAL DIAGRAM (SHEET 17 OF 18).

MS 310748

TM 9-1425-1525-12-2

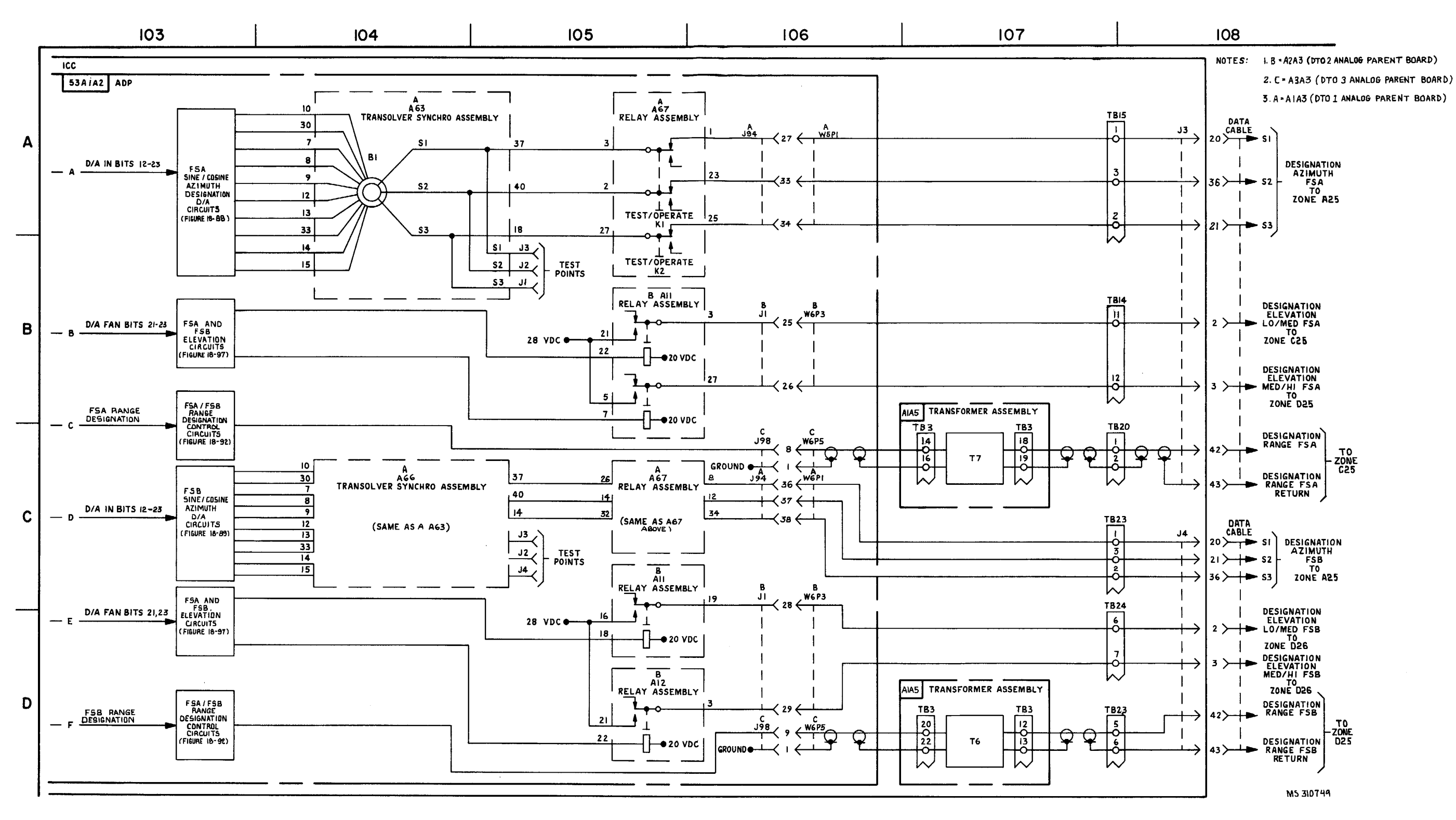

FIGURE 7-4. IHIPIR ANTENNA CONTROL AND TARGET INFORMATION SYNCRO CIRCUITS-SYSTEM FUNCTIONAL DIAGRAM (SHEET 18 OF 18).

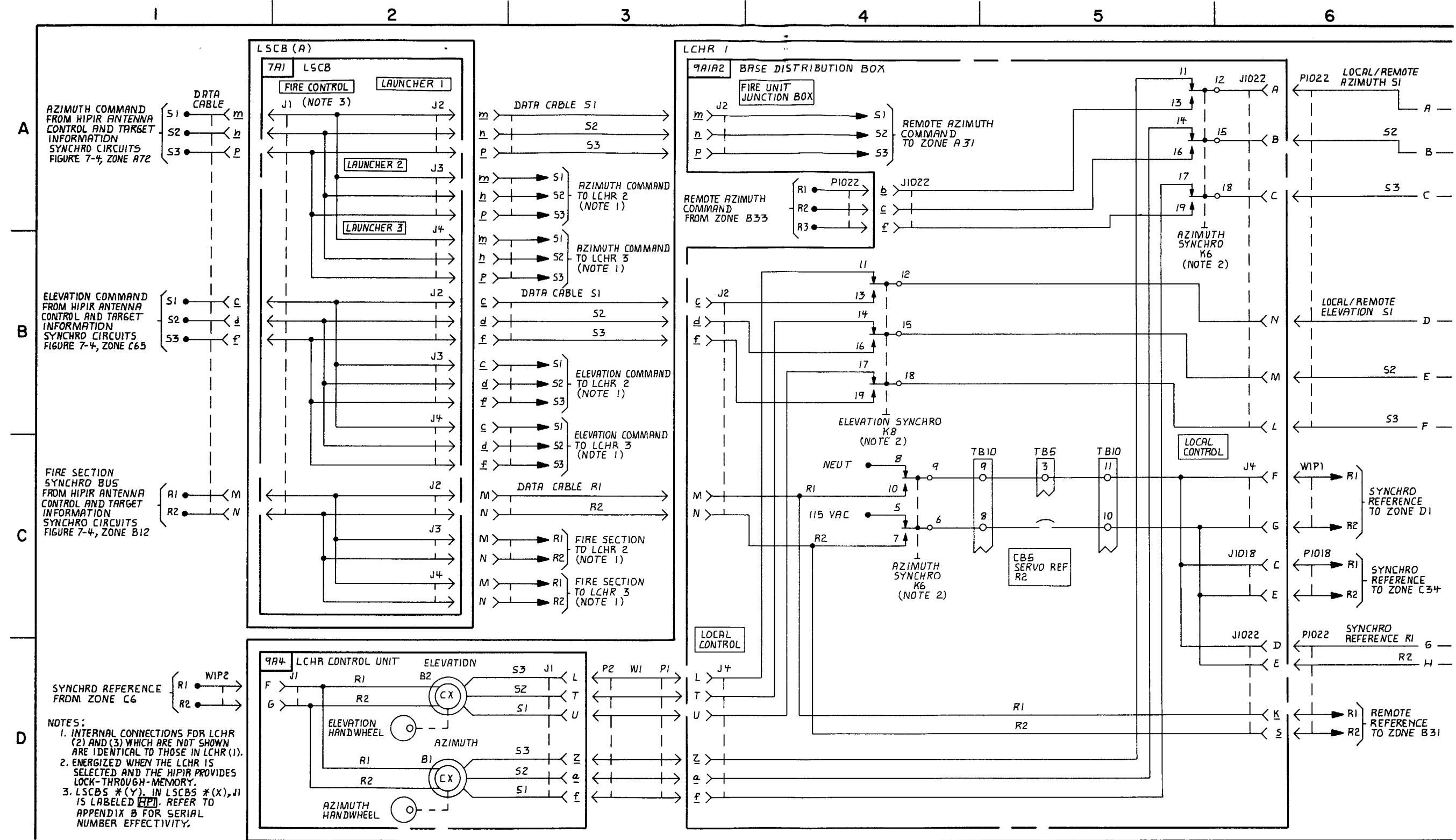

FIGURE 7-5. LCHR CONTROL SYNCHRO CIRCUITS- SYSTEM FUNCTIONAL DIAGRAM (SHEET 1 OF 6).

MS 571374

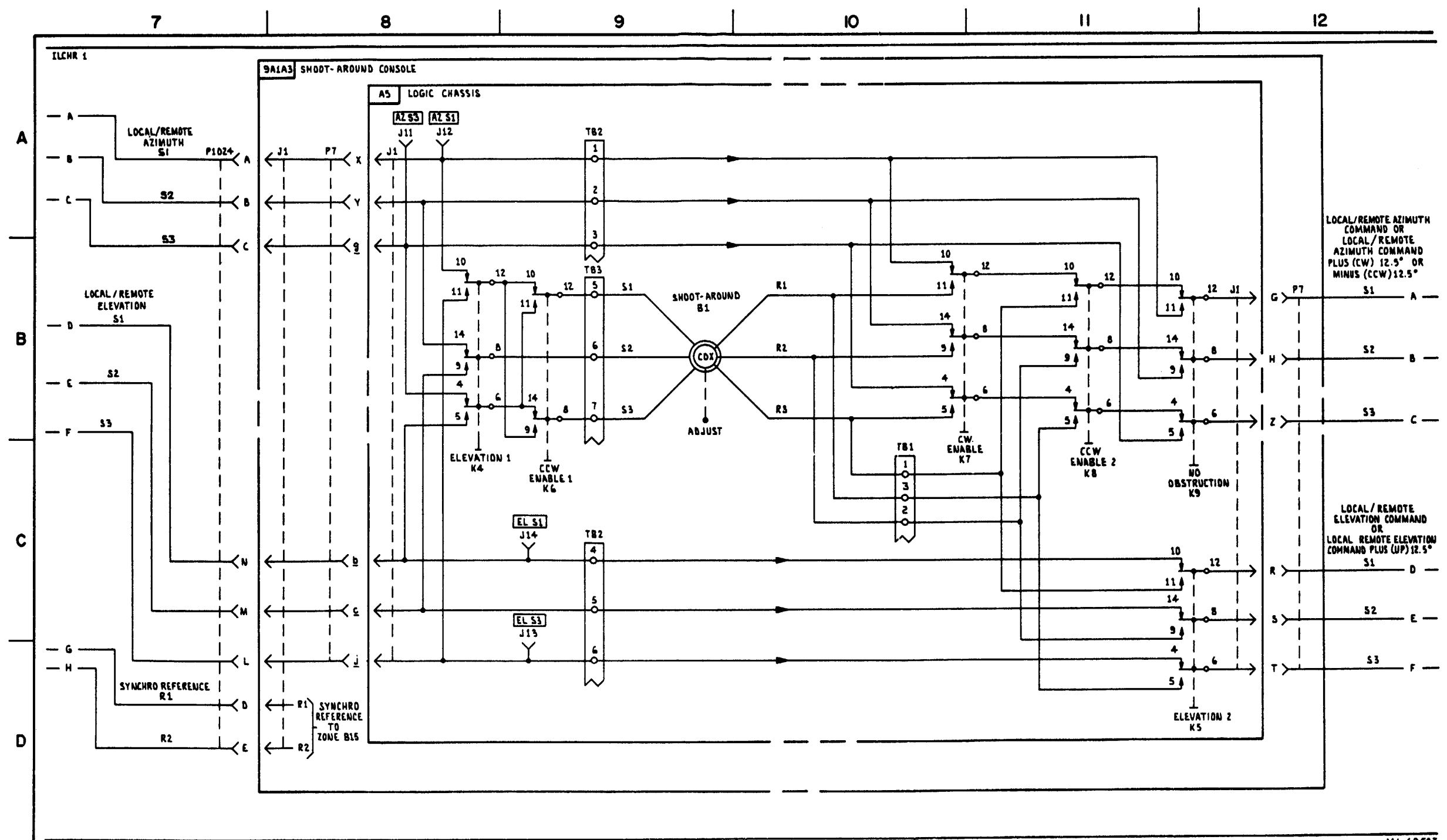

FIGURE 7-5. ILCHR CONTROL SYNCRO CIRCUITS-SYSTEM FUNCTIONAL DIAGRAM (SHEET 2 OF 6)

7-55/7-56 blank

MI 69507

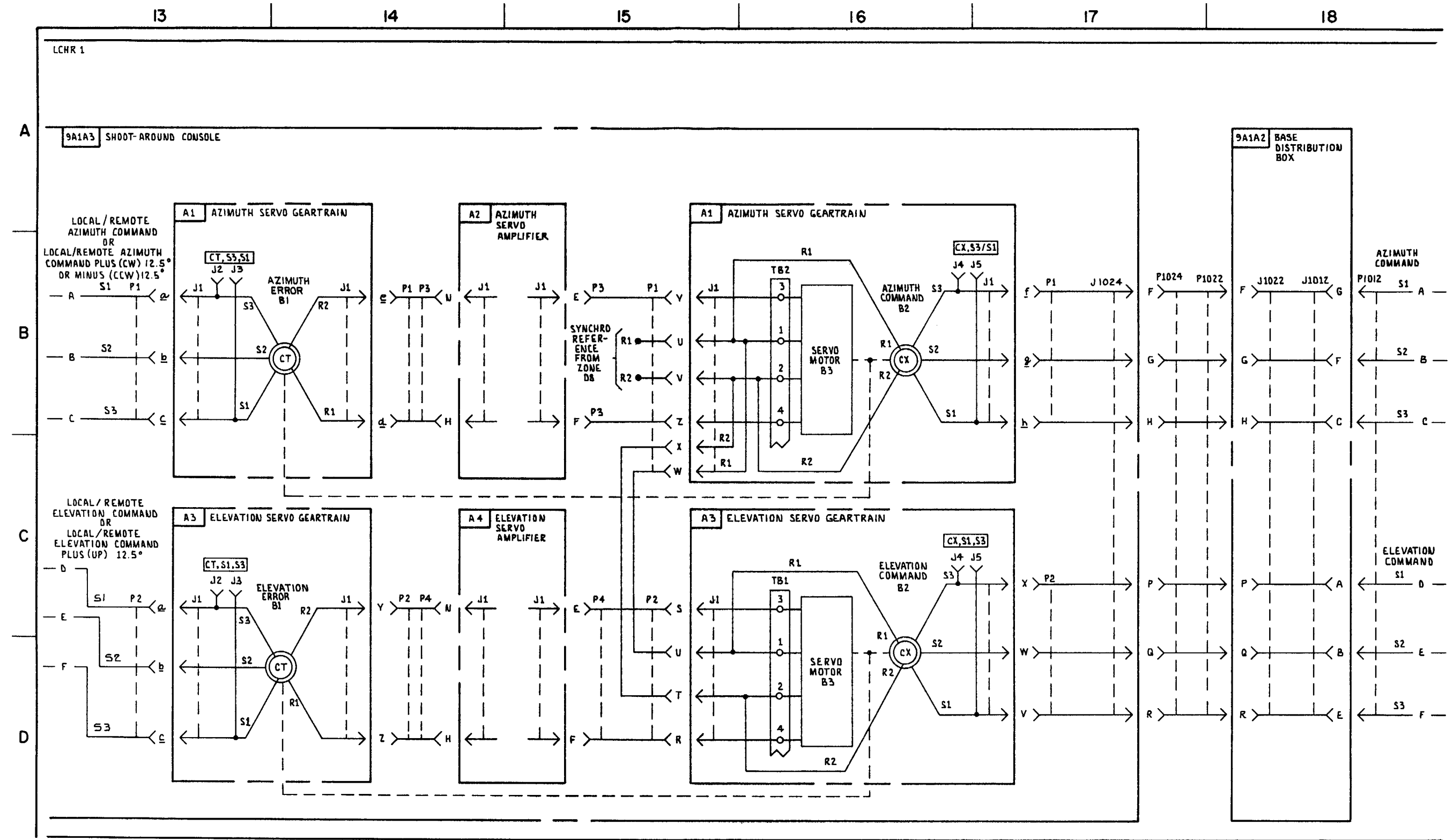

FIGURE 7-5. LCHR CONTROL SYNCHRO CIRCUITS-SYSTEM FUNCTIONAL DIAGRAM (SHEET 3 OF 6).

7-57/7-58 blank

MI 69508A

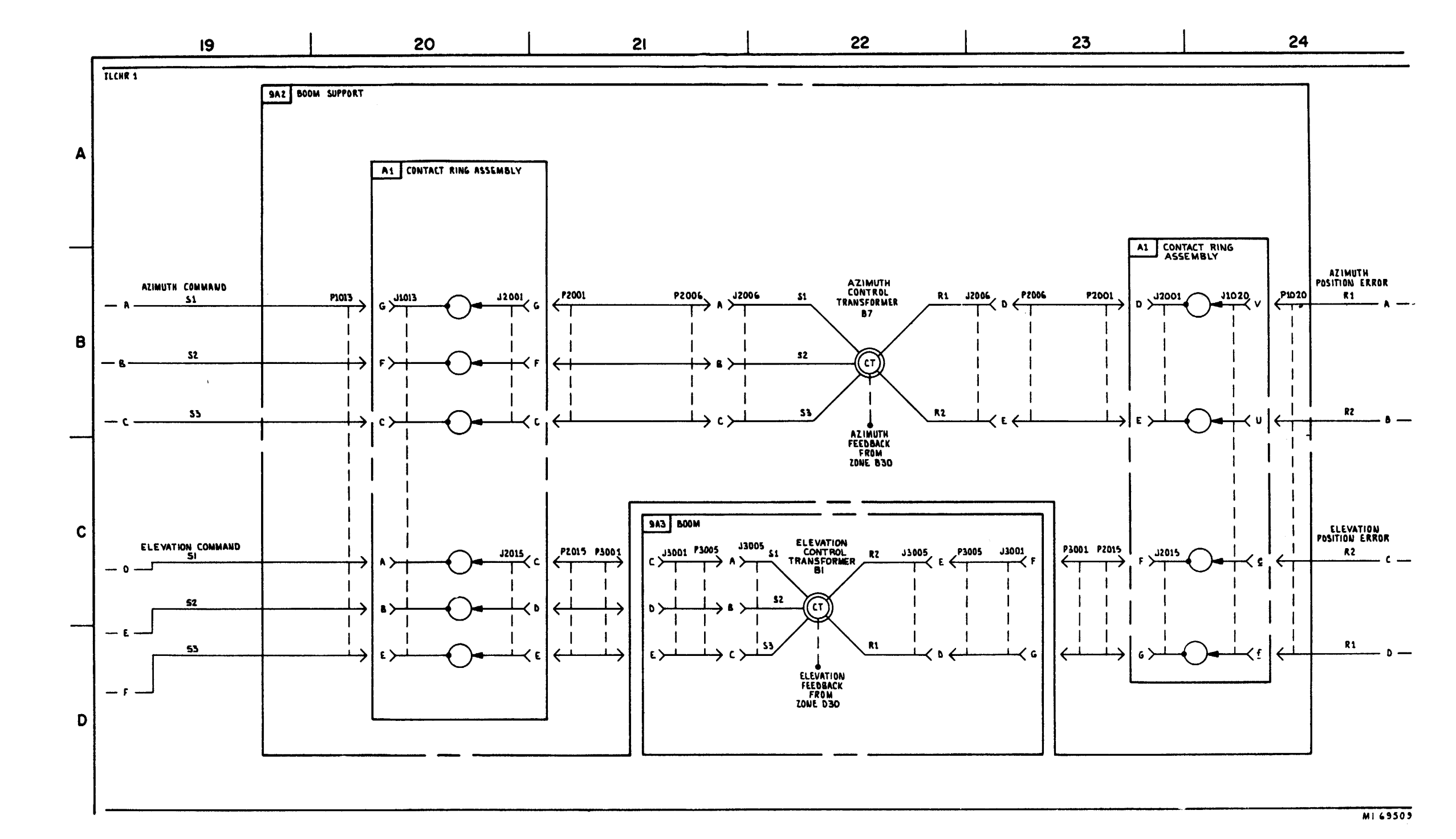

FIGURE 7-5. ILCHIR CONTROL SYNCHRO CIRCUITS - SYSTEM FUNCTIONAL DIGRAM (SHEET 4 OF 6)

7-59/7-60 blank

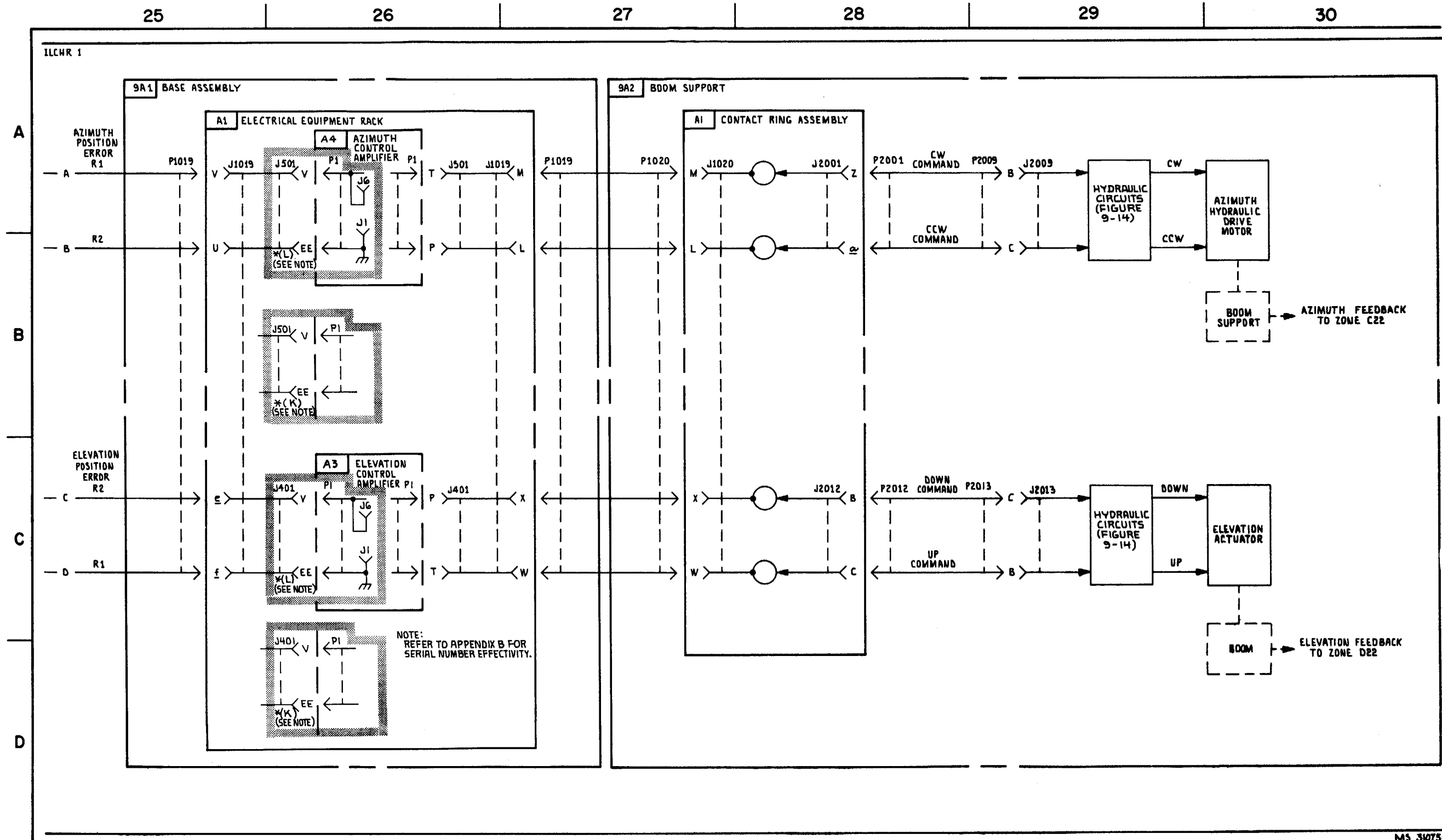

FIGURE 7-5. ILCHR CONTROL SYNCHRO CIRCUITS - SYSTEM FUNCTIONAL DIAGRAM (SHEET 5 OF 6)

7-61/7-62 blank

MS 310750A

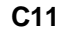

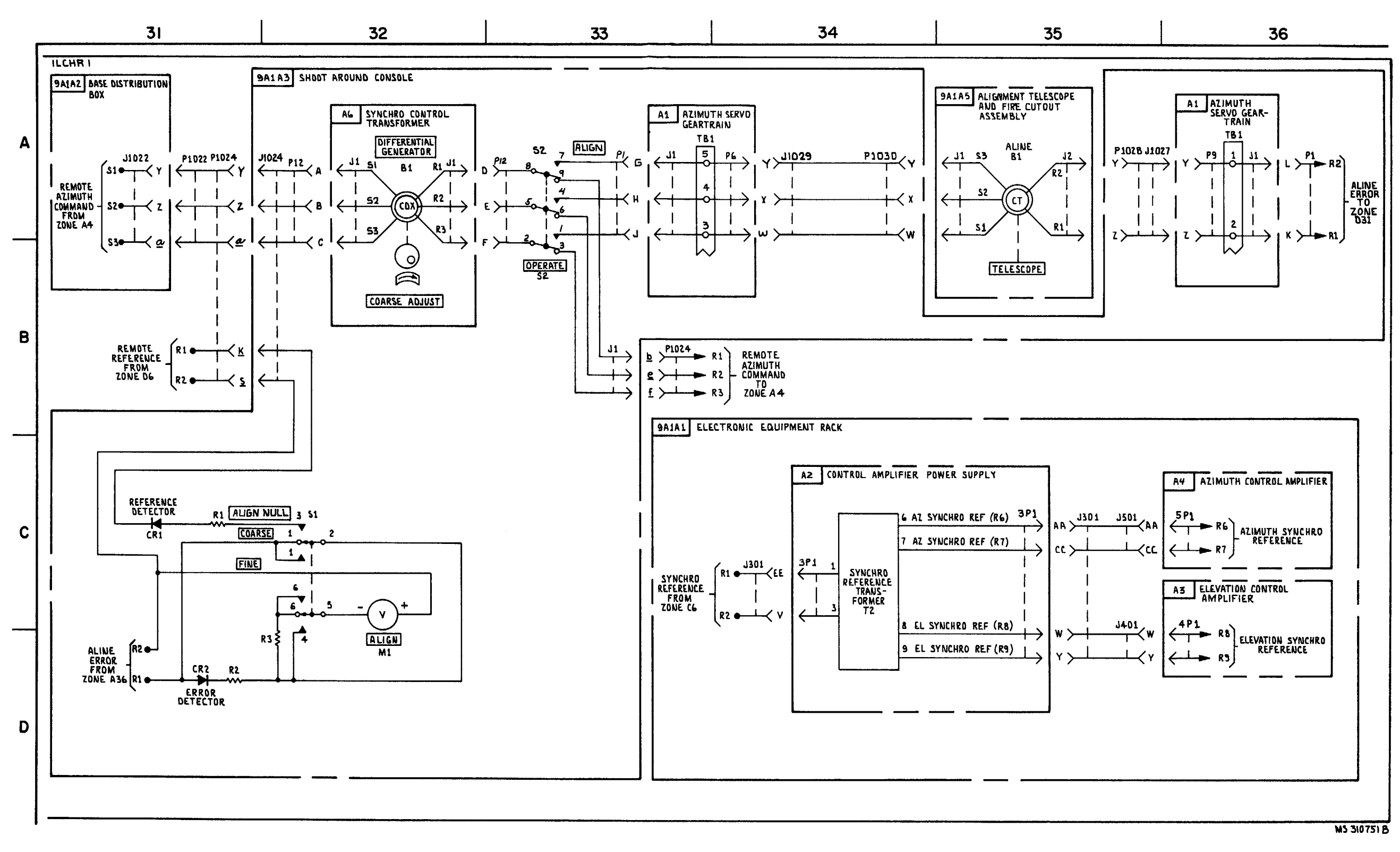

## FIGURE 7-5. ILCHR CONTROL SYNCHRO CIRCUITS - SYSTEM FUNCTIONAL DIAGRAM (SHEET 6 OF 6)

7-63

TM 9-1425-1525-12-2

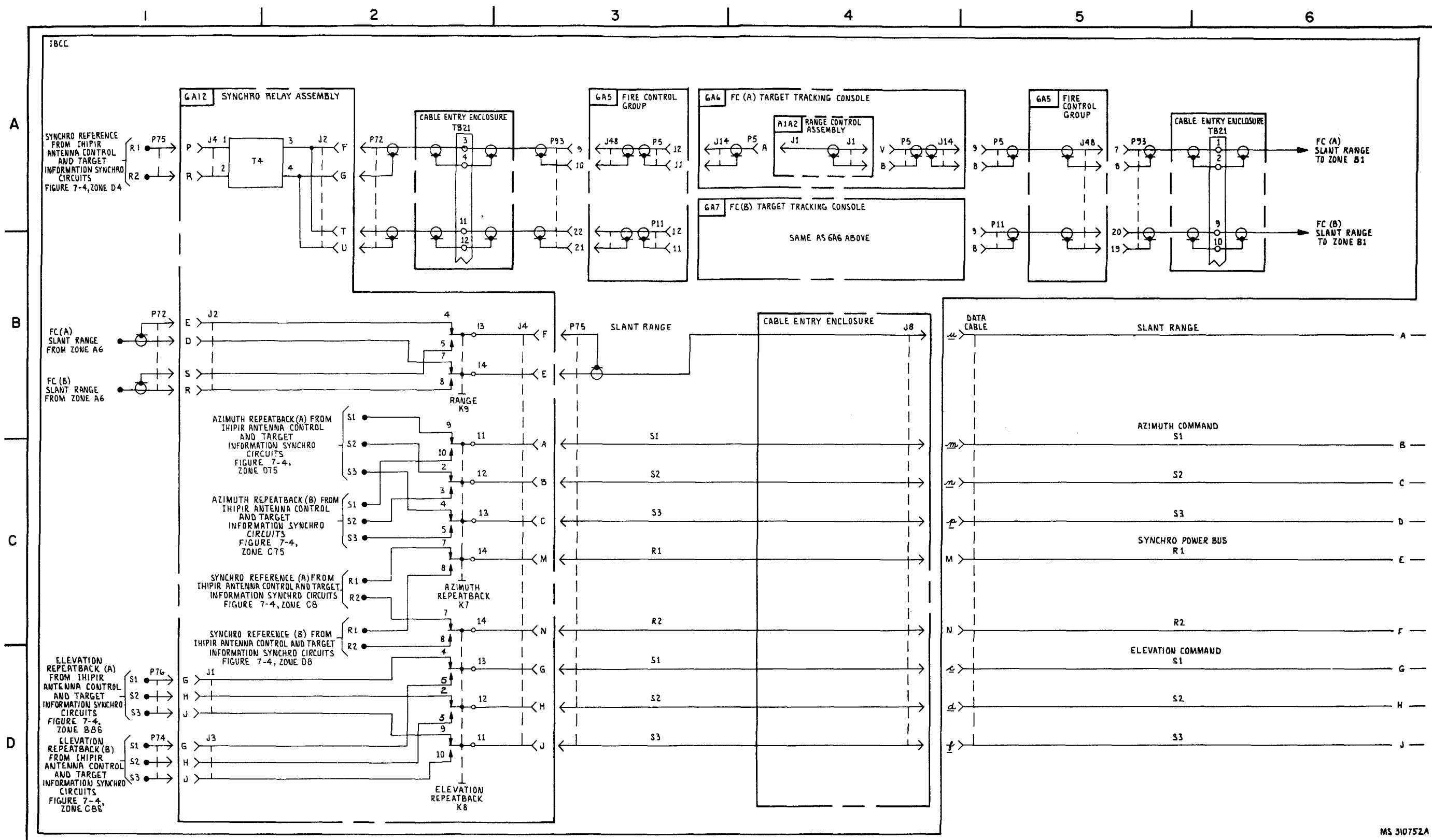

FIGURE 7-6. IROR ANTENNA CONTROL SYNCHRO CIRCUITS - SYSTEM FUNCTIONAL DIAGRAM (SHEET 1 OF 9)

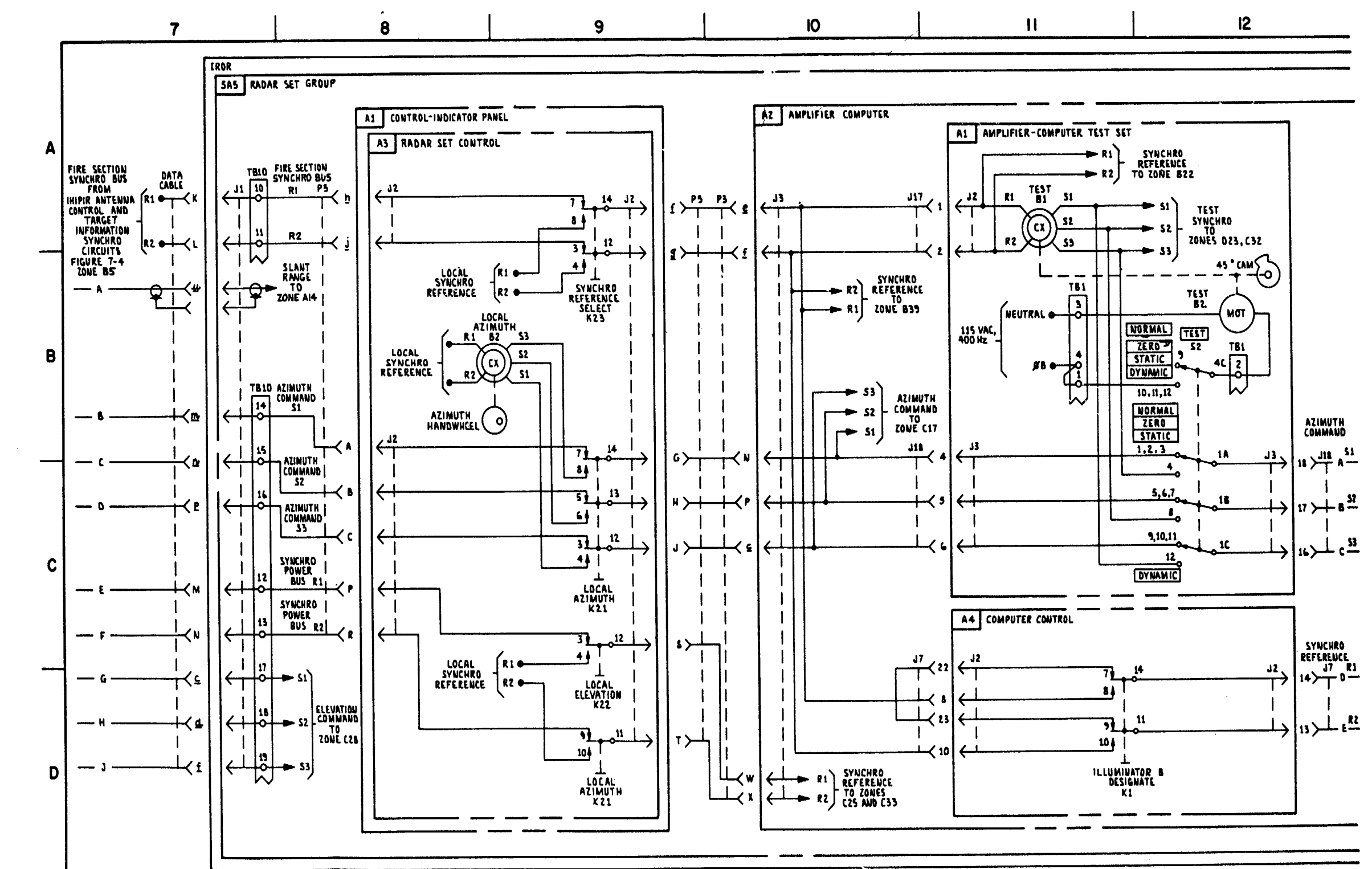

FIGURE 7-6. IROR ANTENNA CONTROL SYNCHRO CIRCUITS-SYSTEM FUNCTIONAL DIAGRAM (SHEET 2 OF 9).

7-65/7-66 blank

M1 69513

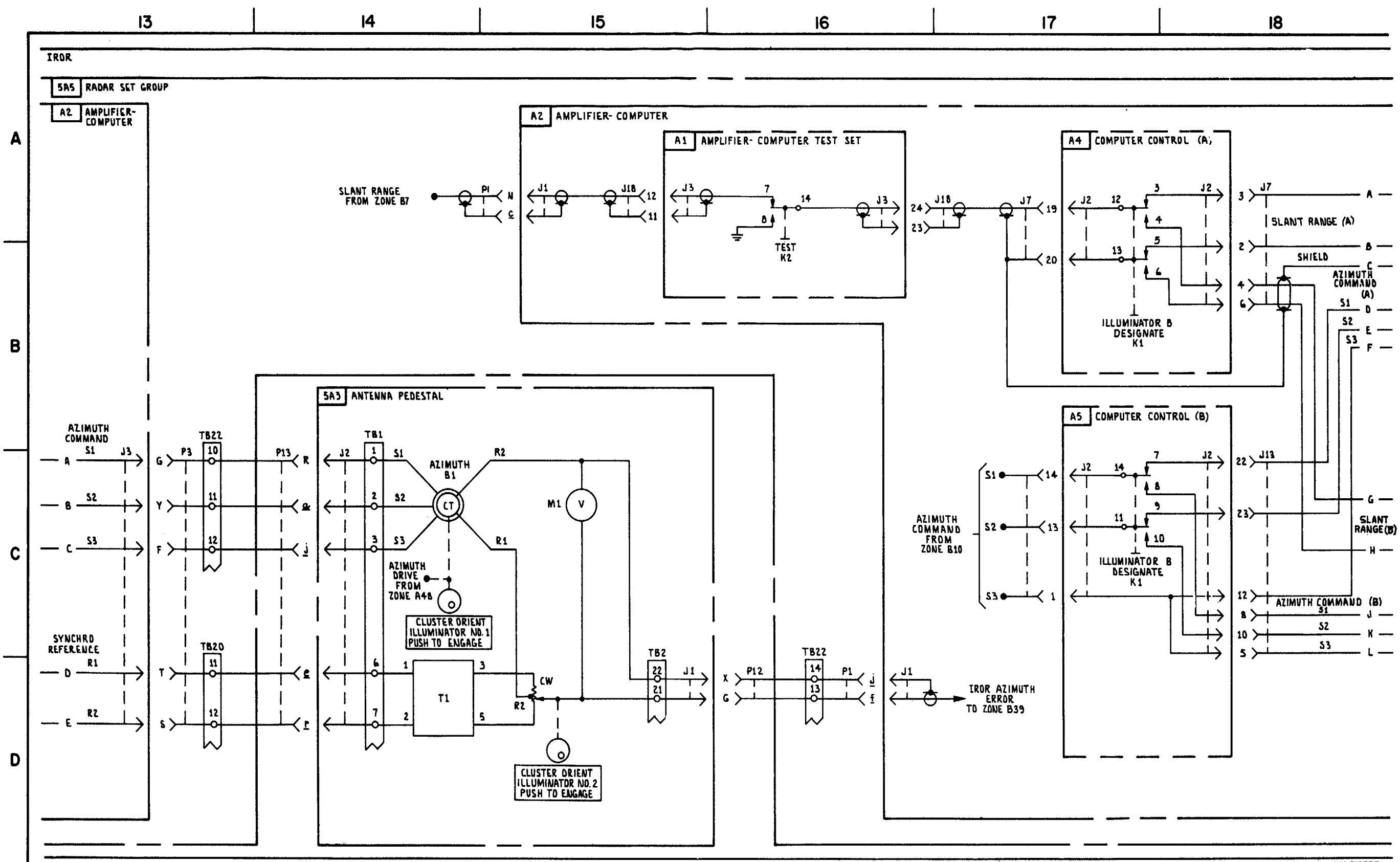

FIGURE 7-6. IROR ANTENNA CONTROL SYNCHRO CIRCUITS-SYSTEM FUNCTIONAL DIAGRAM (SHEET 3 OF 9).

M\$ 310753

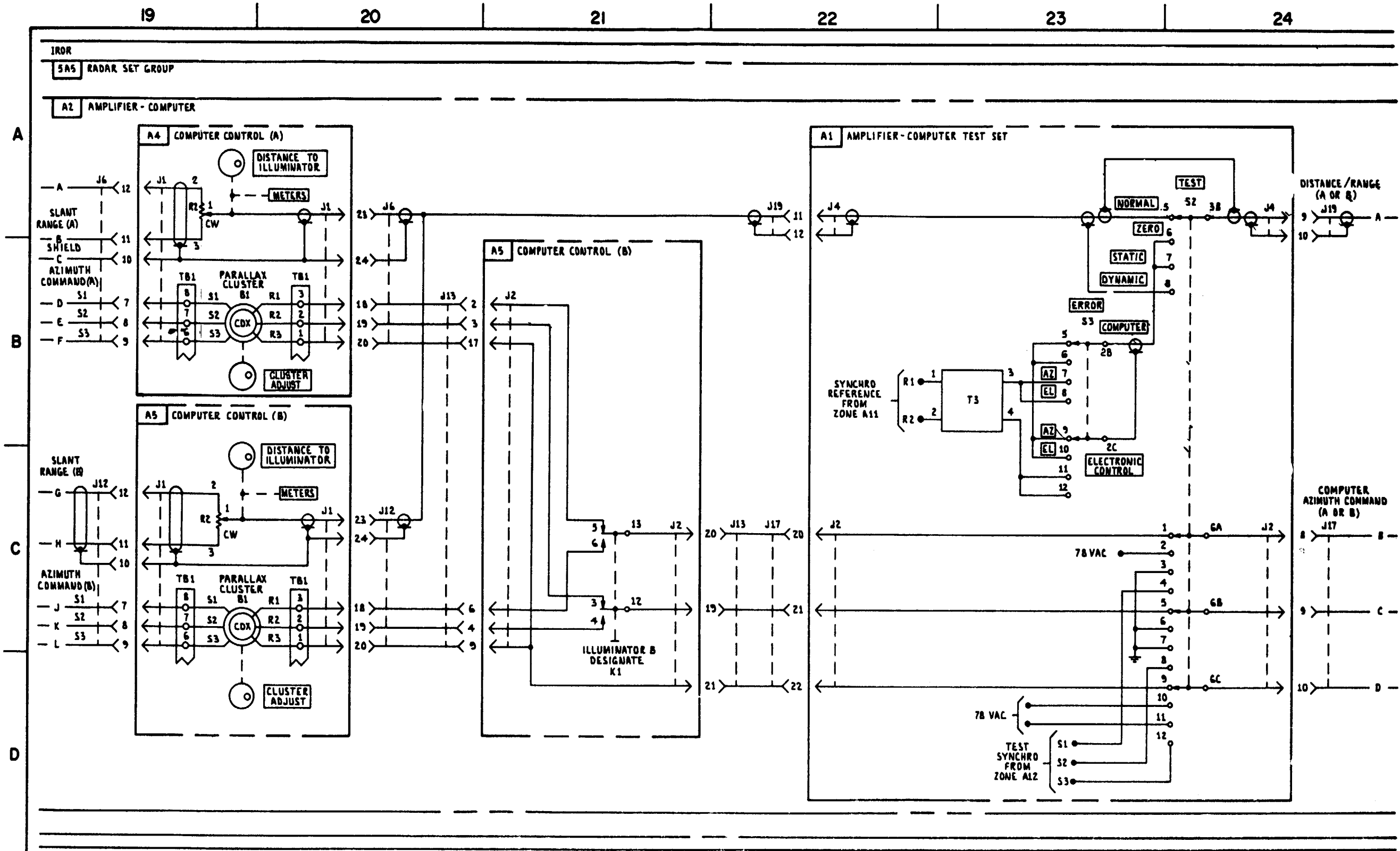

FIGURE 7-6. IROR ANTENNA CONTROL SYNCHRO CIRCUITS-SYSTEM FUNCTIONAL DIAGRAM (SHEET 4 OF 9)

7-69/7-70 blank

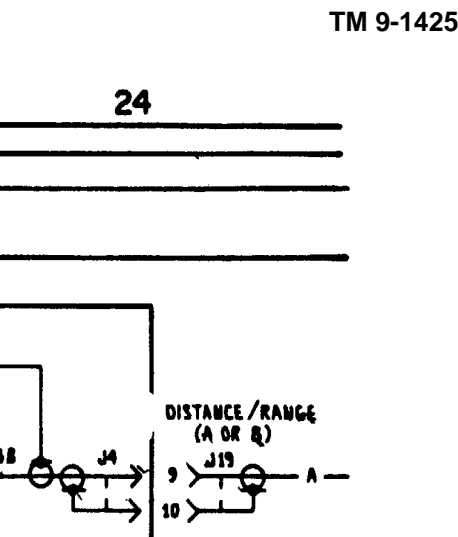

MI 69515
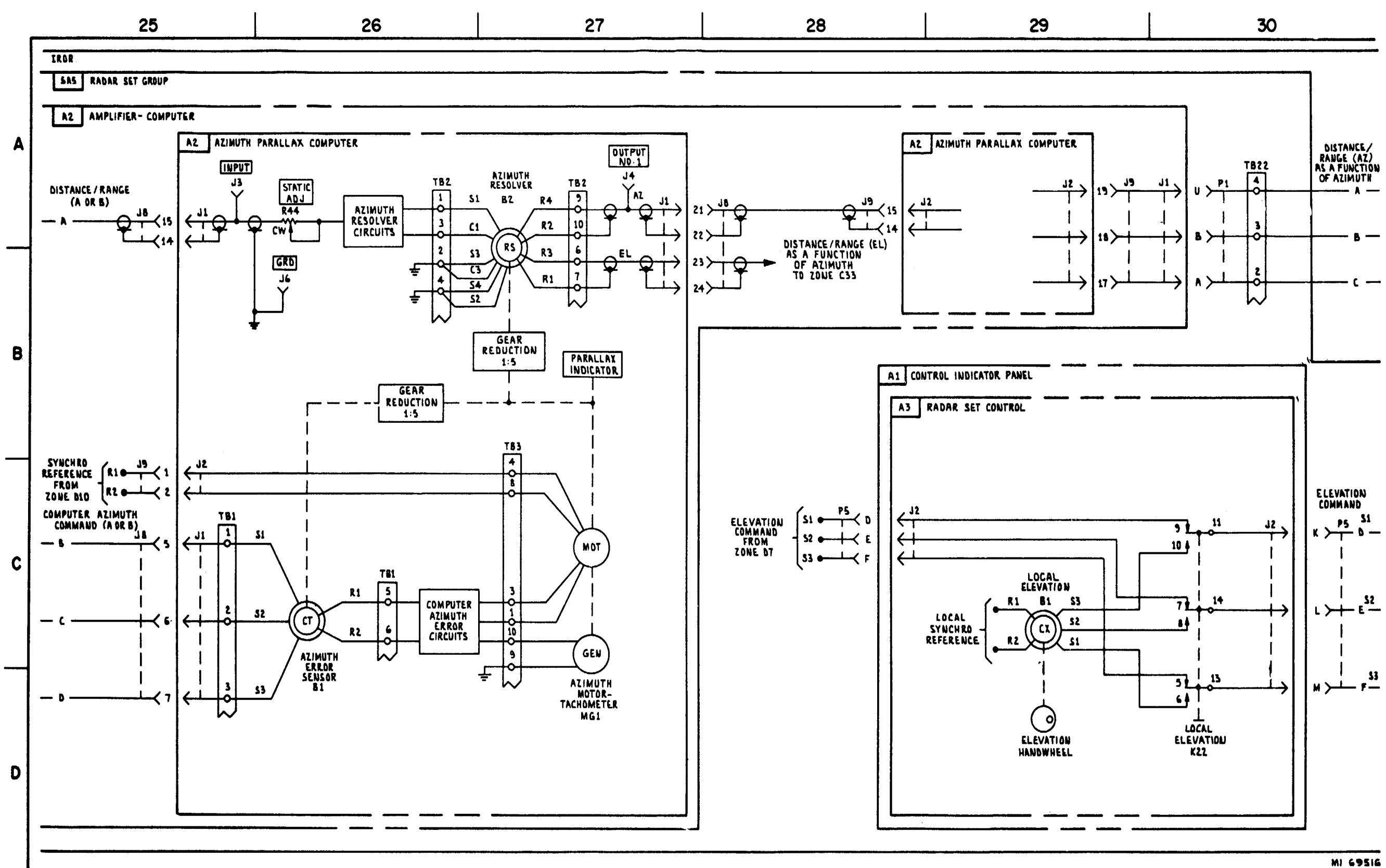

FIGURE 7-6. IROR ANTENNA CONTROL SYNCHRO CIRCUITS - SYSTEM FUNCTIONAL DIAGRAM (SHEET 5 OF 9).

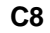

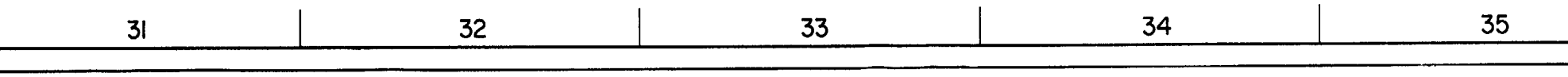

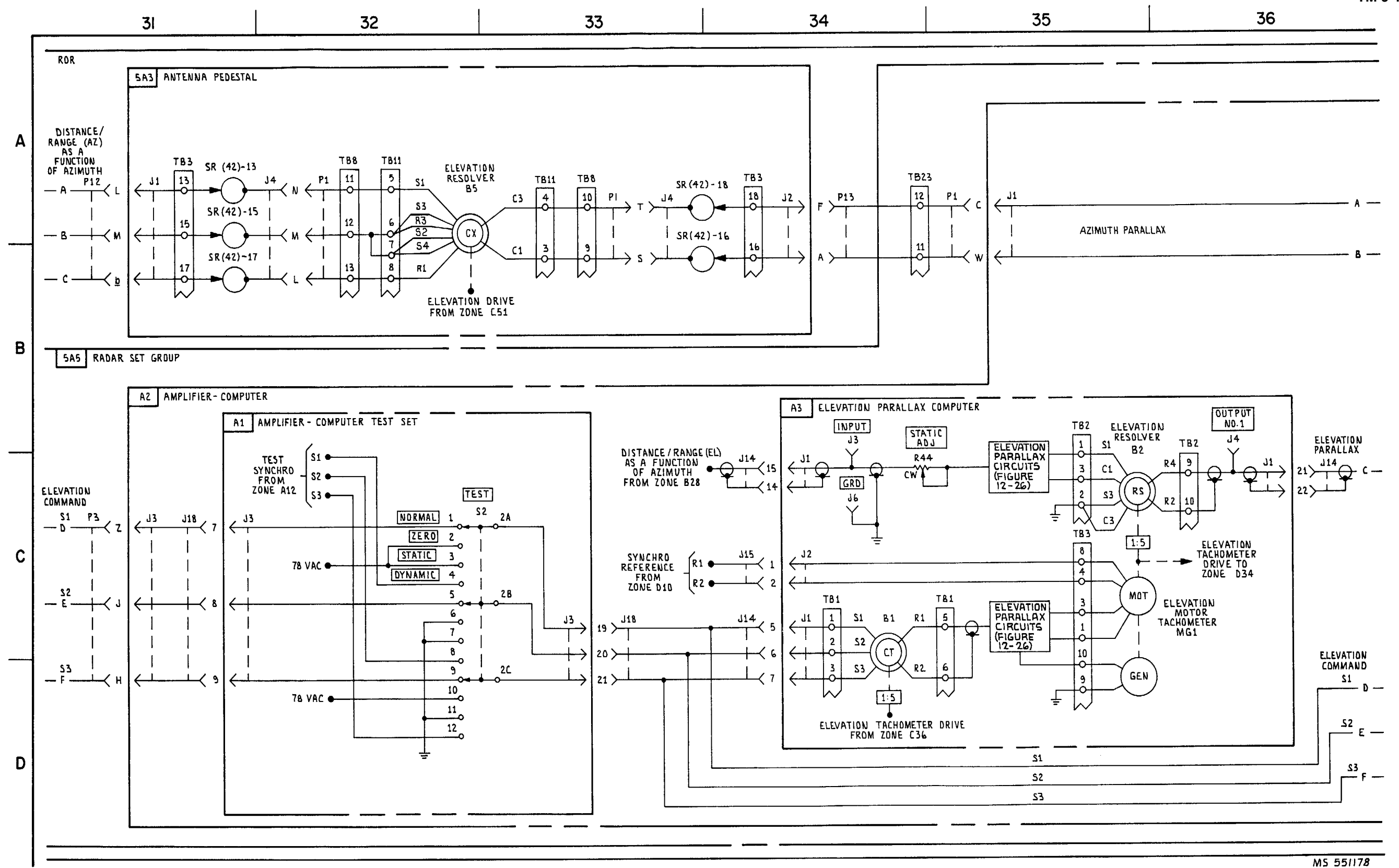

FIGURE 7-6. RDR ANTENNA CONTROL SYCHRO CIRCUITS - SYSTM FUNCTIONAL DIAGRAM (SHEET 6 OF 9).

7-73/7-74 blank

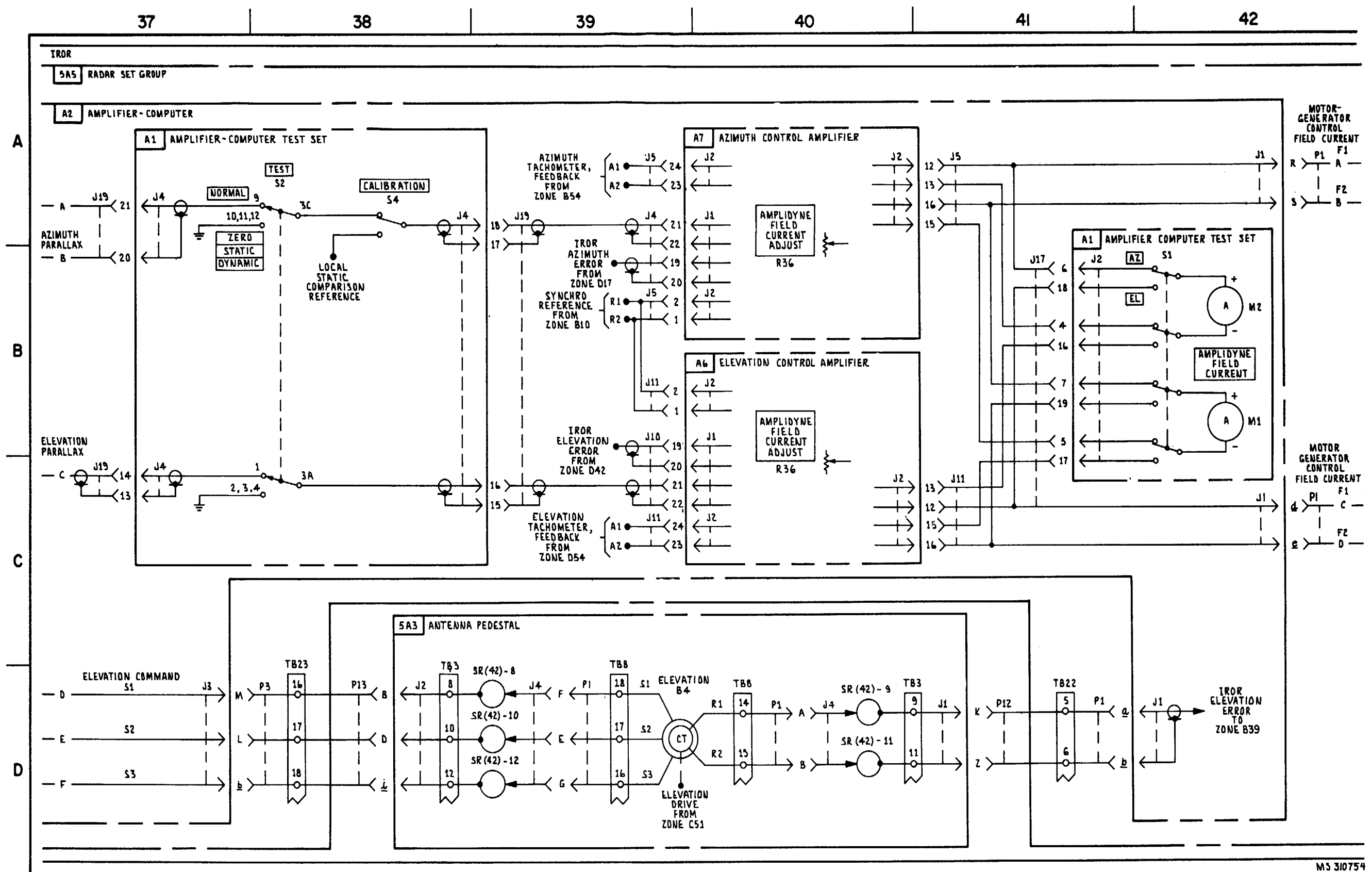

FIGURE 7-6. IROR ANTENNA CONTROL SYNCHRO CIRCUITS-SYSTEM FUNCTIONAL DIAGRAM (SHEET 7 OF 9)

7-75/7-76 blank

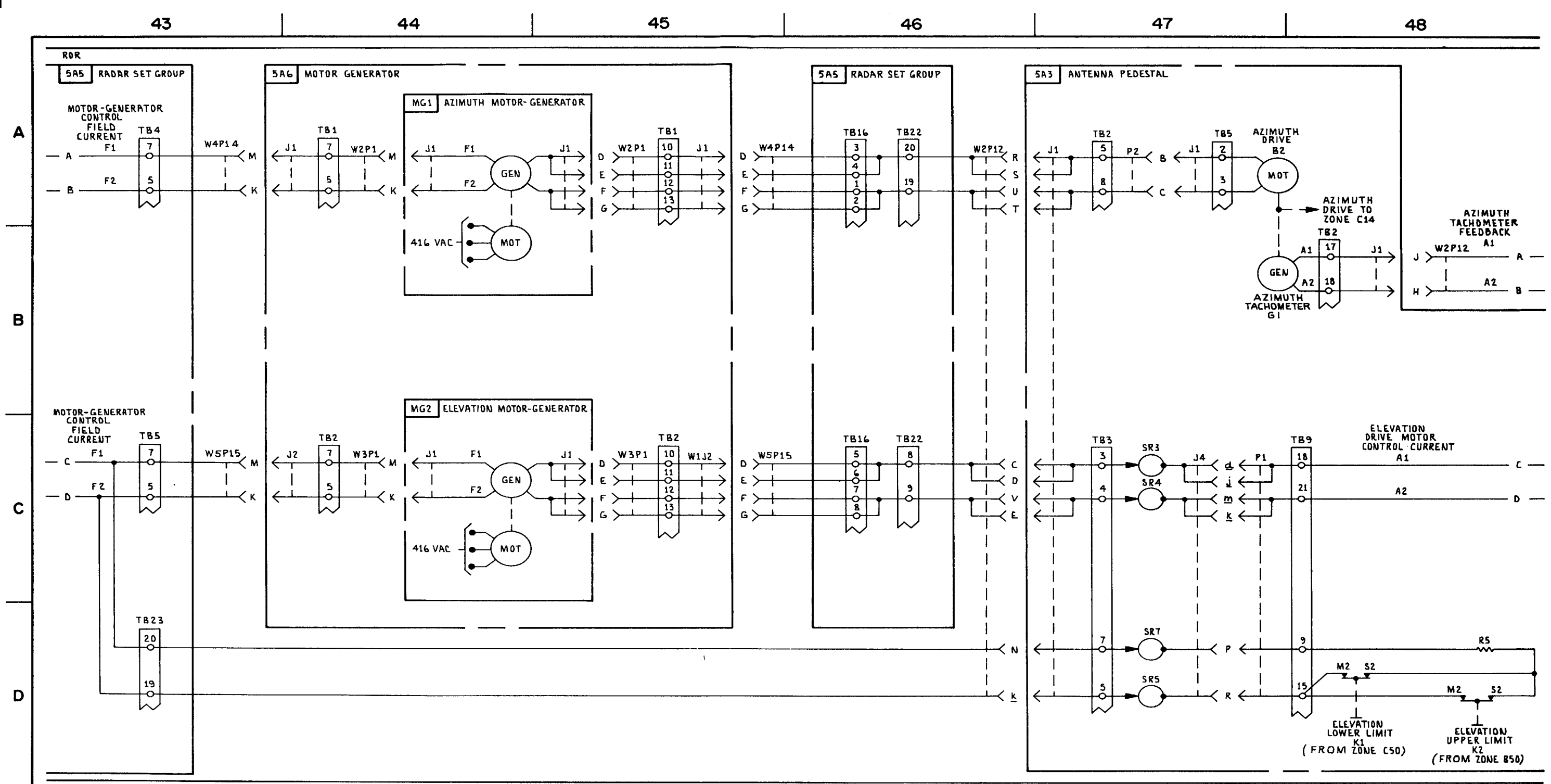

FIGURE 7-6. ROR ANTENNA CONTROL SYNCHRO CIRCUITS - SYSTEM FUNCTIONAL DIAGRAM (SHEET 8 OF 8 ).

C11

MS 310755 A

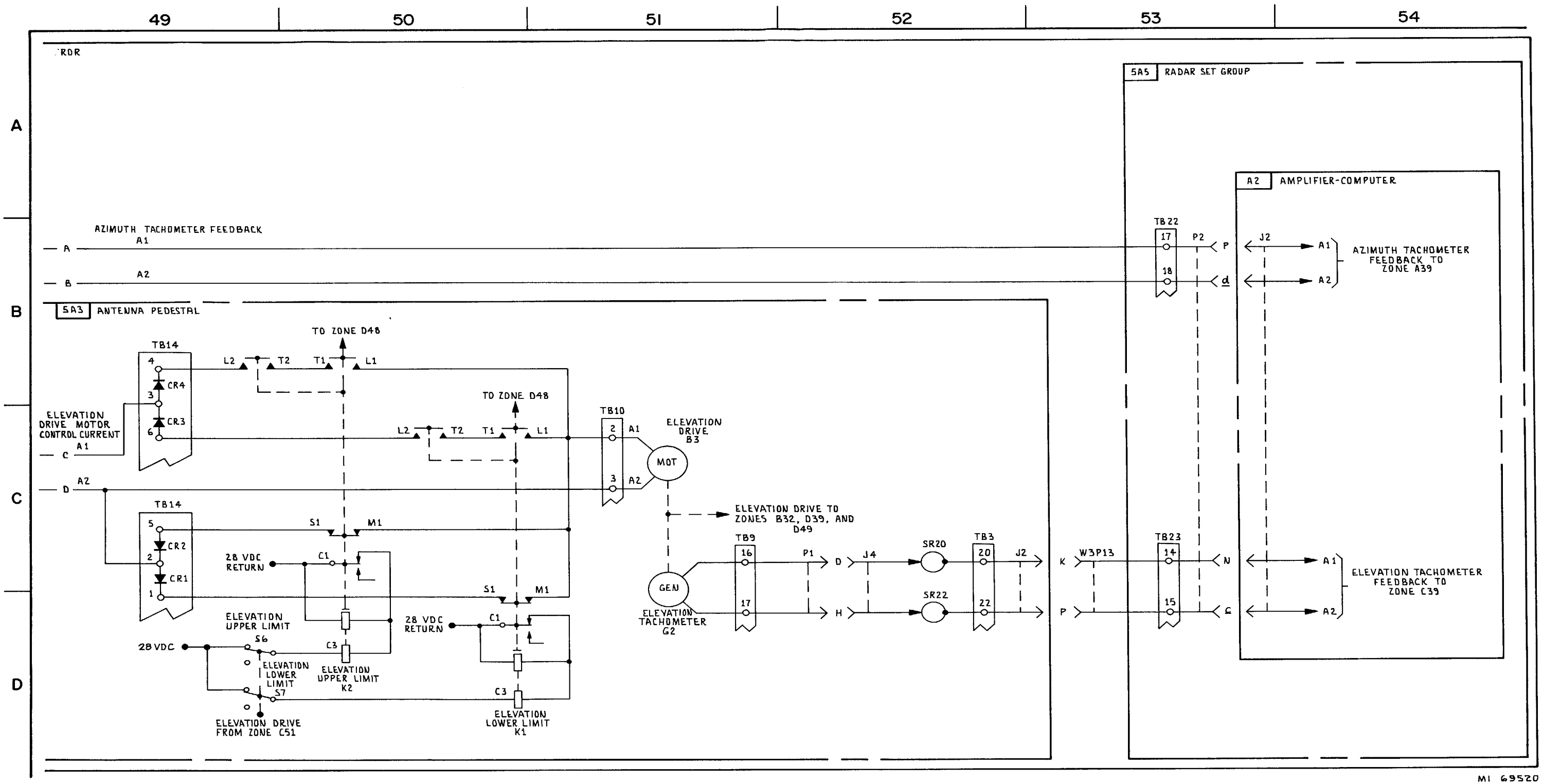

FIGURE 7-6. ROR ANTENNA CONTROL SYNCHRO CIRCUITS - SYSTEM FUNCTIONAL DIAGRAM (SHEET 9 OF 9).

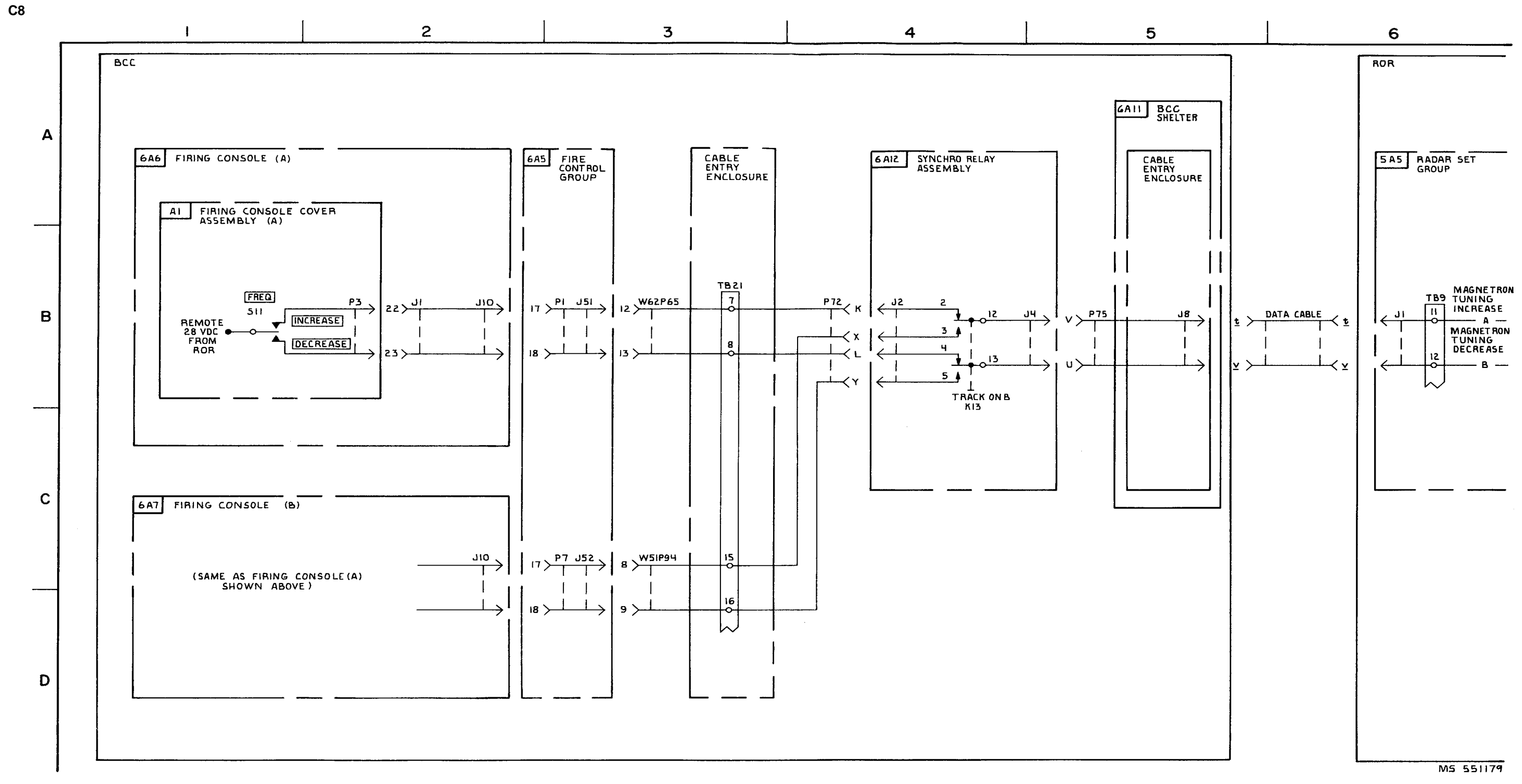

FIGURE 7-7. ROR FREQUENCY CONTROL SYNCHRO CIRCUITS-SYSTEM FUNCTIONAL DIAGRAM (SHEET 10F4).

7-80

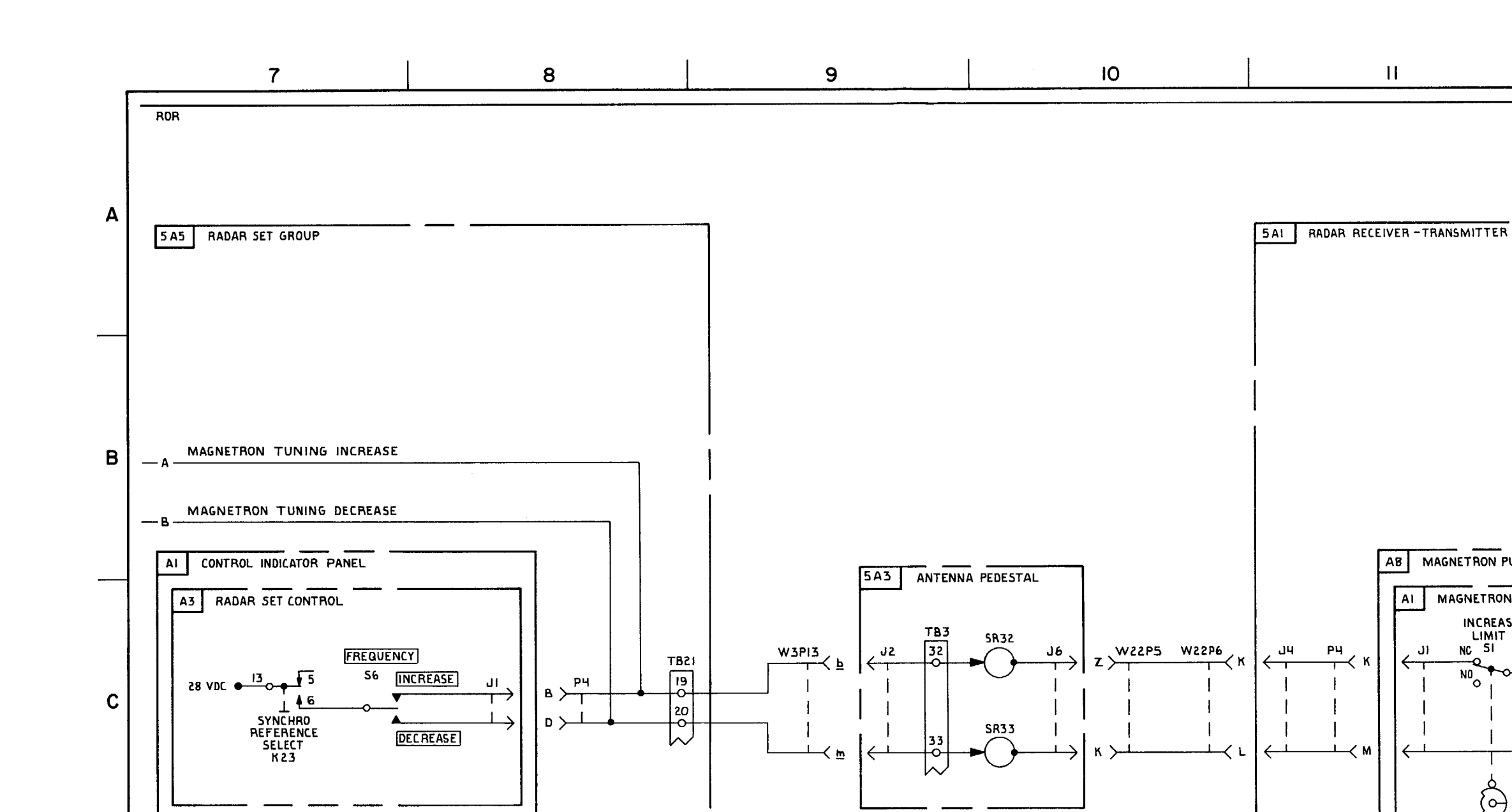

# FIGURE 7-7. ROR FREQUENCY CONTROL SYNCHRO CIRCUITS-SYSTEM FUNCTIONAL DIAGRAM (SHEET 2 OF 4).

D

12

11

AB

ΡЧ

— м

AI

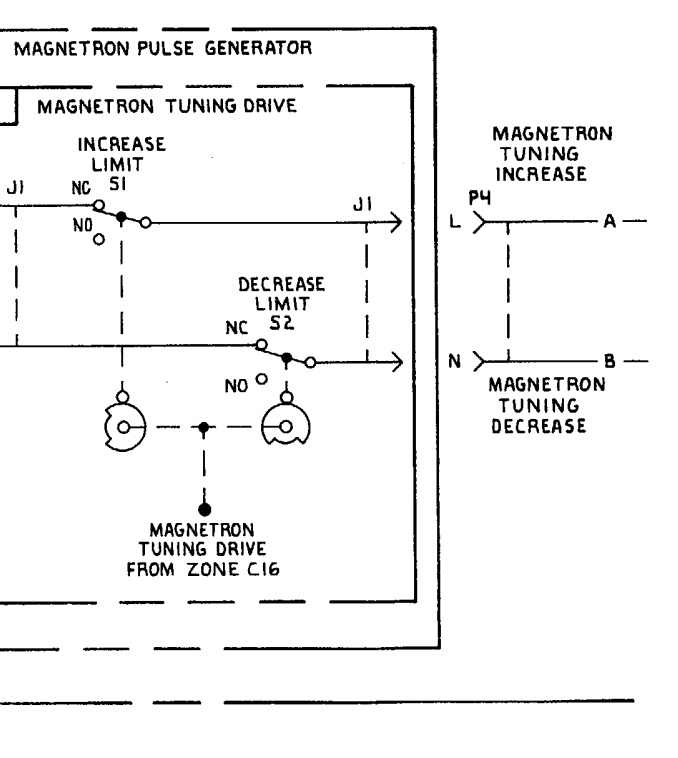

MS 551180

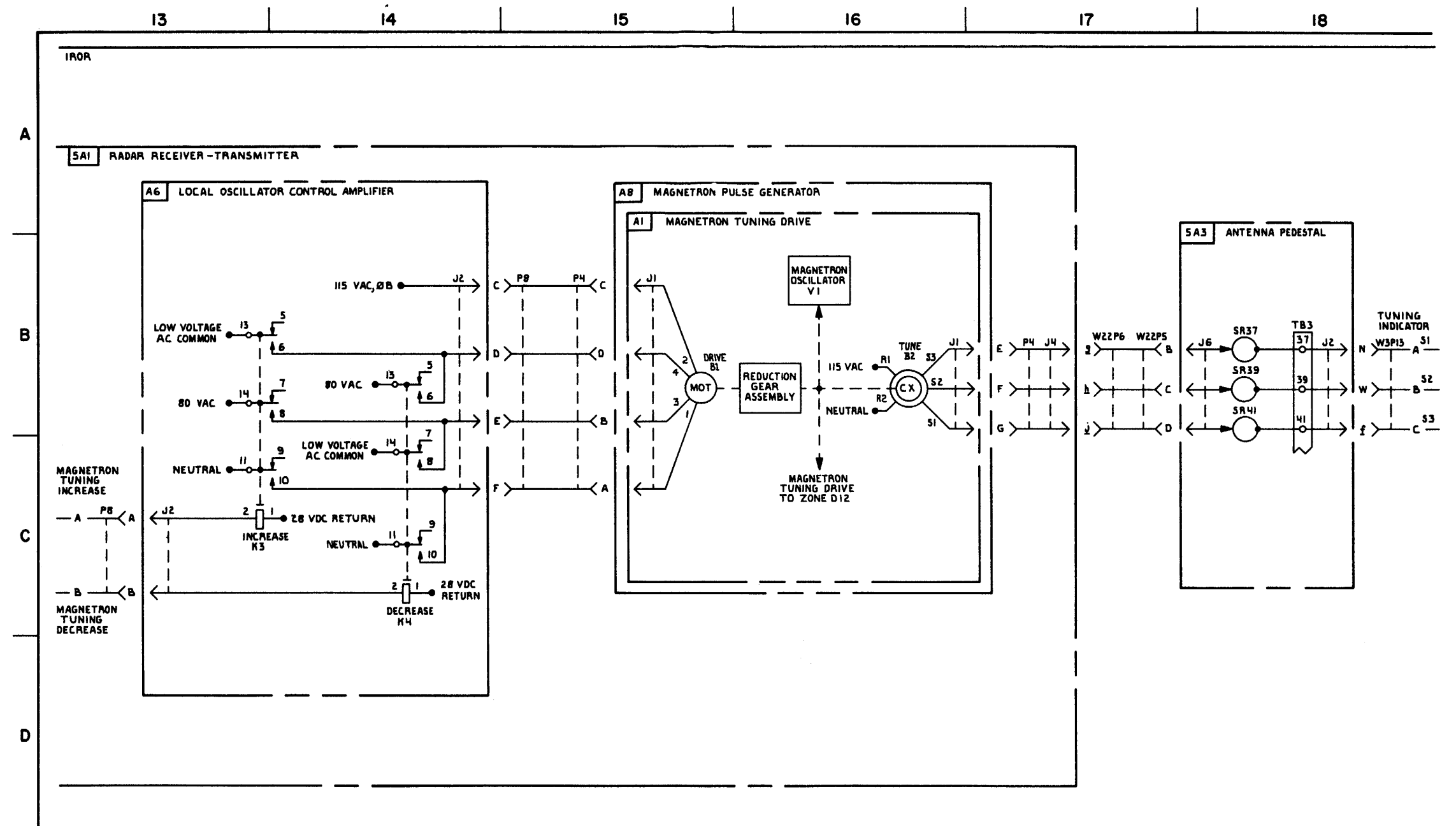

FIGURE 7-7. IROR FREQUENCY CONTROL SYNCHRO CIRCUITS-SYSTEM FUNCTIONAL DIAGRAM (SHEET 3 OF 4).

7-83/7-84 blank

TM 9-1425-1525-12-2

MS 310756

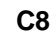

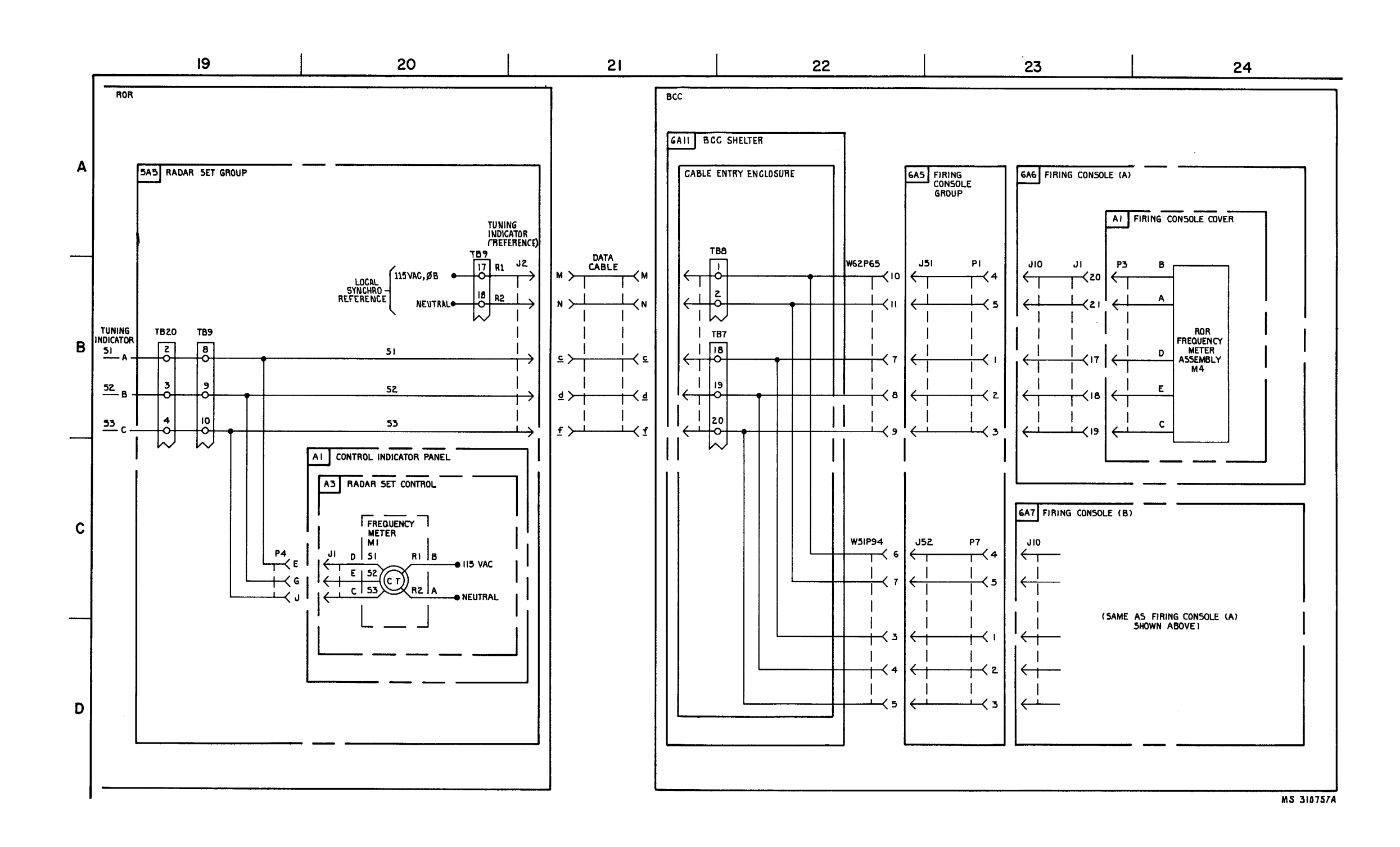

FIGURE 7-7. ROR FREQUENCY CONTROL SYNCHRO CIRCUITS - SYSTEM FUNCTIONAL DIAGRAM (5HEET 4 0F 4).

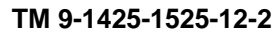

# CHAPTER 8 SYNCHRO ALINEMENT PROCEDURES

#### NOTE

Perform the IHAWK synchro alinement procedures whenever misalinement is suspected, or when a synchro is replaced. For system synchro circuit information, refer to the system functional diagrams located in chapter 7. For synchros and resolvers functioning at the major item level, refer to the appropriate major item functional TM for circuit diagrams. Refer to TM 9-4935-542-12 and/or to the individual test equipment TM's for detailed information concerning the test equipment used in these

Section I. IBCC

#### CAUTION

#### Remove all data cables.

NOTE Use jumper leads, not probes, for all connections.

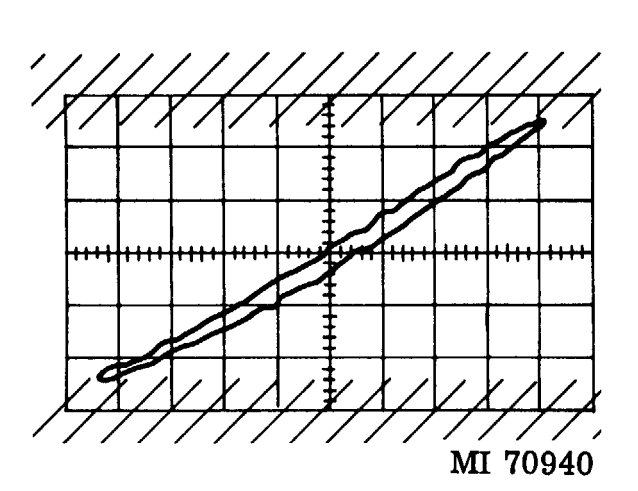

Figure 8-1. In-Phrase indication for oscilloscope.

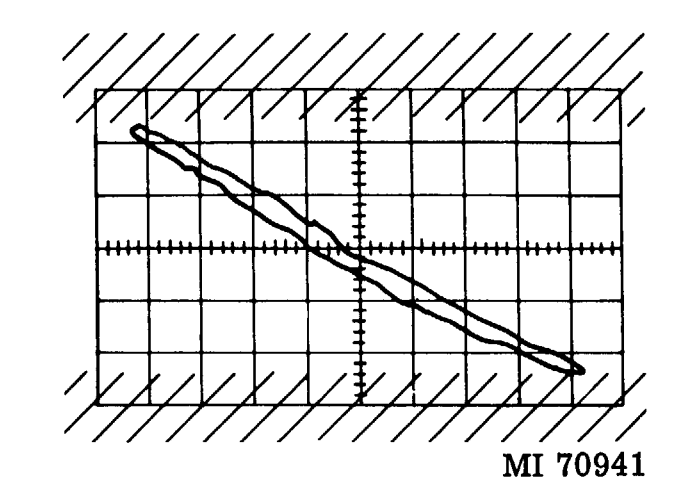

Figure 8-2. Out-of-phase indication for oscilloscope

# 8-1. TCC Correlation Cursor Resolver B1

a. Set the CORRELATION CURSOR handwheel to 100.

b. Open the TCA panel for access to correlation cursor resolver B1, and close the interlock switch.

c. Energize the IBCC in accordance with TM 9-1430-526-12-1.

# WARNING

Before removing or installing any chassis or assembly cover, make certain that all power is turned OFF and that the main circuit breaker is set to OFF.

d. Connect the (+) vertical input of the oscilloscope to pin 7 and the (-) input to pin 8 of TB1 on the TCA panel.

e. Set the oscilloscope controls, as indicated below, for the oscilloscope being used, to obtain a stable presentation of one sawtooth waveform (fig. 8-3).

(1) AN/USM-281A oscilloscope.

### NOTE

Remove the cover from the oscilloscope for access to the PHASE/BANDWIDTH switch, located on horizontal amplifier card A3 at the rear of the oscilloscope chassis.

# NOTE

Perform this procedure when the alinement of all synchros and resolvers in the IBCC is necessary. Refer to section VII for alinement of individual synchros within the IBCC.

### NOTE

If oscilloscope AN/USM-281C is to be used for this procedure, it must first be set up in the conventional configuration with amplifier plug-in units installed in the left-hand and center compartments and the dual time-base plug-in unit installed in the right-hand compartment. 

| Section<br>Horizontal | <i>Control</i><br>MAGNIFIER<br>DISPLAY<br>AC-DC<br>PHASE/<br>BANDWIDTH                             | Position<br>X1<br>INT<br>DC<br>BAND-<br>WIDTH |
|-----------------------|----------------------------------------------------------------------------------------------------|-----------------------------------------------|
| Trigger<br>(Main)     | VERNIER<br>SWEEP DISPLAY<br>TIME/DIV<br>SWEEP MODE<br>EXT÷10-EXT-INT-<br>LINE                      | CAL<br>MAIN<br>20µSEC<br>AUTO<br>INT          |
| Vertical              | ACS-ACF-AC-DC<br>DISPLAY<br>POLARITY<br>MAGNIFIER<br>AC-GND-DC<br>VOLTS/DIV (vernier)<br>VOLTS/DIV | DC<br>A or B<br>+UP<br>X1<br>AC<br>CAL<br>1   |

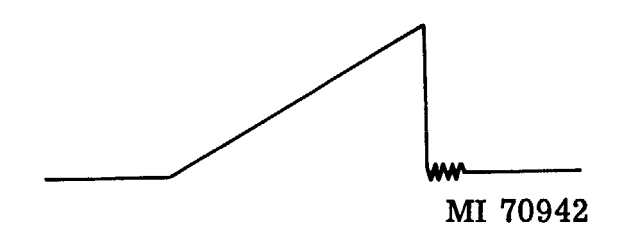

Figure 8-3. Sawtooth waveform for oscilloscope.

## (2) AN/USM-281C oscilloscope.

| Section<br>Body                | Control<br>VERT MODE               | Position<br>LEFT        |
|--------------------------------|------------------------------------|-------------------------|
| Dual Time                      | MODE                               | NORM or                 |
| Base Plug-in<br>Unit           | COUPLING<br>SOURCE<br>TIME/DIV OR  | AC<br>INT               |
|                                | DLY TIME<br>CAL<br>MAG             | 50 μs<br>Fully cw<br>IN |
|                                | DLYD TRIG<br>SLOPE                 | Fully cw<br>In          |
|                                | SOURCE                             | In<br>In<br>Adjust for  |
|                                |                                    | stable<br>sawtooth      |
| Vertical<br>Amplifier          | POLARITY<br>MAG                    | + UP<br>X1              |
| Plug-in<br>Unit (Left<br>Side) | VOLTS/DIV<br>VARIABLE<br>AC-GND-DC | 50 mv<br>Fully cw<br>AC |

### NOTE

For increased accuracy of alinement, set the oscilloscope VERTICAL MAGNIFIER (AN/ USM-281A), or vertical MAG (AN/USM-281C) control to 1.

f. Position the CORRELATION CURSOR handwheel to 0000.

## NOTE

Nulling of the X-deflection sawtooth is possible at two points on resolver B1. The correct null will be observed on the oscilloscope when counterclockwise rotation of the handwheel indicates a negative-going sawtooth waveform.

g. If a null appears on the oscilloscope, omit steps h and i below.

#### NOTE

The correct null for step h will be observed when clockwise rotation of B1 indicates a negative-going sawtooth and counterclockwise rotation indicates a positivegoing waveform. h. Loosen and rotate correlation cursor resolver B1 for a zero deflection (null) of the X-deflection sawtooth waveform.

i. Tighten resolver B1, insuring that the alinement remains correct.

*j.* Remove the test leads from TB1 and close the TCA panel assembly.

### WARNING

# Use extreme caution when adjusting the deflection coil, due to the presence of high voltage.

k. Observe that the correlation cursor is displayed at zero mils on the TCC indicator. If not, slightly rotate TCC deflection coil L1.

#### 8-2. TCC Sweep Resolver B4

a. Open the CWTDC cover assembly and close the interlock switch.

b. Remove the left-hand lower and upper access covers from the scan servo assembly.

. Set the test switch on the scan servo amplifier to  $\ensuremath{\mathsf{OPERATE}}$  .

#### NOTE

# Manual rotation of the drive gears may be necessary to aline the drive gear slot.

d. Insert the indexing pin (attached to the scan servo assembly) into the motor drive gear slot in the scan servo assembly.

e. Gently apply pressure to the motor drive gear in the same direction as normal sweep rotation to remove mechanical gear error.

f. Observe that the TCC sweep is alined with the correlation cursor at zero mils. If sweep is alined, proceed to paragraph 8-3 below.

g. Loosen and rotate resolver B4 on the scan servo assembly for TCC sweep and correlation cursor coincidence.

h. Tighten resolver B4, insuring that the alinement remains correct.

#### 8-3. PSI Cursor Resolver B9

a. Position the CWTDC cursor mils counter to 0000 mils.

b. Momentarily press the TCC ALERT pushbutton on the CWTDC cover assembly.

c. Observe that the PSI cursor on the TCC indicator is alined with the TCC sweep and correlation cursor. If the PSI cursor is alined, proceed to paragraph 8-4 below.

d. Loosen and rotate resolver B9 on the scan servo assembly for coincidence of the PSI cursor and the TCC sweep.

e. Tighten resolver B9, insuring that alinement remains correct.

#### 8-4. CWTDC Sweep and Cursor

a. Insure that the CWTDC cursor mils counter is still at 0000 mils.

b. Push in and rotate the cw cursor handwheel on the CWTDC until the sweep is within on-half inch of the left edge of the CWTDC indicator, making sure that the cursor mils counter remains at 0000 mils.

c. Adjust the CURSOR POSITION variable resistor on the CWTDC control shelf for cursor and sweep coincidence.

d. Push in and rotate the cw cursor handwheel until the sweep is within one-half inch of the right edge of the CWTDC indicator, making sure that the cursor mils counter remains at 0000 mils.

e. Adjust the CURSOR RANGE variable resistor on the CWTDC control shelf for cursor and sweep coincidence.

f. Repeat steps a through e above until no further adjustment is necessary, and then proceed to step k.

# NOTE

If the normal indications of steps c and e above cannot be obtained within the limits of the CURSOR POSITION and CURSOR RANGE variable resistors, perform steps g through k below.

g. Adjust the CURSOR POSITION and CURSOR RANGE variable resistors to mechanical center.

h. Connect a zero-centered dc vtvm to R1-B, pin 5, and ground on the scan servo assembly.

i. Press and rotate the cw cursor handwheel for zero volts on the dc vtvm, insuring that the cursor mils counter remains at 0000 mils.

j. Loosen the clamp on gear 9075707 and carefully adjust the shaft on the counter end of R1 until the CWTDC cursor and sweep are coincident.

k. Tighten the clamp, insuring that the alinement remains correct. Remove the vtvm test leads and repeat steps a through d above.

I. Momentarily press the CW CONFIRM pushbutton on the TCC.

# 8-5. FCC Sweep Resolver B2

a. Position the center dot of the tracking symbol over the TCC sweep at the 60-km range.

b. Momentarily press the A and B ASSIGN LOW pushbutton on the TCC.

c. The sweeps on FCA and FCB should be alined with the center dot of the TCC designate symbol. If alinement is correct, proceed to step f below.

d. Loosen and rotate FCC sweep resolver B2 on the scan servo assembly until the FCA AND FCB sweeps are alined with the center dot of the designate symbol.

e. Tighten resolver B2, insuring that the alinement remains correct.

#### WARNING

# Use extreme caution when adjusting the deflection coils, due to the presence of high voltage.

f. Observe that the FCA and FCB sweeps are displayed at zero (0) mils on the respective indicators. If not, loosen and rotate deflection coil L1 on each FCC for a sweep displayed at zero (0) mils.

### 8-6. FCA Sweep and Repeatback Mark Coincidence

a. Set the FCA SYSTEM ACCURACY TEST switch to OFF.

b. Position the FCA azimuth designate cursor in coincidence with the FCA sweep.

c. Open the FCA cover assembly and close the interlock switch.

# CAUTION

Pin 4 of TB20 is 115 vac (IBCC) synchro bus). Insure that this point does not become grounded.

#### NOTE

For this procedure and for the remaining procedures in this chapter, oscilloscope AN/ USM-281C, if used, must be set up in the X-Y configuration with the two amplifier plug-in units installed in the left-hand and right-hand compartments and the dual time-base plug-in unit installed in the center compartment.

d. Connect the horizontal (+) input of the oscilloscope to pin 4 of TB20 in the cable entry enclosure for the remainder of the IBCC alinement procedures (section I).

e. For observation of the Lissajous patter and to determine the phase relationship of the two waveforms, set the oscilloscope controls for the oscilloscope being used, as follows:

#### (1) AN/USM-281A oscilloscope.

NOTE

Remove the cover from the oscilloscope for access to the PHASE/BANDWIDTH switch, located on horizontal amplifier card A3 at the rear of the oscilloscope chassis.

| Section    | Control                       | Position                   |
|------------|-------------------------------|----------------------------|
| Horizontal | MAGNIFIER<br>DISPLAY<br>AC-DC | X1<br>EXT SENS<br>AC PHASE |
| Vartical   |                               |                            |
| (Channel   | POLARITY                      | н UP                       |
| A or B)    | MAGNIFIER                     | X1                         |
|            | VOLTS/DIV                     | AC                         |
|            | (vernier)                     | CAL                        |
|            | VOLTS/DIV                     | 1                          |
|            |                               |                            |

#### (2) AN/USM-281C oscilloscope.

| Section  | Control   | Position |
|----------|-----------|----------|
| Body     | VERT MODE | LEFT     |
| Vertical | POLARITY  | + UP     |

| Section      | Control   | Position |
|--------------|-----------|----------|
| Amplifier    | MAG       | X1       |
| Plug-in Unit | VOLTS/DIV | 2V       |
| (Left Side)  | VARIABLE  | Center   |
|              | AC-GND-DC | AC       |
| Horizontal   | POLARITY  | + UP     |
| Amplifier    | MAG       | X1       |
| Plug-in Unit | VOLTS/DIV | 2V       |
| (Right Side) | AC-GND-DC | AC       |

f. Adjust the oscilloscope horizontal MAGNIFIER (AN/USM-281A), or horizontal VARIABLE (AN/USM-281C) control for eight divisions of horizontal deflection.

g. Connect the oscilloscope vertical (+) input to pin 15 and the (-) input to pin 17 of TB2 in the cable entry enclosure.

h. Loosen and rotate synchro B2 on the FCA cover assembly for a horizontal straight line (null) on the oscilloscope.

i. Rotate B2 slightly ccw and observe that the oscilloscope presentation is in phase (fig. 8-1).

#### NOTE

This is the correct null (electrical zero) of synchro B2. If the oscilloscope presentation is as shown in figure 8-2, synchro B2 is on the incorrect null. If the incorrect null is obtained, rotate B2 180 degrees to obtain the correct null.

j. Transfer the vertical input from the oscilloscope to the model 300M ac voltmeter. Rotate B2 slightly for a null on the ac voltmeter (100 millivolts maximum).

k. Tighten synchro B2, insuring that the voltmeter indication does not exceed 100 millivolts.

I. Remove the test leads from pins 15 and 17 of TB2 in the cable entry enclosure.

8-7. Deleted

#### 8-8. FCA Manual and Auto Elevation Alinement

a. Place the FCA SYSTEM ACCURACY TEST switch to OFF.

b. Remove the cover from under the FCA control shelf and close the interlock switch.

c. Position the FCA MANUAL ELEVATION control to zero mils and press the ELEVATION MANUAL pushbutton on the FCA cover assembly.

d. Connect the oscilloscope vertical (-) input to pin 12 and the (+) input to pin 14 of TB2 in the cable entry enclosure.

e. Loosen and rotate synchro B1 (MANUAL ELEVATION control) on the FCA control shelf for a horizontal straight line (null) on the oscilloscope.

f. Rotate B1 slightly ccw and observe that the oscilloscope presentation is in phase (fig. 8-1).

# NOTE

# If ccw rotation indicates out of phase (fig. 8-2), rotate B1 180 degrees to obtain the correct null.

g. Transfer the vertical input from the oscilloscope to the ac voltmeter. Rotate B1 slightly for a null on the ac voltmeter (100 millivolts maximum).

h. Tighten synchro B1, insuring that the voltmeter indication does not exceed 100 millivolts.

i. Remove the ac voltmeter input and connect it to the oscilloscope vertical input. Insure that the (-F) input is connected to TB2 pin 14.

#### WARNING

15 Kv is present on the CRT. Break the interlock.

j. Remove relay chassis A10 from the FCA.

k. Loosen the knurled locking screw on relay chassis A10 and rotate the scale dial cw from zero until the mark labeled EIB1 is alined with the scribe mark. Tighten the knurled locking screw.

I. Reconnect P6 in the FCA to J1 on relay chassis A10. Position the chassis for easy access to synchros B1, B2, and B3.

m. Press the FCA ELEVATION LOW pushbutton on the FCA cover assembly and observe that the FCA LOW pushbutton illuminates.

n. Loosen and rotate synchro ElB1 on relay chassis A10 for a horizontal straight line (null) on the oscilloscope.

o. Rotate B1 slightly ccw and observe that the oscilloscope presentation is in phase (fig. 8-1).

## NOTE

# If ccw rotation indicates out of phase (fig. 8-2), rotate B1 180 degrees to obtain the correct null.

p. Transfer the vertical input from the oscilloscope to the ac voltmeter. Rotate B1 slightly for a null on the ac voltmeter (100 millivolts maximum).

q. Tighten synchro B1, insuring that the voltmeter indication does not exceed 100 millivolts.

r. Remove the ac voltmeter input and connect it to the oscilloscope vertical input. Insure that the (+) input is connected to TB2 pin 14.

s. Loosen both the limit screw and the knurled locking screw on relay chassis A10 and rotate the scale dial cw until the red mark labeled B2 is alined with the scribe line. Tighten the knurled locking screw.

t. Press the ELEVATION HIGH pushbutton on the FCA cover assembly and observe that the ELEVATION HIGH pushbutton illuminates.

u. Loosen and rotate synchro B2 on the relay chassis for a horizontal line (null) on the oscilloscope.

v. Rotate B2 slightly ccw and observe that the oscilloscope presentation is in phase (fig. 8-1).

#### NOTE

If ccw rotation indicates out of phase (fig. 8-2), rotate B2 180 degrees to obtain the correct null.

w. Transfer the vertical input from the oscilloscope to the ac voltmeter. Rotate B2 slightly for a null on the ac voltmeter (100 millivolts maximum).

x. Tighten synchro B2, insuring that the voltmeter indication does not exceed 100 millivolts.

y. Remove the-ac voltmeter input and connect it to the oscilloscope vertical input. Insure that the (+) input is connected to pin 14 of TB2 in the cable entry enclosure.

 $z. \label{eq:zero}$  Press the ELEVATION MANUAL pushbutton on the FCA cover assembly.

aa. Loosen the knurled locking screw on the relay chassis and rotate the scale dial ccw to zero mils. Tighten the knurled locking screw and the limit screw loosened in step s above.

ab. Install the relay chassis in the FCA. Replace all covers on the FCA and close the cover assembly.

ac. Remove the test leads from pins 12 and 14 of TB2 in the cable entry enclosure.

#### 8-9. FCB Sweep and Repeatback Mark Coincidence

a. Place the FCB azimuth designate cursor in coincidence with the FCB sweep.

b. Open the FCB cover assembly and close the interlock switch.

c. Set the FCB SYSTEM ACCURACY TEST switch to OFF.

d. Connect the oscilloscope vertical (+) input to pin 16 and the (-) input to pin 18 of TB5 in the cable entry enclosure.

e. Loosen and rotate synchro B2 on the FCB cover assembly for a horizontal straight line (null) on the oscilloscope.

f. Rotate B2 slightly ccw and observe that the oscilloscope presentation is in phase (fig. 8-1).

# NOTE

# If ccw rotation indicates out of phase (fig. 8-2), rotate B2 180 degrees to obtain the correct null.

g. Transfer the vertical input from the oscilloscope to the ac voltmeter. Rotate B2 slightly for a null on the ac voltmeter (100 millivolts maximum).

h. Tighten synchro B2, insuring that the voltmeter indication does not exceed 100 millivolts.

i. Remove the test leads connected to pins 16 and 18 of TB5 in the cable entry enclosure.

#### 8-10. Deleted

#### 8-11. FCB Manual and Auto Elevation Alinement

a. Remove the cover from under the FCB control shelf and close the interlock switch.

b. Place the FCB MANUAL ELEVATION control to zero mils and press the FCB ELEVATION MANUAL pushbutton.

c. Connect the oscilloscope vertical (-) input to pin 13 and the (+) input to pin 15 of TB5 in the cable entry enclosure.

d. Loosen and rotate synchro B1 (MANUAL ELEVATION control) on the FCB control shelf for a horizontal straight line (null) on the oscilloscope.

e. Rotate B1 slightly ccw and observe that the oscilloscope presentation is in phase (fig. 8-1).

#### NOTE

# If ccw rotation indicates out of phase (fig. 8-2), rotate B2 180 degrees to obtain the correct null.

f. Transfer the vertical input from the oscilloscope to the ac voltmeter. Rotate B1 slightly for a null on the ac voltmeter (100 millivolts maximum).

g. Tighten synchro B1, insuring that the voltmeter indication does not exceed 100 millivolts.

#### NOTE

# Do not move the FCB MANUAL ELEVATION control for the remainder of this procedure.

h. Remove the ac voltmeter input and reconnect it to the oscilloscope input. Insure that the (+) input is connected to TB5 pin 15.

#### WARNING

15 Kv is present on the CRT. Break the interlock.

i. Remove relay chassis A10 from the FCB.

j. Loosen the knurled locking screw and rotate the scale dial cw from zero until the mark labeled B1 is alined with the scribe mark. Tighten the knurled locking screw.

k. Reconnect P6 to J1 on relay chassis A10. Position the chassis for easy access to synchros B1, B2, and B3.

I. Press the FCB ELEVATION LOW pushbutton and observe that the FCB LOW pushbutton illuminates.

m. Loosen and rotate synchro P 1 on relay chassis A10 for a horizontal straight line (null) on the oscilloscope.

n. Rotate B1 slightly ccw and observe that the oscilloscope presentation is in phase (fig. 8-1).

#### NOTE

# If ccw rotation indicates out of phase (fig. 8-2), rotate B1 180 degrees to obtain the correct null.

o. Transfer the vertical input from the oscilloscope to the ac voltmeter. Rotate B1 slightly for a null on the ac voltmeter (100 millivolts maximum).

p. Tighten synchro B1, insuring that the voltmeter indication does not exceed 100 millivolts.

q. Remove the ac voltmeter input and connect it to the oscilloscope vertical input. Insure that the (+) input is connected to TB5 pin 15.

r. Press the ELEVATION HIGH pushbutton on the FCB cover assembly and observe that the ELEVATION HIGH pushbutton illuminates.

s. Loosen the limit screw and the knurled locking screw on FCB relay chassis A10, and rotate the scale dial cw until the red mark labeled B2 is alined with the scribe line. Tighten the knurled locking screw.

t. Loosen and rotate synchro B2 on the relay chassis for a horizontal straight line (null) on the oscilloscope.

u. Rotate B2 slightly ccw and observe that the oscilloscope presentation is in phase (fig. 8-1).

#### NOTE

# If ccw rotation indicates out of phase (fig. 8-2), rotate B2 180 degrees to obtain the correct null.

v. Transfer the vertical input from the oscilloscope to the ac voltmeter. Rotate B2 slightly to obtain a null on the ac voltmeter (100 millivolts maximum).

w. Tighten synchro B2, insuring that the voltmeter indication does not exceed 100 millivolts.

x. Remove the ac voltmeter input and connect it to the oscilloscope vertical input. Insure that the (+) input is connected to TB5 pin 15.

y. Press the ELEVATION MANUAL pushbutton on the FCB cover assembly.

z. Loosen the knurled locking screw on the relay chassis and rotate the scale dial ccw to zero mils. Tighten the knurled locking screw and the limit screw loosened in step r above.

aa. Install the relay chassis in the FCB. Replace all covers on the FCB and close the cover assembly.

ab. Remove the test leads from TB5 pins 13 and 15 in the cable entry enclosure.

ac. Return the .BCC to normal operation.

#### 8-12. Sweep Resolver Drive B3

a. Connect jumper leads to the following points in the cable entry enclosure:

| From                       | То                           |
|----------------------------|------------------------------|
| Pin 13, TB5<br>Pin 14, TB5 | Pin 17, TB11<br>Pin 18, TB11 |
| Pin 15, TB5                | Pin 19, TB11                 |

b. Remove scan servo amplifier A5 from the fire control group (FCG).

c. Connect the (+) vertical input of the oscilloscope to pin 12, and the (-) input to pin 11 of J9 in the FCG. J9 mates with J1 on the rear of the chassis removed in step b above.

Section II.

# NOTE

Use jumper leads, not probes, for all connections.

#### 8-13. Azimuth Handwheel Synchro B1

a. Insure that the ICWAR controls are positioned in accordance with the LOCAL settings specified in TM 9-**1430-1528-12-1**.

d. Insure that the CWTDC SCAN MODE switch is in the NORMAL position.

e. Press the ELEVATION MANUAL pushbutton on FCB. Insure that the Manual ELEVATION control on the FCB control shelf is at zero (0) mils.

f. Loosen and rotate synchro B3 on the scan servo assembly for a horizontal straight line (null) on the oscilloscope.

g. Rotate B3 slightly cw and observe that the oscilloscope presentation is in phase (fig. 8-1).

# NOTE

# If cw rotation indicates out of phase (fig. 8-2), rotate B3 180 degrees to obtain the correct null.

h. Transfer the vertical input from the oscilloscope to the ac voltmeter. Rotate B3 slightly for a null on the ac voltmeter (200 millivolts maximum).

i. Tighten synchro B3, insuring that the alinement remains correct.

j. Remove all test leads and jumper leads. Replace the scan servo amplifier in the FCG.

k. Remove the indexing pin from the scan servo assembly and replace it in the retaining clip.

I. Replace the access covers on the scan servo assembly and close the CWTDC cover assembly.

m. Set the test switch on the scan servo amplifier to TEST ROTATE.

n. Return the BCC to normal operation.

CWAR

b. Remove the data cable and press the STANDBY pushbutton.

c. Manually position the antenna to face over the radar set group and engage the azimuth stow lock.

d. Rotate the azimuth mils indicator ring to indicate 3200 mils on the vernier. Tighten the knurled locking screws.

e. Disengage the azimuth stow lock, and manually rotate the antenna 180 degrees to zero mils (facing over the amplidvne cover).

### NOTE

Insure that the antenna remains at zero mils for the remainder of this procedure.

f. Rotate the cluster orient knob in the antenna pedestal until the long hairline is directly under the indicator line on the viewing window.

g. Record the setting of the boresight shift compensator in the antenna pedestal and then set it to zero.

h. Rotate the azimuth handwheel on the fuse and control panel to indicate zero mils.

i. Set the standby interlock override switch to BATTLE SHORT ON.

#### WARNING

416 Vac is present in the fuse and control panel.

# CAUTION

Do not connect a ground lead to R2 of B1. Damage to the equipment may result.

j. Open the fuse and control panel for access to svnchro B1.

k. Connect the oscilloscope horizontal input to the centertap of F22 in the fuse and control panel.

I. Set the oscilloscope controls as described in paragraph 8-6e.

m. Adjust the oscilloscope horizontal MAGNIFIER (AN/USM-281A), or horizontal VARIABLE (AN/USM-281C) control for eight divisions of horizontal deflection.

n. Connect the oscilloscope vertical (-) input to TB5 pin 12 and the (+) input to TB5 pin 10 in the fuse and control panel.

o. Loosen and rotate synchro B1 for a horizontal straight line (null) on the oscilloscope.

p. Rotate B1 slightly ccw and observe that the oscilloscope presentation is in phase (fig. 8-1).

# NOTE

# If ccw rotation indicates out of phase (fig. 8-2), rotate B1 180 degrees to obtain the correct null.

q. Transfer the vertical input from the oscilloscope to the model 300M ac voltmeter. Rotate B1 slightly for a null on the ac voltmeter (100 millivolts maximum).

r. Tighten synchro B1, insuring that the voltmeter indication does not exceed 100 millivolts.

s. Remove the test leads and close the fuse and control panel.

# 8-14. Azimuth Error and Compensate Synchros B3 and B7

a. Remove the antenna pedestal cover for access to synchros B3 and B7.

b. Loosen synchro B7.

c. Connect the oscilloscope (+) horizontal input to R1 of B2 in the antenna pedestal.

d. Connect the oscilloscope vertical (+) input to R1 and the (-) input to R3 of B7.

e. Rotate synchro B7 for a horizontal straight line (null) on the oscilloscope.

f. Rotate B7 slightly ccw and observe that the oscilloscope presentation is in phase (fig. 8-1).

# NOTE

# If ccw rotation indicates out of phase (fig. 8-2), rotate B7 180 degrees to obtain the correct null.

g. Transfer the vertical input from the oscilloscope to the ac voltmeter. Rotate B7 slightly for a null on the ac voltmeter (100 millivolts maximum).

h. Tighten synchro B7, insuring that the voltmeter indication does not exceed 100 millivolts.

i. Remove the test leads from R1 and R3 of B7.

j. Loosen synchro B3.

k. Connect the oscilloscope vertical (-) input to R1 and the (+) input to R2 of B3.

**C**8

#### NOTE The oscilloscope horizontal (+) input remains on R1 of B2.

I. Rotate B3 for a horizontal straight line (null) on the oscilloscope.

m. Rotate B3 slightly cw and observe that the oscilloscope presentation is in phase (fig. 8-1).

#### NOTE If cw rotation indicates out of phase (fig. 8-2), rotate B3 180 degrees to obtain the correct null.

n. Transfer the vertical input from the oscilloscope to the ac voltmeter. Rotate B3 slightly for a null on the ac voltmeter (100 millivolts maximum).

o. Tighten synchro B3, insuring that the voltmeter indication does not exceed 100 millivolts.

p. Remove the test leads from R1 and R2 of B3.

# 8-15. Azimuth Reference and Compensate Synchros B2 and B

a. Loosen synchro B2.

b. Connect the oscilloscope vertical (-) input to S1 and the (+) input to S3 of B2.

c. Rotate synchro B2 for a horizontal straight line (null) on the oscilloscope.

d. Rotate B2 slightly ccw and observe that the oscilloscope presentation is in phase (fig. 8-1).

#### NOTE

If ccw rotation indicates out of phase (fig. 8-2), rotate B3 180 degrees to obtain the correct null.

e. Transfer the vertical input from the oscilloscope to the ac voltmeter. Rotate B2 slightly for a null on the ac voltmeter (100 millivolts maximum).

f. Tighten synchro B2, insuring that the voltmeter indication does not exceed 100 millivolts.

g. Remove the test leads from S1 and S3 of B2.

h. Loosen synchro B6.

i. Connect the oscilloscope vertical (+) input to R1 and the (-) input to R3 of B6.

j. Rotate synchro B6 for a horizontal straight line (null) on the oscilloscope.

k. Rotate B6 slightly ccw and observe that the oscilloscope presentation is in phase (fig. 8-1).

#### NOTE If ccw rotation indicates out of phase (fig. 8-2), rotate B6 180 degrees to obtain the correct null.

I. Transfer the vertical input from the oscilloscope to the ac voltmeter. Rotate B6 for a null on the ac voltmeter (100 millivolts maximum).

m. Tighten synchro B6, insuring that the voltmeter indication does not exceed 100 millivolts.

n. Remove all test leads and test equipment from the  $\ensuremath{\mathsf{CWAR}}$  .

o. Replace the access panel on the antenna pedestal.

p. Set the standby interlock override switch to NORMAL.

q. Energize the CWAR to false radiate in accordance with TM 9-1430-1528-12-1.

r. Observe that the antenna remains at zero mils.

# 8-16. Boresight Shift Compensator

a. Set the antenna SAFETY switch to SAFE.

#### NOTE

Insure that the antenna is at zero mils azimuth.

b. Set the boresight shift compensator to +0.8 degree.

c. Connect the ac voltmeter across resistor R1 in the azimuth control amplifier.

d. Manually rotate the antenna for a null on the ac voltmeter. Read and record the setting of the azimuth mils indicator ring.

e. Set the boresight shift compensator to -0.8 degree.

f. Manually rotate the antenna slightly for a null on the ac voltmeter.

g. Read and record the setting of the azimuth mils indicator ring.

h. Subtract the azimuth mils indicator reading in step (g above from the reading in step d above. The difference should be 26 to 32 mils.

Section III.

# NOTE

Use jumpers, not probes, for all connections.

#### 8-17. Azimuth Handwheel Synchro B1

a. Insure that the procedures prior to application of power and position of controls prior to application of power in TM 9-1430-1533-12-1 have been completed with the following exceptions:

(1) Disconnect all data cables from the HIPIR.

(2) Position the elevation handwheel to indicate zero mils.

b. Energize the HIPIR to STANDBY in accordance with TM 9-1430-1533-12-1.

c. Manually position the antenna to face over the radar set group, and engage the azimuth stow lock.

d. Rotate the synchro orient adjust knob in the antenna pedestal to aline the zero mils mark around B2 with the indicator line.

e. Set the standby interlock override switch to BATTLE SHORT ON.

f. Adjust the azimuth handwheel to indicate zero mils.

### WARNING

416 Vac is present in the control and indicator panel.

g. Open the control and indicator panel for access to azimuth and elevation synchros B1 and B2.

### CAUTION

Do not connect a ground lead to R2 of B1.

i. Return the boresight shift compensator to the position recorded in step g of paragraph 8-13.

j. Return the CWAR to normal operation.

# . HIPIR

h. Loosen synchro B1.

i. Connect the oscilloscope horizontal (+) input to R1 of B1 in the control and indicator panel.

j. Position the oscilloscope controls as described in paragraph 8-6e.

k. Adjust the oscilloscope horizontal MAGNIFIER (AN/USM-281A), or horizontal VARIABLE (AN/USM-281C) control for eight divisions of horizontal deflection.

I. Connect the oscilloscope vertical (-) input to S1 and the (+) input to S3 of B1.

m. Rotate synchro B1 for a horizontal straight line (null) on the oscilloscope.

n. Rotate B1 slightly ccw and observe that the oscilloscope presentation is in phase (fig. 8-1).

# NOTE If ccw rotation indicates out of phase (fig. 8-2), rotate B1 180 degrees to obtain the correct null.

o. Transfer the vertical input from the oscilloscope to the ac voltmeter. Rotate B1 slightly for a null on the ac voltmeter (100 millivolts maximum).

p. Tighten synchro B1, insuring that the voltmeter indication does not exceed 100 millivolts.

q. Remove the test leads from S1 and S3 of B1.

#### NOTE

Do not remove the test leads connected to R1(+) of B1.

# 8-18. Elevation Handwheel Synchro B2

a. Loosen synchro B2.

b. Connect the oscilloscope vertical (-) input to S1 and the (+) input to S3 of synchro B2 in the control and indicator panel.

c. Rotate synchro B2 for a horizontal straight line (null)'on the oscilloscope.

d. Rotate B2 slightly ccw and observe that the oscilloscope presentation is in phase (fig. 8-1).

### NOTE

# If ccw rotation indicates out of phase (fig. 8-2), rotate B2 180 degrees to obtain the correct null.

e. Transfer the vertical input from the oscilloscope to the ac voltmeter. Rotate B2 slightly for a null on the ac voltmeter (100 millivolts maximum).

f. Tighten synchro B2, ensuring that the voltmeter indication does not exceed 100 millivolts.

g. Remove all test leads from the radar set group.

# NOTE Do not move the azimuth and elevation hand-wheels for the remainder of this procedure.

#### 8-19. Azimuth Error Synchro B3

a. Connect the oscilloscope horizontal (+) input to pin 1 of TB3 located to the left of synchro B3 in the antenna pedestal.

b. Loosen synchro B3.

c. Connect the oscilloscope vertical (+) input to R1 and the (-) input to R2 of synchro B3 in the antenna pedestal.

d. Rotate synchro B3 for a horizontal straight line (null) on the oscilloscope.

e. Rotate B3 slightly ccw so that the oscilloscope presentation is in phase (fig. 8-1).

#### NOTE

# If ccw rotation indicates out of phase (fig. 8-2), rotate B3 180 degrees to obtain the correct null.

f. Transfer the vertical input from the oscilloscope to the ac voltmeter. Rotate B3 slightly for a

null on the ac voltmeter (100 millivolts maximum).

g. Tighten synchro B3, ensuring that the voltmeter indication does not exceed 100 millivolts.

h. Remove the test leads from B3.

#### 8-20. Azimuth Repeatback Synchro B2

a. Loosen synchro B2.

b. Connect the oscilloscope vertical (-) input to S1 and the (+) input to S3 of B2.

#### NOTE

# The oscilloscope horizontal input remains connected to pin 1 of TB3.

c. Rotate synchro B2 for a straight line (null) on the oscilloscope.

d. Rotate synchro B2 slightly ccw and observe that the oscilloscope presentation is in phase (fig. 8-1).

# NOTE

If ccw rotation indicates out of phase (fig. 8-2), rotate B2 180 degrees to obtain the correct null.

e. Transfer the vertical input from the oscilloscope to the ac voltmeter. Rotate B2 slightly for a null on the ac voltmeter (100 millivolts maximum).

f. Tighten synchro B2, ensuring that the voltmeter indication does not exceed 100 millivolts.

g. Remove the test leads from synchro B2.

#### 8-21. Launcher Azimuth Synchro B1

a. Loosen synchro B1.

b. Connect the oscilloscope vertical (-) input to S1 and the (+) input to S3 of synchro B1 in the antenna pedestal.

c. Rotate synchro B1 for a horizontal straight line (null) on the oscilloscope.

d. Rotate B1 slightly ccw and observe that the oscilloscope presentation is in phase (fig. 8-1).

# NOTE

If ccw rotation indicates out of phase (fig. 8-2), rotate B1 180 degrees to obtain the correct null.

e. Transfer the vertical input from the oscilloscope to the ac voltmeter. Rotate B1 slightly for a null on the ac voltmeter (100 millivolts maximum).

f. Tighten synchro B1, ensuring that the voltmeter indication does not exceed 100 millivolts.

g. Remove the test leads from pin 1 of TB3 and from S1 and S3 of synchro B1.

h. Loosen and rotate the azimuth mils indicator ring to indicate zero mils. Tighten the knurled locking screws.

8-22. Elevation Repeatback and Elevation Error Synchros B5 and B6

# NOTE

Ensure that the HIPIR is level (refer to TM 9-1430-1533-12-1).

#### NOTE

During the following steps, manually adjust the antenna if it drifts off zero mils.

a. Disengage the azimuth stow lock.

b. Set the master oscillator and power amplifier BEAM circuit breaker to OFF.

c. Clear all test equipment from the antenna area.

d. Position the indicator controls as follows:

(1) Elevation brake lever to the up position.

(2) Antenna SAFE-OPERATE switch to OPERATE.

(3) MOTOR GENERATOR circuit breaker to ON.

e. Press the radiate pushbutton and ensure that the HIPIR is in FALSE RADIATE.

f. Observe that the antenna is positioned at zero mils azimuth and elevation.

g. If the elevation vernier has been physically moved since the last radar boresight was performed, request the DSU to boresight the radar prior to continuing.

#### WARNING

416 Vac is present inside the elevation head assembly.

h. Set the MOTOR GENERATOR circuit breaker to OFF.

i. Set the SAFE-OPERATE switch to SAFE.

j. Set the elevation brake lever to the down position.

k. Remove the large access cover from the elevation head assembly for access to synchros B5 and B6.

I. Loosen synchro B5 in the elevation head.

m. Connect the oscilloscope horizontal (+) input to R1 of synchro B2 and the (-) input to ground in the antenna pedestal.

n. Connect the oscilloscope vertical (-) input to S1 and the (+) input to S3 of synchro B5.

o. Rotate synchro B5 for a horizontal straight line (null) on the oscilloscope.

p. Rotate B5 slightly ccw and observe that the oscilloscope presentation is in phase (fig. 8-1).

### NOTE

# If ccw rotation indicates out of phase (fig. 8-2), rotate B5 180 degrees to obtain the correct null.

q. Transfer the vertical input from the oscilloscope to the ac voltmeter. Rotate B5 slightly for a null on the ac voltmeter (100 millivolts maximum).

r. Tighten synchro B5, ensuring that the voltmeter indication does not exceed 100 millivolts.

s. Remove all test leads from B6.

t. Connect the oscilloscope vertical (+) input to R2 and the (-) input to R1 of synchro B6 in the antenna pedestal.

u. Loosen and rotate synchro B6 for a horizontal straight line (null) on the oscilloscope.

v. Rotate B6 slightly cw and observe that the oscilloscope presentation is in phase (fig. 8-1).

# NOTE

# If cw rotation indicates out of phase (fig. 8-2), rotate B6 180 degrees to obtain the correct null.

w. Transfer the vertical input from the oscilloscope to the ac voltmeter. Rotate B6 slightly for a null on the ac voltmeter (100 millivolts maximum).

x. Tighten synchro B6, insuring that the voltmeter indication does not exceed 100 millivolts.

y. Remove the test leads from B6 and B2 and replace the access cover.

#### Section IV.

NOTE

Use jumper leads, not probes, for all connections.

#### NOTE Disconnect the data cable and unload missiles from all three ILCHIR arms.

#### 8-23. Launcher Control Units (LCU) Alinement

a. Position the LCU and ILCHR controls and circuit breakers in accordance with the "Preparation for Checks" table. TM 9-1440-531--12---1.

b. Remove the cover assembly from the LCU for access to synchros B1 and R2.

c. Position the azimuth and elevation handwheels on the LCU to zero mils.

d. Set the LCU MAIN POWER switch to MAIN POWER.

e. Set the LOCAL/REMIOTE switch to LOCAL.

f. Loosen synchro B1 (azimuth).

#### NOTE Do not connect the ground lead to RI

of B1.

g. Connect the oscilloscope horizontal (+) input to R2 of B1 in the LCU.

h. Position the oscilloscope controls as described in paragraph 8-6e.

i. Adjust the oscilloscope horizontal MAGNIFIER (AN/USM-281A), or horizontal VARIABLE (AN/USM-281C) control for eight divisions of horizontal deflection.

<sup>1</sup>Refer to appendix B for serial number effectivity.

z. Observe that the elevation vernier indicates zero mils.

aa. Remove all test equipment and return the IHIPIR to normal operation.

#### ILCHR

j. Connect the oscilloscope vertical (+) input to S1 and the (--) input to S3 of B1 in the LCU.

k. Rotate synchro B1 for a horizontal straight line (null) on the oscilloscope.

I. Rotate B1 slightly ccw and observe that the oscilloscope presentation is in phase (fig. 8-1).

#### NOTE

## If ccw rotation indicates out of phase (fig. 8-2), rotate B1 180 degrees to obtain the correct null.

m. Transfer the vertical input from the oscilloscope to the ac voltmeter. Rotate B1 slightly for a null on the ac voltmeter (100 millivolts maximum).

n. Lighten B1, insuring that the volunteer indication does .rot exceed 100 millivolts.

# NOTE

Do not disconnect the test lead from R2 of B1.

o. Remove the test leads from S1 and S3 of B1.

p. Loosen synchro B2.

q. Connect the oscilloscope (+) input to S1 and the input to S3 of B2 in the LCU.

r. Rotate synchro B2 for a horizontal straight line (null) on the oscilloscope.

s. Rotate B2 slightly ccw and observe that the oscilloscope presentation is in phase (fig. 8-1).

### NOTE

# If ccw rotation indicates our of phase (fig. 8-2), rotate B2 180 degrees to obtain the correct null.

t. Transfer the vertical input from the oscilloscope)e to the ac voltmeter. Rotate 132 slightly for a null on the ac voltmeter (100 millivolts maximum).

u. Tighten synchro b2, insuring that the voltmeter indication does not exceed 100 millivolts.

v. Remove all test leads from the LCU.

w. Set the LCU MAIN POWER switch to OFF and replace the cover assembly.

### NOTE

Do not move the LCU handwheel settings for the remainder of this procedure.

#### 8-24. Azimuth Error Synchro B7

a. Remove the ILCHR front and rear compartment covers.

b. Pull out HYDRAULIC PUMP circuit breaker CB1 on the base distribution box.

c. Insure that the ILCHR is level in accordance with TM 9-1440-531-12-1.

#### NOTE

### Refer to TM 9-1440-531-12-1 for hatch raising procedures.

d. Raise the ILCHR hatch for access to the azimuth error synchro, and insure that the boom support rod is installed.

e.  $(K)^1$  Remove the azimuth and elevation control amplifiers.

f. Remove the generator power cable from the IT,CIR.

g. Connect the oscilloscope horizontal (+) input to pin 10 of TB10 in the base distribution box.

h. Cut the safety wire and loosen azimuth error synchro B7 on the boom assembly.

i. Reconnect the generator power cable to the ILCHR.

\*(L)<sup>1</sup> Connect the oscilloscope vertical (-) input to J1 and the (+) input to J6 on the azimuth control amplifier.

j. . \*(K)<sup>1</sup> Connect the oscilloscope vertical (-) input to pin EE and the (+) input to pin V of J501. J501 mates with P1 on the azimuth control amplifier removed in step e.

k. Set the LCU MAIN POWERP switch to MAIN POWFR.

m. Rotate B7 for a horizontal straight line (null) on the oscilloscope.

n. Rotate the synchro slightly cw and observe that the oscilloscope presentation is in phase (fig. 8-1).

# NOTE

# If cw rotation indicates out of phase (fig. 8-2), rotate the synchro 180 degrees to obtain the correct null.

o. Transfer the vertical input from the oscilloscope to the ac voltmeter. Rotate the synchro slightly for a null on the ac voltmeter (100 millivolts maximum).

p. Tighten the synchro, insuring that the voltmeter indication does not exceed 100 millivolts, and replace the safety wire. (Refer to TM 9-1425-525-12-4 for safety wiring instructions.)

q.  $*(L)^1$  Remove the test leads from J1 and J6 of the azimuth control amplifier.

q.1  $(K)^1$  Remove the test leads from pins EE and V of J501.

r. Set the LCU MAIN E'OWER switch to OFF.

# NOTE Refer to TM 9-1440-531-12-1 for hatch lowering procedures.

s. Lower the hatch.

# 8-25. Elevation Error Synchro B1

a. Remover the blast deflector assembly and cover plate (rear plate) from the "b" arm.

b. Place the boom support bracket under the index fitting and support it centrally with the jack resting on the blockina.

c. Using the jack positioned in step b, position the ILCHR boom until the level indicator in "B" arm indicates level.

d. Cut the safety wire and loosen synchro B1.

e. Set the LCU MAIN POWER switch to MAIN POWER.

f. \*(L)<sup>1</sup> Connect the oscilloscope vertical (-) input to J1 and the (+) input to J6 on the elevation control amplifier.

\*(K)<sup>1</sup> Connect the oscilloscope vertical (-) f. . input to pin EE and the (+) input to pin V of J401. J401 mates with P1 on the elevation control amplifier removed in paragraph 8-24e.

#### NOTE

The oscilloscope horizontal input remains connected to pin 10 of TB10 in the base distribution box.

g. Rotate B1 for a horizontal straight line (null) on the oscilloscope.

h. Rotate the synchro slightly ccw and observe that the oscilloscope presentation is in phase (fig. 8-1).

NOTE

# If ccw rotation indicates out of phase (fig. 8-2), rotate the antenna 180 degrees to obtain the correct null.

i. Transfer the vertical input from the oscilloscope to the ac voltmeter. Rotate the synchro slightly for a null on the ac voltmeter (100 milli-volts maximum).

j. Tighten the synchro, ensuring that the volt-meter indication does not exceed 100 millivolts, and replace the safety wire. (Refer to TM 9-1425-525-12-4 for safety wiring instructions).

k. Set the LCU MAIN POWER switch to OFF

and remove the generator power cable from the LCHR. I. Remove all test leads.

m. Replace the blast deflector assembly and cover plate on the "B" arm.

n. Remove the boom support bracket, jack, and blocking installed in step b above.

o. Push in the IIYDRAULIC PUMP circuit breaker on

the base distribution box.

p. Set the HYD PRESS switch to OFF.

- q. Replace the front and rear compartment covers.r. Replace the generator power cable.
- r. Replace the generator power cable.

s. Return the LCHR to normal operation.

Section V. Par

# NOTE

# Use jumper leads, not probes, for all connections.

### 8-26. Trailer Compensator B3

a. Ensure that the PAR is in LOCAL control, STANDBY operation, with antenna to OFF, and that the antenna SAFE-OPERATE switch is set to SAFE.

b. Disconnect both data cables from the PAR.

c. Open the power distribution panel and close the interlock switch.

# WARNING

416 Vac is present in the radar set group.

115 Vac is present at pin 129 of TB10.

d. Connect the oscilloscope horizontal (+) input to pin 129 of TB10 in the radar set group.

WARNING

# NOTE

# The oscilloscope horizontal input will remain connected to pin 129 of TB10 for the remainder of this procedure.

e. Set the oscilloscope controls as described in paragraph 8-6e.

f. Adjust the oscilloscope horizontal MAGNIFIER (AN/USM-281A), or horizontal VARIABLE (AN/USM-281C) control for eight divisions of horizontal deflection.

g. Connect the oscilloscope vertical (-) input to S1 and the (+) input to S3 of synchro B3 (trailer compensator) in the radar set group.

h. Manually rotate the antenna for a horizontal straight line (null) on the oscilloscope.

i. Manually rotate the antenna slightly ccw and observe that the oscilloscope presentation is in phase (fig. 8-1).

# NOTE

# If ccw rotation indicates out of phase (fig. 8-2), rotate the synchro 180 degrees to obtain the correct null.

j. Remove the vertical input from the oscilloscope and connect it to the model 300M ac voltmeter.

k. Manually rotate the antenna slightly for a null on the ac voltmeter (100 millivolts maximum).

# NOTE

## Engage the antenna stow lock and ensure that the antenna does not move for the remainder of this procedure.

I. Transfer the test leads from S1 and S3 of B3 to R1 (+) and R3 (-) of B3. Reconnect the leads to the oscilloscope vertical input.

m. Rotate the trailer compensator B3 knob, located on front of the power distribution panel, for a horizontal straight line (null) on the oscilloscope.

n. Rotate the trailer compensator knob slightly ccw and observe that the oscilloscope presentation is in phase (fig. 8-1).

# NOTE

If ccw rotation indicates out of phase (fig. 8-2), rotate the trailer compensator knob 180 degrees to obtain the correct null.

o. Transfer the vertical input from the oscilloscope to the ac voltmeter.

p. Adjust the trailer compensator knob slightly for a null on the ac voltmeter (100 millivolts maximum).

q. Remove the test leads from R1 and R3 of B3.

# 8-27. Servo Error Synchro B2

# WARNING

# High voltage is present in the azimuth and range indicator.

a. Open the azimuth and range indicator and close the interlock. Connect the oscilloscope vertical (+) input to pin 4 and the (-) input to pin 5 of TB2.

b. Rotate servo gain adjust R40 on range mark generator A4 fully ccw.

c. Manually rotate the PPI deflection gear-train to align the PPI sweep at zero mils.

d. Loosen and rotate synchro B2 on azimuth and range indicator A2 for a horizontal straight line (null) on the oscilloscope.

e. Rotate B2 slightly ccw and observe that the oscilloscope presentation is in phase (fig. 8-1).

#### NOTE

# If ccw rotation indicates out of phase (fig. 8-2), rotate B2 180 degrees to obtain the correct null.

f. Transfer the vertical input from the oscilloscope and connect it to the ac voltmeter.-

g. Adjust synchro B2 slightly for a null on the ac voltmeter (100 millivolts maximum).

h. Tighten synchro B2, ensuring that the alignment remains correct.

i. Remove all test leads and test equipment from the PAR, and close the power distribution panel.

### NOTE

# If the azimuth indicator gear-train oscillates, decrease the servo gain adjust slightly ccw.

j. Rotate servo gain adjust R40 on the range mark generator one-quarter turn cw. Observe that the PPI sweep remains at zero mils.

k. Return the PAR to normal operation.

#### Section VI. IROR

# NOTE

Use jumper leads, not probes, for all connections.

#### 8-28. Azimuth Handwheel Synchro B2

a. Disconnect the data cables and energize the radar in accordance with TM 9-1430-529-12-1.

b. Position the azimuth handwheel to zero mils.

c. Loosen the retaining hardware on the radar set control chassis and slide it out enough for access to synchros B1 and B2.

d. Connect the oscilloscope horizontal (+) in-put to R1 of B1.

e. Set the oscilloscope controls as described in paragraph 8-6e.

f. Adjust the oscilloscope horizontal amplifier GAIN (USM-50C), horizontal MAGNIFIER (USM-281A), or horizontal VARIABLE (USM-281C) control for eight divisions of horizontal deflection.

g. Loosen synchro B2.

h. Connect the oscilloscope vertical (-) input to S1 and the (+) input to S3 of B2.

i. Rotate synchro B2 for a horizontal straight line (null) on the oscilloscope.

j. Rotate B2 slightly ccw and observe that the oscilloscope presentation is in phase (fig. 8-1).

#### NOTE

If ccw rotation indicates out of phase (fig. 8-2), rotate B2 180 degrees to obtain the correct null.

k. Transfer the vertical input from the oscilloscope to the ac voltmeter. Rotate B2 slightly for a null on the ac voltmeter (100 millivolts maximum).

I. Tighten synchro B2, insuring that the voltmeter indication does not exceed 100 millivolts.

m. Remove the test leads from B2.

#### 8-29. Elevation Handwheel Synchro B1

a. Position the elevation handwheel to zero mils.

b. Loosen synchro B1.

c. Connect the oscilloscope vertical (-) input to S1 and the (+) input to S3 of B1 in the radar set control.

d. Connect the oscilloscope horizontal (+) input to R1 of B2.

e. Rotate B1 for a horizontal straight line (null) on the oscilloscope.

f. Rotate B1 slightly ccw and observe that the oscilloscope presentation is in phase (fig. 8-1).

# NOTE

If ccw rotation indicates out of phase (fig. 8-2), rotate B1 180 degrees to obtain the correct null.

g. Transfer the vertical input from the oscilloscope to the ac voltmeter. Rotate BI slightly for a null on the ac voltmeter (100 millivolts maximum).

h. Tighten synchro B1, insuring that the volt-meter indication does not exceed 100 millivolts.

#### NOTE

Insure that the elevation handwheel is not moved from zero mils for the remainder of this procedure.

i. Remove all test leads and replace the radar set control chassis.

#### 8-30. Elevation Error Synchro B4

a. Insure that the IROR is level (refer to TM 9-1425-525-12-1).

b. Insure that the TEST switch on the amplifier computer is in the NORMAL position, and that the ERROR switch is set to COMPUTER AZ.

c. If the elevation vernier has been physically moved since the last radar boresight was performed, request the DSU to boresight the radar prior to continuing.

d. Energize the IROR and observe that the antenna remains positioned at zero mils elevation on the vernier dial.

e. Observe that the test bubble is centered within one division on the test level. If not, request the DSU personnel to boresight the IROR.

f. Connect the oscilloscope horizontal (+) input to pin 6 of TB1 in the antenna pedestal.

g. Connect the oscilloscope vertical (+) input to pin 14 and the (-) input to pin 15 of TB8 in the elevation head assembly.

h. Remove the safety wire from the dust covers on the B4 and B5 adjustment shafts, and remove the dust covers.

i. Rotate the B4 adjustment screw for a horizontal straight line (null) on the oscilloscope.

j. Rotate the B4 adjustment screw slightly ccw and observe that the oscilloscope presentation is in phase (fig. 8-1).

# NOTE

# If ccw rotation indicates out of phase (fig. 8-2), rotate B1 180 degrees to obtain the correct null.

k. Transfer the vertical input from the oscilloscope to the ac voltmeter. Rotate the B4 adjustment screw slightly for a null on the ac voltmeter (100 millivolts maximum).

I. Remove all test leads from the IROR.

#### 8-31. Azimuth Resolver B5

a. Set the ON-OFF switch on the radar set control to OFF.

b. Remove the parallax computer.

# TM 9-1425-1525-12-2

c. Connect jumpers between the following points in the radar set group:

| From       | То                      |
|------------|-------------------------|
| TB22 pin 3 | Ground                  |
| TB22 pin 4 | Junction of R18 and R22 |

d. Replace the parallax computer.

e. Set the ON-OFF switch to ON.

f. Connect the oscilloscope horizontal (+) input to pin 11 of TB8 in the antenna pedestal.

g. Connect the oscilloscope vertical (+) input to pin 7 and the (--) input to pin 8 of TB8.

h. Rotate the B5 adjustment screw for a horizontal straight line (null) on the oscilloscope.

i. Rotate the B5 adjustment screw slightly ccw and observe that the oscilloscope presentation is in phase (fig. 8-1).

#### NOTE

# If ccw rotation indicates out of phase (fig. 8-2), rotate B1 180 degrees to obtain the correct null.

j. Transfer the oscilloscope vertical input to the ac voltmeter. Rotate the B5 adjustment screw slightly for a null on the ac voltmeter (100 millivolts maximum).

k. Remove the parallax computer, remove the jumper leads connected in step c above, and reinstall the parallax computer.

I. Remove the remaining test leads from the IROR.

m. Replace and safety wire the B4 and B5 adjustment screw dust covers. (Refer to TM 9-1425-525-12-4 for safety wiring instructions.)

n. Remove the cross and perpendicular test level and replace the telescope in the mount.

o. Return the IROR to normal operation.

#### Section VII. INDIVIDUAL SYNCHROS WITHIN THE IBCC

#### NOTE

Perform this procedure only when the alinement of any one synchro or resolver is necessary. Insure that all other synchros and resolvers are properly alined before application of this procedure. If correct alinement cannot be assured, perform the overall IBCC synchro alinement procedures in section I.

# NOTE

Use jumper leads, not probes, for all connections.

### 8-32. TCC Correlation Cursor Resolver B1

a. Place all radars in LOCAL control.

#### WARNING

Before removing or installing any chassis or assembly cover, make certain that all power is turned OFF and that the main circuit breaker is OFF.

b. Position the CORRELATION CURSOR handwheel to indicate 0000 mils on the mils counter.

c. Remove the data cable connected to J5 on the cable entry enclosure.

d. Set the test switch on the scan servo amplifier to OPERATE.

e. Set the SCAN MODE switch on the CWTDC to NORMAL.

f. Open the CWTDC cover assembly for access to the scan servo assembly and close the interlock switch.

g. Remove the lower left-hand access cover from the scan servo assembly.

h. Insert the indexing pin (attached to the scan servo assembly) into the motor drive gear slot in the scan servo assembly.

i. Gently apply pressure to the motor drive gear in the same direction as the normal sweep rotation to remove mechanical gear error. j. Observe that the TCC sweep is positioned at zero mils.

k. Open the TCC panel assembly (TCA) for access to resolver B1 and close the interlock switch.

I. Observe that the correlation cursor is coincident with the TCC sweep. If not, loosen and rotate resolver B1 for coincidence. Tighten B1, insuring that the alinement remains correct.

m. Replace the lower left-hand access cover from the scan servo assembly.

n. Remove the indexing pin from the scan servo assembly drive gear slot and close all cover assemblies.

o. Reconnect the data cable to J5 on the cable entry enclosure.

#### 8-33. TCC Sweep Resolver B4

a. Place all radars in LOCAL control.

b. Remove the data cable connected to J5 on the cable entry enclosure.

c. Position the CORRELATION CURSOR (MILS) counter to indicate 0000 mils.

d. that the correlation cursor is displayed at zero (0) mils on the TCC indicator.

e. Set the test switch on the scan servo amplifier to OPERATE.

f. Set the SCAN MODE switch on the CWTDC to NORMAL.

g. Open the CWTDC cover assembly for access to the scan servo assembly.

h. Insert the indexing pin (attached to the scan servo assembly) into the motor drive gear slot in the scan servo assembly.

i. Gently apply pressure to the motor drive gear in the same direction as normal sweep rotation, to remove mechanical gear error.

j. Loosen and rotate resolver B4 on the scan servo assembly until the TCC sweep is coincident with the correlation cursor at zero (0) mils.

k. Tighten resolver B4, insuring that the alinement remains correct.

I. Remove the indexing pin from the scan servo assembly drive gear slot, and close the CWTDC cover assembly.

m. Reconnect the data cable to J5 on the cable entry enclosure.

#### 8-34. PSI Cursor Resolver B9

a. Place all radars in LOCAL control.

b. Position the CWTDC cursor mils counter to 0000 mils.

c. Open the CWTDC cover assembly for access to the scan servo assembly.

d. Remove the upper left access cover from the scan servo assembly for access to resolver B9.

e. Position the TCC CORRELATION CURSOR (MILS) counter to 0000 mils and observe that the correlation cursor is displayed at zero (O) mils on the TCC indicator.

f. Momentarily press the TCC ALERT pushbutton on the CWTDC.

g. Loosen and rotate resolver B9 on the scan servo assembly until the PSI cursor is coincident with the correlation cursor on the TCC indicator.

h. Tighten resolver B9, insuring that the alinement remains correct.

i. Replace the access cover on the scan servo assembly.

j. Close the CWTDC cover assembly.

# 8-35. CWTDC Sweep and Cursor R1

a. Place all radars in LOCAL control.

b. Set the SCAN MODE switch on the CWTDC to NORMAL.

c. Remove the data cable from J5 on the cable entry enclosure.

d. Set the test switch on the scan servo amplifier to OPERATE.

e. Position the CWTDC cursor mils counter to 0000 mils.

f. Open the CWTDC cover assembly for access to the scan servo assembly and close the interlock switch.

g. Insert the indexing pin (attached to the scan servo assembly) into the motor drive gear slot in the scan servo assembly.

h. Remove the left-hand lower access cover from the scan servo assembly.

# NOTE

# Manual rotation of the drive gear may be necessary to aline the gear slot.

i. Gently apply pressure to the motor drive gear in the same direction as normal sweep rotation, to remove mechanical gear error.

j. Push in and rotate the cw cursor handwheel on the CWTDC until the sweep is within one-half inch of the left edge of the CWTDC indicator, making sure that the cursor mils counter remains

at 0000 mils.

k. Adjust the CURSOR POSITION variable resistor on the CWTDC control shelf for cursor and sweep coincidence.

I. Push in and rotate the cw cursor handwheel until the sweep is within one-half inch of the right edge of the CWTDC indication, making sure that the cursor mils counter remains at 0000 mils.

m. Adjust the CURSOR RANGE variable resistor on the CWTDC control shelf for cursor and sweep coincidence.

n. Repeat steps i and m above until no further adjustment is necessary.

# NOTE

If the normal indications of steps k and m above cannot be obtained within the limits of the CURSOR POSITION and cursor RANGE variable resistors, perform steps o through s below.

o. Adjust the CURSOR POSITION and CURSOR RANGE variable resistors to mechanical center.

p. Remove the left-hand upper cover from the scan servo assembly.

q. Connect a zero-centered dc vtvm to R1-B, pin 5, and ground on the scan servo assembly.

r. Press and rotate the cw cursor handwheel for zero volts on the dc vtvm, insuring that the cursor mils counter remains at 0000 mils.

s. Loosen the clamp on gear 9075707 and carefully adjust the shaft on the counter end of R1 until the CWTDC cursor and sweep are coincident.

t. Tighten the clamp, insuring that the alinement remains correct. Remove the dc vtvm test leads, and repeat steps j through m above.

u. Remove the indexing pin from the drive gear slot in the scan servo assembly.

v. Replace the access covers on the scan servo assembly.

w. Close the CWTDC cover assembly.

x. Reconnect the data cable to J5 of the cable entry enclosure.

#### 8-36. FCC Sweep Resolver B2

a. Place all radars in LOCAL control.

b. Remove the data cable from J5 of the cable entry enclosure.

c. Set the SCAN MODE switch on the CWTDC to NORMAL.

d. Set the test switch on the scan servo amplifier to OPERATE.

e. Open the CWTDC cover assembly for access to the scan servo assembly, and close the interlock switch.

f. Remove the lower left access cover from the scan servo assembly.

#### NOTE

### Manual rotation of the drive gears may be necessary to aline the drive gear slot.

g. Insert the indexing pin (attached to the scan servo assembly) into the motor drive gear slot in the scan servo assembly.

h. Gently apply pressure to the motor drive gear in the same direction as normal sweep rotation to remove mechanical gear error.

i. Position the TCC CORRELATION CURSOR (MILS) counter to 0000 mils.

j. Observe that the TCC sweep and correlation cursor are coincident.

k. Position the center dot of the TCC designate symbol on the TCC sweep at the 60-KM range.

I. Momentarily press the ASSIGN LOW pushbuttons for FCA and FCB on the TCC console.

m. Loosen and rotate resolver B2 on the scan servo assembly until the FCA and FCB sweeps are alined with the center dot of the designate symbol.

n. Tighten resolver B2, insuring that the alinement remains correct.

o. Observe that the FCA and FCB sweeps are displayed at zero (0) mils on the respective indicators. If not, loosen and rotate deflection coil L1 on each FCC for a sweep displayed at zero (0) mils.

# WARNING

### Extreme caution must be used when adjusting the deflection coils due to the presence of high voltage.

p. Remove the indexing pin from the motor drive gear slot on the scan servo assembly and replace the access cover.

q. Close the CWTDC cover assembly.

r. Reconnect the data cable to J5 on the cable entry enclosure.

#### 8-37. FCA Designate Cursor Resolver B1

a. Place all radars in LOCAL control.

b. Set the FCA SYSTEM ACCURACY TEST switch to OFF. Open the FCA cover assembly and close the interlock switch.

c. Position the TCC CORRELATION CURSOR (MILS) counter to 0000 mils.

d. Position the center dot of the TCC designate symbol on the correlation cursor at the 60-km range.

# CAUTION

# 114 Vac is present at pin 4 of TB20 (IBCC synchro bus). Be sure that this point does not get grounded.

e. Connect the oscilloscope horizontal (+) input to pin 4 of TB20 in the cable entry enclosure.

f. Position the oscilloscope controls as described in paragraph 8-6e.

g. Adjust the oscilloscope horizontal MAGNIFIER (AN/USM-281A), or horizontal VARIABLE (AN/USM-281C) control for eight divisions of horizontal deflection.

h. Connect the oscilloscope vertical (+) input to pin 15 and the (-) input to pin 17 of TB2 in the cable entry enclosure.

i. Rotate the FCA azimuth cursor handwheel for a horizontal straight line (null) on the oscilloscope.

j. Rotate the handwheel slightly cw and observe that the oscilloscope presentation is in phase (fig. 8-1).

# NOTE

If cw handwheel rotation indicates out of phase (fig. 8-2), rotate the handwheel a sufficient number of revolutions to obtain the second null on the oscilloscope, and perform step k below.

k. Transfer the vertical input from the oscilloscope to the ac voltmeter.

I. Rotate the handwheel slightly for a null on the ac voltmeter.

## NOTE

# Do not move the handwheel again before completing step o below.

m. Momentarily press the FCA ASSIGN LOW pushbutton on the TCC and observe that the designate symbol is displayed at zero mils azimuth at 60-KM range on the FCA indicator.

n. Loosen and rotate resolver B1 on the FCA cover assembly until the FCA designate cursor is alined with the center dot of the designate symbol on the FCA indicator.

o. Tighten resolver B1, insuring that the alinement remains correct.

p. Remove all test leads from the cable entry enclosure and close the FCA cover assembly.

#### 8-38. FCA Azimuth Designate Synchro B2

a. Place all radars in LOCAL control.

b. Remove the data cable connected to J5 on the cable entry enclosure.

c. Set the test switch on the scan servo amplifier to OPERATE.

d. Set the SCAN MODE switch on the CWTDC to NORMAL.

e. Open the CWTDC cover assembly and close the interlock switch.

f. Remove the lower-left access cover from the scan servo assembly.

# NOTE

Manual rotation of the drive gears may be necessary to aline the drive gear slot.

g. Insert the indexing pin (attached to the scan servo assembly) into the motor drive gear slot in the scan servo assembly.

h. Gently apply pressure to the motor drive gear in the same direction as normal sweep rotation, to remove mechanical gear error.

i. Open the FCA cover assembly and close the interlock switch.

j. Set the FCA SYSTEM ACCURACY TEST switch to OFF.

k. Position the TCC CORRELATION CURSOR (MILS) counter to 0000 mils.

I. Momentarily press the FCA ASSIGN LOW pushbutton on the TCC.

m. Position the center dot of the TCC designate symbol on the TCC correlation cursor at the 60-km range.

n. Rotate the FCA azimuth cursor handwheel to aline the FCA designate cursor with the center dot of the TCC designate symbol.

### CAUTION

# 115 Vac is present at pin 4 of TB20 (IBCC synchro bus). Be sure that this point does not get grounded.

o. Connect the oscilloscope horizontal (+) in-put to pin 4 of TB20 in the cable entry enclosure.

p. Position the oscilloscope controls as described in paragraph 8-6e.

q. Adjust the oscilloscope horizontal MAGNIFIER (AN/USM-281A), or horizontal VARIABLE (AN/USM-281C) control for eight divisions of horizontal deflection.

r. Connect the oscilloscope vertical (+) input to pin 15 and the (-) input to pin 17 of TB2 in the cable entry enclosure.

s. Loosen and rotate synchro B2 on the FCA cover assembly for a horizontal straight line (null) on the oscilloscope.

t. Rotate synchro B2 slightly ccw and observe that the oscilloscope presentation is in phase (fig. 8-1).

# NOTE

If ccw rotation indicates out of phase (fig. 8-2), rotate B2 180 degrees to obtain the correct null.

u. Transfer the vertical input from the oscilloscope to the ac voltmeter.

C5

v. Rotate B2 slightly for a null on the ac voltmeter (100 millivolts maximum)

w. Tighten synchro B2, insuring that the volt-meter does not exceed 100 millivolts.

x. Remove all test leads connected in the cable entry enclosure.

y. Close the FCA cover assembly, and set the SYSTEM ACCURACY TEST switch to OFF.

z. Remove the indexing pin from the scan servo assembly motor drive gear slot, replace the access cover, and close the CWTDC cover assembly.

aa. Momentarily press the FCA elevation LOW pushbutton.

ab. Reconnect the data cable to J5 of the cable entry enclosure.

#### 8-39. FCA Repeat back Synchro B6

a. Place all radars in LOCAL control.

b. Remove the data cable from J5 on the cable entry enclosure.

c. Set the test switch on the scan servo amplifier to OPERATE.

d. Set the SCAN MODE switch on the CWTDC to NORMAL.

e. Open the CWTDC cover assembly and close the interlock switch.

f. Remove the lower left access cover from the scan servo assembly.

# NOTE

## Manual rotation of the drive gears may be necessary to aline the drive gear slot.

g. Insert the indexing pin (attached to the scan servo assembly) into the motor drive gear slot in the scan servo assembly.

h. Gently apply pressure to the motor drive gear in the same direction as normal sweep rotation, to remove mechanical gear error.

i. Position the FCA designate cursor in coincidence with the FCA sweep (O mils), and set the FCA SYSTEM ACCURACY TEST switch to ON.

j. Connect the ac voltmeter to pins 3(+) and 5(-) of TB1 in the FCA cover assembly.

k. Slightly rotate the FCA designate cursor handwheel for a null on the ac voltmeter.

I. Remove the test leads from TB1 in the FCA cover assembly.

m. Remove FCA marker generator A9 from the indicator-control group.

n. Connect the oscilloscope horizontal input to pin 2(+) of TB12 in the cable entry enclosure.

o. Connect the oscilloscope vertical input to pins 1(+) and 2(-) of J18 in the indicator-control group. J18 mates with J2 on the rear of the chassis removed in step m.

p. Position the oscilloscope controls as described in paragraph 8-e.

q. Adjust the oscilloscope horizontal MAGNIFIER (AN/USM-281A), or horizontal VARIABLE (AN/USM-281C) control for eight divisions of horizontal deflection.

r. Loosen and rotate B6 on the scan servo assembly for a horizontal straight line (null) on the oscilloscope.

s. Rotate B6 slightly ccw and observe that the oscilloscope presentation is in phase (fig. 8-1).

# NOTE

### If ccw rotation indicates out of phase (fig. 8-2), rotate B6 180 degrees to obtain the correct null.

t. Transfer the vertical input from the oscilloscope to the ac voltmeter.

u. Rotate B6 slightly for a null on the ac voltmeter (200 millivolts maximum).

v. Tighten B6, insuring that the alinement remains correct.

w. Disconnect all test leads and replace the FCA marker generator in the indicator-control group.

x. Remove the indexing pin from the scan servo assembly and replace the lower left-hand access cover.

y. Close all console covers and place the FCA SYSTEM ACCURACY TEST switch to OFF.

z. Reconnect the data cable to J5 on the cable entry enclosure.

#### 8-40. FCA Predicted Intercept Mark Synchro BS

a. Place all radars in LOCAL control.

b. Remove the data cable from J5 on the cable entry enclosure.

c. Set the SCAN MODE switch on the CWTDC to NORMAL.

d. Open the CWTDC cover assembly, close the interlock switch, and remove the lower left-hand access cover from the scan servo assembly.

e. Open the FCA cover assembly and close the interlock switch.

f. Set the test switch on the scan servo amplifier to OPERATE.

#### NOTE

Manual rotation of the drive gears may be necessary to aline the drive gear slot.

g. Insert the indexing pin (attached to the scan servo assembly) into the motor drive gear slot in the scan servo assembly.

h. Gently apply pressure to the motor drive gear in the same direction as normal sweep rotation, to remove mechanical gear error.

i. Position the FCA designate cursor in coincidence with the FCA sweep (O mils).

j. Set the FCA SYSTEM ACCURACY TEST switch to ON.

k. Connect the ac voltmeter to pins 3(+) and 5(-) of TB1 in the FCA cover assembly.

I. Slightly rotate the FCA designate cursor handwheel for a null on the ac voltmeter.

m. Remove the test leads connected to TB1.

n. Remove FCA predicted intercept marker generator A7 from the indicator-control group.

o. Connect the oscilloscope vertical input to pins 1(+) and 2(-) of J14 in the indicator-control group. J14 mates with J2 on the rear of the chassis removed in step n.

p. Connect the oscilloscope horizontal input to pin 2(+) of TB12 in the cable entry enclosure.

q. Position the oscilloscope controls as described in paragraph 8-6e.

r. Adjust the oscilloscope horizontal MAGNIFIER (AN/USM-281A), or horizontal VARIABLE (AN/USM-281C) control for eight divisions of horizontal deflection.

s. Loosen and rotate B5 on the scan servo assembly for a horizontal straight line (null) on the oscilloscope.

t. Rotate B5 slightly ccw and observe that the oscilloscope presentation is in phase (fig. 8-1).

# NOTE

# If ccw rotation indicates out of phase (fig. 8-2), rotate B5 180 degrees to obtain the correct null.

u. Transfer the vertical input from the oscilloscope to the ac voltmeter.

v. Rotate B5 slightly for a null on the ac voltmeter (200 millivolts maximum).

w. Tighten synchro B5, insuring that the alinement remains correct.

x. Remove all test leads.

y. Replace the access cover on the scan servo assembly and remove the indexing pin from the motor drive gear slot.

z. Close all cover assemblies and replace the FCA predicted intercept marker generator in the indicator-control group.

aa. Set the FCA SYSTEM ACCURACY TEST switch to OFF.

ab. Reconnect the data cable to J5 on the cable entry enclosure.

# 8-41. FCA Manual Elevation Synchro 81

a. Place all radars in LOCAL control.

b. Remove the access cover from under the FCA control shelf for access to synchro B1, and close the interlock switch.

c. If an IHIPIR is interconnected with the FCA, verify that it is in STANDBY operation.

d. Position the FCA MANUAL ELEVATION control to zero mils, and momentarily press the ELEVATION MANUAL pushbutton on the FCA cover assembly.

# CAUTION

# 115 Vac is present at pin 4 of TB20 (IBCC synchro bus). Be sure that this point does not get grounded.

e. Connect the oscilloscope horizontal (+) input to pin 4 of TB20 in the cable entry enclosure.

f. Position the oscilloscope controls as described in paragraph 8-6e.

g. Adjust the oscilloscope horizontal MAGNIFIER (AN/USM-281A), or horizontal VARIABLE (AN/USM-281C) control for eight divisions of horizontal deflection.

h. Connect the oscilloscope vertical (-) input to pin 12 and the (+) input to pin 14 of TB2 in the cable entry enclosure.

i. Loosen and rotate B1 slightly ccw and observe that the oscilloscope presentation is in phase (fig. 8-1).

#### NOTE If ccw rotation indicates out of phase (fig.8-2), rotate B1 180 degrees to obtain the correct null.

*j.* Transfer the vertical input from the oscilloscope to the ac voltmeter.

*k.* Rotate B1 slightly for a null on the ac voltmeter (100 millivolts maximum).

*I.* Tighten synchro B1, insuring that the volt-meter indication does not exceed 100 millivolts.

*m*. Remove all test leads from the cable entry enclosure and replace the FCA control shelf access cover.

#### 8-42. FCA Auto (Low) Elevation Synchro B1

a. Place all radars in LOCAL control.

b. Open the FCA cover assembly. Do not close the interlock switch.

c. If an IHIPIR is interconnected with the FCA, verify that it is in STANDBY operation.

#### WARNING

# 15 kv is present on the CRT. Failure to observe the sequence stated in step d below can result in injury to personnel.

d. Insure that the interlock switch on the FCA cover assembly is open, remove relay chassis A10 from the FCA, then close the interlock switch.

e. Loosen the knurled locking screw on the relay chassis. Rotate the dial cw from zero until the mark labeled B1 is alined with the scribe line. Tighten the knurled locking screw.

f. Reconnect P6 in the FCA to J1 on the relay chassis and position the chassis so that access to synchro B1 is possible.

# CAUTION

115 Vac is present at pin 4 of TB20 (IBCC synchro bus). Be sure that this point does not get grounded.

g. Connect the oscilloscope horizontal (+) input to pin 4 of TB20 of the cable entry enclosure.

h. Position the oscilloscope controls as described in paragraph 8-6e.

i. Adjust the oscilloscope horizontal MAGNIFIER (AN/USM-281A), or horizontal VARIABLE (AN/USM-281C) control for eight divisions of horizontal deflection.

j. Connect the oscilloscope vertical (-) input to pin 12 and the (+) input to pin 14 of TB2 in the cable entry enclosure.

k. Momentarily press the FCA ELEVATION LOW pushbutton and observe that the FCA LOW pushbutton illuminates.

I. Loosen and rotate B1 on the FCA relay chassis for a horizontal straight line (null) on the oscilloscope.

m. Rotate B1 slightly ccw and observe that the oscilloscope presentation is in phase (fig. 8-1). 5

### NOTE

If ccw rotation indicates out of phase (fig. 8-2), rotate B1 180 degrees to obtain the correct null.

n. Transfer the vertical input from the oscilloscope to the ac voltmeter.

o. Rotate B1 slightly for a null on the ac voltmeter (100 millivolts maximum).

p. Tighten synchro ElB1, insuring that the voltmeter indication does not exceed 100 millivolts.

q. Remove all test leads and jumper leads from the cable entry enclosure.

r. Loosen the knurled locking screw on the FCA relay chassis, position the scale dial to zero mils, and tighten the knurled locking screw.

#### WARNING

15 kv is present on the CRT. Failure to observe the sequence stated in step s below can result in injury to personnel.

s. Open the interlock switch on the FCA cover assembly, replace the relay chassis in FCA, and close the FCA cover assembly.

#### 8-43. Deleted

8-14

# 8-44. FCA Auto (High) Elevation Synchro B2

a. Place all radars in LOCAL control.

b. Open the FCA cover assembly. Do not close the interlock switch.

c. If an IHIPIR is interconnected with the FCA, verify that it is in STANDBY operation.

# WARNING

15 kv is present on the CRT. Failure to observe the sequence stated in step d below can result in injury to personnel.

d. Insure that the interlock switch on the FCA cover assembly is open, remove the relay chassis from the FCA, then close the interlock switch.

e. Loosen both the limit screw and the knurled locking screw on the relay chassis. Rotate the scale dial ccw from zero until the red mark labeled B2 is alined with the scribe mark. Tighten the knurled locking screw.

f. Reconnect P6 to J1 on the FCA relay chassis and position the chassis so that access to synchro B2 is possible.

g. Momentarily press the FCA ELEVATION high pushbutton and observe that the FCA HIGH pushbutton illuminates.

#### CAUTION

# 115 Vac is present at pin 4 of TB20 (IBCC synchro bus). Be sure that this point does not get grounded.

h. Connect the oscilloscope horizontal (+) input to pin 4 of TB20 in the cable entry enclosure.

i. Position the oscilloscope controls as described in paragraph 8-6e.

j. Adjust the oscilloscope horizontal MAGNIFIER (AN/USM-281A), or horizontal VARIABLE (AN/USM-281C) control for eight divisions of horizontal deflection.

k. Connect the oscilloscope vertical (-) input to pin 12 and the (+) input to pin 14 of TB2 in the cable entry enclosure.

I. Loosen and rotate synchro B2 on the FCA relay chassis for a horizontal straight line (null) on the oscilloscope.

m. Rotate B2 slightly ccw and observe that the oscilloscope presentation is in phase (fig. 8-1).

#### NOTE

If ccw rotation indicates out of phase (fig. 8-2), rotate B2 180 degrees to obtain the correct null.

n. Transfer the vertical input from the oscilloscope to the ac voltmeter.

o. Rotate B2 slightly for a null on the ac voltmeter (100 millivolts maximum).

p. Tighten synchro B2, insuring that the voltmeter indication does not exceed 100 millivolts.

q. Loosen the knurled locking screw on the FCA auxiliary relay assembly and rotate the scale dial cw to zero mils. Tighten both the knurled locking screw and the limit screw.

# WARNING

# 15 kv is present on the CRT. Failure to observe the sequence stated in step r below can result in injury to personnel.

r. Open the interlock switch on the FCA cover assembly, then replace the relay chassis in the FCA.

s. Remove all test leads and jumper leads from the cable entry enclosure and close the FCA cover assembly.

#### 8-45. FCB Designate Cursor Resolver B1

a. Place all radars in LOCAL control.

b. Set the FC SYSTEM ACCURACY TEST switch to OFF. Open the FCB cover assembly and close the interlock switch.

c. Position the TCC CORRELATION CURSOR (MILS) counter to 0000 mils.

d. Position the center dot of the TCC designate symbol on the correlation cursor at the 60-km range.

#### CAUTION

# 115 Vac is present at pin 4 of TB20 (IBCC synchro bus). Be sure that this point does not get grounded.

e. Connect the oscilloscope horizontal (+) input to pin 4 of TB20 in the cable entry enclosure.

f. Position the oscilloscope controls as described in paragraph 8-6e.

g. Adjust the oscilloscope horizontal MAGNIFIER (AN/USM-281A), or horizontal VARIABLE (AN/USM-281C) control for eight divisions of horizontal deflection.

h. Connect the oscilloscope vertical (+) input to pin 16 and the (-) input to pin 18 of TB5 in the cable entry enclosure.

i. Rotate the FCB azimuth cursor handwheel for a horizontal straight line (null) on the oscilloscope.

j. Rotate the handwheel slightly cw and observe that the oscilloscope presentation is in phase (fig.8-1).

### NOTE

If cw handwheel rotation indicates out of phase (fig. 8-2), rotate the handwheel a sufficient number of revolutions to obtain the second null on the oscilloscope, and perform step k below.

k. Transfer the vertical input from the oscilloscope to the ac voltmeter.

I. Rotate the handwheel slightly for a null on the ac voltmeter.

# NOTE

# Do not move the handwheel again before completing step o below.

m. Momentarily press the FCB ASSIGN LOW pushbutton on the TCC and observe that the designate symbol is displayed at zero mils azimuth at 60-km range on the FCB indicator.

n. Loosen and rotate resolver B1 on the FCB cover assembly until the FCB designate cursor is alined with the center dot of the designate symbol on the FCB indicator.

o. Tighten resolver B1, insuring that the alinement remains correct.

p. Remove all test leads from the cable entry enclosure and close the FCB cover assembly.

#### 8-46. FCB Azimuth Designate Synchro B2

a. Place all radars in LOCAL control.

b. Remove the data cable connected to J5 on the cable entry enclosure.

c. Set the test switch on the scan servo amplifier to OPERATE.

d. Set the SCAN MODE switch on the CWTDC to NORMAL.

e. Open the CWTDC cover assembly and close the interlock switch.

f. Remove the lower left access cover from the scan servo assembly.

## NOTE

# Manual rotation of the drive gears may be necessary to aline the drive gear slot.

g. Insert the indexing pin (attached to the scan servo assembly) into the motor drive gear slot in the scan servo assembly.

h. Gently apply pressure to the motor drive gear in the same direction as normal sweep rotation, to remove mechanical gear error.

i. Open the FCB cover assembly and close the interlock switch.

j. Set the FCB SYSTEM ACCURACY TEST switch to OFF.

k. Position the TCC CORRELATION CURSOR (MILS) counter to 0000 mils.

I. Momentarily press the FCB ASSIGN LOW pushbutton on the TCC.

m. Position the center dot of the TCC designate symbol on the TCC correlation cursor at the 60-km range.

n. Rotate the FCB azimuth cursor handwheel to aline the FCB designate cursor with the center dot of the TCC designate symbol.

# CAUTION

# 115 Vac is present on pin 4 of TB20 (IBCC synchro bus). Be sure that this point does not get grounded.

o. Connect the oscilloscope horizontal (+) input to pin 4 of TB20 in the cable entry enclosure.

p. Position the oscilloscope controls as described in paragraph 8-6e.

q. Adjust the oscilloscope horizontal MAGNIFIER (AN/USM-281A), or horizontal VARIABLE (AN/USM-281C) control for eight divisions of horizontal deflection.

r. Connect the oscilloscope vertical (+) input to pin 16 and the (-) input to pin 18 of TB5 in the FCB cover assembly.

s. Loosen and rotate synchro B2 on the FCB cover assembly for a horizontal straight line (null) on the oscilloscope.

t. Rotate synchro B2 slightly ccw and observe that **1** the oscilloscope presentation is in phase (fig. 8-1).

#### NOTE

# If ccw rotation indicates out of phase (fig. 8-2), 5 rotate B2 180 degrees to obtain the correct null.

u. Transfer the vertical input from the oscilloscope to the ac voltmeter.

v. Rotate B2 slightly for a null on the ac voltmeter (100 millivolts maximum).

w. Tighten synchro B2, insuring that the voltmeter does not exceed 100 millivolts.

x. Remove all test leads from the cable entry enclosure.

y. Close the FCB cover assembly, and set the SYSTEM ACCURACY TEST switch to OFF.

z. Remove the indexing pin from the scan servo assembly motor drive gear slot, replace the access cover, and close the CWTDC cover assembly.

aa. Momentarily press the FCB elevation LOW pushbutton.

ab. Reconnect the data cable to J5 of the cable entry enclosure.

#### 8-47. FCB Repeatback Synchro B8

a. Place all radars in LOCAL control.

b. Remove the data cable connected to J5 on the cable entry enclosure.

c. Set the test switch on the scan servo amplifier to OPERATE.

d. Set the SCAN MODE switch on the CWTDC to NORMAL.

e. Open the CWTDC cover assembly and close the interlock switch.

f. Remove the lower left access cover from the scan servo assembly.

### NOTE

### Manual rotation of the drive gears may be necessary to aline the drive gear slot.

g. Insert the indexing pin (attached to the scan servo assembly) into the motor drive gear slot in the scan servo assembly.

h. Gently apply pressure to the motor drive gear in the same direction as normal sweep rotation to remove mechanical gear error.

i. Position the FCB designate cursor in coincidence with the FCB sweep (O mils), and set the FCB SYSTEM ACCURACY TEST switch to ON.

j. Open the FCB cover assembly and close the interlock switch.

k. Connect the model 300M ac voltmeter to pins 3(+) and 5 (-) of TB1 in the FCB cover assembly.

I. Slightly rotate the FCB designate cursor handwheel for a null on the ac voltmeter.

m. Remove the test leads from TB1 in the FCB cover assembly.

n. Remove the FCB marker generator from the indicator-control group.

o. Connect the oscilloscope horizontal input to pin 2(+) of TB12 in the cable entry enclosure.

p. Connect the oscilloscope vertical input to pins 1(+) and 2(-) of J34 in the indicator-control group. J34 mates with J2 on the rear of the chassis removed in step n.

q. Position the oscilloscope controls as described in paragraph 8-6e.

r. Adjust the oscilloscope horizontal MAGNIFIER (AN/USM-281A), or horizontal VARIABLE (AN/USM-281C) control for eight divisions of horizontal deflection.

s. Loosen and rotate synchro B8 on the scan servo assembly for a horizontal straight line (null) on the oscilloscope.

t. Rotate B8 slightly cw and observe that the oscilloscope presentation is in phase (fig. 8-1). 5

#### NOTE

# If cw rotation indicates out of phase (fig. 8-2), rotate B8 180 degrees to obtain the correct null.

u. Transfer the vertical input from the oscilloscope to the ac voltmeter.

v. Rotate synchro B8 slightly for a null on the ac voltmeter (200 millivolts maximum).

w. Disconnect all test leads and replace the FCB marker generator in the indicator-control group.

x. Remove the indexing pin from the scan servo assembly motor drive gear shaft, and replace the lower left-hand access cover.

y. Close all console covers and set the FCB SYSTEM ACCURACY TEST switch to OFF.

z. Reconnect the data cable to J5 on the cable entry enclosure.

#### 8-48. FCB Predicted Intercept Mark Synchro B7

a. Place all radars in LOCAL control.

b. Remove the data cable connected to J5 on the cable entry enclosure.

c. Set the SCAN MODE switch on the CWTDC to NORMAL.

d. Open the CWTDC cover assembly, close the interlock switch, and remove the lower left-hand access cover from the scan servo assembly.

e. Open the FCB cover assembly and close the interlock switch.

f. Set the test switch on the scan servo amplifier to OPERATE.

# NOTE

# Manual rotation of the drive gears may be necessary to aline the drive gear slot.

g. Insert the indexing pin (attached to the scan servo assembly) into the motor drive gear slot in the scan servo assembly.

h. Gently apply pressure to the motor drive gears in the same direction as normal sweep rotation to remove mechanical gear error.

i. Position the FCB designate cursor in coincidence with the FCB sweep (O mils).

j. Set the FCB SYSTEM ACCURACY TEST switch to ON.

k. Connect the ac voltmeter to pins 3(+) and 5(-) of TB1 in the FCB cover assembly.

I. Slightly rotate the FCB designate cursor handwheel for a null on the ac voltmeter.

m. Remove the test leads connected to TB1.

n. Remove the FCB predicted intercept marker generator from the indicator-control group.

o. Connect the oscilloscope vertical input to pins 1(+) and 2(-) of J16 in the indicator-control group. J16 mates with J2 on the rear of the chassis removed in step n.

p. Connect the oscilloscope horizontal input to pin 2(+) of TB12 in the cable entry enclosure.

q. Position the oscilloscope controls as described in paragraph 8-6e.

r. Adjust the oscilloscope horizontal MAGNIFIER (AN/USM-281A), or horizontal VARIABLE (AN/USM-281C) control for eight divisions of horizontal deflection.

s. Loosen and rotate synchro B7 on the scan servo assembly for a horizontal straight line (null) on the oscilloscope.

t. Rotate B7 slightly ccw and observe that the oscilloscope presentation is in phase (fig. 8-1).

# NOTE

# If ccw rotation indicates out of phase (fig.8-2), rotate B7 180 degrees to obtain the correct null.

u. Transfer the vertical input from the oscilloscope to the ac voltmeter.

v. Rotate B7 slightly for a null on the ac voltmeter (200 millivolts maximum).

w. Tighten synchro B7, insuring that the alinement remains correct.

x. Remove all test leads.

y. Replace the access cover on the scan servo assembly, and remove the indexing pin from the motor drive gear slot.

z. Close all covers and replace the FCB predicted intercept marker generator in the indicator-control group.

aa. Set the FCB SYSTEM ACCURACY TEST switch to OFF.

ab. Reconnect the data cable to  $\mathsf{J5}$  on the cable entry enclosure.

# 8-49. FCB Manual Elevation Synchro B1

a. Place all radars in LOCAL control.

b. Remove the access cover from under the FCB control shelf for access to synchro B1, and close the interlock switch.

c. If an IHIPIR is interconnected with FCB, verify that it is in STANDBY operation.

d. Position the FCB MANUAL ELEVATION control to zero mils, and momentarily press the ELEVATION MANUAL pushbutton on the FCB cover assembly.

# CAUTION

115 Vac is present on pin 4 of TB20 (IBCC synchro bus). Be sure that this point does not get grounded.

e. Connect the oscilloscope horizontal (+) input to pin 4 of TB20 in the cable entry enclosure.

f. Position the oscilloscope controls as described in paragraph 8-6e.

g. Adjust the oscilloscope horizontal MAGNIFIER (AN/USM-281A), or horizontal VARIABLE (AN/USM-281C) control for eight divisions of horizontal deflection.

h. Connect the oscilloscope vertical (-) input to pin 13 and the (+) input to pin 15 of TB5 in the cable entry enclosure.

i. Loosen and rotate B1 on the FCB control panel for a horizontal straight line (null) on the oscilloscope.

j. Rotate B1 slightly ccw and observe that the oscilloscope presentation is in phase (fig. 8-1).

### NOTE

# If ccw rotation indicates out of phase (fig. 8-2), rotate B1 180 degrees to obtain the correct null.

k. Transfer the vertical input from the oscilloscope to the ac voltmeter.

I. Rotate B1 slightly for a null on the ac voltmeter (100 millivolts maximum).

m. Tighten synchro B1, insuring that the voltmeter indication does not exceed 100 millivolts.

#### 8-50. FCB Auto (Low) Elevation Synchro B1

a. Place all radars in LOCAL control.

b. Open the FCB cover assembly. Do not close the interlock switch.

c. If an IHIPIR is interconnected with the FCB, verify that it is in STANDBY condition.

#### WARNING

#### 15 kv is present on the CRT. Failure to observe the sequence stated in step d below can result in injury to personnel.

d. Insure that the interlock switch on the FCB cover assembly is open, remove the relay chassis A10 from the FCB, then close the interlock switch.

e. Loosen the knurled locking screw on the relay chassis. Rotate the dial cw until the mark labeled B1 is alined with the scribe line. Tighten the knurled locking screw.

f. Reconnect P6 in the FCB to J1 on the relay chassis and position the chassis so that access to synchro B1 is possible.

### CAUTION

# 115 Vac is present on pin 4 of TB20 (IBCC synchro bus). Be sure that this point does not get grounded.

g. Connect the oscilloscope horizontal (+) input to pin 4 of TB20 of the cable entry enclosure.

h. Position the oscilloscope controls as described in paragraph 8-6e.

i. Adjust the oscilloscope horizontal MAGNIFIER (AN/USM-281A), or horizontal VARIABLE (AN/USM-281C) control for eight divisions of horizontal deflection.

j. Connect the oscilloscope vertical (-) input to pin 13 and the (+) input to pin 15 of TB5 in the cable entry enclosure.

k. Momentarily press the FCB ELEVATION LOW pushbutton and observe that the FCB LOW pushbutton illuminates.

I. Loosen and rotate B1 on the FCB relay chassis for a horizontal straight line (null) on the oscilloscope.

m. Rotate B1 slightly ccw and observe that the oscilloscope presentation is in phase (fig. 8-1).

#### NOTE

If ccw rotation indicates out of phase (fig. 8-2), rotate B1 180 degrees to obtain the correct null.

n. Transfer the vertical input from the oscilloscope to the ac voltmeter.

o. Rotate B1 slightly for a null on the ac voltmeter (100 millivolts maximum).

p. Tighten synchro B1, insuring that the voltmeter indication does not exceed 100 millivolts.

q. Remove all test leads from the cable entry enclosure.

r. Loosen the knurled locking screw on the FCB relay chassis, position the scale dial to zero mils, and tighten the knurled locking screw.

#### WARNING

15 kv is present on the CRT. Failure to observe the sequence stated in step s below can result in injury to personnel.

s. Open the interlock switch on the FCB cover assembly, replace the relay chassis in the FCB, and close the FCB cover assembly.

### 8-51. Deleted

# 8-52. FCB Auto (High) Elevation Synchro B2

a. Place all radars in LOCAL control.

b. Open the FCB cover assembly. Do not close the interlock switch.

c. If an IHIPIR is interconnected with the FCB, verify that it is in STANDBY operation.

#### WARNING

## 15 kv is present on the CRT. Failure to observe the sequence stated in step d below can result in injury to personnel.

d. Insure that the interlock switch on the FCB cover assembly is open, remove the relay chassis from the FCB, then close the interlock switch.

e. Loosen the knurled locking screw on the relay chassis. Rotate the scale dial ccw from zero until the red mark labeled B2 is alined with the scribe mark. Tighten the knurled locking screw.

f. Reconnect P6 to J1 on the FCB relay chassis and position the chassis so that access to synchro B2 is possible.

g. Momentarily press the FCB ELEVATION HIGH pushbutton and observe that the FCB HIGH pushbutton illuminates.

#### WARNING

115 Vac is present on pin 4 of TB20 (IBCC synchro bus). Be sure that this point does not get grounded.

h. Connect the oscilloscope horizontal (+) input to pin 4 of TB20 in the cable entry enclosure.

i. Position the oscilloscope controls as described in paragraph 8-6e.

i. Adjust the oscilloscope horizontal MAGNIFIER (AN/USM-281A), or horizontal VARIABLE (AN/USM-281C) control for eight divisions of horizontal deflection.

k. Connect the oscilloscope vertical (-) input to pin 13 and the (+-) input to pin 15 of TB5 in the cable entry enclosure.

I. Loosen and rotate synchro B2 on the FCB relay chassis for a horizontal straight line (null) on the oscilloscope.

m. Rotate B2 slightly ccw and observe that the oscilloscope presentation is in phase (fig. 8-1).

#### NOTE

If ccw rotation indicates out of phase (fig. 8-2), rotate B2 180 degrees to obtain the correct null.

n. Transfer the vertical input from the oscilloscope to the ac voltmeter.

o. Rotate B2 slightly for a null on the ac voltmeter (100 millivolts maximum).

p. Tighten synchro B2, insuring that the voltmeter indication does not exceed 100 millivolts.

q. Loosen the knurled locking screw on the FCB auxiliary relay assembly and rotate the scale dial cw to zero mils. Tighten the knurled locking screw.

#### WARNING

#### 15 kv is present on the CRT. Failure to observe the sequence stated in step r below can result in injury to personnel.

r. Open the interlock switch on the FCB cover assembly, then replace the relay chassis in the FCB.

s. Remove all test leads from the cable entry enclosure and close the FCB cover assembly.

# 8-53. Sweep Resolver Drive Synchro B3

a. Place all radars in LOCAL control.

b. Insure that the CWTDC SCAN MODE switch is set to NORMAL.

c. Disconnect the data cable from J5 on the cable entry enclosure.

d. Open the FCB cover assembly and close the interlock switch.

e. Open the CWTDC cover assembly and close the interlock switch, f If an illuminator radar is interconnected with FCB, verify that the radar is in STANDBY operation, and proceed to step h below.

g. If an illuminator radar is not interconnected with FCB, connect jumper leads between the following points in the cable entry enclosure:

> From То

Pin 2, TB12 Pin 14, TB20 Pin 3, TB12 Pin 16, TB20

h. Connect the model 300M ac voltmeter to pins 13(-) and 15(+) of TB5 in the cable entry enclosure.

i. Momentarily press the ELEVATION MANUAL pushbutton on FCB.

j. Position the FCB MANUAL ELEVATION control to zero (0) mils.

k. Slightly adjust the FCB manual elevation control for a null on the ac voltmeter. Remove the test leads from pins 13 and 15 of TB5 in the cable entry enclosure.

#### NOTE

# Do not move the FCB MANUAL **ELEVATION** control for the remainder of this procedure.

I. Remove the scan servo amplifier from the fire control group.

m. Connect jumper leads between the following points in the cable entry enclosure:

| From        | То           |
|-------------|--------------|
| Pin 13, TB5 | Pin 17, TB11 |
| Pin 14, TB5 | Pin 18, TB11 |
| Pin 15, TB5 | Pin 19, TB11 |

n. Remove the lower left-hand access cover from the scan servo assembly.

o. Insert the indexing pin (attached to the scan servo assembly) into the motor drive gear slot on the scan servo assembly.

#### NOTE

Manual rotation of the drive gears may be necessary to aline the drive gear slot.

p. Gently apply pressure to the motor drive gear in the same direction as normal sweep rotation, to remove mechanical gear error.

q. Connect the oscilloscope horizontal input to pin 2(+) of TB12 in the cable entry enclosure.

r. Connect the oscilloscope vertical input to pins 11 (-) and 12(+) of J9 in the fire control group. J9 mates with J1 on the rear of the chassis removed in step L.

s. Position the oscilloscope controls as described in paragraph 8-6e.

t. Adjust the oscilloscope horizontal MAGNIFIER (AN/USM-281A), or horizontal VARIABLE (AN/USM-281C) control for eight divisions of horizontal deflection.

u. Loosen and rotate synchro B3 on the scan servo assembly for a horizontal straight line (null) on the oscilloscope.

v. Rotate synchro B3 slightly cw and observe that the oscilloscope presentation is in phase (fig. 8-1).

# NOTE

# If cw rotation indicates out of phase (fig. 8-2), rotate B3 180 degrees to obtain the correct null.

w. Transfer the vertical input from the oscilloscope to the ac voltmeter.

x. Rotate synchro B3 slightly for a null on the ac voltmeter (200 millivolts maximum).

y. Tighten synchro B3, insuring that the alinement remains correct.

z. Remove all test leads and jumper leads.

aa. Replace the access cover on the scan servo assembly, remove the indexing pin, and close both the FCB and CWTDC console covers.

ab. Replace the scan servo amplifier in the fire control group.

ac. Replace the data cable on J5 of the cable entry enclosure.

# APPENDIX A REFERENCES

Refer to TM -1425-525-L for a list of other publications pertinent to this material and associated equipment.

# A-1

# B-1. General

C11

The serial number effectivity code is an alphabetical code used to indicate differences among models.

# B-2. Symbols Used

Alphabetical symbols are used in the code. The symbol represents the serialization of the major assembly. An asterisk preceding the symbol indicates that the serialization is not of the major assembly, but instead is of the major item in which the assembly is normally located.

# B-3. Symbols Not Used

To avoid possible confusion with classification markings, numerals, and certain units of equipment, the symbols (A), (B), (C), (I), (O), (S), and (U) are not used.

# B-4. Serial Number Effectivity Code

The following is a list of the code symbols used in this manual.

- \*(D) BCC s 275001 through 550412 provided MWO 9-1430-1526-50-3 has not been applied.
- \*(E) BCC s 275001 through 550412 provided MWO 9-1430-1526-50-3 has been applied, and 550413 and up.
- \*(F) BCC 275001 through 570118 provided MWO 9-1430-1526-50-4 has not been applied.
- \*(G) BCC 275001 through 570118 provided MWO 9-1430-1526-50-4 has been applied, and 570119 and up.
- \*(H) CWAR units 275001 through 550412 provided MWO 9-1430-1528-50-3 has not been applied.
  - \*(J) CWAR units 275001 through 540412 provided MWO 9-1430-1528-50-3 has been applied, and 550413 and up.

- \*(K) LCHR s 275001 through 530233 provided MWO 9-1440-531-50-15 has not been applied.
- \*(L) LCHR s 275001 through 530233 provided MWO 9-1440-531-5-15 has been applied, and 530234 and up.
- \*(M) BCC s 275001 through 510245 provided MWO 9-1430-526-50-13 has not been applied.
- \*(N) BCC s 275001 through 510245 provided MWO

9-1430-526-50-13 has been applied, and 510246 and up.

- \*(P) BCC s 275001 through 600450 provided MWO 9-1430-1526-50-7 has not been applied.
- \*(Q) BCC s 275001 through 600450 provided MWO 9-1430-1526-50-7 has been applied and 600451 and up.
- \*(R) BCCs 275001 through 630451 provided MWO 9-1430-1526-50-9 has not been applied. HIPIRs (AN/MPQ-46) 175004 through 540170 provided MWO 9-1430-1533-50-1 has not been applied.
- \*(T) BCC s 275001 through 630451 provided MWO 9-1430-1526-50-9 has been applied and 630452 and up. HIPIRs (AN/MPQ-57) 570641 through 630451 provided MWO 9-1430-1533-50-1 has been applied and 630452 and up.
- \*(V) BCC s 275001 through 630451 provided MWO 9-1430-1526-50-10 has not been applied. HIPIRs (AN/MPQ-57) 570641 through 630451 provided MWO 9-1430-1533-50-2 has not been applied.
- \*(W) BCC s 275001 through 630451 provided MWO 9-1430-1526-50-10 has been applied and 630452 and up. HIPIRs (AN/MPQ-57) 570641 through 630451 provided MWO 9-1430-1533-50-2 has been applied and 630452 and up. Refer to paragraph 1-1 for additional information concerning this effectivity.

- \*(X) LSCBs 275001 through 730188 provided MWO 9-1440-531-50-21 has not been applied.
- \*(Y) LSCBs 275001 through 730188 provided MWO 9-1440-531-50-21 has been applied, and 730189 and up.

- \*(Z) BCCs 275001 through 730188 and HIPIRs (AN/MPQ-57) 570641 through 730188 provided MWO 9-1425-1525-50-17 has not been applied.
- \*(AA) BCCs 275001 through 730188 and HIPIRs (AN/MPQ-57) 570641 through 730188 provided MWO 9-1425-1525-50-17 has been applied, and BCCs and HIPIRs 730189 and up.
- \*(AB) LCHRs 275001 through 660350.
- \*(AC) LCHRs 660351 and up.

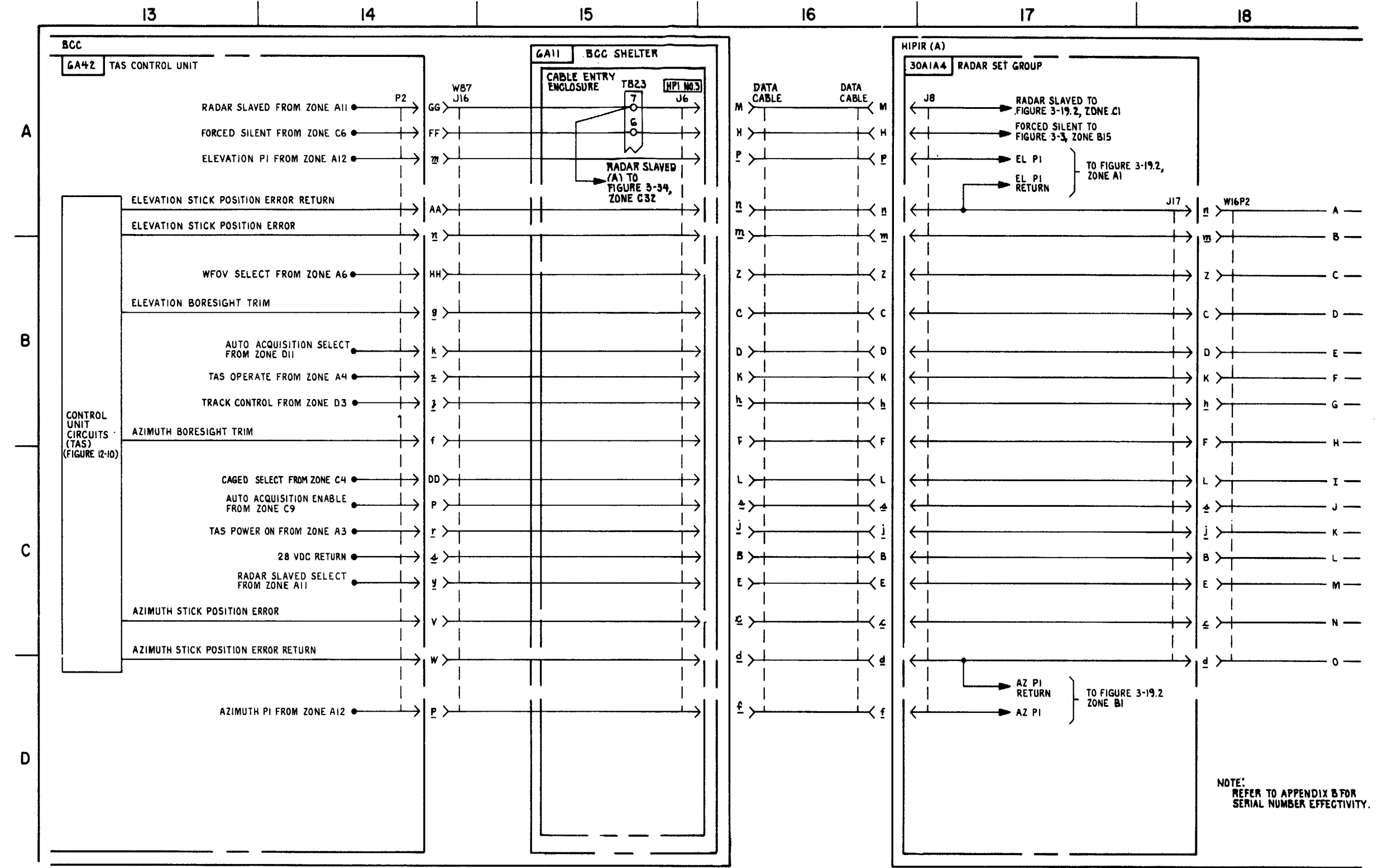

FIGURE 3-19.1. TAS INTERFACE \* (Z) (SEE NOTE) - SYSTEM FUNCTIONAL DIAGRAM (SHEET 3 OF 7).

3-112.5 (3-112.6 blank) B-3 (B-4 blank)

MS 433089

This appendix contains relay base diagrams for all relays depicted within this TM. The assemblies of all major items concerned are listed with their

respective shown relays. Adjacent to each assembly/relay entry is a reference to a figure contained within this appendix.

| Designator           | Figure | Designator        | Figure | Designator          | Figure |
|----------------------|--------|-------------------|--------|---------------------|--------|
| CWAR                 |        | BCC               |        |                     |        |
| 3A4A5K1              | C-2    | 6A1A7K1           | C-4    | LSCB                |        |
| 3A4A5K2              | C-12   | 6A1A7A1K1         | NA     | 30A1A4A6K1          | C-6    |
| 3A4A6K1              | C-1    | 6A1A10K2, K3      | C-3    | 7A1K1, K2           | C-10   |
| 3A4A9K1              | C-2    | 6A1A1K1           | C-5    | 7A1A1K1             | NA     |
| 3A4A9K2              | NA     | 6A1A12K1 thru K3  | C-14   | 7A1A2K1             | NA     |
| PAR                  |        | 6A4A9K1           | C-5    | 7A1A3K1             | NA     |
| 6A5A2K1 thru K10     | C-5    |                   |        | 7A1A6K3, K4         | C-14   |
| 4A1K5                | C-4    | 6A5A2K16          | C-14   | LCHR                |        |
| 4A5K11               | C-11   | 6A5A2K19          | C-5    | 30A1A4A13A1K13      | C-16   |
| 4A5A3K1              | C-5    | 6A5A4A16K1        | NA     | 9A1A1A1K4           | C-9    |
| 4A5A3K3              | C-5    | 6A5A4A18K3        | NA     | 9A1A1A1K24 thru K31 | C-20   |
| 4A5A3A2A1K1 thru K12 | NA     | 6A5A8K1           | C-5    | 9A1A2K2 K3          | C-9    |
| 6ASA15K2 K3          | C-5    |                   | 00     | 9A1A2K6 K8          | C-9    |
| ROR                  | 00     | 6A5A17K4          | C-5    | 9A1A2K13 thru K9    | C-20   |
| 5A1A6K3 K4           | C-3    | 6A6A1K thru K3    | C-14   | 9A3A2K55 thru K57   | C-14   |
| 5454143K1            | C-3    | 6A6A7K1 thru K3   | C-5    | HIPIR               | 0.11   |
| 545414362            | C-5    | 6A6A7K5 K6        | C-5    | 304141410K2         | C-8    |
| 545414363            | C-3    | 6A6A7K17 thru K20 | C-5    | 304141411162        | C-20   |
| 545414384            | C-5    | 6A6A7K21 K22      | C-5    | 30414/4142K2        | C-14   |
| 5/5/1/3/5            | C-3    | 6A6A0K1 thru KQ   | C-5    | 30/1/4/1/2/2        | C-14   |
| 545414316            | C-5    | 6A10A4K2          | C-13   | 30/1/4/1/2/13       | C-7    |
|                      | 0-0    |                   | C-13   | 2041446501          | C 22   |
|                      | 0-3    |                   | C-5    | 20A1A4A5K2          | C-23   |
|                      | 0-5    |                   | C-14   | 30A 1A4A3K3         | 0-5    |
|                      | 0-21   | 0A12K13, K14      | C-5    | 30A 1A4A3K4         | · C-7  |
|                      | 0-5    | 0A12K10, K19      | C-5    |                     |        |
|                      | 0-3    |                   | C-14   |                     |        |
| 5A5A1A3K12           | 0-5    | 6A12K23, K24      | C-5    |                     |        |
| 5454143613           | 0-3    | 6A12K25 thru K28  | C-14   |                     |        |
| 5A5A1A3K14           | 0-5    | 6A23K3            | C-22   |                     |        |
| 5A5A1ABK15           | C-21   | 6A23K4 thru K6    | C-5    |                     |        |
| 5A5A1A3K16           | C-5    | 6A23K7            | C-22   |                     |        |
| 5ASA1A3K17           | 0-3    | 6A23K8 thru K10   | C-5    |                     |        |
| 6A5A1A3K18           | C-5    | 6A30K1 thru K3    | C-24   |                     |        |
| 5A5A1A3K19           | C-3    | 6A30A3K1          | NA     |                     |        |
| 5A5A1A3K20 thru K23  | C-5    | 6A30A15K1         | NA     |                     |        |
| 5A5A2A1K2            | C-5    | 6A30A15K2         | NA     |                     |        |
| SA5A2A4K1            | C-3    |                   |        |                     |        |
| 5A5A2A5K1            | C-3    |                   | •      |                     |        |
|                      |        |                   |        |                     |        |
|                      |        |                   |        |                     |        |

C-1/C-2 blank

| Designator                    | Figure |
|-------------------------------|--------|
|                               |        |
| 30A1A4A5K5                    | C-5    |
| 30414446K2                    | NΙΔ    |
| 304144434                     | C-15   |
| 30A1A4A13A1K5 K6              | C-15   |
| 20010401201100, 100           | C-15   |
| 2001040120110                 | C-4    |
| 20010401201K10 thru K12       | C-11   |
| 30A 1A4A 13A 1K 10 IIIIU K 12 | C-15   |
| 30A1A4A13A1K14                | C-17   |
| 30A1A4A13A1K15, K16           | C-15   |
| 30A1A4A13A1K19                | C-11   |
| 30A1A4A13A2K1                 | C-18   |
| 30A1A4A15A2K3                 | C-14   |
| 30A1A4A18K1                   | C-9    |
| ICC                           |        |
| 53A2ASK1                      | NA     |
| 53A2A3K2                      | NA     |
| 563A2A3K3                     | NA     |
| 53A2A4K4                      | C-14   |
| 53A2A4K6                      | NA     |
| 63A2A6A1K1, K2, K4            | NA     |
|                               |        |

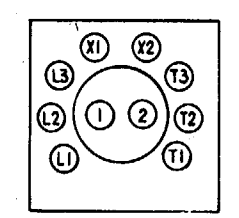

FIGURE C-1.

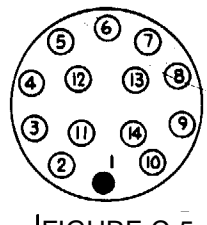

FIGURE C-5.

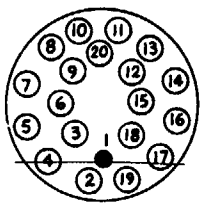

FIGURE C-9.

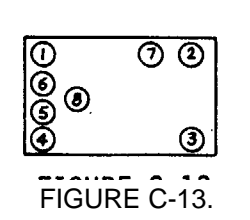

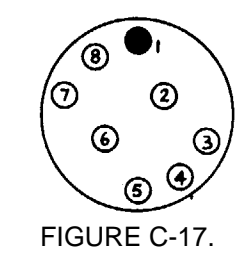

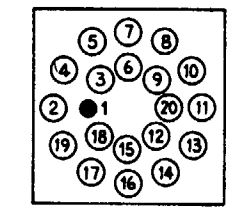

FIGURE C-2.

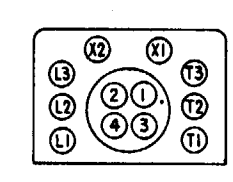

FIGURE C-6.

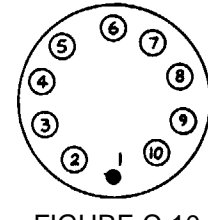

FIGURE C-10.

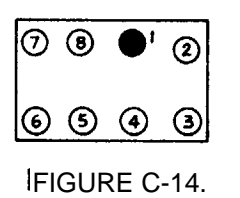

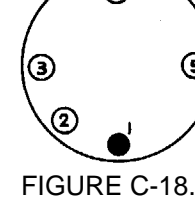

**(4)** 

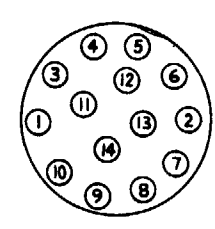

FIGURE C-3.

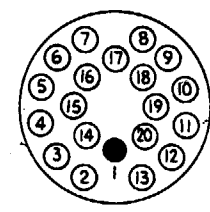

FIGURE C-7.

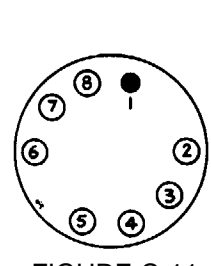

FIGURE C-11.

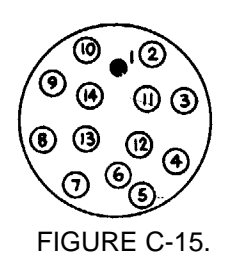

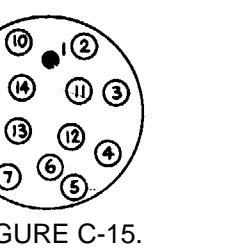

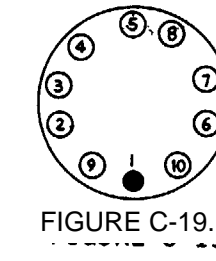

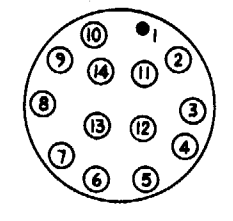

FIGURE C-4.

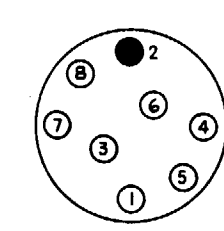

FIGURE C-8.

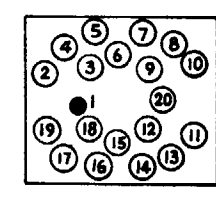

FIGURE C-12.

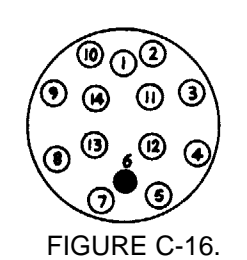

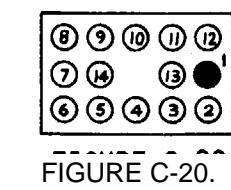

RELAY BASE DIAGRAMS.

\*U.S. GOVERNMENT PRINTING OFFICE: 1981-740-031 2791 REGION NO. 4

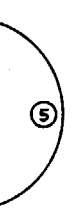

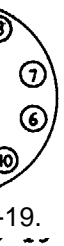

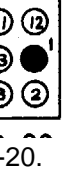

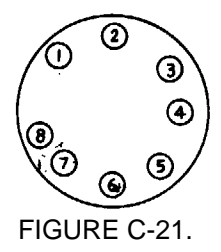

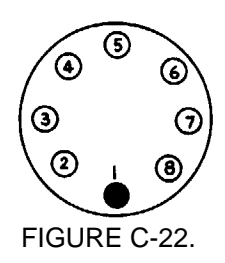

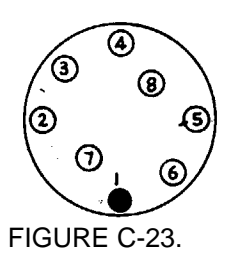

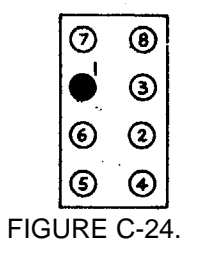

MS 312086

By Order of the Secretary of the Army:

E. C. MEYER General, United States Army Chief of Staff

Official:

ROBERT M. JOYCE Major General, United States Army The Adjutant General

Distribution:

To be distributed in accordance with DA Form, 12-32, Section II, Organizational Maintenance requirements for Improved HAWK Missile System.

C5

| 7       | 5-1        |             |                                                 |                                                | SOMET                                         | MONG            | WRONG          | WITH THIS PUBLICA     | TION?       |
|---------|------------|-------------|-------------------------------------------------|------------------------------------------------|-----------------------------------------------|-----------------|----------------|-----------------------|-------------|
|         |            |             | THEN<br>DOPE AL<br>FORM, C<br>OUT, FO<br>IN THE | JOT DO<br>OUT IT<br>AREFUL<br>LD IT A<br>MAIL' | WN THE<br>ON THIS<br>LY TEAR IT<br>ND DROP IT | FROM:<br>DATE I | (PRINT YOUR UN | IT'S COMPLETE ADDRESS |             |
| UBLICA  | FION NUME  | BER         |                                                 |                                                | PUBLICATION                                   | DATE            | PUBLICATION TI | LE                    |             |
| BE EXAC | CTPIN-P    | OINT WHE    | RE IT IS                                        | IN THE                                         | SPACE TELL                                    | WHAT I          | WRONG          |                       | -<br>-<br>- |
|         |            |             |                                                 |                                                |                                               |                 |                |                       |             |
|         |            |             |                                                 |                                                |                                               |                 |                |                       |             |
| AMTED   | NAME, OPAC | DE OR TITLE | , AND TELEP                                     | HOME NUM                                       | DER                                           | SIGN H          | ERE:           |                       |             |

U.S. GOVRNMENT PRINTING OFFICE: 1987-731-600 REGION NO.4

PIN: 042686-000